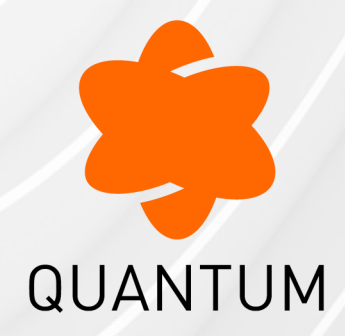

15 August 2024

## INSTALLATION AND UPGRADE GUIDE

### R81.20

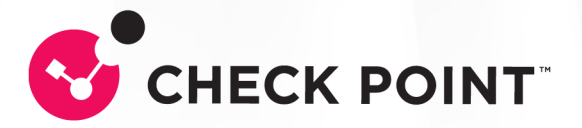

# **Check Point Copyright Notice**

© 2022 - 2024 Check Point Software Technologies Ltd.

All rights reserved. This product and related documentation are protected by copyright and distributed under licensing restricting their use, copying, distribution, and decompilation. No part of this product or related documentation may be reproduced in any form or by any means without prior written authorization of Check Point. While every precaution has been taken in the preparation of this book, Check Point assumes no responsibility for errors or omissions. This publication and features described herein are subject to change without notice.

#### **RESTRICTED RIGHTS LEGEND:**

Use, duplication, or disclosure by the government is subject to restrictions as set forth in subparagraph (c)(1)(ii) of the Rights in Technical Data and Computer Software clause at DFARS 252.227-7013 and FAR 52.227-19.

#### TRADEMARKS:

Refer to the Copyright page for a list of our trademarks.

Refer to the <u>Third Party copyright notices</u> for a list of relevant copyrights and third-party licenses.

# **Important Information**

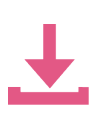

#### Latest Software

We recommend that you install the most recent software release to stay up-todate with the latest functional improvements, stability fixes, security enhancements and protection against new and evolving attacks.

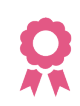

#### Certifications

For third party independent certification of Check Point products, see the <u>Check</u> <u>Point Certifications page</u>.

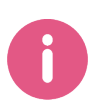

**Check Point R81.20** For more about this release, see the R81.20 <u>home page</u>.

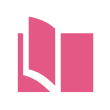

#### Latest Version of this Document in English Open the latest version of this <u>document in a Web browser</u>.

Download the latest version of this <u>document in PDF format</u>.

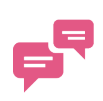

#### Feedback

Check Point is engaged in a continuous effort to improve its documentation. Please help us by sending your comments.

#### **Revision History**

| Date                    | Description                                                                                                    |
|-------------------------|----------------------------------------------------------------------------------------------------|
| 15 August<br>2024       | Updated: <ul> <li>"Multi-Version Cluster Limitations" on page 427</li> </ul>                                                                                                    |
| 26<br>September<br>2023 | <ul> <li>Updated:</li> <li>Renamed the cluster upgrade method "Minimal Effort" to "Minimum Effort"</li> <li><i>"Minimum Effort Upgrade of a Security Gateway Cluster" on page 473</i> <ul> <li>Added the missing step to establish SIC with Cluster Members after Clean Install</li> <li><i>"Minimum Effort Upgrade of a VSX Cluster" on page 479</i> - Added the missing step to establish SIC with Cluster Members after Clean Install</li> <li>Renamed the cluster upgrade method "Zero Downtime" to "Minimum Downtime" to show better the nature of this upgrade method Note - Multi-Version Cluster (MVC) Upgrade is the Zero Downtime Upgrade.</li> <li><i>"Minimum Downtime Upgrade of a Security Gateway Cluster" on page 488</i> - Added the missing steps to establish SIC with Cluster Members after Clean Install</li> </ul> </li> <li><i>"Minimum Downtime Upgrade of a VSX Cluster" on page 501</i> - Added the missing steps to establish SIC with Cluster Members after Clean Install</li> </ul> |
| 25<br>September<br>2023 | <ul> <li>Updated:</li> <li><i>"Installing a CloudGuard Controller" on page 103</i> - Removed the note about the Known Limitation VSECPC-1341 - it was resolved in R81.20</li> <li><i>"Multi-Version Cluster Upgrade Procedure - Gateway Mode" on page 430</i></li> <li><i>"Minimum Downtime Upgrade of a Security Gateway Cluster" on page 488</i> - Updated the notes about changing the CCP mode to Broadcast</li> <li><i>"Minimum Downtime Upgrade of a VSX Cluster" on page 501</i> - Updated the notes about changing the CCP mode to Broadcast</li> </ul>                                                                                                    |
| 21 February<br>2023     | In the upgrade procedures for Management High Availability Servers,<br>added this note:<br>Make sure the Security Management Servers can communicate with each<br>other and SIC works between these servers. For details, see <u>sk179794</u> .                                                                                                    |

| Date                | Description                                                                                    |
|---------------------|------------------------------------------------------------------------------------------------|
| 13 February<br>2023 | During an upgrade to R81.20 and higher, the Log Exporter configuration is part of the upgrade. |
| 20 November<br>2022 | First release of this document                                                                 |

# **Table of Contents**

| Getting Started                                                                                                    | . 13 |
|----------------------------------------------------------------------------------------------------|------|
| Welcome                                                                                                    | .13  |
| R81.20 Documentation                                                                                                  | . 13 |
| For New Check Point Customers                                                                                         | . 14 |
| Disk Space                                                                                                    | . 14 |
| Product Deployment Scenarios                                                                                          | .14  |
| Backing Up and Restoring                                                                                              | .17  |
| The Gaia Operating System                                                                                             | 20   |
| Installing the Gaia Operating System on Check Point Appliances                                                        | . 21 |
| Installing the Gaia Operating System on Open Servers                                                                  | . 23 |
| Installing a Blink Image to Configure a Check Point Gateway Appliance                                                 | . 25 |
| Changing Disk Partition Sizes During the Installation of Gaia Operating System                                        | .26  |
| Running an Unattended USB Installation of Gaia on Check Point Appliances                                              | . 27 |
| Configuring Gaia for the First Time                                                                                   | . 28 |
| Running the First Time Configuration Wizard in Gaia Portal                                                            | . 29 |
| Running the First Time Configuration Wizard in CLI Expert mode                                                        | .47  |
| Configuring the IP Address of the Gaia Management Interface                                                           | .60  |
| Changing the Disk Partition Sizes on an Installed Gaia                                                                | .62  |
| Enabling IPv6 on Gaia                                                                                                 | .63  |
| Installing a Security Management Server                                                                               | .65  |
| Installing One Security Management Server only, or Primary Security Management Server in Management High Availability | .66  |
| Installing a Secondary Security Management Server in Management High Availability                                     | . 68 |
| Installing a Dedicated Log Server or SmartEvent Server                                                                | . 71 |
| Deploying a Domain Dedicated Log Server                                                                               | . 76 |
| Introduction                                                                                                    | . 76 |
| Procedure for an R81.20 Multi-Domain Environment                                                                      | .76  |
| Procedure for an R77.x Multi-Domain Environment                                                                       | . 77 |

| Installing a Multi-Domain Server                                                                        | 82    |
|----------------------------------------------------------------------------------------------------|-------|
| Installing One Multi-Domain Server Only, or Primary Multi-Domain Server in Management High Availability | 83    |
| Installing a Secondary Multi-Domain Server in Management High Availability                              | 85    |
| Installing a Multi-Domain Log Server                                                                    | 88    |
| Installing an Endpoint Server                                                                           | 90    |
| Installing an Endpoint Security Management Server                                                       | 91    |
| Installing a Secondary Endpoint Security Management Server in Management High<br>Availability           | 93    |
| Installing an Endpoint Policy Server                                                                    | 96    |
| Connection Port to Services on an Endpoint Security Management Server                                   | 98    |
| Disk Space on an Endpoint Security Management Server                                                    | 102   |
| Installing a CloudGuard Controller                                                                      | 103   |
| Installing a Management Server on Linux                                                                 | . 105 |
| Installing SmartConsole                                                                                 | 106   |
| Downloading SmartConsole                                                                                | 106   |
| Installing SmartConsole                                                                                 | 107   |
| Logging in to SmartConsole                                                                              | 108   |
| Troubleshooting SmartConsole                                                                            | 108   |
| Installing a Security Gateway, VSX Gateway                                                              | . 109 |
| Installing a Security Gateway                                                                           | 110   |
| Installing a VSX Gateway                                                                                | 117   |
| Installing a ClusterXL, VSX Cluster, VRRP Cluster                                                       | . 123 |
| Installing a ClusterXL Cluster                                                                          | 124   |
| Installing a VSX Cluster                                                                                | 151   |
| Installing a VRRP Cluster                                                                               | 160   |
| Full High Availability Cluster on Check Point Appliances                                                | 180   |
| Understanding Full High Availability Cluster on Appliances                                              | 181   |
| Installing Full High Availability Cluster                                                               | 182   |
| Recommended Logging Options for a Full High Availability Cluster                                        | 187   |
| Installing a Standalone                                                                                 | 188   |

| Post-Installation Configuration                                                                   | 192 |
|---------------------------------------------------------------------------------------------------|-----|
| Installing Software Packages on Gaia                                                              | 199 |
| Upgrade Options and Prerequisites                                                                 | 202 |
| Prerequisites for Upgrading and Migrating of Management Servers and Log Servers                   | 203 |
| Prerequisites for Upgrading and Migrating of Security Gateways and Clusters                       | 210 |
| Prerequisites for Upgrading the Mobile Access Software Blade Configuration                        | 213 |
| Upgrade Methods                                                                                   | 215 |
| Contract Verification                                                                             | 220 |
| Upgrade Tools                                                                                     | 222 |
| Upgrade of Security Management Servers and Log Servers                                            | 224 |
| Upgrading a Security Management Server or Log Server from R80.20 and higher with CPUSE            | 225 |
| Upgrading a Security Management Server or Log Server from R80.20 and higher with Advanced Upgrade | 232 |
| Upgrading a Security Management Server or Log Server from R80.20 and higher with Migration        | 243 |
| Upgrading Security Management Servers in Management High Availability from R80.20 and higher      | 254 |
| Upgrade of Multi-Domain Servers and Multi-Domain Log Servers                                      | 260 |
| Upgrading one Multi-Domain Server from R80.20 and higher                                          | 261 |
| Upgrading one Multi-Domain Server from R80.20 and higher with CPUSE                               | 262 |
| Upgrading one Multi-Domain Server from R80.20 and higher with Advanced Upgrade                    | 269 |
| Upgrading one Multi-Domain Server from R80.20 and higher with Migration                           | 279 |
| Upgrading Multi-Domain Servers in High Availability from R80.20 and higher                        | 289 |
| Upgrading Multi-Domain Servers in High Availability from R80.20 and higher with CPUSE             | 290 |
| Upgrading Multi-Domain Servers in High Availability from R80.20 and higher with Advanced Upgrade  | 300 |
| Upgrading Multi-Domain Servers in High Availability from R80.20 and higher with Migration         | 325 |
| Managing Domain Management Servers During the Upgrade Process                                     | 349 |
| Upgrading a Multi-Domain Log Server from R80.20 and higher                                        | 350 |

| Upgrading a Multi-Domain Log Server from R80.20 and higher with CPUSE                                                   | . 351 |
|----------------------------------------------------------------------------------------------------|-------|
| Upgrading a Multi-Domain Log Server from R80.20 and higher with Advanced upgrade                                        | 356   |
| Upgrading a Multi-Domain Log Server from R80.20 and higher with Migration                                               | 363   |
| Upgrade of Endpoint Security Management Servers and Endpoint Policy Servers                                             | . 370 |
| Upgrading an Endpoint Security Management Server or Endpoint Policy Server from R80.20 and higher with CPUSE            | 371   |
| Upgrading an Endpoint Security Management Server or Endpoint Policy Server from R80.20 and higher with Advanced Upgrade | 377   |
| Upgrading an Endpoint Security Management Server or Endpoint Policy Server from R80.20 and higher with Migration        | 388   |
| Upgrading Endpoint Security Management Servers in Management High Availability from R80.20 and higher                   | 399   |
| Upgrade of Security Gateways and Clusters                                                                               | 403   |
| Upgrading a Security Gateway or VSX Gateway                                                                             | 404   |
| Upgrading a Security Gateway with CPUSE                                                                                 | 405   |
| Upgrading a VSX Gateway with CPUSE                                                                                      | . 409 |
| Upgrading ClusterXL, VSX Cluster, or VRRP Cluster                                                                       | . 417 |
| Planning a Cluster Upgrade                                                                                              | 418   |
| Multi-Version Cluster (MVC) Upgrade                                                                                     | . 424 |
| Multi-Version Cluster Upgrade Prerequisites                                                                             | 424   |
| Supported Versions in Multi-Version Cluster                                                                             | . 425 |
| Multi-Version Cluster Limitations                                                                                       | 427   |
| General limitations in Multi-Version Cluster configuration                                                              | 427   |
| Limitations during failover in Multi-Version Cluster                                                                    | . 429 |
| Multi-Version Cluster Upgrade Procedure - Gateway Mode                                                                  | . 430 |
| Multi-Version Cluster Upgrade Procedure - VSX Mode                                                                      | 446   |
| Troubleshooting the Multi-Version Cluster                                                                               | 471   |
| Minimum Effort Upgrade                                                                                                  | 472   |
| Minimum Effort Upgrade of a Security Gateway Cluster                                                                    | 473   |
| Minimum Effort Upgrade of a VSX Cluster                                                                                 | . 479 |
| Minimum Downtime Upgrade                                                                                                | 487   |

|   | Minimum Downtime Upgrade of a Security Gateway Cluster                                                | 488       |
|---|----------------------------------------------------------------------------------------------------|-----------|
|   | Minimum Downtime Upgrade of a VSX Cluster                                                             | 501       |
|   | Upgrading a Full High Availability Cluster                                                            | 519       |
| S | Special Scenarios for Management Servers                                                              | 520       |
|   | Backing Up and Restoring a Domain                                                                     | 521       |
|   | Migrating a Domain Management Server between R81.20 Multi-Domain Servers                              | 524       |
|   | Migrating Database Between R81.20 Security Management Servers                                         | 526       |
|   | Migrating Database from an R81.20 Security Management Server to an R81.20<br>Domain Management Server | 530       |
|   | Migrating Database from an R81.20 Domain Management Server to an R81.20<br>Security Management Server | 536       |
|   | Changing the IP Address of a Multi-Domain Server or Multi-Domain Log Server                           | 541       |
|   | Changing the IP Address of a Domain Management Server or Domain Log Server                            | 548       |
|   | IPS in Multi-Domain Server Environment                                                                | 553       |
| S | Special Scenarios for Security Gateways                                                               | 554       |
|   | Deploying a Security Gateway in Monitor Mode                                                          | 555       |
|   | Introduction to Monitor Mode                                                                          | 555       |
|   | Example Topology for Monitor Mode                                                                     | 556       |
|   | Supported Software Blades in Monitor Mode                                                             | 556       |
|   | Limitations in Monitor Mode                                                                           | 558       |
|   | Configuring a Single Security Gateway in Monitor Mode                                                 | 559       |
|   | Configuring a Single VSX Gateway in Monitor Mode                                                      | 572       |
|   | Configuring Specific Software Blades for Monitor Mode                                                 | 584       |
|   | Configuring the Threat Prevention Software Blades for Monitor Mode                                    | 585       |
|   | Configuring the Application Control and URL Filtering Software Blades for Monit Mode                  | or<br>587 |
|   | Configuring the Data Loss Prevention Software Blade for Monitor Mode                                  | 588       |
|   | Configuring the Security Gateway in Monitor Mode Behind a Proxy Server                                | 590       |
|   | Deploying a Security Gateway or a ClusterXL in Bridge Mode                                            | 591       |
|   | Introduction to Bridge Mode                                                                           | 591       |
|   | Supported Software Blades in Bridge Mode                                                              | 591       |
|   |                                                                                                    |           |

|   | Limitations in Bridge Mode                                                       | 594   |
|---|----------------------------------------------------------------------------------|-------|
|   | Configuring a Single Security Gateway in Bridge Mode                             | .595  |
|   | Configuring a ClusterXL in Bridge Mode                                           | .606  |
|   | Configuring ClusterXL in Bridge Mode - Active / Standby with Two Switches        | .607  |
|   | Configuring ClusterXL in Bridge Mode - Active / Active with Two or Four Switches | 624   |
|   | Accept, or Drop Ethernet Frames with Specific Protocols                          | 657   |
|   | Routing and Bridge Interfaces                                                    | 659   |
|   | Managing a Security Gateway through the Bridge Interface                         | 660   |
|   | IPv6 Neighbor Discovery                                                          | 663   |
|   | Managing Ethernet Protocols                                                      | .663  |
|   | Configuring Link State Propagation (LSP)                                         | .666  |
|   | Security Before Firewall Activation                                              | 670   |
|   | Boot Security                                                                    | .671  |
|   | The Initial Policy                                                               | 677   |
|   | Troubleshooting: Cannot Complete Reboot                                          | .679  |
| V | Vorking with Licenses                                                            | .680  |
|   | Viewing Licenses in SmartConsole                                                 | 681   |
|   | Viewing license information for VSX                                              | 682   |
|   | Monitoring Licenses in SmartConsole                                              | .683  |
|   | Managing Licenses in SmartConsole                                                | .688  |
|   | Managing Licenses in the Gaia Portal                                             | .692  |
|   | Migrating a License to a New IP Address                                          | .693  |
| ι | Jsing Legacy SmartUpdate                                                         | .696  |
|   | Accessing SmartUpdate                                                            | 697   |
|   | Licenses Stored in the Licenses & Contracts Repository                           | .698  |
|   | Licensing Terms for SmartUpdate                                                  | 699   |
|   | Viewing the Licenses & Contracts Repository                                      | . 701 |
|   | Adding New Licenses to the Licenses & Contracts Repository                       | 702   |
|   | Deleting a License from the Licenses & Contracts Repository                      | 705   |
|   | Attaching a License to a Security Gateway                                        | .706  |

| Detaching a License from a Security Gateway |     |
|---------------------------------------------|-----|
| Getting Licenses from Security Gateways     |     |
| Exporting a License to a File               |     |
| Checking for Expired Licenses               | 711 |
| Check Point Cloud Services                  |     |
| Automatic Downloads                         |     |
| Sending Data to Check Point                 | 714 |
| Glossary                                    |     |

# **Getting Started**

**Important -** Before you install or upgrade to R81.20:

- 1. Read the <u>R81.20 Release Notes</u>.
- 2. Back up the current system. See "Backing Up and Restoring" on page 17.

# Welcome

Thank you for choosing Check Point Software Blades for your security solution. We hope that you will be satisfied with this solution and our support services. Check Point products provide your business with the most up to date and secure solutions available today.

Check Point also delivers worldwide technical services including educational, professional, and support services through a network of Authorized Training Centers, Certified Support Partners, and Check Point technical support personnel to ensure that you get the most out of your security investment.

For additional information on the Internet Security Product Suite and other security solutions, go to <u>https://www.checkpoint.com</u> or call Check Point at 1(800) 429-4391.

For additional technical information, visit the Check Point Support Center.

Welcome to the Check Point family. We look forward to meeting all of your current and future network, application, and management security needs.

## **R81.20** Documentation

This guide is for administrators responsible for installing R81.20 on appliances and open servers that run the Gaia Operating System.

To learn what is new in R81.20, see the R81.20 Release Notes.

See the R81.20 Home Page SK for information about the R81.20 release.

## **For New Check Point Customers**

New Check Point customers can access the Check Point User Center to:

- Manage users and accounts
- Activate products
- Get support offers
- Open service requests
- Search the Technical Knowledge Base

## **Disk Space**

When you install or upgrade R81.20, the installation or upgrade wizard makes sure that there is sufficient space on the hard disk to install the Check Point products.

If there is not sufficient space on the hard disk, an error message is shown. The message states:

- The amount of disk space necessary to install the product.
- The directory where the product is installed.
- The amount of free disk space that is available in the directory.

After there is sufficient disk space, install or upgrade the Check Point product.

## **Product Deployment Scenarios**

There are different deployment scenarios for Check Point software products.

#### **Distributed Deployment**

The Security Management Server (1) and the Security Gateway (3) are installed on different computers, with a network connection (2).

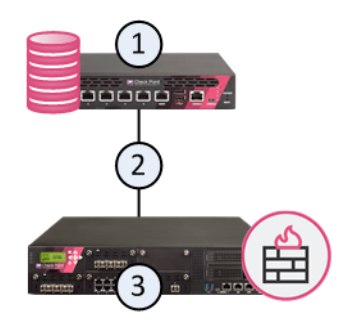

#### Standalone Deployment

The Security Management Server (1) and the Security Gateway (3) are installed on the same computer (2).

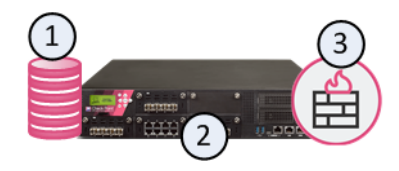

#### Management High Availability

A Primary Security Management Server (1) has a direct or indirect connection (2) to a Secondary Security Management Server (3).

The databases of the Security Management Servers are synchronized, manually or on a schedule, to back up one another.

The administrator makes one Security Management Server Active and the others Standby.

If the Active Security Management Server is down, the administrator can promote the Standby server to be Active.

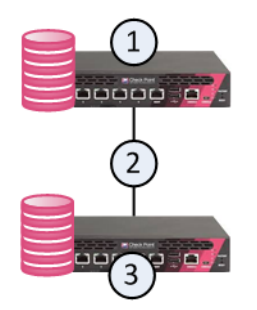

#### Full High Availability

In a Full High Availability Cluster on two Check Point Appliances, each appliance runs both as a ClusterXL Cluster Member and as a Security Management Server, in High Availability mode.

Important - You can deploy and configure a Full High Availability Cluster only on Check Point Appliances that support Standalone configuration. See the <u>R81.20</u> <u>Release Notes</u> and "Installing a Standalone" on page 188.

This deployment reduces the maintenance required for your systems.

In the image below, the appliances are denoted as (1) and (3).

The two appliances are connected with a direct synchronization connection (2) and work in High Availability mode:

- The Security Management Server on one appliance (for example, 1) runs as Primary, and the Security Management Server on the other appliance (3) runs as Secondary.
- The ClusterXL on one appliance (for example, 1) runs as Active, and the ClusterXL on the other appliance (3), runs as Standby.
- The ClusterXL Cluster Members synchronize the information about the traffic over the synchronization connection (2).

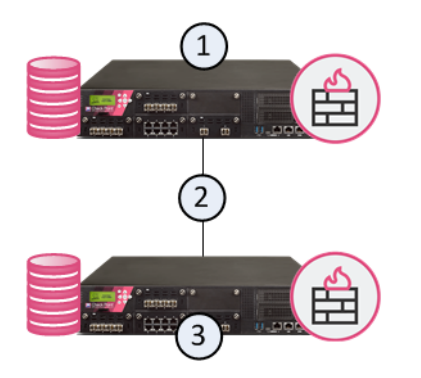

# **Backing Up and Restoring**

#### **Best Practices:**

| Step | Instructions                                                                                                    |
|------|----------------------------------------------------------------------------------------------------|
| 1    | Before the upgrade:                                                                                                    |
|      | <ul> <li>Save a snapshot of your source system.<br/>This backs up the entire configuration.</li> <li>Save a backup of your source system.<br/>This file lets you extract the most important configuration easily.</li> <li>Collect the CPinfo file from your source system (see <u>sk92739</u>).<br/>This file lets you see the most important configuration easily with the DiagnosticsView tool (see <u>sk125092</u>).</li> </ul> |
| 2    | Immediately after the Pre-Upgrade Verifier (PUV) finishes successfully and does not show you further suggestions:                                                                                                    |
|      | <ul> <li>Save a second snapshot of your source system.</li> <li>Save a second backup of your source system.</li> <li>Collect a second CPinfo file from your source system.</li> </ul>                                                                                                    |
| 3    | Transfer the CPinfo file, snapshot, backup files, and exported database files to external storage devices. Make sure to transfer the files in the binary mode.                                                                                                    |

#### Backing up and restoring in Management High Availability environment:

- To back up and restore a consistent Management High Availability environment, make sure to collect and restore the backups and snapshots from all Security Management Servers or Multi-Domain Security Management Servers at the same time. (This does not apply to Multi-Domain Log Servers.)
- Make sure other administrators do not make changes in SmartConsole until the backup operation is completed.

#### To back up a Security Management Server:

| Operating System | Backup Recommendations                                                                                                    |
|------------------|----------------------------------------------------------------------------------------------------|
| Gaia             | <ol> <li>Take the Gaia snapshot.</li> <li>Collect the backup with the "migrate_server export" command.</li> <li>Collect the Log Exporter configuration (see <u>sk127653</u>).</li> </ol> |
| Linux            | <ol> <li>Collect the backup with the "migrate_server export"<br/>command.</li> <li>Collect the Log Exporter configuration (see <u>sk127653</u>).</li> </ol>                              |

#### To back up a Multi-Domain Server:

| Operating System | Backup Recommendations                                                                                                    |
|------------------|----------------------------------------------------------------------------------------------------|
| Gaia             | <ol> <li>Take the Gaia snapshot.</li> <li>Collect the full backup with the mds_backup command.</li> <li>Collect the Log Exporter configuration (see <u>sk127653</u>).</li> </ol> |
| Linux            | <ol> <li>Collect the full backup with the mds_backup<br/>command.</li> <li>Collect the Log Exporter configuration (see<br/><u>sk127653</u>).</li> </ol>                          |

#### To back up a Security Gateway or a Cluster Member:

| Operating System | Backup Recommendations  |
|------------------|-------------------------|
| Gaia             | Take the Gaia snapshot. |

#### To back up a VSX environment:

Follow sk100395: How to backup and restore VSX Gateway.

#### To back up a Virtual Machine environment:

See the vendor documentation for your virtual platform.

#### For more information, see:

- 1. sk108902: Best Practices Backup on Gaia OS
- 2. *Gaia Administration Guide* (see the *Documentation* section in the Home Page SK for your current version)
- 3. *Multi-Domain Security ManagementAdministration Guide* (see the *Documentation* section in the Home Page SK for your current version) Chapter *Command Line Reference* Section *mds\_backup*
- 4. Command Line Interface Reference Guide the "migrate server" command.
- 5. <u>sk110173: How to migrate the events database from SmartEvent server R7x to</u> <u>SmartEvent Server R80 and above.</u>
- 6. sk100395: How to backup and restore VSX Gateway.
- 7. sk127653: How to back up and restore Log Exporter configuration.

# The Gaia Operating System

This section provides instructions to install the Gaia Operating System and perform its initial configuration:

- Installing the Gaia Operating System on Check Point Appliances" on page 21
- "Installing the Gaia Operating System on Open Servers" on page 23
- Installing a Blink Image to Configure a Check Point Gateway Appliance" on page 25
- "Changing Disk Partition Sizes During the Installation of Gaia Operating System" on page 26
- "Running an Unattended USB Installation of Gaia on Check Point Appliances" on page 27
- "Configuring Gaia for the First Time" on page 28
- "Configuring the IP Address of the Gaia Management Interface" on page 60
- "Changing the Disk Partition Sizes on an Installed Gaia" on page 62
- "Enabling IPv6 on Gaia" on page 63

# Installing the Gaia Operating System on Check Point Appliances

**Note** - These instructions do not apply to the Check Point appliance models that run Gaia Embedded operating system.

For a list of supported appliances, see the <u>R81.20 Release Notes</u>.

To install a clean Gaia Operating System on a Check Point appliance, these options are available:

#### Reset a Check Point appliance to factory defaults

Important - This operation reverts the appliance to the last Gaia version that was installed using the Clean Install method.

| Step | Instructions                                                                                                   |
|------|----------------------------------------------------------------------------------------------------|
| 1    | Connect to the appliance using the serial console.                                                             |
| 2    | Restart the appliance.                                                                                         |
| 3    | During boot, when prompted, press any key within 4 seconds to enter the Boot menu:                             |
|      | Loading the system<br>Press any key to see the boot menu [Booting in 5<br>seconds]                             |
| 4    | Select Reset to factory defaults and press Enter.                                                              |
| 5    | Type <b>yes</b> and press Enter.                                                                               |
| 6    | Run the Gaia First Time Configuration Wizard.<br>See <i>"Configuring Gaia for the First Time" on page 28</i> . |

#### Clean install with a Bootable USB device

| Step | Instructions                                                                                                    |
|------|----------------------------------------------------------------------------------------------------|
| 1    | Download the Gaia Operating System Clean Install ISO file from the R81.20<br>Home Page SK.                                                                                                    |
| 2    | <ul> <li>See <u>sk65205</u> to create a bootable USB device.</li> <li>Important - Always use the latest available build of the ISOmorphic Tool. If you use an outdated build, the installation can fail.</li> </ul> |
| 3    | Run the Gaia First Time Configuration Wizard. See <i>"Configuring Gaia for the First Time" on page 28</i> .                                                                                                    |

#### Clean install with the CPUSE

This option is available if Gaia is already installed.

See "Installing Software Packages on Gaia" on page 199 and follow the applicable action plan for the local installation.

# Installing the Gaia Operating System on Open Servers

To install a clean Gaia Operating System on an Open Server, these options are available:

#### Clean Install with a DVD-ROM

| Step | Instructions                                                                                                   |  |
|------|----------------------------------------------------------------------------------------------------|--|
| 1    | Download the Gaia Operating System Clean Install ISO file from the R81.20<br>Home Page SK.                     |  |
| 2    | Burn the ISO image onto a DVD disc.                                                                            |  |
| 3    | Connect the DVD-ROM to your Open Server.                                                                       |  |
| 4    | Reboot your Open Server.                                                                                       |  |
| 5    | Enter the BIOS and configure the DVD-ROM to be the first boot option.                                          |  |
| 6    | Reboot your Open Server.                                                                                       |  |
| 7    | Your Open Server should boot from the DVD-ROM.                                                                 |  |
| 8    | Gaia installation menu should appear.                                                                          |  |
| 9    | Follow the instructions on the screen.                                                                         |  |
| 10   | After Gaia installs and before the reboot, disconnect the DVD-ROM from your Open Server.                       |  |
| 11   | Reboot your Open Server.                                                                                       |  |
| 12   | Enter the BIOS and configure the Hard Disk to be the first boot option.                                        |  |
| 13   | Reboot your Open Server.                                                                                       |  |
| 14   | Your Open Server should boot the Gaia operating system.                                                        |  |
| 15   | Run the Gaia First Time Configuration Wizard.<br>See <i>"Configuring Gaia for the First Time" on page 28</i> . |  |

#### Clean Install with a bootable USB device

To prepare a Bootable USB device, see sk65205.

| Step | Instructions                                                                                                    |
|------|----------------------------------------------------------------------------------------------------|
| 1    | Download the Gaia Operating System ISO file from R81.20 Home Page SK.                                                                                                    |
| 2    | See <u>sk65205</u> to create a bootable USB device.<br>Important - Always use the latest available build of the ISOmorphic<br>Tool. If you use an outdated build, the installation can fail. |
| 3    | Run the Gaia First Time Configuration Wizard.<br>See <i>"Configuring Gaia for the First Time" on page 28</i> .                                                                               |

#### Clean Install with the CPUSE

This option is available if Gaia is already installed.

See "Installing Software Packages on Gaia" on page 199 and follow the applicable action plan for the local installation.

# Installing a Blink Image to Configure a Check Point Gateway Appliance

*Blink* is a Gaia fast deployment procedure. With Blink utility, you can quickly deploy clean Check Point Security Gateways on appliances that have not yet been configured with the First Time Configuration Wizard. Blink deploys within 5-7 minutes.

When Blink utility completes the installation, clean Security Gateways, Hotfixes, and updated Software Blade signatures are installed. Blink utility configures an appliance automatically in place of the manual execution of the Gaia First Time Configuration Wizard.

You can run the Blink Gaia image from a USB or download it to your appliance.

Note - If you add the Blink image to a USB and insert the USB into the appliance before the First Time Configuration Wizard shows, the process begins automatically.

After the installation is complete, connect with your web browser to the Check Point appliance to complete the simplified Blink configuration.

In addition, the Blink utility lets you use a special XML file to run an unattended installation with predefined parameters for an appliance:

- Host name
- Gaia administrator password
- Network options IP address, Subnet, Default Gateway
- Secure Internal Communication (SIC) key
- Cluster membership
- Upload to Check Point approval
- Download from Check Point approval

For complete information, see <u>sk120193</u>.

# Changing Disk Partition Sizes During the Installation of Gaia Operating System

On Check Point appliances, the size of the disk partitions is predefined.

On these appliances, you can modify the default disk partitions within the first 20 seconds. If you miss this window, the non-interactive installation then continues:

- Smart-1 525, Smart-1 5050, and Smart-1 5150
- Smart-1 50, Smart-1 150, Smart-1 3050, and Smart-1 3150

When installing Gaia on an Open Server, these partitions have default sizes:

- System-swap
- System-root
- Logs
- Backup and upgrade

You can change the sizes of the *system-root* and the *logs* partitions. The storage size assigned for *backup and upgrade* partitions is updated accordingly.

To change the partition size, see sk95566.

# Running an Unattended USB Installation of Gaia on Check Point Appliances

You can install a Gaia Operating System on Check Point appliances using an ISO on a removable USB drive (see sk65205).

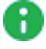

() Important - Always use the latest available build of the ISOmorphic Tool. If you use an outdated build, the installation can fail.

On Check Point appliances, the ISOmorphic tool lets an administrator run an unattended installation.

In an unattended installation, an experienced Check Point system administrator:

| Step | Instructions                                                                                                    |
|------|----------------------------------------------------------------------------------------------------|
| 1    | Prepares the USB with these pre-configured settings for a specified network interface:                                                                                                    |
|      | <ul><li>IP address</li><li>Network mask</li><li>Default Gateway</li></ul>                                                                                                    |
| 2    | Sends the USB drive to an administrator, who inserts the drive into the appliance<br>and reboots it.<br>The tool installs the Check Point Gaia OS and configures the appliance with the<br>predefined settings.<br>The LCD indicates a successful installation and interfaces blink in round-robin<br>fashion. |
| 3    | <ul> <li>The first administrator then:</li> <li>Connects to the Gaia Portal and runs the First Time Configuration Wizard, or</li> <li>Opens a command line to the appliance for further operating system level configuration</li> </ul>                                                                        |

A Note - The ISOmorphic tool does not support unattended installation on Open Servers.

## **Configuring Gaia for the First Time**

After you install Gaia for the first time, use the First Time Configuration Wizard to configure the system and the Check Point products on it.

You can run the First Time Configuration Wizard in:

- Gaia Portal
- CLI Expert mode

### Running the First Time Configuration Wizard in Gaia Portal

#### To start the Gaia First Time Configuration Wizard:

| Step | Instructions                                                                                                    |
|------|----------------------------------------------------------------------------------------------------|
| 1    | Connect a computer to the Gaia computer.<br>On Scalable Platforms, connect a computer to the Gaia Management Interface of<br>the Security Group.<br>You must connect to the interface you configured during the Gaia installation (for<br>example, <b>eth0</b> ). |
| 2    | On your connected computer, configure a static IPv4 address in the same subnet as the IPv4 address you configured during the Gaia installation.                                                                                                    |
| 3    | On your connected computer, in a web browser, connect to the IPv4 address you configured during the Gaia installation:                                                                                                    |
|      | https:// <ip address="" gaia="" interface="" management="" of=""></ip>                                                                                                    |
| 4    | Enter the default username and password: admin and admin.                                                                                                    |
| 5    | Click <b>Login</b> .<br>The Check Point <b>First Time Configuration Wizard</b> opens.                                                                                                    |
| 6    | Follow the instructions on the First Time Configuration Wizard windows.<br>See the applicable chapters below for installing specific Check Point products.                                                                                                    |

Below you can find the description of the First Time Configuration Wizard windows and their fields.

**1** Note - Different windows and fields appear for different products and hardware.

#### "Deployment Options" window

| Section      | Options                                                         | Description                                                               |
|--------------|-----------------------------------------------------------------|---------------------------------------------------------------------------|
| Setup        | Continue with R81.20 configuration                              | Use this option to configure the installed Gaia and Check Point products. |
| Installation | Install from Check<br>Point Cloud<br>Install from USB<br>device | Use these options to install a Gaia version.                              |
| Recovery     | Import existing<br>snapshot                                     | Use this option to import an existing Gaia snapshot.                      |

In this window, you select how to deploy Gaia Operating System.

If in the **Deployment Options** window, you selected **Install from Check Point Cloud**, the First Time Configuration Wizard asks you to configure the connection to Check Point Cloud. These options appear (applies only to Check Point appliances that you configured as a Security Gateway):

- Install major version This option chooses and installs major versions available on Check Point Cloud. The Gaia CPUSE performs the installation.
- Pull appliance configuration This option applies the initial deployment configuration that includes different OS version on the appliance. You must prepare the initial deployment configuration with the Zero Touch Cloud Service. For more information, see <u>sk116375</u>.

Scalable Platforms (Maestro and Chassis) do not support this feature

#### "Authentication Details" window

In this window, you configure the main passwords for the Gaia OS.

| Section                                                     | Description                                                                                                    |
|-------------------------------------------------------------|----------------------------------------------------------------------------------------------------|
| Change the default<br>administrator password                | Configures the password for the Expert mode.                                                                                                    |
| Change the default<br>password for Gaia<br>maintenance mode | Configures the password for the Maintenance Mode<br>(GRUB).<br>This GRUB password protects the GRUB menu and<br>GRUB terminal.<br>Gaia asks for this password when you boot into the<br>Maintenance Mode and when you revert Gaia<br>snapshots. |

Note - You can change each password after you complete the Gaia First Time Configuration Wizard. See System Passwords.

Best Practice - For security reasons, we recommend to configure a different passwords for the Expert mode and for the Maintenance Mode.

#### "Management Connection" window

In this window, you select and configure the main Gaia Management Interface.

You connect to this IP address to open the Gaia Portal or CLI session.

| Field              | Description                                                                                                    |
|--------------------|----------------------------------------------------------------------------------------------------|
| Interface          | <ul> <li>By default, First Time Configuration Wizard selects the interface you configured during the Gaia installation (for example, eth0).</li> <li>Note - After you complete the First Time Configuration Wizard and reboot, you can select another interface as the main Gaia Management Interface and configure its IP settings.</li> </ul> |
| Configure<br>IPv4  | <ul> <li>Select how the Gaia Management Interface gets its IPv4 address:</li> <li>Manually - You configure the IPv4 settings in the next fields.</li> <li>Off - None.</li> </ul>                                                                                                    |
| IPv4<br>address    | Enter the applicable IPv4 address.                                                                                                    |
| Subnet<br>mask     | Enter the applicable IPv4 subnet mask.                                                                                                    |
| Default<br>Gateway | Enter the IPv4 address of the applicable default gateway.                                                                                                    |
| Configure<br>IPv6  | <ul> <li>Select how the Gaia Management Interface gets its IPv6 address:</li> <li>Manually - You configure the IPv6 settings in the next fields.</li> <li>Off - None.</li> </ul>                                                                                                    |
| IPv6<br>Address    | Enter the applicable IPv6 address.<br>Important - R81.20 does not support IPv6 Address on the Gaia<br>Management Interface (Known Limitation PMTR-47313).                                                                                                    |
| Mask<br>Length     | Enter the applicable IPv6 mask length.                                                                                                    |
| Default<br>Gateway | Enter the IPv6 address of the applicable default gateway.                                                                                                    |

#### "Internet Connection" window

**Optional:** In this window, you can configure the interface that connects the Gaia server to the Internet.

| Field           | Description                                                                                             |
|-----------------|----------------------------------------------------------------------------------------------------|
| Interface       | Select the applicable interface.                                                                        |
| Configure IPv4  | Select how the applicable interface gets its IPv4 address:                                              |
|                 | <ul> <li>Manually - You configure the IPv4 settings in the next fields.</li> <li>Off - None.</li> </ul> |
| IPv4 address    | Enter the applicable IPv4 address.                                                                      |
| Subnet mask     | Enter the applicable IPv4 subnet mask.                                                                  |
| Default Gateway | Enter the IPv4 address of the applicable default gateway.                                               |
| Configure IPv6  | Optional: Select how the applicable interface gets its IPv6 address:                                    |
|                 | <ul> <li>Manually - You configure the IPv6 settings in the next fields.</li> <li>Off - None.</li> </ul> |
| IPv6 Address    | Enter the applicable IPv6 address.                                                                      |
| Mask Length     | Enter the applicable IPv6 mask length.                                                                  |
| Default Gateway | Enter the IPv6 address of the applicable default gateway.                                               |

#### "Device Information" window

In this window, you configure the Host name, the DNS servers, and the Proxy server for Gaia.

| Field                   | Description                                                                   |
|-------------------------|-------------------------------------------------------------------------------|
| Host Name               | Enter the applicable distinct host name.                                      |
| Domain Name             | Optional: Enter the applicable domain name.                                   |
| Primary DNS<br>Server   | Enter the applicable IPv4 address of the primary DNS server.                  |
| Secondary DNS<br>Server | Optional: Enter the applicable IPv4 address of the secondary DNS server.      |
| Tertiary DNS<br>Server  | Optional: Enter the applicable IPv4 address of the tertiary DNS server.       |
| Use a Proxy server      | Optional: Select this option to configure the applicable Proxy server.        |
| Address                 | Enter the applicable IPv4 address or resolvable hostname of the Proxy server. |
| Port                    | Enter the port number for the Proxy server.                                   |

#### "Date and Time Settings" window

| Field                              | Description                                                                                     |
|------------------------------------|-------------------------------------------------------------------------------------------------|
| Set time manually                  | Select this option to configure the date and time settings manually.                            |
| Date                               | Select the correct date.                                                                        |
| Time                               | Select the correct time.                                                                        |
| Time Zone                          | Select the correct time zone.                                                                   |
| Use Network Time<br>Protocol (NTP) | Select this option to configure the date and time settings automatically with NTP.              |
| Primary NTP server                 | Enter the applicable IPv4 address or resolvable hostname of the primary NTP server.             |
| Version                            | Select the version of the NTP for the primary NTP server.                                       |
| Secondary NTP server               | Optional: Enter the applicable IPv4 address or resolvable hostname of the secondary NTP server. |
| Version                            | Select the version of the NTP for the secondary NTP server.                                     |
| Time Zone                          | Select the correct time zone.                                                                   |

In this window, you configure the date and time settings for Gaia.

#### "Installation Type" window

In this window, you select which type of Check Point products you wish to install on the Gaia computer.

| Field                                          | Description                                                                                                    |
|------------------------------------------------|----------------------------------------------------------------------------------------------------|
| Security Gateway and/or<br>Security Management | <ul> <li>Select this option to install:</li> <li>A Single Security Gateway.</li> <li>Important - Scalable Platforms (Maestro and Chassis) support only this option.</li> <li>A Cluster Member.</li> <li>A Security Management Server, including Management High Availability.</li> <li>An Endpoint Security Management Server.</li> <li>An Endpoint Policy Server.</li> <li>CloudGuard Controller.</li> <li>A dedicated single Log Server.</li> <li>A dedicated single SmartEvent Server.</li> <li>A Standalone.</li> </ul> |
| Multi-Domain Server                            | <ul> <li>Select this option to install:</li> <li>A Multi-Domain Server, including<br/>Management High Availability.</li> <li>A dedicated single Multi-Domain Log Server.</li> <li>Important - Scalable Platforms (Maestro and<br/>Chassis) do not support this feature</li> </ul>                                                                                                    |

#### "Products" window

In this window, you continue to select which type of Check Point products you wish to install on the Gaia computer.

If in the Installation Type window, you selected Security Gateway and/or Security Management, these options appear:
| Field                       | Description                                                                                                    |
|-----------------------------|----------------------------------------------------------------------------------------------------|
| Security Gateway            | <ul> <li>Select this option to install:</li> <li>A single Security Gateway.</li> <li>Important - Scalable Platforms (Maestro and Chassis) support only this option.</li> <li>A Cluster Member.</li> <li>A Standalone.</li> </ul>                                                                                                    |
| Security<br>Management      | <ul> <li>Select this option to install:</li> <li>A Security Management Server, including<br/>Management High Availability.</li> <li>An Endpoint Security Management Server.</li> <li>An Endpoint Policy Server.</li> <li>A CloudGuard Controller.</li> <li>A dedicated single Log Server.</li> <li>A dedicated single SmartEvent Server.</li> <li>A Standalone.</li> <li>Important - Scalable Platforms (Maestro and Chassis)<br/>do not support this feature</li> </ul>                                                                                                    |
| Unit is a part of a cluster | <ul> <li>This option is available only if you selected Security Gateway.</li> <li>Select this option to install a cluster of dedicated Security Gateways, or a Full High Availability Cluster.</li> <li>Select the cluster type: <ul> <li>ClusterXL - For a cluster of dedicated Security Gateways, or a Full High Availability Cluster.</li> <li>ClusterXL - For a cluster of dedicated Security Gateways, or a Full High Availability Cluster.</li> <li>VRRP Cluster - For a VRRP Cluster on Gaia.</li> </ul> </li> <li>Important - Scalable Platforms (Maestro and Chassis) do not support this feature</li> </ul> |

| Define Security<br>Management asSelect Primary to install:<br> | Field                            | Description                                                                                                    |  |
|----------------------------------------------------------------|----------------------------------|----------------------------------------------------------------------------------------------------|--|
|                                                                | Define Security<br>Management as | <ul> <li>Select Primary to install: <ul> <li>A Security Management Server.</li> <li>An Endpoint Security Management Server.</li> <li>An Endpoint Policy Server.</li> <li>A CloudGuard Controller.</li> </ul> </li> <li>Select Secondary to install: <ul> <li>A Secondary Management Server in Management High Availability.</li> </ul> </li> <li>Select Log Server / SmartEvent only to install: <ul> <li>A dedicated single Log Server.</li> <li>A dedicated single SmartEvent Server.</li> </ul> </li> <li>Important - Scalable Platforms (Maestro and Chassis) do not support this feature</li> </ul> |  |

Notes - In this window, you can select to install this Scalable Chassis 60000 / 40000 as a VSX Gateway.

If in the Installation Type window, you selected Multi-Domain Server, these options appear:

| Field                             | Description                                                                                    |
|-----------------------------------|------------------------------------------------------------------------------------------------|
| Primary Multi-<br>Domain Server   | Select this option to install a Primary Multi-Domain Server in Management High Availability.   |
| Secondary Multi-<br>Domain Server | Select this option to install a Secondary Multi-Domain Server in Management High Availability. |
| Multi-Domain Log<br>Server        | Select this option to install a dedicated single Multi-Domain Log Server.                      |

Note - By default, the option Automatically download Blade Contracts, new software, and other important data is enabled. See <u>sk111080</u>.

#### "Dynamically Assigned IP" window

This window appears if in the **Products** window, you selected only the **Security Gateway** option.

In this window, you select if this Security Gateway gets its IP address dynamically (DAIP gateway).

| Field | Description                                                                                                    |
|-------|----------------------------------------------------------------------------------------------------|
| Yes   | <ul> <li>Select this option, if this Security Gateway gets its IP address dynamically (DAIP gateway).</li> <li>Important - Scalable Platforms (Maestro and Chassis) do not support this feature (Known Limitation MBS-3246).</li> </ul> |
| No    | Select this option, if you wish to configure this Security Gateway with a static IP address.                                                                                                    |

#### "Secure Communication to Management Server" window

This window appears only if:

- In the Installation Type window, you selected the Security Gateway and/or Security Management option and in the Products window, you selected only the Security Gateway option (and optionally, Unit is a part of a cluster option)
- In the Installation Type window, you selected the Multi-Domain Server option and the Secondary Multi-Domain Server or the Multi-Domain Log Server option.

In this window, you configure a one-time Activation Key.

You must enter this key later in SmartConsole when you create the corresponding object and initialize SIC.

| Field                                         | Description                                                                                                    |
|-----------------------------------------------|----------------------------------------------------------------------------------------------------|
| Activation Key                                | Enter one-time activation key (between 4 and 127 characters long).                                                                                                    |
| Confirm Activation<br>Key                     | Enter the same one-time activation key again.                                                                                                    |
| Connect to your<br>Management as a<br>Service | This option is available only if in the <b>Products</b> window you selected the <b>Security Gateway</b> option.<br>Select this option if you wish to manage this Security Gateway from the Quantum Smart-1 Cloud service in Infinity Portal. |
| Authentication token                          | Enter the token you generated in the Quantum Smart-1 Cloud service.<br>See the <u>Quantum Smart-1 Cloud Administration Guide</u> .                                                                                                    |

#### "Security Management Administrator" window

This window appears only if in the **Installation Type** window, you selected the **Security Gateway and/or Security Management** option and in the **Products** window, you selected only the **Security Management** option (and optionally, other options).

In this window, you configure the main Security Management Administrator to log in to SmartConsole.

| Field                         | Description                           |
|-------------------------------|---------------------------------------|
| Use Gaia administrator: admin | Configures the username admin.        |
| Define a new administrator    | Configures the user-defined username. |

#### "Security Management GUI Clients" window

In this window, you configure which computers are allowed to connect with SmartConsole to this Security Management Server.

| Field                      | Description                                                                                                    |
|----------------------------|----------------------------------------------------------------------------------------------------|
| Any IP Address             | Select this option to allow all computers to connect.                                                                                                    |
| This machine               | Select this option to allow only a specific computer to connect.<br>By default, the First Time Configuration Wizard uses the IPv4<br>address of your computer.<br>You can change it to another IP address. |
| Network                    | Select this option to allow an entire IPv4 subnet of computers to connect.<br>Enter the applicable subnet IPv4 address and subnet mask.                                                                    |
| Range of IPv4<br>addresses | Select this option to allow a specific range of IPv4 addresses to connect.<br>Enter the applicable start and end IPv4 addresses.                                                                           |

#### "Leading VIP Interfaces Configuration" window

This window appears only if in the **Installation Type** window, you selected the **Multi-Domain Server** option.

In this window, you select the main Leading VIP Interface on this Multi-Domain Server or Multi-Domain Log Server.

| Field                    | Description                      |
|--------------------------|----------------------------------|
| Select leading interface | Select the applicable interface. |

#### "Multi-Domain Server GUI Clients" window

This window appears only if in the **Installation Type** window, you selected the **Multi-Domain Server** option and the **Primary Multi-Domain Server** option.

In this window, you configure which computers are allowed to connect with SmartConsole to this Multi-Domain Server.

| Field         | Description                                                                                                    |
|---------------|----------------------------------------------------------------------------------------------------|
| Any host      | Select this option to allow all computers to connect.                                                                                                    |
| IP<br>address | Select this option to allow only a specific computer to connect.<br>By default, the First Time Configuration Wizard uses the IPv4 address of<br>your computer.<br>You can change it to another IP address. |

#### "First Time Configuration Wizard Summary" window

In this window, you can see the installation options you selected.

The links at the bottom of this window:

• End-user License Agreement and Privacy Policy

#### Update and Data Sharing Settings

For information about these settings, see <u>sk175504</u>.

| Field                                                                                                    | Description                                                                                                    |
|----------------------------------------------------------------------------------------------------|----------------------------------------------------------------------------------------------------|
| Automatically download and install<br>Software Blade Contracts, security<br>updates and other important data (highly<br>recommended) | Controls the download of "Security"<br>data from online Check Point<br>servers:<br>• Allows to update the installed<br>Check Point products that are<br>defined as "Security".<br>For example, CPUSE<br>Deployment Agent, Threat<br>Emulation Engine.<br>• Allows to download data that is<br>defined as "Security".<br>For example, signatures for<br>the IPS Software Blade. |
| Automatically download software updates<br>and new features (highly recommended)                                                     | Controls the download of "Non-<br>Security" data from online Check<br>Point servers:<br>• Allows to update the installed<br>Check Point products that are<br>defined as "Non-Security".<br>For example, updates for the<br>CPinfo tool.<br>• Allows to download data that is<br>defined as "Non-Security".                                                                     |

| Field                                                                                                    | Description                                                                                                    |
|----------------------------------------------------------------------------------------------------|----------------------------------------------------------------------------------------------------|
| Help Check Point improve the product by sending anonymous information                                          | Controls the upload of anonymous<br>data to online Check Point servers:<br>• Allows to upload anonymous<br>logs.<br>For example, the upload of<br>logs from the CPUSE tool.<br>• Allows to upload anonymous<br>diagnostics information.<br>For example, the upload of<br>data from the CPinfo and<br>CPUSE tools.<br>Check Point uses this data internally<br>for bug analysis and to improve the<br>products.<br>All data is subject to the European<br>privacy policy (GDPR). |
| I approve sharing core dump files and<br>other relevant crash data which might<br>contain personal information | If you enable this option, Gaia<br>operating system uploads the<br>detected core dump files to Check<br>Point Cloud.<br>Check Point R&D can analyze the<br>crashes and issue fixes for<br>them.See the <u>R81.20 Gaia</u><br><u>Administration Guide</u> .<br>Warning - Because core dump<br>files contain a snapshot of the<br>memory, they can contain<br>personal and sensitive<br>information.                                                                              |

#### Notes:

- At the end of the First Time Configuration Wizard, the Gaia computer reboots and the initialization process is performed in the background for several minutes.
- If you installed the Gaia computer as a Security Management Server or Multi-Domain Server, only read-only access is possible with SmartConsole during this initialization time.
- To make sure the configuration is finished:

- 1. Connect to the command line on the Gaia computer.
- 2. Log in to the Expert mode.
- 3. Check that the bottom section of the /var/log/ftw\_install.log file contains one of these sentences:
  - installation succeeded
  - FTW: Complete

Run:

```
cat /var/log/ftw_install.log | egrep --color
"installation succeeded|FTW: Complete"
```

Example outputs:

• From a Security Gateway or Cluster Member:

```
[Expert@GW:0]# cat /var/log/ftw_install.log | egrep
--color "installation succeeded|FTW: Complete"
Dec 06, 19 19:19:51 FTW: Complete
[Expert@GW:0]#
```

• From a Security Management Server or a Standalone:

```
[Expert@SA:0]# cat /var/log/ftw_install.log | egrep
--color "installation succeeded|FTW: Complete"
Dec 06, 2019 03:48:38 PM installation succeeded.
06/12/19 15:48:39 FTW: Complete
[Expert@SA:0]#
```

• From a Multi-Domain Server:

```
[Expert@MDS:0]# cat /var/log/ftw_install.log |
egrep --color "installation succeeded|FTW:
Complete"
Dec 06, 2019 07:43:15 PM installation succeeded.
[Expert@MDS:0]#
```

• From a Scalable Platform Security Group:

```
[Expert@HostName-ch0x-0x:0]# g_cat /var/log/ftw_
install.log | egrep --color "installation
succeeded|FTW: Complete"
Dec 06, 19 19:19:51 FTW: Complete
[Expert@HostName-ch0x-0x:0]#
```

## Running the First Time Configuration Wizard in CLI Expert mode

#### Description

Use this command in the Expert mode to test and to run the First Time Configuration Wizard on a Gaia system for the first time after the system installation.

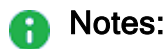

- The config\_system utility is not an interactive configuration tool. It helps automate the first time configuration process.
- The config\_system utility is only for the first time configuration, and not for ongoing system configurations.

**Important** - On Scalable Platforms (Maestro and Chassis), you must run the applicable commands in the Expert mode on the applicable Security Group.

#### Syntax

#### Viewing the configurable parameters

| Form       | Command                  |
|------------|--------------------------|
| Short form | config_system -l         |
| Long form  | config_systemlist-params |

#### Running the First Time Configuration Wizard from a specified configuration file

| Form       | Command                                                              |
|------------|----------------------------------------------------------------------|
| Short form | config_system -f < Path and Filename>                                |
| Long form  | <pre>config_systemconfig-file <path and="" filename=""></path></pre> |

#### Running the First Time Configuration Wizard from a specified configuration string

| Form       | Command                                                 |
|------------|---------------------------------------------------------|
| Short form | config_system -s < <i>String</i> >                      |
| Long form  | <pre>config_systemconfig-string <string></string></pre> |

#### Creating a First Time Configuration Wizard configuration file template in a specified path

| Form       | Command                                               |
|------------|-------------------------------------------------------|
| Short form | config_system -t < <i>Path</i> >                      |
| Long form  | <pre>config_systemcreate-template <path></path></pre> |

Making sure the First Time Configuration Wizard configuration file is valid

```
config_system --dry-run
```

#### Procedure

#### Running the First Time Configuration Wizard from a configuration string

| Ste<br>p | Instructions                                                                                                    |  |  |  |  |
|----------|----------------------------------------------------------------------------------------------------|--|--|--|--|
| 1        | Run this command in Expert mode:<br><pre></pre>                                                                                                    |  |  |  |  |
|          | You must enclose the whole string between quotation marks.<br>For example:                                                                                                    |  |  |  |  |
|          | "hostname=myhost&domainname=somedomain.com&timezone='Amer<br>ica/Indiana/Indianapolis'&ftw_sic_key=aaaa&install_<br>security_gw=true&gateway_daip=false&install_<br>ppak=true&gateway_cluster_member=true&install_security_<br>managment=false" |  |  |  |  |
|          | For more information on valid parameters and values, run the "config_systemlist-params" command.                                                                                                    |  |  |  |  |
| 2        | Reboot the system.                                                                                                    |  |  |  |  |

#### Creating a configuration file

| Step | Instructions                            |
|------|-----------------------------------------|
| 1    | Run this command in the Expert mode:    |
|      | config_system -t < <i>File</i><br>Name> |

| Step | Instructions                                |
|------|---------------------------------------------|
| 2    | Open the file you created in a text editor. |
| 3    | Edit all parameter values as necessary.     |
| 4    | Save the updated configuration file.        |

#### Making sure the First Time Configuration Wizard configuration file is valid

Run this command in Expert mode:

config system --config-file <File Name> --dry-run

Running the First Time Configuration Wizard from a configuration file

| Step | Instructions                            |
|------|-----------------------------------------|
| 1    | Run this command in Expert mode:        |
|      | config_system -f < <i>File</i><br>Name> |
| 2    | Reboot the system.                      |

If you do not have a configuration file, you can create a configuration template and fill in the parameter values as necessary.

Before you run the First Time Configuration Wizard, you can validate the configuration file you created.

#### Parameters

A configuration file contains the "rameter>=<value>" pairs described in the table below.

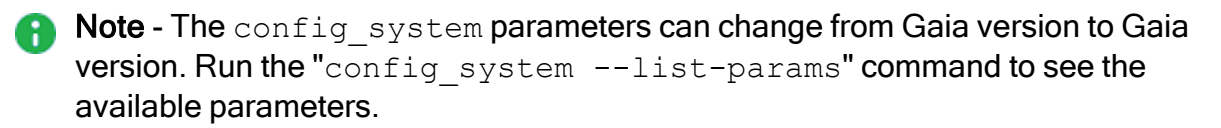

| Table: The 'c | config_ | system' | parameters |
|---------------|---------|---------|------------|
|---------------|---------|---------|------------|

| Parameter     | Supports<br>Scalable<br>Platforms? | Description                                                                                                    | Valid values                                                                              |
|---------------|------------------------------------|----------------------------------------------------------------------------------------------------|-------------------------------------------------------------------------------------------|
| admin_hash    | -                                  | Configures the administrator's password.                                                                                                    | A string of<br>alphanumeric<br>characters, enclosed<br>between single<br>quotation marks. |
| default_gw_v4 | _                                  | Specifies IPv4 address of the default gateway.                                                                                                    | Single IPv4 address.                                                                      |
| default_gw_v6 | _                                  | Specifies IPv6 address of the default gateway.                                                                                                    | Single IPv6 address.                                                                      |
| domainname    | _                                  | Configures the domain name (optional).                                                                                                    | Fully qualified<br>domain name.<br>Example:<br>somedomain.com                             |
| download_info |                                    | <ul> <li>If its value is set to<br/>"true":</li> <li>Downloads and<br/>installs Check Point<br/>Software Blade<br/>contracts.</li> <li>Downloads and<br/>installs Check Point<br/>security updates.</li> <li>Downloads other<br/>important<br/>information.</li> <li>For more information, see<br/><u>sk94508</u> and <u>sk175504</u>.</li> <li>Sest Practice - We<br/>highly recommended<br/>you enable this<br/>optional parameter.</li> </ul> | <ul> <li>true (default)</li> <li>false</li> </ul>                                         |

| Parameter                                          | Supports<br>Scalable<br>Platforms? | Description                                                                                                    | Valid values                                                                                                    |
|----------------------------------------------------|------------------------------------|----------------------------------------------------------------------------------------------------|----------------------------------------------------------------------------------------------------|
| <pre>download_from_ checkpoint_non_ security</pre> | ~                                  | <ul> <li>If its value is set to<br/>"true":</li> <li>■ Downloads Check<br/>Point software<br/>updates.</li> <li>■ Downloads new<br/>Check Point<br/>features.</li> <li>For more information, see<br/><u>sk94508</u> and <u>sk175504</u>.</li> <li>③ Best Practice - We<br/>highly recommended<br/>you enable this<br/>optional parameter.</li> </ul> | <ul> <li>true (default)</li> <li>false</li> </ul>                                                                                                    |
| ftw_sic_key                                        | ~                                  | Configures the Secure<br>Internal Communication<br>key, if the value of the<br>"install_security_<br>managment" parameter<br>is set to "false".                                                                                                    | A string of<br>alphanumeric<br>characters (between<br>4 and 127 characters<br>long).                                                                                     |
| gateway_cluster_<br>member                         | -                                  | Configures the Security<br>Gateway as member of<br>ClusterXL, if its value is<br>set to "true".                                                                                                    | ■ true<br>■ false                                                                                                    |
| gateway_daip                                       |                                    | Configures the Security<br>Gateway as Dynamic IP<br>(DAIP) Security Gateway,<br>if its value is set to<br>"true".                                                                                                    | <ul> <li>true</li> <li>false (default)</li> <li>Note - Must be<br/>set to "false", if<br/>ClusterXL or<br/>Security<br/>Management<br/>Server is<br/>enabled.</li> </ul> |
| hostname                                           | ~                                  | Configures the name of the local host (optional).                                                                                                    | A string of<br>alphanumeric<br>characters.                                                                                                    |

Table: The 'config\_system' parameters (continued)

| Parameter                 | Supports<br>Scalable<br>Platforms? | Description                                                                                                    | Valid values                                                                                                    |
|---------------------------|------------------------------------|----------------------------------------------------------------------------------------------------|----------------------------------------------------------------------------------------------------|
| iface                     | _                                  | Interface name (optional).                                                                                                    | Name of the interface<br>exactly as it appears<br>in the device<br>configuration.<br>Examples:<br>eth0, eth1                                                                       |
| install_mds_<br>interface | _                                  | Specifies Multi-Domain<br>Server management<br>interface.                                                                                                    | Name of the interface<br>exactly as it appears<br>in the device<br>configuration.<br>Examples: eth0,<br>eth1                                                                       |
| install_mds_<br>primary   | _                                  | Makes the installed<br>Security Management<br>Server the Primary Multi-<br>Domain Server.<br>Note - The value of<br>the "install_<br>security_<br>managment"<br>parameter must be<br>set to "true". | <ul> <li>true         <ul> <li>false</li> </ul> </li> <li>Note - Can only be set to "true", if the value of the "install_mds_ secondary" parameter is set to "false".</li> </ul>   |
| install_mds_<br>secondary | _                                  | Makes the installed<br>Security Management<br>Server a Secondary<br>Multi-Domain Server.<br>Note - The value of<br>the "install_<br>security_<br>managment"<br>parameter must be<br>set to "true".  | <ul> <li>true</li> <li>false</li> <li>Note - Can only<br/>be set to "true",<br/>if the value of the<br/>"install_<br/>mds_primary"<br/>parameter is set<br/>to "false".</li> </ul> |

#### Table: The 'config\_system' parameters (continued)

| Parameter                        | Supports<br>Scalable<br>Platforms? | Description                                                                                                    | Valid values              |
|----------------------------------|------------------------------------|----------------------------------------------------------------------------------------------------|---------------------------|
| <pre>install_mgmt_ primary</pre> |                                    | Makes the installed<br>Security Management<br>Server the Primary one.<br>Notes:<br>Can only be set<br>to "true", if the<br>value of the<br>"install_<br>mgmt_<br>secondary"<br>parameter is<br>set to "false".<br>To install a<br>dedicated Log<br>Server, the<br>value of this<br>parameter<br>must be set to<br>"false". | • true<br>• false         |
| install_mgmt_<br>secondary       |                                    | Makes the installed<br>Security Management<br>Server a Secondary one.<br>Notes:<br>Can only be set<br>to "true", if the<br>value of the<br>"install_<br>mgmt_<br>primary"<br>parameter is<br>set to "false".<br>To install a<br>dedicated Log<br>Server, the<br>value of this<br>parameter<br>must be set to<br>"false".   | <pre>• true • false</pre> |

#### Table: The 'config\_system' parameters (continued)

| Parameter                          | Supports<br>Scalable<br>Platforms? | Description                                                                                                    | Valid values                                                                              |
|------------------------------------|------------------------------------|----------------------------------------------------------------------------------------------------|-------------------------------------------------------------------------------------------|
| install_mlm                        | _                                  | Installs Multi-Domain Log<br>Server, if its value is set to<br>"true".                                                  | ■ true<br>■ false                                                                         |
| install_<br>security_gw            | -                                  | Installs Security<br>Gateway, if its value is set<br>to "true".                                                         | ■ true<br>■ false                                                                         |
| install_<br>security_<br>managment | _                                  | Installs a Security<br>Management Server or a<br>dedicated Log Server, if<br>its value is set to "true".                | ■ true<br>■ false                                                                         |
| install_<br>security_vsx           | ~                                  | Installs VSX Gateway, if its value is set to "true".                                                                    | ■ true<br>■ false                                                                         |
| ipaddr_v4                          | _                                  | Configures the IPv4<br>address of the<br>management interface.                                                          | Single IPv4 address.                                                                      |
| ipaddr_v6                          | _                                  | Configures the IPv6<br>address of the<br>management interface.                                                          | Single IPv6 address.                                                                      |
| ipstat_v4                          | _                                  | Turns on static IPv4<br>configuration, if its value<br>is set to "manually".                                            | <pre>manually (default) off</pre>                                                         |
| ipstat_v6                          | _                                  | Turns static IPv6<br>configuration on, if its<br>value is set to<br>"manually".                                         | <ul> <li>manually</li> <li>off (default)</li> </ul>                                       |
| maas_<br>authentication_<br>key    | _                                  | Configures the<br>authentication key for<br>Management as a<br>Service (MaaS).<br>Applies only to Security<br>Gateways. | A string of<br>alphanumeric<br>characters, enclosed<br>between single<br>quotation marks. |
| masklen_v4                         | _                                  | Configures the IPv4 mask length for the management interface.                                                           | A number from 0 to 32.                                                                    |

Table: The 'config\_system' parameters (continued)

| Parameter             | Supports<br>Scalable<br>Platforms? | Description                                                                                                    | Valid values                               |
|-----------------------|------------------------------------|----------------------------------------------------------------------------------------------------|--------------------------------------------|
| masklen_v6            | _                                  | Configures the IPv6 mask length for the management interface.                                                                                                    | A number from 0 to 128.                    |
| mgmt_admin_name       | _                                  | Configures the<br>management<br>administrator's<br>username.<br>Note - You must<br>specify this<br>parameter, if the<br>value of the<br>"install_<br>security_<br>managment"<br>parameter is set to<br>"true". | A string of<br>alphanumeric<br>characters. |
| mgmt_admin_<br>passwd | _                                  | Configures the<br>management<br>administrator's password.<br>Note - You must<br>specify this<br>parameter, if the<br>value of the<br>"install_<br>security_<br>managment"<br>parameter is set to<br>"true".    | A string of<br>alphanumeric<br>characters. |

#### Table: The 'config\_system' parameters (continued)

| Parameter                               | Supports<br>Scalable<br>Platforms? | Description                                                                                                    | Valid values                                                                                                    |
|-----------------------------------------|------------------------------------|----------------------------------------------------------------------------------------------------|----------------------------------------------------------------------------------------------------|
| mgmt_admin_radio                        | -                                  | Configures Management<br>Server administrator.<br>Note - You must<br>specify this<br>parameter, if you<br>install a<br>Management Server. | <ul> <li>Set the value to<br/>"gaia_admin",<br/>if you wish to<br/>use the Gaia<br/>"admin"<br/>account.</li> <li>Set the value to<br/>"new_admin",<br/>if you wish to<br/>configure a new<br/>administrator<br/>account.</li> </ul> |
| mgmt_gui_<br>clients_first_<br>ip_field | _                                  | Specifies the first address<br>of the range, if the value<br>of the "mgmt_gui_<br>clients_radio"<br>parameter is set to<br>"range".       | Single IPv4 address<br>of a host.<br>Example:<br>192.168.0.10                                                                                                    |
| mgmt_gui_<br>clients_hostname           | _                                  | Specifies the netmask, if<br>value of the "mgmt_gui_<br>clients_radio"<br>parameter is set to<br>"this".                                  | Single IPv4 address<br>of a host.<br>Example:<br>192.168.0.15                                                                                                    |
| mgmt_gui_<br>clients_ip_field           | _                                  | Specifies the network<br>address, if the value of<br>the "mgmt_gui_<br>clients_radio"<br>parameter is set to<br>"network".                | IPv4 address of a network.<br>Example:<br>192.168.0.0                                                                                                    |
| mgmt_gui_<br>clients_last_ip_<br>field  | _                                  | Specifies the last address<br>of the range, if the value<br>of the "mgmt_gui_<br>clients_radio"<br>parameter is set to<br>"range".        | Single IPv4 address<br>of a host.<br>Example:<br>192.168.0.20                                                                                                    |

| Table: The 'config_system' | parameters | (continued) |
|----------------------------|------------|-------------|
|----------------------------|------------|-------------|

| Parameter                             | Supports<br>Scalable<br>Platforms? | Description                                                                                                    | Valid values                                                     |
|---------------------------------------|------------------------------------|----------------------------------------------------------------------------------------------------|------------------------------------------------------------------|
| mgmt_gui_<br>clients_radio            | _                                  | Specifies SmartConsole<br>clients that can connect to<br>the Security Management<br>Server.                     | <ul><li>any</li><li>range</li><li>network</li><li>this</li></ul> |
| mgmt_gui_<br>clients_subnet_<br>field | _                                  | Specifies the netmask, if<br>the value of the "mgmt_<br>gui_clients_radio"<br>parameter is set to<br>"network". | A number from 1 to 32.                                           |
| ntp_primary                           | _                                  | Configures the IP<br>address of the primary<br>NTP server (optional).                                           | IPv4 address.                                                    |
| ntp_primary_<br>version               | _                                  | Configures the NTP<br>version of the primary<br>NTP server (optional).                                          | <ul> <li>1</li> <li>2</li> <li>3</li> <li>4</li> </ul>           |
| ntp_secondary                         | _                                  | Configures the IP<br>address of the secondary<br>NTP server (optional).                                         | IPv4 address.                                                    |
| ntp_secondary_<br>version             | _                                  | Configures the NTP<br>version of the secondary<br>NTP server (optional).                                        | <ul> <li>1</li> <li>2</li> <li>3</li> <li>4</li> </ul>           |
| primary                               | _                                  | Configures the IP<br>address of the primary<br>DNS server (optional).                                           | IPv4 address.                                                    |
| proxy_address                         | -                                  | Configures the IP<br>address of the proxy<br>server (optional).                                                 | IPv4 address, or<br>Hostname.                                    |
| proxy_port                            | _                                  | Configures the port<br>number of the proxy<br>server (optional).                                                | A number from 1 to 65535.                                        |

Table: The 'config\_system' parameters (continued)

| Parameter              | Supports<br>Scalable<br>Platforms? | Description                                                                                    | Valid values                                                                                                    |
|------------------------|------------------------------------|------------------------------------------------------------------------------------------------|----------------------------------------------------------------------------------------------------|
| reboot_if_<br>required | _                                  | Reboots the system after<br>the configuration, if its<br>value is set to "true"<br>(optional). | ■ true<br>■ false                                                                                                    |
| secondary              | _                                  | Configures the IP<br>address of the secondary<br>DNS server (optional).                        | IPv4 address.                                                                                                    |
| sg_cluster_id          | ~                                  | For Check Point Support use only.                                                              |                                                                                                    |
| tertiary               | _                                  | Configures the IP<br>address of the tertiary<br>DNS server (optional).                         | IPv4 address.                                                                                                    |
| timezone               |                                    | Configures the<br>Area/Region (optional).                                                      | The Area/Region<br>must be enclosed<br>between single<br>quotation marks.<br>Examples:<br>'America/New_<br>York'<br>'Asia/Tokyo'<br>Note - To see<br>the available<br>Areas and<br>Regions,<br>connect to any<br>Gaia computer,<br>log in to Gaia<br>Clish, and run<br>this command<br>(names of Areas<br>and Regions are<br>case-sensitive):<br>set timezone<br>Area<br><<br>SPACE> <tab></tab> |

Table: The 'config\_system' parameters (continued)

| Parameter             | Supports<br>Scalable<br>Platforms? | Description                                                                                                    | Valid values                        |
|-----------------------|------------------------------------|----------------------------------------------------------------------------------------------------|-------------------------------------|
| upload_crash_<br>data | ~                                  | Uploads core dump files<br>that help Check Point<br>resolve stability issues, if<br>its value is set to "true".<br>For more information, see<br>the <u>R81.20 Gaia</u><br><u>Administration Guide</u> .<br><b>Warning</b> - The core<br>dump files may<br>contain personal<br>data. | <pre>• true • false (default)</pre> |
| upload_info           | ~                                  | Uploads data that helps<br>Check Point provide you<br>with optimal services, if its<br>value is set to "true".<br>For more information, see<br><u>sk94509</u> .                                                                                                    | <pre>• true • false (default)</pre> |

Table: The 'config\_system' parameters (continued)

## Configuring the IP Address of the Gaia Management Interface

The Gaia Management Interface is pre-configured with the IP address 192.168.1.1.

You can change this IP address during or after you run the Gaia First Time Configuration Wizard.

If you must access the Gaia computer over the network, assign the applicable IP address to that interface before you connect the Gaia computer to the network.

If you change the IP address of the Gaia Management Interface during the First Time Configuration Wizard, this warning shows:

```
Your IP address has been changed. In order to maintain the browser connection, the old IP address will be retained as a secondary IP address.
```

You can change the IP address of the Gaia Management Interface after you run the Gaia First Time Configuration Wizard.

#### Changing the IP address in Gaia Portal

| Step | Instructions                                                                                                    |
|------|----------------------------------------------------------------------------------------------------|
| 1    | In your web browser, connect the Gaia Portal to the current IP address of the Gaia management interface:<br>https:// <ip address="" gaia="" interface="" management="" of=""></ip> |
| 2    | In the left navigation tree, go to <b>Network Management &gt; Network Interfaces</b> .                                                                                             |
| 3    | In the Management Interface section, click Set Management Interface.                                                                                                    |
| 4    | Select the applicable interface.                                                                                                    |
| 5    | Click <b>OK</b> .                                                                                                    |
| 6    | In the Interfaces section, select the Management Interface and click Edit.                                                                                                    |
| 7    | Assign the applicable IP address.                                                                                                    |
| 8    | Click <b>OK</b> .                                                                                                    |

| Step | Instructions                                                                                                    |
|------|----------------------------------------------------------------------------------------------------|
| 1    | Connect to the command line on the Gaia computer.                                                                   |
|      | <ul> <li>Over SSH to the current IP address of the Gaia Management<br/>Interface</li> <li>Over a console</li> </ul> |
| 2    | Log in to Gaia Clish.                                                                                               |
| 3    | Get the name of the current Gaia Management Interface:                                                              |
|      | show management interface                                                                                           |
| 4    | Select another Gaia Management Interface:                                                                           |
|      | <pre>set management interface <interface name=""></interface></pre>                                                 |
| 5    | Assign another IP address to the Gaia Management Interface:                                                         |
|      | set interface <interface name=""> ipv4-address</interface>                                                          |
|      |                                                                                                    |
| 6    | Save the changes in the Gaia database:                                                                              |
|      | save config                                                                                                    |

#### Changing the IP address in Gaia Clish

#### For more information:

See the <u>R81.20 Gaia Administration Guide</u>.

## Changing the Disk Partition Sizes on an Installed Gaia

See the <u>*R81.20 Release Notes*</u> for disk space requirements.

To see the size of the system-root and log partitions on an installed system:

| Step | Instructions                                       |
|------|----------------------------------------------------|
| 1    | Connect to the command line on your Gaia computer. |
| 2    | Log in to the Expert mode.                         |
| 3    | Run:<br>df -h                                      |

Note - Most of the remaining space on the disk is reserved for backup images and upgrades.

To see the disk space assigned for backup images:

| Step | Instructions                                                                                                    |
|------|----------------------------------------------------------------------------------------------------|
| 1    | With a web browser, connect to Gaia Portal at:                                                                                                    |
|      | https:// <ip address="" gaia="" interface="" management="" of=""></ip>                                                                                                    |
|      | If you changed the default port of Gaia Portal from 443, then you must also enter it (https:// <ip address="">:<port>).</port></ip>                                                                                                    |
| 2    | <ul> <li>In the left navigation tree, click Maintenance &gt; Snapshot Management.</li> <li>Note - On an Open Server, the available space in the Snapshot<br/>Management page is less than the space you defined during the Gaia<br/>installation. The difference is the space reserved for upgrades. The amount<br/>of reserved space equals the size of the system-root partition.</li> </ul> |

To manage the partition size on your system, see  $\frac{sk95566}{sk95566}$ .

### **Enabling IPv6 on Gaia**

IPv6 is automatically enabled, if you configure IPv6 addresses in the Gaia First Time Configuration Wizard.

If you did not configure IPv6 addresses, you can manually enable the IPv6 support in Gaia later.

#### Enabling IPv6 in Gaia Portal

(i) Important - On Scalable Platforms (Maestro and Chassis), you must connect to the Gaia Portal of the applicable Security Group.

| Step | Instructions                                                                                                    |
|------|----------------------------------------------------------------------------------------------------|
| 1    | With a web browser, connect to Gaia Portal at:                                                                                      |
|      | https:// <ip address="" gaia="" interface="" management="" of=""></ip>                                                              |
|      | If you changed the default port of Gaia Portal from 443, then you must also enter it (https:// <ip address="">:<port>).</port></ip> |
| 2    | From the navigation tree, click <b>System Management &gt; System Configuration</b> .                                                |
| 3    | In the IPv6 Support section, select On.                                                                                             |
| 4    | Click Apply.                                                                                                    |
| 5    | When prompted, select <b>Yes</b> to reboot.<br><b>Important</b> - IPv6 support is <b>not</b> available until you reboot.            |
|      |                                                                                                    |

#### Enabling IPv6 in Gaia Clish

| Step | Instructions                                                              |
|------|---------------------------------------------------------------------------|
| 1    | Connect to the command line on Gaia.                                      |
| 2    | Log in to Gaia Clish.                                                     |
| 3    | On Scalable Platforms, go to Gaia gClish:<br>Type gclish and press Enter. |
| 4    | Enable the IPv6 support:<br>set ipv6-state on                             |
| 5    | Save the changes:          save config                                    |

| Step | Instructions                                                |
|------|-------------------------------------------------------------|
| 6    | Reboot:                                                     |
|      | reboot                                                      |
|      | Important - IPv6 support is not available until you reboot. |

#### For more information:

See the <u>*R81.20 Gaia Administration Guide*</u> > Chapter System Management > Section System Configuration.

# Installing a Security Management Server

This section provides instructions to install a Security Management Server:

- "Installing One Security Management Server only, or Primary Security Management Server in Management High Availability" on page 66
- "Installing a Secondary Security Management Server in Management High Availability" on page 68

## Installing One Security Management Server only, or Primary Security Management Server in Management High Availability

#### Procedure:

#### 1: Install the Security Management Server

| Step | Instructions                                                                                                    |
|------|----------------------------------------------------------------------------------------------------|
| 1    | <ul> <li>Install the Gaia Operating System:</li> <li>"Installing the Gaia Operating System on Check Point Appliances" on page 21</li> <li>"Installing the Gaia Operating System on Open Servers" on page 23</li> </ul>                                                                                                    |
| 2    | Follow "Configuring Gaia for the First Time" on page 28.                                                                                                    |
| 3    | <ul> <li>During the First Time Configuration Wizard, you must configure these settings:</li> <li>In the Installation Type window, select Security Gateway and/or</li> </ul>                                                                                                    |
|      | <ul> <li>Security Management.</li> <li>In the Products window: <ol> <li>In the Products section, select Security Management only.</li> <li>In the Clustering section, in the Define Security Management as field, select Primary.</li> </ol> </li> <li>In the Security Management GUI Clients window, configure the applicable allowed computers: <ol> <li>Any IP Address - Allows all computers to connect.</li> <li>This machine - Allows only the single specified computer to connect.</li> <li>Network - Allows all computers on the specified network to connect.</li> <li>Range of IPv4 addresses - Allows all computers in the specified range to connect.</li> </ol> </li> </ul> |
| 4    | Install a valid license.<br>See <i>"Working with Licenses" on page 680</i> .                                                                                                    |

Installing One Security Management Server only, or Primary Security Management Server in

#### 2: Perform initial configuration in SmartConsole

| Step | Instructions                                                                                                    |
|------|----------------------------------------------------------------------------------------------------|
| 1    | Connect with SmartConsole to the Security Management Server.                                                                                                    |
| 2    | From the left navigation panel, click Gateways & Servers.                                                                                                    |
| 3    | Open the Security Management Server object.                                                                                                    |
| 4    | On the General Properties page, click the Management tab.                                                                                                    |
| 5    | <ul> <li>Enable the applicable Software Blades.</li> <li>Note - In a Management High Availability environment, the SmartEvent Software Blade is supported only on the Active Management Server (for more information, see <u>sk25164</u>).</li> </ul> |
| 6    | Click <b>OK</b> .                                                                                                    |

#### Disk space for logs and indexes:

The Security Management Server with Log Indexing enabled, creates and uses index files for fast access to log file content. Index files are located by default at *\$RTDIR/log\_indexes/*.

To make sure that there is always sufficient disk space on the Security Management Server, the server that stores the log index deletes the oldest index entries, when the available disk space is less than a specified minimum. The default minimum value is 5000 MB, or 15% of the available disk space.

#### Configuring the applicable minimum disk space

| Step | Instructions                                                                 |
|------|------------------------------------------------------------------------------|
| 1    | In the SmartConsole, edit the object of the Security Management Server.      |
| 2    | From the left navigation tree, click Logs > Storage.                         |
| 3    | Select When disk space is below < number > Mbytes, start deleting old files. |
| 4    | Enter the applicable disk space value.                                       |
| 5    | Click <b>OK</b> .                                                            |

#### For more information:

See the <u>R81.20 Security Management Administration Guide</u>.

## Installing a Secondary Security Management Server in Management High Availability

#### Procedure:

1. Install the Secondary Security Management Server

| Step | Instructions                                                                                                    |
|------|----------------------------------------------------------------------------------------------------|
| 1    | <ul> <li>Install the Gaia Operating System:</li> <li>"Installing the Gaia Operating System on Check Point Appliances"<br/>on page 21</li> <li>"Installing the Gaia Operating System on Open Servers" on<br/>page 23</li> <li>Important - You must use the same Gaia installation version as you<br/>used for the Primary Security Management Server.</li> </ul>                                                                                                    |
| 2    | Follow "Configuring Gaia for the First Time" on page 28.                                                                                                    |
| 3    | <ul> <li>During the First Time Configuration Wizard, you must configure these settings:</li> <li>In the Installation Type window, select Security Gateway and/or Security Management.</li> <li>In the Products window: <ul> <li>a. In the Products section, select Security Management only.</li> <li>b. In the Clustering section, in the Define Security Management as field, select Secondary.</li> </ul> </li> <li>In the Secure Internal Communication window, enter the applicable Activation Key (between 4 and 127 characters long).</li> </ul> |
| 4    | Install a valid license.<br>See <i>"Working with Licenses" on page 680</i> .                                                                                                    |

#### 2. Perform initial configuration in SmartConsole

| Step | Instructions                                                         |
|------|----------------------------------------------------------------------|
| 1    | Connect with SmartConsole to the Primary Security Management Server. |
| 2    | From the left navigation panel, click Gateways & Servers.            |

Installing a Secondary Security Management Server in Management High Availability

| Step | Instructions                                                                                                    |
|------|----------------------------------------------------------------------------------------------------|
| 3    | <ul> <li>Create a new Check Point Host object that represents the Secondary Security Management Server in one of these ways:</li> <li>From the top toolbar, click the New (* &gt; More &gt; Check Point Host.</li> <li>In the top left corner, click Objects menu &gt; More object types &gt; Network Object &gt; Gateways &amp; Servers &gt; New Check Point Host.</li> <li>In the top right corner, click Objects Pane &gt; New &gt; More &gt; Network Object &gt; Gateways and Servers &gt; Check Point Host.</li> </ul> |
| 4    | Click the General Properties page.                                                                                                    |
| 5    | In the <b>Name</b> field, enter the applicable name.                                                                                                    |
| 6    | In the IPv4 Address and IPv6 Address fields, enter the applicable IP addresses.                                                                                                    |
| 7    | In the <b>Platform</b> section: <ul> <li>In the <b>Hardware</b> field, select the applicable option</li> <li>In the <b>Version</b> field, select <b>R81.20</b></li> <li>In the <b>OS</b> field, select <b>Gaia</b></li> </ul>                                                                                                    |
| 8    | On the General Properties page, click the Management tab.                                                                                                    |
| 9    | <ul> <li>Select Network Policy Management.</li> <li>Make sure the Secondary Server is selected and grayed out.</li> <li>Note - In a Management High Availability environment, the SmartEvent Software Blade is supported only on the Active Management Server (for more information, see <u>sk25164</u>).</li> </ul>                                                                                                    |
| 10   | <ul> <li>Establish the Secure Internal Communication (SIC) between the Primary Security Management Server and the Secondary Security Management Server:</li> <li>a. In the Secure Internal Communication field, click Communication.</li> <li>b. Enter the same Activation Key you entered during the First Time Configuration Wizard of the Secondary Security Management Server.</li> <li>c. Click Initialize. The Trust state field must show Established.</li> <li>d. Click Close.</li> </ul>                           |
| 11   | Click <b>OK</b> .                                                                                                    |
| 12   | In the SmartConsole top left corner, click <b>Menu &gt; Install database</b> .                                                                                                    |
| 13   | Select all objects.                                                                                                    |

Installing a Secondary Security Management Server in Management High Availability

| Step | Instructions                                                                                 |
|------|----------------------------------------------------------------------------------------------|
| 14   | Click Install.                                                                               |
| 15   | Click OK.                                                                                    |
| 16   | In the SmartConsole top left corner, click <b>Menu &gt; Management High</b><br>Availability. |
| 17   | Make sure the Security Management Servers are able to synchronize.                           |

#### Disk space for logs and indexes:

The Security Management Server with Log Indexing enabled, creates and uses index files for fast access to log file content. Index files are located by default at *\$RTDIR/log indexes/*.

To make sure that there is always sufficient disk space on the Security Management Server, the server that stores the log index deletes the oldest index entries, when the available disk space is less than a specified minimum. The default minimum value is 5000 MB, or 15% of the available disk space.

#### Configuring the applicable minimum disk space

| Step | Instructions                                                                 |
|------|------------------------------------------------------------------------------|
| 1    | In the SmartConsole, edit the object of the Security Management Server.      |
| 2    | From the left navigation tree, click Logs > Storage.                         |
| 3    | Select When disk space is below < number > Mbytes, start deleting old files. |
| 4    | Enter the applicable disk space value.                                       |
| 5    | Click OK.                                                                    |

#### For more information:

See the <u>R81.20 Security Management Administration Guide</u>.

## Installing a Dedicated Log Server or SmartEvent Server

#### Procedure:

- 1. Install the Log Server or SmartEvent Server
  - Note You can install a dedicated SmartEvent Server and a dedicated SmartEvent Correlation Unit.

| Step | Instructions                                                                                                    |
|------|----------------------------------------------------------------------------------------------------|
| 1    | <ul> <li>Install the Gaia Operating System:</li> <li>"Installing the Gaia Operating System on Check Point Appliances"<br/>on page 21</li> <li>"Installing the Gaia Operating System on Open Servers" on<br/>page 23</li> </ul>                                                                                                    |
| 2    | Follow "Configuring Gaia for the First Time" on page 28.                                                                                                    |
| 3    | <ul> <li>During the First Time Configuration Wizard, you must configure these settings:</li> <li>In the Installation Type window, select Security Gateway and/or Security Management.</li> <li>In the Products window: <ul> <li>a. In the Products section, select Security Management only.</li> <li>b. In the Clustering section, in the Define Security Management as field, select Log Server / SmartEvent only.</li> </ul> </li> <li>In the Security Management Administrator window, select one of these options: <ul> <li>Use Gaia administrator</li> <li>Define a new administrator and configure it</li> </ul> </li> <li>In the Security Management GUI Clients window, configure the applicable allowed computers: <ul> <li>Any IP Address - Allows all computers to connect.</li> <li>This machine - Allows all computers on the specified network to connect.</li> <li>Range of IPv4 addresses - Allows all computers in the specified range to connect.</li> </ul> </li> <li>In the Secure Internal Communication window, enter the applicable Activation Key (between 4 and 127 characters long).</li> </ul> |
| 4    | Install a valid license.<br>See <i>"Working with Licenses" on page 680</i> .                                                                                                    |

2. Perform initial configuration in SmartConsole
| Step | Instructions                                                                                                    |
|------|----------------------------------------------------------------------------------------------------|
| 1    | Connect with SmartConsole to the Security Management Server that works with this Log Server or SmartEvent Server.                                                                                                    |
| 2    | From the left navigation panel, click Gateways & Servers.                                                                                                    |
| 3    | <ul> <li>Create a new Check Point Host object that represents the dedicated Log Server or SmartEvent Server in one of these ways:</li> <li>From the top toolbar, click the New (*) &gt; More &gt; Check Point Host.</li> <li>In the top left corner, click Objects menu &gt; More object types &gt; Network Object &gt; Gateways &amp; Servers &gt; New Check Point Host.</li> <li>In the top right corner, click Objects Pane &gt; New &gt; More &gt; Network Object &gt; Gateways and Servers &gt; Check Point Host.</li> </ul> |
| 4    | Click the General Properties page.                                                                                                    |
| 5    | In the <b>Name</b> field, enter the applicable name.                                                                                                    |
| 6    | In the IPv4 Address and IPv6 Address fields, enter the applicable IP addresses.                                                                                                    |
| 7    | In the <b>Platform</b> section: <ul> <li>In the <b>Hardware</b> field, select the applicable option</li> <li>In the <b>Version</b> field, select <b>R81.20</b></li> <li>In the <b>OS</b> field, select <b>Gaia</b></li> </ul>                                                                                                    |
| 8    | <ul> <li>On the Management tab, select the applicable Software Blades:</li> <li>For the Log Server, select: <ul> <li>Logging &amp; Status</li> <li>Identity Logging, if you work with Identity Awareness Software Blade</li> </ul> </li> <li>For the SmartEvent Server, select: <ul> <li>SmartEvent Server</li> <li>SmartEvent Correlation Unit Note - You can install a dedicated SmartEvent Correlation Unit.</li> </ul> </li> </ul>                                                                                            |

| Step | Instructions                                                                                                    |
|------|----------------------------------------------------------------------------------------------------|
| 9    | <ul> <li>Establish the Secure Internal Communication (SIC) between the<br/>Management Server and this dedicated Log Server or SmartEvent<br/>Server:</li> <li>a. In the Secure Internal Communication field, click Communication.</li> <li>b. Enter the same Activation Key you entered during the First Time<br/>Configuration Wizard of the dedicated Log Server or SmartEvent<br/>Server.</li> <li>c. Click Initialize. The Trust state field must show Established.</li> <li>d. Click Close.</li> </ul> |
| 10   | In the left tree, configure the applicable settings.                                                                                                    |
| 11   | Click OK.                                                                                                    |
| 12   | In the SmartConsole top left corner, click <b>Menu &gt; Install database</b> .                                                                                                    |
| 13   | Select all objects.                                                                                                    |
| 14   | Click Install.                                                                                                    |
| 15   | Click <b>OK</b> .                                                                                                    |

#### Disk space for logs and indexes:

The Log Server or SmartEvent Server with Log Indexing enabled, creates and uses index files for fast access to log file content. Index files are located by default at \$RTDIR/log\_
indexes/.

To make sure that there is always sufficient disk space on the Log Server or SmartEvent Server, the server that stores the log index deletes the oldest index entries when the available disk space is less than a specified minimum. The default minimum value is 5000 MB, or 15% of the available disk space.

#### Configuring the applicable minimum disk space

| Step | Instructions                                                                 |
|------|------------------------------------------------------------------------------|
| 1    | In the SmartConsole, edit the object of the Security Management Server.      |
| 2    | From the left navigation tree, click Logs > Storage.                         |
| 3    | Select When disk space is below < number > Mbytes, start deleting old files. |
| 4    | Enter the applicable disk space value.                                       |
| 5    | Click OK.                                                                    |

Note - In a Multi-Domain Security Management environment, the Multi-Domain Server controls the disk space for logs and indexes. The configured disk space applies to all Domain Management Servers. Configure the applicable disk space in the Multi-Domain Server object.

#### For more information, see:

- The <u>R81.20 Security Management Administration Guide</u>
- The <u>R81.20 Logging and Monitoring Administration Guide</u>
- "Deploying a Domain Dedicated Log Server" on page 76

## **Deploying a Domain Dedicated Log Server**

#### Introduction

In a Multi-Domain Security Management environment, the Security Gateways send logs to the Domain Management Server and dedicated Domain Log Servers.

The Multi-Domain Server unifies logs, and they can be stored on the Multi-Domain Server or on a dedicated Multi-Domain Log Server.

Starting in R81, Multi-Domain Server supports a dedicated Log Server (installed on a separate computer) for a Domain.

You can configure a Domain Dedicated Log Server to receive logs only from a specified Domain, and no other Domains can access these logs.

This allows you to locate the dedicated Log Server in a separate network from the Multi-Domain Security Management environment to comply with special regulatory requirements.

Logs reported to the Domain Dedicated Log Server can be viewed from any SmartConsole that has permissions for this Domain.

The Domain Dedicated Log Server communicates directly only with the associated Domain Server. No other Domain can access its log data.

Note - Connecting with SmartConsole to the Domain Dedicated Log Server to see Security Policies is not supported.

#### Procedure for an R81.20 Multi-Domain Environment

1. Install an R81.20 Multi-Domain Server.

See "Installing a Multi-Domain Server" on page 82.

2. Install a regular dedicated R81.20 Log Server.

See "Installing a Dedicated Log Server or SmartEvent Server" on page 71.

3. Connect with SmartConsole to the specific Domain.

See the R81.20 Multi-Domain Security Management Administration Guide.

4. Add a regular Log Server object for the dedicated R81.20 Log Server you installed in Step 2.

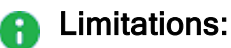

- When a Domainadministrator connects to SmartView on the Multi-Domain Server level or Global SmartEvent Server, the login window shows a picker with the options MDS, Global, and allowed Domains. The Domainadministrator must select "Global" or a specific allowed Domain, according to the assigned permissions.
- An administrator who is connected to a Domain Dedicated Log Server in the assigned Domain cannot see the Domain's data in Views, Reports, and Correlated Events that are based on events from the Global SmartEvent Server.

#### Requirement post upgrade to R81.20:

For any environment, which uses SmartEvent Server or a Domain Dedicated Log Server, this is a required step to complete post upgrade to R81.20 from any source version:

After you upgrade the SmartEvent Server or Domain Dedicated Log Server, run this command in the Expert mode on each Multi-Domain Security Management Server:

\$MDS\_FWDIR/scripts/cpm.sh -tm -op reset -d all -sd

#### Procedure for an R77.x Multi-Domain Environment

Upgrade with CPUSE

1. Upgrade all servers from R77.x to R80.20 (or R80.30 or R80.40).

This applies to all Multi-Domain Servers, Multi-Domain Log Servers, Domain Dedicated Log Servers, and SmartEvent Servers.

a. Follow the instructions in the R80.40 Installation and Upgrade Guide.

**Important** - Stop after the CPUSE **Verifier** shows the upgrade / installation is allowed.

For Multi-Domain Servers:

See the chapter "*Upgrade of Multi-Domain Servers and Multi-Domain Log Servers*" > select the applicable section to upgrade "*from R80.10 and lower*" > select the applicable section to upgrade "*with CPUSE*".

For Log Servers:

See the chapter "Upgrade of Security Management Servers and Log Servers" > section "Upgrading a Dedicated Log Server from R80.10 and lower" > select the applicable section to upgrade "with CPUSE".

For SmartEvent Servers:

See the chapter "Upgrade of Security Management Servers and Log Servers" > section "Upgrading a Dedicated SmartEvent Server from R80.10 and lower" > select the applicable section to upgrade "with CPUSE".

b. Fix all the errors, except the one specified for Log Servers on a Domain Management Server:

```
Log Servers on the Domain Management Server level are not yet supported in R80.x
```

- c. On each Multi-Domain Security Management Server, modify the Pre-Upgrade Verifier to treat the upgrade errors as warnings:
  - i. Connect to the command line on the Multi-Domain Server.
  - ii. Log in to the Expert mode.
  - iii. Enter these commands as they appear below (after each command, press the Enter key):

```
cp -v $CPDIR/tmp/.CPprofile.sh{,_BKP}
cat >> $CPDIR/tmp/.CPprofile.sh << EOF
> export PUV_ERRORS_AS_WARNINGS=1
> EOF
```

d. Restart the CPUSE daemon:

```
DAClient stop ; DAClient start
```

- e. Follow the instructions in the <u>*R80.40 Installation and Upgrade Guide*</u> to upgrade all the servers "*with CPUSE*".
- 2. Upgrade all Multi-Domain Servers to R81.20.

See "Upgrade of Multi-Domain Servers and Multi-Domain Log Servers" on page 260 > select the applicable section to upgrade "from R80.20 and higher" > select the applicable section to upgrade "with CPUSE".

3. On each Multi-Domain Security Management Server, run this script in the Expert mode:

```
$MDS FWDIR/scripts/configureCrlDp.sh
```

4. Reboot each Multi-Domain Security Management Server:

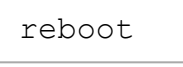

5. Upgrade all Log Servers and SmartEvent Servers to R81.20.

See "Upgrade of Security Management Servers and Log Servers" on page 224 > section "Upgrading a Security Management Servers or Log Server from R80.20 and higher" > section "Upgrading a Security Management Server or Log Server from R80.20 and higher with Advanced Upgrade".

**Note** - To install an R81.20 Log Server or an R81.20 SmartEvent Server, see *"Installing a Dedicated Log Server or SmartEvent Server" on page 71.* 

6. On each Multi-Domain Security Management Server, run this script in the Expert mode:

\$MDS FWDIR/scripts/cpm.sh -tm -op reset -d all -sd

7. Reboot all the Domain Dedicated Log Servers and the SmartEvent Servers:

reboot

#### Advanced Upgrade

1. Upgrade all servers from R77.x to R80.20 (or R80.30 or R80.40).

This applies to all Multi-Domain Servers, Multi-Domain Log Servers, Domain Dedicated Log Servers, and SmartEvent Servers.

- a. Run the Pre-Upgrade Verifier, as detailed in the <u>*R80.40 Installation and Upgrade Guide.*</u>
  - For Multi-Domain Servers:

See the chapter "Upgrade of Multi-Domain Servers and Multi-Domain Log Servers" > select the applicable section to upgrade "from R80.10 and lower" > select the applicable section to upgrade "with Advanced Upgrade".

For Log Servers:

See the chapter "Upgrade of Security Management Servers and Log Servers" > section "Upgrading a Dedicated Log Server from R80.10 and lower" > select the applicable section to upgrade "with Advanced Upgrade".

For SmartEvent Servers:

See the chapter "Upgrade of Security Management Servers and Log Servers" > section "Upgrading a Dedicated SmartEvent Server from R80.10 and lower" > select the applicable section to upgrade "with Advanced Upgrade".

b. Fix all the errors, except the one specified for Log Servers on a Domain Management Server:

```
Log Servers on Domain Management Server level are not yet supported in R80.x
```

c. In your active shell window, run this command in the Expert mode:

export PUV\_ERRORS\_AS\_WARNINGS=1

- d. Follow the instructions in the <u>*R80.40 Installation and Upgrade Guide*</u> to upgrade all the servers "*with Advanced Upgrade*".
- 2. Upgrade all Multi-Domain Servers to R81.20.

See "Upgrade of Multi-Domain Servers and Multi-Domain Log Servers" on page 260 > select the applicable section to upgrade "from R80.20 and higher" > select the applicable section to upgrade "with Advanced Upgrade".

3. On each Multi-Domain Security Management Server, run this script in the Expert mode:

```
$MDS FWDIR/scripts/configureCrlDp.sh
```

4. Reboot each Multi-Domain Security Management Server:

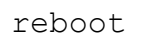

5. Upgrade all Log Servers and SmartEvent Servers to R81.20.

See "Upgrade of Security Management Servers and Log Servers" on page 224 > section "Upgrading a Security Management Servers or Log Server from R80.20 and higher" > section "Upgrading a Security Management Server or Log Server from R80.20 and higher with Advanced Upgrade".

**Note** - To install an R81.20 Log Server or an R81.20 SmartEvent Server, see *"Installing a Dedicated Log Server or SmartEvent Server" on page 71.* 

6. On each Multi-Domain Security Management Server, run this script in the Expert mode:

```
$MDS_FWDIR/scripts/cpm.sh -tm -op reset -d all -sd
```

7. Reboot all the Domain Dedicated Log Servers and SmartEvent Servers:

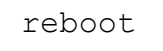

# Installing a Multi-Domain Server

This section provides instructions to install a Multi-Domain Server:

- "Installing One Multi-Domain Server Only, or Primary Multi-Domain Server in Management High Availability" on page 83
- "Installing a Secondary Multi-Domain Server in Management High Availability" on page 85

## Installing One Multi-Domain Server Only, or Primary Multi-Domain Server in Management High Availability

#### Procedure:

1. Install the Multi-Domain Server

| Step | Instructions                                                                                                    |
|------|----------------------------------------------------------------------------------------------------|
| 1    | <ul> <li>Install the Gaia Operating System:</li> <li>"Installing the Gaia Operating System on Check Point Appliances"<br/>on page 21</li> <li>"Installing the Gaia Operating System on Open Servers" on<br/>page 23</li> </ul>                                                                                                    |
| 2    | Follow "Configuring Gaia for the First Time" on page 28.                                                                                                    |
| 3    | <ul> <li>During the First Time Configuration Wizard, you must configure these settings:</li> <li>In the Installation Type window, select Multi-Domain Server.</li> <li>In the Installation Type window, select Primary Multi-Domain Server.</li> <li>In the Leading VIP Interfaces Configuration window, select the applicable interface.</li> <li>In the Multi-Domain Server GUI Clients window, select one of these options: <ul> <li>Any host to allow all computers to connect</li> <li>IP address and enter the IPv4 address of the applicable allowed computer</li> </ul> </li> <li>In the Security Management Administrator window, select one of these options: <ul> <li>Use Gaia administrator</li> <li>Define a new administrator and configure it</li> </ul> </li> </ul> |
| 4    | Install a valid license.<br>See "Working with Licenses" on page 680.                                                                                                    |

#### 2. Perform initial configuration in SmartConsole

| Step | Instructions                                          |
|------|-------------------------------------------------------|
| 1    | Connect with SmartConsole to the Multi-Domain Server. |
| 2    | Configure the applicable settings.                    |

#### For more information:

See the <u>R81.20 Multi-Domain Security Management Administration Guide</u>.

## Installing a Secondary Multi-Domain Server in Management High Availability

#### Procedure:

1. Install the Secondary Multi-Domain Server

| Step | Instructions                                                                                                    |
|------|----------------------------------------------------------------------------------------------------|
| 1    | <ul> <li>Install the Gaia Operating System:</li> <li>"Installing the Gaia Operating System on Check Point Appliances"<br/>on page 21</li> <li>"Installing the Gaia Operating System on Open Servers" on<br/>page 23</li> <li>Important - You must use the same Gaia installation version as you<br/>used for the Primary Multi-Domain Server.</li> </ul>                                                                                                    |
| 2    | Follow "Configuring Gaia for the First Time" on page 28.                                                                                                    |
| 3    | <ul> <li>During the First Time Configuration Wizard, you must configure these settings:</li> <li>In the Installation Type window, select Multi-Domain Server.</li> <li>In the Installation Type window, select Secondary Multi-Domain Server.</li> <li>In the Leading VIP Interfaces Configuration window, select the applicable interface.</li> <li>In the Secure Internal Communication window, enter the applicable Activation Key (between 4 and 127 characters long).</li> </ul> |
| 4    | Install a valid license.<br>See <i>"Working with Licenses" on page 680</i> .                                                                                                    |

#### 2. Perform initial configuration in SmartConsole

| Step | Instructions                                                                    |
|------|---------------------------------------------------------------------------------|
| 1    | Connect with SmartConsole to the Primary Multi-Domain Server - the MDS context. |
| 2    | From the left navigation panel, click <b>Multi Domain &gt; Domains</b> .        |
| 3    | From the top toolbar, click <b>New &gt; Multi-Domain Server</b> .               |

#### Installing a Secondary Multi-Domain Server in Management High Availability

| Step | Instructions                                                                                                    |
|------|----------------------------------------------------------------------------------------------------|
| 4    | Enter the applicable object name.                                                                                                    |
| 5    | Click the General page.                                                                                                    |
| 6    | In the <b>Basic Details</b> section:<br>a. Enter the applicable IPv4 address.<br>b. Click <b>Connect</b> .                                                                                 |
| 7    | Enter the same Activation Key you entered during the setup of First Time Configuration Wizard of the Secondary Multi-Domain Server.                                                        |
| 8    | Click <b>OK</b> .                                                                                                    |
| 7    | In the <b>Platform</b> section: <ul> <li>In the OS field, select Gaia</li> <li>In the Version field, select R81.20</li> <li>In the Hardware field, select the applicable option</li> </ul> |
| 8    | Click the <b>Multi-Domain</b> page.                                                                                                    |
| 9    | Configure the applicable settings.                                                                                                    |
| 10   | Click the Log Settings > General page.                                                                                                    |
| 11   | Configure the applicable settings.                                                                                                    |
| 12   | Click the Log Settings > Advanced Settings page.                                                                                                    |
| 13   | Configure the applicable settings.                                                                                                    |
| 14   | Click <b>OK</b> .                                                                                                    |

#### Notes:

- The new Multi-Domain Server automatically synchronizes with all existing Multi-Domain Servers and Multi-Domain Log Servers. The synchronization operation can take some time to complete, during which a notification indicator shows in the task information area.
- It is not supported to move the Secondary Multi-Domain Server from one Management High Availability environment to another Management High Availability environment. If you disconnect the existing Secondary Multi-Domain Server from one Management High Availability environment and connect it to another, you must install it again from scratch as a Secondary Multi-Domain Server (Known Limitation PMTR-14327).

#### For more information:

See the <u>R81.20 Multi-Domain Security Management Administration Guide</u>.

## Installing a Multi-Domain Log Server

#### Procedure:

1. Install the Multi-Domain Log Server

| Step | Instructions                                                                                                    |
|------|----------------------------------------------------------------------------------------------------|
| 1    | <ul> <li>Install the Gaia Operating System:</li> <li>"Installing the Gaia Operating System on Check Point Appliances"<br/>on page 21</li> <li>"Installing the Gaia Operating System on Open Servers" on<br/>page 23</li> </ul>                                                                                                    |
| 2    | Follow "Configuring Gaia for the First Time" on page 28.                                                                                                    |
| 3    | <ul> <li>During the First Time Configuration Wizard, you must configure these settings:</li> <li>In the Installation Type window, select Multi-Domain Server.</li> <li>In the Installation Type window, select Multi-Domain Log Server.</li> <li>In the Leading VIP Interfaces Configuration window, select the applicable interface.</li> <li>In the Secure Internal Communication window, enter the applicable Activation Key (between 4 and 127 characters long).</li> </ul> |
| 4    | Install a valid license.<br>See <i>"Working with Licenses" on page 680</i> .                                                                                                    |

#### 2. Perform initial configuration in SmartConsole

| Step | Instructions                                                                    |
|------|---------------------------------------------------------------------------------|
| 1    | Connect with SmartConsole to the Primary Multi-Domain Server - the MDS context. |
| 2    | From the left navigation panel, click <b>Multi Domain &gt; Domains</b> .        |
| 3    | From the top toolbar, click <b>New &gt; Multi-Domain Log Server</b> .           |
| 4    | Enter the applicable object name.                                               |
| 5    | Click the General page.                                                         |

| Step | Instructions                                                                                                    |
|------|----------------------------------------------------------------------------------------------------|
| 6    | In the <b>Basic Details</b> section:<br>a. Enter the applicable IPv4 address.<br>b. Click <b>Connect</b> .                                                                                                    |
| 7    | Enter the same Activation Key you entered during the First Time Configuration Wizard of the Multi-Domain Log Server.                                                                                                    |
| 8    | Click OK.                                                                                                    |
| 9    | In the <b>Platform</b> section: <ul> <li>In the <b>OS</b> field, select <b>Gaia</b></li> <li>In the <b>Version</b> field, select <b>R81.20</b></li> <li>In the <b>Hardware</b> field, select the applicable option</li> </ul> |
| 10   | Click the <b>Multi-Domain</b> page.                                                                                                    |
| 11   | Configure the applicable settings.                                                                                                    |
| 12   | Click the Log Settings > General page.                                                                                                    |
| 13   | Configure the applicable settings.                                                                                                    |
| 14   | Click the Log Settings > Advanced Settings page.                                                                                                    |
| 15   | Configure the applicable settings.                                                                                                    |
| 16   | Click OK.                                                                                                    |

#### For more information, see:

- The <u>R81.20 Multi-Domain Security Management Administration Guide</u>
- "Deploying a Domain Dedicated Log Server" on page 76

# Installing an Endpoint Server

This section describes the installation and basic configuration of Endpoint Security Management Server and Endpoint Policy Server:

- Installing an Endpoint Security Management Server" on page 91
- Installing an Endpoint Policy Server" on page 96
- "Connection Port to Services on an Endpoint Security Management Server" on page 98
- "Disk Space on an Endpoint Security Management Server" on page 102

## Installing an Endpoint Security Management Server

#### Procedure:

1. Install the Endpoint Security Management Server

| Step | Instructions                                                                                                    |
|------|----------------------------------------------------------------------------------------------------|
| 1    | <ul> <li>Install the Gaia Operating System:</li> <li>"Installing the Gaia Operating System on Check Point Appliances"<br/>on page 21</li> <li>"Installing the Gaia Operating System on Open Servers" on<br/>page 23</li> </ul>                                                                                                    |
| 2    | Follow "Configuring Gaia for the First Time" on page 28.                                                                                                    |
| 3    | <ul> <li>During the First Time Configuration Wizard, you must configure these settings:</li> <li>In the Installation Type window, select Security Gateway and/or Security Management.</li> <li>In the Products window: <ul> <li>a. In the Products section, select Security Management only.</li> <li>b. In the Clustering section, in the Define Security Management as field, select Primary.</li> </ul> </li> <li>In the Security Management GUI Clients window, configure the applicable allowed computers: <ul> <li>Any IP Address - Allows all computers to connect.</li> <li>This machine - Allows only the single specified computer to connect.</li> <li>Network - Allows all computers on the specified network to connect.</li> <li>Range of IPv4 addresses - Allows all computers in the specified range to connect.</li> </ul> </li> </ul> |
| 4    | Install a valid license.<br>See <i>"Working with Licenses" on page 680</i> .                                                                                                    |

#### 2. Perform initial configuration in SmartConsole

| Step | Instructions                                                                   |
|------|--------------------------------------------------------------------------------|
| 1    | Connect with SmartConsole to the Security Management Server.                   |
| 2    | From the left navigation panel, click Gateways & Servers.                      |
| 3    | Open the Security Management Server object.                                    |
| 4    | On the General Properties page, click the Management tab.                      |
| 5    | Select the Endpoint Policy Management blade.                                   |
| 6    | Click <b>OK</b> .                                                              |
| 7    | In the SmartConsole top left corner, click <b>Menu &gt; Install database</b> . |
| 8    | Select all objects.                                                            |
| 9    | Click Install.                                                                 |
| 10   | Click OK.                                                                      |

#### For more information:

See the <u>R81.20 Harmony Endpoint Security Server Administration Guide</u>.

## Installing a Secondary Endpoint Security Management Server in Management High Availability

#### Procedure:

1. Install the Secondary Endpoint Security Management Server

| Step | Instructions                                                                                                    |
|------|----------------------------------------------------------------------------------------------------|
| 1    | <ul> <li>Install the Gaia Operating System:</li> <li>"Installing the Gaia Operating System on Check Point Appliances"<br/>on page 21</li> <li>"Installing the Gaia Operating System on Open Servers" on<br/>page 23</li> <li>Important - You must use the same Gaia installation version as you<br/>used for the Primary Endpoint Security Management Server.</li> </ul>                                                                                                    |
| 2    | Follow "Configuring Gaia for the First Time" on page 28.                                                                                                    |
| 3    | <ul> <li>During the First Time Configuration Wizard, you must configure these settings:</li> <li>In the Installation Type window, select Security Gateway and/or Security Management.</li> <li>In the Products window: <ul> <li>a. In the Products section, select Security Management only.</li> <li>b. In the Clustering section, in the Define Security Management as field, select Secondary.</li> </ul> </li> <li>In the Secure Internal Communication window, enter the applicable Activation Key (between 4 and 127 characters long).</li> </ul> |
| 4    | Install a valid license.<br>See <i>"Working with Licenses" on page 680</i> .                                                                                                    |

#### 2. Perform initial configuration in SmartConsole

| Step | Instructions                                                                  |
|------|-------------------------------------------------------------------------------|
| 1    | Connect with SmartConsole to the Primary Endpoint Security Management Server. |

Installing a Secondary Endpoint Security Management Server in Management High

| Step | Instructions                                                                                                    |  |
|------|----------------------------------------------------------------------------------------------------|--|
| 2    | From the left navigation panel, click Gateways & Servers.                                                                                                    |  |
| 3    | <ul> <li>Create a new Check Point Host object that represents the Secondary Endpoint Security Management Server in one of these ways:</li> <li>From the top toolbar, click the New (* &gt; More &gt; Check Point Host.</li> <li>In the top left corner, click Objects menu &gt; More object types &gt; Network Object &gt; Gateways &amp; Servers &gt; New Check Point Host.</li> <li>In the top right corner, click Objects Pane &gt; New &gt; More &gt; Network Object &gt; Gateways and Servers &gt; Check Point Host.</li> </ul>                     |  |
| 4    | Click the General Properties page.                                                                                                    |  |
| 5    | In the <b>Name</b> field, enter the applicable name.                                                                                                    |  |
| 6    | In the IPv4 Address and IPv6 Address fields, enter the applicable IP addresses.                                                                                                    |  |
| 7    | In the <b>Platform</b> section: <ul> <li>In the <b>Hardware</b> field, select the applicable option</li> <li>In the <b>Version</b> field, select <b>R81.20</b></li> <li>In the <b>OS</b> field, select <b>Gaia</b></li> </ul>                                                                                                    |  |
| 8    | On the General Properties page, click the Management tab.                                                                                                    |  |
| 9    | <ul> <li>Select the Network Policy Management and Endpoint Policy<br/>Management blades.</li> <li>Note - In a Management High Availability environment, the<br/>SmartEvent Software Blade is supported only on the Active<br/>Management Server (for more information, see <u>sk25164</u>).</li> </ul>                                                                                                    |  |
| 10   | <ul> <li>Establish the Secure Internal Communication (SIC) between the Primary<br/>Endpoint Security Management Server and the Secondary Endpoint<br/>Security Management Server: <ul> <li>a. In the Secure Internal Communication field, click Communication.</li> <li>b. Enter the same Activation Key you entered during the First Time<br/>Configuration Wizard of the Secondary Endpoint Security<br/>Management Server.</li> <li>c. Click Initialize. The Trust state field must show Established.</li> <li>d. Click Close.</li> </ul> </li> </ul> |  |
| 11   | Click <b>OK</b> .                                                                                                    |  |
| 12   | In the SmartConsole top left corner, click <b>Menu &gt; Install database</b> .                                                                                                    |  |

#### Installing a Secondary Endpoint Security Management Server in Management High

| Step | Instructions                                                                                 |
|------|----------------------------------------------------------------------------------------------|
| 13   | Select all objects.                                                                          |
| 14   | Click Install.                                                                               |
| 15   | Click OK.                                                                                    |
| 16   | In the SmartConsole top left corner, click <b>Menu &gt; Management High</b><br>Availability. |
| 17   | Make sure the Endpoint Security Management Servers are able to synchronize.                  |

#### For more information:

See the <u>R81.20 Harmony Endpoint Security Server Administration Guide</u>.

## **Installing an Endpoint Policy Server**

#### Procedure:

1. Install the dedicated Endpoint Security Management Server

Follow the instructions in "Installing an Endpoint Security Management Server" on page 91.

2. Install the dedicated Endpoint Policy Server

Follow the installation step instructions in *"Installing a Dedicated Log Server or SmartEvent Server" on page 71*.

#### 3. Perform initial configuration in SmartConsole

| Step | Instructions                                                                                                    |  |
|------|----------------------------------------------------------------------------------------------------|--|
| 1    | Connect with SmartConsole to the Endpoint Security Management Server.                                                                                                    |  |
| 2    | From the left navigation panel, click Gateways & Servers.                                                                                                    |  |
| 3    | <ul> <li>Create a new Check Point Host object that represents the Endpoint Policy Server in one of these ways:</li> <li>From the top toolbar, click the New (*) &gt; More &gt; Check Point Host.</li> <li>In the top left corner, click Objects menu &gt; More object types &gt; Network Object &gt; Gateways &amp; Servers &gt; New Check Point Host.</li> <li>In the top right corner, click Objects Pane &gt; New &gt; More &gt; Network Object &gt; Gateways and Servers &gt; Check Point Host.</li> </ul> |  |
| 4    | Click the General Properties page.                                                                                                    |  |
| 5    | In the <b>Name</b> field, enter the applicable name.                                                                                                    |  |
| 6    | In the IPv4 Address and IPv6 Address fields, enter the applicable IP addresses.                                                                                                    |  |
| 7    | In the <b>Platform</b> section: <ul> <li>In the <b>Hardware</b> field, select the applicable option</li> <li>In the <b>Version</b> field, select <b>R81.20</b></li> <li>In the <b>OS</b> field, select <b>Gaia</b></li> </ul>                                                                                                    |  |

| Step | Instructions                                                                                                    |  |
|------|----------------------------------------------------------------------------------------------------|--|
| 8    | On the Management tab, select both the Endpoint Policy Management and Logging & Status Software Blades.                                                                                                    |  |
| 9    | <ul> <li>Establish the Secure Internal Communication (SIC) between the Endpoint Security Management Server and the Endpoint Policy Server:</li> <li>a. In the Secure Internal Communication field, click Communication.</li> <li>b. Enter the same Activation Key you entered during the First Time Configuration Wizard of this dedicated Log Server.</li> <li>c. Click Initialize. The Trust state field must show Established.</li> <li>d. Click Close.</li> </ul> |  |
| 10   | Click <b>OK</b> .                                                                                                    |  |
| 11   | In the SmartConsole top left corner, click <b>Menu &gt; Install database</b> .                                                                                                    |  |
| 12   | Select all objects.                                                                                                    |  |
| 13   | Click Install.                                                                                                    |  |
| 14   | Click <b>OK</b> .                                                                                                    |  |

#### For more information:

See the <u>R81.20 Harmony Endpoint Security Server Administration Guide</u>.

## Connection Port to Services on an Endpoint Security Management Server

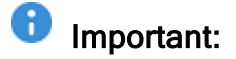

#### SSL connection ports on Security Management Servers R81 and higher

- A Security Management Server listens to SSL traffic for *all* services on the TCP port 443 in these cases:
  - If you performed a clean installation of a Security Management Server R81.20 and enabled the **Endpoint Policy Management** Software Blade.
  - If you upgraded a Security Management Server with disabled Endpoint Policy Management Software Blade to R81.20 and enabled this Software Blade after the upgrade.

In these cases, when **Endpoint Security** SSL traffic arrives at the TCP port 443, the Security Management Server automatically redirects it (internally) to the TCP port 4434.

| Service                                                                                        | URL and Port                                                                      |
|------------------------------------------------------------------------------------------------|-----------------------------------------------------------------------------------|
| Gaia Portal                                                                                    | https:// <ip address="" gaia<br="" of="">Management Interface&gt;</ip>            |
| SmartView Web Application                                                                      | https:// <ip address="" management<br="" of="">Server&gt;/smartview/</ip>         |
| Management API Web<br>Services<br>(see <u>Check Point</u><br><u>Management API Reference</u> ) | https:// <ip address="" management<br="" of="">Server&gt;/web_api/<command/></ip> |

 If you upgraded a Security Management Server with enabled Endpoint Policy Management Software Blade to R81.20, then the SSL port configuration *remains* as it was in the previous version, from which you upgraded:

- A Security Management Server listens to Endpoint Security SSL traffic on the TCP port 443
- A Security Management Server listens to SSL traffic for *all other* services on the TCP port 4434:

| Service                                                                                                  | URL and Port                                                                           |
|----------------------------------------------------------------------------------------------------|----------------------------------------------------------------------------------------|
| Gaia Portal                                                                                              | https:// <ip address="" gaia<br="" of="">Management Interface&gt;:4434</ip>            |
| SmartView Web<br>Application                                                                             | https:// <ip address="" management<br="" of="">Server&gt;:4434/smartview/</ip>         |
| Management API Web<br>Services<br>(see <u>Check Point</u><br><u>Management API</u><br><u>Reference</u> ) | https:// <ip address="" management<br="" of="">Server&gt;:4434/web_api/<command/></ip> |

In R81 and higher, an administrator can manually configure different TCP ports for the Gaia Portal (and other services) and Endpoint Security - **443** or **4434**. For the applicable procedures, see the <u>*R81.20 Harmony Endpoint Security Server*</u> <u>*Administration Guide*</u> > Chapter Endpoint Security Architecture > Section Connection Port to Services on an Endpoint Security Management Server.

#### SSL connection ports on Security Management Servers R80.40 and lower

When you enable the Endpoint Policy Management Software Blade on a Security Management Server, the SSL connection port to these services automatically changes from the default TCP port 443 to the TCP port 4434: Gaia Portal

| Configuration | URL and Port                                                                   |
|---------------|--------------------------------------------------------------------------------|
| Default       | https:// <ip address="" gaia="" management<br="" of="">Interface&gt;</ip>      |
| New           | https:// <ip address="" gaia="" management<br="" of="">Interface&gt;:4434</ip> |

#### SmartView Web Application

| Configuration | URL and Port                                                                   |
|---------------|--------------------------------------------------------------------------------|
| Default       | https:// <ip address="" management<br="" of="">Server&gt;/smartview/</ip>      |
| New           | https:// <ip address="" management<br="" of="">Server&gt;:4434/smartview/</ip> |

 Management API Web Services (see <u>Check Point Management API</u> <u>Reference</u>)

| Configuration | URL and Port                                                                                  |
|---------------|-----------------------------------------------------------------------------------------------|
| Default       | <pre>https://<ip address="" management="" of="" server="">/web_api/<command/></ip></pre>      |
| New           | <pre>https://<ip address="" management="" of="" server="">:4434/web_api/<command/></ip></pre> |

When you disable the Endpoint Policy Management Software Blade on a Security Management Server, the SSL connection port automatically changes back to the default TCP port 443.

## Disk Space on an Endpoint Security Management Server

We recommend that you have at least 10 GB available for Endpoint Security in the root partition.

Client packages and main release files are stored in the root partition:

| Required<br>Space                                                              | Instructions                                                                           |
|--------------------------------------------------------------------------------|----------------------------------------------------------------------------------------|
| 4 GB                                                                           | Main Security Management Server installation files.                                    |
| 2 GB or more                                                                   | Client files (each additional version of client packages requires 1 GB of disk space). |
| 1 GB                                                                           | Logs.                                                                                  |
| 1 GB                                                                           | High Availability support (more can be required in large environments).                |
| • Note To make future upgrades easier, we recommend that you use a larger disk |                                                                                        |

Note - To make future upgrades easier, we recommend that you use a larger disk size than necessary in this deployment.

# Installing a CloudGuard Controller

#### Procedure:

1. Install the CloudGuard Controller

| Step | Instructions                                                                                                    |
|------|----------------------------------------------------------------------------------------------------|
| 1    | <ul> <li>Install the Gaia Operating System:</li> <li>"Installing the Gaia Operating System on Check Point Appliances"<br/>on page 21</li> <li>"Installing the Gaia Operating System on Open Servers" on<br/>page 23</li> </ul>                                                                                                    |
| 2    | Follow "Configuring Gaia for the First Time" on page 28.                                                                                                    |
| 3    | <ul> <li>During the First Time Configuration Wizard, you must configure these settings:</li> <li>In the Installation Type window, select Security Gateway and/or Security Management.</li> <li>In the Products window: <ul> <li>a. In the Products section, select Security Management only.</li> <li>b. In the Clustering section, in the Define Security Management as field, select Primary.</li> </ul> </li> <li>In the Security Management GUI Clients window, configure the applicable allowed computers: <ul> <li>Any IP Address - Allows all computers to connect.</li> <li>This machine - Allows only the single specified computer to connect.</li> <li>Range of IPv4 addresses - Allows all computers in the specified range to connect.</li> </ul> </li> </ul> |
| 4    | Install a valid license.<br>See <i>"Working with Licenses" on page 680</i> .                                                                                                    |

#### 2. Enable the CloudGuard Controller

| Step | Instructions                                                   |
|------|----------------------------------------------------------------|
| 1    | Connect to the command line on the Security Management Server. |

| Step | Instructions                              |
|------|-------------------------------------------|
| 2    | Log in to the Gaia Clish, or Expert mode. |
| 3    | Run:<br>cloudguard on                     |

3. Enable the Identity Awareness Software Blade

Enable the Identity Awareness Software Blade on the applicable Security Gateways.

#### For more information, see the:

- <u>R81.20 CloudGuard Controller Administration Guide</u>
- <u>R81.20 Identity Awareness Administration Guide</u>

# Installing a Management Server on Linux

To install a Security Management Server or Multi-Domain Server on Red Hat Enterprise Linux:

- 1. See <u>sk44925</u>.
- 2. Follow <u>sk98760</u>.
- 3. Contact <u>Check Point Support</u> for specific installation instructions.

# Installing SmartConsole

SmartConsole is a GUI client you use to manage the Check Point environment.

For SmartConsole requirements, see the <u>R81.20 Release Notes</u>.

## **Downloading SmartConsole**

You can download the SmartConsole installation package in several ways:

Downloading the SmartConsole package from the Home Page SK

| Step | Instructions                             |
|------|------------------------------------------|
| 1    | Open the R81.20 Home Page SK.            |
| 2    | Go to the <b>Downloads</b> section.      |
| 3    | Click the SmartConsole link.             |
| 4    | Save the SmartConsole installation file. |

Downloading the SmartConsole package from the Support Center

| Step | Instructions                                         |
|------|------------------------------------------------------|
| 1    | Connect to the Check Point Support Center.           |
| 2    | Search for:                                          |
|      | "R81.20 SmartConsole"                                |
| 3    | Click the <b>Downloads</b> tab.                      |
| 4    | Click the applicable link to open the download page. |
| 5    | Click the <b>Download</b> button.                    |
| 6    | Save the SmartConsole installation file.             |

#### Downloading the SmartConsole package from the Gaia Portal

You can download the SmartConsole package from the Gaia Portal of your Security Management Server or Multi-Domain Server.

| Step | Instructions                                                                                                    |
|------|----------------------------------------------------------------------------------------------------|
| 1    | With a web browser, connect to Gaia Portal at:                                                                                      |
|      | https:// <ip address="" gaia="" interface="" management="" of=""></ip>                                                              |
|      | If you changed the default port of Gaia Portal from 443, then you must also enter it (https:// <ip address="">:<port>).</port></ip> |
| 2    | On the Overview page, click Download Now!                                                                                           |
| 3    | Save the SmartConsole installation file.                                                                                            |

### Installing SmartConsole

To install the SmartConsole client on Windows platforms:

| Step | Instructions                                                                                                    |
|------|----------------------------------------------------------------------------------------------------|
| 1    | Transfer the SmartConsole installation file to a Windows-based computer you wish to use as a SmartConsole Client. |
| 2    | Run the SmartConsole installation file with Administrator privileges.                                             |
| 3    | Follow the instructions on the screen.                                                                            |

## Logging in to SmartConsole

| Step | Instructions                                                                                                    |
|------|----------------------------------------------------------------------------------------------------|
| 1    | Open the SmartConsole application.                                                                                                    |
| 2    | Enter the IP address or resolvable hostname of the Security Management Server,<br>Multi-Domain Server, or Domain Management Server.<br>The Management Server authenticates the connection when you log in for the<br>first time.<br>Multiple administrators can log in at the same time. |
| 3    | Enter your administrator credentials, or select the certificate file.                                                                                                    |
| 4    | Click Login.                                                                                                    |
| 5    | If necessary, confirm the connection using the fingerprint generated during the installation.<br>You see this only the first time that you log in from a SmartConsole client.                                                                                                    |

#### For more information:

See the R81.20 Security Management Administration Guide.

## **Troubleshooting SmartConsole**

Make sure the SmartConsole client can access these ports on the Management Server:

- 18190
- 18264
- 19009

For more information, see:

- sk52421: Ports used by Check Point software
- sk43401: How to completely disable FireWall Implied Rules
# Installing a Security Gateway, VSX Gateway

This section provides instructions to install a Security Gateway and a VSX Gateway:

- "Installing a Security Gateway" on page 110
- "Installing a VSX Gateway" on page 117

### Installing a Security Gateway

#### Notes:

- This procedure applies to both Check Point Appliances and Open Servers.
- This procedure does not apply to Check Point Small Office Appliance models lower than 3000.

#### Procedure:

1. Install the Security Gateway

| Step | Instructions                                                                                                    |
|------|----------------------------------------------------------------------------------------------------|
| 1    | <ul> <li>Install the Gaia Operating System:</li> <li>"Installing the Gaia Operating System on Check Point Appliances"<br/>on page 21</li> <li>"Installing the Gaia Operating System on Open Servers" on<br/>page 23</li> </ul>                                                                                                    |
| 2    | Follow "Configuring Gaia for the First Time" on page 28.                                                                                                    |
| 3    | <ul> <li>During the First Time Configuration Wizard, you must configure these settings:</li> <li>In the Installation Type window, select Security Gateway and/or Security Management.</li> <li>In the Products window: <ul> <li>a. In the Products section, select Security Gateway only.</li> <li>b. In the Clustering section, clear Unit is a part of a cluster, type.</li> </ul> </li> <li>In the Dynamically Assigned IP window, select the applicable option.</li> <li>In the Secure Internal Communication window, enter the applicable Activation Key (between 4 and 127 characters long).</li> </ul> |
| 4    | Install a valid license.<br>See <i>"Working with Licenses" on page 680</i> .                                                                                                    |

2. Configure the Security Gateway object in SmartConsole

#### • Configuring in Wizard Mode

| Step | Instructions                                                                                                    |
|------|----------------------------------------------------------------------------------------------------|
| 1    | Connect with SmartConsole to the Security Management Server<br>or Domain Management Server that should manage this Security<br>Gateway.                                                                                                    |
| 2    | From the left navigation panel, click Gateways & Servers.                                                                                                    |
| 3    | <ul> <li>Create a new Security Gateway object in one of these ways:</li> <li>From the top toolbar, click the New (*) &gt; Gateway.</li> <li>In the top left corner, click Objects menu &gt; More object types &gt; Network Object &gt; Gateways and Servers &gt; New Gateway.</li> </ul>                                                                                                    |
|      | <ul> <li>In the top right corner, click Objects Pane &gt; New &gt; More &gt; Network Object &gt; Gateways and Servers &gt; Gateway.</li> </ul>                                                                                                    |
| 4    | In the <b>Check Point Security Gateway Creation</b> window, click <b>Wizard Mode</b> .                                                                                                    |
| 5    | <ul> <li>On the General Properties page: <ul> <li>a. In the Gateway name field, enter the applicable name for this Security Gateway object.</li> <li>b. In the Gateway platform field, select the correct hardware type.</li> <li>c. In the Gateway IP address section, select the applicable option: <ul> <li>If you selected Static IP address, configure the same IPv4 and IPv6 addresses that you configured on the Management Connection page of the Security Gateway's First Time Configuration Wizard. Make sure the Security Management Server or Multi-Domain Server can connect to these IP addresses.</li> <li>If this Security Gateway receives its IP addresses from a DHCP server, click Cancel and follow the procedure Step 2 of 3: Configure the Security Gateway object in SmartConsole - Classic Mode below.</li> </ul> </li> <li>d. Click Next.</li> </ul></li></ul> |

| Step | Instructions                                                                                                    |
|------|----------------------------------------------------------------------------------------------------|
| 6    | <ul> <li>On the Trusted Communication page:</li> <li>a. Select the applicable option: <ul> <li>If you selected Initiate trusted communication now, enter the same Activation Key you entered during the Security Gateway's First Time Configuration Wizard.</li> <li>If you selected Skip and initiate trusted communication later, make sure to follow Step 7.</li> </ul> </li> <li>b. Click Next.</li> </ul>                                                                                                    |
| 7    | <ul> <li>On the End page:</li> <li>a. Examine the Configuration Summary.</li> <li>b. Select Edit Gateway properties for further configuration.</li> <li>c. Click Finish.</li> <li>Check Point Gateway properties window opens on the General Properties page.</li> </ul>                                                                                                    |
| 8    | <ul> <li>If during the Wizard Mode, you selected Skip and initiate trusted communication later: <ul> <li>a. The Secure Internal Communication field shows Uninitialized.</li> <li>b. Click Communication.</li> <li>c. In the Platform field: <ul> <li>Select Open server / Appliance for all Check Point appliance models 3000 and higher.</li> <li>Select Open server / Appliance for an Open Server.</li> <li>Select Small Office Appliance only for Check Point Small Office Appliance models lower than 3000.</li> </ul> </li> <li>d. Enter the same Activation Key you entered during the Security Gateway's First Time Configuration Wizard.</li> <li>e. Click Initialize.<br/>Make sure the Certificate state field shows Established.</li> <li>f. Click OK.</li> </ul> </li> </ul> |
| 9    | <ul> <li>On the General Properties page:</li> <li>On the Network Security tab, enable the applicable Software Blades.</li> <li>On the Threat Prevention tab, enable the applicable Software Blades.</li> </ul>                                                                                                    |
| 10   | Click <b>OK</b> .                                                                                                    |

| Step | Instructions                      |
|------|-----------------------------------|
| 11   | Publish the SmartConsole session. |

#### • Configuring in Classic Mode

| Step | Instructions                                                                                                    |
|------|----------------------------------------------------------------------------------------------------|
| 1    | Connect with SmartConsole to the Security Management Server<br>or Domain Management Server that should manage this Security<br>Gateway.                                                                                                    |
| 2    | From the left navigation panel, click Gateways & Servers.                                                                                                    |
| 3    | <ul> <li>Create a new Security Gateway object in one of these ways:</li> <li>From the top toolbar, click the New (*) &gt; Gateway.</li> <li>In the top left corner, click Objects menu &gt; More object types &gt; Network Object &gt; Gateways and Servers &gt; New Gateway.</li> <li>In the top right corner, click Objects Pane &gt; New &gt; More &gt; Network Object &gt; Gateways and Servers &gt; Gateway.</li> </ul>                                 |
| 4    | In the Check Point Security Gateway Creation window, click<br>Classic Mode.<br>Check Point Gateway properties window opens on the General<br>Properties page.                                                                                                    |
| 5    | In the <b>Name</b> field, enter the applicable name for this Security Gateway object.                                                                                                    |
| 6    | In the <b>IPv4 address</b> and <b>IPv6 address</b> fields, configure the same<br>IPv4 and IPv6 addresses that you configured on the<br><b>Management Connection</b> page of the Security Gateway's First<br>Time Configuration Wizard.<br>Make sure the Security Management Server or Multi-Domain<br>Server can connect to these IP addresses.<br>If this Security Gateway receives its IP addresses from a DHCP<br>server, select <b>Dynamic Address</b> . |

| Step | Instructions                                                                                                    |
|------|----------------------------------------------------------------------------------------------------|
| 7    | <ul> <li>Establish the Secure Internal Communication (SIC) between the Management Server and this Security Gateway: <ul> <li>a. Near the Secure Internal Communication field, click Communication.</li> <li>b. In the Platform field: <ul> <li>Select Open server / Appliance for all Check Point models 3000 and higher.</li> <li>Select Open server / Appliance for an Open Server.</li> </ul> </li> <li>c. Enter the same Activation Key you entered during the Security Gateway's First Time Configuration Wizard.</li> <li>d. Click Initialize.</li> <li>e. Click OK.</li> </ul> </li> </ul>                                                                  |
|      | <ul> <li>If the Certificate state field does not show Established, perform these steps: <ul> <li>a. Connect to the command line on the Security Gateway.</li> <li>b. Make sure there is a physical connectivity between the Security Gateway and the Management Server (for example, pings can pass).</li> <li>c. Run: <ul> <li>cpconfig</li> </ul> </li> <li>d. Enter the number of this option: <ul> <li>Secure Internal Communication</li> </ul> </li> <li>e. Follow the instructions on the screen to change the Activation Key.</li> <li>f. In SmartConsole, click Reset.</li> <li>g. Enter the same Activation Key you entered in the</li> </ul> </li> </ul> |
|      | <ul> <li>g. Enter the same Activation Rey you entered in the cpconfig menu.</li> <li>h. In SmartConsole, click Initialize.</li> </ul>                                                                                                    |
| 8    | <ul> <li>In the Platform section, select the correct options: <ul> <li>a. In the Hardware field:</li> <li>If you install the Security Gateway on a Check Point Appliance, select the correct appliances series.</li> <li>If you install the Security Gateway on an Open Server, select Open server.</li> </ul> </li> <li>b. In the Version field, select R81.20.</li> <li>c. In the OS field, select Gaia.</li> </ul>                                                                                                    |

| Step | Instructions                                                                                                    |
|------|----------------------------------------------------------------------------------------------------|
| 9    | <ul> <li>Enable the applicable Software Blades:</li> <li>On the Network Security tab.</li> <li>On the Threat Prevention tab.</li> </ul> |
| 10   | Click <b>OK</b> .                                                                                                    |
| 11   | Publish the SmartConsole session.                                                                                                    |

#### 3. Configure the applicable Security Policy for the Security Gateway in SmartConsole

| Step | Instructions                                                                                                    |
|------|----------------------------------------------------------------------------------------------------|
| 1    | Connect with SmartConsole to the Security Management Server or<br>Domain Management Server that manages this Security Gateway.                                                                                                    |
| 2    | From the left navigation panel, click Security Policies                                                                                                    |
| 3    | <ul> <li>Create a new policy and configure the applicable layers:</li> <li>a. At the top, click the + tab (or press CTRL T).</li> <li>b. On the Manage Policies tab, click Manage policies and layers.</li> <li>c. In the Manage policies and layers window, create a new policy and configure the applicable layers.</li> <li>d. Click Close.</li> <li>e. On the Manage Policies tab, click the new policy you created.</li> </ul> |
| 4    | Create the applicable Access Control rules.                                                                                                    |
| 5    | Install the Access Control Policy on the Security Gateway object.                                                                                                    |
| 6    | Create the applicable Threat Prevention rules.                                                                                                    |
| 7    | Install the Threat Prevention Policy on the Security Gateway object.                                                                                                    |

#### For more information, see the:

- <u>R81.20 Security Management Administration Guide</u>
- <u>R81.20 Threat Prevention Administration Guide</u>
- Applicable Administration Guides on the <u>R81.20 Home Page</u>.

## Installing a VSX Gateway

#### Notes:

- This procedure applies to both Check Point Appliances and Open Servers.
- This procedure does not apply to Check Point Small Office Appliance models lower than 3000.

#### Procedure:

1. Install the VSX Gateway

| Step | Instructions                                                                                                    |
|------|----------------------------------------------------------------------------------------------------|
| 1    | <ul> <li>Install the Gaia Operating System:</li> <li>"Installing the Gaia Operating System on Check Point Appliances"<br/>on page 21</li> <li>"Installing the Gaia Operating System on Open Servers" on<br/>page 23</li> </ul>                                                                                                    |
| 2    | Follow "Configuring Gaia for the First Time" on page 28.                                                                                                    |
| 3    | <ul> <li>During the First Time Configuration Wizard, you must configure these settings:</li> <li>In the Installation Type window, select Security Gateway and/or Security Management.</li> <li>In the Products window: <ul> <li>a. In the Products section, select Security Gateway only.</li> <li>b. In the Clustering section, clear Unit is a part of a cluster, type.</li> </ul> </li> <li>In the Dynamically Assigned IP window, select the applicable option.</li> <li>In the Secure Internal Communication window, enter the applicable Activation Key (between 4 and 127 characters long).</li> </ul> |
| 4    | Install a valid license.<br>See <i>"Working with Licenses" on page 680</i> .                                                                                                    |

2. Configure the VSX Gateway object in SmartConsole

 The steps below are only for a Clean Install of a new VSX Gateway. To configure a VSX Gateway that failed, see the <u>R81.20 VSX</u> <u>Administration Guide</u> > Chapter Command Line Reference > Section vsx\_util > Section vsx\_util reconfigure.

8

The steps below are for the Dedicated Management Interfaces (DMI) configuration. For the non-DMI configuration, see the <u>R81.20 VSX</u> <u>Administration Guide</u>.

| Step | Instructions                                                                                                    |
|------|----------------------------------------------------------------------------------------------------|
| 1    | Connect with SmartConsole to the Security Management Server or <i>Main</i> Domain Management Server that should manage this VSX Gateway.                                                                                                    |
| 2    | From the left navigation panel, click Gateways & Servers.                                                                                                    |
| 3    | <ul> <li>Create a new VSX Gateway object in one of these ways:</li> <li>From the top toolbar, click the New (*) &gt; VSX &gt; Gateway.</li> <li>In the top left corner, click Objects menu &gt; More object types &gt; Network Object &gt; Gateways and Servers &gt; VSX &gt; New Gateway.</li> <li>In the top right corner, click Objects Pane &gt; New &gt; More &gt; Network Object &gt; Gateways and Servers &gt; VSX &gt; Gateway.</li> <li>The VSX Gateway Wizard opens.</li> </ul>                                                                                                    |
| 4    | <ul> <li>On the VSX Gateway General Properties (Specify the object's basic settings) page: <ul> <li>a. In the Enter the VSX Gateway Name field, enter the applicable name for this VSX Gateway object.</li> <li>b. In the Enter the VSX Gateway IPv4 field, enter the same IPv4 address that you configured on the Management Connection page of the VSX Gateway's First Time Configuration Wizard.</li> <li>c. In the Enter the VSX Gateway IPv6 field, enter the same IPv6 address that you configured on the Management Connection page of the VSX Gateway's First Time Configuration Wizard.</li> <li>d. In the Select the VSX Gateway Version field, select R81.20.</li> <li>e. Click Next.</li> </ul> </li> </ul> |
| 5    | <ul> <li>On the VSX Gateway General Properties (Secure Internal Communication) page:</li> <li>a. In the Activation Key field, enter the same Activation Key you entered during the VSX Gateway's First Time Configuration Wizard.</li> <li>b. In the Confirm Activation Key field, enter the same Activation Key again.</li> <li>c. Click Initialize.</li> <li>d. Click Next.</li> </ul>                                                                                                    |

| Step | Instructions                                                                                                    |
|------|----------------------------------------------------------------------------------------------------|
|      | <ul> <li>If the Trust State field does not show Trust established, perform these steps:</li> <li>a. Connect to the command line on the VSX Gateway.</li> <li>b. Make sure there is a physical connectivity between the VSX Gateway and the Management Server (for example, pings can pass).</li> <li>c. Run:</li> </ul>                                                                                                    |
|      | d. Enter the number of this option:                                                                                                    |
|      | <ul> <li>e. Follow the instructions on the screen to change the Activation Key.</li> <li>f. In SmartConsole, on the VSX Gateway General Properties page, click Reset.</li> <li>g. Enter the same Activation Key you entered in the cpconfig menu.</li> <li>h. In SmartConsole, click Initialize.</li> </ul>                                                                                                    |
| 6    | <ul> <li>On the VSX Gateway Interfaces (Physical Interfaces Usage) page:</li> <li>a. Examine the list of the interfaces - it must show all the physical interfaces on the VSX Gateway.</li> <li>b. If you plan to connect more than one Virtual System directly to the same physical interface, you must select VLAN Trunk for that physical interface.</li> <li>c. Click Next.</li> </ul>                                                  |
| 7    | <ul> <li>On the Virtual Network Device Configuration (Specify the object's basic settings) page:</li> <li>a. You can select Create a Virtual Network Device and configure the first applicable Virtual Network Device at this time (we recommend to do this later) - Virtual Switch or Virtual Router.</li> <li>b. Click Next.</li> </ul>                                                                                                   |
| 8    | <ul> <li>On the VSX Gateway Management (Specify the management access rules) page:</li> <li>a. Examine the default access rules.</li> <li>b. Select the applicable default access rules.</li> <li>c. Configure the applicable source objects, if needed.</li> <li>d. Click Next.</li> <li>important - These access rules apply only to the VSX Gateway (context of VS0), which is not intended to pass any "production" traffic.</li> </ul> |

| Step | Instructions                                                                                                    |
|------|----------------------------------------------------------------------------------------------------|
| 9    | <ul> <li>On the VSX Gateway Creation Finalization page:</li> <li>a. Click Finish and wait for the operation to finish.</li> <li>b. Click View Report for more information.</li> <li>c. Click Close.</li> </ul>                                                                                                    |
| 10   | Examine the VSX configuration:<br>a. Connect to the command line on the VSX Gateway.<br>b. Log in to the Expert mode.<br>c. Run:<br>vsx stat -v                                                                                                    |
| 11   | Open the VSX Gateway object.                                                                                                    |
| 12   | On the General Properties page, click the Network Security tab.                                                                                                    |
| 13   | <ul> <li>Enable the applicable Software Blades for the VSX Gateway object itself (context of VS0).</li> <li>Refer to: <ul> <li><u>sk79700: VSX supported features on R75.40VS and above</u></li> <li><u>sk106496: Software Blades updates on VSX R75.40VS and above</u></li> <li><u>FAQ</u></li> <li>Applicable Administration Guides on the <u>R81.20 Home Page</u>.</li> </ul> </li> </ul>           |
| 14   | Click <b>OK</b> to push the updated VSX Configuration.<br>Click <b>View Report</b> for more information.                                                                                                    |
| 15   | Examine the VSX configuration:<br>a. Connect to the command line on the VSX Gateway.<br>b. Log in to the Expert mode.<br>c. Run:<br>vsx stat -v                                                                                                    |
| 16   | <ul> <li>Install the default policy on the VSX Gateway object:</li> <li>a. Click Install Policy.</li> <li>b. In the Policy field, select the default policy for this VSX Gateway object.</li> <li>This policy is called:</li> <li><a gateway"="" href="mailto:&lt;/a&gt; &lt;/li&gt; &lt;li&gt;&lt;a href=" mailto:vsx="">Name of VSX Gateway object&gt;_VSX</a></li> <li>c. Click Install.</li> </ul> |

| Step | Instructions                                                                                                    |
|------|----------------------------------------------------------------------------------------------------|
| 17   | Examine the VSX configuration:<br>a. Connect to the command line on the VSX Gateway.<br>b. Log in to the Expert mode.<br>c. Run:<br>vsx stat -v                                                                                                    |
| 18   | Configure the applicable Threat Prevention Policy for this VSX Gateway.                                                                                                    |
| 19   | <ul> <li>Install the applicable Threat Prevention Policy on the VSX Gateway object:</li> <li>a. Click Install Policy.</li> <li>b. In the Policy field, select the applicable Threat Prevention Policy for this VSX Gateway object.</li> <li>c. Click Install.</li> </ul> |
| 20   | Examine the VSX configuration:<br>a. Connect to the command line on the VSX Gateway.<br>b. Log in to the Expert mode.<br>c. Run:<br>vsx stat -v                                                                                                    |

3. Configure the Virtual Devices and their Security Policies in SmartConsole

| Step | Instructions                                                                                                    |
|------|----------------------------------------------------------------------------------------------------|
| 1    | Connect with SmartConsole to the Security Management Server, or each <i>Target</i> Domain Management Server that should manage each Virtual Device. |
| 2    | Configure the applicable Virtual Devices on this VSX Gateway.                                                                                       |
| 3    | Configure the applicable Access Control Policies for these Virtual Devices.                                                                         |
| 4    | Install the configured Access Control Policies on these Virtual Devices.                                                                            |
| 5    | Examine the VSX configuration:<br>a. Connect to the command line on the VSX Gateway.<br>b. Log in to the Expert mode.<br>c. Run:<br>vsx stat -v     |

| Step | Instructions                                                                                                    |
|------|----------------------------------------------------------------------------------------------------|
| 6    | Configure the applicable Threat Prevention Policies for these Virtual Devices.                                                                  |
| 7    | Install the configured Threat Prevention Policies on these Virtual Devices.                                                                     |
| 8    | Examine the VSX configuration:<br>a. Connect to the command line on the VSX Gateway.<br>b. Log in to the Expert mode.<br>c. Run:<br>vsx stat -v |

#### For more information, see the:

- R81.20 Security Management Administration Guide
- <u>R81.20 VSX Administration Guide</u>
- <u>R81.20 Threat Prevention Administration Guide</u>
- Applicable Administration Guides on the <u>R81.20 Home Page</u>.

# Installing a ClusterXL, VSX Cluster, VRRP Cluster

This section provides instructions to install a cluster:

- "Installing a ClusterXL Cluster" on page 124
- "Installing a VSX Cluster" on page 151
- Installing a VRRP Cluster" on page 160
- "Full High Availability Cluster on Check Point Appliances" on page 180

# Installing a ClusterXL Cluster

#### Notes:

- This procedure applies to both Check Point Appliances and Open Servers.
- This procedure does not apply to Check Point Small Office Appliance models lower than 3000.
- You must install and configure at least two Cluster Members.

#### Procedure:

#### 1. Install the Cluster Members

| Step | Instructions                                                                                                    |
|------|----------------------------------------------------------------------------------------------------|
| 1    | <ul> <li>Install the Gaia Operating System:</li> <li>"Installing the Gaia Operating System on Check Point Appliances"<br/>on page 21</li> <li>"Installing the Gaia Operating System on Open Servers" on<br/>page 23</li> </ul>                                                                                                    |
| 2    | Follow "Configuring Gaia for the First Time" on page 28.                                                                                                    |
| 3    | <ul> <li>During the First Time Configuration Wizard, you must configure these settings:</li> <li>In the Installation Type window, select Security Gateway and/or Security Management.</li> <li>In the Products window: <ul> <li>a. In the Products section, select Security Gateway only.</li> <li>b. In the Clustering section, select these two options: <ul> <li>Unit is a part of a cluster</li> <li>ClusterXL</li> </ul> </li> <li>In the Secure Internal Communication window, enter the applicable Activation Key (between 4 and 127 characters long).</li> </ul></li></ul> |
| 4    | Install a valid license.<br>See <i>"Working with Licenses" on page 680</i> .                                                                                                    |

#### 2. Configure the ClusterXL object in SmartConsole

You can configure the ClusterXL object in either Wizard Mode, or Classic Mode.

#### • Configuring the ClusterXL object in Wizard Mode

| Step | Instructions                                                                                                    |
|------|----------------------------------------------------------------------------------------------------|
| 1    | Connect with SmartConsole to the Security Management Server<br>or Domain Management Server that should manage this<br>ClusterXL.                                                                                                    |
| 2    | From the left navigation panel, click Gateways & Servers.                                                                                                    |
| 3    | <ul> <li>Create a new Cluster object in one of these ways:</li> <li>From the top toolbar, click New (*) &gt; Cluster &gt; Cluster.</li> <li>In the top left corner, click Objects menu &gt; More object types &gt; Network Object &gt; Gateways and Servers &gt; Cluster &gt; New Cluster.</li> <li>In the top right corner, click Objects Pane &gt; New &gt; More &gt; Network Object &gt; Gateways and Servers &gt; Cluster &gt; Cluster.</li> </ul>                                                                                                    |
| 4    | In the Check Point Security Gateway Cluster Creation window, click Wizard Mode.                                                                                                    |
| 5    | <ul> <li>On the Cluster General Properties page: <ul> <li>a. In the Cluster Name field, enter the applicable name for this ClusterXL object.</li> <li>b. Configure the main Virtual IP address(es) for this ClusterXL object.</li> <li>In the Cluster IPv4 Address section, enter the main Virtual IPv4 address for this ClusterXL object.</li> <li>In the Cluster IPv6 Address section, enter the main Virtual IPv6 address for this ClusterXL object.</li> </ul> </li> <li>Note - You can configure the Cluster Virtual IP address to be on a different network than the physical IP addresses of the Cluster Members. In this case, you must configure the required static routes on the Cluster Members.</li> <li>c. In the Choose the Cluster's Solution field, select Check Point ClusterXL and select the cluster mode - either High Availability, or Load Sharing.</li> <li>d. Click Next.</li> </ul> |

| Step | Instructions                                                                                                    |
|------|----------------------------------------------------------------------------------------------------|
| 6    | <ul> <li>On the Cluster members' properties page, add the objects for the Cluster Members.</li> <li>a. Click Add &gt; New Cluster Member.<br/>The Cluster Member Properties window opens.</li> <li>b. In the Name field, enter the applicable name for this Cluster Member object.</li> <li>c. Configure the main physical IP address(es) for this Cluster Member object.<br/>In the IPv4 Address and IPv6 Address fields, configure the same IPv4 and IPv6 addresses that you configured on the Management Connection page of the Cluster Member's First Time Configuration Wizard.<br/>Make sure the Security Management Server or Multi-Domain Server can connect to these IP addresses.</li> <li>Note - You can configure the Cluster Virtual IP address to be on a different network than the physical IP addresses of the Cluster Members. In this case, you must configure the required static routes on the Cluster Members.</li> </ul> |
|      | <ul> <li>d. In the Activation Key and Confirm Activation Key fields, enter the same Activation Key you entered during the Cluster Member's First Time Configuration Wizard.</li> <li>e. Click Initialize.</li> <li>f. Click OK.</li> <li>g. Repeat Steps a-f to add the second Cluster Member, and so on.</li> </ul>                                                                                                    |

| Step | Instructions                                                                                                    |
|------|----------------------------------------------------------------------------------------------------|
|      | <ul> <li>If the Trust State field does not show Trust established, follow these steps:</li> <li>a. Connect to the command line on the Cluster Member.</li> <li>b. Make sure there is a physical connectivity between the Cluster Member and the Management Server (for example, pings can pass).</li> <li>c. Run:</li> </ul>                                                                                                    |
|      | cpconfig                                                                                                    |
|      | d. Enter the number of this option:                                                                                                    |
|      | Secure Internal Communication                                                                                                    |
|      | e. Follow the instructions on the screen to change the<br>Activation Key.                                                                                                    |
|      | <ul> <li>f. In SmartConsole, click Reset.</li> <li>g. Enter the same Activation Key you entered in the cpconfig menu.</li> <li>h. In SmartConsole, click Initialize.</li> </ul>                                                                                                    |
| 7    | On the <b>Cluster Topology</b> page, configure the roles of the cluster                                                                                                    |
|      | <ul> <li>a. Examine the IPv4 Network Address at the top of the page.</li> <li>b. Select the applicable role: <ul> <li>For <i>cluster traffic interfaces</i>, select Representing a cluster interface and configure the Cluster Virtual IPv4 address and its Net Mask.</li> <li>Note - You can configure the Cluster Virtual IP address to be on a different network than the physical IP addresses of the Cluster Members. In this case, you must configure the required static routes on the Cluster Members.</li> <li>For <i>cluster synchronization interfaces</i>, select Cluster Synchronization and select Primary only. Check Point cluster supports only one synchronization network.</li> <li>For <i>interfaces that do not pass the traffic</i> between the connected networks, select Private use of each member (don't monitor members interfaces).</li> </ul> </li> </ul> |

| Step | Instructions                                                                                                    |
|------|----------------------------------------------------------------------------------------------------|
| 8    | On the Cluster Definition Wizard Complete page:<br>a. Examine the Configuration Summary.<br>b. Select Edit Cluster's Properties.<br>c. Click Finish<br>The Gateway Cluster Properties window opens.                                                                                                    |
| 9    | <ul> <li>On the General Properties page &gt; Machine section:</li> <li>a. In the Name field, make sure you see the configured applicable name for this ClusterXL object.</li> <li>b. In the IPv4 Address and IPv6 Address fields, configure the same IPv4 and IPv6 addresses that you configured on the Management Connection page of the Cluster Member's First Time Configuration Wizard.<br/>Make sure the Security Management Server or Multi-Domain Server can connect to these IP addresses.</li> </ul> |
| 10   | <ul> <li>On the General Properties page &gt; Platform section, select the correct options: <ul> <li>a. In the Hardware field:</li> <li>If you install the Cluster Members on Check Point Appliances, select the correct series of appliances.</li> <li>If you install the Cluster Members on Open Servers, select Open server.</li> <li>b. In the Version field, select R81.20.</li> <li>c. In the OS field, select Gaia.</li> </ul> </li> </ul>                                                              |
| 11   | <ul> <li>On the General Properties page:</li> <li>a. On the Network Security tab, make sure the ClusterXL Software Blade is selected.</li> <li>b. Enable the additional applicable Software Blades on the Network Security tab and on the Threat Prevention tab.</li> </ul>                                                                                                    |

|  | Step | Instructions                                                                                                    |
|--|------|----------------------------------------------------------------------------------------------------|
|  | 12   | <ul> <li>On the Cluster Members page:</li> <li>a. Click Add &gt; New Cluster Member.<br/>The Cluster Member Properties window opens.</li> <li>b. In the Name field, enter the applicable name for this Cluster Member object.</li> <li>c. Configure the main physical IP address(es) for this Cluster Member object.<br/>In the IPv4 Address and IPv6 Address fields, configure the same IPv4 and IPv6 addresses that you configured on the Management Connection page of the Cluster Member's First Time Configuration Wizard.<br/>Make sure the Security Management Server or Multi-Domain Server can connect to these IP addresses.</li> <li>(i) Note - You can configure the Cluster Virtual IP address to be on a different network than the physical IP addresses of the Cluster Members. In this case, you must configure the required static routes on the Cluster</li> </ul> |
|  |      | <ul> <li>d. Click Communication.</li> <li>e. In the One-time password and Confirm one-time password fields, enter the same Activation Key you entered during the Cluster Member's First Time Configuration Wizard.</li> <li>f. Click Initialize.</li> <li>g. Click Close.</li> <li>h. Click OK.</li> <li>i. Repeat Steps a-h to add the next Cluster Member.</li> </ul>                                                                                                    |

| Step | Instructions                                                                                                    |
|------|----------------------------------------------------------------------------------------------------|
|      | <ul> <li>If the Trust State field does not show Trust established, follow these steps:</li> <li>a. Connect to the command line on the Cluster Member.</li> <li>b. Make sure there is a physical connectivity between the Cluster Member and the Management Server (for example, pings can pass).</li> <li>c. Run:</li> </ul>                                                                      |
|      | cpconfig                                                                                                    |
|      | d. Enter the number of this option:                                                                                                    |
|      | Secure Internal Communication                                                                                                    |
|      | <ul> <li>e. Follow the instructions on the screen to change the Activation Key.</li> <li>f. In SmartConsole, click Reset.</li> <li>g. Enter the same Activation Key you entered in the cpconfig menu.</li> <li>h. In SmartConsole, click Initialize.</li> </ul>                                                                                                    |
| 13   | <ul> <li>On the ClusterXL and VRRP page:</li> <li>a. In the Select the cluster mode and configuration section, select the applicable mode: <ul> <li>High Availability and ClusterXL</li> <li>Load Sharing and Multicast or Unicast</li> <li>Active-Active</li> </ul> </li> <li>b. In the Tracking section, select the applicable option.</li> <li>c. In the Advanced Settings section:</li> </ul> |

| Instructions                                                                                                    |
|----------------------------------------------------------------------------------------------------|
| <ul> <li>If you selected the High Availability mode, then:         <ol> <li>Optional: Select Use State Synchronization.<br/>This configures the Cluster Members to synchronize<br/>the information about the connections they inspect.         </li> <li>Best Practice - Enable this setting to prevent<br/>connection drops after a cluster failover.         </li> </ol></li></ul> <li>Optional: Select Start synchronizing [] seconds<br/>after connection initiation and enter the applicable<br/>value.         <ul> <li>This option is available only for clusters R80.20 and<br/>higher.             To prevent the synchronization of short-lived<br/>connections (which decreases the cluster<br/>performance), you can configure the Cluster<br/>Members to start the synchronization of all<br/>connections a number of seconds after they start.         Range: 2 - 60 seconds         Default: 3 seconds         </li> <li>Others:         <ul> <li>This setting in the cluster object applies to<br/>all connections that pass through the<br/>cluster.<br/>You can override this global cluster<br/>synchronization delay in the properties of<br/>applicable services - see the <u>R81.20</u><br/><i>ClusterXL Administration Guide</i>.         <ul> <li>The greater this value, the fewer short-lived<br/>connections that the Cluster Members have to<br/>synchronize.</li> <li>The connections that the Cluster Members to<br/>synchronize, do not survive a</li> </ul> </li> </ul></li></ul></li> |
| Best Practice - Enable and configure this setting                                                                                                    |
| to increase the cluster performance.<br>iii. <b>Optional:</b> Select <b>Use Virtual MAC</b> .                                                                                                    |
| This configures all Cluster Members to associate the same <b>virtual</b> MAC address with the Virtual IP address on the applicable interfaces (each Virtual IP address has its unique Virtual MAC address).<br>For more information, see sk50840                                                                                                    |
|                                                                                                    |

| Step | Instructions                                                                                                    |
|------|----------------------------------------------------------------------------------------------------|
|      | <ul> <li>iv. Select the Cluster Member recovery method - which<br/>Cluster Member to select as Active during a fallback<br/>(return to normal operation after a cluster failover): <ul> <li>Maintain current active Cluster Member</li> <li>The Cluster Member that is currently in the<br/>Active state, remains in this state.</li> <li>ii. Other Cluster Members that return to<br/>normal operation, remain in the Standby<br/>state.</li> </ul> </li> <li>Switch to higher priority Cluster Member <ul> <li>The Cluster Member that has the highest<br/>priority (appears at the top of the list on<br/>the Cluster Members page of the cluster<br/>object) becomes the new Active.</li> <li>The state of the previously Active Cluster<br/>Member changes to Standby.</li> <li>Other Cluster Members that return to<br/>normal operation remain in the Standby<br/>state.</li> </ul> </li> </ul> |

| Step | Instructions                                                                                                    |
|------|----------------------------------------------------------------------------------------------------|
|      | <ul> <li>If you selected the Load Sharing &gt; Multicast mode, then:         <ol> <li>Optional: Select Use Sticky Decision Function.<br/>This option is available only for clusters R80.10 and<br/>lower.<br/>For more information, click the (?) button in the top<br/>right corner.</li> <li>Optional: Select Start synchronizing [] seconds<br/>after connection initiation and enter the applicable<br/>value.<br/>This option is available only for clusters R80.20 and<br/>higher.<br/>To prevent the synchronization of short-lived<br/>connections (which decreases the cluster<br/>performance), you can configure the Cluster<br/>Members to start the synchronization of all<br/>connections a number of seconds after they start.<br/>Range: 2 - 60 seconds<br/>Default: 3 seconds<br/>Default: 3 seconds<br/>Otall<br/>connections that pass through the<br/>cluster.<br/>You can override this global cluster<br/>synchronization delay in the properties of<br/>applicable services - see the <u>R81.20</u><br/><i>ClusterXL Administration Guide</i>.<br/>The greater this value, the fewer short-lived<br/>connections that the Cluster Members have to<br/>synchronize.<br/>The connections that the Cluster Members have to<br/>synchronize.</li> </ol> </li> </ul> |
|      | cluster failover.                                                                                                    |
|      | Best Practice - Enable and configure this setting to increase the cluster performance.                                                                                                    |
|      | <li>iii. Select the connection sharing method between the<br/>Cluster Members:</li>                                                                                                    |

| Step | Instructions |                                                                                                    |
|------|--------------|----------------------------------------------------------------------------------------------------|
| Step |              | <ul> <li>IPs, Ports, SPIs         <ul> <li>Configures each Cluster Member to inspect all connections with the same Source and Destination IP address, the same IPsec SPI numbers.</li> <li>This is the least "sticky" sharing configuration that provides the best sharing distribution between Cluster Members.</li> <li>This method decreases the probability that a certain connection passes through the same Cluster Member in both inbound and outbound directions</li> <li>We recommend this method.</li> </ul> </li> <li>IPs, Ports         <ul> <li>Configures each Cluster Member to inspect all connections with the same Source and Destination IP address and the same Source and Destination ports, regardless of the IPsec SPI numbers.</li> <li>Use this method only if there are problems when distributing IPsec packets between Cluster Members.</li> <li>IPs</li> <li>Configures each Cluster Member to inspect all connections with the same Source and Destination ports, regardless of the IPsec SPI numbers.</li> <li>Use this method only if there are problems when distributing IPsec packets between Cluster Members.</li> <li>IPs</li> <li>Configures each Cluster Member to inspect all connections with the same Source and Destination IP address, regardless of the Source and Destination ports and IPsec SPI numbers.</li> <li>This is the most "sticky" sharing configuration that provides the worst sharing distribution between Cluster Members.</li> <li>This method increases the probability that a certain connection passes through the same Cluster Member in both inbound and outbound directions</li> </ul> </li> </ul> |
|      |              | Use this method only if there are problems when<br>distributing packets with different port numbers<br>or distributing IPsec packets between Cluster<br>Members.                                                                                                    |

| Step | Instructions                                                                                                    |
|------|----------------------------------------------------------------------------------------------------|
| Step | <ul> <li>If you selected the Load Sharing &gt; Unicast mode, then:         <ol> <li>Optional: Select Use Sticky Decision Function.<br/>This option is available only for clusters R80.10 and<br/>lower.<br/>For more information, click the (?) button in the top<br/>right corner.</li> <li>Optional: Select Start synchronizing [] seconds<br/>after connection initiation and enter the applicable<br/>value.<br/>This option is available only for clusters R80.20 and<br/>higher.<br/>To prevent the synchronization of short-lived<br/>connections (which decreases the cluster<br/>performance), you can configure the Cluster<br/>Members to start the synchronization of all<br/>connections a number of seconds after they start.<br/>Range: 2 - 60 seconds<br/>Default: 3 seconds<br/>Default: 3 seconds<br/>Default: 3 seconds<br/>O this setting in the cluster object applies to<br/>all connections that pass through the<br/>cluster.<br/>You can override this global cluster<br/>synchronization delay in the properties of<br/>applicable services - see the <u>R81.20</u><br/>ClusterXL Administration Guide.<br/>The greater this value, the fewer short-lived<br/>connections that the Cluster Members have to<br/>synchronize.<br/>The connections that the Cluster Members have to<br/>synchronize.</li> </ol> </li> </ul> |
|      | cluster failover.  Best Practice - Enable and configure this setting                                                                                                    |
|      | to increase the cluster performance.                                                                                                    |
|      | <ul> <li>iii. Optional: Select Use Virtual MAC.<br/>This configures all Cluster Members to associate the<br/>same virtual MAC address with the Virtual IP address<br/>on the applicable interfaces (each Virtual IP address<br/>has its unique Virtual MAC address).<br/>For more information, see <u>sk50840</u>.</li> </ul>                                                                                                    |

| Step | Instructions                                                                                                    |
|------|----------------------------------------------------------------------------------------------------|
|      | <ul> <li>iv. Select the connection sharing method between the Cluster Members:         <ul> <li>IPs, Ports, SPIs</li> <li>Configures each Cluster Member to inspect all connections with the same Source and Destination IP address, the same Source and Destination ports, and the same IPsec SPI numbers.</li> <li>This is the least "sticky" sharing configuration that provides the best sharing distribution between Cluster Members.</li> <li>This method decreases the probability that a certain connection passes through the same Cluster Member in both inbound and outbound directions</li> <li>We recommend this method.</li> <li>IPs, Ports</li> <li>Configures each Cluster Member to inspect all connections with the same Source and Destination IP address and the same Source and Destination ports, regardless of the IPsec SPI numbers.</li> <li>Use this method only if there are problems when distributing IPsec packets between Cluster Members.</li> <li>IPs</li> <li>Configures each Cluster Member to inspect all connections with the same Source and Destination IP address, regardless of the IPsec SPI numbers.</li> <li>IPs</li> <li>Configures each Cluster Member to inspect all connections with the same Source and Destination IP address, regardless of the Source and Destination ports and IPsec SPI numbers.</li> <li>This is the most "sticky" sharing configuration that provides the worst sharing distribution between Cluster Members.</li> <li>This method increases the probability that a certain connection passes through the same Cluster Member in both inbound and outbound directions</li> <li>Use this method only if there are problems when distributing packets with different port numbers or distributing IPsec packets between Cluster Members.</li> </ul> </li> </ul> |

| Step | Instructions                                                                                                    |
|------|----------------------------------------------------------------------------------------------------|
| 14   | <ul> <li>On the Network Management page: <ul> <li>a. Select each interface and click Edit. The Network: <name interface="" of=""> window opens.</name></li> <li>b. From the left tree, click the General page.</li> <li>c. In the General section, in the Network Type field, select the applicable type: <ul> <li>For cluster traffic interfaces, select Cluster.</li> <li>Make sure the Cluster Virtual IPv4 address and its Net Mask are correct.</li> <li>For cluster synchronization interfaces, select Sync or Cluster+Sync.</li> <li>Notes: <ul> <li>We do not recommend the configuration Cluster+Sync.</li> <li>Check Point cluster supports only these settings: <ul> <li>One Sync interface.</li> <li>One Sync interface.</li> <li>For Check Point Appliances or Open Servers:</li> <li>The Synchronization Network is supported only on the lowest VI AN tag of a VI AN</li> </ul> </li> </ul></li></ul></li></ul></li></ul> |
|      | <ul> <li>interface.</li> <li>For interfaces that do not pass the traffic between the</li> </ul>                                                                                                    |
|      | connected networks, select <b>Private</b> .                                                                                                    |

| Step | Instructions                                                                                                    |
|------|----------------------------------------------------------------------------------------------------|
|      | <ul> <li>d. In the Member IPs section, make sure the IPv4 address and its Net Mask are correct on each Cluster Member.</li> <li>Notes: <ul> <li>For a ClusterXL in High Availability mode that is deployed in a Cloud environment (Geo Cluster): You can configure IP addresses that belong to different networks on <i>cluster synchronization interfaces</i> and on <i>cluster traffic interfaces</i>.</li> <li>For <i>cluster traffic interfaces</i>, you can configure the Cluster Virtual IP addresses of the Cluster Members. In this case, you must configure the required static routes on the Cluster Members. See the <u>R81.20 ClusterXL</u> <u>Administration Guide</u>.</li> </ul> </li> </ul> |
|      | <ul> <li>e. In the Topology section:</li> <li>Make sure the settings are correct in the Leads To<br/>and Security Zone fields.<br/>Only these options are supported on cluster<br/>interfaces (Known Limitation PMTR-70260): <ul> <li>Override &gt; Network defined by routes (this is<br/>the default).</li> <li>Override &gt; Specific &gt; select the applicable<br/>Network object or Network Group object.</li> <li>To increase the security, enable the Anti-Spoofing.</li> </ul> </li> </ul>                                                                                                    |
| 15   | Click OK.                                                                                                    |
| 16   | Publish the SmartConsole session.                                                                                                    |

#### • Configuring the ClusterXL object in Classic Mode

| Step | Instructions                                                                                                    |
|------|----------------------------------------------------------------------------------------------------|
| 1    | Connect with SmartConsole to the Security Management Server<br>or Domain Management Server that should manage this<br>ClusterXL.                                                                                                    |
| 2    | From the left navigation panel, click Gateways & Servers.                                                                                                    |
| 3    | <ul> <li>Create a new Cluster object in one of these ways:</li> <li>From the top toolbar, click New (*) &gt; Cluster &gt; Cluster.</li> <li>In the top left corner, click Objects menu &gt; More object types &gt; Network Object &gt; Gateways and Servers &gt; Cluster &gt; New Cluster.</li> <li>In the top right corner, click Objects Pane &gt; New &gt; More &gt; Network Object &gt; Gateways and Servers &gt; Cluster &gt; Cluster.</li> </ul>                                                        |
| 4    | In the <b>Check Point Security Gateway Creation</b> window, click<br><b>Classic Mode</b> .<br>The <b>Gateway Cluster Properties</b> window opens.                                                                                                    |
| 5    | <ul> <li>On the General Properties page &gt; Machine section:</li> <li>a. In the Name field, make sure you see the configured applicable name for this ClusterXL object.</li> <li>b. In the IPv4 Address and IPv6 Address fields, configure the same IPv4 and IPv6 addresses that you configured on the Management Connection page of the Cluster Member's First Time Configuration Wizard.<br/>Make sure the Security Management Server or Multi-Domain Server can connect to these IP addresses.</li> </ul> |
| 6    | <ul> <li>On the General Properties page &gt; Platform section, select the correct options: <ul> <li>a. In the Hardware field:</li> <li>If you install the Cluster Members on Check Point Appliances, select the correct series of appliances.</li> <li>If you install the Cluster Members on Open Servers, select Open server.</li> <li>b. In the Version field, select R81.20.</li> <li>c. In the OS field, select Gaia.</li> </ul> </li> </ul>                                                              |

| Step | Instructions                                                                                                    |
|------|----------------------------------------------------------------------------------------------------|
| 7    | <ul> <li>On the General Properties page:</li> <li>a. On the Network Security tab, make sure the ClusterXL Software Blade is selected.</li> <li>b. Enable the additional applicable Software Blades on the Network Security tab and on the Threat Prevention tab.</li> </ul>                                                                                                    |
| 8    | <ul> <li>On the Cluster Members page:</li> <li>a. Click Add &gt; New Cluster Member.<br/>The Cluster Member Properties window opens.</li> <li>b. In the Name field, enter the applicable name for this Cluster Member object.</li> <li>c. Configure the main physical IP address(es) for this Cluster Member object.<br/>In the IPv4 Address and IPv6 Address fields, configure the same IPv4 and IPv6 addresses that you configured on the Management Connection page of the Cluster Member's First Time Configuration Wizard.<br/>Make sure the Security Management Server or Multi-Domain Server can connect to these IP addresses.</li> <li>i) Note - You can configure the Cluster Virtual IP address to be on a different network than the physical IP addresses of the Cluster Members. In this case, you must configure the required static routes on the Cluster Members.</li> </ul> |
|      | <ul> <li>d. Click Communication.</li> <li>e. In the One-time password and Confirm one-time password fields, enter the same Activation Key you entered during the Cluster Member's First Time Configuration Wizard.</li> <li>f. Click Initialize.</li> <li>g. Click Close.</li> <li>h. Click OK.</li> <li>i. Repeat Steps a-h to add the next Cluster Member.</li> </ul>                                                                                                    |

| Step | Instructions                                                                                                    |
|------|----------------------------------------------------------------------------------------------------|
|      | <ul> <li>If the Trust State field does not show Trust established, follow these steps:</li> <li>a. Connect to the command line on the Cluster Member.</li> <li>b. Make sure there is a physical connectivity between the Cluster Member and the Management Server (for example, pings can pass).</li> <li>c. Run:</li> </ul>                                                                      |
|      | cpconfig                                                                                                    |
|      | <ul> <li>d. Enter the number of this option: <ul> <li>Secure Internal Communication</li> </ul> </li> <li>e. Follow the instructions on the screen to change the Activation Key. <ul> <li>f. In SmartConsole, click Reset.</li> <li>g. Enter the same Activation Key you entered in the cpconfig menu.</li> <li>h. In SmartConsole, click Initialize.</li> </ul> </li> </ul>                       |
| 9    | <ul> <li>On the ClusterXL and VRRP page:</li> <li>a. In the Select the cluster mode and configuration section, select the applicable mode: <ul> <li>High Availability and ClusterXL</li> <li>Load Sharing and Multicast or Unicast</li> <li>Active-Active</li> </ul> </li> <li>b. In the Tracking section, select the applicable option.</li> <li>c. In the Advanced Settings section:</li> </ul> |

| Step | Instructions                                                                                                    |
|------|----------------------------------------------------------------------------------------------------|
|      | <ul> <li>If you selected the High Availability mode, then:         <ol> <li>Optional: Select Use State Synchronization.<br/>This configures the Cluster Members to synchronize<br/>the information about the connections they inspect.             <li>Best Practice - Enable this setting to prevent<br/>connection drops after a cluster failover.             </li> <li>Optional: Select Start synchronizing [] seconds<br/>after connection initiation and enter the applicable<br/>value.             This option is available only for clusters R80.20 and<br/>higher.             To prevent the synchronization of short-lived<br/>connections (which decreases the cluster<br/>performance), you can configure the Cluster<br/>Members to start the synchronization of all<br/>connections a number of seconds after they start.<br/>Range: 2 - 60 seconds<br/>Default: 3 seconds         </li> <li>This setting in the cluster object applies to<br/>all connections that pass through the<br/>cluster.<br/>You can override this global cluster<br/>synchronization delay in the properties of<br/>applicable services - see the <u>R81.20</u><br/><i>ClusterXL Administration Guide</i>.         </li> </li></ol></li></ul> <li>The greater this value, the fewer short-lived<br/>connections that the Cluster Members have to<br/>synchronize.         <ul> <li>The connections that the Cluster Members have to<br/>synchronize, do not survive a<br/>cluster failover.</li> </ul> </li> |
|      | to increase the cluster performance.                                                                                                    |
|      | <ul> <li>iii. Optional: Select Use Virtual MAC.<br/>This configures all Cluster Members to associate the<br/>same virtual MAC address with the Virtual IP address<br/>on the applicable interfaces (each Virtual IP address<br/>has its unique Virtual MAC address).<br/>For more information, see <u>sk50840</u>.</li> </ul>                                                                                                    |

| Step | Instructions                                                                                                    |
|------|----------------------------------------------------------------------------------------------------|
|      | <ul> <li>iv. Select the Cluster Member recovery method - which<br/>Cluster Member to select as Active during a fallback<br/>(return to normal operation after a cluster failover): <ul> <li>Maintain current active Cluster Member</li> <li>The Cluster Member that is currently in the<br/>Active state, remains in this state.</li> <li>ii. Other Cluster Members that return to<br/>normal operation, remain in the Standby<br/>state.</li> </ul> </li> <li>Switch to higher priority Cluster Member <ul> <li>The Cluster Member that has the highest<br/>priority (appears at the top of the list on<br/>the Cluster Members page of the cluster<br/>object) becomes the new Active.</li> <li>The state of the previously Active Cluster<br/>Member changes to Standby.</li> <li>Other Cluster Members that return to<br/>normal operation remain in the Standby<br/>state.</li> </ul> </li> </ul> |

| Step | Instructions                                                                                                    |
|------|----------------------------------------------------------------------------------------------------|
|      | <ul> <li>If you selected the Load Sharing &gt; Multicast mode, then:         <ul> <li>Optional: Select Use Sticky Decision Function.<br/>This option is available only for clusters R80.10 and lower.<br/>For more information, click the (?) button in the top right corner.</li> <li>Optional: Select Start synchronizing [] seconds after connection initiation and enter the applicable value.<br/>This option is available only for clusters R80.20 and higher.<br/>To prevent the synchronization of short-lived connections (which decreases the cluster performance), you can configure the Cluster Members to start the synchronization of all connections a number of seconds after they start.<br/>Range: 2 - 60 seconds<br/>Default: 3 seconds         </li> <li>Of Notes:             <ul> <li>This setting in the cluster object applies to all connections that pass through the cluster.<br/>You can override this global cluster synchronization delay in the properties of applicable services - see the <u>R81.20</u><br/><i>ClusterXL Administration Guide</i>.</li>             The greater this value, the fewer short-lived connections the Cluster Members have to synchronize.</ul></li>             The connections that the Cluster Members have to synchronize.</ul></li> </ul> |
|      | iii. Select the connection sharing method between the<br>Cluster Members:                                                                                                    |
| Step | Instructions |                                                                                                    |
|------|--------------|----------------------------------------------------------------------------------------------------|
|      |              | <ul> <li>IPs, Ports, SPIs</li> <li>Configures each Cluster Member to inspect all connections with the same Source and Destination ports, and the same IPsec SPI numbers.</li> <li>This is the least "sticky" sharing configuration that provides the best sharing distribution between Cluster Members.</li> <li>This method decreases the probability that a certain connection passes through the same Cluster Member in both inbound and outbound directions</li> <li>We recommend this method.</li> <li>IPs, Ports</li> <li>Configures each Cluster Member to inspect all connections with the same Source and Destination ports, regardless of the IPsec SPI numbers.</li> <li>Use this method only if there are problems when distributing IPsec packets between Cluster Members.</li> <li>IPs</li> <li>Configures each Cluster Member to inspect all connections with the same Source and Destination ports, regardless of the IPsec SPI numbers.</li> <li>Use this method only if there are problems when distributing IPsec packets between Cluster Members.</li> <li>IPs</li> <li>Configures each Cluster Member to inspect all connections with the same Source and Destination ports, regardless of the IPsec SPI numbers.</li> <li>IPs</li> <li>Configures each Cluster Member to inspect all connections with the same Source and Destination IP address, regardless of the Source and Destination ports and IPsec SPI numbers.</li> <li>This is the most "sticky" sharing configuration that provides the worst sharing distribution between Cluster Members.</li> <li>This method increases the probability that a certain connection passes through the same Cluster Member in both inbound and outbound directions</li> <li>Use this method only if there are problems when distribution passes through the same Cluster Members.</li> </ul> |
|      |              | or distributing iPsec packets between Cluster<br>Members.                                                                                                    |

| Step | Instructions                                                                                                    |
|------|----------------------------------------------------------------------------------------------------|
| Step | <ul> <li>Instructions</li> <li>If you selected the Load Sharing &gt; Unicast mode, then:         <ol> <li>Optional: Select Use Sticky Decision Function.<br/>This option is available only for clusters R80.10 and<br/>lower.<br/>For more information, click the (?) button in the top<br/>right corner.</li> <li>Optional: Select Start synchronizing [] seconds<br/>after connection initiation and enter the applicable<br/>value.<br/>This option is available only for clusters R80.20 and<br/>higher.<br/>To prevent the synchronization of short-lived<br/>connections (which decreases the cluster<br/>performance), you can configure the Cluster<br/>Members to start the synchronization of all<br/>connections a number of seconds after they start.<br/>Range: 2 - 60 seconds<br/>Default: 3 seconds<br/>Default: 3 seconds<br/>Ottes:</li></ol></li></ul> |
|      | Best Practice - Enable and configure this setting to increase the cluster performance.                                                                                                    |
|      | <ul> <li>iii. Optional: Select Use Virtual MAC.<br/>This configures all Cluster Members to associate the<br/>same virtual MAC address with the Virtual IP address<br/>on the applicable interfaces (each Virtual IP address<br/>has its unique Virtual MAC address).<br/>For more information, see <u>sk50840</u>.</li> </ul>                                                                                                    |

| Step | Instructions                                                                                                    |
|------|----------------------------------------------------------------------------------------------------|
|      | <ul> <li>iv. Select the connection sharing method between the Cluster Members:         <ul> <li>IPs, Ports, SPIs</li> <li>Configures each Cluster Member to inspect all connections with the same Source and Destination IP address, the same Source and Destination ports, and the same IPsec SPI numbers.</li> <li>This is the least "sticky" sharing configuration that provides the best sharing distribution between Cluster Members.</li> <li>This method decreases the probability that a certain connection passes through the same Cluster Member in both inbound and outbound directions</li> <li>We recommend this method.</li> <li>IPs, Ports</li> <li>Configures each Cluster Member to inspect all connections with the same Source and Destination IP address and the same Source and Destination ports, regardless of the IPsec SPI numbers.</li> <li>Use this method only if there are problems when distributing IPsec packets between Cluster Members.</li> <li>IPs</li> <li>Configures each Cluster Member to inspect all connections with the same Source and Destination ports, regardless of the IPsec SPI numbers.</li> <li>IPs</li> <li>Configures each Cluster Member to inspect all connections with the same Source and Destination IP address, regardless of the Source and Destination ports and IPsec SPI numbers.</li> <li>IPs</li> <li>Configures each Cluster Member to inspect all connections with the same Source and Destination ports and IPsec SPI numbers.</li> <li>This is the most "sticky" sharing configuration that provides the worst sharing distribution between Cluster Members.</li> <li>This method increases the probability that a certain connection passes through the same Cluster Member in both inbound and outbound directions</li> <li>Use this method only if there are problems when distributing packets with different port numbers or distri</li></ul></li></ul> |
|      | Step                                                                                                    |

| Step | Instructions                                                                                                    |
|------|----------------------------------------------------------------------------------------------------|
| 10   | <ul> <li>On the Network Management page: <ul> <li>a. Select each interface and click Edit. The Network: <name interface="" of=""> window opens.</name></li> <li>b. From the left tree, click the General page.</li> <li>c. In the General section, in the Network Type field, select the applicable type: <ul> <li>For cluster traffic interfaces, select Cluster.</li> <li>Make sure the Cluster Virtual IPv4 address and its Net Mask are correct.</li> <li>For cluster synchronization interfaces, select Sync or Cluster+Sync.</li> <li>We do not recommend the configuration Cluster+Sync.</li> <li>Check Point cluster supports only these settings: <ul> <li>One Sync interface.</li> <li>One Sync interface.</li> <li>One Sync interface.</li> </ul> </li> </ul></li></ul></li></ul> |
|      | <ul> <li>For Check Point Appliances or Open<br/>Servers:</li> </ul>                                                                                                    |
|      | The Synchronization Network is supported<br>only on the lowest VLAN tag of a VLAN<br>interface.                                                                                                    |
|      | • For <i>interfaces that do not pass the traffic</i> between the connected networks, select <b>Private</b> .                                                                                                    |

| Step | Instructions                                                                                                    |
|------|----------------------------------------------------------------------------------------------------|
|      | <ul> <li>d. In the Member IPs section, make sure the IPv4 address and its Net Mask are correct on each Cluster Member.</li> <li>Notes: <ul> <li>For a ClusterXL in High Availability mode that is deployed in a Cloud environment (Geo Cluster): You can configure IP addresses that belong to different networks on <i>cluster synchronization interfaces</i> and on <i>cluster traffic interfaces</i>.</li> <li>For <i>cluster traffic interfaces</i>, you can configure the Cluster Virtual IP address to be on a different network than the physical IP addresses of the Cluster Members. In this case, you must configure the required static routes on the Cluster Members. See the <u>R81.20 ClusterXL</u> <u>Administration Guide</u>.</li> </ul> </li> <li>e. In the Topology section: <ul> <li>Make sure the settings are correct in the Leads To and Security Zone fields. Only these options are supported on cluster interfaces (Known Limitation PMTR-70260): <ul> <li>Override &gt; Network defined by routes (this is the default).</li> <li>Override &gt; Specific &gt; select the applicable Network object or Network Group object.</li> </ul> </li> </ul></li></ul> |
| 11   | Click <b>OK</b> .                                                                                                    |
| 12   | Publish the SmartConsole session.                                                                                                    |

## 3. Configure the applicable Access Control policy for the ClusterXL in SmartConsole

| Step | Instructions                                                                                                    |
|------|----------------------------------------------------------------------------------------------------|
| 1    | Connect with SmartConsole to the Security Management Server or<br>Domain Management Server that manages this ClusterXL Cluster. |
| 2    | From the left navigation panel, click Security Policies.                                                                        |

| Step | Instructions                                                                                                    |
|------|----------------------------------------------------------------------------------------------------|
| 3    | <ul> <li>Create a new policy and configure the applicable layers:</li> <li>a. At the top, click the + tab (or press CTRL T).</li> <li>b. On the Manage Policies tab, click Manage policies and layers.</li> <li>c. In the Manage policies and layers window, create a new policy and configure the applicable layers.</li> <li>d. Click Close.</li> <li>e. On the Manage Policies tab, click the new policy you created.</li> </ul> |
| 4    | Configure and install the applicable Access Control Policy on the ClusterXL object.                                                                                                    |
| 5    | Configure and install the applicable Threat Prevention Policy on the ClusterXL object.                                                                                                    |

#### 4. Examine the cluster configuration

| Step | Instructions                                                                |
|------|-----------------------------------------------------------------------------|
| 1    | Connect to the command line on each Cluster Member.                         |
| 2    | Examine the cluster state in one of these ways:<br>In Gaia Clish, run:      |
|      | show cluster state                                                          |
|      | In the Expert mode, run:                                                    |
|      | cphaprob state                                                              |
| 3    | Examine the cluster interfaces in one of these ways:<br>In Gaia Clish, run: |
|      | show cluster members interfaces all                                         |
|      | In the Expert mode, run:                                                    |
|      | cphaprob -a if                                                              |

## For more information, see the:

- <u>R81.20 Security Management Administration Guide</u>.
- <u>R81.20 ClusterXL Administration Guide</u>.
- Applicable Administration Guides on the <u>R81.20 Home Page</u>.

## Installing a VSX Cluster

## Notes:

- This procedure applies to both Check Point Appliances and Open Servers.
- This procedure does not apply to Check Point Small Office Appliance models lower than 3000.
- You must install and configure at least two VSX Cluster Members.

#### Procedure:

#### 1. Install the VSX Cluster Members

| Step | Instructions                                                                                                    |
|------|----------------------------------------------------------------------------------------------------|
| 1    | <ul> <li>Install the Gaia Operating System:</li> <li>"Installing the Gaia Operating System on Check Point Appliances"<br/>on page 21</li> <li>"Installing the Gaia Operating System on Open Servers" on<br/>page 23</li> </ul>                                                                                                    |
| 2    | Follow "Configuring Gaia for the First Time" on page 28.                                                                                                    |
| 3    | <ul> <li>During the First Time Configuration Wizard, you must configure these settings:</li> <li>In the Installation Type window, select Security Gateway and/or Security Management.</li> <li>In the Products window: <ul> <li>a. In the Products section, select Security Gateway only.</li> <li>b. In the Clustering section, select these two options: <ul> <li>Unit is a part of a cluster</li> <li>ClusterXL</li> </ul> </li> <li>In the Secure Internal Communication window, enter the applicable Activation Key (between 4 and 127 characters long).</li> </ul></li></ul> |
| 4    | Install a valid license.<br>See <i>"Working with Licenses" on page 680</i> .                                                                                                    |

2. Configure the VSX Cluster object in SmartConsole

## Notes:

A

- The steps below are only for a Clean Install of a new VSX Cluster. To configure a VSX Cluster Member that failed, see the <u>R81.20 VSX</u> <u>Administration Guide</u> > Chapter Command Line Reference > Section *vsx\_util* > Section *vsx\_util reconfigure*.
- The steps below are for the Dedicated Management Interfaces (DMI) configuration. For the non-DMI configuration, see the <u>R81.20 VSX</u> Administration Guide.

| Step | Instructions                                                                                                    |
|------|----------------------------------------------------------------------------------------------------|
| 1    | Connect with SmartConsole to the Security Management Server or <i>Main</i> Domain Management Server that should manage this VSX Cluster.                                                                                                    |
| 2    | From the left navigation panel, click Gateways & Servers.                                                                                                    |
| 3    | <ul> <li>Create a new VSX Cluster object in one of these ways:</li> <li>From the top toolbar, click the New (*) &gt; VSX &gt; Cluster.</li> <li>In the top left corner, click Objects menu &gt; More object types &gt; Network Object &gt; Gateways and Servers &gt; VSX &gt; New Cluster.</li> <li>In the top right corner, click Objects Pane &gt; New &gt; More &gt; Network Object &gt; Gateways and Servers &gt; VSX &gt; Cluster.</li> </ul>                                                                                                    |
| 4    | <ul> <li>On the VSX Cluster General Properties (Specify the object's basic settings) page: <ul> <li>a. In the Enter the VSX Cluster Name field, enter the applicable name for this VSX Cluster object.</li> <li>b. In the Enter the VSX Cluster IPv4 field, enter the Cluster Virtual IPv4 address that is configured on the Dedicated Management Interfaces (DMI).</li> <li>c. In the Enter the VSX Cluster IPv6 field, enter the Cluster Virtual IPv6 address that is configured on the Dedicated Management Interfaces (DMI).</li> <li>d. In the Select the VSX Cluster Version field, select R81.20.</li> <li>e. In the Select the VSX Cluster Platform field, select the applicable VSX Cluster mode: <ul> <li>ClusterXL (for High Availability)</li> <li>ClusterXL Virtual System Load Sharing</li> </ul> </li> </ul></li></ul> |

| Step | Instructions                                                                                                    |
|------|----------------------------------------------------------------------------------------------------|
| 5    | <ul> <li>On the VSX Cluster Members (Define the members of this VSX Cluster) page, add the objects for the VSX Cluster Members: <ul> <li>a. Click Add.</li> <li>b. In the Cluster Member Name field, enter the applicable name for this Cluster Member object.</li> <li>c. In the Cluster Member IPv4 Address field, enter the IPv4 address of the Dedicated Management Interface (DMI).</li> <li>d. In the Enter the VSX Gateway IPv6 field, enter the applicable IPv6 address.</li> <li>e. In the Activation Key and Confirm Activation Key fields, enter the same Activation Key you entered during the Cluster Member's First Time Configuration Wizard.</li> <li>f. Click Initialize.</li> <li>g. Click OK.</li> <li>h. Repeat Steps a-f to add the second VSX Cluster Member, and so on.</li> </ul> </li> </ul> |
|      | <ul> <li>If the Trust State field does not show Trust established, perform these steps:</li> <li>a. Connect to the command line on the VSX Cluster Member.</li> <li>b. Make sure there is a physical connectivity between the VSX Cluster Member and the Management Server (for example, pings can pass).</li> <li>c. Run:</li> </ul>                                                                                                    |
|      | <ul> <li>cpconfig</li> <li>d. Enter the number of this option: <ul> <li>Secure Internal Communication</li> </ul> </li> <li>e. Follow the instructions on the screen to change the Activation Key. <ul> <li>f. In SmartConsole, click Reset.</li> <li>g. Enter the same Activation Key you entered in the cpconfig menu.</li> <li>h. In SmartConsole, click Initialize.</li> </ul> </li> </ul>                                                                                                    |
| 6    | <ul> <li>On the VSX Cluster Interfaces (Physical Interfaces Usage) page:</li> <li>a. Examine the list of the interfaces - it must show all the physical interfaces on the VSX Gateway.</li> <li>b. If you plan to connect more than one Virtual System directly to the same physical interface, you must select VLAN Trunk for that physical interface.</li> <li>c. Click Next.</li> </ul>                                                                                                    |

| Step | Instructions                                                                                                    |
|------|----------------------------------------------------------------------------------------------------|
| 7    | <ul> <li>On the VSX Cluster members (Synchronization Network) page:</li> <li>a. Select the interface that will be used for state synchronization.</li> <li>b. Configure the IPv4 addresses for the Sync interfaces on each Cluster Member.</li> <li>c. Click Next.</li> </ul>                                                                                                    |
| 8    | <ul> <li>On the Virtual Network Device Configuration (Specify the object's basic settings) page:</li> <li>a. You can select Create a Virtual Network Device and configure the first applicable Virtual Network Device at this time (we recommend to do this later) - Virtual Switch or Virtual Router.</li> <li>b. Click Next.</li> </ul>                                                                                                    |
| 9    | <ul> <li>On the VSX Gateway Management (Specify the management access rules) page: <ul> <li>a. Examine the default access rules.</li> <li>b. Select the applicable default access rules.</li> <li>c. Configure the applicable source objects, if needed.</li> <li>d. Click Next.</li> </ul> </li> <li>Important - These access rules apply only to the VSX Gateway (context of VS0), which is not intended to pass any "production" traffic.</li> </ul> |
| 10   | <ul> <li>On the VSX Gateway Creation Finalization page:</li> <li>a. Click Finish and wait for the operation to finish.</li> <li>b. Click View Report for more information.</li> <li>c. Click Close.</li> </ul>                                                                                                    |
| 11   | Examine the VSX Cluster configuration:<br>a. Connect to the command line on each VSX Cluster Member.<br>b. Log in to the Expert mode.<br>c. Run:<br>vsx stat -v                                                                                                    |
| 12   | In SmartConsole, open the VSX Cluster object.                                                                                                    |

| Step | Instructions                                                                                                    |
|------|----------------------------------------------------------------------------------------------------|
| 13   | <ul> <li>On the General Properties page &gt; the Network Security tab: <ul> <li>a. Make sure the ClusterXL Software Blade is selected.</li> <li>b. Enable the additional applicable Software Blades for the VSX Cluster object itself (context of VS0).</li> </ul> </li> <li>Refer to: <ul> <li>sk79700: VSX supported features on R75.40VS and above</li> <li>sk106496: Software Blades updates on VSX R75.40VS and above</li> <li>-FAQ</li> <li>Applicable Administration Guides on the R81.20 Home Page.</li> </ul> </li> </ul> |
| 14   | Click <b>OK</b> to push the updated VSX Configuration.<br>Click <b>View Report</b> for more information.                                                                                                    |
| 15   | <ul> <li>Install the default policy on the VSX Cluster object:</li> <li>a. Click Install Policy.</li> <li>b. In the Policy field, select the default policy for this VSX Cluster object.</li> <li>This policy is called:</li> <li><a href="mailto:&lt;/a&gt;&lt;/li&gt; &lt;li&gt;&lt;a href=" mailto:kall.water"=""></a></li> <li>Click Install.</li> </ul>                                                                                                    |
|      | C. UIICK INSTAIL.                                                                                                    |

| Step | Instructions                                                                                                    |
|------|----------------------------------------------------------------------------------------------------|
| 16   | <ul> <li>Examine the VSX configuration and cluster state:</li> <li>a. Connect to the command line on <i>each</i> VSX Cluster Member.</li> <li>b. Examine the VSX configuration:<br/>In the Expert mode, run:</li> </ul>                                                                                                    |
|      | vsx stat -v                                                                                                    |
|      | <ul> <li>Important:         <ul> <li>Make sure all the configured Virtual Devices are loaded.</li> <li>Make sure all Virtual Systems and Virtual Routers have SIC Trust and policy.</li> </ul> </li> <li>c. Examine the cluster state in one of these ways:         <ul> <li>In Gaia Clish, run:</li> </ul> </li> </ul>                                                                                                    |
|      | set virtual-system 0                                                                                                    |
|      | show cluster state                                                                                                    |
|      | In the Expert mode, run:                                                                                                    |
|      | vsenv 0<br>cphaprob state                                                                                                    |
|      | <ul> <li>Important:         <ul> <li>All VSX Cluster Members must show the same information about the states of all VSX Cluster Members.</li> <li>One VSX Cluster Member must be in the Active state, and all other VSX Cluster Members must be in Standby state.</li> <li>All Virtual Systems must show the same information about the states of all Virtual Systems must show the same information</li> </ul> </li> </ul> |
|      | about the states of all Virtual Systems.<br>d Examine the cluster interfaces in one of these ways:                                                                                                    |
|      | <ul> <li>In Gaia Clish, run:</li> </ul>                                                                                                    |
|      | set virtual-system 0<br>show cluster members interfaces all                                                                                                    |
|      | In the Expert mode, run:                                                                                                    |
|      | vsenv 0<br>cphaprob -a if                                                                                                    |

| Step | Instructions                                                                                                    |
|------|----------------------------------------------------------------------------------------------------|
| 1    | Connect with SmartConsole to the Security Management Server, or each <i>Target</i> Domain Management Server that should manage each Virtual Device. |
| 2    | Configure the applicable Virtual Devices on this VSX Cluster.                                                                                       |
| 3    | Configure the applicable Access Control and Threat Prevention Policies for these Virtual Devices.                                                   |
| 4    | Install the configured Security Policies on these Virtual Devices.                                                                                  |

| Step | Instructions                                                                                                    |
|------|----------------------------------------------------------------------------------------------------|
| 5    | <ul> <li>Examine the VSX configuration and cluster state:</li> <li>a. Connect to the command line on <i>each</i> VSX Cluster Member.</li> <li>b. Examine the VSX configuration:<br/>In the Expert mode, run:</li> </ul>                                                                                                    |
|      | vsx stat -v                                                                                                    |
|      | <ul> <li>Important:         <ul> <li>Make sure all the configured Virtual Devices are loaded.</li> <li>Make sure all Virtual Systems and Virtual Routers have SIC Trust and policy.</li> </ul> </li> <li>c. Examine the cluster state in one of these ways:         <ul> <li>In Gaia Clish, run:</li> </ul> </li> </ul>                                                                                                    |
|      | set virtual-system 0                                                                                                    |
|      | show cluster state                                                                                                    |
|      | In the Expert mode, run:                                                                                                    |
|      | vsenv 0<br>cphaprob state                                                                                                    |
|      | <ul> <li>Important:         <ul> <li>All VSX Cluster Members must show the same information about the states of all VSX Cluster Members.</li> <li>One VSX Cluster Member must be in the Active state, and all other VSX Cluster Members must be in Standby state.</li> <li>All Virtual Systems must show the same information about the states of all Virtual Systems.</li> <li>Examine the cluster interfaces in one of these ways:</li> </ul> </li> </ul> |
|      | In Gaia Clish, run:                                                                                                    |
|      | set virtual-system 0<br>show cluster members interfaces all                                                                                                    |
|      | In the Expert mode, run:                                                                                                    |
|      | vsenv O<br>cphaprob -a if                                                                                                    |

#### For more information, see the:

- *R81.20 Security Management Administration Guide.*
- <u>R81.20 VSX Administration Guide.</u>
- <u>R81.20 ClusterXL Administration Guide</u>.
- Applicable Administration Guides on the <u>R81.20 Home Page</u>.

## Installing a VRRP Cluster

## Notes:

- This procedure applies to both Check Point Appliances and Open Servers.
- This procedure does not apply to Check Point Small Office Appliance models lower than 3000.
- VRRP Cluster on Gaia supports only two Cluster Members (see <u>sk105170</u>).

Procedure:

#### 1. Install the VRRP Cluster Members

| Step | Instructions                                                                                                    |
|------|----------------------------------------------------------------------------------------------------|
| 1    | <ul> <li>Install the Gaia Operating System:</li> <li>"Installing the Gaia Operating System on Check Point Appliances"<br/>on page 21</li> <li>"Installing the Gaia Operating System on Open Servers" on<br/>page 23</li> </ul>                                                                                                    |
| 2    | Follow "Configuring Gaia for the First Time" on page 28.                                                                                                    |
| 3    | <ul> <li>During the First Time Configuration Wizard, you must configure these settings:</li> <li>In the Installation Type window, select Security Gateway and/or Security Management.</li> <li>In the Products window: <ul> <li>a. In the Products section, select Security Gateway only.</li> <li>b. In the Clustering section, select these two options: <ul> <li>Unit is a part of a cluster</li> <li>VRRP Cluster</li> </ul> </li> <li>In the Secure Internal Communication window, enter the applicable Activation Key (between 4 and 127 characters long).</li> </ul></li></ul>                                       |
| 4    | Install a valid license.<br>See <i>"Working with Licenses" on page 680</i> .                                                                                                    |
| 5    | <ul> <li>On Gaia, VRRP can be used with ClusterXL <i>enabled</i> or with ClusterXL <i>disabled</i>.</li> <li>See the <u>R81.20 Gaia Administration Guide</u> - Chapter High Availability for more information.</li> <li>If it is necessary to configure VRRP with ClusterXL <i>enabled</i>, then: <ul> <li>a. When prompted to reboot, click Cancel.</li> <li>b. Connect to the command line.</li> <li>c. Run:</li> <li>cpconfig</li> </ul> </li> <li>d. Select Enable cluster membership for this gateway to enable State synchronization.<br/>Enter y when prompted.</li> <li>e. Exist from the cpconfig menu.</li> </ul> |
| 6    | Reboot.                                                                                                    |

## 2. Perform the initial VRRP configuration in Gaia on the VRRP Cluster Members

Configure the VRRP in Gaia on both Cluster Members.

Follow the instructions in the <u>R81.20 Gaia Administration Guide</u> - Chapter High Availability.

In addition, refer to:

- sk105170: Configuration requirements / considerations and limitations for VRRP cluster on Gaia OS
- sk92061: How to configure VRRP on Gaia
- 3. Configure the VRRP Cluster object in SmartConsole

## • Configuring in Wizard Mode

| Step | Instructions                                                                                                    |
|------|----------------------------------------------------------------------------------------------------|
| 1    | Connect with SmartConsole to the Security Management Server<br>or Domain Management Server that should manage this VRRP<br>Cluster.                                                                                                    |
| 2    | From the left navigation panel, click Gateways & Servers.                                                                                                    |
| 3    | <ul> <li>Create a new Cluster object in one of these ways:</li> <li>From the top toolbar, click New (*) &gt; Cluster &gt; Cluster.</li> <li>In the top left corner, click Objects menu &gt; More object types &gt; Network Object &gt; Gateways and Servers &gt; Cluster &gt; New Cluster.</li> <li>In the top right corner, click Objects Pane &gt; New &gt; More &gt; Network Object &gt; Gateways and Servers &gt; Cluster &gt; Cluster.</li> </ul>                                                                                                    |
| 4    | In the Check Point Security Gateway Cluster Creation window, click Wizard Mode.                                                                                                    |
| 5    | <ul> <li>On the Cluster General Properties page: <ul> <li>a. In the Cluster Name field, enter the applicable name for this VRRP Cluster object.</li> <li>b. Configure the main Virtual IP address(es) for this VRRP Cluster object.</li> <li>In the Cluster IPv4 Address section, enter the main Virtual IPv4 address for this VRRP Cluster object.</li> <li>In the Cluster IPv6 Address section, enter the main Virtual IPv6 address for this VRRP Cluster object.</li> <li>In the Cluster IPv6 Address section, enter the main Virtual IPv6 address for this VRRP Cluster object.</li> </ul> </li> <li>Note - You can configure the Cluster Virtual IP address to be on a different network than the physical IP addresses of the Cluster Members. In this case, you must configure the required static routes on the Cluster Members.</li> <li>c. In the Choose the Cluster's Solution field, select Gaia VRRP.</li> <li>d. Click Next.</li> </ul> |

| Step | Instructions                                                                                                    |
|------|----------------------------------------------------------------------------------------------------|
| 6    | <ul> <li>On the Cluster members' properties page, add the objects for the Cluster Members.</li> <li>a. Click Add &gt; New Cluster Member.<br/>The Cluster Member Properties window opens.</li> <li>b. In the Name field, enter the applicable name for this VRRP Cluster Member object.</li> <li>c. Configure the main physical IP address(es) for this object.<br/>In the IPv4 Address and IPv6 Address fields, configure the same IPv4 and IPv6 addresses that you configured on the Management Connection page of the Cluster Member's First Time Configuration Wizard.<br/>Make sure the Security Management Server or Multi-Domain Server can connect to these IP addresses.</li> <li>i) Note - You can configure the Cluster Virtual IP address to be on a different network than the physical IP addresses of the Cluster Members. In this case, you must configure the required static routes on the Cluster Members.</li> </ul> |
|      | <ul> <li>d. In the Activation Key and Confirm Activation Key fields,<br/>enter the same Activation Key you entered during the<br/>Cluster Member's First Time Configuration Wizard.</li> <li>e. Click Initialize.</li> <li>f. Click OK.</li> <li>g. Repeat Steps a-f to add the second VRRP Cluster Member.</li> </ul>                                                                                                    |

| Step | Instructions                                                                                                    |
|------|----------------------------------------------------------------------------------------------------|
|      | <ul> <li>If the Trust State field does not show Trust established, follow these steps:</li> <li>a. Connect to the command line on the Cluster Member.</li> <li>b. Make sure there is a physical connectivity between the Cluster Member and the Management Server (for example, pings can pass).</li> <li>c. Run:</li> </ul>                                                                                                    |
|      | cpconfig                                                                                                    |
|      | d. Enter the number of this option:                                                                                                    |
|      | Secure Internal Communication                                                                                                    |
|      | <ul> <li>e. Follow the instructions on the screen to change the Activation Key.</li> <li>f. In SmartConsole, click Reset.</li> <li>g. Enter the same Activation Key you entered in the cpconfig menu.</li> <li>h. In SmartConsole, click Initialize.</li> </ul>                                                                                                    |
| 7    | <ul> <li>On the Cluster Topology page, configure the roles of the cluster interfaces: <ul> <li>a. Examine the IPv4 Network Address at the top of the page.</li> <li>b. Select the applicable role: <ul> <li>For cluster traffic interfaces, select Representing a cluster interface and configure the Cluster Virtual IPv4 address and its Net Mask.</li> <li>Note - You can configure the Cluster Virtual IP address to be on a different network than the physical IP addresses of the Cluster Members. In this case, you must configure the required static routes on the Cluster Members.</li> </ul> </li> <li>For cluster synchronization interfaces, select Cluster Synchronization and select Primary only. Check Point cluster supports only one synchronization network.</li> <li>For interfaces that do not pass the traffic between the connected networks, select Private use of each member (don't monitor members interfaces).</li> </ul> </li> </ul> |

| Step | Instructions                                                                                                    |
|------|----------------------------------------------------------------------------------------------------|
| 8    | On the Cluster Definition Wizard Complete page:<br>a. Examine the Configuration Summary.<br>b. Select Edit Cluster's Properties.<br>c. Click Finish<br>The Gateway Cluster Properties window opens.                                                                                                    |
| 9    | <ul> <li>On the General Properties page &gt; Machine section:</li> <li>a. In the Name field, enter the applicable name for this VRRP Cluster object.</li> <li>b. In the IPv4 Address and IPv6 Address fields, configure the same IPv4 and IPv6 addresses that you configured on the Management Connection page of the Cluster Member's First Time Configuration Wizard.<br/>Make sure the Security Management Server or Multi-Domain Server can connect to these IP addresses.</li> </ul> |
| 10   | <ul> <li>On the General Properties page &gt; Platform section, select the correct options: <ul> <li>a. In the Hardware field:</li> <li>If you install the Cluster Members on Check Point Appliances, select the correct series of appliances.</li> <li>If you install the Cluster Members on Open Servers, select Open server.</li> <li>b. In the Version field, select R81.20.</li> <li>c. In the OS field, select Gaia.</li> </ul> </li> </ul>                                          |
| 11   | <ul> <li>On the General Properties page:</li> <li>a. On the Network Security tab, make sure the ClusterXL Software Blade is selected.</li> <li>b. Enable the additional applicable Software Blades on the Network Security tab and on the Threat Prevention tab.</li> </ul>                                                                                                    |

|  | Step | Instructions                                                                                                    |
|--|------|----------------------------------------------------------------------------------------------------|
|  | 12   | <ul> <li>On the Cluster Members page:</li> <li>a. Click Add &gt; New Cluster Member.<br/>The Cluster Member Properties window opens.</li> <li>b. In the Name field, enter the applicable name for this VRRP<br/>Cluster Member object.</li> <li>c. Configure the main physical IP address(es) for this VRRP<br/>Cluster Member object.<br/>In the IPv4 Address and IPv6 Address fields, configure the<br/>same IPv4 and IPv6 addresses that you configured on the<br/>Management Connection page of the Cluster Member's<br/>First Time Configuration Wizard.<br/>Make sure the Security Management Server or Multi-<br/>Domain Server can connect to these IP addresses.</li> <li>Note - You can configure the Cluster Virtual IP address<br/>to be on a different network than the physical IP<br/>addresses of the Cluster Members. In this case, you<br/>must configure the required static routes on the Cluster<br/>Mambers</li> </ul> |
|  |      | <ul> <li>d. Click Communication.</li> <li>e. In the One-time password and Confirm one-time password fields, enter the same Activation Key you entered during the Cluster Member's First Time Configuration Wizard.</li> <li>f. Click Initialize.</li> <li>g. Click Close.</li> <li>h. Click OK.</li> <li>i. Repeat Steps a-h to add the second Cluster Member.</li> </ul>                                                                                                    |

| Step | Instructions                                                                                                    |
|------|----------------------------------------------------------------------------------------------------|
|      | <ul> <li>If the Trust State field does not show Trust established, follow these steps:</li> <li>a. Connect to the command line on the Cluster Member.</li> <li>b. Make sure there is a physical connectivity between the Cluster Member and the Management Server (for example, pings can pass).</li> <li>c. Run:</li> </ul>                                                                                                    |
|      | cpconfig                                                                                                    |
|      | d. Enter the number of this option:                                                                                                    |
|      | Secure Internal Communication                                                                                                    |
|      | <ul> <li>e. Follow the instructions on the screen to change the Activation Key.</li> <li>f. In SmartConsole, click Reset.</li> <li>g. Enter the same Activation Key you entered in the cpconfig menu.</li> <li>h. In SmartConsole, click Initialize.</li> </ul>                                                                                                    |
| 13   | <ul> <li>On the ClusterXL and VRRP page: <ul> <li>a. In the Select the cluster mode and configuration section, select High Availability and VRRP.</li> <li>b. In the Tracking section, select the applicable option.</li> <li>c. In the Advanced Settings section: <ul> <li>Optional: Select Use State Synchronization</li> <li>Optional: Select Hide Cluster Members outgoing traffic behind the Cluster IP Address</li> <li>Optional: Select Forward Cluster incoming traffic to Cluster Members IP Addresses</li> </ul> </li> <li>For more information, click the (?) button in the top right corner.</li> <li>Select Practice - We recommend to select all these optional settings.</li> </ul> </li> </ul> |

| Step | Instructions                                                                                                    |
|------|----------------------------------------------------------------------------------------------------|
| 14   | <ul> <li>On the Network Management page: <ul> <li>a. Select each interface and click Edit. The Network: <name interface="" of=""> window opens.</name></li> <li>b. From the left tree, click the General page.</li> <li>c. In the General section, in the Network Type field, select the applicable type: <ul> <li>For cluster traffic interfaces, select Cluster. Make sure the Cluster Virtual IPv4 address and its Net Mask are correct.</li> <li>For cluster synchronization interfaces, select Sync or Cluster+Sync.</li> <li>Notes: <ul> <li>We do not recommend the configuration Cluster+Sync.</li> <li>Check Point cluster supports only these settings: <ul> <li>One Sync interface.</li> <li>One Sync interface.</li> <li>For Cluster+Sync interface.</li> </ul> </li> </ul></li></ul></li></ul></li></ul> |
|      | The Synchronization Network is supported<br>only on the lowest VLAN tag of a VLAN<br>interface.                                                                                                    |
|      | <ul> <li>For interfaces that do not pass the traffic between the connected networks, select Private.</li> </ul>                                                                                                    |

| Step | Instructions                                                                                                    |
|------|----------------------------------------------------------------------------------------------------|
|      | <ul> <li>d. In the Member IPs section, make sure the IPv4 address and its Net Mask are correct on each Cluster Member.</li> <li>Notes: <ul> <li>For a ClusterXL in High Availability mode that is deployed in a Cloud environment (Geo Cluster): You can configure IP addresses that belong to different networks on <i>cluster synchronization interfaces</i> and on <i>cluster traffic interfaces</i>.</li> <li>For <i>cluster traffic interfaces</i>, you can configure the Cluster Virtual IP address to be on a different network than the physical IP addresses of the Cluster Members. In this case, you must configure the required static routes on the Cluster Members. See the <u>R81.20 ClusterXL</u> <u>Administration Guide</u>.</li> </ul> </li> <li>e. In the Topology section: <ul> <li>Make sure the settings are correct in the Leads To and Security Zone fields. Only these options are supported on cluster interfaces (Known Limitation PMTR-70260): <ul> <li>Override &gt; Network defined by routes (this is the default).</li> </ul> </li> </ul></li></ul> |
|      | <ul> <li>Override &gt; Specific &gt; select the applicable</li> <li>Network object or Network Group object.</li> <li>To increase the security, enable the Anti-Spoofing.</li> </ul>                                                                                                    |
| 15   | Click OK.                                                                                                    |
| 16   | Publish the SmartConsole session.                                                                                                    |

## • Configuring in Classic Mode

| Step | Instructions                                                                                                    |  |  |  |  |
|------|----------------------------------------------------------------------------------------------------|--|--|--|--|
| 1    | Connect with SmartConsole to the Security Management Server<br>or Domain Management Server that should manage this VRRP<br>Cluster.                                                                                                    |  |  |  |  |
| 2    | From the left navigation panel, click Gateways & Servers.                                                                                                    |  |  |  |  |
| 3    | <ul> <li>Create a new Cluster object in one of these ways:</li> <li>From the top toolbar, click New (*) &gt; Cluster &gt; Cluster.</li> <li>In the top left corner, click Objects menu &gt; More object types &gt; Network Object &gt; Gateways and Servers &gt; Cluster &gt; New Cluster.</li> <li>In the top right corner, click Objects Pane &gt; New &gt; More &gt; Network Object &gt; Gateways and Servers &gt; Cluster &gt; Cluster.</li> </ul>                                    |  |  |  |  |
| 4    | In the Check Point Security Gateway Cluster Creation window, click Classic Mode.<br>The Gateway Cluster Properties window opens.                                                                                                    |  |  |  |  |
| 5    | <ul> <li>On the General Properties page &gt; Machine section:</li> <li>a. In the Name field, enter the applicable name for this VRRP Cluster object.</li> <li>b. In the IPv4 Address and IPv6 Address fields, configure the same IPv4 and IPv6 addresses that you configured on the Management Connection page of the Cluster Member's First Time Configuration Wizard.<br/>Make sure the Security Management Server or Multi-Domain Server can connect to these IP addresses.</li> </ul> |  |  |  |  |
| 6    | <ul> <li>On the General Properties page &gt; Platform section, select the correct options: <ul> <li>a. In the Hardware field:</li> <li>If you install the Cluster Members on Check Point Appliances, select the correct series of appliances.</li> <li>If you install the Cluster Members on Open Servers, select Open server.</li> <li>b. In the Version field, select R81.20.</li> <li>c. In the OS field, select Gaia.</li> </ul> </li> </ul>                                          |  |  |  |  |

| Step | Instructions                                                                                                    |  |  |  |  |  |
|------|----------------------------------------------------------------------------------------------------|--|--|--|--|--|
| 7    | <ul> <li>On the General Properties page:</li> <li>a. On the Network Security tab, make sure the ClusterXL<br/>Software Blade is selected.</li> <li>b. Enable the additional applicable Software Blades on the<br/>Network Security tab and on the Threat Prevention tab.</li> </ul>                                                                                                    |  |  |  |  |  |
| 8    | <ul> <li>On the Cluster Members page:</li> <li>a. Click Add &gt; New Cluster Member.<br/>The Cluster Member Properties window opens.</li> <li>b. In the Name field, enter the applicable name for this VRRP<br/>Cluster Member object.</li> <li>c. Configure the main physical IP address(es) for this VRRP<br/>Cluster Member object.<br/>In the IPv4 Address and IPv6 Address fields, configure the<br/>same IPv4 and IPv6 addresses that you configured on the<br/>Management Connection page of the Cluster Member's<br/>First Time Configuration Wizard.<br/>Make sure the Security Management Server or Multi-<br/>Domain Server can connect to these IP addresses.</li> <li>i) Note - You can configure the Cluster Virtual IP address<br/>to be on a different network than the physical IP<br/>addresses of the Cluster Members. In this case, you<br/>must configure the required static routes on the Cluster<br/>Members.</li> </ul> |  |  |  |  |  |
|      | <ul> <li>d. Click Communication.</li> <li>e. In the One-time password and Confirm one-time password fields, enter the same Activation Key you entered during the Cluster Member's First Time Configuration Wizard.</li> <li>f. Click Initialize.</li> <li>g. Click Close.</li> <li>h. Click OK.</li> <li>i. Repeat Steps a-h to add the second Cluster Member.</li> </ul>                                                                                                    |  |  |  |  |  |

| Step | Instructions                                                                                                    |  |  |  |  |  |
|------|----------------------------------------------------------------------------------------------------|--|--|--|--|--|
|      | <ul> <li>If the Trust State field does not show Trust established, follow these steps:</li> <li>a. Connect to the command line on the Cluster Member.</li> <li>b. Make sure there is a physical connectivity between the Cluster Member and the Management Server (for example, pings can pass).</li> <li>c. Run:</li> </ul>                                                                                                    |  |  |  |  |  |
|      | cpconfig                                                                                                    |  |  |  |  |  |
|      | d. Enter the number of this option:                                                                                                    |  |  |  |  |  |
|      | Secure Internal Communication                                                                                                    |  |  |  |  |  |
|      | <ul> <li>e. Follow the instructions on the screen to change the Activation Key.</li> <li>f. In SmartConsole, click Reset.</li> <li>g. Enter the same Activation Key you entered in the cpconfig menu.</li> <li>h. In SmartConsole, click Initialize.</li> </ul>                                                                                                    |  |  |  |  |  |
| 9    | <ul> <li>On the ClusterXL and VRRP page: <ul> <li>a. In the Select the cluster mode and configuration section, select High Availability and VRRP.</li> <li>b. In the Tracking section, select the applicable option.</li> <li>c. In the Advanced Settings section: <ul> <li>Optional: Select Use State Synchronization</li> <li>Optional: Select Hide Cluster Members outgoing traffic behind the Cluster IP Address</li> <li>Optional: Select Forward Cluster incoming traffic to Cluster Members IP Addresses</li> </ul> </li> <li>For more information, click the (?) button in the top right corner.</li> <li>Select Practice - We recommend to select all these optional settings.</li> </ul> </li> </ul> |  |  |  |  |  |

| Step | Instructions                                                                                                    |
|------|----------------------------------------------------------------------------------------------------|
| 10   | <ul> <li>On the Network Management page: <ul> <li>a. Select each interface and click Edit. The Network: <name interface="" of=""> window opens.</name></li> <li>b. From the left tree, click the General page.</li> <li>c. In the General section, in the Network Type field, select the applicable type: <ul> <li>For cluster traffic interfaces, select Cluster.</li> <li>Make sure the Cluster Virtual IPv4 address and its Net Mask are correct.</li> <li>For cluster synchronization interfaces, select Sync or Cluster+Sync.</li> <li>Notes: <ul> <li>We do not recommend the configuration Cluster+Sync.</li> <li>Check Point cluster supports only these settings: <ul> <li>One Sync interface.</li> <li>One Cluster+Sync interface.</li> </ul> </li> </ul></li></ul></li></ul></li></ul> |
|      | • One <b>Sync</b> interface and one                                                                                                    |
|      | Cluster+Sync Interface.                                                                                                    |
|      | Servers:                                                                                                    |
|      | The Synchronization Network is supported<br>only on the lowest VLAN tag of a VLAN<br>interface.                                                                                                    |
|      | • For <i>interfaces that do not pass the traffic</i> between the connected networks, select <b>Private</b> .                                                                                                    |

| Step | Instructions                                                                                                    |  |  |  |  |  |
|------|----------------------------------------------------------------------------------------------------|--|--|--|--|--|
|      | <ul> <li>d. In the Member IPs section, make sure the IPv4 address and its Net Mask are correct on each Cluster Member.</li> <li>Notes: <ul> <li>For a ClusterXL in High Availability mode that is deployed in a Cloud environment (Geo Cluster): You can configure IP addresses that belong to different networks on <i>cluster synchronization interfaces</i> and on <i>cluster traffic interfaces</i>.</li> <li>For <i>cluster traffic interfaces</i>, you can configure the Cluster Virtual IP addresses to be on a different network than the physical IP addresses of the Cluster Members. In this case, you must configure the required static routes on the Cluster Members. See the <u>R81.20 ClusterXL</u> <u>Administration Guide</u>.</li> </ul> </li> <li>e. In the Topology section: <ul> <li>Make sure the settings are correct in the Leads To and Security Zone fields. Only these options are supported on cluster interfaces (Known Limitation PMTR-70260): <ul> <li>Override &gt; Network defined by routes (this is the default).</li> <li>Override &gt; Specific &gt; select the applicable Network object or Network Group object.</li> </ul> </li> </ul></li></ul> |  |  |  |  |  |
| 11   | Click OK.                                                                                                    |  |  |  |  |  |
| 12   | Publish the SmartConsole session.                                                                                                    |  |  |  |  |  |

## 4. Configure the Security Policy for the VRRP Cluster in SmartConsole

| Ste<br>p | Instructions                                                                                                    |
|----------|----------------------------------------------------------------------------------------------------|
| 1        | Connect with SmartConsole to the Security Management Server or Domain Management Server that manages this VRRP Cluster. |
| 2        | From the left navigation panel, click Security Policies.                                                                |

| Ste<br>p | Instructions                                                                                                    |                                       |                           |                                                      |         |                                   |            |           |                           |
|----------|----------------------------------------------------------------------------------------------------|---------------------------------------|---------------------------|------------------------------------------------------|---------|-----------------------------------|------------|-----------|---------------------------|
| 3        | <ul> <li>Create a new policy and configure the applicable layers:</li> <li>a. At the top, click the + tab (or press CTRL T).</li> <li>b. On the Manage Policies tab, click Manage policies and layers.</li> <li>c. In the Manage policies and layers window, create a new policy and configure the applicable layers.</li> <li>d. Click Close.</li> <li>e. On the Manage Policies tab, click the new policy you created.</li> </ul>                                                                              |                                       |                           |                                                      |         |                                   |            |           |                           |
| 4        | Create the required Access Control rules.<br>You must define an explicit Access Control rule to allow the VRRP Cluster<br>Members to send and receive the VRRP and IGMP traffic:                                                                                                    |                                       |                           |                                                      |         |                                   |            |           |                           |
|          | N<br>o                                                                                                    | Nam<br>e                              | Sour<br>ce                | Destinat<br>ion                                      | VP<br>N | Services<br>&<br>Applicati<br>ons | Acti<br>on | Trac<br>k | Inst<br>all<br>On         |
|          | 1                                                                                                    | VRRP<br>and<br>IGMP                   | VRRP<br>Cluster<br>object | Node Host<br>object with IP<br>address<br>224.0.0.18 | Any     | vrrp<br>igmp                      | Accept     | None      | VRRP<br>Cluster<br>object |
|          | <ul> <li>If the VRRP Cluster Members use dynamic routing protocols (such as OSPF or RIP), create new rules for each multicast destination IP address.</li> <li>Alternatively, you can create a Network object to represent all multicast network IP destinations: <ul> <li>Name: MCAST.NET (this is an example name)</li> <li>IP Address: 224.0.0.0</li> <li>Net mask: 240.0.0.0</li> </ul> </li> <li>You can use one rule for all multicast protocols you agree to accept, as shown in this example:</li> </ul> |                                       |                           |                                                      |         | s OSPF<br>ast<br>as               |            |           |                           |
|          | N<br>o                                                                                                    | Nam<br>e                              | Sour<br>ce                | Destinat<br>ion                                      | VP<br>N | Services<br>&<br>Applicati<br>ons | Acti<br>on | Trac<br>k | Inst<br>all<br>On         |
|          | 1                                                                                                    | All<br>multica<br>st<br>protoco<br>Is | VRRP<br>Cluster<br>object | VRRP Cluster<br>object<br>MCAST.NET                  | Any     | vrrp<br>igmp<br>ospf<br>rip       | Accept     | None      | VRRP<br>Cluster<br>object |
| 5        | Configure additional applicable Access Control rules.                                                                                                    |                                       |                           |                                                      |         |                                   |            |           |                           |

| Ste<br>p | Instructions                                                                              |
|----------|-------------------------------------------------------------------------------------------|
| 6        | Install the Access Control Policy on the VRRP Cluster object.                             |
| 7        | Configure and install the applicable Threat Prevention Policy on the VRRP Cluster object. |

#### 5. Examine the cluster configuration

| Step | Instructions                                                                                          |  |  |  |  |  |
|------|----------------------------------------------------------------------------------------------------|--|--|--|--|--|
| 1    | Connect to the command line on each Cluster Member.                                                   |  |  |  |  |  |
| 2    | Examine the cluster state in one of these ways:<br>In Gaia Clish, run:                                |  |  |  |  |  |
|      | show cluster state                                                                                    |  |  |  |  |  |
|      | In the Expert mode, run:                                                                              |  |  |  |  |  |
|      | cphaprob state                                                                                        |  |  |  |  |  |
| 3    | <ul> <li>Examine the cluster interfaces in one of these ways:</li> <li>In Gaia Clish, run:</li> </ul> |  |  |  |  |  |
|      | all                                                                                                   |  |  |  |  |  |
|      | In the Expert mode, run:                                                                              |  |  |  |  |  |
|      | cphaprob -a if                                                                                        |  |  |  |  |  |
| 4    | Examine the VRRP configuration in one of these ways:<br>In Gaia Clish, run:                           |  |  |  |  |  |
|      | show vrrp                                                                                             |  |  |  |  |  |
|      | In the Expert mode, run:                                                                              |  |  |  |  |  |
|      | clish -c "show vrrp"                                                                                  |  |  |  |  |  |

## For more information, see the:

- <u>R81.20 Security Management Administration Guide.</u>
- R81.20 ClusterXL Administration Guide.
- <u>R81.20 Gaia Administration Guide</u>.
- Applicable Administration Guides on the <u>R81.20 Home Page</u>.

- sk105170: Configuration requirements / considerations and limitations for VRRP cluster on Gaia OS
- sk92061: How to configure VRRP on Gaia

# Full High Availability Cluster on Check Point Appliances

This section provides instructions to install a Full High Availability Cluster.
#### **Understanding Full High Availability Cluster on Appliances**

In a Full High Availability Cluster on two Check Point Appliances, each appliance runs both as a ClusterXL Cluster Member and as a Security Management Server, in High Availability mode.

 Important - You can deploy and configure a Full High Availability Cluster only on Check Point Appliances that support Standalone configuration. See the <u>R81.20</u> <u>Release Notes and "Installing a Standalone" on page 188.</u>

This deployment reduces the maintenance required for your systems.

In the image below, the appliances are denoted as (1) and (3).

The two appliances are connected with a direct synchronization connection (2) and work in High Availability mode:

- The Security Management Server on one appliance (for example, 1) runs as Primary, and the Security Management Server on the other appliance (3) runs as Secondary.
- The ClusterXL on one appliance (for example, 1) runs as Active, and the ClusterXL on the other appliance (3), runs as Standby.
- The ClusterXL Cluster Members synchronize the information about the traffic over the synchronization connection (2).

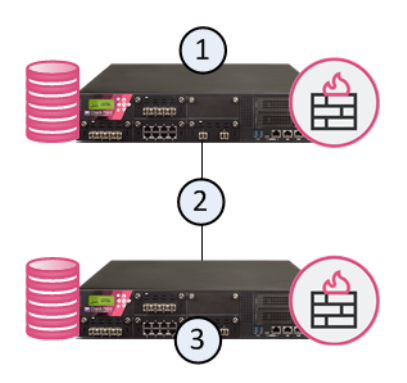

For information on ClusterXL functionality, see the <u>R81.20 ClusterXL Administration Guide</u>.

For information on Security Management Servers, see the <u>R81.20 Security Management</u> <u>Administration Guide</u>.

Important - SmartEvent Server is not supported in Management High Availability and Full High Availability Cluster environments (sk25164). For these environments, install a Dedicated SmartEvent Server (see "Installing a Dedicated Log Server or SmartEvent Server" on page 71).

### Installing Full High Availability Cluster

#### Procedure:

1. Install the first Cluster Member of the Full High Availability Cluster that runs the Primary Security Management Server

| Step | Instructions                                                                                                    |  |  |  |
|------|----------------------------------------------------------------------------------------------------|--|--|--|
| 1    | <ul> <li>Install the Gaia Operating System:</li> <li>"Installing the Gaia Operating System on Check Point Appliances"<br/>on page 21</li> <li>"Installing the Gaia Operating System on Open Servers" on<br/>page 23</li> </ul>                                                                                                    |  |  |  |
| 2    | Follow "Configuring Gaia for the First Time" on page 28.                                                                                                    |  |  |  |
| 3    | <ul> <li>"Installing the Gaia Operating System on Open Servers" on page 23</li> <li>Follow "Configuring Gaia for the First Time" on page 28.</li> <li>During the First Time Configuration Wizard, you must configure these settings:         <ul> <li>In the Installation Type window, select Security Gateway and/or Security Management.</li> <li>In the Products window:                 <ul> <li>In the Products section, select both Security Gateway and Security Management.</li> <li>In the Products section, select both Security Gateway and Security Management.</li></ul></li></ul></li></ul> |  |  |  |

| Step | Instructions                                                                                                    |  |
|------|----------------------------------------------------------------------------------------------------|--|
| 4    | Install a valid license.<br>See <i>"Working with Licenses" on page 680</i> .                                                                                       |  |
| 5    | With a web browser, connect to Gaia Portal at:                                                                                                    |  |
|      | https:// <ip address="" gaia="" interface="" management="" of=""></ip>                                                                                             |  |
|      | If you changed the default port of Gaia Portal from 443, then you must also enter it (https:// <ip address="">:<port>).</port></ip>                                |  |
| 6    | In the left navigation tree, click <b>Network Management &gt; Network</b><br>Interfaces.<br>Configure all required interfaces with applicable unique IP addresses. |  |

2. Install the second Cluster Member of the Full High Availability Cluster that runs the Secondary Security Management Server

| Step | Instructions                                                                                                    |  |  |  |
|------|----------------------------------------------------------------------------------------------------|--|--|--|
| 1    | <ul> <li>Install the Gaia Operating System:</li> <li>"Installing the Gaia Operating System on Check Point Appliances"<br/>on page 21</li> <li>"Installing the Gaia Operating System on Open Servers" on<br/>page 23</li> </ul>                                                                                                    |  |  |  |
| 2    | Follow "Configuring Gaia for the First Time" on page 28.                                                                                                    |  |  |  |
| 3    | <ul> <li>During the First Time Configuration Wizard, you must configure these settings:</li> <li>In the Installation Type window, select Security Gateway and/or Security Management.</li> <li>In the Products window: <ul> <li>a. In the Products section, select both Security Gateway and Security Management.</li> <li>b. In the Clustering section: <ul> <li>Select Unit is a part of a cluster, type and select ClusterXL.</li> <li>In the Define Security Management as field, select Secondary.</li> </ul> </li> </ul></li></ul> |  |  |  |
| 4    | Install a valid license.<br>See <i>"Working with Licenses" on page 680</i> .                                                                                                    |  |  |  |

| Step | Instructions                                                                                                    |  |
|------|----------------------------------------------------------------------------------------------------|--|
| 5    | With a web browser, connect to Gaia Portal at:                                                                                                    |  |
|      | https:// <ip address="" gaia="" interface="" management="" of=""></ip>                                                                                             |  |
|      | If you changed the default port of Gaia Portal from 443, then you must also enter it (https:// <ip address="">:<port>).</port></ip>                                |  |
| 6    | In the left navigation tree, click <b>Network Management &gt; Network</b><br>Interfaces.<br>Configure all required interfaces with applicable unique IP addresses. |  |

#### 3. Connect the synchronization interfaces on both appliances

| Step | Instructions                                                                                                    |  |  |  |
|------|----------------------------------------------------------------------------------------------------|--|--|--|
| 1    | Connect a cable between the synchronization interfaces on both appliances.<br>See the <u>R81.20 ClusterXL Administration Guide</u> - Chapter ClusterXL Requirements and Compatibility - Section Supported Topologies for Synchronization Network. |  |  |  |
| 2    | With a web browser, connect to Gaia Portal on both appliances at:                                                                                                    |  |  |  |
|      | https:// <ip address="" gaia="" interface="" management="" of=""></ip>                                                                                                    |  |  |  |
| 3    | In the left navigation tree, click <b>Network Management &gt; Network</b><br>Interfaces.                                                                                                    |  |  |  |
| 4    | In the top right corner, click the Configuration button.                                                                                                    |  |  |  |
| 5    | Make sure the Link Status on the synchronization interfaces is Up.                                                                                                    |  |  |  |
| 6    | In the top right corner, click the <b>Monitoring</b> button.                                                                                                    |  |  |  |
| 7    | Click <b>Refresh</b> every several seconds.<br>These counters must increase:<br><b>Rbytes</b><br><b>Rpackets</b><br><b>Tbytes</b><br><b>Tpackets</b>                                                                                              |  |  |  |

#### 4. Install the R81.20 SmartConsole

Follow "Installing SmartConsole" on page 106.

#### 5. Configure the Full High Availability Cluster object in SmartConsole

| Step | Instructions                                                                                                    |  |  |  |
|------|----------------------------------------------------------------------------------------------------|--|--|--|
| 1    | Connect with SmartConsole to the Cluster Member that runs the <b>Primary</b><br>Security Management Server.                                                                                                    |  |  |  |
| 2    | In the Security Cluster wizard, click Next.                                                                                                    |  |  |  |
| 3    | Enter the name of the Full High Availability Cluster object.                                                                                                    |  |  |  |
| 4    | Click Next.                                                                                                    |  |  |  |
| 5    | <ul> <li>Configure the settings for the Full High Availability Cluster Member that runs the Secondary Security Management Server:</li> <li>a. In the Secondary Member Name field, enter the hostname that you entered during the First Time Configuration Wizard.</li> <li>b. In the Secondary Member Name IP Address field, enter the IP address of the Gaia Management Interface that you entered during the First Time Configuration Wizard.</li> <li>c. Enter and confirm the SIC Activation Key that you entered during the First Time Configuration Wizard.</li> </ul> |  |  |  |
| 6    | Click Next.                                                                                                    |  |  |  |
| 7    | <ul> <li>Configure the IP address of the paired interfaces on the appliances.</li> <li>Select one of these options:</li> <li>Cluster Interface with Virtual IP - Enter a Cluster Virtual IP address for the interface.</li> <li>Cluster Sync Interface - Configure the interface as the synchronization interface for the appliances.</li> <li>Non-Cluster Interface - Use the configured IP address of this interface.</li> </ul>                                                                                                    |  |  |  |
| 8    | Click Next.                                                                                                    |  |  |  |
| 9    | Repeat Step 7 for all the interfaces.                                                                                                    |  |  |  |
| 10   | Click Finish.                                                                                                    |  |  |  |
| 11   | Publish the SmartConsole session.                                                                                                    |  |  |  |
| 12   | Install the Access Control Policy on this cluster object.<br>Only after policy installation, can the Primary server synchronize with the<br>Secondary server.                                                                                                    |  |  |  |
| 13   | Install the Threat Prevention Policy on this cluster object.                                                                                                    |  |  |  |

Note - You can also control the Full High Availability Cluster Members in Gaia Portal
 > High Availability > Cluster page.

For more information, see the:

- <u>R81.20 Gaia Administration Guide</u>
- <u>R81.20 ClusterXL Administration Guide</u>

#### Recommended Logging Options for a Full High Availability Cluster

In a cluster, log files are not synchronized between the two Cluster Members.

Best Practice - We recommend that you install a dedicated Log Server and configure the Cluster Members to forward their logs to that dedicated Log Server.

| Step | Instructions                                                                                                    |  |  |
|------|----------------------------------------------------------------------------------------------------|--|--|
| 1    | Install a dedicated Log Server.<br>Follow "Installing a Dedicated Log Server or SmartEvent Server" on page 71.                  |  |  |
| 2    | Connect with SmartConsole to the Full High Availability Cluster Member that runs the <b>Primary</b> Security Management Server. |  |  |
| 3    | From the left navigation panel, click Gateways & Servers.                                                                       |  |  |
| 4    | Open the cluster object.                                                                                                    |  |  |
| 5    | From the left navigation tree, click Logs > Additional Logging Configuration.                                                   |  |  |
| 6    | Select Forward log files to Log Server and select the object of the dedicated Log Server.                                       |  |  |
| 7    | In the Log forwarding schedule field, select or define a Scheduled Event object.                                                |  |  |
| 8    | Click OK.                                                                                                    |  |  |
| 9    | Publish the SmartConsole session.                                                                                               |  |  |
| 10   | Install the Access Control Policy on this cluster object.                                                                       |  |  |

# Installing a Standalone

In a Standalone deployment, a Check Point computer runs both the Security Gateway and Security Management Server products.

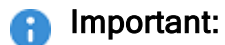

- These instructions apply only to Check Point Appliances that support a Standalone deployment.
- These instructions apply to all Open Servers.
- These instructions apply to Virtual Machines.

See the <u>R81.20 Release Notes</u> for the requirements for a Standalone deployment.

These methods are available to configure a Standalone deployment:

#### Configuring a Standalone in Standard Mode

This method is supported on Check Point appliances (that support a Standalone deployment), Open Servers, and Virtual Machines that meet the requirements listed in the *R81.20 Release Notes*.

#### 1. Install the Standalone

| Step | Instructions                                                                                                    |  |  |  |
|------|----------------------------------------------------------------------------------------------------|--|--|--|
| 1    | <ul> <li>Install the Gaia Operating System:</li> <li>"Installing the Gaia Operating System on Check Point<br/>Appliances" on page 21</li> <li>"Installing the Gaia Operating System on Open Servers" on<br/>page 23</li> </ul>                                                                                                    |  |  |  |
| 2    | Follow "Configuring Gaia for the First Time" on page 28.                                                                                                    |  |  |  |
| 3    | <ul> <li>Follow "Configuring Gaia for the First Time" on page 28.</li> <li>During the First Time Configuration Wizard, you must configure these settings: <ul> <li>In the Installation Type window, select Security Gateway and/or Security Management.</li> <li>In the Products window: <ul> <li>a. In the Products section, select both Security Gateway and Security Management.</li> <li>b. In the Clustering section: <ul> <li>Clear Unit is a part of a cluster, type.</li> <li>In the Define Security Management as field, select Primary.</li> </ul> </li> <li>In the Security Management Administrator window, select one of these options: <ul> <li>Use Gaia administrator</li> <li>Define a new administrator and configure it</li> </ul> </li> <li>In the Security Management GUI Clients window, configure the applicable allowed computers: <ul> <li>Any IP Address - Allows all computers to connect</li> <li>This machine - Allows all computers on the specified network to connect</li> <li>Range of IPv4 addresses - Allows all computers in the specified range to connect</li> </ul> </li> </ul></li></ul></li></ul> |  |  |  |

#### 2. Configure the Standalone object in SmartConsole

| Step | Instructions                                              |
|------|-----------------------------------------------------------|
| 1    | Connect with SmartConsole to the Standalone.              |
| 2    | From the left navigation panel, click Gateways & Servers. |

| Step | Instructions                                                                                                    |  |  |  |
|------|----------------------------------------------------------------------------------------------------|--|--|--|
| 3    | Open the Standalone object.<br>Check Point Gateway properties window opens on the General<br>Properties page.                                                                                                    |  |  |  |
| 4    | <ul> <li>In the Platform section, select the correct options: <ul> <li>a. In the Hardware field:</li> <li>If you install the Security Gateway on a Check Point Appliance, select the correct appliances series.</li> <li>If you install the Security Gateway on an Open Server, select Open server.</li> <li>b. Make sure the Version field shows R81.20.</li> <li>c. In the OS field, select Gaia.</li> </ul> </li> </ul> |  |  |  |
| 5    | <ul> <li>Enable the applicable Software Blades:</li> <li>On the Network Security tab.</li> <li>On the Threat Prevention tab.</li> </ul>                                                                                                    |  |  |  |
| 6    | On the Management tab, enable the applicable Software Blades.                                                                                                    |  |  |  |
| 7    | Click OK.                                                                                                    |  |  |  |
| 8    | Publish the SmartConsole session.                                                                                                    |  |  |  |

3. Configure the applicable Access Control policy for the Standalone in SmartConsole

| Step | Instructions                                                                                                    |  |  |  |
|------|----------------------------------------------------------------------------------------------------|--|--|--|
| 1    | Connect with SmartConsole to the Standalone.                                                                                                    |  |  |  |
| 2    | From the left navigation panel, click Security Policies.                                                                                                    |  |  |  |
| 3    | <ul> <li>Create a new policy and configure the applicable layers:</li> <li>a. At the top, click the + tab (or press CTRL T).</li> <li>b. On the Manage Policies tab, click Manage policies and layers.</li> <li>c. In the Manage policies and layers window, create a new policy and configure the applicable layers.</li> <li>d. Click Close.</li> <li>e. On the Manage Policies tab, click the new policy you created.</li> </ul> |  |  |  |
| 4    | Create the applicable Access Control rules.                                                                                                    |  |  |  |
| 5    | Install the Access Control Policy on the Standalone object.                                                                                                    |  |  |  |

#### Configuring a Standalone in Quick Setup Mode

This method is supported only on Check Point appliances that support a Standalone deployment.

This method installs a Standalone on a Check Point appliance in Bridge Mode.

For more information on Gaia Quick Standalone Setup on Check Point appliances, see <u>sk102231</u>.

#### For more information, see the:

- R81.20 Security Management Administration Guide.
- Applicable Administration Guides on the <u>R81.20 Home Page</u>.

# **Post-Installation Configuration**

After the installation is complete, and you rebooted the Check Point computer:

- Configure the applicable settings in the Check Point Configuration Tool.
- Check the recommended and available software packages in CPUSE (see "Installing Software Packages on Gaia" on page 199).

#### The Check Point Configuration Tool lets you configure these settings:

| Check Point<br>computer                                                                         | Commands                        | Available Configuration Options                                                                                                    |
|-------------------------------------------------------------------------------------------------|---------------------------------|----------------------------------------------------------------------------------------------------|
| Security<br>Management<br>Server,<br>Dedicated Log<br>Server,<br>Dedicated<br>SmartEvent Server | cpconfig                        | <ul> <li>(1) Licenses and contracts</li> <li>(2) Administrator</li> <li>(3) GUI Clients</li> <li>(4) SNMP Extension</li> <li>(5) Random Pool</li> <li>(6) Certificate Authority</li> <li>(7) Certificate's Fingerprint</li> <li>(8) Automatic start of Check Point</li> <li>Products</li> <li>(9) Exit</li> </ul>                                                                                                    |
| Multi-Domain<br>Server,<br>Multi-Domain Log<br>Server                                           | <pre>1.mdsenv 2.mdsconfig</pre> | <pre>(1) Leading VIP Interfaces<br/>(2) Licenses<br/>(3) Random Pool<br/>(4) Groups<br/>(5) Certificate's Fingerprint<br/>(6) Administrators<br/>(7) GUI clients<br/>(8) Automatic Start of Multi-Domain<br/>Server<br/>(9) P1Shell<br/>(10) Start Multi-Domain Server<br/>Password<br/>(11) IPv6 Support for Multi-Domain<br/>Server<br/>(12) IPv6 Support for Existing Domain<br/>Management Servers<br/>(13) Exit</pre> |

| Check Point<br>computer             | Commands | Available Configuration Options                                                                                                    |
|-------------------------------------|----------|----------------------------------------------------------------------------------------------------|
| Security Gateway,<br>Cluster Member | cpconfig | <ul> <li>(1) Licenses and contracts</li> <li>(2) SNMP Extension</li> <li>(3) PKCS#11 Token</li> <li>(4) Random Pool</li> <li>(5) Secure Internal Communication</li> <li>(6) Disable cluster membership for</li> <li>this gateway</li> <li>(7) Enable Check Point Per Virtual</li> <li>System State</li> <li>(8) Enable Check Point ClusterXL for</li> <li>Bridge Active/Standby</li> <li>(9) Check Point CoreXL</li> <li>(10) Automatic start of Check Point</li> <li>Products</li> <li>(11) Exit</li> </ul> |

## Explanation about the Configuration Options on a Security Management Server, dedicated Log Server or SmartEvent Server

For more information, see the <u>R81.20 Security Management Administration Guide</u>.

**1** Note - The options shown depend on the configuration and installed products.

| Menu Option               | Description                                                                                                    |
|---------------------------|----------------------------------------------------------------------------------------------------|
| Licenses and<br>contracts | Manages Check Point licenses and contracts on this server.                                                                                                    |
| Administrator             | Configures Check Point system administrators for this server.                                                                                                    |
| GUI Clients               | Configures the GUI clients that can use SmartConsole to connect to this server.                                                                                              |
| SNMP Extension            | Obsolete. Do <b>not</b> use this option anymore.<br>To configure SNMP, see the <u><i>R81.20 Gaia Administration Guide</i></u> -<br>Chapter System Management - Section SNMP. |
| Random Pool               | Configures the RSA keys, to be used by Gaia Operating System.                                                                                                    |
| Certificate<br>Authority  | Initializes the Internal Certificate Authority (ICA) and configures the Certificate Authority's (CA) Fully Qualified Domain Name (FQDN).                                     |

| Menu Option                                   | Description                                                                                                    |
|-----------------------------------------------|----------------------------------------------------------------------------------------------------|
| Certificate's<br>Fingerprint                  | Shows the ICA's Fingerprint.<br>This fingerprint is a text string derived from the server's ICA<br>certificate.<br>This fingerprint verifies the identity of the server when you connect<br>to it with SmartConsole. |
| Automatic start of<br>Check Point<br>Products | Shows and controls which of the installed Check Point products start automatically during boot.                                                                                                    |
| Exit                                          | Exits from the Check Point Configuration Tool.                                                                                                    |

## Explanation about the Configuration Options on a Multi-Domain Server or Multi-Domain Log Server

For more information, see the <u>R81.20 Multi-Domain Security Management Administration</u> <u>Guide</u>.

| Menu Option                                | Description                                                                                                    |
|--------------------------------------------|----------------------------------------------------------------------------------------------------|
| Leading VIP Interfaces                     | The Leading VIP Interfaces are real interfaces connected<br>to an external network.<br>These interfaces are used when you configure virtual IP<br>addresses for Domain Management Servers.                                                                                                    |
| Licenses                                   | Manages Check Point licenses and contracts on this server.                                                                                                    |
| Random Pool                                | Configures the RSA keys, to be used by Gaia Operating System.                                                                                                    |
| Groups                                     | Usually, the Multi-Domain Server is given group<br>permission for access and execution.<br>You may now name such a group or instruct the<br>installation procedure to give no group permissions to the<br>server.<br>In the latter case, only the Super-User is able to access<br>and execute commands on the server. |
| Certificate's Fingerprint                  | Shows the ICA's Fingerprint.<br>This fingerprint is a text string derived from the server's<br>ICA certificate.<br>This fingerprint verifies the identity of the server when<br>you connect to it with SmartConsole.                                                                                                  |
| Administrators                             | Configures Check Point system administrators for this server.                                                                                                    |
| GUI Clients                                | Configures the GUI clients that can use SmartConsole to connect to this server.                                                                                                    |
| Automatic Start of Multi-<br>Domain Server | Shows and controls if Multi-Domain Server starts automatically during boot.                                                                                                    |
| P1Shell                                    | Obsolete. Do not use this option anymore.<br>Important - This option and the plshell command<br>are not supported (Known Limitation PMTR-45085).                                                                                                    |
| Start Multi-Domain Server<br>Password      | Configures a password to control the start of the Multi-<br>Domain Server.                                                                                                    |

| Menu Option                                               | Description                                                                                                    |
|-----------------------------------------------------------|----------------------------------------------------------------------------------------------------|
| IPv6 Support for Multi-<br>Domain Server                  | <ul> <li>Enables or disables the IPv6 Support on the Multi-<br/>Domain Server.</li> <li>Important - Multi-Domain Server does not support<br/>IPv6 at all (Known Limitation PMTR-14989).</li> </ul> |
| IPv6 Support for Existing<br>Domain Management<br>Servers | <ul> <li>Enables or disables the IPv6 Support on the Domain Management Servers.</li> <li>Important - Multi-Domain Server does not support IPv6 at all (Known Limitation PMTR-14989).</li> </ul>    |
| Exit                                                      | Exits from the Multi-Domain Server Configuration Program.                                                                                                    |

Explanation about the Configuration Options on a Security Gateway or Cluster Member

**Note** - The options shown depend on the configuration and installed products.

| Menu Option                      | Description                                                                                                    |
|----------------------------------|----------------------------------------------------------------------------------------------------|
| Licenses and contracts           | Manages Check Point licenses and contracts on this Security Gateway or Cluster Member.                                                                                                    |
| SNMP Extension                   | Obsolete. Do <b>not</b> use this option anymore.<br>To configure SNMP, see the <u>R81.20 Gaia Administration</u><br><u>Guide</u> - Chapter System Management - Section SNMP.                                                                                                    |
| PKCS#11 Token                    | Register a cryptographic token, for use by Gaia<br>Operating System.<br>See details of the token, and test its functionality.                                                                                                    |
| Random Pool                      | Configures the RSA keys, to be used by Gaia Operating System.                                                                                                    |
| Secure Internal<br>Communication | <ul> <li>Manages SIC on the Security Gateway or Cluster<br/>Member.</li> <li>This change requires a restart of Check Point services on<br/>the Security Gateway or Cluster Member.</li> <li>For more information, see:</li> <li>The <u>R81.20 Security Management Administration</u><br/><u>Guide</u>.</li> <li><u>sk65764: How to reset SIC</u>.</li> </ul> |

| Menu Option                                                   | Description                                                                                                    |
|---------------------------------------------------------------|----------------------------------------------------------------------------------------------------|
| Enable cluster membership<br>for this gateway                 | Enables the cluster membership on the Security<br>Gateway.<br>This change requires a reboot of the Security Gateway.<br>For more information, see the <u>R81.20 ClusterXL</u><br><u>Administration Guide</u> .<br><b>Note</b> - This section does <b>not</b> apply to Scalable Platforms<br>(Maestro and Chassis).  |
| Disable cluster<br>membership for this<br>gateway             | Disables the cluster membership on the Security<br>Gateway.<br>This change requires a reboot of the Security Gateway.<br>For more information, see the <u>R81.20 ClusterXL</u><br><u>Administration Guide</u> .<br><b>Note</b> - This section does <b>not</b> apply to Scalable Platforms<br>(Maestro and Chassis). |
| Enable Check Point Per<br>Virtual System State                | Enables Virtual System Load Sharing on the VSX Cluster<br>Member.<br>For more information, see the <u>R81.20 VSX</u><br><u>Administration Guide</u> .<br><b>Note</b> - This section does <b>not</b> apply to Scalable Platforms<br>(Maestro and Chassis).                                                           |
| Disable Check Point Per<br>Virtual System State               | Disables Virtual System Load Sharing on the VSX<br>Cluster Member.<br>For more information, see the <u>R81.20 VSX</u><br><u>Administration Guide</u> .<br><b>Note</b> - This section does <b>not</b> apply to Scalable Platforms<br>(Maestro and Chassis).                                                          |
| Enable Check Point<br>ClusterXL for Bridge<br>Active/Standby  | Enables Check Point ClusterXL for Bridge mode.<br>This change requires a reboot of the Cluster Member.<br>For more information, see the <u>R81.20 ClusterXL</u><br><u>Administration Guide</u> .<br><b>Note</b> - This section does <b>not</b> apply to Scalable Platforms<br>(Maestro and Chassis).                |
| Disable Check Point<br>ClusterXL for Bridge<br>Active/Standby | Disables Check Point ClusterXL for Bridge mode.<br>This change requires a reboot of the Cluster Member.<br>For more information, see the <u>R81.20 ClusterXL</u><br><u>Administration Guide</u> .<br><b>Note</b> - This section does <b>not</b> apply to Scalable Platforms<br>(Maestro and Chassis).               |

| Menu Option                                | Description                                                                                                    |
|--------------------------------------------|----------------------------------------------------------------------------------------------------|
| Check Point CoreXL                         | Manages CoreXL and Firewall mode on the Security<br>Gateway / Cluster Member / Scalable Platform Security<br>Group.<br>After all changes in CoreXL configuration, you must<br>reboot the Security Gateway / Cluster Member / Security<br>Group.<br>For more information, see the <u>R81.20 Performance</u><br><u>Tuning Administration Guide</u> . |
| Automatic start of Check<br>Point Products | Shows and controls which of the installed Check Point products start automatically during boot.                                                                                                    |
| Exit                                       | Exits from the Check Point Configuration Tool.                                                                                                    |

# Installing Software Packages on Gaia

You can install Software Packages in these ways on Gaia R81.20:

#### Installing Software Packages centrally on Security Gateways and Cluster Members

These options are available on an R81.20 Management Server:

Use the Central Deployment in SmartConsole to deploy the applicable software packages to the managed Security Gateways and Cluster Members.

You can deploy a software package from:

- The Check Point Cloud.
- The Package Repository on the Management Server (first, you must upload the applicable package to the Package Repository).

For more information, see the <u>R81.20 Security Management Administration Guide</u> > Chapter Managing Gateways > Section Central Deployment of Hotfixes and Version Upgrades.

Best Practice - Use this method.

Use the Central Deployment Tool on the Management Server to deploy the applicable packages to the managed Security Gateways and Clusters.

For more information, see sk111158.

#### Installing Software Packages locally

You use the CPUSE on each Gaia computer to install the applicable packages.

For more information, see sk92449.

• If a Gaia computer *is* connected to the Internet

| Installation<br>Method | Action Plan                                                                                                    |
|------------------------|----------------------------------------------------------------------------------------------------|
| Online                 | <ol> <li>Connect to the Gaia Portal or Gaia Clish on your Gaia computer.</li> <li>Verify the applicable CPUSE Software Packages.</li> <li>Download the applicable CPUSE Software Packages.</li> <li>Install the applicable CPUSE Software Packages.</li> </ol> |
| Offline                | See the instructions for a Gaia computer that is <b>not</b> connected to the Internet.                                                                                                    |

• If a Gaia computer is **not** connected to the Internet

| Installation<br>Method | Action Plan                                                 |  |  |
|------------------------|-------------------------------------------------------------|--|--|
| Offline only           | Installation in Gaia Portal                                 |  |  |
|                        | 1. Use the computer, from which you connect to Gaia Portal. |  |  |
|                        | 2. Download the applicable CPUSE Software Packages from     |  |  |
|                        | the <u>R81.20 Home Page</u> .                               |  |  |
|                        | 4. Import the applicable CPUSE Software Packages.           |  |  |
|                        | 5. Verify the applicable CPUSE Software Packages.           |  |  |
|                        | 6. Install the applicable CPUSE Software Packages.          |  |  |
|                        | Installation in Gaia Clish                                  |  |  |
|                        | 1. Use the computer, from which you connect to Gaia Portal. |  |  |
|                        | 2. Download the applicable CPUSE Software Packages from     |  |  |
|                        | the <u>R81.20 Home Page</u> .                               |  |  |
|                        | to your Gaia computer                                       |  |  |
|                        | to some directory (for example, /var/log/path_to_           |  |  |
|                        | CPUSE_packages/).                                           |  |  |
|                        | 4. Connect to Gaia Clish on your Gaia computer.             |  |  |
|                        | 5. Import the applicable CPUSE Software Packages.           |  |  |
|                        | 6. Verity the applicable CPUSE Software Packages.           |  |  |
|                        | /. Install the applicable CPUSE Software Packages.          |  |  |

#### Important:

When you perform an upgrade to R81.20 with CPUSE from R80.20.M1, R80.20, R80.20.M2, R80.30, or higher versions, you can see the upgrade report in Gaia Portal:

- 1. From the left navigation tree, click **Upgrades (CPUSE)** > **Status and Actions**.
- 2. In the Major Versions section, select the R81.20 Upgrade package.
- 3. In the right pane **Package Details**, click the link **To see a detailed upgrade report**.
- 4. A pop up opens and shows the upgrade progress in real time.

The report supports only these configurations:

- Security Management Servers
- Endpoint Security Management Servers
- CloudGuard Controllers
- Multi-Domain Servers
- Log Servers
- Endpoint Policy Servers
- Multi-Domain Log Servers
- Standalone Servers

# Upgrade Options and Prerequisites

This section contains the supported upgrade options and the upgrade prerequisites.

 Note - Download the applicable installation and upgrade images in SmartConsole.
 For more information, see the <u>R81.20 Security Management Administration Guide</u> > Chapter Managing Gateways > Section Central Deployment of Hotfixes and Version Upgrades.

#### Prerequisites:

- Make sure you use the latest version of this document (see the "Important Information" on page 3 page for links).
- See the <u>R81.20 Release Notes</u> for:
  - Supported upgrade paths
  - Minimum hardware and operating system requirements
  - Supported Security Gateways
- Make sure to read all applicable known limitations in the <u>R81.20 Known Limitations SK</u>.
- When you use the Advanced Upgrade or the Migration and Upgrade method, before you import the management database on the R81.20 Servers, we strongly recommend to install the latest Recommended Take of the <u>R81.20 Jumbo Hotfix Accumulator</u>.

This makes sure the R81.20 Servers have the latest improvements for reported import issues.

This recommendation does not apply to the CPUSE Upgrade method, because these improvements are already integrated in R81.20 CPUSE Upgrade Package.

- Licenses and Service Contracts:
  - Make sure you have valid licenses installed on all applicable Check Point computers source and target.
  - Make sure you have a valid Service Contract that includes software upgrades and major releases registered to your <u>Check Point User Center</u> account (see "Contract Verification" on page 220).

The contract file is stored on the Management Server and downloaded to Check Point Security Gateways during the upgrade process.

For more information about Service Contracts, see <u>sk33089</u>.

 If SmartConsole connects to the Management Server (which you plan to upgrade) through an R7x Security Gateway or Cluster, then follow the steps below.

#### Procedure

- 1. Connect to the Management Server that manages the R7x Security Gateway or Cluster
- 2. Add a new explicit Firewall rule:

| Source                       | Destination                     | VPN            | Service      | Action | Install<br>On                               |
|------------------------------|---------------------------------|----------------|--------------|--------|---------------------------------------------|
| SmartConsol<br>e Host object | Managemen<br>t Server<br>object | Any<br>Traffic | TCP<br>19009 | Accept | R7x<br>Security<br>Gateway<br>or<br>Cluster |

- 3. Install the modified Firewall Policy on the R7x Security Gateway or Cluster.
- 4. If you upgrade this R7x Security Gateway or Cluster to R80.10 or higher, delete this explicit rule.
- On your Security Management Servers, Multi-Domain Servers, Domain Management Servers, Multi-Domain Log Servers, Domain Log Servers, Log Servers, and SmartEvent Servers:

Make a copy of all custom configurations in the applicable directories and files.

- Collect the Log Exporter configuration see <u>sk127653</u>.
- Pay special attention to these scripts:
  - ° \$CPDIR/tmp/.CPprofile.sh
  - ° \$CPDIR/tmp/.CPprofile.csh

The upgrade process replaces all existing files with default files. You must not copy the customized configuration files from the current version to the upgraded version, because these files can be unique for each version. You must make all the custom configurations again after the upgrade.

#### List of the applicable directories

- \$FWDIR/lib/
- \$FWDIR/conf/
- \$CVPNDIR/conf/
- /opt/CP\*/lib/
- /opt/CP\*/conf/
- \$MDSDIR/conf/
- \$MDSDIR/customers/<Name\_of\_Domain>/CP\*/lib/
- \$MDSDIR/customers/<Name of Domain>/CP\*/conf/
- On your Security Management Servers, Multi-Domain Servers, Domain Management Servers, Multi-Domain Log Servers, Domain Log Servers, Log Servers, and SmartEvent Servers:

Starting in R81.20, when you upgrade a Management Server / Log Server to a new version, log file migration to the new version is limited to logs for the past 180 days.

You can change the age of log files to a number between 30 and 360 days.

#### Procedure

- 1. Connect to the command line on the server (Security Management Server, Multi-Domain Server, Multi-Domain Log Server, dedicated Log Server, dedicated SmartEvent Server):
- 2. Log in to the Expert mode.
- 3. Create the required XML file:

```
touch $FWDIR/conf/upgradeLogData.xml
```

4. Edit this XML file:

vi \$FWDIR/conf/upgradeLogData.xml

5. This XML file must contain these lines:

```
<?xml version="1.0"?>
<config>
<ImportLogDays>NUMBER_OF_DAYS</ImportLogDays>
</config>
```

The number of days must be an integer between 30 and 360.

- 6. Save the changes in the file and exit the editor.
- For your Management Servers in High Availability configuration, plan the upgrade.

Action Plan for Security Management Servers in High Availability

Important - To back up and restore a consistent Security Management environment, make sure to collect and restore the backups and snapshots from all servers in the High Availability environment at the same time.

| Upgrade to<br>R81.20                                    | Action Plan                                                                                                    |
|---------------------------------------------------------|----------------------------------------------------------------------------------------------------|
| From<br>R80.20,<br>R80.20.M2,<br>and higher<br>versions | <ol> <li>Upgrade the Primary Security Management Server.</li> <li>Make sure the Security Management Servers can<br/>communicate with each other and SIC works between these<br/>servers. For details, see <u>sk179794</u>.</li> <li>Upgrade the Secondary Security Management Servers.</li> </ol> |
| From<br>R80.20.M1<br>version                            | <ol> <li>Upgrade the Primary Security Management Server.</li> <li>Perform a clean install of the Secondary Security<br/>Management Servers.</li> <li>Connect the Secondary Security Management Servers to the<br/>Primary Security Management Server.</li> </ol>                                  |

Action Plan for Multi-Domain Servers in High Availability

Important - To back up and restore a consistent Multi-Domain Security Management environment, make sure to collect and restore the backups and snapshots from all servers in the High Availability environment at the same time.

| Upgrade to<br>R81.20                                    | Action Plan                                                                                                    |  |  |
|---------------------------------------------------------|----------------------------------------------------------------------------------------------------|--|--|
| From<br>R80.20,<br>R80.20.M2,<br>and higher<br>versions | <ol> <li>Make sure to run Pre-Upgrade Verifier on all source<br/>servers and to fix all detected issues before you start the<br/>upgrade.</li> <li>Make sure the Global Domain is Active on the Primary Multi-<br/>Domain Server.</li> <li>Upgrade the Primary Multi-Domain Server.</li> <li>Make sure the Multi-Domain Security Management Servers<br/>can communicate with each other and SIC works between<br/>these servers. For details, see <u>sk179794</u>.</li> <li>Upgrade the Secondary Multi-Domain Servers.</li> </ol> |  |  |
| From<br>R80.20.M1<br>version                            | <ol> <li>Make sure to run Pre-Upgrade Verifier on all source<br/>servers and to fix all detected issues before you start the<br/>upgrade.</li> <li>Make sure the Global Domain is Active on the Primary Multi-<br/>Domain Server.</li> <li>Upgrade the Primary Multi-Domain Server.</li> <li>Perform a clean install of the Secondary Multi-Domain<br/>Servers.</li> <li>Connect the Secondary Multi-Domain Servers to the Primary<br/>Multi-Domain Server.</li> </ol>                                                             |  |  |

 If your Security Management Server or Multi-Domain Server manages dedicated Log Servers or dedicated SmartEvent Servers, you must upgrade these dedicated servers to the same version as the Management Server.

Important - You must upgrade your Management Servers before you can upgrade these dedicated servers.

0

Note - SmartEvent Server can run the same version or higher than the Log Server.

If your Multi-Domain Server manages Multi-Domain Log Servers, you must upgrade the Multi-Domain Log Servers to the same version as the Multi-Domain Server.

Important - You must upgrade your Multi-Domain Servers before you can upgrade the Multi-Domain Log Servers.

 Before you upgrade a Multi-Domain Server, we recommend the steps below to optimize the upgrade process.

#### Procedure

| Step | Instructions                                                                                                    |
|------|----------------------------------------------------------------------------------------------------|
| 1    | <ul> <li>Delete all unused Threat Prevention Profiles on the Global Domain:</li> <li>a. Connect with SmartConsole to the Global Domain.</li> <li>b. From the left navigation panel, click Security Policies.</li> <li>c. Open each policy.</li> <li>d. In the top section, click Threat Prevention.</li> <li>e. In the bottom section Custom Policy Tools, click Profiles.</li> <li>f. Delete all unused Threat Prevention Profiles.</li> <li>g. Publish the SmartConsole session.</li> <li>h. Close SmartConsole.</li> </ul>                                                                                                    |
| 2    | <ul> <li>Disable the Staging Mode for IPS protections (see <u>sk142432</u>): <ul> <li>a. Connect with SmartConsole to each Domain.</li> <li>b. From the left navigation panel, click Security Policies.</li> <li>c. Open each policy.</li> <li>d. In the top section, click Threat Prevention.</li> <li>e. In the bottom section Custom Policy Tools, click Profiles.</li> <li>f. Edit each profile.</li> <li>g. From the left tree, click IPS &gt; Updates.</li> <li>h. Clear the box Set activation as staging mode (Detect).</li> <li>i. Click OK.</li> <li>j. Publish the SmartConsole session.</li> <li>k. Close SmartConsole.</li> </ul> </li> </ul> |

- Before you start an upgrade or migration procedure on your Management Servers, you
  must close all GUI clients (SmartConsole applications) connected to your Check Point
  computers.
- Before you start an upgrade of your Security Gateway and Cluster Members, you must upgrade the Management Server.
- On Smart-1 appliances with Multi-Domain Server or Multi-Domain Log Server installed, if you configured an interface other than Mgmt as the Leading interface, the upgrade process or clean install process (with CPUSE) configures the interface Mgmt to be the Leading interface. To configure a different interface as the Leading interface after the upgrade, see <u>sk107336</u>.
- If an external storage device is connected to a Management Server or Log Server, you must follow <u>sk66003</u>.

#### Action Plan

- 1. Unmount and disconnect the external storage device.
- 2. Upgrade the server to R81.20.
- 3. Stop the SOLR process.
- 4. Connect and mount the external storage device to the server.
- 5. On the external storage device, configure the required settings to keep log indexes.
- 6. Start the SOLR process.

#### Required Disk Space:

- The size of the /var/log/ partition on the target Management Server or Log Server must be at minimum 25% of the size of the "/var/log/" partition on the source Management Server or Log Server.
- For Advanced Upgrade or Migration procedure, the hard disk on the Management Server or Log Server must be at minimum 5 times the size of the exported database.

#### IPv4 or IPv6 Addresses:

If the source Security Management Server uses only IPv4 or only IPv6, the target Security Management Server must use the same IP address configuration. It is possible to change this configuration after the upgrade or migration.

# Prerequisites for Upgrading and Migrating of Security Gateways and Clusters

#### Prerequisites:

- Make sure you use the latest version of this document (see the "Important Information" on page 3 page for links).
- See the <u>R81.20 Release Notes</u> for:
  - Supported upgrade paths
  - Minimum hardware and operating system requirements
  - Supported Security Gateways
- Make sure to read all applicable known limitations in the <u>R81.20 Known Limitations SK</u>.
- Before starting an upgrade of your Security Gateway and Cluster Members, you must upgrade the Management Server.
- On your Security Gateways and Cluster Members:

Make a copy of all custom configurations in the applicable directories and files.

The upgrade process replaces all existing files with default files. You must not copy the customized configuration files from the current version to the upgraded version, because these files can be unique for each version. You must make all the custom configurations again after the upgrade.

#### List of the most important directories

- Note On VSX Gateway and VSX Cluster Member, some of these directories exist in the context of each Virtual Device.
  - \$FWDIR/boot/modules/
  - \$FWDIR/conf/
  - \$FWDIR/lib/
  - \$FWDIR/database/
  - \$CVPNDIR/conf/
  - \$PPKDIR/boot/modules/
  - /var/ace/

#### List of the most important files

- Note Some of these files do not exist by default. Some files are configured on each VSX Gateway and VSX Cluster Member, and some files are configured for each Virtual System.
  - \$FWDIR/boot/modules/fwkern.conf
  - \$FWDIR/boot/modules/vpnkern.conf
  - \$FWDIR/conf/fwaffinity.conf
  - \$FWDIR/conf/fwauthd.conf
  - \$FWDIR/conf/local.arp
  - \$FWDIR/conf/discntd.if
  - \$FWDIR/conf/cpha\_bond\_ls\_config.conf
  - \$FWDIR/conf/resctrl
  - \$FWDIR/conf/vsaffinity\_exception.conf
  - \$FWDIR/database/qos\_policy.C
  - \$PPKDIR/conf/simkern.conf:
  - \$PPKDIR/conf/sim\_aff.conf:
  - \$CPDIR/tmp/.CPprofile.sh
  - \$CPDIR/tmp/.CPprofile.csh
  - /var/ace/sdconf.rec
  - /var/ace/sdopts.rec
  - /var/ace/sdstatus.12
  - /var/ace/securid

#### List of the most important files

Note - Some of these files do not exist by default. Some files are configured on each VSX Gateway and VSX Cluster Member, and some files are configured for each Virtual System.

- \$FWDIR/boot/modules/fwkern.conf
- \$FWDIR/boot/modules/vpnkern.conf
- \$FWDIR/conf/fwaffinity.conf
- \$FWDIR/conf/fwauthd.conf
- \$FWDIR/conf/local.arp

- \$FWDIR/conf/discntd.if
- \$FWDIR/conf/cpha\_bond\_ls\_config.conf
- \$FWDIR/conf/resctrl
- \$FWDIR/conf/vsaffinity\_exception.conf
- \$FWDIR/database/qos\_policy.C
- \$PPKDIR/conf/simkern.conf
- \$PPKDIR/conf/sim\_aff.conf
- /var/ace/sdconf.rec
- /var/ace/sdopts.rec
- /var/ace/sdstatus.12
- /var/ace/securid

#### Licenses and Service Contracts:

- Make sure you have valid licenses installed on all applicable Check Point computers source and target.
- Make sure you have a valid Service Contract that includes software upgrades and major releases registered to your <u>Check Point User Center</u> account (see "Contract Verification" on page 220).

The contract file is stored on the Management Server and downloaded to Check Point Security Gateways during the upgrade process.

For more information about Service Contracts, see sk33089.

# Prerequisites for Upgrading the Mobile Access Software Blade Configuration

Important - If you use the Mobile Access Software Blade and you have customized configuration, review the customized settings before you upgrade to R81.20. Do not copy the existing files, because the default files change between the versions. After the upgrade, make the applicable changes to the new files.

#### Prerequisites:

- Make sure you use the latest version of this document (see the "Important Information" on page 3 page for links).
- See the <u>R81.20 Release Notes</u> for:
  - Supported upgrade paths
  - Minimum hardware and operating system requirements
  - Supported Security Gateways
- Make sure to read all applicable known limitations in the <u>R81.20 Known Limitations SK</u>.
- Before starting an upgrade of your Security Gateway and Cluster Members, you must upgrade the Management Server.
- Licenses and Service Contracts:
  - Make sure you have valid licenses installed on all applicable Check Point computers - source and target.
  - Make sure you have a valid Service Contract that includes software upgrades and major releases registered to your <u>Check Point User Center</u> account (see "Contract Verification" on page 220).

The contract file is stored on the Management Server and downloaded to Check Point Security Gateways during the upgrade process.

For more information about Service Contracts, see <u>sk33089</u>.

#### Procedure:

| Step | Instructions                                                                                         |
|------|----------------------------------------------------------------------------------------------------|
| 1    | Open these files on the Management Server and write down all custom changes in the applicable files: |

Prerequisites for Upgrading the Mobile Access Software Blade Configuration

| Step | Instructions                                                                                                    |
|------|----------------------------------------------------------------------------------------------------|
|      | Mobile Access configuration:<br>\$CVPNDIR/conf/cvpnd.C                                                                                                    |
|      | Apache configuration:<br>\$CVPNDIR/conf/httpd.conf<br>\$CVPNDIR/conf/includes/*                                                                                                    |
|      | Local certificates:<br>\$CVPNDIR/var/ssl/ca-bundle/*                                                                                                    |
|      | DynamicID - SMS OTP - Local Phone List:<br>\$CVPNDIR/conf/SmsPhones.lst                                                                                                    |
|      | RSA configuration:<br>/var/ace/sdconf.rec                                                                                                    |
|      | Mobile Access Gaia Portal configuration (run these commands in the Expert mode to see the applicable files):<br>find \$CVPNDIR/ -name *.php -type f -exec ls {} \;<br>find \$CVPNDIR/ -name *.gif -type f -exec ls {} \;<br>find \$CVPNDIR/ -name *.jpg -type f -exec ls {} \;                                                                                                    |
| 2    | Upgrade the Management Server to R81.20 using one of the supported methods (see "Upgrade Methods" on page 215).                                                                                                    |
| 3    | Update the Mobile Access Endpoint Compliance:                                                                                                    |
|      | <ol> <li>In SmartConsole, from the left navigation panel, click Security Policies.</li> <li>In the Shared Policies section, click Mobile Access &gt; Open Mobile Access<br/>Policy in SmartDashboard.</li> <li>In SmartDashboard, click Mobile Access tab &gt; open Endpoint Security on<br/>Demand &gt; click Endpoint Compliance Updates &gt; click Update Databases<br/>Now.</li> <li>Close SmartDashboard.</li> </ol> |
| 4    | Manually edit the default files on the upgraded the Management Server to include your custom changes.                                                                                                    |

## **Upgrade Methods**

You can use these methods to upgrade your Security Gateways and Cluster Members:

| Gateway                                                         | Central<br>Deployment                                                                                                    | Central<br>Deployment<br>Tool                                                                                           | CPUSE                                      |
|-----------------------------------------------------------------|----------------------------------------------------------------------------------------------------|----------------------------------------------------------------------------------------------------|--------------------------------------------|
| Security<br>Gateways,<br>VSX<br>Gateways,<br>Cluster<br>Members | See "Upgrade<br>of Security<br>Gateways and<br>Cluster<br>Members with<br>Central<br>Deployment" on<br>the next page<br>Best<br>Practice -<br>Use this<br>method. | See "Upgrade<br>of Security<br>Gateways and<br>Cluster<br>Members with<br>Central<br>Deployment<br>Tool" on<br>page 217 | See "Upgrade with<br>CPUSE" on<br>page 217 |

You can use these methods to upgrade your Management Servers and Log Servers:

| Server                                                                                                    | CPUSE                                      | Advanced<br>Upgrade                                                                     | Migration and<br>Upgrade                                                                     |
|----------------------------------------------------------------------------------------------------|--------------------------------------------|-----------------------------------------------------------------------------------------|----------------------------------------------------------------------------------------------|
| Security<br>Management<br>Server,<br>Endpoint<br>Security<br>Management<br>Server,<br>CloudGuard<br>Controller | See "Upgrade<br>with CPUSE" on<br>page 217 | See "Advanced<br>Upgrade of<br>Management<br>Servers and<br>Log Servers"<br>on page 218 | See "Migration<br>and Upgrade of<br>Management<br>Servers and<br>Log Servers"<br>on page 219 |
| Multi-Domain<br>Server                                                                                         | See "Upgrade<br>with CPUSE" on<br>page 217 | See "Advanced<br>Upgrade of<br>Management<br>Servers and<br>Log Servers"<br>on page 218 | See "Migration<br>and Upgrade of<br>Management<br>Servers and<br>Log Servers"<br>on page 219 |

| Server                                                | CPUSE                                           | Advanced<br>Upgrade                                                                     | Migration and<br>Upgrade                                                                     |
|-------------------------------------------------------|-------------------------------------------------|-----------------------------------------------------------------------------------------|----------------------------------------------------------------------------------------------|
| Multi-Domain<br>Log Server                            | See "Upgrade<br>with CPUSE" on<br>the next page | See "Advanced<br>Upgrade of<br>Management<br>Servers and<br>Log Servers"<br>on page 218 | See "Migration<br>and Upgrade of<br>Management<br>Servers and<br>Log Servers"<br>on page 219 |
| Dedicated Log<br>Server,<br>Endpoint Policy<br>Server | See "Upgrade<br>with CPUSE" on<br>the next page | See "Advanced<br>Upgrade of<br>Management<br>Servers and<br>Log Servers"<br>on page 218 | See "Migration<br>and Upgrade of<br>Management<br>Servers and<br>Log Servers"<br>on page 219 |
| Dedicated<br>SmartEvent<br>Server                     | See "Upgrade<br>with CPUSE" on<br>the next page | See "Advanced<br>Upgrade of<br>Management<br>Servers and<br>Log Servers"<br>on page 218 | See "Migration<br>and Upgrade of<br>Management<br>Servers and<br>Log Servers"<br>on page 219 |

#### Important:

- Upgrade with CPUSE is supported only on Check Point computers that currently run Gaia Operating System.
- Before you upgrade your Security Gateways and Cluster Members, you must upgrade your Management Servers that manage them.
- You must upgrade your dedicated Log Servers and SmartEvent Servers to the same version as the Management Servers that manage them.
   You must upgrade your Management Servers before you can upgrade these dedicated servers.
- You must upgrade your Multi-Domain Log Servers to the same version as the Multi-Domain Servers that manage them.
- During the upgrade process in a Management High Availability environment, we recommend that you do **not** use **any** of the Security Management Servers or Multi-Domain Servers to make changes in the management databases. This can cause inconsistent synchronization between these servers.

#### Upgrade of Security Gateways and Cluster Members with Central Deployment

With Central Deployment in SmartConsole, you can install software packages to upgrade or to perform a clean install on Security Gateways and Cluster Members.

You can Deploy a Hotfix or Upgrade Package from:
- The Check Point Cloud.
- The Package Repository on the Management Server (first, you must upload the applicable package to the Package Repository).

For more information, see the <u>R81.20 Security Management Administration Guide</u> > Chapter Managing Gateways > Section Central Deployment of Hotfixes and Version Upgrades.

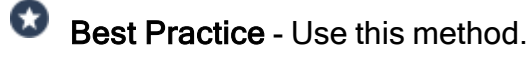

#### Upgrade of Security Gateways and Cluster Members with Central Deployment Tool

With Central Deployment Tool on the Management Server, you can install software packages to upgrade or to perform a clean install on Security Gateways and Cluster Members.

For more information, see sk111158.

#### Upgrade with CPUSE

With CPUSE, you can install software packages to upgrade or to perform a clean install on Check Point computers that run on the Gaia Operating System.

For more about CPUSE, see sk92449.

For detailed CPUSE upgrade instructions for Management Servers and Log Servers, see:

- "Upgrading a Security Management Server or Log Server from R80.20 and higher with CPUSE" on page 225
- "Upgrading one Multi-Domain Server from R80.20 and higher" on page 261
- "Upgrading Multi-Domain Servers in High Availability from R80.20 and higher" on page 289
- "Upgrading a Multi-Domain Log Server from R80.20 and higher with CPUSE" on page 351
- "Upgrading an Endpoint Security Management Server or Endpoint Policy Server from R80.20 and higher with CPUSE" on page 371
- Note When you perform an upgrade to R81.20 with CPUSE from R80.20.M1, R80.20, R80.20.M2, R80.30, or higher versions, you can see the upgrade report in Gaia Portal. See "Installing Software Packages on Gaia" on page 199.

In an advanced upgrade scenario, perform these steps on the same Check Point computer:

| Step | Instructions                                                                                                    |
|------|----------------------------------------------------------------------------------------------------|
| 1    | Take a full backup and snapshot of the current Check Point computer.                                                                                                    |
| 2    | Export the entire management database with the R81.20 Management Server Migration Tool.                                                                                                    |
| 3    | Get the R81.20 Check Point computer:                                                                                                    |
|      | <ul> <li>If the current Check Point computer runs on Gaia, you can upgrade it to R81.20.</li> <li>If the current Check Point computer runs an operating system other than Gaia, you must perform a clean install of the R81.20.</li> </ul> |
| 4    | Import the entire management database.                                                                                                    |

For detailed Advanced Upgrade instructions, see:

- "Upgrading a Security Management Server or Log Server from R80.20 and higher with Advanced Upgrade" on page 232
- "Upgrading one Multi-Domain Server from R80.20 and higher with Advanced Upgrade" on page 269
- "Upgrading Multi-Domain Servers in High Availability from R80.20 and higher with Advanced Upgrade" on page 300
- "Upgrading a Multi-Domain Log Server from R80.20 and higher with Advanced upgrade" on page 356
- "Upgrading an Endpoint Security Management Server or Endpoint Policy Server from R80.20 and higher with Advanced Upgrade" on page 377

 Note - When you perform an upgrade to R81.20 from R80.20.M1, R80.20, R80.20.M2, R80.30, or higher versions, you can see the upgrade report on the server. The upgrade process generates this report after each specific stage of an upgrade:

\$MDS\_FWDIR/log/upgrade\_report-<yyyy.MM.dd\_HH.mm.ss>.html

In a migration and upgrade scenario, perform these steps on the source Check Point computer and the different target Check Point computer:

| Step | Instructions                                                                                                    |
|------|----------------------------------------------------------------------------------------------------|
| 1    | Export the entire management database from the source Check Point computer with the R81.20 Management Server Migration Tool. |
| 2    | Install another target R81.20 Check Point computer.                                                                          |
| 3    | Import the entire management database on the new target R81.20 Check Point computer.                                         |

For detailed migration and upgrade instructions, see:

- "Upgrading a Security Management Server or Log Server from R80.20 and higher with Migration" on page 243
- "Upgrading one Multi-Domain Server from R80.20 and higher with Migration" on page 279
- "Upgrading Multi-Domain Servers in High Availability from R80.20 and higher with Migration" on page 325
- "Upgrading a Multi-Domain Log Server from R80.20 and higher with Migration" on page 363
- "Upgrading an Endpoint Security Management Server or Endpoint Policy Server from R80.20 and higher with Migration" on page 388
- Note When you perform an upgrade to R81.20 from R80.20.M1, R80.20, R80.20.M2, R80.30, or higher versions, you can see the upgrade report on the target server. The upgrade process generates this report after each specific stage of an upgrade:

\$MDS\_FWDIR/log/upgrade\_report-<yyyy.MM.dd\_HH.mm.ss>.html

## **Contract Verification**

Before you upgrade your Management Server to R81.20, you must have a valid Support Contract that includes software upgrades and major releases registered to your Check Point User Center account.

By verifying your status with the User Center, the contract file enables you to remain compliant with current Check Point licensing standards.

As in all upgrade procedures, first upgrade your Security Management Server or Multi-Domain Server before upgrading the Security Gateways.

When you upgrade a Management Server, the upgrade process checks to see whether a Contract File is already present.

If a Contract File is not present, later you can download a Contract File manually from the Check Point User Center and import it.

If a Contract File does not cover the Management Server, a message informs you that the Management Server is not eligible for upgrade.

- Important The absence of a valid Contract File does not prevent upgrade.
- Note In most cases, you do not need to worry about your Service Contract File. Your Management Server is configured to communicate with the User Center automatically, and download the most current file. This allows the Management Server to enable the purchased services properly.

You can download a valid Contract File later.

| Option                                              | Instructions                                                                                                    |
|-----------------------------------------------------|----------------------------------------------------------------------------------------------------|
| Download a contract<br>file from the User<br>Center | If you have Internet access and a valid <u>Check Point User Center</u> account, download a Contract File directly from your User Center account:                                                                                                    |
| Import a local<br>contract file                     | <ol> <li>If the Management Server does not have Internet access:</li> <li>On a computer with Internet access, log in to your <u>Check</u><br/><u>Point User Center</u> account.</li> <li>In the top menu, click Assets/Info &gt; Download Contract File<br/>and follow the instructions on the screen.</li> <li>Transfer the downloaded contract file to your Management<br/>Server.</li> <li>Select Import a local contracts file.</li> <li>Enter the full path to the location where you stored the<br/>contract file.</li> </ol> |

| Option                                | Instructions                                                                                                    |
|---------------------------------------|----------------------------------------------------------------------------------------------------|
| Continue without contract information | Select this option, if you intend to get and install a valid Contract<br>File later.<br>Note that at this point your managed Security Gateways are not<br>strictly eligible for an upgrade.<br>You may be in violation of your Check Point Licensing Agreement,<br>as shown in the final message of the upgrade process. |

## **Upgrade Tools**

Important - You must always use the latest version of the R81.20 Upgrade Tools from <u>sk135172</u> to:

- Upgrade from R80.20.M1, R80.20, R80.20.M2, R80.30, or higher versions
- Migrate a Domain Management Server between Multi-Domain Servers
- Migrate a Domain Management Server from a Multi-Domain Server to a Security Management Server
- Migrate a Security Management Server to a Domain on a Multi-Domain Server
- Back up and restore a Domain on a Multi-Domain Server

### Notes:

- If the Management Server / Log Server is connected to the Internet and you enabled the "Allow Download" consent flag (see <u>sk111080</u>), then the server downloads and installs the latest version of the Upgrade Tools automatically. To enable the "Allow Download" consent flag:
  - In the Gaia First Time Configuration Wizard, you selected the option Automatically download Blade Contracts, new software, and other important data.
  - In SmartConsole, you selected the option Automatically download Contracts and other important data in Menu > Global properties > Security Management.
- If the Management Server / Log Server is not connected to the Internet, then you must install the latest version of the Upgrade Tools manually.

These Upgrade Tools:

- Make sure it is possible to upgrade the current management database without issues.
- Generate an upgrade report with the list of detected issues that can fail the upgrade.

The upgrade report shows these messages:

| Message<br>Category                   | Instructions                                                                                                    |
|---------------------------------------|----------------------------------------------------------------------------------------------------|
| Action items<br>before the<br>upgrade | Errors you must repair before the upgrade.<br>Warnings of issues for you to decide whether to fix before upgrade.<br>An example of an error you must fix before the upgrade is an invalid<br>policy name. |
| Action items<br>after the upgrade     | Errors and warnings that you must fix after the upgrade.                                                                                                    |
| Information<br>messages               | Items to be aware of.<br>For example, an object type is not supported in the higher version, but is<br>in your database and it is converted during the upgrade.                                           |

The most important files in the Upgrade Tools package:

| Package            | Instructions                                                                                                    |
|--------------------|----------------------------------------------------------------------------------------------------|
| migrate_<br>server | Exports and imports the management database and applicable Check<br>Point configuration.<br>For details, see the <u>R81.20 CLI Reference Guide</u> > Chapter Security<br>Management Server Commands > Section migrate_server. |
| migrate.conf       | Contains configuration settings for Advanced Upgrade / Database Migration.                                                                                                    |

# Upgrade of Security Management Servers and Log Servers

This section provides instructions to upgrade Security Management Servers and dedicated Log Servers from R80.20.M1, R80.20, R80.20.M2, R80.30, or higher versions:

- "Upgrading a Security Management Server or Log Server from R80.20 and higher with CPUSE" on page 225
- "Upgrading a Security Management Server or Log Server from R80.20 and higher with Advanced Upgrade" on page 232
- "Upgrading a Security Management Server or Log Server from R80.20 and higher with Migration" on page 243
- "Upgrading Security Management Servers in Management High Availability from R80.20 and higher" on page 254

For additional information related to these upgrade procedures, see <u>sk163814</u>.

In a CPUSE upgrade scenario, you perform the upgrade procedure on the same Check Point server.

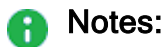

- This procedure is supported only for servers that run R80.20.M1, R80.20, R80.20.M2, R80.30, or higher versions.
- These instructions equally apply to:
  - Security Management Server
  - CloudGuard Controller
  - Dedicated Log Server
  - Dedicated SmartEvent Server
- For additional information related to this upgrade, see <u>sk163814</u>.

### Important - Before you upgrade a Management Server or Log Server:

| Step | Instructions                                                                                                    |
|------|----------------------------------------------------------------------------------------------------|
| 1    | Back up your current configuration (see <i>"Backing Up and Restoring" on page 17</i> ).                                                                              |
| 2    | See the "Upgrade Options and Prerequisites" on page 202.                                                                                                    |
| 3    | Only the latest published database revision is upgraded.<br>If there are pending changes, we recommend to <b>Publish</b> the session.                                |
| 4    | You must close all GUI clients (SmartConsole applications) connected to the source Security Management Server.                                                       |
| 5    | Install the latest version of the CPUSE from <u>sk92449</u> .<br><b>Note</b> - This is to make sure the CPUSE is able to support the required Upgrade Tools package. |
| 6    | Run the Pre-Upgrade Verifier on all source servers and fix all detected issues before you start the upgrade.                                                         |
| 7    | In Management High Availability, make sure the Primary Security<br>Management Server is upgraded and runs, before you start the upgrade on<br>other servers.         |

## Procedure:

(

- 1. Get the required Upgrade Tools on the server
  - Important See "Upgrade Tools" on page 222 to understand if your server can download and install the latest version of the Upgrade Tools automatically.

| Step            | Instructions                                                                                                    |
|-----------------|----------------------------------------------------------------------------------------------------|
| 1               | Download the R81.20 Upgrade Tools from the <u>sk135172</u><br>Note - This is a CPUSE Offline package.                                                                                 |
| 2               | Install the R81.20 Upgrade Tools with CPUSE.<br>See "Installing Software Packages on Gaia" on page 199 and follow the<br>applicable action plan for the Local - Offline installation. |
| 3               | Make sure the package is installed.<br>Run this command in the Expert mode:                                                                                                    |
|                 | cpprod_util CPPROD_GetValue CPupgrade-tools-R81.20<br>BuildNumber 1                                                                                                    |
|                 | The output must show the same build number you see in the name of the downloaded TGZ package.                                                                                         |
|                 | Example                                                                                                    |
|                 | Name of the downloaded package: ngm_upgrade_wrapper_<br>993000222_1.tgz                                                                                                    |
|                 | [Expert@HostName:0]# cpprod_util CPPROD_GetValue<br>CPupgrade-tools-R81.20 BuildNumber 1<br>993000222                                                                                 |
|                 | [Expert@HostName:0]#                                                                                                    |
| B Note tries to | <ul> <li>The command "migrate_server" from these Upgrade Tools always</li> <li>connect to Check Point Cloud over the Internet.</li> </ul>                                             |

This is to make sure you always have the latest version of these Upgrade Tools installed.

If the connection to Check Point Cloud fails, this message appears:

```
Timeout. Failed to retrieve Upgrade Tools package. To download the package manually, refer to sk135172.
```

2. Create the required JSON configuration file

## Important:

- If none of the servers in the same Security Management environment changed their original IP addresses, then you do **not** need to create the special JSON configuration file.
  Skin this stop
  - Skip this step.
- Even if only one of the servers migrates to a new IP address, all the other servers (including all Log Servers and SmartEvent Servers) must get this configuration file.
   You must use the same JSON configuration file on all servers

(including Log Servers and SmartEvent Servers) in the same Security Management environment.

### To create the required JSON configuration file:

| Step | Instructions                                                                                                    |
|------|----------------------------------------------------------------------------------------------------|
| 1    | Connect to the command line on the Security Management Server.                                                                                                    |
| 2    | Log in to the Expert mode.                                                                                                    |
| 3    | Create the /var/log/mdss.json file that contains each server that<br>migrates to a new IP address.<br>Format for migrating a single Log Server / SmartEvent Server to a new IP<br>address:                         |
|      | <pre>[{"name":"<name log="" of="" server="" server<br="" smartevent="">Object in SmartConsole&gt;","newIpAddress4":"<new ipv4<br="">Address of R81.20 Log Server / SmartEvent<br/>Server&gt;"}]</new></name></pre> |

| Step | Instructions                                                                                                    |
|------|----------------------------------------------------------------------------------------------------|
|      | Example                                                                                                    |
|      | There are 2 servers in the R80.30 Security Management environment -<br>the Security Management Server and the Log Server. The Security<br>Management Server remains with the original IP address. The Log<br>Server migrates to a new IP address. |
|      | a. The current IPv4 address of the source R80.30 Log Server is:                                                                                                    |
|      | 192.168.10.21                                                                                                    |
|      | b. The name of the source R80.30 Log Server object in<br>SmartConsole is:<br>MyLogServer                                                                                                    |
|      | c. The new IPv4 address of the target R81.20 Log Server is: 172.30.40.51                                                                                                    |
|      | d. The required syntax for the JSON configuration file you must use<br>on the Security Management Server and on the Log Server:<br>[{"name":"MyLogServer", "newIpAddress4":"172.30.4<br>0.51"}]                                                   |
|      | <b>Important</b> - All servers in this environment must get the same configuration file.                                                                                                    |

#### 3. Upgrade the Security Management Server with CPUSE

See "Installing Software Packages on Gaia" on page 199 and follow the applicable action plan.

#### 4. Install the R81.20 SmartConsole

See "Installing SmartConsole" on page 106.

#### 5. Upgrade the dedicated Log Servers and dedicated SmartEvent Servers

This step is part of the upgrade procedure of a Management Server. If you upgrade a dedicated Log Servers or SmartEvent Servers, then skip this step.

Important - If this Security Management Server manages dedicated Log Servers or SmartEvent Servers, you must upgrade these dedicated servers to the same version as the Security Management Server.

Follow the applicable procedure in "Upgrade of Security Management Servers and Log Servers" on page 224.

#### 6. Update the object version of the dedicated Log Servers and SmartEvent Servers

Important - If your Security Management Server manages dedicated Log Servers or SmartEvent Servers, you must update the version of the corresponding objects in SmartConsole.

| Step | Instructions                                                                                                    |
|------|----------------------------------------------------------------------------------------------------|
| 1    | Connect with SmartConsole to the R81.20 Security Management Server that manages the dedicated Log Server or SmartEvent Server. |
| 2    | From the left navigation panel, click Gateways & Servers.                                                                      |
| 3    | Open the object of the dedicated Log Server or SmartEvent Server.                                                              |
| 4    | From the left tree, click General Properties.                                                                                  |
| 5    | In the <b>Platform</b> section > in the <b>Version</b> field, select <b>R81.20</b> .                                           |
| 6    | Click <b>OK</b> .                                                                                                    |

#### 7. Install the management database

| Step | Instructions                                                        |
|------|---------------------------------------------------------------------|
| 1    | Connect with SmartConsole to the R81.20 Security Management Server. |
| 2    | In the top left corner, click <b>Menu &gt; Install database</b> .   |
| 3    | Select all objects.                                                 |
| 4    | Click Install.                                                      |
| 5    | Click <b>OK</b> .                                                   |

#### 8. Install the Event Policy

Important - This step applies only if the SmartEvent Correlation Unit Software Blade is enabled on the R81.20 Security Management Server.

| Step | Instructions                                                               |
|------|----------------------------------------------------------------------------|
| 1    | Connect with the SmartConsole to the R81.20 Security Management Server.    |
| 2    | In the SmartConsole, from the left navigation panel, click Logs & Monitor. |
| 3    | At the top, click + to open a new tab.                                     |

| Step | Instructions                                                                                                    |
|------|----------------------------------------------------------------------------------------------------|
| 4    | In the bottom left corner, in the <b>External Apps</b> section, click <b>SmartEvent</b><br><b>Settings &amp; Policy</b> .<br>The Legacy SmartEvent client opens. |
| 5    | In the top left corner, click <b>Menu &gt; Actions &gt; Install Event Policy</b> .                                                                               |
| 6    | Confirm.                                                                                                    |
| 7    | Wait for these messages to appear:<br>SmartEvent Policy Installer installation complete<br>SmartEvent Policy Installer installation succeeded                    |
| 8    | Click <b>Close</b> .                                                                                                    |
| 9    | Close the Legacy SmartEvent client.                                                                                                    |

9. In SmartConsole, install policy on all SmartLSM Security Profiles

Important - This step applies only if you enabled the SmartProvisioning Software Blade on this Management Server.

| Step | Instructions                                                                                                    |
|------|----------------------------------------------------------------------------------------------------|
| 1    | <ul> <li>Install the Access Control Policy:</li> <li>a. Click Install Policy.</li> <li>b. In the Policy field, select the applicable Access Control Policy.</li> <li>c. Select the applicable SmartLSM Security Profile objects.</li> <li>d. Click Install.</li> <li>e. The Access Control Policy must install successfully.</li> </ul>          |
| 2    | <ul> <li>Install the Threat Prevention Policy:</li> <li>a. Click Install Policy.</li> <li>b. In the Policy field, select the applicable Threat Prevention Policy.</li> <li>c. Select the applicable SmartLSM Security Profile objects.</li> <li>d. Click Install.</li> <li>e. The Threat Prevention Policy must install successfully.</li> </ul> |

For more information, see the <u>R81.20 SmartProvisioning Administration Guide</u>.

### 10. Test the functionality

| Step | Instructions                                                                 |
|------|------------------------------------------------------------------------------|
| 1    | Connect with SmartConsole to the R81.20 Security Management Server.          |
| 2    | Make sure the management database and configuration were upgraded correctly. |

In an advanced upgrade scenario, you perform the upgrade procedure on the same Check Point server.

## Notes:

- This procedure is supported only for servers that run R80.20.M1, R80.20, R80.20.M2, R80.30, or higher versions.
- These instructions equally apply to:
  - Security Management Server
  - CloudGuard Controller
  - Dedicated Log Server
  - Dedicated SmartEvent Server
- For additional information related to this upgrade, see <u>sk163814</u>.

Important - Before you upgrade a Management Server or Log Server:

| Step | Instructions                                                                                                    |
|------|----------------------------------------------------------------------------------------------------|
| 1    | Back up your current configuration (see <i>"Backing Up and Restoring" on page 17</i> ).                                                                              |
| 2    | See the "Upgrade Options and Prerequisites" on page 202.                                                                                                    |
| 3    | Only the latest published database revision is upgraded.<br>If there are pending changes, we recommend to <b>Publish</b> the session.                                |
| 4    | You must close all GUI clients (SmartConsole applications) connected to the source Security Management Server.                                                       |
| 5    | Install the latest version of the CPUSE from <u>sk92449</u> .<br><b>Note</b> - This is to make sure the CPUSE is able to support the required Upgrade Tools package. |
| 6    | Run the Pre-Upgrade Verifier on all source servers and fix all detected issues before you start the upgrade.                                                         |
| 7    | In Management High Availability, make sure the Primary Security<br>Management Server is upgraded and runs, before you start the upgrade on<br>other servers.         |

## Procedure:

(

- 1. Get the required Upgrade Tools on the source server
  - Important See "Upgrade Tools" on page 222 to understand if your server can download and install the latest version of the Upgrade Tools automatically.

| Step            | Instructions                                                                                                    |
|-----------------|----------------------------------------------------------------------------------------------------|
| 1               | Download the R81.20 Upgrade Tools from the <u>sk135172</u><br>Note - This is a CPUSE Offline package.                                                                                 |
| 2               | Install the R81.20 Upgrade Tools with CPUSE.<br>See "Installing Software Packages on Gaia" on page 199 and follow the<br>applicable action plan for the Local - Offline installation. |
| 3               | Make sure the package is installed.<br>Run this command in the Expert mode:                                                                                                    |
|                 | cpprod_util CPPROD_GetValue CPupgrade-tools-R81.20<br>BuildNumber 1                                                                                                    |
|                 | The output must show the same build number you see in the name of the downloaded TGZ package.                                                                                         |
|                 | Example                                                                                                    |
|                 | Name of the downloaded package: ngm_upgrade_wrapper_<br>993000222_1.tgz                                                                                                    |
|                 | [Expert@HostName:0]# cpprod_util CPPROD_GetValue<br>CPupgrade-tools-R81.20 BuildNumber 1<br>993000222                                                                                 |
|                 | [Expert@HostName:0]#                                                                                                    |
| B Note tries to | - The command "migrate_server" from these Upgrade Tools always o connect to Check Point Cloud over the Internet.                                                                      |

This is to make sure you always have the latest version of these Upgrade Tools installed.

If the connection to Check Point Cloud fails, this message appears:

```
Timeout. Failed to retrieve Upgrade Tools package. To download the package manually, refer to sk135172.
```

2. On the current Security Management Server, run the Pre-Upgrade Verifier and export the entire management database

| Step | Instructions                                                                                                    |
|------|----------------------------------------------------------------------------------------------------|
| 1    | Connect to the command line on the source Security Management Server.                                                                                                    |
| 2    | Log in to the Expert mode.                                                                                                    |
| 3    | Go to the <code>\$FWDIR/scripts/ directory:</code>                                                                                                    |
| 4    | <ul> <li>Run the Pre-Upgrade Verifier.</li> <li>If this Security Management Server <i>is</i> connected to the Internet, run: <ul> <li>./migrate_server verify -v R81.20</li> </ul> </li> <li>If this Security Management Server is not connected to the Internet, run: <ul> <li>./migrate_server verify -v R81.20 -skip_upgrade_tools_check</li> </ul> </li> </ul>                                                                                                    |
|      | For details, see the <u>R81.20 CLI Reference Guide</u> - Chapter Security Management Server Commands - Section migrate_server.                                                                                                    |
| 5    | Read the Pre-Upgrade Verifier output.<br>If it is necessary to fix errors:<br>a. Follow the instructions in the report.<br>b. Run the Pre-Upgrade Verifier again.                                                                                                    |
| 6    | <ul> <li>Export the management database:</li> <li>If this Security Management Server <i>is</i> connected to the Internet, run: <ul> <li>/migrate_server export -v R81.20 [-1   -x]</li> <li>/<full path="">/<name exported="" file="" of=""></name></full></li> </ul> </li> <li>If this Security Management Server is not connected to the Internet, run: <ul> <li>/migrate_server export -v R81.20 -skip_upgrade_tools_check [-1   -x] /<full path="">/<rull path="">/<rull ki="" path<="">/<rull path="">/<rull ki="" path<="">/<rull ki="" path<="">/<rull ki="" path<="">/<rull ki="" path<="">/<rull ki="" path<="">/<rull ki="" path<="">/<rull ki="" path<="">/<rull ki="" path<="">/<rull ki="" path<="">/<rull ki="" path<="">/<rull ki="" path<="">/<rull ki="" path<="">/<rull ki="" path<="">/<rull <="" path<="" td=""></rull></rull></full></li></ul></li></ul> |
|      | For details, see the <u>R81.20 CLI Reference Guide</u> - Chapter Security<br>Management Server Commands - Section migrate_server.                                                                                                    |

| Step | Instructions                                                                                                    |
|------|----------------------------------------------------------------------------------------------------|
| 7    | Calculate the MD5 for the exported database files:<br>md5sum / <full path="">/<name database="" file="" of="">.tgz</name></full> |
| 8    | Transfer the exported databases from the source Security Management Server to an external storage:                               |
|      | / <full path="">/<name database="" file="" of="">.tgz</name></full>                                                              |
|      | Note - Make sure to transfer the file in the binary mode.                                                                        |

## 3. Install a new R81.20 Security Management Server

|      | Step              | Instructions                                                                                                    |
|------|-------------------|----------------------------------------------------------------------------------------------------|
|      | 1                 | See the R81.20 Release Notes for requirements.                                                                                                    |
|      | 2                 | <ul> <li>Perform the clean install in one of these ways (do not perform initial configuration in SmartConsole):</li> <li>Follow "Installing Software Packages on Gaia" on page 199 - select the R81.20 package and perform Clean Install. See <u>sk92449</u> for detailed steps.</li> <li>Follow "Installing One Security Management Server only, or Primary Security Management Server in Management High Availability" on page 66.</li> </ul>                                                                                                    |
|      | <pre> Impo </pre> | <ul> <li>Thant - These options are available:</li> <li>The IP addresses of the source and target Security Management Servers can be the same.</li> <li>If in the future it is necessary to have a different IP address on the R81.20 Security Management Server, you can change it.</li> <li>For applicable procedures, see <u>sk40993</u> and <u>sk65451</u>.</li> <li>Note that you have to issue licenses for the new IP address.</li> <li>The IP addresses of the source and target Security Management Servers can be different.</li> <li>you must create a special JSON configuration file mdss.json that contains each server that migrates to a new IP address.</li> <li>Note that you have to issue licenses for the new IP address.</li> <li>You must install the new licenses only after you import the databases.</li> </ul> |
| 4. ( | Get the requi     | ired Upgrade Tools on the R81.20 server                                                                                                    |
|      |                   | rtant - See "Upgrade Tools" on page 222 to understand if your server                                                                                                    |

Important - See "Upgrade Tools" on page 222 to understand if your server can download and install the latest version of the Upgrade Tools automatically.

| Step                                     | Instructions                                                                                                    |
|------------------------------------------|----------------------------------------------------------------------------------------------------|
| 1                                        | Download the R81.20 Upgrade Tools from the sk135172<br>Note - This is a CPUSE Offline package.                                                                                                    |
| 2                                        | Install the R81.20 Upgrade Tools with CPUSE.<br>See "Installing Software Packages on Gaia" on page 199 and follow the<br>applicable action plan for the Local - Offline installation.                                                                                       |
| 3                                        | Make sure the package is installed.<br>Run this command in the Expert mode:                                                                                                    |
|                                          | cpprod_util CPPROD_GetValue CPupgrade-tools-R81.20<br>BuildNumber 1                                                                                                    |
|                                          | The output must show the same build number you see in the name of the downloaded TGZ package.                                                                                                    |
|                                          | Example                                                                                                    |
|                                          | Name of the downloaded package: ngm_upgrade_wrapper_<br>993000222_1.tgz                                                                                                    |
|                                          | [Expert@HostName:0]# cpprod_util CPPROD_GetValue<br>CPupgrade-tools-R81.20 BuildNumber 1<br>993000222                                                                                                    |
|                                          | [Expert@HostName:0]#                                                                                                    |
| Note<br>tries<br>This<br>Tools<br>If the | - The command "migrate_server" from these Upgrade Tools always<br>to connect to Check Point Cloud over the Internet.<br>is to make sure you always have the latest version of these Upgrade<br>s installed.<br>connection to Check Point Cloud fails, this message appears: |
| Ti                                       | meout. Failed to retrieve Upgrade Tools package. To                                                                                                    |

#### 5. On the target R81.20 Security Management Server, import the databases

#### **Required JSON configuration file**

If you installed the target R81.20 Security Management Server with a different IP address than the source Security Management Server, you must create a special JSON configuration file before you import the management database from the source Security Management Server. Note that you have to issue licenses for the new IP address.

download the package manually, refer to sk135172.

## Important:

- If none of the servers in the same Security Management environment changed their original IP addresses, then you do **not** need to create the special JSON configuration file.
- Even if only one of the servers migrates to a new IP address, all the other servers (including all Log Servers and SmartEvent Servers) must get this configuration file for the import process.
   You must use the same JSON configuration file on all servers (including Log Servers and SmartEvent Servers) in the same Security Management environment.

To create the required JSON configuration file:

| Step | Instructions                                                                                                    |
|------|----------------------------------------------------------------------------------------------------|
| 1    | Connect to the command line on the target R81.20Security Management Server.                                                                                                    |
| 2    | Log in to the Expert mode.                                                                                                    |
| 3    | Create the /var/log/mdss.json file that contains <b>each</b> server that<br>migrates to a new IP address.<br>Format for migrating a single Security Management Server to a new IP<br>address:             |
|      | <pre>[{"name":"<name management="" of="" security="" server<br="">Object in SmartConsole&gt;","newIpAddress4":"<new<br>IPv4 Address of R81.20 Security Management<br/>Server&gt;"}]</new<br></name></pre> |

| Step | Instructions                                                                                                    |
|------|----------------------------------------------------------------------------------------------------|
| Step | <pre>Instructions Example There are 2 servers in the R80.30 Security Management environment - the Security Management Server and the Log Server. The Security Management Server migrates to a new IP address. The Log Server remains with the original IP address. a. The current IPv4 address of the source R80.30 Security Management Server is:     192.168.10.21 b. The name of the source R80.30 Security Management Server     object in SmartConsole is:     MySecMgmtServer C. The new IPv4 address of the target R81.20 Security Management Server is:     172.30.40.51 d. The required syntax for the JSON configuration file you must use     on the Security Management Server and on the Log Server:     [{"name": "MySecMgmtServer", "newIpAddress4":"172     .30.40.51"}]</pre> |
|      | Important - All servers in this environment must get the same configuration file.                                                                                                    |

#### Importing the databases

Important - Make sure you followed the instructions in the above section "Required JSON configuration file".

| Step | Instructions                                                                                                    |
|------|----------------------------------------------------------------------------------------------------|
| 1    | Connect to the command line on the R81.20 Security Management Server.                                                                                                    |
| 2    | Log in to the Expert mode.                                                                                                    |
| 3    | Make sure a valid license is installed:cplic printIf it is not already installed, then install a valid license now.                                                                                           |
| 4    | <ul> <li>Transfer the exported databases from an external storage to the R81.20 Security Management Server, to some directory.</li> <li>Note - Make sure to transfer the files in the binary mode.</li> </ul> |

| Step | Instructions                                                                                                    |
|------|----------------------------------------------------------------------------------------------------|
| 5    | Make sure the transferred files are not corrupted.<br>Calculate the MD5 for the transferred files and compare them to the<br>MD5 that you calculated on the original Security Management Server:<br>md5sum / <full path="">/<name database="" file="" of="">.tgz</name></full>                                  |
| 6    | Go to the \$FWDIR/scripts/ directory:                                                                                                    |
|      | cd \$FWDIR/scripts/                                                                                                    |
| 7    | <pre>Import the management database:     If this Security Management Serveris connected to the Internet,     run:         ./migrate_server import -v R81.20 [-1   -x]         /<full path="">/<name exported="" file="" of="">.tgz</name></full></pre>                                                          |
|      | If this Security Management Server is not connected to the<br>Internet, run:                                                                                                    |
|      | <pre>./migrate_server import -v R81.20 -skip_ upgrade_tools_check [-1   -x] /<full path="">/<name exported="" file="" of="">.tgz</name></full></pre>                                                                                                    |
|      | <ul> <li>Important - The "migrate_server import" command<br/>automatically restarts Check Point services (runs the "cpstop"<br/>and "cpstart" commands).</li> <li>For details, see the <u>R81.20 CLI Reference Guide</u> - Chapter Security<br/>Management Server Commands - Section migrate_server.</li> </ul> |

#### 6. Install the R81.20 SmartConsole

See "Installing SmartConsole" on page 106.

#### 7. Install the new licenses

Important - This step applies only if the target R81.20 Security Management Server has a different IP address than the source Security Management Server.

| Step | Instructions                                                                          |
|------|---------------------------------------------------------------------------------------|
| 1    | Issue licenses for the new IP address in your <u>Check Point User Center</u> account. |

| Step | Instructions                                                                                                    |
|------|----------------------------------------------------------------------------------------------------|
| 2    | Install the new licenses on the R81.20 Security Management Server.<br>You can do this either in the CLI with the "cplic put" command, or in<br>the Gaia Portal. |
| 3    | Wait for a couple of minutes for the Security Management Server to detect the new licenses.<br>Alternatively, restart Check Point services:                     |
|      | cpstop<br>cpstart                                                                                                    |

#### 8. Upgrade the dedicated Log Servers and dedicated SmartEvent Servers

This step is part of the upgrade procedure of a Management Server. If you upgrade a dedicated Log Servers or SmartEvent Servers, then skip this step.

Important - If this Security Management Server manages dedicated Log Servers or SmartEvent Servers, you must upgrade these dedicated servers to the same version as the Security Management Server.

Follow the applicable procedure in "Upgrade of Security Management Servers and Log Servers" on page 224.

- 9. Update the object version of the dedicated Log Servers and SmartEvent Servers
  - Important If your Security Management Server manages dedicated Log Servers or SmartEvent Servers, you must update the version of the corresponding objects in SmartConsole.

| Step | Instructions                                                                                                    |
|------|----------------------------------------------------------------------------------------------------|
| 1    | Connect with SmartConsole to the R81.20 Security Management Server that manages the dedicated Log Server or SmartEvent Server. |
| 2    | From the left navigation panel, click Gateways & Servers.                                                                      |
| 3    | Open the object of the dedicated Log Server or SmartEvent Server.                                                              |
| 4    | From the left tree, click General Properties.                                                                                  |
| 5    | In the <b>Platform</b> section > in the <b>Version</b> field, select <b>R81.20</b> .                                           |
| 6    | Click <b>OK</b> .                                                                                                    |

10. Install the management database

| Step | Instructions                                                        |
|------|---------------------------------------------------------------------|
| 1    | Connect with SmartConsole to the R81.20 Security Management Server. |
| 2    | In the top left corner, click <b>Menu &gt; Install database</b> .   |
| 3    | Select all objects.                                                 |
| 4    | Click Install.                                                      |
| 5    | Click <b>OK</b> .                                                   |

#### 11. Install the Event Policy

Important - This step applies only if the SmartEvent Correlation Unit Software Blade is enabled on the R81.20 Security Management Server.

| Step | Instructions                                                                                                    |
|------|----------------------------------------------------------------------------------------------------|
| 1    | Connect with the SmartConsole to the R81.20 Security Management Server.                                                                                          |
| 2    | In the SmartConsole, from the left navigation panel, click Logs & Monitor.                                                                                       |
| 3    | At the top, click + to open a new tab.                                                                                                    |
| 4    | In the bottom left corner, in the <b>External Apps</b> section, click <b>SmartEvent</b><br><b>Settings &amp; Policy</b> .<br>The Legacy SmartEvent client opens. |
| 5    | In the top left corner, click <b>Menu &gt; Actions &gt; Install Event Policy</b> .                                                                               |
| 6    | Confirm.                                                                                                    |
| 7    | Wait for these messages to appear:<br>SmartEvent Policy Installer installation complete<br>SmartEvent Policy Installer installation succeeded                    |
| 8    | Click <b>Close</b> .                                                                                                    |
| 9    | Close the Legacy SmartEvent client.                                                                                                    |

- 12. In SmartConsole, install policy on all SmartLSM Security Profiles
  - Important This step applies only if you enabled the SmartProvisioning Software Blade on this Management Server.

| Step | Instructions                                                                                                    |
|------|----------------------------------------------------------------------------------------------------|
| 1    | <ul> <li>Install the Access Control Policy:</li> <li>a. Click Install Policy.</li> <li>b. In the Policy field, select the applicable Access Control Policy.</li> <li>c. Select the applicable SmartLSM Security Profile objects.</li> <li>d. Click Install.</li> <li>e. The Access Control Policy must install successfully.</li> </ul>          |
| 2    | <ul> <li>Install the Threat Prevention Policy:</li> <li>a. Click Install Policy.</li> <li>b. In the Policy field, select the applicable Threat Prevention Policy.</li> <li>c. Select the applicable SmartLSM Security Profile objects.</li> <li>d. Click Install.</li> <li>e. The Threat Prevention Policy must install successfully.</li> </ul> |

For more information, see the <u>R81.20 SmartProvisioning Administration Guide</u>.

## 13. Test the functionality on the R81.20 Security Management Server

| Step | Instructions                                                                 |
|------|------------------------------------------------------------------------------|
| 1    | Connect with SmartConsole to the R81.20 Security Management Server.          |
| 2    | Make sure the management database and configuration were upgraded correctly. |

In a migration and upgrade scenario, you perform the procedure on the source Check Point server and the different target Check Point server.

## Notes:

- This procedure is supported only for servers that run R80.20.M1, R80.20, R80.20.M2, R80.30, or higher versions.
- These instructions equally apply to:
  - Security Management Server
  - Dedicated Log Server
  - Dedicated SmartEvent Server
- For additional information related to this upgrade, see <u>sk163814</u>.

**Important** - Before you upgrade a Management Server or Log Server:

| Step | Instructions                                                                                                    |
|------|----------------------------------------------------------------------------------------------------|
| 1    | Back up your current configuration (see <i>"Backing Up and Restoring" on page 17</i> ).                                                                              |
| 2    | See the "Upgrade Options and Prerequisites" on page 202.                                                                                                    |
| 3    | Only the latest published database revision is upgraded.<br>If there are pending changes, we recommend to <b>Publish</b> the session.                                |
| 4    | You must close all GUI clients (SmartConsole applications) connected to the source Security Management Server.                                                       |
| 5    | Install the latest version of the CPUSE from <u>sk92449</u> .<br><b>Note</b> - This is to make sure the CPUSE is able to support the required Upgrade Tools package. |
| 6    | Run the Pre-Upgrade Verifier on all source servers and fix all detected issues before you start the upgrade.                                                         |
| 7    | In Management High Availability, make sure the Primary Security<br>Management Server is upgraded and runs, before you start the upgrade on<br>other servers.         |

## Procedure:

(

- 1. Get the required Upgrade Tools on the source server
  - Important See "Upgrade Tools" on page 222 to understand if your server can download and install the latest version of the Upgrade Tools automatically.

| Step            | Instructions                                                                                                    |
|-----------------|----------------------------------------------------------------------------------------------------|
| 1               | Download the R81.20 Upgrade Tools from the <u>sk135172</u><br>Note - This is a CPUSE Offline package.                                                                                 |
| 2               | Install the R81.20 Upgrade Tools with CPUSE.<br>See "Installing Software Packages on Gaia" on page 199 and follow the<br>applicable action plan for the Local - Offline installation. |
| 3               | Make sure the package is installed.<br>Run this command in the Expert mode:                                                                                                    |
|                 | cpprod_util CPPROD_GetValue CPupgrade-tools-R81.20<br>BuildNumber 1                                                                                                    |
|                 | The output must show the same build number you see in the name of the downloaded TGZ package.                                                                                         |
|                 | Example                                                                                                    |
|                 | Name of the downloaded package: ngm_upgrade_wrapper_<br>993000222_1.tgz                                                                                                    |
|                 | [Expert@HostName:0]# cpprod_util CPPROD_GetValue<br>CPupgrade-tools-R81.20 BuildNumber 1<br>993000222                                                                                 |
|                 | [Expert@HostName:0]#                                                                                                    |
| B Note tries to | - The command "migrate_server" from these Upgrade Tools always o connect to Check Point Cloud over the Internet.                                                                      |

This is to make sure you always have the latest version of these Upgrade Tools installed.

If the connection to Check Point Cloud fails, this message appears:

```
Timeout. Failed to retrieve Upgrade Tools package. To download the package manually, refer to sk135172.
```

2. On the current Security Management Server, run the Pre-Upgrade Verifier and export the entire management database

| Step | Instructions                                                                                                    |
|------|----------------------------------------------------------------------------------------------------|
| 1    | Connect to the command line on the source Security Management Server.                                                                                             |
| 2    | Log in to the Expert mode.                                                                                                    |
| 3    | Go to the \$FWDIR/scripts/directory:                                                                                                    |
| 4    | <ul> <li>Run the Pre-Upgrade Verifier.</li> <li>If this Security Management Server <i>is</i> connected to the Internet, run:</li> </ul>                           |
|      | ./migrate_server verify -v R81.20                                                                                                    |
|      | If this Security Management Server is not connected to the Internet,<br>run:                                                                                      |
|      | ./migrate_server verify -v R81.20 -skip_<br>upgrade_tools_check                                                                                                   |
|      | For details, see the <u>R81.20 CLI Reference Guide</u> - Chapter Security<br>Management Server Commands - Section migrate_server.                                 |
| 5    | Read the Pre-Upgrade Verifier output.<br>If it is necessary to fix errors:<br>a. Follow the instructions in the report.<br>b. Run the Pre-Upgrade Verifier again. |
| 6    | <ul> <li>Export the management database:</li> <li>If this Security Management Server <i>is</i> connected to the Internet, run:</li> </ul>                         |
|      | <pre>./migrate_server export -v R81.20 [-1   -x] /<full path="">/<name exported="" file="" of=""></name></full></pre>                                             |
|      | If this Security Management Server is not connected to the Internet,<br>run:                                                                                      |
|      | <pre>./migrate_server export -v R81.20 -skip_ upgrade_tools_check [-1   -x] /<full path="">/<name exported="" file="" of=""></name></full></pre>                  |
|      | For details, see the <u>R81.20 CLI Reference Guide</u> - Chapter Security<br>Management Server Commands - Section migrate_server.                                 |

| Step | Instructions                                                                                                    |
|------|----------------------------------------------------------------------------------------------------|
| 7    | Calculate the MD5 for the exported database files:<br>md5sum / <full path="">/<name database="" file="" of="">.tgz</name></full> |
| 8    | Transfer the exported databases from the source Security Management Server to an external storage:                               |
|      | / <full path="">/<name database="" file="" of="">.tgz</name></full>                                                              |
|      | Note - Make sure to transfer the file in the binary mode.                                                                        |

## 3. Install a new R81.20 Security Management Server

automatically.

|      | Step           | Instructions                                                                                                    |
|------|----------------|----------------------------------------------------------------------------------------------------|
|      | 1              | See the R81.20 Release Notes for requirements.                                                                                                    |
|      | 2              | <ul> <li>Perform the clean install in one of these ways (do not perform initial configuration in SmartConsole):</li> <li>Follow "Installing Software Packages on Gaia" on page 199 - select the R81.20 package and perform Clean Install. See <u>sk92449</u> for detailed steps.</li> <li>Follow "Installing One Security Management Server only, or Primary Security Management Server in Management High Availability" on page 66.</li> </ul>                                                                                                    |
|      | Impoi          | <ul> <li>The IP addresses of the source and target Security Management Servers can be the same.</li> <li>If in the future it is necessary to have a different IP address on the R81.20 Security Management Server, you can change it.</li> <li>For applicable procedures, see <u>sk40993</u> and <u>sk65451</u>.</li> <li>Note that you have to issue licenses for the new IP address.</li> <li>The IP addresses of the source and target Security Management Servers can be different.</li> <li>you must create a special JSON configuration file mdss.json that contains each server that migrates to a new IP address.</li> <li>Note that you have to issue licenses for the new IP address.</li> <li>You must create a special JSON configuration file mdss.json that contains each server that migrates to a new IP address.</li> <li>You must install the new licenses only after you import the databases.</li> </ul> |
| 4. G | et the requi   | red Upgrade Tools on the target R81.20 server                                                                                                    |
|      | lmpor<br>can d | rtant - See <i>"Upgrade Tools" on page 222</i> to understand if your server ownload and install the latest version of the Upgrade Tools                                                                                                    |

| Step                                    | Instructions                                                                                                    |
|-----------------------------------------|----------------------------------------------------------------------------------------------------|
| 1                                       | Download the R81.20 Upgrade Tools from the <u>sk135172</u><br>Note - This is a CPUSE Offline package.                                                                                                    |
| 2                                       | Install the R81.20 Upgrade Tools with CPUSE.<br>See "Installing Software Packages on Gaia" on page 199 and follow the<br>applicable action plan for the Local - Offline installation.                                                                                 |
| 3                                       | Make sure the package is installed.<br>Run this command in the Expert mode:                                                                                                    |
|                                         | cpprod_util CPPROD_GetValue CPupgrade-tools-R81.20<br>BuildNumber 1                                                                                                    |
|                                         | The output must show the same build number you see in the name of the downloaded TGZ package.                                                                                                    |
|                                         | Example                                                                                                    |
|                                         | Name of the downloaded package: ngm_upgrade_wrapper_<br>993000222_1.tgz                                                                                                    |
|                                         | [Expert@HostName:0]# cpprod_util CPPROD_GetValue<br>CPupgrade-tools-R81.20 BuildNumber 1<br>993000222                                                                                                    |
|                                         | [Expert@HostName:0]#                                                                                                    |
| Note<br>tries<br>This<br>Tool<br>If the | The command "migrate_server" from these Upgrade Tools always to connect to Check Point Cloud over the Internet.<br>is to make sure you always have the latest version of these Upgrade s installed.<br>e connection to Check Point Cloud fails, this message appears: |
| Ti                                      | meout. Failed to retrieve Upgrade Tools package. To                                                                                                    |

#### 5. On the target R81.20 Security Management Server, import the databases

#### **Required JSON configuration file**

If you installed the target R81.20 Security Management Server with a different IP address than the source Security Management Server, you must create a special JSON configuration file before you import the management database from the source Security Management Server. Note that you have to issue licenses for the new IP address.

download the package manually, refer to sk135172.

## Important:

- If none of the servers in the same Security Management environment changed their original IP addresses, then you do **not** need to create the special JSON configuration file.
- Even if only one of the servers migrates to a new IP address, all the other servers (including all Log Servers and SmartEvent Servers) must get this configuration file for the import process.
   You must use the same JSON configuration file on all servers (including Log Servers and SmartEvent Servers) in the same Security Management environment.

To create the required JSON configuration file:

| Step | Instructions                                                                                                    |
|------|----------------------------------------------------------------------------------------------------|
| 1    | Connect to the command line on the target R81.20Security Management Server.                                                                                                    |
| 2    | Log in to the Expert mode.                                                                                                    |
| 3    | Create the /var/log/mdss.json file that contains each server that<br>migrates to a new IP address.<br>Format for migrating a single Security Management Server to a new IP<br>address:                    |
|      | <pre>[{"name":"<name management="" of="" security="" server<br="">Object in SmartConsole&gt;","newIpAddress4":"<new<br>IPv4 Address of R81.20 Security Management<br/>Server&gt;"}]</new<br></name></pre> |

| Step | Instructions                                                                                                    |
|------|----------------------------------------------------------------------------------------------------|
| Step | <pre>Instructions Example There are 2 servers in the R80.30 Security Management environment - the Security Management Server and the Log Server. The Security Management Server migrates to a new IP address. The Log Server remains with the original IP address. a. The current IPv4 address of the source R80.30 Security Management Server is:     192.168.10.21 b. The name of the source R80.30 Security Management Server     object in SmartConsole is:     MySecMgmtServer C. The new IPv4 address of the target R81.20 Security Management Server is:     172.30.40.51 d. The required syntax for the JSON configuration file you must use     on the Security Management Server and on the Log Server:     [{"name": "MySecMgmtServer", "newIpAddress4":"172     .30.40.51"}]</pre> |
|      | Important - All servers in this environment must get the same configuration file.                                                                                                    |

#### Importing the databases

Important - Make sure you followed the instructions in the above section "Required JSON configuration file".

| Step | Instructions                                                                                                    |
|------|----------------------------------------------------------------------------------------------------|
| 1    | Connect to the command line on the R81.20 Security Management Server.                                                                                                    |
| 2    | Log in to the Expert mode.                                                                                                    |
| 3    | Make sure a valid license is installed:          cplic print         If it is not already installed, then install a valid license now.                                                                        |
| 4    | <ul> <li>Transfer the exported databases from an external storage to the R81.20 Security Management Server, to some directory.</li> <li>Note - Make sure to transfer the files in the binary mode.</li> </ul> |

| Step | Instructions                                                                                                    |
|------|----------------------------------------------------------------------------------------------------|
| 5    | Make sure the transferred files are not corrupted.<br>Calculate the MD5 for the transferred files and compare them to the<br>MD5 that you calculated on the original Security Management Server:<br>md5sum / <full path="">/<name database="" file="" of="">.tgz</name></full>                                  |
| 6    | Go to the \$FWDIR/scripts/ directory:                                                                                                    |
|      | cd \$FWDIR/scripts/                                                                                                    |
| 7    | <pre>Import the management database:     If this Security Management Serveris connected to the Internet,     run:         ./migrate_server import -v R81.20 [-1   -x]         /<full path="">/<name exported="" file="" of="">.tgz</name></full></pre>                                                          |
|      | If this Security Management Server is not connected to the<br>Internet, run:                                                                                                    |
|      | <pre>./migrate_server import -v R81.20 -skip_ upgrade_tools_check [-1   -x] /<full path="">/<name exported="" file="" of="">.tgz</name></full></pre>                                                                                                    |
|      | <ul> <li>Important - The "migrate_server import" command<br/>automatically restarts Check Point services (runs the "cpstop"<br/>and "cpstart" commands).</li> <li>For details, see the <u>R81.20 CLI Reference Guide</u> - Chapter Security<br/>Management Server Commands - Section migrate_server.</li> </ul> |

#### 6. Install the R81.20 SmartConsole

See "Installing SmartConsole" on page 106.

#### 7. Install the new licenses

Important - This step applies only if the target R81.20 Security Management Server has a different IP address than the source Security Management Server.

| Step | Instructions                                                                          |
|------|---------------------------------------------------------------------------------------|
| 1    | Issue licenses for the new IP address in your <u>Check Point User Center</u> account. |

| Step | Instructions                                                                                                    |
|------|----------------------------------------------------------------------------------------------------|
| 2    | Install the new licenses on the R81.20 Security Management Server.<br>You can do this either in the CLI with the "cplic put" command, or in<br>the Gaia Portal. |
| 3    | Wait for a couple of minutes for the Security Management Server to detect the new licenses.<br>Alternatively, restart Check Point services:                     |
|      | cpstop<br>cpstart                                                                                                    |

#### 8. Upgrade the dedicated Log Servers and dedicated SmartEvent Servers

This step is part of the upgrade procedure of a Management Server. If you upgrade a dedicated Log Servers or SmartEvent Servers, then skip this step.

Important - If this Security Management Server manages dedicated Log Servers or SmartEvent Servers, you must upgrade these dedicated servers to the same version as the Security Management Server.

Follow the applicable procedure in "Upgrade of Security Management Servers and Log Servers" on page 224.

- 9. Update the object version of the dedicated Log Servers and SmartEvent Servers
  - Important If your Security Management Server manages dedicated Log Servers or SmartEvent Servers, you must update the version of the corresponding objects in SmartConsole.

| Step | Instructions                                                                                                    |
|------|----------------------------------------------------------------------------------------------------|
| 1    | Connect with SmartConsole to the R81.20 Security Management Server that manages the dedicated Log Server or SmartEvent Server. |
| 2    | From the left navigation panel, click Gateways & Servers.                                                                      |
| 3    | Open the object of the dedicated Log Server or SmartEvent Server.                                                              |
| 4    | From the left tree, click General Properties.                                                                                  |
| 5    | In the <b>Platform</b> section > in the <b>Version</b> field, select <b>R81.20</b> .                                           |
| 6    | Click <b>OK</b> .                                                                                                    |

10. Install the management database

| Step | Instructions                                                        |
|------|---------------------------------------------------------------------|
| 1    | Connect with SmartConsole to the R81.20 Security Management Server. |
| 2    | In the top left corner, click <b>Menu &gt; Install database</b> .   |
| 3    | Select all objects.                                                 |
| 4    | Click Install.                                                      |
| 5    | Click <b>OK</b> .                                                   |

#### 11. Install the Event Policy

Important - This step applies only if the SmartEvent Correlation Unit Software Blade is enabled on the R81.20 Security Management Server.

| Step | Instructions                                                                                                    |
|------|----------------------------------------------------------------------------------------------------|
| 1    | Connect with the SmartConsole to the R81.20 Security Management Server.                                                                                          |
| 2    | In the SmartConsole, from the left navigation panel, click Logs & Monitor.                                                                                       |
| 3    | At the top, click + to open a new tab.                                                                                                    |
| 4    | In the bottom left corner, in the <b>External Apps</b> section, click <b>SmartEvent</b><br><b>Settings &amp; Policy</b> .<br>The Legacy SmartEvent client opens. |
| 5    | In the top left corner, click <b>Menu &gt; Actions &gt; Install Event Policy</b> .                                                                               |
| 6    | Confirm.                                                                                                    |
| 7    | Wait for these messages to appear:<br>SmartEvent Policy Installer installation complete<br>SmartEvent Policy Installer installation succeeded                    |
| 8    | Click <b>Close</b> .                                                                                                    |
| 9    | Close the Legacy SmartEvent client.                                                                                                    |
Upgrading a Security Management Server or Log Server from R80.20 and higher with

#### 12. In SmartConsole, install policy on all SmartLSM Security Profiles

**Important** - This step applies only if you enabled the SmartProvisioning Software Blade on this Management Server.

| Step | Instructions                                                                                                    |
|------|----------------------------------------------------------------------------------------------------|
| 1    | <ul> <li>Install the Access Control Policy:</li> <li>a. Click Install Policy.</li> <li>b. In the Policy field, select the applicable Access Control Policy.</li> <li>c. Select the applicable SmartLSM Security Profile objects.</li> <li>d. Click Install.</li> <li>e. The Access Control Policy must install successfully.</li> </ul>          |
| 2    | <ul> <li>Install the Threat Prevention Policy:</li> <li>a. Click Install Policy.</li> <li>b. In the Policy field, select the applicable Threat Prevention Policy.</li> <li>c. Select the applicable SmartLSM Security Profile objects.</li> <li>d. Click Install.</li> <li>e. The Threat Prevention Policy must install successfully.</li> </ul> |

For more information, see the <u>R81.20 SmartProvisioning Administration Guide</u>.

#### 13. Test the functionality on the R81.20 Security Management Server

| Step | Instructions                                                                 |
|------|------------------------------------------------------------------------------|
| 1    | Connect with SmartConsole to the R81.20 Security Management Server.          |
| 2    | Make sure the management database and configuration were upgraded correctly. |

#### 14. Disconnect the old Security Management Server from the network

Disconnect the cables from the old Security Management Server.

#### 15. Connect the new Security Management Server to the network

Connect the cables to the new Security Management Server.

Notes:

H

- This procedure is supported only for servers that run R80.20.M1, R80.20, R80.20.M2, R80.30, or higher versions.
- These instructions equally apply to:
  - Security Management Servers
  - CloudGuard Controllers
- For additional information related to this upgrade, see <u>sk163814</u>.
- R Important Before you upgrade a Security Management Server:

| Step      | Instructions                                                                                                    |
|-----------|----------------------------------------------------------------------------------------------------|
| 1         | Back up your current configuration (see <i>"Backing Up and Restoring" on page 17</i> ).                                                                              |
| 2         | See the "Upgrade Options and Prerequisites" on page 202.                                                                                                    |
| 3         | Only the latest published database revision is upgraded.<br>If there are pending changes, we recommend to <b>Publish</b> the session.                                |
| 4         | You must close all GUI clients (SmartConsole applications) connected to the source Security Management Server.                                                       |
| 5         | Install the latest version of the CPUSE from <u>sk92449</u> .<br><b>Note</b> - This is to make sure the CPUSE is able to support the required Upgrade Tools package. |
| 6         | Run the Pre-Upgrade Verifier on all source servers and fix all detected issues before you start the upgrade.                                                         |
| 7         | In Management High Availability, make sure the Primary Security<br>Management Server is upgraded and runs, before you start the upgrade on<br>other servers.         |
| Important | - Before you can install Hotfixes on servers that work in Management High                                                                                            |

Important - Before you can install Hotfixes on servers that work in Management High Availability, you must upgrade all these servers.

#### Procedure:

| Step | Instructions                                                                                                    |
|------|----------------------------------------------------------------------------------------------------|
| 1    | Upgrade the <b>Primary</b> Security Management Server with one of the supported methods.                                                                                                    |
|      | <ul> <li>CPUSE<br/>See "Upgrading a Security Management Server or Log Server from R80.20<br/>and higher with CPUSE" on page 225</li> <li>Advanced Upgrade<br/>See "Upgrading a Security Management Server or Log Server from R80.20<br/>and higher with Advanced Upgrade" on page 232</li> <li>Migration<br/>See "Upgrading a Security Management Server or Log Server from R80.20<br/>and higher with Migration" on page 243</li> </ul>                                       |
| 2    | Upgrade the <b>Secondary</b> Security Management Server with one of the supported methods. Important:                                                                                                    |
|      | <ul> <li>Make sure the Security Management Servers can communicate with each other and SIC works between these servers. For details, see <u>sk179794</u>.</li> <li>If you upgraded the <b>Primary</b> Security Management Server and changed its IPv4 address before you upgrade the <b>Secondary</b> Security Management Server, then you must put the required JSON file on the <b>Secondary</b> Security Management Server. See the corresponding section below.</li> </ul> |
|      | <ul> <li>CPUSE<br/>See "Upgrading a Security Management Server or Log Server from R80.20<br/>and higher with CPUSE" on page 225</li> <li>Advanced Upgrade<br/>See "Upgrading a Security Management Server or Log Server from R80.20<br/>and higher with Advanced Upgrade" on page 232</li> <li>Migration</li> </ul>                                                                                                    |
|      | See "Upgrading a Security Management Server or Log Server from R80.20 and higher with Migration" on page 243                                                                                                    |
| 3    | Get the R81.20 SmartConsole.<br>See "Installing SmartConsole" on page 106.                                                                                                    |
| 4    | Connect with SmartConsole to the R81.20 Primary Security Management Server.                                                                                                    |

| Step | Instructions                                                                                                    |
|------|----------------------------------------------------------------------------------------------------|
| 5    | Update the object version of the Secondary Security Management Server:                                                                                                    |
|      | <ul> <li>a. From the left navigation panel, click Gateways &amp; Servers.</li> <li>b. Open the Secondary Security Management Server object.</li> <li>c. From the left tree, click General Properties.</li> <li>d. In the Platform section &gt; in the Version field, select R81.20.</li> <li>e. Click OK.</li> </ul>                                                                                                    |
| 6    | Make sure Secure Internal Communication (SIC) works correctly with the Secondary Security Management Server:                                                                                                    |
|      | <ul> <li>a. From the left navigation panel, click Gateways &amp; Servers.</li> <li>b. Open the Secondary Security Management Server object.</li> <li>c. On the General Properties page, click Communication.</li> <li>d. Click Test SIC Status.<br/>The SIC Status must show Communicating.</li> <li>e. Click Close.</li> <li>f. Click OK.</li> </ul>                                                                                                    |
| 7    | <ul> <li>Upgrade the dedicated Log Servers and SmartEvent Servers.</li> <li>Follow the applicable procedure in <i>"Upgrade of Security Management Servers and Log Servers" on page 224.</i></li> <li>Important - If you changed the IPv4 address of one of more Security Management Servers during their upgrade, then you must put the required JSON file on the dedicated Log Servers and SmartEvent Servers. See the corresponding section below.</li> </ul> |
| 8    | Install the management database:<br>a. In the top left corner, click <b>Menu &gt; Install database</b> .<br>b. Select all objects.<br>c. Click <b>Install</b> .<br>d. Click <b>OK</b> .                                                                                                    |

| Step | Instructions                                                                                                    |
|------|----------------------------------------------------------------------------------------------------|
| 9    | <ul> <li>Install the Event Policy.</li> <li>Important - This step applies only if the SmartEvent Correlation Unit<br/>Software Blade is enabled on the R81.20 Security Management Server.</li> <li>a. In the SmartConsole, from the left navigation panel, click Logs &amp; Monitor.</li> <li>b. At the top, click + to open a new tab.</li> <li>c. In the bottom left corner, in the External Apps section, click SmartEvent<br/>Settings &amp; Policy.<br/>The Legacy SmartEvent client opens.</li> <li>d. In the top left corner, click Menu &gt; Actions &gt; Install Event Policy.</li> <li>e. Confirm.</li> <li>f. Wait for these messages to appear:<br/>SmartEvent Policy Installer installation complete<br/>SmartEvent Policy Installer installation succeeded</li> <li>g. Click Close.</li> <li>h. Close the Legacy SmartEvent client.</li> </ul> |
| 10   | <ul> <li>Synchronize the Security Management Servers:</li> <li>a. In the top left corner, click Menu &gt; Management High Availability.</li> <li>b. In the Peers section, click Actions &gt; Sync Peer.</li> <li>c. The status must show Successfully synced for all peers.</li> </ul>                                                                                                    |

#### Required JSON configuration file

If you installed the target R81.20 Security Management Server with a different IP address than the source Security Management Server, **you must create a special JSON configuration file before you import the management database** from the source Security Management Server. Note that you have to issue licenses for the new IP address.

#### Important:

- If none of the servers in the same Security Management environment changed their original IP addresses, then you do **not** need to create the special JSON configuration file.
- Even if only one of the servers migrates to a new IP address, all the other servers (including all Log Servers and SmartEvent Servers) must get this configuration file for the import process.

You must use the same JSON configuration file on all servers (including Log Servers and SmartEvent Servers) in the same Security Management environment.

To create the required JSON configuration file:

| Step | Instructions                                                                                                    |
|------|----------------------------------------------------------------------------------------------------|
| 1    | Connect to the command line on the target R81.20 Security Management Server.                                                                                                    |
| 2    | Log in to the Expert mode.                                                                                                    |
| 3    | Create the /var/log/mdss.json file that contains each server that migrates to a new IP address.                                                                                                    |
|      | Format for migrating only the Primary Security Management Server to a new IP address                                                                                                    |
|      | <pre>[{"name":"<name management="" of="" primary="" security="" server<br="">Object in SmartConsole&gt;","newIpAddress4":"<new ipv4<br="">Address of Primary R81.20 Security Management Server"}]</new></name></pre>                                                                                                    |
|      | Format for migrating both the Primary and the Secondary Security Management<br>Server to new IP addresses                                                                                                    |
|      | <pre>[{"name":"<name management="" of="" primary="" security="" server<br="">Object in SmartConsole&gt;","newIpAddress4":"<new ipv4<br="">Address of Primary R81.20 Security Management Server"},<br/>{"name":"<name management="" of="" secondary="" security="" server<br="">Object in SmartConsole&gt;","newIpAddress4":"<new ipv4<br="">Address of Secondary R81.20 Security Management<br/>Server"}]</new></name></new></name></pre>                                                                                                    |
|      | Format for migrating both the Primary and the Secondary Security Management Servers, and the Log Server to new IP addresses                                                                                                    |
|      | <pre>[{"name":"<name management="" of="" primary="" security="" server<br="">Object in SmartConsole&gt;","newIpAddress4":"<new ipv4<br="">Address of Primary R81.20 Security Management Server"},<br/>{"name":"<name management="" of="" secondary="" security="" server<br="">Object in SmartConsole&gt;","newIpAddress4":"<new ipv4<br="">Address of Secondary R81.20 Security Management<br/>Server"},<br/>{"name":"<name in<br="" management="" object="" of="" security="" server="">SmartConsole&gt;","newIpAddress4":"<new address="" ipv4="" of<br="">R81.20 Security Management Server"}]</new></name></new></name></new></name></pre> |

| Step | Instructions                                                                                                    |
|------|----------------------------------------------------------------------------------------------------|
|      | Example<br>There are 3 servers in the R80.30 Security Management environment - the<br>Primary Security Management Server, the Secondary Security Management<br>Server, and the Log Server. Both the Primary and the Secondary Security<br>Management Servers migrate to new IP addresses. The Log Server remains<br>with the original IP address. |
|      | <ul> <li>a. The current IPv4 address of the source Primary R80.30 Security<br/>Management Server is:<br/>192.168.10.21</li> <li>b. The current IPv4 address of the source Secondary P80.30 Security</li> </ul>                                                                                                    |
|      | Management Server is:<br>192.168.10.22                                                                                                    |
|      | c. The name of the source Primary R80.30 Security Management Server<br>object in SmartConsole is:<br>MyPrimarySecMgmtServer                                                                                                    |
|      | <ul> <li>d. The name of the source Secondary R80.30 Security Management<br/>Server object in SmartConsole is:</li> </ul>                                                                                                    |
|      | e. The new IPv4 address of the target Primary R81.20 Security<br>Management Server is:<br>172.30.40.51                                                                                                    |
|      | f. The new IPv4 address of the target Secondary R81.20 Security<br>Management Server is:<br>172.30.40.52                                                                                                    |
|      | g. The required syntax for the JSON configuration file you must use on both<br>the Primary and the Secondary Security Management Servers, and on<br>the Log Server:                                                                                                    |
|      | <pre>[{"name":"MyPrimarySecMgmtServer","newIpAddress4":"17 2.30.40.51"}, {"name":"MySecondarySecMgmtServer","newIpAddress4":"1 72.30.40.52"}]</pre>                                                                                                    |
|      | Important - All servers in this environment must get the same configuration file.                                                                                                    |

### Upgrade of Multi-Domain Servers and Multi-Domain Log Servers

This section provides instructions to upgrade Multi-Domain Servers and Multi-Domain Log Servers:

- "Upgrading one Multi-Domain Server from R80.20 and higher" on page 261
- "Upgrading Multi-Domain Servers in High Availability from R80.20 and higher" on page 289
- "Upgrading a Multi-Domain Log Server from R80.20 and higher" on page 350

# Upgrading one Multi-Domain Server from R80.20 and higher

This section provides instructions to upgrade Multi-Domain Servers from R80.20.M1, R80.20, R80.20.M2, R80.30, or higher versions:

- "Upgrading one Multi-Domain Server from R80.20 and higher with CPUSE" on page 262
- "Upgrading one Multi-Domain Server from R80.20 and higher with Advanced Upgrade" on page 269
- "Upgrading one Multi-Domain Server from R80.20 and higher with Migration" on page 279

For additional information related to these upgrade procedures, see <u>sk163814</u>.

## Upgrading one Multi-Domain Server from R80.20 and higher with CPUSE

In a CPUSE upgrade scenario, you perform the upgrade procedure on the same Multi-Domain Server.

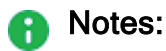

- This procedure is supported only for servers that run R80.20.M1, R80.20, R80.20.M2, R80.30, or higher versions.
- For additional information related to this upgrade, see <u>sk163814</u>.

#### **Important** - Before you upgrade a Multi-Domain Server:

| Step | Instructions                                                                                                    |
|------|----------------------------------------------------------------------------------------------------|
| 1    | Back up your current configuration (see <i>"Backing Up and Restoring" on page 17</i> ).                                                                                                    |
| 2    | See the "Upgrade Options and Prerequisites" on page 202.                                                                                                    |
| 3    | Only the latest published database revision is upgraded.<br>If there are pending changes, we recommend to <b>Publish</b> the session.                                                                                                    |
| 4    | If there are Global Policies configured on the Global Domain:                                                                                                    |
|      | <ul> <li>a. Connect with SmartConsole to the Global Domain on your source<br/>Multi-Domain Server.</li> <li>b. Reassign all Global Policies to all applicable Domains.</li> </ul>                                                                                |
|      | Important - Do not publish any changes in the Global Domain until you complete the upgrade to the next available version. This is necessary to avoid any potential issues caused by different policy revisions on the Global Domain and on other Domains.        |
| 5    | You must close all GUI clients (SmartConsole applications) connected to the source Multi-Domain Server.                                                                                                    |
| 6    | Install the latest version of the CPUSE from <u>sk92449</u> .<br><b>Note</b> - This is to make sure the CPUSE is able to support the required Upgrade Tools package.                                                                                             |
| 7    | Run the Pre-Upgrade Verifier on all source servers and fix all detected issues before you start the upgrade.                                                                                                    |
| 8    | In Management High Availability, before you start the upgrade on other servers:                                                                                                    |
|      | <ul> <li>a. Make sure the Primary Multi-Domain Server is upgraded and runs.</li> <li>b. Make sure the Multi-Domain Security Management Servers can communicate with each other and SIC works between these servers. For details, see <u>sk179794</u>.</li> </ul> |

#### Procedure:

(

- 1. Get the required Upgrade Tools on the server
  - Important See "Upgrade Tools" on page 222 to understand if your server can download and install the latest version of the Upgrade Tools automatically.

| Step              | Instructions                                                                                                    |
|-------------------|----------------------------------------------------------------------------------------------------|
| 1                 | Download the R81.20 Upgrade Tools from the <u>sk135172</u><br>Note - This is a CPUSE Offline package.                                                                                 |
| 2                 | Install the R81.20 Upgrade Tools with CPUSE.<br>See "Installing Software Packages on Gaia" on page 199 and follow the<br>applicable action plan for the Local - Offline installation. |
| 3                 | Make sure the package is installed.<br>Run this command in the Expert mode:                                                                                                    |
|                   | cpprod_util CPPROD_GetValue CPupgrade-tools-R81.20<br>BuildNumber 1                                                                                                    |
|                   | The output must show the same build number you see in the name of the downloaded TGZ package.                                                                                         |
|                   | Example                                                                                                    |
|                   | Name of the downloaded package: ngm_upgrade_wrapper_<br>993000222_1.tgz                                                                                                    |
|                   | [Expert@HostName:0]# cpprod_util CPPROD_GetValue<br>CPupgrade-tools-R81.20 BuildNumber 1<br>993000222                                                                                 |
|                   | [Expert@HostName:0]#                                                                                                    |
| Note     tries te | - The command "migrate_server" from these Upgrade Tools always o connect to Check Point Cloud over the Internet.                                                                      |

This is to make sure you always have the latest version of these Upgrade Tools installed.

If the connection to Check Point Cloud fails, this message appears:

```
Timeout. Failed to retrieve Upgrade Tools package. To download the package manually, refer to sk135172.
```

2. Create the required JSON configuration file

#### Important:

- If none of the servers in the same Multi-Domain Security Management environment changed their original IP addresses, then you do **not** need to create the special JSON configuration file.
   Skip this step.
- Even if only one of the servers migrates to a new IP address, all the other servers (including all Multi-Domain Log Servers, Log Servers, and SmartEvent Servers) must get this configuration file.
   You must use the same JSON configuration file on all servers (including Multi-Domain Log Servers, Log Servers and SmartEvent Servers) in the same Multi-Domain Security Management environment.

#### To create the required JSON configuration file:

| Step | Instructions                                                                                                    |
|------|----------------------------------------------------------------------------------------------------|
| 1    | Connect to the command line on the Multi-Domain Security Management Server.                                                                                                    |
| 2    | Log in to the Expert mode.                                                                                                    |
| 3    | Create the /var/log/mdss.json file that contains each server that<br>migrates to a new IP address.<br>Format for migrating a single Log Server / SmartEvent Server to a new IP<br>address:                                                                                       |
|      | <pre>[{"name":"<name log="" log<br="" multi-domain="" of="" server="">Server / SmartEvent Server Object in<br/>SmartConsole&gt;","newIpAddress4":"<new address="" ipv4="" of<br="">R81.20 Multi-Domain Log Server / Log Server /<br/>SmartEvent Server&gt;"}]</new></name></pre> |

| Step | Instructions                                                                                                    |
|------|----------------------------------------------------------------------------------------------------|
|      | Example                                                                                                    |
|      | There are 2 servers in the R80.30 Multi-Domain Security Management<br>environment - the Multi-Domain Server and the Multi-Domain Log Server.<br>The Multi-Domain Server remains with the original IP address. The Multi-<br>Domain Log Server migrates to a new IP address. |
|      | <ul> <li>a. The current IPv4 address of the source R80.30 Multi-Domain Log</li> <li>Server is:</li> <li>192.168.10.21</li> </ul>                                                                                                    |
|      | <ul> <li>b. The name of the source R80.30 Multi-Domain Log Server object in<br/>SmartConsole is:</li> </ul>                                                                                                    |
|      | c. The new IPv4 address of the target R81.20 Multi-Domain Log<br>Server is:<br>172-30-40-51                                                                                                    |
|      | <pre>d. The required syntax for the JSON configuration file you must use on<br/>the Multi-Domain Server and on the Multi-Domain Log Server:<br/>[{"name":"MyMultiDomainLogServer", "newIpAddress4"<br/>:"172.30.40.51"}]</pre>                                              |
|      | Important - All servers in this environment must get the same configuration file.                                                                                                    |

3. Upgrade the Multi-Domain Server with CPUSE

See "Installing Software Packages on Gaia" on page 199 and follow the applicable action plan.

4. Install the R81.20 SmartConsole

See "Installing SmartConsole" on page 106.

- 5. Upgrade the Multi-Domain Log Servers, dedicated Log Servers, and dedicated SmartEvent Servers
  - Important If your Multi-Domain Server manages Multi-Domain Log Servers, dedicated Log Servers, or dedicated SmartEvent Servers, you must upgrade these dedicated servers to the same version as the Multi-Domain Server.

Select the applicable upgrade option:

- "Upgrading a Multi-Domain Log Server from R80.20 and higher" on page 350
- "Upgrade of Security Management Servers and Log Servers" on page 224
- 6. Reconfigure the User and Device Management Server

Upgrading one Multi-Domain Server from R80.20 and higher with CPUSE

(Important - This step applies only if the User and Device Management (UDM) is configured on one of the Domain Management Servers.

| Step | Instructions                                                                                                    |
|------|----------------------------------------------------------------------------------------------------|
| 1    | Close all SmartConsole clients connected the R81.20 Multi-Domain Server.                                                                                                    |
| 2    | Connect to the command line on the R81.20 Multi-Domain Server.                                                                                                    |
| 3    | Log in with the superuser credentials.                                                                                                    |
| 4    | Log in to the Expert mode.                                                                                                    |
| 5    | Go to the main MDS context:<br>mdsenv                                                                                                    |
| 6    | Examine the port numbers configured in the file<br>\$MDSDIR/conf/mdsdb/webservices_cmas_ports.conf in the<br>attribute "port ()":                                                                                                    |
|      | <pre>cat \$MDSDIR/conf/mdsdb/webservices_cmas_ports.conf Example:  (     (         : (My_Domain_Management_Server_1             :port (30000)             :port_SL (30001)             :ip_addr (192.168.2.1)     )      : (My_Domain_Management_Server_2             :port (30002)             :port_SL (30003)             :ip_addr (192.168.2.2)     ) )</pre> |
| 7    | Configure the same port numbers in the file <pre>\$UDMDIR/conf/cmas_ list.conf in the attribute "WSPort":     vi <pre>\$UDMDIR/conf/cmas_list.conf Example:     192.168.2.1:WSPort=30000:MDSip=192.168.2.254     192.168.2.2:WSPort=30002:MDSip=192.168.2.254</pre></pre>                                                                                         |

| Step | Instructions                                      |
|------|---------------------------------------------------|
| 8    | Save the changes in the file and exit the editor. |
| 9    | Restart the User and Device Management services:  |

7. In SmartConsole of each applicable Domain Management Server, install policy on all SmartLSM Security Profiles

Important - This step applies to each Domain Management Server that manages SmartLSM Security Profiles.

| Step | Instructions                                                                                                    |
|------|----------------------------------------------------------------------------------------------------|
| 1    | <ul> <li>Install the Access Control Policy:</li> <li>a. Click Install Policy.</li> <li>b. In the Policy field, select the applicable Access Control Policy.</li> <li>c. Select the applicable SmartLSM Security Profile objects.</li> <li>d. Click Install.</li> <li>e. The Access Control Policy must install successfully.</li> </ul>          |
| 2    | <ul> <li>Install the Threat Prevention Policy:</li> <li>a. Click Install Policy.</li> <li>b. In the Policy field, select the applicable Threat Prevention Policy.</li> <li>c. Select the applicable SmartLSM Security Profile objects.</li> <li>d. Click Install.</li> <li>e. The Threat Prevention Policy must install successfully.</li> </ul> |

For more information, see the <u>R81.20 SmartProvisioning Administration Guide</u>.

#### 8. Test the functionality on the R81.20 Multi-Domain Server

| Step | Instructions                                                                 |
|------|------------------------------------------------------------------------------|
| 1    | Connect with SmartConsole to the R81.20 Multi-Domain Server.                 |
| 2    | Make sure the management database and configuration were upgraded correctly. |

In an advanced upgrade scenario, you perform the upgrade procedure on the same Multi-Domain Server.

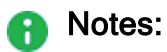

- This procedure is supported only for servers that run R80.20.M1, R80.20, R80.20.M2, R80.30, or higher versions.
- For additional information related to this upgrade, see <u>sk163814</u>.

**Important** - Before you upgrade a Multi-Domain Server:

| Step | Instructions                                                                                                    |
|------|----------------------------------------------------------------------------------------------------|
| 1    | Back up your current configuration (see <i>"Backing Up and Restoring" on page 17</i> ).                                                                                                    |
| 2    | See the "Upgrade Options and Prerequisites" on page 202.                                                                                                    |
| 3    | Only the latest published database revision is upgraded.<br>If there are pending changes, we recommend to <b>Publish</b> the session.                                                                                                    |
| 4    | If there are Global Policies configured on the Global Domain:                                                                                                    |
|      | <ul> <li>a. Connect with SmartConsole to the Global Domain on your source<br/>Multi-Domain Server.</li> <li>b. Reassign all Global Policies to all applicable Domains.</li> </ul>                                                                                       |
|      | <b>Important</b> - Do <b>not</b> publish any changes in the Global Domain until you complete the upgrade to the next available version. This is necessary to avoid any potential issues caused by different policy revisions on the Global Domain and on other Domains. |
| 5    | You must close all GUI clients (SmartConsole applications) connected to the source Multi-Domain Server.                                                                                                    |
| 6    | Install the latest version of the CPUSE from <u>sk92449</u> .<br><b>Note</b> - This is to make sure the CPUSE is able to support the required Upgrade Tools package.                                                                                                    |
| 7    | Run the Pre-Upgrade Verifier on all source servers and fix all detected issues before you start the upgrade.                                                                                                    |
| 8    | In Management High Availability, before you start the upgrade on other servers:                                                                                                    |
|      | <ul> <li>a. Make sure the Primary Multi-Domain Server is upgraded and runs.</li> <li>b. Make sure the Multi-Domain Security Management Servers can communicate with each other and SIC works between these servers. For details, see <u>sk179794</u>.</li> </ul>        |

#### Procedure:

(

- 1. Get the required Upgrade Tools on the source server
  - Important See "Upgrade Tools" on page 222 to understand if your server can download and install the latest version of the Upgrade Tools automatically.

| Step   | Instructions                                                                                                    |
|--------|----------------------------------------------------------------------------------------------------|
| 1      | Download the R81.20 Upgrade Tools from the <u>sk135172</u><br>Note - This is a CPUSE Offline package.                                                                                 |
| 2      | Install the R81.20 Upgrade Tools with CPUSE.<br>See "Installing Software Packages on Gaia" on page 199 and follow the<br>applicable action plan for the Local - Offline installation. |
| 3      | Make sure the package is installed.<br>Run this command in the Expert mode:                                                                                                    |
|        | cpprod_util CPPROD_GetValue CPupgrade-tools-R81.20<br>BuildNumber 1                                                                                                    |
|        | The output must show the same build number you see in the name of the downloaded TGZ package.                                                                                         |
|        | Example                                                                                                    |
|        | Name of the downloaded package: ngm_upgrade_wrapper_<br>993000222_1.tgz                                                                                                    |
|        | <pre>[Expert@HostName:0]# cpprod_util CPPROD_GetValue<br/>CPupgrade-tools-R81.20 BuildNumber 1<br/>993000222<br/>[Eurort@LostName:0]#</pre>                                           |
|        | [Expercenoschame:0]#                                                                                                    |
| B Note | - The command "migrate_server" from these Upgrade Tools always<br>o connect to Check Point Cloud over the Internet.                                                                   |

This is to make sure you always have the latest version of these Upgrade Tools installed.

If the connection to Check Point Cloud fails, this message appears:

```
Timeout. Failed to retrieve Upgrade Tools package. To download the package manually, refer to sk135172.
```

2. On the current Multi-Domain Server, run the Pre-Upgrade Verifier and export the entire management database

| Step | Instructions                                                                                                    |
|------|----------------------------------------------------------------------------------------------------|
| 1    | Connect to the command line on the current Multi-Domain Server.                                                                                                   |
| 2    | Log in with the superuser credentials.                                                                                                    |
| 3    | Log in to the Expert mode.                                                                                                    |
| 4    | Run the Pre-Upgrade Verifier. <ul> <li>If this Multi-Domain Server <i>is</i> connected to the Internet, run:</li> </ul>                                           |
|      | <pre>\$MDS_FWDIR/scripts/migrate_server verify -v R81.20</pre>                                                                                                    |
|      | If this Multi-Domain Server is <b>not</b> connected to the Internet, run:                                                                                         |
|      | <pre>\$MDS_FWDIR/scripts/migrate_server verify -v R81.20 -skip_upgrade_tools_check</pre>                                                                          |
|      | For details, see the <u>R81.20 CLI Reference Guide</u> - Chapter Multi-Domain Security Management Commands - Section migrate_server.                              |
| 5    | Read the Pre-Upgrade Verifier output.<br>If it is necessary to fix errors:<br>a. Follow the instructions in the report.<br>b. Run the Pre-Upgrade Verifier again. |
| 6    | Go to the \$MDS_FWDIR/scripts/ directory:                                                                                                    |
|      | cd \$MDS_FWDIR/scripts                                                                                                    |
| 7    | Export the management database: <ul> <li>If this Multi-Domain Server <i>is</i> connected to the Internet, run:</li> </ul>                                         |
|      | <pre>./migrate_server export -v R81.20 [-1   -x] /<full path="">/<name exported="" file="" of=""></name></full></pre>                                             |
|      | If this Multi-Domain Server is <b>not</b> connected to the Internet, run:                                                                                         |
|      | <pre>./migrate_server export -v R81.20 -skip_ upgrade_tools_check [-1   -x] /<full path="">/<name exported="" file="" of=""></name></full></pre>                  |
|      | For details, see the <u>R81.20 CLI Reference Guide</u> - Chapter Multi-Domain Security Management Commands - Section migrate_server.                              |
| 8    | Calculate the MD5 for the exported database files:                                                                                                    |
|      | md5sum / <full path="">/<name database="" file="" of="">.tgz</name></full>                                                                                        |

| Step | Instructions                                                                                |
|------|---------------------------------------------------------------------------------------------|
| 9    | Transfer the exported databases from the source Multi-Domain Server to an external storage: |
|      | / <full path="">/<name database="" file="" of="">.tgz</name></full>                         |
|      | <b>Note</b> - Make sure to transfer the file in the binary mode.                            |

#### 3. Install a new R81.20 Multi-Domain Server

| Step | Instructions                                                                                                    |
|------|----------------------------------------------------------------------------------------------------|
| 1    | See the R81.20 Release Notes for requirements.                                                                                                    |
| 2    | <ul> <li>Perform the clean install in one of these ways (do not perform initial configuration in SmartConsole):</li> <li>Follow "Installing Software Packages on Gaia" on page 199 - select the R81.20 package and perform Clean Install. See <u>sk92449</u> for detailed steps.</li> <li>Follow "Installing One Multi-Domain Server Only, or Primary Multi-Domain Server in Management High Availability" on page 83.</li> </ul> |

Important - If it is necessary to have a different IP address on the new R81.20 server, you have to issue licenses for the new IP address.

#### 4. Get the required Upgrade Tools on the R81.20 server

Important - See "Upgrade Tools" on page 222 to understand if your server can download and install the latest version of the Upgrade Tools automatically.

| Step | Instructions                                                                                                    |
|------|----------------------------------------------------------------------------------------------------|
| 1    | Download the R81.20 Upgrade Tools from the sk135172<br>Note - This is a CPUSE Offline package.                                                                                        |
| 2    | Install the R81.20 Upgrade Tools with CPUSE.<br>See "Installing Software Packages on Gaia" on page 199 and follow the<br>applicable action plan for the Local - Offline installation. |

| Step | Instructions                                                                                                    |
|------|----------------------------------------------------------------------------------------------------|
| 3    | Make sure the package is installed.<br>Run this command in the Expert mode:                                                                 |
|      | cpprod_util CPPROD_GetValue CPupgrade-tools-R81.20<br>BuildNumber 1                                                                         |
|      | The output must show the same build number you see in the name of the downloaded TGZ package.                                               |
|      | Example                                                                                                    |
|      | Name of the downloaded package: ngm_upgrade_wrapper_<br>993000222_1.tgz                                                                     |
|      | <pre>[Expert@HostName:0]# cpprod_util CPPROD_GetValue<br/>CPupgrade-tools-R81.20 BuildNumber 1<br/>993000222<br/>[Expert@HostName:0]#</pre> |
| Note | - The command "migrate_server" from these Upgrade Tools always                                                                              |

tries to connect to Check Point Cloud over the Internet.

This is to make sure you always have the latest version of these Upgrade Tools installed.

If the connection to Check Point Cloud fails, this message appears:

```
Timeout. Failed to retrieve Upgrade Tools package. To download the package manually, refer to sk135172.
```

#### 5. On the R81.20 Multi-Domain Server, import the databases

| Step | Instructions                                                                                                    |
|------|----------------------------------------------------------------------------------------------------|
| 1    | Connect to the command line on the R81.20 Multi-Domain Server.                                                                                                    |
| 2    | Log in with the superuser credentials.                                                                                                    |
| 3    | Log in to the Expert mode.                                                                                                    |
| 4    | Make sure a valid license is installed:          cplic print         If it is not already installed, then install a valid license now.                                                               |
| 5    | <ul> <li>Transfer the exported database from an external storage to the R81.20 Multi-Domain Server, to some directory.</li> <li>Note - Make sure to transfer the file in the binary mode.</li> </ul> |

| Step | Instructions                                                                                                    |
|------|----------------------------------------------------------------------------------------------------|
| 6    | Make sure the transferred file is not corrupted.<br>Calculate the MD5 for the transferred file and compare it to the MD5 that<br>you calculated on the original Multi-Domain Server:                 |
|      | md5sum / <full path="">/<name exported="" file="" of="">.tgz</name></full>                                                                                                    |
| 7    | Go to the \$MDS_FWDIR/scripts/ directory:                                                                                                    |
|      | cd \$MDS_FWDIR/scripts/                                                                                                    |
| 8    | Import the management database: <ul> <li>If this Multi-Domain Server <i>is</i> connected to the Internet, run:</li> </ul>                                                                            |
|      | <pre>./migrate_server import -v R81.20 [-1   -x] /<full path="">/<name exported="" file="" of="">.tgz</name></full></pre>                                                                            |
|      | If this Multi-Domain Server is not connected to the Internet, run:                                                                                                    |
|      | <pre>./migrate_server import -v R81.20 -skip_ upgrade_tools_check [-1   -x] /<full path="">/<name exported="" file="" of="">.tgz</name></full></pre>                                                 |
|      | For details, see the <u>R81.20 CLI Reference Guide</u> - Chapter Multi-Domain Security Management Commands - Section migrate_server.                                                                 |
| 9    | Make sure that all the required daemons (FWM, FWD, CPD, and CPCA) are in the state "up" and show their PID (the "pnd" state is also acceptable):                                                     |
|      | mdsstat                                                                                                    |
|      | If some of the required daemons on a Domain Management Server are in the state "down", then wait for 5-10 minutes, restart that Domain Management Server, and check again. Run these three commands: |
|      | <pre>mdsstop_customer <ip address="" domain="" management="" name="" of="" or="" server=""> mdsstart customer <ip address="" domain<="" name="" of="" or="" pre=""></ip></ip></pre>                  |
|      | Management Server><br>mdsstat                                                                                                    |

#### 6. Install the R81.20 SmartConsole

See "Installing SmartConsole" on page 106.

7. Upgrade the Multi-Domain Log Servers, dedicated Log Servers, and dedicated SmartEvent Servers

Important - If your Multi-Domain Server manages Multi-Domain Log Servers, dedicated Log Servers, or dedicated SmartEvent Servers, you must upgrade these dedicated servers to the same version as the Multi-Domain Server.

Select the applicable upgrade option:

- "Upgrading a Multi-Domain Log Server from R80.20 and higher" on page 350
- "Upgrade of Security Management Servers and Log Servers" on page 224

#### 8. Reconfigure the User and Device Management Server

(Important - This step applies only if the User and Device Management (UDM) is configured on one of the Domain Management Servers.

| Instructions                                                             |
|--------------------------------------------------------------------------|
| Close all SmartConsole clients connected the R81.20 Multi-Domain Server. |
| Connect to the command line on the R81.20 Multi-Domain Server.           |
| Log in with the superuser credentials.                                   |
| Log in to the Expert mode.                                               |
| Go to the main MDS context:<br>mdsenv                                    |
|                                                                          |

| Step | Instructions                                                                                                    |
|------|----------------------------------------------------------------------------------------------------|
| 6    | Examine the port numbers configured in the file<br>\$MDSDIR/conf/mdsdb/webservices_cmas_ports.conf in the<br>attribute "port ()":                                                                                                    |
|      | <pre>cat \$MDSDIR/conf/mdsdb/webservices_cmas_ports.conf</pre>                                                                                                    |
|      | Example:                                                                                                    |
|      | <pre>(     : (My_Domain_Management_Server_1         :port (30000)         :port_SL (30001)         :ip_addr (192.168.2.1)     )     : (My_Domain_Management_Server_2         :port (30002)         :port_SL (30003)         :ip_addr (192.168.2.2)     ) )</pre>          |
| 7    | Configure the same port numbers in the file <pre>\$UDMDIR/conf/cmas_ list.conf in the attribute "WSPort":     vi <pre>\$UDMDIR/conf/cmas_list.conf Example:     192.168.2.1:WSPort=30000:MDSip=192.168.2.254     192.168.2.2:WSPort=30002:MDSip=192.168.2.254</pre></pre> |
| 8    | Save the changes in the file and exit the editor.                                                                                                    |
| 9    | Restart the User and Device Management services:                                                                                                    |

- 9. In SmartConsole of each applicable Domain Management Server, install policy on all SmartLSM Security Profiles
  - Important This step applies to each Domain Management Server that manages SmartLSM Security Profiles.

| Step | Instructions                                                                                                    |
|------|----------------------------------------------------------------------------------------------------|
| 1    | <ul> <li>Install the Access Control Policy:</li> <li>a. Click Install Policy.</li> <li>b. In the Policy field, select the applicable Access Control Policy.</li> <li>c. Select the applicable SmartLSM Security Profile objects.</li> <li>d. Click Install.</li> <li>e. The Access Control Policy must install successfully.</li> </ul>          |
| 2    | <ul> <li>Install the Threat Prevention Policy:</li> <li>a. Click Install Policy.</li> <li>b. In the Policy field, select the applicable Threat Prevention Policy.</li> <li>c. Select the applicable SmartLSM Security Profile objects.</li> <li>d. Click Install.</li> <li>e. The Threat Prevention Policy must install successfully.</li> </ul> |

For more information, see the <u>R81.20 SmartProvisioning Administration Guide</u>.

#### 10. Test the functionality on the R81.20 Multi-Domain Server

| Step | Instructions                                                                 |
|------|------------------------------------------------------------------------------|
| 1    | Connect with SmartConsole to the R81.20 Multi-Domain Server.                 |
| 2    | Make sure the management database and configuration were upgraded correctly. |

In a migration and upgrade scenario, you perform the procedure on the source Multi-Domain Server and the different target Multi-Domain Server.

#### Notes:

- This procedure is supported only for servers that run R80.20.M1, R80.20, R80.20.M2, R80.30, or higher versions.
- For additional information related to this upgrade, see <u>sk163814</u>.

#### **Important** - Before you upgrade a Multi-Domain Server:

| Step | Instructions                                                                                                    |
|------|----------------------------------------------------------------------------------------------------|
| 1    | Back up your current configuration (see <i>"Backing Up and Restoring" on page 17</i> ).                                                                                                    |
| 2    | See the "Upgrade Options and Prerequisites" on page 202.                                                                                                    |
| 3    | Only the latest published database revision is upgraded.<br>If there are pending changes, we recommend to <b>Publish</b> the session.                                                                                                    |
| 4    | If there are Global Policies configured on the Global Domain:                                                                                                    |
|      | <ul> <li>a. Connect with SmartConsole to the Global Domain on your source<br/>Multi-Domain Server.</li> <li>b. Reassign all Global Policies to all applicable Domains.</li> </ul>                                                                                |
|      | Important - Do not publish any changes in the Global Domain until you complete the upgrade to the next available version. This is necessary to avoid any potential issues caused by different policy revisions on the Global Domain and on other Domains.        |
| 5    | You must close all GUI clients (SmartConsole applications) connected to the source Multi-Domain Server.                                                                                                    |
| 6    | Install the latest version of the CPUSE from <u>sk92449</u> .<br><b>Note</b> - This is to make sure the CPUSE is able to support the required Upgrade Tools package.                                                                                             |
| 7    | Run the Pre-Upgrade Verifier on all source servers and fix all detected issues before you start the upgrade.                                                                                                    |
| 8    | In Management High Availability, before you start the upgrade on other servers:                                                                                                    |
|      | <ul> <li>a. Make sure the Primary Multi-Domain Server is upgraded and runs.</li> <li>b. Make sure the Multi-Domain Security Management Servers can communicate with each other and SIC works between these servers. For details, see <u>sk179794</u>.</li> </ul> |

#### Procedure:

(

- 1. Get the required Upgrade Tools on the source server
  - Important See "Upgrade Tools" on page 222 to understand if your server can download and install the latest version of the Upgrade Tools automatically.

| Step            | Instructions                                                                                                    |
|-----------------|----------------------------------------------------------------------------------------------------|
| 1               | Download the R81.20 Upgrade Tools from the <u>sk135172</u><br>Note - This is a CPUSE Offline package.                                                                                 |
| 2               | Install the R81.20 Upgrade Tools with CPUSE.<br>See "Installing Software Packages on Gaia" on page 199 and follow the<br>applicable action plan for the Local - Offline installation. |
| 3               | Make sure the package is installed.<br>Run this command in the Expert mode:                                                                                                    |
|                 | cpprod_util CPPROD_GetValue CPupgrade-tools-R81.20<br>BuildNumber 1                                                                                                    |
|                 | The output must show the same build number you see in the name of the downloaded TGZ package.                                                                                         |
|                 | Example                                                                                                    |
|                 | Name of the downloaded package: ngm_upgrade_wrapper_<br>993000222_1.tgz                                                                                                    |
|                 | [Expert@HostName:0]# cpprod_util CPPROD_GetValue<br>CPupgrade-tools-R81.20 BuildNumber 1<br>993000222                                                                                 |
|                 | [Expert@HostName:0]#                                                                                                    |
| B Note tries to | - The command "migrate_server" from these Upgrade Tools always o connect to Check Point Cloud over the Internet.                                                                      |

This is to make sure you always have the latest version of these Upgrade Tools installed.

If the connection to Check Point Cloud fails, this message appears:

```
Timeout. Failed to retrieve Upgrade Tools package. To download the package manually, refer to sk135172.
```

2. On the current Multi-Domain Server, run the Pre-Upgrade Verifier and export the entire management database

| Step | Instructions                                                                                                    |
|------|----------------------------------------------------------------------------------------------------|
| 1    | Connect to the command line on the current Multi-Domain Server.                                                                                                   |
| 2    | Log in with the superuser credentials.                                                                                                    |
| 3    | Log in to the Expert mode.                                                                                                    |
| 4    | Run the Pre-Upgrade Verifier. <ul> <li>If this Multi-Domain Server <i>is</i> connected to the Internet, run:</li> </ul>                                           |
|      | <pre>\$MDS_FWDIR/scripts/migrate_server verify -v R81.20</pre>                                                                                                    |
|      | If this Multi-Domain Server is <b>not</b> connected to the Internet, run:                                                                                         |
|      | <pre>\$MDS_FWDIR/scripts/migrate_server verify -v R81.20 -skip_upgrade_tools_check</pre>                                                                          |
|      | For details, see the <u>R81.20 CLI Reference Guide</u> - Chapter Multi-Domain Security Management Commands - Section migrate_server.                              |
| 5    | Read the Pre-Upgrade Verifier output.<br>If it is necessary to fix errors:<br>a. Follow the instructions in the report.<br>b. Run the Pre-Upgrade Verifier again. |
| 6    | Go to the \$MDS_FWDIR/scripts/ directory:                                                                                                    |
|      | cd \$MDS_FWDIR/scripts                                                                                                    |
| 7    | Export the management database: <ul> <li>If this Multi-Domain Server <i>is</i> connected to the Internet, run:</li> </ul>                                         |
|      | <pre>./migrate_server export -v R81.20 [-1   -x] /<full path="">/<name exported="" file="" of=""></name></full></pre>                                             |
|      | If this Multi-Domain Server is <b>not</b> connected to the Internet, run:                                                                                         |
|      | <pre>./migrate_server export -v R81.20 -skip_ upgrade_tools_check [-1   -x] /<full path="">/<name exported="" file="" of=""></name></full></pre>                  |
|      | For details, see the <u>R81.20 CLI Reference Guide</u> - Chapter Multi-Domain Security Management Commands - Section migrate_server.                              |
| 8    | Calculate the MD5 for the exported database files:                                                                                                    |
|      | md5sum / <full path="">/<name database="" file="" of="">.tgz</name></full>                                                                                        |

| Step | Instructions                                                                                |
|------|---------------------------------------------------------------------------------------------|
| 9    | Transfer the exported databases from the source Multi-Domain Server to an external storage: |
|      | / <full path="">/<name database="" file="" of="">.tgz</name></full>                         |
|      | <b>Note</b> - Make sure to transfer the file in the binary mode.                            |

#### 3. Install a new R81.20 Multi-Domain Server

| Step | Instructions                                                                                                    |
|------|----------------------------------------------------------------------------------------------------|
| 1    | See the R81.20 Release Notes for requirements.                                                                                                    |
| 2    | <ul> <li>Perform the clean install in one of these ways (do not perform initial configuration in SmartConsole):</li> <li>Follow "Installing Software Packages on Gaia" on page 199 - select the R81.20 package and perform Clean Install. See <u>sk92449</u> for detailed steps.</li> <li>Follow "Installing One Multi-Domain Server Only, or Primary Multi-Domain Server in Management High Availability" on page 83.</li> </ul> |
|      |                                                                                                    |

Important - If it is necessary to have a different IP address on the new R81.20 server, you have to issue licenses for the new IP address.

#### 4. Get the required Upgrade Tools on the R81.20 server

Important - See "Upgrade Tools" on page 222 to understand if your server can download and install the latest version of the Upgrade Tools automatically.

| Step | Instructions                                                                                                    |
|------|----------------------------------------------------------------------------------------------------|
| 1    | Download the R81.20 Upgrade Tools from the sk135172<br>Note - This is a CPUSE Offline package.                                                                                        |
| 2    | Install the R81.20 Upgrade Tools with CPUSE.<br>See "Installing Software Packages on Gaia" on page 199 and follow the<br>applicable action plan for the Local - Offline installation. |

| Step | Instructions                                                                                                    |
|------|----------------------------------------------------------------------------------------------------|
| 3    | Make sure the package is installed.<br>Run this command in the Expert mode:                                                                 |
|      | cpprod_util CPPROD_GetValue CPupgrade-tools-R81.20<br>BuildNumber 1                                                                         |
|      | The output must show the same build number you see in the name of the downloaded TGZ package.                                               |
|      | Example                                                                                                    |
|      | Name of the downloaded package: ngm_upgrade_wrapper_<br>993000222_1.tgz                                                                     |
|      | <pre>[Expert@HostName:0]# cpprod_util CPPROD_GetValue<br/>CPupgrade-tools-R81.20 BuildNumber 1<br/>993000222<br/>[Expert@HostName:0]#</pre> |
| Note | - The command "migrate_server" from these Upgrade Tools always                                                                              |

tries to connect to Check Point Cloud over the Internet. This is to make sure you always have the latest version of these Upgrade

Tools installed.

If the connection to Check Point Cloud fails, this message appears:

```
Timeout. Failed to retrieve Upgrade Tools package. To download the package manually, refer to sk135172.
```

#### 5. On the R81.20 Multi-Domain Server, import the databases

| Step | Instructions                                                                                                    |
|------|----------------------------------------------------------------------------------------------------|
| 1    | Connect to the command line on the R81.20 Multi-Domain Server.                                                                                                    |
| 2    | Log in with the superuser credentials.                                                                                                    |
| 3    | Log in to the Expert mode.                                                                                                    |
| 4    | Make sure a valid license is installed:                                                                                                    |
| 5    | <ul> <li>Transfer the exported database from an external storage to the R81.20 Multi-Domain Server, to some directory.</li> <li>Note - Make sure to transfer the file in the binary mode.</li> </ul> |

| Step | Instructions                                                                                                    |
|------|----------------------------------------------------------------------------------------------------|
| 6    | Make sure the transferred file is not corrupted.<br>Calculate the MD5 for the transferred file and compare it to the MD5 that<br>you calculated on the original Multi-Domain Server:<br>md5sum / <full path="">/<name exported="" file="" of="">.tgz</name></full>                                                                                                    |
| 7    | Go to the \$MDS_FWDIR/scripts/ directory:<br>cd \$MDS_FWDIR/scripts/                                                                                                    |
| 8    | <ul> <li>Import the management database:</li> <li>If this Multi-Domain Server <i>is</i> connected to the Internet, run: <ul> <li>/migrate_server import -v R81.20 [-1   -x]</li> <li>/<i>Full Path</i>&gt;/<i><name exported="" file<="" i="" of="">&gt;.tgz</name></i></li> </ul> </li> <li>If this Multi-Domain Server is not connected to the Internet, run: <ul> <li>/migrate_server import -v R81.20 -skip_</li> <li>upgrade_tools_check [-1   -x] /<i><full< i=""></full<></i></li> <li><i>Path</i>&gt;/<i><name exported="" file<="" i="" of="">&gt;.tgz</name></i></li> </ul> </li> <li>For details, see the <u>R81.20 CLI Reference Guide</u> - Chapter Multi-Domain Security Management Commands - Section migrate_server.</li> </ul> |
| 9    | Make sure that all the required daemons (FWM, FWD, CPD, and CPCA)<br>are in the state "up" and show their PID (the "pnd" state is also<br>acceptable):<br>mdsstat<br>If some of the required daemons on a Domain Management Server are in<br>the state "down", then wait for 5-10 minutes, restart that Domain<br>Management Server, and check again. Run these three commands:<br>mdsstop_customer <ip address="" domain<br="" name="" of="" or="">Management Server&gt;<br/>mdsstart_customer <ip address="" domain<br="" name="" of="" or="">Management Server&gt;<br/>mdsstart_customer <ip address="" domain<br="" name="" of="" or="">Management Server&gt;<br/>mdsstat</ip></ip></ip>                                                    |

#### 6. Install the R81.20 SmartConsole

See "Installing SmartConsole" on page 106.

7. Upgrade the Multi-Domain Log Servers, dedicated Log Servers, and dedicated SmartEvent Servers

Important - If your Multi-Domain Server manages Multi-Domain Log Servers, dedicated Log Servers, or dedicated SmartEvent Servers, you must upgrade these dedicated servers to the same version as the Multi-Domain Server.

Select the applicable upgrade option:

- "Upgrading a Multi-Domain Log Server from R80.20 and higher" on page 350
- "Upgrade of Security Management Servers and Log Servers" on page 224

#### 8. Reconfigure the User and Device Management Server

(Important - This step applies only if the User and Device Management (UDM) is configured on one of the Domain Management Servers.

| Step | Instructions                                                             |
|------|--------------------------------------------------------------------------|
| 1    | Close all SmartConsole clients connected the R81.20 Multi-Domain Server. |
| 2    | Connect to the command line on the R81.20 Multi-Domain Server.           |
| 3    | Log in with the superuser credentials.                                   |
| 4    | Log in to the Expert mode.                                               |
| 5    | Go to the main MDS context:<br>mdsenv                                    |

| Step | Instructions                                                                                                    |
|------|----------------------------------------------------------------------------------------------------|
| 6    | Examine the port numbers configured in the file<br>\$MDSDIR/conf/mdsdb/webservices_cmas_ports.conf in the<br>attribute "port ()":                                                                                                    |
|      | <pre>cat \$MDSDIR/conf/mdsdb/webservices_cmas_ports.conf</pre>                                                                                                    |
|      | Example:                                                                                                    |
|      | <pre>(     : (My_Domain_Management_Server_1         :port (30000)         :port_SL (30001)         :ip_addr (192.168.2.1)     )     : (My_Domain_Management_Server_2         :port (30002)         :port_SL (30003)         :ip_addr (192.168.2.2)     ) )</pre>          |
| 7    | Configure the same port numbers in the file <pre>\$UDMDIR/conf/cmas_ list.conf in the attribute "WSPort":     vi <pre>\$UDMDIR/conf/cmas_list.conf Example:     192.168.2.1:WSPort=30000:MDSip=192.168.2.254     192.168.2.2:WSPort=30002:MDSip=192.168.2.254</pre></pre> |
| 8    | Save the changes in the file and exit the editor.                                                                                                    |
| 9    | Restart the User and Device Management services:                                                                                                    |
|      |                                                                                                    |

- 9. In SmartConsole of each applicable Domain Management Server, install policy on all SmartLSM Security Profiles
  - Important This step applies to each Domain Management Server that manages SmartLSM Security Profiles.

| Step | Instructions                                                                                                    |
|------|----------------------------------------------------------------------------------------------------|
| 1    | <ul> <li>Install the Access Control Policy:</li> <li>a. Click Install Policy.</li> <li>b. In the Policy field, select the applicable Access Control Policy.</li> <li>c. Select the applicable SmartLSM Security Profile objects.</li> <li>d. Click Install.</li> <li>e. The Access Control Policy must install successfully.</li> </ul>          |
| 2    | <ul> <li>Install the Threat Prevention Policy:</li> <li>a. Click Install Policy.</li> <li>b. In the Policy field, select the applicable Threat Prevention Policy.</li> <li>c. Select the applicable SmartLSM Security Profile objects.</li> <li>d. Click Install.</li> <li>e. The Threat Prevention Policy must install successfully.</li> </ul> |

For more information, see the <u>R81.20 SmartProvisioning Administration Guide</u>.

#### 10. Test the functionality on the R81.20 Multi-Domain Server

| Step | Instructions                                                                 |
|------|------------------------------------------------------------------------------|
| 1    | Connect with SmartConsole to the R81.20 Multi-Domain Server.                 |
| 2    | Make sure the management database and configuration were upgraded correctly. |

#### 11. Disconnect the old Multi-Domain Server from the network

Disconnect the network cables the old Multi-Domain Server.

#### 12. Connect the new Multi-Domain Server to the network

Connect the network cables to the new Multi-Domain Server.
This section provides instructions to upgrade Multi-Domain Servers in High Availability from R80.20.M1, R80.20, R80.20.M2, R80.30, or higher versions:

- "Upgrading Multi-Domain Servers in High Availability from R80.20 and higher with CPUSE" on page 290
- "Upgrading Multi-Domain Servers in High Availability from R80.20 and higher with Advanced Upgrade" on page 300
- "Upgrading Multi-Domain Servers in High Availability from R80.20 and higher with Migration" on page 325
- "Managing Domain Management Servers During the Upgrade Process" on page 349

For additional information related to these upgrade procedures, see <u>sk163814</u>.

For configuration information, see the <u>*R81.20 Multi-Domain Security Management</u>* <u>*Administration Guide*</u>.</u>

**Important** - Before you can install Hotfixes on servers that work in Management High Availability, you must upgrade all these servers.

In a CPUSE upgrade scenario, you perform the upgrade procedure on the same Multi-Domain Servers.

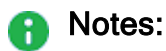

- This procedure is supported only for servers that run R80.20.M1, R80.20, R80.20.M2, R80.30, or higher versions.
- For additional information related to this upgrade, see <u>sk163814</u>.

**Important** - Before you upgrade Multi-Domain Servers:

| Step | Instructions                                                                                                    |  |
|------|----------------------------------------------------------------------------------------------------|--|
| 1    | Back up your current configuration (see <i>"Backing Up and Restoring" on page 17</i> ).                                                                                                    |  |
| 2    | See the "Upgrade Options and Prerequisites" on page 202.                                                                                                    |  |
| 3    | Only the latest published database revision is upgraded.<br>If there are pending changes, we recommend to <b>Publish</b> the session.                                                                                                    |  |
| 4    | If there are Global Policies configured on the Global Domain:                                                                                                    |  |
|      | <ul> <li>a. Connect with SmartConsole to the Global Domain on your source<br/>Multi-Domain Server.</li> <li>b. Reassign all Global Policies to all applicable Domains.</li> </ul>                                                                                       |  |
|      | <b>Important</b> - Do <b>not</b> publish any changes in the Global Domain until you complete the upgrade to the next available version. This is necessary to avoid any potential issues caused by different policy revisions on the Global Domain and on other Domains. |  |
| 5    | You must close all GUI clients (SmartConsole applications) connected to the source Multi-Domain Server.                                                                                                    |  |
| 6    | Install the latest version of the CPUSE from <u>sk92449</u> .<br><b>Note</b> - This is to make sure the CPUSE is able to support the required Upgrade Tools package.                                                                                                    |  |
| 7    | Run the Pre-Upgrade Verifier on all source servers and fix all detected issues before you start the upgrade.                                                                                                    |  |
| 8    | In Management High Availability, before you start the upgrade on other servers:                                                                                                    |  |
|      | <ul> <li>a. Make sure the Primary Multi-Domain Server is upgraded and runs.</li> <li>b. Make sure the Multi-Domain Security Management Servers can communicate with each other and SIC works between these servers. For details, see <u>sk179794</u>.</li> </ul>        |  |

**Important** - Before you can install Hotfixes on servers that work in Management High Availability, you must upgrade all these servers.

Procedure:

1. If the Primary Multi-Domain Server is not available, promote the Secondary Multi-Domain Server to be the Primary

For instructions, see the <u>R81.20 Multi-Domain Security Management Administration</u> <u>Guide</u> - Chapter Working with High Availability - Section Failure Recovery -Subsection Promoting the Secondary Multi-Domain Server to Primary.

2. Make sure the Global Domain is Active on the Primary Multi-Domain Server

| Step | Instructions                                                                                                    |
|------|----------------------------------------------------------------------------------------------------|
| 1    | Connect with SmartConsole to the <b>Primary</b> Multi-Domain Server.                                                                                                    |
| 2    | <ul> <li>From the left navigation panel, click Multi Domain &gt; Domains.</li> <li>The table shows Domains and Multi-Domain Servers:</li> <li>Every column shows a Multi-Domain Server.</li> <li>Active Domain Management Servers (for a Domain) are marked with a solid black "barrel" icon.</li> <li>Standby Domain Management Servers (for a Domain) are marked with an empty "barrel" icon.</li> </ul>                                                                                                    |
| 3    | <ul> <li>In the leftmost column Domains, examine the bottom row Global for the Primary Multi-Domain Server.</li> <li>If the Global Domain is in the Standby state on the Primary Multi-Domain Server (marked with an empty "barrel" icon), then make it Active: <ul> <li>a. Right-click on the Primary Multi-Domain Server and click Connect to Domain Server.</li> <li>The High Availability Status window opens.</li> </ul> </li> <li>b. In the section Connected To, click Actions &gt; Set Active.</li> <li>c. Click Yes to confirm.</li> <li>d. Wait for the full synchronization to complete.</li> <li>e. Close SmartConsole.</li> </ul> |

- 3. Get the required Upgrade Tools on the Primary Multi-Domain Server
  - Important See "Upgrade Tools" on page 222 to understand if your server can download and install the latest version of the Upgrade Tools automatically.

| Step   | Instructions                                                                                                    |
|--------|----------------------------------------------------------------------------------------------------|
| 1      | Download the R81.20 Upgrade Tools from the <u>sk135172</u><br>Note - This is a CPUSE Offline package.                                                                                 |
| 2      | Install the R81.20 Upgrade Tools with CPUSE.<br>See "Installing Software Packages on Gaia" on page 199 and follow the<br>applicable action plan for the Local - Offline installation. |
| 3      | Make sure the package is installed.<br>Run this command in the Expert mode:                                                                                                    |
|        | cpprod_util CPPROD_GetValue CPupgrade-tools-R81.20<br>BuildNumber 1                                                                                                    |
|        | The output must show the same build number you see in the name of the downloaded TGZ package.                                                                                         |
|        | Example                                                                                                    |
|        | Name of the downloaded package: ngm_upgrade_wrapper_<br>993000222_1.tgz                                                                                                    |
|        | [Expert@HostName:0]# cpprod_util CPPROD_GetValue<br>CPupgrade-tools-R81.20 BuildNumber 1<br>993000222                                                                                 |
|        | [Expert@HostName:0]#                                                                                                    |
| 🔼 Note | - The command "migrate server" from these Ungrade Tools always                                                                                                    |
|        |                                                                                                    |

tries to connect to Check Point Cloud over the Internet. This is to make sure you always have the latest version of these Upgrade Tools installed.

If the connection to Check Point Cloud fails, this message appears:

Timeout. Failed to retrieve Upgrade Tools package. To download the package manually, refer to sk135172.

4. Create the required JSON configuration file on the Primary Multi-Domain Server

# Important:

- If none of the servers in the same Multi-Domain Security Management environment changed their original IP addresses, then you do **not** need to create the special JSON configuration file.
   Skip this step.
- Even if only one of the servers migrates to a new IP address, all the other servers (including all Multi-Domain Log Servers, Log Servers, and SmartEvent Servers) must get this configuration file.
   You must use the same JSON configuration file on all servers (including the Secondary Multi-Domain Servers, Multi-Domain Log Servers, Log Servers and SmartEvent Servers) in the same Multi-Domain Security Management environment.

#### To create the required JSON configuration file:

| Step | Instructions                                                                                                    |  |
|------|----------------------------------------------------------------------------------------------------|--|
| 1    | Connect to the command line on the Primary Multi-Domain Security Management Server.                                                                                                    |  |
| 2    | Log in to the Expert mode.                                                                                                    |  |
| 3    | Create the /var/log/mdss.json file that contains <b>each</b> server that<br>migrates to a new IP address.<br>Format for migrating a Secondary Multi-Domain Server / Multi-Domain Log<br>Server / Log Server / SmartEvent Server to a new IP address:                                                                                              |  |
|      | <pre>[{"name":"<name #1="" in<br="" object="" of="" server="">SmartConsole&gt;","newIpAddress4":"<new address="" ipv4="" of<br="">R81.20 Server #1&gt;"},<br/>{"name":"<name #2="" in<br="" object="" of="" server="">SmartConsole&gt;","newIpAddress4":"<new address="" ipv4="" of<br="">R81.20 Server #2&gt;"}]</new></name></new></name></pre> |  |

| Step | Instructions         |                                                                                                    |  |
|------|----------------------|----------------------------------------------------------------------------------------------------|--|
|      | Example              |                                                                                                    |  |
|      | Ther<br>envii<br>The | e are 2 servers in the R80.30 Multi-Domain Security Management<br>ronment - the Multi-Domain Server and the Multi-Domain Log Server.<br>Multi-Domain Server remains with the original IP address. The Multi-   |  |
|      | Dom                  | ain Log Server migrates to a new IP address.                                                                                                    |  |
|      | a.                   | The current IPv4 address of the source R80.30 Multi-Domain Log<br>Server is:                                                                                                    |  |
|      |                      | 192.168.10.21                                                                                                    |  |
|      | b.                   | The name of the source R80.30 Multi-Domain Log Server object in SmartConsole is:                                                                                                    |  |
|      |                      | MyMultiDomainLogServer                                                                                                    |  |
|      | C.                   | The new IPv4 address of the target R81.20 Multi-Domain Log<br>Server is:<br>172,30,40,51                                                                                                    |  |
|      | d.                   | The required syntax for the JSON configuration file you must use on<br>the Multi-Domain Server and on the Multi-Domain Log Server:<br>[{"name": "MyMultiDomainLogServer", "newIpAddress4"<br>:"172.30.40.51"}] |  |
|      |                      | Important - All servers in this environment must get the same configuration file.                                                                                                    |  |

5. Upgrade the Primary Multi-Domain Server with CPUSE

See "Installing Software Packages on Gaia" on page 199 and follow the applicable action plan.

6. Install the R81.20 SmartConsole

See "Installing SmartConsole" on page 106.

- 7. Get the required Upgrade Tools on the Secondary Multi-Domain Server
  - Note This step is needed only to be able to export the entire management database (for backup purposes) with the latest Upgrade Tools.

 Important - See "Upgrade Tools" on page 222 to understand if your server can download and install the latest version of the Upgrade Tools automatically.

| Step | Instructions                                                                                   |
|------|------------------------------------------------------------------------------------------------|
| 1    | Download the R81.20 Upgrade Tools from the sk135172<br>Note - This is a CPUSE Offline package. |

| -                                            |                                                                                                    |
|----------------------------------------------|----------------------------------------------------------------------------------------------------|
| Step                                         | Instructions                                                                                                    |
| 2                                            | Install the R81.20 Upgrade Tools with CPUSE.<br>See "Installing Software Packages on Gaia" on page 199 and follow the<br>applicable action plan for the Local - Offline installation.                                                                                   |
| 3                                            | Make sure the package is installed.<br>Run this command in the Expert mode:                                                                                                    |
|                                              | cpprod_util CPPROD_GetValue CPupgrade-tools-R81.20<br>BuildNumber 1                                                                                                    |
|                                              | The output must show the same build number you see in the name of the downloaded TGZ package.                                                                                                    |
|                                              | Example                                                                                                    |
|                                              | Name of the downloaded package: ngm_upgrade_wrapper_<br>993000222_1.tgz                                                                                                    |
|                                              | [Expert@HostName:0]# cpprod_util CPPROD_GetValue<br>CPupgrade-tools-R81.20 BuildNumber 1<br>993000222                                                                                                    |
|                                              | [Expert@HostName:0]#                                                                                                    |
| Note<br>tries t<br>This i<br>Tools<br>If the | - The command "migrate_server" from these Upgrade Tools always<br>o connect to Check Point Cloud over the Internet.<br>s to make sure you always have the latest version of these Upgrade<br>installed.<br>connection to Check Point Cloud fails, this message appears: |

```
Timeout. Failed to retrieve Upgrade Tools package. To download the package manually, refer to sk135172.
```

# 8. Upgrade the Secondary Multi-Domain Server with CPUSE

See "Installing Software Packages on Gaia" on page 199 and follow the applicable action plan.

#### 9. Update the object version of the Secondary Multi-Domain Server

| Step | Instructions                                                                |
|------|-----------------------------------------------------------------------------|
| 1    | Connect with SmartConsole to the R81.20 <b>Primary</b> Multi-Domain Server. |
| 2    | From the left navigation panel, click <b>Multi-Domain &gt; Domains</b> .    |
| 3    | From the top toolbar, open the Secondary Multi-Domain Server object.        |

| Step | Instructions                                                                         |  |
|------|--------------------------------------------------------------------------------------|--|
| 4    | From the left tree, click General.                                                   |  |
| 5    | In the <b>Platform</b> section > in the <b>Version</b> field, select <b>R81.20</b> . |  |
| 6    | Click <b>OK</b> .                                                                    |  |

10. Upgrade the Multi-Domain Log Servers, dedicated Log Servers, and dedicated SmartEvent Servers

Important - If your Multi-Domain Server manages Multi-Domain Log Servers, dedicated Log Servers, or dedicated SmartEvent Servers, you must upgrade these dedicated servers to the same version as the Multi-Domain Server.

Select the applicable upgrade option:

- "Upgrading a Multi-Domain Log Server from R80.20 and higher" on page 350
- "Upgrade of Security Management Servers and Log Servers" on page 224

#### 11. Reconfigure the User and Device Management Server

(Important - This step applies only if the User and Device Management (UDM) is configured on one of the Domain Management Servers.

| Step | Instructions                                                             |
|------|--------------------------------------------------------------------------|
| 1    | Close all SmartConsole clients connected the R81.20 Multi-Domain Server. |
| 2    | Connect to the command line on the R81.20 Multi-Domain Server.           |
| 3    | Log in with the superuser credentials.                                   |
| 4    | Log in to the Expert mode.                                               |
| 5    | Go to the main MDS context:<br>mdsenv                                    |
|      |                                                                          |

| Step | Instructions                                                                                                    |
|------|----------------------------------------------------------------------------------------------------|
| 6    | Examine the port numbers configured in the file<br>\$MDSDIR/conf/mdsdb/webservices_cmas_ports.conf in the<br>attribute "port ()":                                                                                                    |
|      | cat \$MDSDIR/conf/mdsdb/webservices_cmas_ports.conf                                                                                                    |
|      | Example:                                                                                                    |
|      | <pre>(     ( My_Domain_Management_Server_1         :port (30000)         :port_SL (30001)         :ip_addr (192.168.2.1)     )     : (My_Domain_Management_Server_2         :port (30002)         :port_SL (30003)         :ip_addr (192.168.2.2)     ) )</pre>           |
| 7    | Configure the same port numbers in the file <pre>\$UDMDIR/conf/cmas_ list.conf in the attribute "WSPort":     vi <pre>\$UDMDIR/conf/cmas_list.conf Example:     192.168.2.1:WSPort=30000:MDSip=192.168.2.254     192.168.2.2:WSPort=30002:MDSip=192.168.2.254</pre></pre> |
| 8    | Save the changes in the file and exit the editor.                                                                                                    |
| 9    | Restart the User and Device Management services:                                                                                                    |

- 12. In SmartConsole of each applicable Domain Management Server, install policy on all SmartLSM Security Profiles
  - Important This step applies to each Domain Management Server that manages SmartLSM Security Profiles.

| Step | Instructions                                                                                                    |
|------|----------------------------------------------------------------------------------------------------|
| 1    | <ul> <li>Install the Access Control Policy:</li> <li>a. Click Install Policy.</li> <li>b. In the Policy field, select the applicable Access Control Policy.</li> <li>c. Select the applicable SmartLSM Security Profile objects.</li> <li>d. Click Install.</li> <li>e. The Access Control Policy must install successfully.</li> </ul>              |
| 2    | <ul> <li>Install the Threat Prevention Policy:</li> <li>a. Click Install Policy.</li> <li>b. In the Policy field, select the applicable Threat Prevention<br/>Policy.</li> <li>c. Select the applicable SmartLSM Security Profile objects.</li> <li>d. Click Install.</li> <li>e. The Threat Prevention Policy must install successfully.</li> </ul> |

For more information, see the <u>R81.20 SmartProvisioning Administration Guide</u>.

#### 13. Test the functionality on the Primary R81.20 Multi-Domain Server

| Step | Instructions                                                                 |
|------|------------------------------------------------------------------------------|
| 1    | Connect with SmartConsole to the <b>Primary</b> R81.20 Multi-Domain Server.  |
| 2    | Make sure the management database and configuration were upgraded correctly. |
| 3    | Test the Management High Availability functionality.                         |

In an advanced upgrade scenario, you perform the upgrade procedure on the same Multi-Domain Servers.

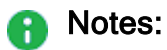

- This procedure is supported only for servers that run R80.20.M1, R80.20, R80.20.M2, R80.30, or higher versions.
- For additional information related to this upgrade, see <u>sk163814</u>.

**Important** - Before you upgrade Multi-Domain Servers:

| Step | Instructions                                                                                                    |
|------|----------------------------------------------------------------------------------------------------|
| 1    | Back up your current configuration (see <i>"Backing Up and Restoring" on page 17</i> ).                                                                                                    |
| 2    | See the "Upgrade Options and Prerequisites" on page 202.                                                                                                    |
| 3    | Only the latest published database revision is upgraded.<br>If there are pending changes, we recommend to <b>Publish</b> the session.                                                                                                    |
| 4    | If there are Global Policies configured on the Global Domain:                                                                                                    |
|      | <ul> <li>a. Connect with SmartConsole to the Global Domain on your source<br/>Multi-Domain Server.</li> <li>b. Reassign all Global Policies to all applicable Domains.</li> </ul>                                                                                |
|      | Important - Do not publish any changes in the Global Domain until you complete the upgrade to the next available version. This is necessary to avoid any potential issues caused by different policy revisions on the Global Domain and on other Domains.        |
| 5    | You must close all GUI clients (SmartConsole applications) connected to the source Multi-Domain Server.                                                                                                    |
| 6    | Install the latest version of the CPUSE from <u>sk92449</u> .<br><b>Note</b> - This is to make sure the CPUSE is able to support the required Upgrade Tools package.                                                                                             |
| 7    | Run the Pre-Upgrade Verifier on all source servers and fix all detected issues before you start the upgrade.                                                                                                    |
| 8    | In Management High Availability, before you start the upgrade on other servers:                                                                                                    |
|      | <ul> <li>a. Make sure the Primary Multi-Domain Server is upgraded and runs.</li> <li>b. Make sure the Multi-Domain Security Management Servers can communicate with each other and SIC works between these servers. For details, see <u>sk179794</u>.</li> </ul> |

Important - Before you can install Hotfixes on servers that work in Management High Availability, you must upgrade all these servers.

Procedure:

1. If the Primary Multi-Domain Server is not available, promote the Secondary Multi-Domain Server to be the Primary

For instructions, see the <u>R81.20 Multi-Domain Security Management Administration</u> <u>Guide</u> - Chapter Working with High Availability - Section Failure Recovery -Subsection Promoting the Secondary Multi-Domain Server to Primary.

2. Make sure the Global Domain is Active on the Primary Multi-Domain Server

| Step | Instructions                                                                                                    |
|------|----------------------------------------------------------------------------------------------------|
| 1    | Connect with SmartConsole to the <b>Primary</b> Multi-Domain Server.                                                                                                    |
| 2    | <ul> <li>From the left navigation panel, click Multi Domain &gt; Domains.</li> <li>The table shows Domains and Multi-Domain Servers:</li> <li>Every column shows a Multi-Domain Server.</li> <li>Active Domain Management Servers (for a Domain) are marked with a solid black "barrel" icon.</li> <li>Standby Domain Management Servers (for a Domain) are marked with an empty "barrel" icon.</li> </ul>                                                                                                    |
| 3    | <ul> <li>In the leftmost column Domains, examine the bottom row Global for the Primary Multi-Domain Server.</li> <li>If the Global Domain is in the Standby state on the Primary Multi-Domain Server (marked with an empty "barrel" icon), then make it Active: <ul> <li>a. Right-click on the Primary Multi-Domain Server and click Connect to Domain Server.</li> <li>The High Availability Status window opens.</li> </ul> </li> <li>b. In the section Connected To, click Actions &gt; Set Active.</li> <li>c. Click Yes to confirm.</li> <li>d. Wait for the full synchronization to complete.</li> <li>e. Close SmartConsole.</li> </ul> |

3. Get the required Upgrade Tools on the Primary and on the Secondary Multi-Domain

#### Servers

Important - See "Upgrade Tools" on page 222 to understand if your server can download and install the latest version of the Upgrade Tools automatically.

| Step | Instructions                                                                                                    |
|------|----------------------------------------------------------------------------------------------------|
| 1    | Download the R81.20 Upgrade Tools from the <u>sk135172</u><br>Note - This is a CPUSE Offline package.                                                                                 |
| 2    | Install the R81.20 Upgrade Tools with CPUSE.<br>See "Installing Software Packages on Gaia" on page 199 and follow the<br>applicable action plan for the Local - Offline installation. |
| 3    | Make sure the package is installed.<br>Run this command in the Expert mode:                                                                                                    |
|      | cpprod_util CPPROD_GetValue CPupgrade-tools-R81.20<br>BuildNumber 1                                                                                                    |
|      | The output must show the same build number you see in the name of the downloaded TGZ package.                                                                                         |
|      | Example                                                                                                    |
|      | Name of the downloaded package: ngm_upgrade_wrapper_<br>993000222_1.tgz                                                                                                    |
|      | <pre>[Expert@HostName:0]# cpprod_util CPPROD_GetValue<br/>CPupgrade-tools-R81.20 BuildNumber 1<br/>993000222<br/>[Expert@HostName:0]#</pre>                                           |
| Noto | The command "migrate germer" from these Lingrade Tools always                                                                                                    |

Note - The command "migrate\_server" from these Upgrade Tools always tries to connect to Check Point Cloud over the Internet.

This is to make sure you always have the latest version of these Upgrade Tools installed.

If the connection to Check Point Cloud fails, this message appears:

Timeout. Failed to retrieve Upgrade Tools package. To download the package manually, refer to sk135172.

#### 4. On the Primary Multi-Domain Server, run the Pre-Upgrade Verifier

| Step | Instructions                                                    |
|------|-----------------------------------------------------------------|
| 1    | Connect to the command line on the current Multi-Domain Server. |
| 2    | Log in with the superuser credentials.                          |

| Step | Instructions                                                                                                    |
|------|----------------------------------------------------------------------------------------------------|
| 3    | Log in to the Expert mode.                                                                                                    |
| 4    | Run the Pre-Upgrade Verifier. <ul> <li>If this Multi-Domain Server <i>is</i> connected to the Internet, run:</li> </ul>                                           |
|      | \$MDS_FWDIR/scripts/migrate_server verify -v<br>R81.20                                                                                                    |
|      | If this Multi-Domain Server is <b>not</b> connected to the Internet, run:                                                                                         |
|      | <pre>\$MDS_FWDIR/scripts/migrate_server verify -v R81.20 -skip_upgrade_tools_check</pre>                                                                          |
|      | For details, see the <u>R81.20 CLI Reference Guide</u> - Chapter Multi-Domain Security Management Commands - Section migrate_server.                              |
| 5    | Read the Pre-Upgrade Verifier output.<br>If it is necessary to fix errors:<br>a. Follow the instructions in the report.<br>b. Run the Pre-Upgrade Verifier again. |

### 5. On the Secondary Multi-Domain Server, run the Pre-Upgrade Verifier

| Step          | Instructions                                                                                                    |
|---------------|----------------------------------------------------------------------------------------------------|
| 1             | Connect to the command line on the current Multi-Domain Server.                                                                      |
| 2             | Log in with the superuser credentials.                                                                                               |
| 3             | Log in to the Expert mode.                                                                                                    |
| 4 Run th<br>I | Run the Pre-Upgrade Verifier. <ul> <li>If this Multi-Domain Server <i>is</i> connected to the Internet, run:</li> </ul>              |
|               | <pre>\$MDS_FWDIR/scripts/migrate_server verify -v R81.20</pre>                                                                       |
|               | If this Multi-Domain Server is not connected to the Internet, run:                                                                   |
|               | <pre>\$MDS_FWDIR/scripts/migrate_server verify -v R81.20 -skip_upgrade_tools_check</pre>                                             |
|               | For details, see the <u>R81.20 CLI Reference Guide</u> - Chapter Multi-Domain Security Management Commands - Section migrate_server. |

| Step | Instructions                                                                                                    |
|------|----------------------------------------------------------------------------------------------------|
| 5    | Read the Pre-Upgrade Verifier output.<br>If it is necessary to fix errors:<br>a. Follow the instructions in the report.<br>b. Run the Pre-Upgrade Verifier again. |

#### 6. On the Primary Multi-Domain Server, export the entire management database

| Step | Instructions                                                                                                    |
|------|----------------------------------------------------------------------------------------------------|
| 1    | Go to the \$MDS_FWDIR/scripts/directory:                                                                                                    |
| 2    | <ul> <li>Export the management database:</li> <li>If this Multi-Domain Server <i>is</i> connected to the Internet, run: <ul> <li>/migrate_server export -v R81.20 [-1   -x]</li> <li>/<i>Full Path</i>&gt;/Primary_&lt;<i>Name of Exported File</i>&gt;</li> </ul> </li> <li>If this Multi-Domain Server is not connected to the Internet, run: <ul> <li>/migrate_server export -v R81.20 -skip_</li> <li>upgrade_tools_check [-1   -x] /&lt;<i>Full</i></li> <li><i>Path</i>&gt;/Primary_&lt;<i>Name of Exported File</i>&gt;</li> </ul> </li> <li>For details, see the <u>R81.20 CLI Reference Guide</u> - Chapter Multi-Domain Security Management Commands - Section migrate_server.</li> </ul> |
| 3    | Calculate the MD5 for the exported database files:<br>md5sum / <full path="">/Primary_<name database<br="" of="">File&gt;.tgz</name></full>                                                                                                    |
| 4    | Transfer the exported databases from the source Multi-Domain Server to<br>an external storage:<br>/ <full path="">/Primary_<name database="" file="" of="">.tgz<br/>Note - Make sure to transfer the file in the binary mode.</name></full>                                                                                                    |

## 7. On the Secondary Multi-Domain Server, export the entire management database

| Step | Instructions                                                                                                    |
|------|----------------------------------------------------------------------------------------------------|
| 1    | Go to the \$MDS_FWDIR/scripts/directory:                                                                                                    |
| 2    | Export the management database: <ul> <li>If this Multi-Domain Server <i>is</i> connected to the Internet, run:</li> </ul>                                  |
|      | <pre>./migrate_server export -v R81.20 [-1   -x] /<full path="">/Secondary_<name exported="" file="" of=""></name></full></pre>                            |
|      | If this Multi-Domain Server is not connected to the Internet, run:                                                                                         |
|      | <pre>./migrate_server export -v R81.20 -skip_ upgrade_tools_check [-1   -x] /<full path="">/Secondary_<name exported="" file="" of=""></name></full></pre> |
|      | For details, see the <u>R81.20 CLI Reference Guide</u> - Chapter Multi-Domain Security Management Commands - Section migrate_server.                       |
| 3    | Calculate the MD5 for the exported database files:                                                                                                    |
|      | md5sum / <full path="">/Secondary_<name database<br="" of="">File&gt;.tgz</name></full>                                                                    |
| 4    | Transfer the exported databases from the source Multi-Domain Server to an external storage:                                                                |
|      | <pre>/<full path="">/Secondary_<name database="" file="" of="">.tgz</name></full></pre>                                                                    |
|      | • Note - Make sure to transfer the file in the binary mode.                                                                                                |

# 8. Install the Primary R81.20 Multi-Domain Server

| Step | Instructions                                   |
|------|------------------------------------------------|
| 1    | See the R81.20 Release Notes for requirements. |

| Step                                                       | Instructions                                                                                                    |
|------------------------------------------------------------|----------------------------------------------------------------------------------------------------|
| 2                                                          | <ul> <li>If you upgrade from R80.20, R80.20.M2, and higher versions, you can follow one of these procedures:         <ul> <li>"Installing Software Packages on Gaia" on page 199. Select the R81.20 package and perform Upgrade. See sk92449 for detailed steps.</li> <li>"Installing One Multi-Domain Server Only, or Primary Multi-Domain Server in Management High Availability" on page 83. Do not perform initial configuration in SmartConsole.</li> </ul> </li> <li>If you upgrade from R80.20.M1 version, you must follow this procedure:         <ul> <li>"Installing a Secondary Multi-Domain Server in Management High Availability" on page 85. Do not perform initial configuration in SmartConsole.</li> </ul> </li> </ul> |
| Impo<br>differ<br>serve<br>impo<br>Note<br>You r<br>Multi- | rtant - The IP addresses of the source and target server can be<br>ent. If it is necessary to have a different IP address on the target R81.20<br>or, you must create a special JSON configuration file before you<br>rt the management database from the source server.<br>that you have to issue licenses for the new IP address.<br>must use the same JSON configuration file on all servers in the same<br>-Domain Security Management environment.                                                                                                    |

- 9. Get the required Upgrade Tools on the Primary server
  - Important See "Upgrade Tools" on page 222 to understand if your server can download and install the latest version of the Upgrade Tools automatically.

| Step | Instructions                                                                                                    |
|------|----------------------------------------------------------------------------------------------------|
| 1    | Download the R81.20 Upgrade Tools from the <u>sk135172</u><br>Note - This is a CPUSE Offline package.                                                                                 |
| 2    | Install the R81.20 Upgrade Tools with CPUSE.<br>See "Installing Software Packages on Gaia" on page 199 and follow the<br>applicable action plan for the Local - Offline installation. |

| Step             | Instructions                                                                                                    |
|------------------|----------------------------------------------------------------------------------------------------|
| 3                | Make sure the package is installed.<br>Run this command in the Expert mode:                                                                 |
|                  | cpprod_util CPPROD_GetValue CPupgrade-tools-R81.20<br>BuildNumber 1                                                                         |
|                  | The output must show the same build number you see in the name of the downloaded TGZ package.                                               |
|                  | Example                                                                                                    |
|                  | Name of the downloaded package: ngm_upgrade_wrapper_<br>993000222_1.tgz                                                                     |
|                  | <pre>[Expert@HostName:0]# cpprod_util CPPROD_GetValue<br/>CPupgrade-tools-R81.20 BuildNumber 1<br/>993000222<br/>[Expert@HostName:0]#</pre> |
| Note     tries t | - The command "migrate_server" from these Upgrade Tools always<br>o connect to Check Point Cloud over the Internet.                         |

This is to make sure you always have the latest version of these Upgrade Tools installed.

If the connection to Check Point Cloud fails, this message appears:

```
Timeout. Failed to retrieve Upgrade Tools package. To download the package manually, refer to sk135172.
```

#### 10. On the Primary R81.20 Multi-Domain Server, import the databases

#### **Required JSON configuration file**

If you installed the target R81.20 Multi-Domain Server with a different IP address than the source Multi-Domain Server, **you must create a special JSON configuration file before you import the management database** from the source Multi-Domain Server. Note that you have to issue licenses for the new IP address.

# Important:

- If none of the servers in the same Multi-Domain Security Management environment changed their original IP addresses, then you do **not** need to create the special JSON configuration file.
- Even if only one of the servers migrates to a new IP address, all the other servers (including all Multi-Domain Log Servers, Log Servers, and SmartEvent Servers) must get this configuration file for the import process.

You must use the same JSON configuration file on all servers (including Multi-Domain Log Servers, Log Servers, and SmartEvent Servers) in the same Multi-Domain Security Management environment.

To create the required JSON configuration file:

| Step | Instructions                                                          |
|------|-----------------------------------------------------------------------|
| 1    | Connect to the command line on the target R81.20 Multi-Domain Server. |
| 2    | Log in to the Expert mode.                                            |

| Step | Instructions                                                                                                    |
|------|----------------------------------------------------------------------------------------------------|
| 3    | Create the /var/log/mdss.json file that contains each server that migrates to a new IP address.                                                                                                    |
|      | Format for migrating only the Primary Multi-Domain Server to a new IP address                                                                                                    |
|      | <pre>[{"name":"<name multi-domain="" of="" primary="" server<br="">Object in SmartConsole&gt;","newIpAddress4":"<new<br>IPv4 Address of Primary R81.20 Multi-Domain<br/>Server&gt;"}]</new<br></name></pre>                                                                                                |
|      | Format for migrating both the Primary and the Secondary Multi-Domain Servers to new IP addresses                                                                                                    |
|      | <pre>[{"name":"<name multi-domain="" of="" primary="" server<br="">Object in SmartConsole&gt;","newIpAddress4":"<new<br>IPv4 Address of Primary R81.20 Multi-Domain<br/>Server&gt;"},</new<br></name></pre>                                                                                                |
|      | <pre>{"name":"<name in="" multi-domain="" object="" of="" secondary="" server="" smartconsole="">","newIpAddress4":"<new address="" ipv4="" multi-domain="" of="" r81.20="" secondary="" server="">"}]</new></name></pre>                                                                                  |
|      | Format for migrating both the Primary and the Secondary Multi-Domain Servers, and the Multi-Domain Log Server to new IP addresses                                                                                                    |
|      | [{"name":" <name multi-domain="" of="" primary="" server<br="">Object in SmartConsole&gt;","newIpAddress4":"<new<br>IPv4 Address of Primary R81.20 Multi-Domain<br/>Server&gt;"},<br/>{"name":"<name demain="" multi="" of="" secondary="" server<="" th=""></name></new<br></name>                        |
|      | <pre>{"name":"<name in="" multi-domain="" object="" of="" secondary="" server="" smartconsole="">", "newIpAddress4":"<new address="" ipv4="" multi-domain="" of="" r81.20="" secondary="" server="">"}, {"name":"<name log="" multi-domain="" object<="" of="" pre="" server=""></name></new></name></pre> |
|      | in SmartConsole>","newIpAddress4":" <new ipv4<br="">Address of R81.20 Multi-Domain Log Server"}]</new>                                                                                                    |
|      |                                                                                                    |

| Step | Instruc                       | tions                                                                                                    |
|------|-------------------------------|----------------------------------------------------------------------------------------------------|
|      | <b>Examp</b><br>Ther<br>envir | le<br>e are 3 servers in the R80.30 Multi-Domain Security Management<br>conment - the Primary Multi-Domain Server, the Secondary Multi-                                                  |
|      | Dom<br>and t<br>addr          | ain Server, and the Multi-Domain Log Server. Both the Primary<br>the Secondary Multi-Domain Servers migrate to new IP<br>esses. The Multi-Domain Log Server remains with the original IP |
|      | addir<br>a.                   | The current IPv4 address of the source Primary R80.30 Multi-<br>Domain Server is:<br>192.168.10.21                                                                                       |
|      | b.                            | The current IPv4 address of the source Secondary R80.30 Multi-<br>Domain Server is:<br>192.168.10.22                                                                                     |
|      | C.                            | The name of the source Primary R80.30 Multi-Domain Server<br>object in SmartConsole is:<br>MyPrimaryMDS                                                                                  |
|      | d.                            | The name of the source Secondary R80.30 Multi-Domain Server object in SmartConsole is: MySecondaryMDS                                                                                    |
|      | e.                            | The new IPv4 address of the target Primary R81.20 Multi-<br>Domain Server is:<br>172.30.40.51                                                                                            |
|      | f.                            | The new IPv4 address of the target Secondary R81.20 Multi-<br>Domain Server is:<br>172.30.40.52                                                                                          |
|      | g.                            | The required syntax for the JSON configuration file you must use<br>on both the Primary and the Secondary Multi-Domain Servers,<br>and on the Multi-Domain Log Server:                   |
|      |                               | <pre>[{"name":"MyPrimaryMDS","newIpAddress4":"172.3 0.40.51"}, {"name":"MySecondaryMDS","newIpAddress4":"172. 30.40.52")]</pre>                                                          |
|      |                               | <ul> <li>Important - All servers in this environment must get the same configuration file.</li> </ul>                                                                                    |

#### Importing the databases

Important - Make sure you followed the instructions in the above section "Required JSON configuration file".

| Step | Instructions                                                                                                    |
|------|----------------------------------------------------------------------------------------------------|
| 1    | Connect to the command line the <b>Primary</b> R81.20 Multi-Domain Server.                                                                                                    |
| 2    | Log in with the superuser credentials.                                                                                                    |
| 3    | Log in to the Expert mode.                                                                                                    |
| 4    | Make sure a valid license is installed:cplic printIf it is not already installed, then install a valid license now.                                                                                                    |
| 5    | <ul> <li>Transfer the exported database from an external storage to the R81.20 Multi-Domain Server, to some directory.</li> <li>Note - Make sure to transfer the file in the binary mode.</li> </ul>                                                                          |
| 6    | Make sure the transferred file is not corrupted.<br>Calculate the MD5 for the transferred file and compare it to the MD5<br>that you calculated on the original Multi-Domain Server:<br>md5sum / <full path="">/Primary_<name exported<br="" of="">File&gt;.tgz</name></full> |
| 7    | Go to the \$MDS_FWDIR/scripts/ directory:                                                                                                    |

| Step | Instructions                                                                                                    |
|------|----------------------------------------------------------------------------------------------------|
| 8    | <pre>Import the management database: If this Multi-Domain Server is connected to the Internet: And none of the servers changed their IP addresses, run:</pre>                   |
|      | <ul> <li>And at least one of the servers changed its IP address:</li> <li>Make sure the required file /var/log/mdss.json exists and run:</li> </ul>                             |
|      | <pre>./migrate_server import -v R81.20 [- l   -x] /<full path="">/Primary_<name exported="" file="" of="">.tgz</name></full></pre>                                              |
|      | • Or run:                                                                                                    |
|      | <pre>./migrate_server import -v R81.20 [- l   -x] /var/log/mdss.json /<full path="">/Primary_<name exported="" file="" of="">.tgz</name></full></pre>                           |
|      | <ul> <li>If this Multi-Domain Server is <b>not</b> connected to the Internet:</li> <li>And none of the servers changed their IP addresses, run:</li> </ul>                      |
|      | <pre>./migrate_server import -v R81.20 -skip_ upgrade_tools_check [-l   -x] /<full path="">/Primary_<name exported="" file="" of="">.tgz</name></full></pre>                    |
|      | <ul> <li>And at least one of the servers changed its IP address:</li> <li>Make sure the required file /var/log/mdss.json exists<br/>and run:</li> </ul>                         |
|      | <pre>./migrate_server import -v R81.20 [- l   -x] -skip_upgrade_tools_check /<full path="">/Primary_<name exported="" file="" of="">.tgz</name></full></pre>                    |
|      | • Or run:                                                                                                    |
|      | <pre>./migrate_server import -v R81.20 [- l   -x] -skip_upgrade_tools_check /var/log/mdss.json /<full path="">/Primary_<name exported="" file="" of="">.tgz</name></full></pre> |

| Step | Instructions                                                                                                    |
|------|----------------------------------------------------------------------------------------------------|
|      | For details, see the <u>R81.20 CLI Reference Guide</u> - Chapter Multi-<br>Domain Security Management Commands - Section migrate_server.                                                                    |
| 9    | Make sure that all the required daemons (FWM, FWD, CPD, and CPCA) are in the state "up" and show their PID (the "pnd" state is also acceptable):                                                            |
|      | If some of the required daemons on a Domain Management Server are<br>in the state "down", then wait for 5-10 minutes, restart that Domain<br>Management Server, and check again. Run these three commands:  |
|      | <pre>mdsstop_customer <ip address="" domain="" management="" name="" of="" or="" server=""> mdsstart_customer <ip address="" domain="" management="" name="" of="" or="" server=""> mdsstat</ip></ip></pre> |

## 11. Install the Secondary R81.20 Multi-Domain Server

| Step | Instructions                                                                                                    |
|------|----------------------------------------------------------------------------------------------------|
| 1    | See the R81.20 Release Notes for requirements.                                                                                                    |
| 2    | <ul> <li>If you upgrade from R80.20, R80.20.M2, and higher versions, you can follow one of these procedures:         <ul> <li><i>"Installing Software Packages on Gaia" on page 199.</i> Select the R81.20 package and perform Upgrade. See sk92449 for detailed steps.</li> <li><i>"Installing a Secondary Multi-Domain Server in Management High Availability" on page 85.</i> Do not perform initial configuration in SmartConsole.</li> </ul> </li> <li>If you upgrade from R80.20.M1 version, you must follow this procedure:         <ul> <li><i>"Installing a Secondary Multi-Domain Server in Management High Availability" on page 85.</i> Do not perform initial configuration in SmartConsole.</li> </ul> </li> </ul> |

- Important The IP addresses of the source and target server can be different. If it is necessary to have a different IP address on the target R81.20 server, you must create a special JSON configuration file before you import the management database from the source server. Note that you have to issue licenses for the new IP address.
   You must use the same JSON configuration file on all servers in the same Multi-Domain Security Management environment.
- 12. Get the required Upgrade Tools on the Secondary R81.20 Multi-Domain Server
  - Note This step is needed only to be able to export the entire management database (for backup purposes) with the latest Upgrade Tools.
  - Important See "Upgrade Tools" on page 222 to understand if your server can download and install the latest version of the Upgrade Tools automatically.

| Step | Instructions                                                                                                    |
|------|----------------------------------------------------------------------------------------------------|
| 1    | Download the R81.20 Upgrade Tools from the <u>sk135172</u><br>Note - This is a CPUSE Offline package.                                                                                 |
| 2    | Install the R81.20 Upgrade Tools with CPUSE.<br>See "Installing Software Packages on Gaia" on page 199 and follow the<br>applicable action plan for the Local - Offline installation. |
| 3    | Make sure the package is installed.<br>Run this command in the Expert mode:                                                                                                    |
|      | cpprod_util CPPROD_GetValue CPupgrade-tools-R81.20<br>BuildNumber 1                                                                                                    |
|      | The output must show the same build number you see in the name of the downloaded TGZ package.                                                                                         |
|      | Example                                                                                                    |
|      | Name of the downloaded package: ngm_upgrade_wrapper_<br>993000222_1.tgz                                                                                                    |
|      | <pre>[Expert@HostName:0]# cpprod_util CPPROD_GetValue<br/>CPupgrade-tools-R81.20 BuildNumber 1<br/>993000222<br/>[Expert@HostName:0]#</pre>                                           |
|      |                                                                                                    |

Note - The command "migrate\_server" from these Upgrade Tools always tries to connect to Check Point Cloud over the Internet. This is to make sure you always have the latest version of these Upgrade Tools installed. If the connection to Check Point Cloud fails, this message appears:

Timeout. Failed to retrieve Upgrade Tools package. To download the package manually, refer to sk135172.

#### 13. On the Secondary R81.20 Multi-Domain Server, import the databases

#### **Required JSON configuration file**

If you installed the target R81.20 Multi-Domain Server with a different IP address than the source Multi-Domain Server, **you must create a special JSON configuration file before you import the management database** from the source Multi-Domain Server. Note that you have to issue licenses for the new IP address.

#### Important:

- If none of the servers in the same Multi-Domain Security Management environment changed their original IP addresses, then you do **not** need to create the special JSON configuration file.
- Even if only one of the servers migrates to a new IP address, all the other servers (including all Multi-Domain Log Servers, Log Servers, and SmartEvent Servers) must get this configuration file for the import process.

You must use the same JSON configuration file on all servers (including Multi-Domain Log Servers, Log Servers, and SmartEvent Servers) in the same Multi-Domain Security Management environment.

To create the required JSON configuration file:

| Step | Instructions                                                          |
|------|-----------------------------------------------------------------------|
| 1    | Connect to the command line on the target R81.20 Multi-Domain Server. |
| 2    | Log in to the Expert mode.                                            |

| Step | Instructions                                                                                                    |
|------|----------------------------------------------------------------------------------------------------|
| 3    | Create the /var/log/mdss.json file that contains each server that migrates to a new IP address.                                                                                                    |
|      | Format for migrating only the Primary Multi-Domain Server to a new IP address                                                                                                    |
|      | <pre>[{"name":"<name multi-domain="" of="" primary="" server<br="">Object in SmartConsole&gt;","newIpAddress4":"<new<br>IPv4 Address of Primary R81.20 Multi-Domain<br/>Server&gt;"}]</new<br></name></pre>               |
|      | Format for migrating both the Primary and the Secondary Multi-Domain Servers to new IP addresses                                                                                                    |
|      | <pre>[{"name":"<name multi-domain="" of="" primary="" server<br="">Object in SmartConsole&gt;","newIpAddress4":"<new<br>IPv4 Address of Primary R81.20 Multi-Domain<br/>Server&gt;"},</new<br></name></pre>               |
|      | <pre>{"name":"<name in="" multi-domain="" object="" of="" secondary="" server="" smartconsole="">","newIpAddress4":"<new address="" ipv4="" multi-domain="" of="" r81.20="" secondary="" server="">"}]</new></name></pre> |
|      | Format for migrating both the Primary and the Secondary Multi-Domain Servers, and the Multi-Domain Log Server to new IP addresses                                                                                         |
|      | <pre>[{"name":"<name multi-domain="" of="" primary="" server<br="">Object in SmartConsole&gt;","newIpAddress4":"<new<br>IPv4 Address of Primary R81.20 Multi-Domain<br/>Server&gt;"},</new<br></name></pre>               |
|      | <pre>{"name":"<name in="" multi-domain="" object="" of="" secondary="" server="" smartconsole="">","newIpAddress4":"<new address="" ipv4="" multi-domain="" of="" r81.20="" secondary="" server="">"},</new></name></pre> |
|      | <pre>{"name":"<name in="" log="" multi-domain="" object="" of="" server="" smartconsole="">","newIpAddress4":"<new address="" ipv4="" log="" multi-domain="" of="" pre="" r81.20="" server"}]<=""></new></name></pre>     |
|      |                                                                                                    |

| Step | Instruc                       | tions                                                                                                    |
|------|-------------------------------|----------------------------------------------------------------------------------------------------|
|      | <b>Examp</b><br>Ther<br>envir | le<br>e are 3 servers in the R80.30 Multi-Domain Security Management<br>conment - the Primary Multi-Domain Server, the Secondary Multi-                                                  |
|      | Dom<br>and t<br>addr          | ain Server, and the Multi-Domain Log Server. Both the Primary<br>the Secondary Multi-Domain Servers migrate to new IP<br>esses. The Multi-Domain Log Server remains with the original IP |
|      | auun<br>a.                    | The current IPv4 address of the source Primary R80.30 Multi-<br>Domain Server is:<br>192.168.10.21                                                                                       |
|      | b.                            | The current IPv4 address of the source Secondary R80.30 Multi-<br>Domain Server is:<br>192.168.10.22                                                                                     |
|      | C.                            | The name of the source Primary R80.30 Multi-Domain Server<br>object in SmartConsole is:<br>MyPrimaryMDS                                                                                  |
|      | d.                            | The name of the source Secondary R80.30 Multi-Domain Server object in SmartConsole is: MySecondaryMDS                                                                                    |
|      | e.                            | The new IPv4 address of the target Primary R81.20 Multi-<br>Domain Server is:<br>172.30.40.51                                                                                            |
|      | f.                            | The new IPv4 address of the target Secondary R81.20 Multi-<br>Domain Server is:<br>172.30.40.52                                                                                          |
|      | g.                            | The required syntax for the JSON configuration file you must use<br>on both the Primary and the Secondary Multi-Domain Servers,<br>and on the Multi-Domain Log Server:                   |
|      |                               | <pre>[{"name":"MyPrimaryMDS","newIpAddress4":"172.3 0.40.51"}, {"name":"MySecondaryMDS","newIpAddress4":"172.</pre>                                                                      |
|      |                               | <ul> <li>Important - All servers in this environment must get the same configuration file.</li> </ul>                                                                                    |

#### Importing the databases

**Important** - Make sure you followed the instructions in the above section "Required JSON configuration file".

| Step | Instructions                                                                                                    |
|------|----------------------------------------------------------------------------------------------------|
| 1    | Connect to the command line the <b>Secondary</b> R81.20 Multi-Domain Server.                                                                                                    |
| 2    | Log in with the superuser credentials.                                                                                                    |
| 3    | Log in to the Expert mode.                                                                                                    |
| 4    | Make sure a valid license is installed:cplic printIf it is not already installed, then install a valid license now.                                                                                                    |
| 5    | Transfer the exported database from an external storage to the R81.20<br>Multi-Domain Server, to some directory.<br>Note - Make sure to transfer the file in the binary mode.                                                                                                   |
| 6    | Make sure the transferred file is not corrupted.<br>Calculate the MD5 for the transferred file and compare it to the MD5<br>that you calculated on the original Multi-Domain Server:<br>md5sum / <full path="">/Secondary_<name exported<br="" of="">File&gt;.tgz</name></full> |
| 7    | Go to the \$MDS_FWDIR/scripts/directory:                                                                                                    |

| Step | Instructions                                                                                                    |
|------|----------------------------------------------------------------------------------------------------|
| 8    | <pre>Import the management database: If this Multi-Domain Server is connected to the Internet: And none of the servers changed their IP addresses, run:</pre>                     |
|      | <ul> <li>And at least one of the servers changed its IP address:</li> <li>Make sure the required file /var/log/mdss.json exists<br/>and run:</li> </ul>                           |
|      | <pre>./migrate_server import -v R81.20 [- l   -x] /<full path="">/Secondary_<name exported="" file="" of="">.tgz</name></full></pre>                                              |
|      | • Or run:                                                                                                    |
|      | <pre>./migrate_server import -v R81.20 [- l   -x] /var/log/mdss.json /<full path="">/Secondary_<name exported="" file="" of="">.tgz</name></full></pre>                           |
|      | <ul> <li>If this Multi-Domain Server is <b>not</b> connected to the Internet:</li> <li>And none of the servers changed their IP addresses, run:</li> </ul>                        |
|      | <pre>./migrate_server import -v R81.20 -skip_ upgrade_tools_check [-1   -x] /<full path="">/Secondary_<name exported="" file="" of="">.tgz</name></full></pre>                    |
|      | <ul> <li>And at least one of the servers changed its IP address, run:</li> <li>Make sure the required file /var/log/mdss.json exists<br/>and run:</li> </ul>                      |
|      | <pre>./migrate_server import -v R81.20 [- l   -x] -skip_upgrade_tools_check /<full path="">/Secondary_<name exported="" file="" of="">.tgz</name></full></pre>                    |
|      | • Or run:                                                                                                    |
|      | <pre>./migrate_server import -v R81.20 [- l   -x] -skip_upgrade_tools_check /var/log/mdss.json /<full path="">/Secondary_<name exported="" file="" of="">.tgz</name></full></pre> |

| Step | Instructions                                                                                                    |
|------|----------------------------------------------------------------------------------------------------|
|      | For details, see the <u>R81.20 CLI Reference Guide</u> - Chapter Multi-<br>Domain Security Management Commands - Section migrate_server.                                                                    |
| 9    | Make sure that all the required daemons (FWM, FWD, CPD, and CPCA) are in the state "up" and show their PID (the "pnd" state is also acceptable):                                                            |
|      | mdsstat                                                                                                    |
|      | If some of the required daemons on a Domain Management Server are<br>in the state "down", then wait for 5-10 minutes, restart that Domain<br>Management Server, and check again. Run these three commands:  |
|      | <pre>mdsstop_customer <ip address="" domain="" management="" name="" of="" or="" server=""> mdsstart_customer <ip address="" domain="" management="" name="" of="" or="" server=""> mdsstat</ip></ip></pre> |

#### 14. Install the R81.20 SmartConsole

See "Installing SmartConsole" on page 106.

15. Update the object version of the Secondary Multi-Domain Server

| Step | Instructions                                                                         |
|------|--------------------------------------------------------------------------------------|
| 1    | Connect with SmartConsole to the R81.20 Primary Multi-Domain Server.                 |
| 2    | From the left navigation panel, click <b>Multi-Domain &gt; Domains</b> .             |
| 3    | From the top toolbar, open the Secondary Multi-Domain Server object.                 |
| 4    | From the left tree, click General.                                                   |
| 5    | In the <b>Platform</b> section > in the <b>Version</b> field, select <b>R81.20</b> . |
| 6    | Click <b>OK</b> .                                                                    |

# 16. Upgrade the Multi-Domain Log Servers, dedicated Log Servers, and dedicated SmartEvent Servers

Important - If your Multi-Domain Server manages Multi-Domain Log Servers, dedicated Log Servers, or dedicated SmartEvent Servers, you must upgrade these dedicated servers to the same version as the Multi-Domain Server.

Select the applicable upgrade option:

- "Upgrading a Multi-Domain Log Server from R80.20 and higher" on page 350
- "Upgrade of Security Management Servers and Log Servers" on page 224

#### 17. Reconfigure the User and Device Management Server

(Important - This step applies only if the User and Device Management (UDM) is configured on one of the Domain Management Servers.

| Step | Instructions                                                                                                    |
|------|----------------------------------------------------------------------------------------------------|
| 1    | Close all SmartConsole clients connected the R81.20 Multi-Domain Server.                                                                                                    |
| 2    | Connect to the command line on the R81.20 Multi-Domain Server.                                                                                                    |
| 3    | Log in with the superuser credentials.                                                                                                    |
| 4    | Log in to the Expert mode.                                                                                                    |
| 5    | Go to the main MDS context:<br>mdsenv                                                                                                    |
| 6    | Examine the port numbers configured in the file<br>\$MDSDIR/conf/mdsdb/webservices_cmas_ports.conf in the<br>attribute "port ()":                                                                                                    |
|      | <pre>cat \$MDSDIR/conf/mdsdb/webservices_cmas_ports.conf</pre>                                                                                                    |
|      | Example:                                                                                                    |
|      | <pre>(     (My_Domain_Management_Server_1         :port (30000)         :port_SL (30001)         :ip_addr (192.168.2.1)     )     : (My_Domain_Management_Server_2         :port (30002)         :port_SL (30003)         :ip_addr (192.168.2.2)     ) )</pre> |

| Step | Instructions                                                                                                    |
|------|----------------------------------------------------------------------------------------------------|
| 7    | <b>Configure the same port numbers in the file</b> <pre>\$UDMDIR/conf/cmas_</pre> list.conf in the attribute "WSPort": |
|      | vi \$UDMDIR/conf/cmas_list.conf                                                                                        |
|      | Example:                                                                                                    |
|      | 192.168.2.1:WSPort=30000:MDSip=192.168.2.254                                                                           |
|      | 192.168.2.2: WSPort=30002: MDSip=192.168.2.254                                                                         |
| 8    | Save the changes in the file and exit the editor.                                                                      |
| 9    | Restart the User and Device Management services:                                                                       |
|      | udmstop ; udmstart                                                                                                    |

# 18. In SmartConsole of each applicable Domain Management Server, install policy on all SmartLSM Security Profiles

Important - This step applies to each Domain Management Server that manages SmartLSM Security Profiles.

| Step | Instructions                                                                                                    |
|------|----------------------------------------------------------------------------------------------------|
| 1    | <ul> <li>Install the Access Control Policy:</li> <li>a. Click Install Policy.</li> <li>b. In the Policy field, select the applicable Access Control Policy.</li> <li>c. Select the applicable SmartLSM Security Profile objects.</li> <li>d. Click Install.</li> <li>e. The Access Control Policy must install successfully.</li> </ul>              |
| 2    | <ul> <li>Install the Threat Prevention Policy:</li> <li>a. Click Install Policy.</li> <li>b. In the Policy field, select the applicable Threat Prevention<br/>Policy.</li> <li>c. Select the applicable SmartLSM Security Profile objects.</li> <li>d. Click Install.</li> <li>e. The Threat Prevention Policy must install successfully.</li> </ul> |

For more information, see the <u>R81.20 SmartProvisioning Administration Guide</u>.

19. Test the functionality on the Primary R81.20 Multi-Domain Server

| Step | Instructions                                                                 |
|------|------------------------------------------------------------------------------|
| 1    | Connect with SmartConsole to the <b>Primary</b> R81.20 Multi-Domain Server.  |
| 2    | Make sure the management database and configuration were upgraded correctly. |
| 3    | Test the Management High Availability functionality.                         |
## Upgrading Multi-Domain Servers in High Availability from R80.20 and higher with Migration

In a migration and upgrade scenario, you perform the procedure on the source Multi-Domain Servers and the different target Multi-Domain Servers.

## Notes:

- This procedure is supported only for servers that run R80.20.M1, R80.20, R80.20.M2, R80.30, or higher versions.
- For additional information related to this upgrade, see <u>sk163814</u>.

**Important** - Before you upgrade Multi-Domain Servers:

| Step | Instructions                                                                                                    |
|------|----------------------------------------------------------------------------------------------------|
| 1    | Back up your current configuration (see <i>"Backing Up and Restoring" on page 17</i> ).                                                                                                    |
| 2    | See the "Upgrade Options and Prerequisites" on page 202.                                                                                                    |
| 3    | Only the latest published database revision is upgraded.<br>If there are pending changes, we recommend to <b>Publish</b> the session.                                                                                                    |
| 4    | If there are Global Policies configured on the Global Domain:                                                                                                    |
|      | <ul> <li>a. Connect with SmartConsole to the Global Domain on your source<br/>Multi-Domain Server.</li> <li>b. Reassign all Global Policies to all applicable Domains.</li> </ul>                                                                                |
|      | Important - Do not publish any changes in the Global Domain until you complete the upgrade to the next available version. This is necessary to avoid any potential issues caused by different policy revisions on the Global Domain and on other Domains.        |
| 5    | You must close all GUI clients (SmartConsole applications) connected to the source Multi-Domain Server.                                                                                                    |
| 6    | Install the latest version of the CPUSE from <u>sk92449</u> .<br><b>Note</b> - This is to make sure the CPUSE is able to support the required Upgrade Tools package.                                                                                             |
| 7    | Run the Pre-Upgrade Verifier on all source servers and fix all detected issues before you start the upgrade.                                                                                                    |
| 8    | In Management High Availability, before you start the upgrade on other servers:                                                                                                    |
|      | <ul> <li>a. Make sure the Primary Multi-Domain Server is upgraded and runs.</li> <li>b. Make sure the Multi-Domain Security Management Servers can communicate with each other and SIC works between these servers. For details, see <u>sk179794</u>.</li> </ul> |

Important - Before you can install Hotfixes on servers that work in Management High Availability, you must upgrade all these servers.

Procedure:

1. If the Primary Multi-Domain Server is not available, promote the Secondary Multi-Domain Server to be the Primary

For instructions, see the <u>R81.20 Multi-Domain Security Management Administration</u> <u>Guide</u> - Chapter Working with High Availability - Section Failure Recovery -Subsection Promoting the Secondary Multi-Domain Server to Primary.

2. Make sure the Global Domain is Active on the Primary Multi-Domain Server

| Step | Instructions                                                                                                    |
|------|----------------------------------------------------------------------------------------------------|
| 1    | Connect with SmartConsole to the <b>Primary</b> Multi-Domain Server.                                                                                                    |
| 2    | <ul> <li>From the left navigation panel, click Multi Domain &gt; Domains.</li> <li>The table shows Domains and Multi-Domain Servers:</li> <li>Every column shows a Multi-Domain Server.</li> <li>Active Domain Management Servers (for a Domain) are marked with a solid black "barrel" icon.</li> <li>Standby Domain Management Servers (for a Domain) are marked with an empty "barrel" icon.</li> </ul>                                                                                                    |
| 3    | <ul> <li>In the leftmost column Domains, examine the bottom row Global for the Primary Multi-Domain Server.</li> <li>If the Global Domain is in the Standby state on the Primary Multi-Domain Server (marked with an empty "barrel" icon), then make it Active: <ul> <li>a. Right-click on the Primary Multi-Domain Server and click Connect to Domain Server.</li> <li>The High Availability Status window opens.</li> </ul> </li> <li>b. In the section Connected To, click Actions &gt; Set Active.</li> <li>c. Click Yes to confirm.</li> <li>d. Wait for the full synchronization to complete.</li> <li>e. Close SmartConsole.</li> </ul> |

3. Get the required Upgrade Tools on the Primary and on the Secondary Multi-Domain

## Servers

Important - See "Upgrade Tools" on page 222 to understand if your server can download and install the latest version of the Upgrade Tools automatically.

| Step | Instructions                                                                                                    |
|------|----------------------------------------------------------------------------------------------------|
| 1    | Download the R81.20 Upgrade Tools from the <u>sk135172</u><br>Note - This is a CPUSE Offline package.                                                                                 |
| 2    | Install the R81.20 Upgrade Tools with CPUSE.<br>See "Installing Software Packages on Gaia" on page 199 and follow the<br>applicable action plan for the Local - Offline installation. |
| 3    | Make sure the package is installed.<br>Run this command in the Expert mode:                                                                                                    |
|      | cpprod_util CPPROD_GetValue CPupgrade-tools-R81.20<br>BuildNumber 1                                                                                                    |
|      | The output must show the same build number you see in the name of the downloaded TGZ package.                                                                                         |
|      | Example                                                                                                    |
|      | Name of the downloaded package: ngm_upgrade_wrapper_<br>993000222_1.tgz                                                                                                    |
|      | <pre>[Expert@HostName:0]# cpprod_util CPPROD_GetValue<br/>CPupgrade-tools-R81.20 BuildNumber 1<br/>993000222<br/>[Expert@HostName:0]#</pre>                                           |
| Noto | The command "migrate conver" from these Lingrade Tools always                                                                                                    |

Note - The command "migrate\_server" from these Upgrade Tools always tries to connect to Check Point Cloud over the Internet.

This is to make sure you always have the latest version of these Upgrade Tools installed.

If the connection to Check Point Cloud fails, this message appears:

Timeout. Failed to retrieve Upgrade Tools package. To download the package manually, refer to sk135172.

### 4. On the Primary Multi-Domain Server, run the Pre-Upgrade Verifier

| Step | Instructions                                                    |
|------|-----------------------------------------------------------------|
| 1    | Connect to the command line on the current Multi-Domain Server. |
| 2    | Log in with the superuser credentials.                          |

| Step | Instructions                                                                                                    |
|------|----------------------------------------------------------------------------------------------------|
| 3    | Log in to the Expert mode.                                                                                                    |
| 4    | Run the Pre-Upgrade Verifier. <ul> <li>If this Multi-Domain Server <i>is</i> connected to the Internet, run:</li> </ul>                                           |
|      | \$MDS_FWDIR/scripts/migrate_server verify -v<br>R81.20                                                                                                    |
|      | If this Multi-Domain Server is <b>not</b> connected to the Internet, run:                                                                                         |
|      | <pre>\$MDS_FWDIR/scripts/migrate_server verify -v R81.20 -skip_upgrade_tools_check</pre>                                                                          |
|      | For details, see the <u>R81.20 CLI Reference Guide</u> - Chapter Multi-Domain Security Management Commands - Section migrate_server.                              |
| 5    | Read the Pre-Upgrade Verifier output.<br>If it is necessary to fix errors:<br>a. Follow the instructions in the report.<br>b. Run the Pre-Upgrade Verifier again. |

## 5. On the Secondary Multi-Domain Server, run the Pre-Upgrade Verifier

| Step | Instructions                                                                                                    |
|------|----------------------------------------------------------------------------------------------------|
| 1    | Connect to the command line on the current Multi-Domain Server.                                                                      |
| 2    | Log in with the superuser credentials.                                                                                               |
| 3    | Log in to the Expert mode.                                                                                                    |
| 4    | Run the Pre-Upgrade Verifier. <ul> <li>If this Multi-Domain Server <i>is</i> connected to the Internet, run:</li> </ul>              |
|      | <pre>\$MDS_FWDIR/scripts/migrate_server verify -v R81.20</pre>                                                                       |
|      | If this Multi-Domain Server is not connected to the Internet, run:                                                                   |
|      | <pre>\$MDS_FWDIR/scripts/migrate_server verify -v R81.20 -skip_upgrade_tools_check</pre>                                             |
|      | For details, see the <u>R81.20 CLI Reference Guide</u> - Chapter Multi-Domain Security Management Commands - Section migrate_server. |

| Step | Instructions                                                                                                    |
|------|----------------------------------------------------------------------------------------------------|
| 5    | Read the Pre-Upgrade Verifier output.<br>If it is necessary to fix errors:<br>a. Follow the instructions in the report.<br>b. Run the Pre-Upgrade Verifier again. |

## 6. On the Primary Multi-Domain Server, export the entire management database

| Step | Instructions                                                                                                    |
|------|----------------------------------------------------------------------------------------------------|
| 1    | Go to the \$MDS_FWDIR/scripts/directory:                                                                                                    |
| 2    | <ul> <li>Export the management database:</li> <li>If this Multi-Domain Server <i>is</i> connected to the Internet, run: <ul> <li>/migrate_server export -v R81.20 [-1   -x]</li> <li>/<i>Full Path</i>&gt;/Primary_&lt;<i>Name of Exported File</i>&gt;</li> </ul> </li> <li>If this Multi-Domain Server is not connected to the Internet, run: <ul> <li>/migrate_server export -v R81.20 -skip_</li> <li>upgrade_tools_check [-1   -x] /&lt;<i>Full</i></li> <li><i>Path</i>&gt;/Primary_&lt;<i>Name of Exported File</i>&gt;</li> </ul> </li> <li>For details, see the <u>R81.20 CLI Reference Guide</u> - Chapter Multi-Domain Security Management Commands - Section migrate_server.</li> </ul> |
| 3    | Calculate the MD5 for the exported database files:<br>md5sum / <full path="">/Primary_<name database<br="" of="">File&gt;.tgz</name></full>                                                                                                    |
| 4    | Transfer the exported databases from the source Multi-Domain Server to<br>an external storage:<br>/ <full path="">/Primary_<name database="" file="" of="">.tgz<br/>Note - Make sure to transfer the file in the binary mode.</name></full>                                                                                                    |

## 7. On the Secondary Multi-Domain Server, export the entire management database

| Step | Instructions                                                                                                    |
|------|----------------------------------------------------------------------------------------------------|
| 1    | Go to the \$MDS_FWDIR/scripts/directory:                                                                                                    |
| 2    | Export the management database: <ul> <li>If this Multi-Domain Server <i>is</i> connected to the Internet, run:</li> </ul>                                  |
|      | <pre>./migrate_server export -v R81.20 [-1   -x] /<full path="">/Secondary_<name exported="" file="" of=""></name></full></pre>                            |
|      | If this Multi-Domain Server is not connected to the Internet, run:                                                                                         |
|      | <pre>./migrate_server export -v R81.20 -skip_ upgrade_tools_check [-1   -x] /<full path="">/Secondary_<name exported="" file="" of=""></name></full></pre> |
|      | For details, see the <u>R81.20 CLI Reference Guide</u> - Chapter Multi-Domain Security Management Commands - Section migrate_server.                       |
| 3    | Calculate the MD5 for the exported database files:                                                                                                    |
|      | md5sum / <full path="">/Secondary_<name database<br="" of="">File&gt;.tgz</name></full>                                                                    |
| 4    | Transfer the exported databases from the source Multi-Domain Server to an external storage:                                                                |
|      | <pre>/<full path="">/Secondary_<name database="" file="" of="">.tgz</name></full></pre>                                                                    |
|      | • Note - Make sure to transfer the file in the binary mode.                                                                                                |

## 8. Install another Primary R81.20 Multi-Domain Server

| Step | Instructions                                                                                                    |
|------|----------------------------------------------------------------------------------------------------|
| 1    | See the R81.20 Release Notes for requirements.                                                                                                    |
| 2    | <ul> <li>Perform the clean install on another server in one of these ways:</li> <li>Important - Do not perform initial configuration in SmartConsole.</li> <li>Follow "Installing Software Packages on Gaia" on page 199.<br/>Select the R81.20 package and perform Clean Install. See <u>sk92449</u> for detailed steps.</li> <li>Follow "Installing One Multi-Domain Server Only, or Primary Multi-Domain Server in Management High Availability" on page 83.</li> </ul> |

- Important The IP addresses of the source and target server can be different. If it is necessary to have a different IP address on the target R81.20 server, you must create a special JSON configuration file before you import the management database from the source server. Note that you have to issue licenses for the new IP address.
   You must use the same JSON configuration file on all servers (including Log Servers and SmartEvent Servers) in the same Multi-Domain Security Management environment.
- 9. Get the required Upgrade Tools on the Primary server
  - Important See "Upgrade Tools" on page 222 to understand if your server can download and install the latest version of the Upgrade Tools automatically.

| Step | Instructions                                                                                                    |
|------|----------------------------------------------------------------------------------------------------|
| 1    | Download the R81.20 Upgrade Tools from the <u>sk135172</u><br>Note - This is a CPUSE Offline package.                                                                                 |
| 2    | Install the R81.20 Upgrade Tools with CPUSE.<br>See "Installing Software Packages on Gaia" on page 199 and follow the<br>applicable action plan for the Local - Offline installation. |
| 3    | Make sure the package is installed.<br>Run this command in the Expert mode:                                                                                                    |
|      | cpprod_util CPPROD_GetValue CPupgrade-tools-R81.20<br>BuildNumber 1                                                                                                    |
|      | The output must show the same build number you see in the name of the downloaded TGZ package.                                                                                         |
|      | Example                                                                                                    |
|      | Name of the downloaded package: ngm_upgrade_wrapper_<br>993000222_1.tgz                                                                                                    |
|      | <pre>[Expert@HostName:0]# cpprod_util CPPROD_GetValue<br/>CPupgrade-tools-R81.20 BuildNumber 1<br/>993000222<br/>[Expert@HostName:0]#</pre>                                           |
|      |                                                                                                    |

Note - The command "migrate\_server" from these Upgrade Tools always tries to connect to Check Point Cloud over the Internet. This is to make sure you always have the latest version of these Upgrade Tools installed. If the connection to Check Point Cloud fails, this message appears:

Timeout. Failed to retrieve Upgrade Tools package. To download the package manually, refer to sk135172.

## 10. On the Primary R81.20 Multi-Domain Server, import the databases

### **Required JSON configuration file**

If you installed the target R81.20 Multi-Domain Server with a different IP address than the source Multi-Domain Server, **you must create a special JSON configuration file before you import the management database** from the source Multi-Domain Server. Note that you have to issue licenses for the new IP address.

## Important:

- If none of the servers in the same Multi-Domain Security Management environment changed their original IP addresses, then you do **not** need to create the special JSON configuration file.
- Even if only one of the servers migrates to a new IP address, all the other servers (including all Multi-Domain Log Servers, Log Servers, and SmartEvent Servers) must get this configuration file for the import process.

You must use the same JSON configuration file on all servers (including Multi-Domain Log Servers, Log Servers, and SmartEvent Servers) in the same Multi-Domain Security Management environment.

To create the required JSON configuration file:

| Step | Instructions                                                          |
|------|-----------------------------------------------------------------------|
| 1    | Connect to the command line on the target R81.20 Multi-Domain Server. |
| 2    | Log in to the Expert mode.                                            |

| Step | Instructions                                                                                                    |
|------|----------------------------------------------------------------------------------------------------|
| 3    | Create the /var/log/mdss.json file that contains each server that migrates to a new IP address.                                                                                                    |
|      | Format for migrating only the Primary Multi-Domain Server to a new IP address                                                                                                    |
|      | <pre>[{"name":"<name multi-domain="" of="" primary="" server<br="">Object in SmartConsole&gt;","newIpAddress4":"<new<br>IPv4 Address of Primary R81.20 Multi-Domain<br/>Server&gt;"}]</new<br></name></pre>                                                                                 |
|      | Format for migrating both the Primary and the Secondary Multi-Domain Servers to new IP addresses                                                                                                    |
|      | <pre>[{"name":"<name multi-domain="" of="" primary="" server<br="">Object in SmartConsole&gt;","newIpAddress4":"<new<br>IPv4 Address of Primary R81.20 Multi-Domain<br/>Server&gt;"},<br/>{"name":"<name multi-domain="" of="" pre="" secondary="" server<=""></name></new<br></name></pre> |
|      | Object in SmartConsole>","newIpAddress4":" <new<br>IPv4 Address of Secondary R81.20 Multi-Domain<br/>Server&gt;"}]</new<br>                                                                                                    |
|      | Format for migrating both the Primary and the Secondary Multi-Domain Servers, and the Multi-Domain Log Server to new IP addresses                                                                                                    |
|      | <pre>[{"name":"<name multi-domain="" of="" primary="" server<br="">Object in SmartConsole&gt;","newIpAddress4":"<new<br>IPv4 Address of Primary R81.20 Multi-Domain<br/>Server&gt;"},</new<br></name></pre>                                                                                 |
|      | <pre>{"name":"<name in="" multi-domain="" object="" of="" secondary="" server="" smartconsole="">","newIpAddress4":"<new address="" ipv4="" multi-domain="" of="" r81.20="" secondary="" server="">"},</new></name></pre>                                                                   |
|      | <pre>{"name":"<name in="" log="" multi-domain="" object="" of="" server="" smartconsole="">","newIpAddress4":"<new address="" ipv4="" log="" multi-domain="" of="" pre="" r81.20="" server"}]<=""></new></name></pre>                                                                       |
|      |                                                                                                    |
|      |                                                                                                    |

| Step | Instructions                                                                                                    |
|------|----------------------------------------------------------------------------------------------------|
|      | Example                                                                                                    |
|      | There are 3 servers in the R80.30 Multi-Domain Security Management<br>environment - the Primary Multi-Domain Server, the Secondary Multi-<br>Domain Server, and the Multi-Domain Log Server. Both the Primary<br>and the Secondary Multi-Domain Servers migrate to new IP<br>addresses. The Multi-Domain Log Server remains with the original IP<br>address. |
|      | <ul> <li>a. The current IPv4 address of the source Primary R80.30 Multi-<br/>Domain Server is:<br/>192.168.10.21</li> </ul>                                                                                                    |
|      | <ul> <li>b. The current IPv4 address of the source Secondary R80.30 Multi-<br/>Domain Server is:<br/>192.168.10.22</li> </ul>                                                                                                    |
|      | c. The name of the source Primary R80.30 Multi-Domain Server<br>object in SmartConsole is:<br>MyPrimaryMDS                                                                                                    |
|      | d. The name of the source Secondary R80.30 Multi-Domain Server<br>object in SmartConsole is:<br>MySecondaryMDS                                                                                                    |
|      | e. The new IPv4 address of the target Primary R81.20 Multi-<br>Domain Server is:<br>172.30.40.51                                                                                                    |
|      | f. The new IPv4 address of the target Secondary R81.20 Multi-<br>Domain Server is:<br>172,30,40,52                                                                                                    |
|      | g. The required syntax for the JSON configuration file you must use<br>on both the Primary and the Secondary Multi-Domain Servers,<br>and on the Multi-Domain Log Server:                                                                                                    |
|      | <pre>[{"name":"MyPrimaryMDS","newIpAddress4":"172.3 0.40.51"}, {"name":"MySecondaryMDS","newIpAddress4":"172.</pre>                                                                                                    |
|      | 30.40.52"}]                                                                                                    |
|      | same configuration file.                                                                                                    |

## Importing the databases

**Important** - Make sure you followed the instructions in the above section "Required JSON configuration file".

| Step | Instructions                                                                                                    |
|------|----------------------------------------------------------------------------------------------------|
| 1    | Connect to the command line the <b>Primary</b> R81.20 Multi-Domain Server.                                                                                                    |
| 2    | Log in with the superuser credentials.                                                                                                    |
| 3    | Log in to the Expert mode.                                                                                                    |
| 4    | Make sure a valid license is installed:                                                                                                    |
|      | cplic print                                                                                                    |
|      | If it is not already installed, then install a valid license now.                                                                                                    |
| 5    | Transfer the exported database from an external storage to the R81.20<br>Multi-Domain Server, to some directory.                                                                     |
|      | <b>1</b> Note - Make sure to transfer the file in the binary mode.                                                                                                    |
| 6    | Make sure the transferred file is not corrupted.<br>Calculate the MD5 for the transferred file and compare it to the MD5<br>that you calculated on the original Multi-Domain Server: |
|      | <pre>md5sum /<full path="">/Primary_<name exported="" file="" of="">.tgz</name></full></pre>                                                                                         |
| 7    | Go to the \$MDS_FWDIR/scripts/ directory:                                                                                                    |
|      | cd \$MDS_FWDIR/scripts/                                                                                                    |

| Step | Instructions                                                                                                    |
|------|----------------------------------------------------------------------------------------------------|
| 8    | <ul> <li>Import the management database:</li> <li>If this Multi-Domain Server is connected to the Internet:</li> <li>And none of the servers changed their IP addresses, run:</li> </ul> |
|      | <pre>./migrate_server import -v R81.20 [-1   -x] /<full path="">/Primary_<name exported="" file="" of="">.tgz</name></full></pre>                                                        |
|      | <ul> <li>And at least one of the servers changed its IP address:</li> <li>Make sure the required file /var/log/mdss.json exists<br/>and run:</li> </ul>                                  |
|      | <pre>./migrate_server import -v R81.20 [- l   -x] /<full path="">/Primary_<name exported="" file="" of="">.tgz</name></full></pre>                                                       |
|      | • Or run:                                                                                                    |
|      | <pre>./migrate_server import -v R81.20 [- l   -x] /var/log/mdss.json /<full path="">/Primary_<name exported="" file="" of="">.tgz</name></full></pre>                                    |
|      | <ul> <li>If this Multi-Domain Server is not connected to the Internet:</li> <li>And none of the servers changed their IP addresses, run:</li> </ul>                                      |
|      | <pre>./migrate_server import -v R81.20 -skip_ upgrade_tools_check [-l   -x] /<full path="">/Primary_<name exported="" file="" of="">.tgz</name></full></pre>                             |
|      | <ul> <li>And at least one of the servers changed its IP address:</li> <li>Make sure the required file /var/log/mdss.json exists<br/>and run:</li> </ul>                                  |
|      | <pre>./migrate_server import -v R81.20 [- l   -x] -skip_upgrade_tools_check /<full path="">/Primary_<name exported="" file="" of="">.tgz</name></full></pre>                             |
|      | • Or run:                                                                                                    |
|      | <pre>./migrate_server import -v R81.20 [- l   -x] -skip_upgrade_tools_check /var/log/mdss.json /<full path="">/Primary_<name exported="" file="" of="">.tgz</name></full></pre>          |

| Step | Instructions                                                                                                    |
|------|----------------------------------------------------------------------------------------------------|
|      | For details, see the <u>R81.20 CLI Reference Guide</u> - Chapter Multi-<br>Domain Security Management Commands - Section migrate_server.                                                                   |
| 9    | Make sure that all the required daemons (FWM, FWD, CPD, and CPCA) are in the state "up" and show their PID (the "pnd" state is also acceptable):                                                           |
|      | If some of the required daemons on a Domain Management Server are<br>in the state "down", then wait for 5-10 minutes, restart that Domain<br>Management Server, and check again. Run these three commands: |
|      | Management Server><br>mdsstart_customer <ip address="" domain<br="" name="" of="" or="">Management Server&gt;<br/>mdsstat</ip>                                                                             |

## 11. Install another Secondary R81.20 Multi-Domain Server

| Step                                                            | Instructions                                                                                                    |
|-----------------------------------------------------------------|----------------------------------------------------------------------------------------------------|
| 1                                                               | See the <u>R81.20 Release Notes</u> for requirements.                                                                                                    |
| 2                                                               | <ul> <li>Perform the clean install on another server in one of these ways:</li> <li>Important - Do not perform initial configuration in SmartConsole.</li> <li>Follow <i>"Installing Software Packages on Gaia" on page 199.</i><br/>Select the R81.20 package and perform Clean Install. See <u>sk92449</u> for detailed steps.</li> <li>Follow <i>"Installing a Secondary Multi-Domain Server in Management High Availability" on page 85.</i></li> </ul> |
| Impor<br>differe<br>serve<br>impor<br>Note t<br>You n<br>Multi- | rtant - The IP addresses of the source and target server can be<br>ent. If it is necessary to have a different IP address on the target R81.20<br>r, you must create a special JSON configuration file before you<br>rt the management database from the source server.<br>that you have to issue licenses for the new IP address.<br>nust use the same JSON configuration file on all servers in the same<br>Domain Security Management environment.       |

12. Get the required Upgrade Tools on the Secondary R81.20 Multi-Domain Server

Note - This step is needed only to be able to export the entire management database (for backup purposes) with the latest Upgrade Tools.

Important - See "Upgrade Tools" on page 222 to understand if your server can download and install the latest version of the Upgrade Tools automatically.

| Step | Instructions                                                                                                    |
|------|----------------------------------------------------------------------------------------------------|
| 1    | Download the R81.20 Upgrade Tools from the <u>sk135172</u><br>Note - This is a CPUSE Offline package.                                                                                 |
| 2    | Install the R81.20 Upgrade Tools with CPUSE.<br>See "Installing Software Packages on Gaia" on page 199 and follow the<br>applicable action plan for the Local - Offline installation. |
| 3    | Make sure the package is installed.<br>Run this command in the Expert mode:                                                                                                    |
|      | cpprod_util CPPROD_GetValue CPupgrade-tools-R81.20<br>BuildNumber 1                                                                                                    |
|      | The output must show the same build number you see in the name of the downloaded TGZ package.                                                                                         |
|      | Example                                                                                                    |
|      | Name of the downloaded package: ngm_upgrade_wrapper_<br>993000222_1.tgz                                                                                                    |
|      | <pre>[Expert@HostName:0]# cpprod_util CPPROD_GetValue<br/>CPupgrade-tools-R81.20 BuildNumber 1<br/>993000222<br/>[Expert@HostName:0]#</pre>                                           |
|      |                                                                                                    |

Note - The command "migrate\_server" from these Upgrade Tools always tries to connect to Check Point Cloud over the Internet.

This is to make sure you always have the latest version of these Upgrade Tools installed.

If the connection to Check Point Cloud fails, this message appears:

Timeout. Failed to retrieve Upgrade Tools package. To download the package manually, refer to sk135172.

## 13. On the Secondary R81.20 Multi-Domain Server, import the databases

### Required JSON configuration file

If you installed the target R81.20 Multi-Domain Server with a different IP address than the source Multi-Domain Server, **you must create a special JSON configuration file before you import the management database** from the source Multi-Domain Server. Note that you have to issue licenses for the new IP address.

## Important:

- If none of the servers in the same Multi-Domain Security Management environment changed their original IP addresses, then you do **not** need to create the special JSON configuration file.
- Even if only one of the servers migrates to a new IP address, all the other servers (including all Multi-Domain Log Servers, Log Servers, and SmartEvent Servers) must get this configuration file for the import process.

You must use the same JSON configuration file on all servers (including Multi-Domain Log Servers, Log Servers, and SmartEvent Servers) in the same Multi-Domain Security Management environment.

To create the required JSON configuration file:

| Step | Instructions                                                          |
|------|-----------------------------------------------------------------------|
| 1    | Connect to the command line on the target R81.20 Multi-Domain Server. |
| 2    | Log in to the Expert mode.                                            |

| Step | Instructions                                                                                                    |
|------|----------------------------------------------------------------------------------------------------|
| 3    | Create the /var/log/mdss.json file that contains each server that migrates to a new IP address.                                                                                                    |
|      | Format for migrating only the Primary Multi-Domain Server to a new IP address                                                                                                    |
|      | [{"name":" <name multi-domain="" of="" primary="" server<br="">Object in SmartConsole&gt;","newIpAddress4":"<new<br>IPv4 Address of Primary R81.20 Multi-Domain<br/>Server&gt;"}]</new<br></name>                                                                                           |
|      | Format for migrating both the Primary and the Secondary Multi-Domain Servers to new IP addresses                                                                                                    |
|      | <pre>[{"name":"<name multi-domain="" of="" primary="" server<br="">Object in SmartConsole&gt;","newIpAddress4":"<new<br>IPv4 Address of Primary R81.20 Multi-Domain<br/>Server&gt;"},<br/>{"name":"<name multi-domain="" of="" pre="" secondary="" server<=""></name></new<br></name></pre> |
|      | Object in SmartConsole>","newIpAddress4":" <new<br>IPv4 Address of Secondary R81.20 Multi-Domain<br/>Server&gt;"}]</new<br>                                                                                                    |
|      | Format for migrating both the Primary and the Secondary Multi-Domain Servers, and the Multi-Domain Log Server to new IP addresses                                                                                                    |
|      | <pre>[{"name":"<name multi-domain="" of="" primary="" server<br="">Object in SmartConsole&gt;","newIpAddress4":"<new<br>IPv4 Address of Primary R81.20 Multi-Domain<br/>Server&gt;"},</new<br></name></pre>                                                                                 |
|      | <pre>{"name":"<name in="" multi-domain="" object="" of="" secondary="" server="" smartconsole="">","newIpAddress4":"<new address="" ipv4="" multi-domain="" of="" r81.20="" secondary="" server="">"},</new></name></pre>                                                                   |
|      | <pre>{"name":"<name in="" log="" multi-domain="" object="" of="" server="" smartconsole="">","newIpAddress4":"<new address="" ipv4="" log="" multi-domain="" of="" pre="" r81.20="" server"}]<=""></new></name></pre>                                                                       |
|      |                                                                                                    |
|      |                                                                                                    |

| Step | Instructions                                                                                                    |
|------|----------------------------------------------------------------------------------------------------|
|      | Example                                                                                                    |
|      | There are 3 servers in the R80.30 Multi-Domain Security Management<br>environment - the Primary Multi-Domain Server, the Secondary Multi-<br>Domain Server, and the Multi-Domain Log Server. Both the Primary<br>and the Secondary Multi-Domain Servers migrate to new IP<br>addresses. The Multi-Domain Log Server remains with the original IP<br>address. |
|      | <ul> <li>a. The current IPv4 address of the source Primary R80.30 Multi-<br/>Domain Server is:<br/>192.168.10.21</li> </ul>                                                                                                    |
|      | <ul> <li>b. The current IPv4 address of the source Secondary R80.30 Multi-<br/>Domain Server is:<br/>192.168.10.22</li> </ul>                                                                                                    |
|      | c. The name of the source Primary R80.30 Multi-Domain Server<br>object in SmartConsole is:<br>MyPrimaryMDS                                                                                                    |
|      | d. The name of the source Secondary R80.30 Multi-Domain Server<br>object in SmartConsole is:<br>MySecondaryMDS                                                                                                    |
|      | e. The new IPv4 address of the target Primary R81.20 Multi-<br>Domain Server is:<br>172.30.40.51                                                                                                    |
|      | f. The new IPv4 address of the target Secondary R81.20 Multi-<br>Domain Server is:<br>172,30,40,52                                                                                                    |
|      | g. The required syntax for the JSON configuration file you must use<br>on both the Primary and the Secondary Multi-Domain Servers,<br>and on the Multi-Domain Log Server:                                                                                                    |
|      | <pre>[{"name":"MyPrimaryMDS","newIpAddress4":"172.3 0.40.51"}, {"name":"MySecondaryMDS","newIpAddress4":"172.</pre>                                                                                                    |
|      | 30.40.52"}]                                                                                                    |
|      | same configuration file.                                                                                                    |

## Importing the databases

**Important** - Make sure you followed the instructions in the above section "Required JSON configuration file".

| Step | Instructions                                                                                                    |
|------|----------------------------------------------------------------------------------------------------|
| 1    | Connect to the command line the <b>Secondary</b> R81.20 Multi-Domain Server.                                                                                                    |
| 2    | Log in with the superuser credentials.                                                                                                    |
| 3    | Log in to the Expert mode.                                                                                                    |
| 4    | Make sure a valid license is installed:cplic printIf it is not already installed, then install a valid license now.                                                                                                    |
| 5    | <ul> <li>Transfer the exported database from an external storage to the R81.20 Multi-Domain Server, to some directory.</li> <li>Note - Make sure to transfer the file in the binary mode.</li> </ul>                                                                            |
| 6    | Make sure the transferred file is not corrupted.<br>Calculate the MD5 for the transferred file and compare it to the MD5<br>that you calculated on the original Multi-Domain Server:<br>md5sum / <full path="">/Secondary_<name exported<br="" of="">File&gt;.tgz</name></full> |
| 7    | Go to the \$MDS_FWDIR/scripts/directory:                                                                                                    |

| Step | Instructions                                                                                                    |
|------|----------------------------------------------------------------------------------------------------|
| 8    | <ul> <li>Import the management database:</li> <li>If this Multi-Domain Server is connected to the Internet:         <ul> <li>And none of the servers changed their IP addresses, run:</li> <li>./migrate_server import -v R81.20 [-1 ]</li> <li>who (CENT) = Paths (Secondary (Name, of</li> </ul> </li> </ul> |
|      | Exported File>.tgz                                                                                                    |
|      | <ul> <li>And at least one of the servers changed its IP address:</li> <li>Make sure the required file /var/log/mdss.json exists<br/>and run:</li> </ul>                                                                                                    |
|      | <pre>./migrate_server import -v R81.20 [- l   -x] /<full path="">/Secondary_<name exported="" file="" of="">.tgz</name></full></pre>                                                                                                    |
|      | • Or run:                                                                                                    |
|      | <pre>./migrate_server import -v R81.20 [- l   -x] /var/log/mdss.json /<full path="">/Secondary_<name exported="" file="" of="">.tgz</name></full></pre>                                                                                                    |
|      | <ul> <li>If this Multi-Domain Server is <b>not</b> connected to the Internet:</li> <li>And none of the servers changed their IP addresses, run:</li> </ul>                                                                                                    |
|      | <pre>./migrate_server import -v R81.20 -skip_ upgrade_tools_check [-l   -x] /<full path="">/Secondary_<name exported="" file="" of="">.tgz</name></full></pre>                                                                                                    |
|      | <ul> <li>And at least one of the servers changed its IP address, run:</li> <li>Make sure the required file /var/log/mdss.json exists<br/>and run:</li> </ul>                                                                                                    |
|      | <pre>./migrate_server import -v R81.20 [- l   -x] -skip_upgrade_tools_check /<full path="">/Secondary_<name exported="" file="" of="">.tgz</name></full></pre>                                                                                                    |
|      | • Or run:                                                                                                    |
|      | <pre>./migrate_server import -v R81.20 [- l   -x] -skip_upgrade_tools_check /var/log/mdss.json /<full path="">/Secondary_<name exported="" file="" of="">.tgz</name></full></pre>                                                                                                    |

| Step | Instructions                                                                                                    |
|------|----------------------------------------------------------------------------------------------------|
|      | For details, see the <u>R81.20 CLI Reference Guide</u> - Chapter Multi-<br>Domain Security Management Commands - Section migrate_server.                                                                    |
| 9    | Make sure that all the required daemons (FWM, FWD, CPD, and CPCA) are in the state "up" and show their PID (the "pnd" state is also acceptable):                                                            |
|      | If some of the required daemons on a Domain Management Server are<br>in the state "down", then wait for 5-10 minutes, restart that Domain<br>Management Server, and check again. Run these three commands:  |
|      | <pre>mdsstop_customer <ip address="" domain="" management="" name="" of="" or="" server=""> mdsstart_customer <ip address="" domain="" management="" name="" of="" or="" server=""> mdsstat</ip></ip></pre> |

14. Update the object version of the Secondary Multi-Domain Server

| Step | Instructions                                                                         |
|------|--------------------------------------------------------------------------------------|
| 1    | Connect with SmartConsole to the R81.20 Primary Multi-Domain Server.                 |
| 2    | From the left navigation panel, click <b>Multi-Domain &gt; Domains</b> .             |
| 3    | From the top toolbar, open the Secondary Multi-Domain Server object.                 |
| 4    | From the left tree, click General.                                                   |
| 5    | In the <b>Platform</b> section > in the <b>Version</b> field, select <b>R81.20</b> . |
| 6    | Click <b>OK</b> .                                                                    |

## 15. Upgrade the Multi-Domain Log Servers, dedicated Log Servers, and dedicated SmartEvent Servers

Important - If your Multi-Domain Server manages Multi-Domain Log Servers, dedicated Log Servers, or dedicated SmartEvent Servers, you must upgrade these dedicated servers to the same version as the Multi-Domain Server.

Select the applicable upgrade option:

- "Upgrading a Multi-Domain Log Server from R80.20 and higher" on page 350
- "Upgrade of Security Management Servers and Log Servers" on page 224

## 16. Reconfigure the User and Device Management Server

(Important - This step applies only if the User and Device Management (UDM) is configured on one of the Domain Management Servers.

| Step | Instructions                                                                                                    |
|------|----------------------------------------------------------------------------------------------------|
| 1    | Close all SmartConsole clients connected the R81.20 Multi-Domain Server.                                                                                                    |
| 2    | Connect to the command line on the R81.20 Multi-Domain Server.                                                                                                    |
| 3    | Log in with the superuser credentials.                                                                                                    |
| 4    | Log in to the Expert mode.                                                                                                    |
| 5    | Go to the main MDS context:<br>mdsenv                                                                                                    |
| 6    | Examine the port numbers configured in the file<br>\$MDSDIR/conf/mdsdb/webservices_cmas_ports.conf in the<br>attribute "port ()":                                                                                                    |
|      | <pre>cat \$MDSDIR/conf/mdsdb/webservices_cmas_ports.conf</pre>                                                                                                    |
|      | Example:                                                                                                    |
|      | <pre>(     ( My_Domain_Management_Server_1         :port (30000)         :port_SL (30001)         :ip_addr (192.168.2.1)     )     : (My_Domain_Management_Server_2         :port (30002)         :port_SL (30003)         :ip_addr (192.168.2.2)     ) )</pre> |

| Step | Instructions                                                                                                    |
|------|----------------------------------------------------------------------------------------------------|
| 7    | <b>Configure the same port numbers in the file</b> <pre>\$UDMDIR/conf/cmas_</pre> list.conf in the attribute "WSPort": |
|      | vi \$UDMDIR/conf/cmas_list.conf                                                                                        |
|      | Example:                                                                                                    |
|      | 192.168.2.1:WSPort=30000:MDSip=192.168.2.254                                                                           |
|      | 192.168.2.2:WSPort=30002:MDSip=192.168.2.254                                                                           |
| 8    | Save the changes in the file and exit the editor.                                                                      |
| 9    | Restart the User and Device Management services:                                                                       |
|      | udmstop ; udmstart                                                                                                    |

## 17. In SmartConsole of each applicable Domain Management Server, install policy on all SmartLSM Security Profiles

Important - This step applies to each Domain Management Server that manages SmartLSM Security Profiles.

| Step | Instructions                                                                                                    |
|------|----------------------------------------------------------------------------------------------------|
| 1    | <ul> <li>Install the Access Control Policy:</li> <li>a. Click Install Policy.</li> <li>b. In the Policy field, select the applicable Access Control Policy.</li> <li>c. Select the applicable SmartLSM Security Profile objects.</li> <li>d. Click Install.</li> <li>e. The Access Control Policy must install successfully.</li> </ul>              |
| 2    | <ul> <li>Install the Threat Prevention Policy:</li> <li>a. Click Install Policy.</li> <li>b. In the Policy field, select the applicable Threat Prevention<br/>Policy.</li> <li>c. Select the applicable SmartLSM Security Profile objects.</li> <li>d. Click Install.</li> <li>e. The Threat Prevention Policy must install successfully.</li> </ul> |

For more information, see the <u>R81.20 SmartProvisioning Administration Guide</u>.

18. Test the functionality on the Primary R81.20 Multi-Domain Server

| Step | Instructions                                                                 |
|------|------------------------------------------------------------------------------|
| 1    | Connect with SmartConsole to the <b>Primary</b> R81.20 Multi-Domain Server.  |
| 2    | Make sure the management database and configuration were upgraded correctly. |
| 3    | Test the Management High Availability functionality.                         |

## Managing Domain Management Servers During the **Upgrade Process**

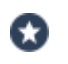

Best Practice - To not make any changes to Domain Management Server databases during the upgrade process.

If your business model cannot support management downtime during the upgrade, you can continue to manage Domain Management Servers during the upgrade process.

If you make changes to Domain Management Server databases during the upgrade process, this can create a risk of inconsistent Domain Management Server database content between instances on different Multi-Domain Servers. The synchronization process cannot resolve these database inconsistencies.

After you successfully upgrade one Multi-Domain Server, you can set its Domain Management Servers to the Active state, while you upgrade the others. Synchronization between the Domain Management Servers occurs after all Multi-Domain Servers are upgraded.

If, during the upgrade process, you make changes to the Domain Management Server database on different Multi-Domain Servers, the contents of these databases will be different. Because you cannot synchronize these databases, some of these changes will be lost. The Domain Management Server High Availability status appears as Collision.

You must decide which database version to retain and synchronize it to the other Domain Management Servers. Then you must re-enter the lost changes to the synchronized database - configure the same objects and settings again.

# Upgrading a Multi-Domain Log Server from R80.20 and higher

This section provides instructions to upgrade a Multi-Domain Log Server from R80.20.M1, R80.20, R80.20.M2, R80.30, or higher versions:

- "Upgrading a Multi-Domain Log Server from R80.20 and higher with CPUSE" on page 351
- "Upgrading a Multi-Domain Log Server from R80.20 and higher with Advanced upgrade" on page 356
- "Upgrading a Multi-Domain Log Server from R80.20 and higher with Migration" on page 363

For additional information related to these upgrade procedures, see <u>sk163814</u>.

For configuration information, see the <u>*R81.20 Multi-Domain Security Management</u>* <u>*Administration Guide*</u>.</u>

## Upgrading a Multi-Domain Log Server from R80.20 and higher with CPUSE

In a CPUSE upgrade scenario, you perform the upgrade procedure on the same Multi-Domain Log Server.

## Notes:

- This procedure is supported only for servers that run R80.20.M1, R80.20, R80.20.M2, R80.30, or higher versions.
- For additional information related to this upgrade, see <u>sk163814</u>.

**Important** - Before you upgrade a Multi-Domain Log Server:

| Step | Instructions                                                                                                 |
|------|----------------------------------------------------------------------------------------------------|
| 1    | Back up your current configuration (see <i>"Backing Up and Restoring" on page 17</i> ).                      |
| 2    | See the "Upgrade Options and Prerequisites" on page 202.                                                     |
| 3    | You must upgrade your Multi-Domain Servers.                                                                  |
| 4    | You must close all GUI clients (SmartConsole applications) connected to the source Multi-Domain Log Server.  |
| 5    | Run the Pre-Upgrade Verifier on all source servers and fix all detected issues before you start the upgrade. |

## Procedure:

1

- 1. Get the required Upgrade Tools on the server
  - Important See "Upgrade Tools" on page 222 to understand if your server can download and install the latest version of the Upgrade Tools automatically.

| Step                            | Instructions                                                                                                    |
|---------------------------------|----------------------------------------------------------------------------------------------------|
| 1                               | Download the R81.20 Upgrade Tools from the <u>sk135172</u><br>Note - This is a CPUSE Offline package.                                                                                     |
| 2                               | Install the R81.20 Upgrade Tools with CPUSE.<br>See "Installing Software Packages on Gaia" on page 199 and follow the<br>applicable action plan for the Local - Offline installation.     |
| 3                               | Make sure the package is installed.<br>Run this command in the Expert mode:                                                                                                    |
|                                 | cpprod_util CPPROD_GetValue CPupgrade-tools-R81.20<br>BuildNumber 1                                                                                                    |
|                                 | The output must show the same build number you see in the name of the downloaded TGZ package.                                                                                             |
|                                 | Example                                                                                                    |
|                                 | Name of the downloaded package: ngm_upgrade_wrapper_<br>993000222_1.tgz                                                                                                    |
|                                 | [Expert@HostName:0]# cpprod_util CPPROD_GetValue<br>CPupgrade-tools-R81.20 BuildNumber 1<br>993000222                                                                                     |
|                                 | [Expert@HostName:0]#                                                                                                    |
| Note -     tries to     This is | - The command "migrate_server" from these Upgrade Tools always<br>o connect to Check Point Cloud over the Internet.<br>s to make sure you always have the latest version of these Upgrade |

Tools installed.

If the connection to Check Point Cloud fails, this message appears:

```
Timeout. Failed to retrieve Upgrade Tools package. To download the package manually, refer to sk135172.
```

2. Create the required JSON configuration file on the Multi-Domain Log Server

Upgrading a Multi-Domain Log Server from R80.20 and higher with CPUSE

## Important:

- If none of the servers in the same Multi-Domain Security Management environment changed their original IP addresses, then you do **not** need to create the special JSON configuration file.
   Skip this step.
- Even if only one of the servers migrates to a new IP address, all the other servers (including all Multi-Domain Log Servers, Log Servers, and SmartEvent Servers) must get this configuration file.
   You must use the same JSON configuration file on all servers (including the Secondary Multi-Domain Servers, Multi-Domain Log Servers, Log Servers and SmartEvent Servers) in the same Multi-Domain Security Management environment.

## To create the required JSON configuration file:

| Step | Instructions                                                                                                    |
|------|----------------------------------------------------------------------------------------------------|
| 1    | Connect to the command line on the Multi-Domain Log Server Server.                                                                                                    |
| 2    | Log in to the Expert mode.                                                                                                    |
| 3    | Create the /var/log/mdss.json file that contains each server that<br>migrates to a new IP address.<br>Format for migrating a Multi-Domain Server / Log Server / SmartEvent<br>Server to a new IP address:                                                                                                    |
|      | <pre>[{"name":"<name #1="" in<br="" object="" of="" server="">SmartConsole&gt;","newIpAddress4":"<new address="" ipv4="" of<br="">R81.20 Server #1&gt;"},<br/>{"name":"<name #2="" in<br="" object="" of="" server="">SmartConsole&gt;","newIpAddress4":"<new address="" ipv4="" of<br="">R81.20 Server #2&gt;"}]</new></name></new></name></pre> |

| Step | Instructions                                                                                                    |
|------|----------------------------------------------------------------------------------------------------|
| Step | <pre>Instructions Example There are 2 servers in the R80.30 Multi-Domain Security Management environment - the Multi-Domain Server and the Multi-Domain Log Server. The Multi-Domain Server migrates to a new IP address. The Multi- Domain Log Server remains with the original IP address. a. The current IPv4 address of the source R80.30 Multi-Domain Server is:     192.168.10.21 b. The name of the source R80.30 Multi-Domain Server object in SmartConsole is:     MyMultiDomainServer C. The new IPv4 address of the target R81.20 Multi-Domain Server is:     172.30.40.51 d. The required syntax for the JSON configuration file you must use     on the Multi-Domain Server and on the Multi-Domain Log Server:     [{"name": "MyMultiDomainServer", "newIpAddress4": "1     72.30.40.51"}] </pre> |
|      | configuration file.                                                                                                    |

## 3. Upgrade the Multi-Domain Log Server with CPUSE

See "Installing Software Packages on Gaia" on page 199 and follow the applicable action plan.

## 4. Update the version of the Multi-Domain Log Server object

| Step | Instructions                                                                                          |
|------|----------------------------------------------------------------------------------------------------|
| 1    | Connect with SmartConsole to the R81.20 Multi-Domain Server that manages the Multi-Domain Log Server. |
| 2    | From the left navigation panel, click <b>Multi-Domain &gt; Domains</b> .                              |
| 3    | From the top toolbar, open the Multi-Domain Log Server object.                                        |
| 4    | From the left tree, click General.                                                                    |
| 5    | In the <b>Platform</b> section > in the <b>Version</b> field, select <b>R81.20</b> .                  |
| 6    | Click <b>OK</b> .                                                                                     |

5. Test the functionality on the R81.20 Multi-Domain Log Server

| Step | Instructions                                                                 |
|------|------------------------------------------------------------------------------|
| 1    | Connect with SmartConsole to the R81.20 Multi-Domain Log Server.             |
| 2    | Make sure the management database and configuration were upgraded correctly. |

## 6. Test the functionality on the R81.20 Multi-Domain Server

| Step | Instructions                                                                                          |
|------|----------------------------------------------------------------------------------------------------|
| 1    | Connect with SmartConsole to the R81.20 Multi-Domain Server that manages the Multi-Domain Log Server. |
| 2    | Make sure the logging works as expected.                                                              |

In an advanced upgrade scenario, you perform the upgrade procedure on the same Multi-Domain Log Server.

## Notes:

- This procedure is supported only for servers that run R80.20.M1, R80.20, R80.20.M2, R80.30, or higher versions.
- For additional information related to this upgrade, see <u>sk163814</u>.

## R Important - Before you upgrade a Multi-Domain Log Server:

| Step | Instructions                                                                                                 |
|------|----------------------------------------------------------------------------------------------------|
| 1    | Back up your current configuration (see <i>"Backing Up and Restoring" on page 17</i> ).                      |
| 2    | See the "Upgrade Options and Prerequisites" on page 202.                                                     |
| 3    | You must upgrade your Multi-Domain Servers.                                                                  |
| 4    | You must close all GUI clients (SmartConsole applications) connected to the source Multi-Domain Log Server.  |
| 5    | Run the Pre-Upgrade Verifier on all source servers and fix all detected issues before you start the upgrade. |

## Procedure:

(

- 1. Get the required Upgrade Tools on the source server
  - Important See "Upgrade Tools" on page 222 to understand if your server can download and install the latest version of the Upgrade Tools automatically.

| Step   | Instructions                                                                                                    |
|--------|----------------------------------------------------------------------------------------------------|
| 1      | Download the R81.20 Upgrade Tools from the <u>sk135172</u><br>Note - This is a CPUSE Offline package.                                                                                 |
| 2      | Install the R81.20 Upgrade Tools with CPUSE.<br>See "Installing Software Packages on Gaia" on page 199 and follow the<br>applicable action plan for the Local - Offline installation. |
| 3      | Make sure the package is installed.<br>Run this command in the Expert mode:                                                                                                    |
|        | cpprod_util CPPROD_GetValue CPupgrade-tools-R81.20<br>BuildNumber 1                                                                                                    |
|        | The output must show the same build number you see in the name of the downloaded TGZ package.                                                                                         |
|        | Example                                                                                                    |
|        | Name of the downloaded package: <pre>ngm_upgrade_wrapper_ 993000222_1.tgz</pre>                                                                                                    |
|        | [Expert@HostName:0]# cpprod_util CPPROD_GetValue<br>CPupgrade-tools-R81.20 BuildNumber 1<br>993000222                                                                                 |
|        | [Expert@HostName:0]#                                                                                                    |
| B Note | - The command "migrate_server" from these Upgrade Tools always<br>o connect to Check Point Cloud over the Internet.                                                                   |

This is to make sure you always have the latest version of these Upgrade Tools installed.

If the connection to Check Point Cloud fails, this message appears:

```
Timeout. Failed to retrieve Upgrade Tools package. To download the package manually, refer to sk135172.
```

2. On the current Multi-Domain Log Server, run the Pre-Upgrade Verifier and export the entire management database

| Step | Instructions                                                                                                    |
|------|----------------------------------------------------------------------------------------------------|
| 1    | Connect to the command line on the current Multi-Domain Log Server.                                                                                               |
| 2    | Log in with the superuser credentials.                                                                                                    |
| 3    | Log in to the Expert mode.                                                                                                    |
| 4    | Run the Pre-Upgrade Verifier. <ul> <li>If this Multi-Domain Log Server <i>is</i> connected to the Internet, run:</li> </ul>                                       |
|      | <pre>\$MDS_FWDIR/scripts/migrate_server verify -v R81.20</pre>                                                                                                    |
|      | If this Multi-Domain Log Server is not connected to the Internet, run:                                                                                            |
|      | <pre>\$MDS_FWDIR/scripts/migrate_server verify -v R81.20 -skip_upgrade_tools_check</pre>                                                                          |
|      | For details, see the <u>R81.20 CLI Reference Guide</u> - Chapter Multi-Domain Security Management Commands - Section migrate_server.                              |
| 5    | Read the Pre-Upgrade Verifier output.<br>If it is necessary to fix errors:<br>a. Follow the instructions in the report.<br>b. Run the Pre-Upgrade Verifier again. |
| 6    | Go to the \$MDS_FWDIR/scripts/ directory:                                                                                                    |
|      | cd \$MDS_FWDIR/scripts                                                                                                    |
| 7    | Export the management database: <ul> <li>If this Multi-Domain Log Server <i>is</i> connected to the Internet, run:</li> </ul>                                     |
|      | <pre>./migrate_server export -v R81.20 [-1   -x] /<full path="">/<name exported="" file="" of=""></name></full></pre>                                             |
|      | If this Multi-Domain Log Server is not connected to the Internet, run:                                                                                            |
|      | <pre>./migrate_server export -v R81.20 -skip_ upgrade_tools_check [-1   -x] /<full path="">/<name exported="" file="" of=""></name></full></pre>                  |
|      | For details, see the <u>R81.20 CLI Reference Guide</u> - Chapter Multi-Domain Security Management Commands - Section migrate_server.                              |
| 8    | Calculate the MD5 for the exported database files:                                                                                                    |
|      | md5sum / <full path="">/<name database="" file="" of="">.tgz</name></full>                                                                                        |

| Step | Instructions                                                                                    |
|------|-------------------------------------------------------------------------------------------------|
| 9    | Transfer the exported databases from the source Multi-Domain Log Server to an external storage: |
|      | / <full path="">/<name database="" file="" of="">.tgz</name></full>                             |
|      | Note - Make sure to transfer the file in the binary mode.                                       |

## 3. Install a new R81.20 Multi-Domain Log Server

| Step | Instructions                                                                                                    |
|------|----------------------------------------------------------------------------------------------------|
| 1    | See the R81.20 Release Notes for requirements.                                                                                                    |
| 2    | <ul> <li>Perform the clean install in one of these ways (do not perform initial configuration in SmartConsole):</li> <li>Follow "Installing Software Packages on Gaia" on page 199 - select the R81.20 package and perform Clean Install. See <u>sk92449</u> for detailed steps.</li> <li>Follow "Installing a Multi-Domain Log Server" on page 88.</li> </ul> |

## 4. Get the required Upgrade Tools on the R81.20 server

 Important - See "Upgrade Tools" on page 222 to understand if your server can download and install the latest version of the Upgrade Tools automatically.

| Step | Instructions                                                                                                    |
|------|----------------------------------------------------------------------------------------------------|
| 1    | Download the R81.20 Upgrade Tools from the sk135172<br>Note - This is a CPUSE Offline package.                                                                                        |
| 2    | Install the R81.20 Upgrade Tools with CPUSE.<br>See "Installing Software Packages on Gaia" on page 199 and follow the<br>applicable action plan for the Local - Offline installation. |

| Step | Instructions                                                                                                    |
|------|----------------------------------------------------------------------------------------------------|
| 3    | Make sure the package is installed.<br>Run this command in the Expert mode:                                                                 |
|      | cpprod_util CPPROD_GetValue CPupgrade-tools-R81.20<br>BuildNumber 1                                                                         |
|      | The output must show the same build number you see in the name of the downloaded TGZ package.                                               |
|      | Example                                                                                                    |
|      | Name of the downloaded package: <pre>ngm_upgrade_wrapper_ 993000222_1.tgz</pre>                                                             |
|      | <pre>[Expert@HostName:0]# cpprod_util CPPROD_GetValue<br/>CPupgrade-tools-R81.20 BuildNumber 1<br/>993000222<br/>[Expert@HostName:0]#</pre> |
|      |                                                                                                    |
| Note | - The command "migrate_server" from these Upgrade Tools always                                                                              |

tries to connect to Check Point Cloud over the Internet.

This is to make sure you always have the latest version of these Upgrade Tools installed.

If the connection to Check Point Cloud fails, this message appears:

```
Timeout. Failed to retrieve Upgrade Tools package. To download the package manually, refer to sk135172.
```

### 5. On the R81.20 Multi-Domain Log Server, import the databases

| Step | Instructions                                                                                                    |
|------|----------------------------------------------------------------------------------------------------|
| 1    | Connect to the command line on the R81.20 Multi-Domain Log Server.                                                                                                    |
| 2    | Log in with the superuser credentials.                                                                                                    |
| 3    | Log in to the Expert mode.                                                                                                    |
| 4    | Make sure a valid license is installed:                                                                                                    |
|      | If it is not already installed, then install a valid license now.                                                                                                    |
| 5    | Transfer the exported database from an external storage to the R81.20<br>Multi-Domain Log Server, to some directory.<br><b>Note</b> - Make sure to transfer the file in the binary mode. |
Upgrading a Multi-Domain Log Server from R80.20 and higher with Advanced upgrade

| Step | Instructions                                                                                                    |
|------|----------------------------------------------------------------------------------------------------|
| 6    | Make sure the transferred file is not corrupted.<br>Calculate the MD5 for the transferred file and compare it to the MD5 that<br>you calculated on the original Multi-Domain Server:         |
|      | md5sum / <full path="">/<name exported="" file="" of="">.tgz</name></full>                                                                                                    |
| 7    | Go to the \$MDS_FWDIR/scripts/ directory:                                                                                                    |
|      | cd \$MDS_FWDIR/scripts/                                                                                                    |
| 8    | Import the management database: <ul> <li>If this Multi-Domain Log Server <i>is</i> connected to the Internet, run:</li> </ul>                                                                |
|      | <pre>./migrate_server import -v R81.20 [-1   -x] /<full path="">/<name exported="" file="" of="">.tgz</name></full></pre>                                                                    |
|      | If this Multi-Domain Log Server is not connected to the Internet, run:                                                                                                    |
|      | <pre>./migrate_server import -v R81.20 -skip_ upgrade_tools_check [-1   -x] /<full path="">/<name exported="" file="" of="">.tgz</name></full></pre>                                         |
|      | For details, see the <u>R81.20 CLI Reference Guide</u> - Chapter Multi-Domain Security Management Commands - Section migrate_server.                                                         |
| 9    | Make sure that all the required daemons have the correct state:                                                                                                    |
|      | mdsstat                                                                                                    |
|      | The state of the FWM, FWD, and CPD daemons must be "up" on all levels.                                                                                                    |
|      | These daemons must show their PID, or "pnd".                                                                                                    |
|      | <ul> <li>The state of the CPCA daemon must be "N/R" on the MDS level.</li> <li>The state of the CPCA daemon must be "down" on the Domain Log<br/>Server level</li> </ul>                     |
|      | If the state of one of the required daemons (FWM, FWD, or CPD) on a Domain Log Server is "down", then wait for 5-10 minutes, restart that                                                    |
|      | Domain Log Server, and check again. Run these three commands:                                                                                                    |
|      | <pre>mdsstop_customer <ip address="" domain="" log<br="" name="" of="" or="">Server&gt;<br/>mdsstart_customer <ip address="" domain<br="" name="" of="" or="">Log Server&gt;</ip></ip></pre> |
|      | mdsstat                                                                                                    |

## 6. Install the R81.20 SmartConsole

See "Installing SmartConsole" on page 106.

Upgrading a Multi-Domain Log Server from R80.20 and higher with Advanced upgrade

7. Update the version of the Multi-Domain Log Server object

| Step | Instructions                                                                                          |
|------|----------------------------------------------------------------------------------------------------|
| 1    | Connect with SmartConsole to the R81.20 Multi-Domain Server that manages the Multi-Domain Log Server. |
| 2    | From the left navigation panel, click <b>Multi-Domain &gt; Domains</b> .                              |
| 3    | From the top toolbar, open the Multi-Domain Log Server object.                                        |
| 4    | From the left tree, click General.                                                                    |
| 5    | In the <b>Platform</b> section > in the <b>Version</b> field, select <b>R81.20</b> .                  |
| 6    | Click <b>OK</b> .                                                                                     |

8. Test the functionality on the R81.20 Multi-Domain Log Server

| Step | Instructions                                                                 |
|------|------------------------------------------------------------------------------|
| 1    | Connect with SmartConsole to the R81.20 Multi-Domain Log Server.             |
| 2    | Make sure the management database and configuration were upgraded correctly. |

9. Test the functionality on the R81.20 Multi-Domain Server

| Step | Instructions                                                                                          |
|------|----------------------------------------------------------------------------------------------------|
| 1    | Connect with SmartConsole to the R81.20 Multi-Domain Server that manages the Multi-Domain Log Server. |
| 2    | Make sure the logging works as expected.                                                              |

# Upgrading a Multi-Domain Log Server from R80.20 and higher with Migration

In a migration and upgrade scenario, you perform the procedure on the source Multi-Domain Server and the different target Multi-Domain Server.

## Notes:

- This procedure is supported only for servers that run R80.20.M1, R80.20, R80.20.M2, R80.30, or higher versions.
- For additional information related to this upgrade, see <u>sk163814</u>.

**Important** - Before you upgrade a Multi-Domain Log Server:

| Step | Instructions                                                                                                 |
|------|----------------------------------------------------------------------------------------------------|
| 1    | Back up your current configuration (see <i>"Backing Up and Restoring" on page 17</i> ).                      |
| 2    | See the "Upgrade Options and Prerequisites" on page 202.                                                     |
| 3    | You must upgrade your Multi-Domain Servers.                                                                  |
| 4    | You must close all GUI clients (SmartConsole applications) connected to the source Multi-Domain Log Server.  |
| 5    | Run the Pre-Upgrade Verifier on all source servers and fix all detected issues before you start the upgrade. |

## Procedure:

(

- 1. Get the required Upgrade Tools on the source server
  - Important See "Upgrade Tools" on page 222 to understand if your server can download and install the latest version of the Upgrade Tools automatically.

| Step              | Instructions                                                                                                    |
|-------------------|----------------------------------------------------------------------------------------------------|
| 1                 | Download the R81.20 Upgrade Tools from the <u>sk135172</u><br>Note - This is a CPUSE Offline package.                                                                                 |
| 2                 | Install the R81.20 Upgrade Tools with CPUSE.<br>See "Installing Software Packages on Gaia" on page 199 and follow the<br>applicable action plan for the Local - Offline installation. |
| 3                 | Make sure the package is installed.<br>Run this command in the Expert mode:                                                                                                    |
|                   | cpprod_util CPPROD_GetValue CPupgrade-tools-R81.20<br>BuildNumber 1                                                                                                    |
|                   | The output must show the same build number you see in the name of the downloaded TGZ package.                                                                                         |
|                   | Example                                                                                                    |
|                   | Name of the downloaded package: ngm_upgrade_wrapper_<br>993000222_1.tgz                                                                                                    |
|                   | [Expert@HostName:0]# cpprod_util CPPROD_GetValue<br>CPupgrade-tools-R81.20 BuildNumber 1<br>993000222                                                                                 |
|                   | [Expert@HostName:0]#                                                                                                    |
| Note     tries te | - The command "migrate_server" from these Upgrade Tools always<br>o connect to Check Point Cloud over the Internet.                                                                   |

This is to make sure you always have the latest version of these Upgrade Tools installed.

If the connection to Check Point Cloud fails, this message appears:

```
Timeout. Failed to retrieve Upgrade Tools package. To download the package manually, refer to sk135172.
```

2. On the current Multi-Domain Log Server, run the Pre-Upgrade Verifier and export the entire management database

## Upgrading a Multi-Domain Log Server from R80.20 and higher with Migration

| Step | Instructions                                                                                                    |
|------|----------------------------------------------------------------------------------------------------|
| 1    | Connect to the command line on the current Multi-Domain Log Server.                                                                                               |
| 2    | Log in with the superuser credentials.                                                                                                    |
| 3    | Log in to the Expert mode.                                                                                                    |
| 4    | Run the Pre-Upgrade Verifier. <ul> <li>If this Multi-Domain Log Server <i>is</i> connected to the Internet, run:</li> </ul>                                       |
|      | \$MDS_FWDIR/scripts/migrate_server verify -v<br>R81.20                                                                                                    |
|      | If this Multi-Domain Log Server is not connected to the Internet, run:                                                                                            |
|      | <pre>\$MDS_FWDIR/scripts/migrate_server verify -v R81.20 -skip_upgrade_tools_check</pre>                                                                          |
|      | For details, see the <u>R81.20 CLI Reference Guide</u> - Chapter Multi-Domain Security Management Commands - Section migrate_server.                              |
| 5    | Read the Pre-Upgrade Verifier output.<br>If it is necessary to fix errors:<br>a. Follow the instructions in the report.<br>b. Run the Pre-Upgrade Verifier again. |
| 6    | Go to the \$MDS_FWDIR/scripts/ directory:                                                                                                    |
|      | cd \$MDS_FWDIR/scripts                                                                                                    |
| 7    | Export the management database: <ul> <li>If this Multi-Domain Log Server <i>is</i> connected to the Internet, run:</li> </ul>                                     |
|      | <pre>./migrate_server export -v R81.20 [-1   -x] /<full path="">/<name exported="" file="" of=""></name></full></pre>                                             |
|      | If this Multi-Domain Log Server is not connected to the Internet, run:                                                                                            |
|      | <pre>./migrate_server export -v R81.20 -skip_ upgrade_tools_check [-1   -x] /<full path="">/<name exported="" file="" of=""></name></full></pre>                  |
|      | For details, see the <u>R81.20 CLI Reference Guide</u> - Chapter Multi-Domain Security Management Commands - Section migrate_server.                              |
| 8    | Calculate the MD5 for the exported database files:                                                                                                    |
|      | md5sum / <full path="">/<name database="" file="" of="">.tgz</name></full>                                                                                        |

Upgrading a Multi-Domain Log Server from R80.20 and higher with Migration

| Step | Instructions                                                                                       |
|------|----------------------------------------------------------------------------------------------------|
| 9    | Transfer the exported databases from the source Multi-Domain Log<br>Server to an external storage: |
|      | / <full path="">/<name database="" file="" of="">.tgz</name></full>                                |
|      | <b>Vote</b> - Make sure to transfer the file in the binary mode.                                   |

#### 3. Install another R81.20 Multi-Domain Log Server

| Step | Instructions                                                                                                    |
|------|----------------------------------------------------------------------------------------------------|
| 1    | See the R81.20 Release Notes for requirements.                                                                                                    |
| 2    | <ul> <li>Perform the clean install on another server in one of these ways (do not perform initial configuration in SmartConsole):</li> <li>Follow "Installing Software Packages on Gaia" on page 199 - select the R81.20 package and perform Clean Install. See <u>sk92449</u> for detailed steps.</li> <li>Follow "Installing a Multi-Domain Log Server" on page 88.</li> </ul> |
|      | tent. The ID addresses of the assures and tennet D01.20 services much                                                                                                    |

Important - The IP addresses of the source and target R81.20 servers must be the same. If it is necessary to have a different IP address on the R81.20 server, you can change it only after the upgrade procedure. Note that you have to issue licenses for the new IP address. See "Changing the IP Address of a Multi-Domain Server or Multi-Domain Log Server" on page 541.

#### 4. Get the required Upgrade Tools on the R81.20 server

Important - See "Upgrade Tools" on page 222 to understand if your server can download and install the latest version of the Upgrade Tools automatically.

| Step | Instructions                                                                                                    |
|------|----------------------------------------------------------------------------------------------------|
| 1    | Download the R81.20 Upgrade Tools from the sk135172<br>Note - This is a CPUSE Offline package.                                                                                        |
| 2    | Install the R81.20 Upgrade Tools with CPUSE.<br>See "Installing Software Packages on Gaia" on page 199 and follow the<br>applicable action plan for the Local - Offline installation. |

| Step    | Instructions                                                                                                    |
|---------|----------------------------------------------------------------------------------------------------|
| 3       | Make sure the package is installed.<br>Run this command in the Expert mode:                                                   |
|         | cpprod_util CPPROD_GetValue CPupgrade-tools-R81.20<br>BuildNumber 1                                                           |
|         | The output must show the same build number you see in the name of the downloaded TGZ package.                                 |
|         | Example                                                                                                    |
| Note    | Name of the downloaded package: ngm_upgrade_wrapper_<br>993000222_1.tgz                                                       |
|         | [Expert@HostName:0]# cpprod_util CPPROD_GetValue<br>CPupgrade-tools-R81.20 BuildNumber 1<br>993000222<br>[Export@HostName:0]# |
|         | - The command "migrate server" from these Upgrade Tools always                                                                |
| tries t | o connect to Check Point Cloud over the Internet.                                                                             |

This is to make sure you always have the latest version of these Upgrade Tools installed.

If the connection to Check Point Cloud fails, this message appears:

```
Timeout. Failed to retrieve Upgrade Tools package. To download the package manually, refer to sk135172.
```

#### 5. On the R81.20 Multi-Domain Log Server, import the databases

| Step | Instructions                                                                                                    |
|------|----------------------------------------------------------------------------------------------------|
| 1    | Connect to the command line on the R81.20 Multi-Domain Log Server.                                                                                                    |
| 2    | Log in with the superuser credentials.                                                                                                    |
| 3    | Log in to the Expert mode.                                                                                                    |
| 4    | Make sure a valid license is installed:          cplic print         If it is not already installed, then install a valid license now.                                            |
| 5    | Transfer the exported database from an external storage to the R81.20<br>Multi-Domain Log Server, to some directory.<br>Note - Make sure to transfer the file in the binary mode. |

Upgrading a Multi-Domain Log Server from R80.20 and higher with Migration

| Step | Instructions                                                                                                    |
|------|----------------------------------------------------------------------------------------------------|
| 6    | Make sure the transferred file is not corrupted.<br>Calculate the MD5 for the transferred file and compare it to the MD5 that<br>you calculated on the original Multi-Domain Server:                     |
|      | md5sum / <full path="">/<name exported="" file="" of="">.tgz</name></full>                                                                                                    |
| 7    | Go to the \$MDS_FWDIR/scripts/ directory:                                                                                                    |
|      | cd \$MDS_FWDIR/scripts/                                                                                                    |
| 8    | Import the management database: <ul> <li>If this Multi-Domain Log Server <i>is</i> connected to the Internet, run:</li> </ul>                                                                            |
|      | <pre>./migrate_server import -v R81.20 [-1   -x] /<full path="">/<name exported="" file="" of="">.tgz</name></full></pre>                                                                                |
|      | If this Multi-Domain Log Server is not connected to the Internet, run:                                                                                                    |
|      | <pre>./migrate_server import -v R81.20 -skip_ upgrade_tools_check [-1   -x] /<full path="">/<name exported="" file="" of="">.tgz</name></full></pre>                                                     |
|      | For details, see the <u>R81.20 CLI Reference Guide</u> - Chapter Multi-Domain Security Management Commands - Section migrate_server.                                                                     |
| 9    | Make sure that all the required daemons have the correct state:                                                                                                    |
|      | mdsstat                                                                                                    |
|      | The state of the FWM, FWD, and CPD daemons must be "up" on all levels.                                                                                                    |
|      | These daemons must show their PID, or "pnd".                                                                                                    |
|      | <ul> <li>The state of the CPCA daemon must be "N/R" on the MDS level.</li> <li>The state of the CPCA daemon must be "down" on the Domain Log<br/>Server level</li> </ul>                                 |
|      | If the state of one of the required daemons (FWM, FWD, or CPD) on a Domain Log Server is "down", then wait for 5-10 minutes, restart that                                                                |
|      | Domain Log Server, and check again. Run these three commands:                                                                                                    |
|      | <pre>mdsstop_customer <ip address="" domain="" log<br="" name="" of="" or="">Server&gt;<br/>mdsstart_customer <ip address="" domain<br="" name="" of="" or="">Log Server&gt;<br/>mdsstat</ip></ip></pre> |
|      |                                                                                                    |

## 6. Install the R81.20 SmartConsole

See "Installing SmartConsole" on page 106.

Upgrading a Multi-Domain Log Server from R80.20 and higher with Migration

7. Update the version of the Multi-Domain Log Server object

| Step | Instructions                                                                                          |
|------|----------------------------------------------------------------------------------------------------|
| 1    | Connect with SmartConsole to the R81.20 Multi-Domain Server that manages the Multi-Domain Log Server. |
| 2    | From the left navigation panel, click <b>Multi-Domain &gt; Domains</b> .                              |
| 3    | From the top toolbar, open the Multi-Domain Log Server object.                                        |
| 4    | From the left tree, click General.                                                                    |
| 5    | In the <b>Platform</b> section > in the <b>Version</b> field, select <b>R81.20</b> .                  |
| 6    | Click <b>OK</b> .                                                                                     |

8. Test the functionality on the R81.20 Multi-Domain Log Server

| Step | Instructions                                                                 |
|------|------------------------------------------------------------------------------|
| 1    | Connect with SmartConsole to the R81.20 Multi-Domain Log Server.             |
| 2    | Make sure the management database and configuration were upgraded correctly. |

9. Test the functionality on the R81.20 Multi-Domain Server

| Step | Instructions                                                                                          |
|------|----------------------------------------------------------------------------------------------------|
| 1    | Connect with SmartConsole to the R81.20 Multi-Domain Server that manages the Multi-Domain Log Server. |
| 2    | Make sure the logging works as expected.                                                              |

10. Disconnect the old Multi-Domain Log Server from the network

Disconnect the network cables the old Multi-Domain Log Server.

11. Connect the new Multi-Domain Log Server to the network

Connect the network cables to the new Multi-Domain Log Server.

## Upgrade of Endpoint Security Management Servers and Endpoint Policy Servers

This section provides instructions to upgrade Security Management Servers and dedicated Log Servers from R80.20.M1, R80.20, R80.20.M2, R80.30, or higher versions:

- "Upgrading an Endpoint Security Management Server or Endpoint Policy Server from R80.20 and higher with CPUSE" on page 371
- "Upgrading an Endpoint Security Management Server or Endpoint Policy Server from R80.20 and higher with Advanced Upgrade" on page 377
- "Upgrading an Endpoint Security Management Server or Endpoint Policy Server from R80.20 and higher with Migration" on page 388
- "Upgrading Endpoint Security Management Servers in Management High Availability from R80.20 and higher" on page 399

For additional information related to these upgrade procedures, see <u>sk163814</u>.

## Upgrading an Endpoint Security Management Server or Endpoint Policy Server from R80.20 and higher with CPUSE

In a CPUSE upgrade scenario, you perform the upgrade procedure on the same Check Point server.

## Notes:

- This procedure is supported only for servers that run R80.20.M1, R80.20, R80.20.M2, R80.30, or higher versions.
- These instructions equally apply to:
  - Endpoint Security Management Server
  - Endpoint Policy Server
- For additional information related to this upgrade, see <u>sk163814</u>.

**Important** - Before you upgrade an Endpoint Security Management Server or Endpoint Policy Server:

| Step | Instructions                                                                                                    |
|------|----------------------------------------------------------------------------------------------------|
| 1    | Back up your current configuration (see <i>"Backing Up and Restoring" on page 17</i> ).                                                                               |
| 2    | See the "Upgrade Options and Prerequisites" on page 202.                                                                                                    |
| 3    | Only the latest published database revision is upgraded.<br>If there are pending changes, we recommend to <b>Publish</b> the session.                                 |
| 4    | You must close all GUI clients (SmartConsole applications) connected to the source Endpoint Security Management Server or Endpoint Policy Server.                     |
| 5    | Install the latest version of the CPUSE from <u>sk92449</u> .<br><b>Note</b> - This is to make sure the CPUSE is able to support the required Upgrade Tools package.  |
| 6    | Run the Pre-Upgrade Verifier on all source servers and fix all detected issues before you start the upgrade.                                                          |
| 7    | In Management High Availability, make sure the Primary Endpoint Security<br>Management Server is upgraded and runs, before you start the upgrade on<br>other servers. |

## Procedure:

(

- 1. Get the required Upgrade Tools on the server
  - Important See "Upgrade Tools" on page 222 to understand if your server can download and install the latest version of the Upgrade Tools automatically.

| Step              | Instructions                                                                                                    |
|-------------------|----------------------------------------------------------------------------------------------------|
| 1                 | Download the R81.20 Upgrade Tools from the <u>sk135172</u><br>Note - This is a CPUSE Offline package.                                                                                 |
| 2                 | Install the R81.20 Upgrade Tools with CPUSE.<br>See "Installing Software Packages on Gaia" on page 199 and follow the<br>applicable action plan for the Local - Offline installation. |
| 3                 | Make sure the package is installed.<br>Run this command in the Expert mode:                                                                                                    |
|                   | cpprod_util CPPROD_GetValue CPupgrade-tools-R81.20<br>BuildNumber 1                                                                                                    |
|                   | The output must show the same build number you see in the name of the downloaded TGZ package.                                                                                         |
|                   | Example                                                                                                    |
|                   | Name of the downloaded package: <pre>ngm_upgrade_wrapper_ 993000222_1.tgz</pre>                                                                                                    |
|                   | <pre>[Expert@HostName:0]# cpprod_util CPPROD_GetValue<br/>CPupgrade-tools-R81.20 BuildNumber 1<br/>993000222</pre>                                                                    |
|                   | [Expert@HostName:0]#                                                                                                    |
| Note     tries te | - The command "migrate_server" from these Upgrade Tools always o connect to Check Point Cloud over the Internet.                                                                      |

This is to make sure you always have the latest version of these Upgrade Tools installed.

If the connection to Check Point Cloud fails, this message appears:

```
Timeout. Failed to retrieve Upgrade Tools package. To download the package manually, refer to sk135172.
```

2. Create the required JSON configuration file

## Important:

- If none of the servers in the same Endpoint Security Management Server environment changed their original IP addresses, then you do not need to create the special JSON configuration file.
   Skip this step.
- Even if only one of the servers migrates to a new IP address, all the other servers (including all Log Servers and SmartEvent Servers) must get this configuration file.
   You must use the same JSON configuration file on all servers (including Log Servers and SmartEvent Servers) in the same

Endpoint Security Management Server environment.

#### To create the required JSON configuration file:

| Step | Instructions                                                                                                    |
|------|----------------------------------------------------------------------------------------------------|
| 1    | Connect to the command line on the Endpoint Security Management Server / Endpoint Policy Server.                                                                                           |
| 2    | Log in to the Expert mode.                                                                                                    |
| 3    | Create the /var/log/mdss.json file that contains each server that<br>migrates to a new IP address.<br>Format for migrating a single Log Server / SmartEvent Server to a new IP<br>address: |
|      | <pre>[{"name":"<name in<br="" object="" of="" server="">SmartConsole&gt;","newIpAddress4":"<new address<br="" ipv4="">of R81.20 Server&gt;"}]</new></name></pre>                           |

| Step | Instructions                                                                                                    |
|------|----------------------------------------------------------------------------------------------------|
| Step | Instructions Example There are 2 servers in the R80.30 Endpoint Security Management Server environment - the Endpoint Security Management Server and the Log Server. The Endpoint Security Management Server remains with the original IP address. The Log Server migrates to a new IP address. <ul> <li>a. The current IPv4 address of the source R80.30 Log Server is: 192.168.10.21</li> <li>b. The name of the source R80.30 Log Server object in SmartConsole is: MyLogServer</li> <li>c. The new IPv4 address of the target R81.20 Log Server is: 172.30.40.51</li> <li>d. The required syntax for the JSON configuration file you must use on the Endpoint Security Management Server and on the Log Server: [{"name":"MyLogServer", "newIpAddress4":"172.30.40.51"}]</li> </ul> |
|      | Important - All servers in this environment must get the same configuration file.                                                                                                    |

3. Upgrade the Endpoint Security Management Server or Endpoint Policy Server with CPUSE

See "Installing Software Packages on Gaia" on page 199 and follow the applicable action plan.

4. Install the R81.20 SmartConsole

See "Installing SmartConsole" on page 106.

5. Upgrade the dedicated Endpoint Policy Servers

This step is part of the upgrade procedure of an Endpoint Security Management Server. If you upgrade a dedicated Endpoint Policy Server, then skip this step.

Important - If your Endpoint Security Management Server manages dedicated Endpoint Policy Servers, you must upgrade these dedicated servers to the same version as the Endpoint Security Management Server.

See "Upgrade of Endpoint Security Management Servers and Endpoint Policy Servers" on page 370.

- 6. Update the object version of the dedicated Endpoint Policy Servers
  - Important If your Endpoint Security Management Server manages dedicated Endpoint Policy Servers, you must update the version of the corresponding objects in SmartConsole.

| Step | Instructions                                                                                                |
|------|----------------------------------------------------------------------------------------------------|
| 1    | Connect with SmartConsole to the R81.20 Security Management Server that manages the Endpoint Policy Server. |
| 2    | From the left navigation panel, click Gateways & Servers.                                                   |
| 3    | Open the object of the Endpoint Policy Server.                                                              |
| 4    | From the left tree, click General Properties.                                                               |
| 5    | In the <b>Platform</b> section > in the <b>Version</b> field, select <b>R81.20</b> .                        |
| 6    | Click <b>OK</b> .                                                                                           |

#### 7. Install the management database

| Step | Instructions                                                                 |
|------|------------------------------------------------------------------------------|
| 1    | Connect with SmartConsole to the R81.20 Endpoint Security Management Server. |
| 2    | In the top left corner, click <b>Menu &gt; Install database</b> .            |
| 3    | Select all objects.                                                          |
| 4    | Click Install.                                                               |
| 5    | Click <b>OK</b> .                                                            |

#### 8. Install the Event Policy

Important - This step applies only if the SmartEvent Correlation Unit Software Blade is enabled on the R81.20 Endpoint Server.

| Step | Instructions                                                               |
|------|----------------------------------------------------------------------------|
| 1    | Connect with the SmartConsole to the R81.20 Endpoint Server.               |
| 2    | In the SmartConsole, from the left navigation panel, click Logs & Monitor. |
| 3    | At the top, click + to open a new tab.                                     |

| Step | Instructions                                                                                                    |
|------|----------------------------------------------------------------------------------------------------|
| 4    | In the bottom left corner, in the <b>External Apps</b> section, click <b>SmartEvent</b><br><b>Settings &amp; Policy</b> .<br>The Legacy SmartEvent client opens. |
| 5    | In the top left corner, click <b>Menu &gt; Actions &gt; Install Event Policy</b> .                                                                               |
| 6    | Confirm.                                                                                                    |
| 7    | Wait for these messages to appear:<br>SmartEvent Policy Installer installation complete<br>SmartEvent Policy Installer installation succeeded                    |
| 8    | Click <b>Close</b> .                                                                                                    |
| 9    | Close the Legacy SmartEvent client.                                                                                                    |

## 9. Test the functionality on the R81.20 Endpoint Server

| Step | Instructions                                                                                                    |
|------|----------------------------------------------------------------------------------------------------|
| 1    | Connect with SmartConsole to the R81.20 Endpoint Security<br>Management Server.<br>Make sure the management database and configuration were upgraded<br>correctly. |
| 2    | Connect with SmartConsole to the R81.20 Endpoint Policy Server.<br>Make sure the everything works correctly.                                                       |

## Upgrading an Endpoint Security Management Server or Endpoint Policy Server from R80.20 and higher with Advanced Upgrade

In an advanced upgrade scenario, you perform the upgrade procedure on the same Check Point server.

## Notes:

- This procedure is supported only for servers that run R80.20.M1, R80.20, R80.20.M2, R80.30, or higher versions.
- These instructions equally apply to:
  - Endpoint Security Management Server
  - Endpoint Policy Server
- For additional information related to this upgrade, see <u>sk163814</u>.

**Important** - Before you upgrade an Endpoint Security Management Server or Endpoint Policy Server:

| Step | Instructions                                                                                                    |
|------|----------------------------------------------------------------------------------------------------|
| 1    | Back up your current configuration (see <i>"Backing Up and Restoring" on page 17</i> ).                                                                               |
| 2    | See the "Upgrade Options and Prerequisites" on page 202.                                                                                                    |
| 3    | Only the latest published database revision is upgraded.<br>If there are pending changes, we recommend to <b>Publish</b> the session.                                 |
| 4    | You must close all GUI clients (SmartConsole applications) connected to the source Endpoint Security Management Server or Endpoint Policy Server.                     |
| 5    | Install the latest version of the CPUSE from <u>sk92449</u> .<br><b>Note</b> - This is to make sure the CPUSE is able to support the required Upgrade Tools package.  |
| 6    | Run the Pre-Upgrade Verifier on all source servers and fix all detected issues before you start the upgrade.                                                          |
| 7    | In Management High Availability, make sure the Primary Endpoint Security<br>Management Server is upgraded and runs, before you start the upgrade on<br>other servers. |

## Procedure:

- 1. Get the required Upgrade Tools on the source server
  - Important See "Upgrade Tools" on page 222 to understand if your server can download and install the latest version of the Upgrade Tools automatically.

| Step                            | Instructions                                                                                                    |
|---------------------------------|----------------------------------------------------------------------------------------------------|
| 1                               | Download the R81.20 Upgrade Tools from the <u>sk135172</u><br>Note - This is a CPUSE Offline package.                                                                                     |
| 2                               | Install the R81.20 Upgrade Tools with CPUSE.<br>See "Installing Software Packages on Gaia" on page 199 and follow the<br>applicable action plan for the Local - Offline installation.     |
| 3                               | Make sure the package is installed.<br>Run this command in the Expert mode:                                                                                                    |
|                                 | cpprod_util CPPROD_GetValue CPupgrade-tools-R81.20<br>BuildNumber 1                                                                                                    |
|                                 | The output must show the same build number you see in the name of the downloaded TGZ package.                                                                                             |
|                                 | Example                                                                                                    |
|                                 | Name of the downloaded package: ngm_upgrade_wrapper_<br>993000222_1.tgz                                                                                                    |
|                                 | <pre>[Expert@HostName:0]# cpprod_util CPPROD_GetValue<br/>CPupgrade-tools-R81.20 BuildNumber 1<br/>993000222</pre>                                                                        |
|                                 | [Expert@HostName:0]#                                                                                                    |
| B Note -<br>tries to<br>This is | - The command "migrate_server" from these Upgrade Tools always<br>o connect to Check Point Cloud over the Internet.<br>s to make sure you always have the latest version of these Upgrade |

Tools installed.

If the connection to Check Point Cloud fails, this message appears:

Timeout. Failed to retrieve Upgrade Tools package. To download the package manually, refer to sk135172.

2. On the current Endpoint Security Management Server or Endpoint Policy Server, run the Pre-Upgrade Verifier and export the entire management database

| Step | Instructions                                                                                                    |
|------|----------------------------------------------------------------------------------------------------|
| 1    | Connect to the command line on the source Endpoint Server.                                                                                                    |
| 2    | Log in to the Expert mode.                                                                                                    |
| 5    | Go to the <code>\$FWDIR/scripts/ directory:</code> cd <code>\$FWDIR/scripts</code>                                                                                                    |
| 3    | <ul> <li>Run the Pre-Upgrade Verifier.</li> <li>If this Endpoint Server <i>is</i> connected to the Internet, run: <ul> <li>./migrate_server verify -v R81.20</li> </ul> </li> <li>If this Endpoint Server is not connected to the Internet, run: <ul> <li>./migrate_server verify -v R81.20 -skip_upgrade_tools_check</li> </ul> </li> <li>For details, see the <u>R81.20 CLI Reference Guide</u> - Chapter Security Management Server Commands - Section migrate_server.</li> </ul>                                                                                                    |
| 4    | Read the Pre-Upgrade Verifier output.<br>If it is necessary to fix errors:<br>a. Follow the instructions in the report.<br>b. Run the Pre-Upgrade Verifier again.                                                                                                    |
| 4    | <ul> <li>Export the management database:</li> <li>If this Endpoint Server is connected to the Internet, run: <ul> <li>/migrate_server export -v R81.20 [-1   -x]</li> <li>/<i>Full Path</i>&gt;/<i>Name of Exported File</i>&gt;</li> </ul> </li> <li>If this Endpoint Server is not connected to the Internet, run: <ul> <li>/migrate_server export -v R81.20 -skip_upgrade_tools_check [-1   -x] /<i>Full Path</i>&gt;/<i>Name of Exported File</i>&gt;</li> </ul> </li> <li>Notes: <ul> <li>You can also export the MSI packages with the "include-uepm-msi-files" option.</li> <li>For details, see the <i>R81.20 CLI Reference Guide</i> - Chapter <i>Security Management Server Commands</i> - Section <i>migrate_server</i>.</li> </ul> </li> </ul> |
| 7    | Calculate the MD5 for the exported database files:<br>md5sum / <full path="">/<name database="" file="" of="">.tgz</name></full>                                                                                                    |

| Step | Instructions                                                                                                    |
|------|----------------------------------------------------------------------------------------------------|
| 8    | Transfer the exported databases from the source Endpoint Server to an external storage:                                                 |
|      | <pre>/<full path="">/<name database="" file="" of="">.tgz</name></full></pre> Note - Make sure to transfer the file in the binary mode. |

3. Install a new R81.20 Endpoint Security Management Server or Endpoint Policy Server

|      | Step         | Instructions                                                                                                    |
|------|--------------|----------------------------------------------------------------------------------------------------|
|      | 1            | See the R81.20 Release Notes for requirements.                                                                                                    |
|      | 2            | <ul> <li>Perform the clean install in one of these ways (do not perform initial configuration in SmartConsole):</li> <li>Follow "Installing Software Packages on Gaia" on page 199 - select the R81.20 package and perform Clean Install. See <u>sk92449</u> for detailed steps.</li> <li>Follow "Installing an Endpoint Security Management Server" on page 91.</li> <li>Follow "Installing an Endpoint Policy Server" on page 96.</li> </ul>                                                                                                    |
|      | Impor        | <ul> <li>rtant - These options are available:</li> <li>The IP addresses of the source and target servers can be the same.</li> <li>If in the future it is necessary to have a different IP address on the R81.20 server, you can change it.</li> <li>For applicable procedures, see <u>sk40993</u> and <u>sk65451</u>.</li> <li>Note that you have to issue licenses for the new IP address.</li> <li>The IP addresses of the source and target servers can be different.</li> <li>you must create a special JSON configuration file mdss.json that contains each server that migrates to a new IP address.</li> <li>Note that you have to issue licenses for the new IP address.</li> <li>You must install the new licenses only after you import the databases.</li> </ul> |
| 4. G | et the requi | red Upgrade Tools on the R81.20 server                                                                                                    |
|      |              | rtant - See "Upgrade Tools" on page 222 to understand if your server                                                                                                    |

Important - See "Upgrade Tools" on page 222 to understand if your server can download and install the latest version of the Upgrade Tools automatically.

| Step                                    | Instructions                                                                                                    |
|-----------------------------------------|----------------------------------------------------------------------------------------------------|
| 1                                       | Download the R81.20 Upgrade Tools from the <u>sk135172</u><br>Note - This is a CPUSE Offline package.                                                                                                    |
| 2                                       | Install the R81.20 Upgrade Tools with CPUSE.<br>See "Installing Software Packages on Gaia" on page 199 and follow the<br>applicable action plan for the Local - Offline installation.                                                                                                    |
| 3                                       | Make sure the package is installed.<br>Run this command in the Expert mode:                                                                                                    |
|                                         | cpprod_util CPPROD_GetValue CPupgrade-tools-R81.20<br>BuildNumber 1                                                                                                    |
|                                         | The output must show the same build number you see in the name of the downloaded TGZ package.                                                                                                    |
|                                         | Example                                                                                                    |
|                                         | Name of the downloaded package: ngm_upgrade_wrapper_<br>993000222_1.tgz                                                                                                    |
|                                         | <pre>[Expert@HostName:0]# cpprod_util CPPROD_GetValue<br/>CPupgrade-tools-R81.20 BuildNumber 1<br/>993000222<br/>[Expert@HostName:0]#</pre>                                                                                                    |
| Note<br>tries<br>This<br>Tool<br>If the | <ul> <li>The command "migrate_server" from these Upgrade Tools always to connect to Check Point Cloud over the Internet.</li> <li>is to make sure you always have the latest version of these Upgrade s installed.</li> <li>connection to Check Point Cloud fails, this message appears:</li> </ul> |

```
Timeout. Failed to retrieve Upgrade Tools package. To download the package manually, refer to sk135172.
```

5. On the target R81.20 Endpoint Security Management Server or Endpoint Policy Server, import the databases

#### **Required JSON configuration file**

If you installed the target R81.20 Endpoint Server with a different IP address than the source Endpoint Server, **you must create a special JSON configuration file before you import the management database** from the source Endpoint Server. Note that you have to issue licenses for the new IP address.

## Important:

- If none of the servers in the same Endpoint Security environment changed their original IP addresses, then you do **not** need to create the special JSON configuration file.
- Even if only one of the servers migrates to a new IP address, all the other servers (including all Log Servers and SmartEvent Servers) must get this configuration file for the import process.
   You must use the same JSON configuration file on all servers (including Log Servers and SmartEvent Servers) in the same Endpoint Security environment.

To create the required JSON configuration file:

| Step | Instructions                                                                                                    |
|------|----------------------------------------------------------------------------------------------------|
| 1    | Connect to the command line on the target R81.20 Endpoint Server.                                                                                                    |
| 2    | Log in to the Expert mode.                                                                                                    |
| 3    | Create the /var/log/mdss.json file that contains each server that migrates to a new IP address.<br>Format for migrating a single Endpoint Server to a new IP address:                 |
|      | <pre>[{"name":"<name endpoint="" in<br="" object="" of="" server="">SmartConsole&gt;","newIpAddress4":"<new address<br="" ipv4="">of R81.20 Endpoint Server&gt;"}]</new></name></pre> |

| Step | Instructions                                                                                                    |
|------|----------------------------------------------------------------------------------------------------|
| Step | Instructions Example There are 2 servers in the R80.30 Endpoint Security environment - the Endpoint Security Management Server and the Log Server. The Endpoint Security Management Server migrates to a new IP address. The Log Server remains with the original IP address. a. The current IPv4 address of the source R80.30 Endpoint Security Management Server is: 192.168.10.21 b. The name of the source R80.30 Endpoint Security Management Server c. The new IPv4 address of the target R81.20 Endpoint Security Management Server is: 172.30.40.51 |
|      | d. The required syntax for the JSON configuration file you must use<br>on the Endpoint Security Management Server and on the Log<br>Server:<br>[{"name":"MyEndpointMgmtServer", "newIpAddress4"<br>:"172.30.40.51"}]                                                                                                    |
|      | Important - All servers in this environment must get the same configuration file.                                                                                                    |

#### Importing the databases

Important - Make sure you followed the instructions in the above section "Required JSON configuration file".

| Step | Instructions                                                                                                    |
|------|----------------------------------------------------------------------------------------------------|
| 1    | Connect to the command line on the R81.20 Endpoint Server.                                                                                                    |
| 2    | Log in to the Expert mode.                                                                                                    |
| 3    | Make sure a valid license is installed:cplic printIf it is not already installed, then install a valid license now.                                                                                |
| 4    | <ul> <li>Transfer the exported databases from an external storage to the R81.20 Endpoint Server, to some directory.</li> <li>Note - Make sure to transfer the files in the binary mode.</li> </ul> |

| Step | Instructions                                                                                                    |
|------|----------------------------------------------------------------------------------------------------|
| 5    | Make sure the transferred files are not corrupted.<br>Calculate the MD5 for the transferred files and compare them to the<br>MD5 that you calculated on the original Endpoint Server:                                                                                                    |
|      | md5sum / <full path="">/<name database="" file="" of="">.tgz</name></full>                                                                                                    |
| 6    | Go to the <pre>SFWDIR/scripts/ directory:</pre>                                                                                                    |
|      | cd \$FWDIR/scripts/                                                                                                    |
| 7    | Import the management database: <ul> <li>If this Endpoint Server <i>is</i> connected to the Internet, run:</li> </ul>                                                                                                    |
|      | <pre>./migrate_server import -v R81.20 [-1   -x] /<full path="">/<name exported="" file="" of="">.tgz</name></full></pre>                                                                                                    |
|      | If this Endpoint Server is not connected to the Internet, run:                                                                                                    |
|      | <pre>./migrate_server import -v R81.20 -skip_ upgrade_tools_check [-1   -x] /<full path="">/<name exported="" file="" of="">.tgz</name></full></pre>                                                                                                    |
|      | <ul> <li>Notes:</li> <li>The "migrate_server import" command automatically restarts Check Point services (runs the "cpstop" and "cpstart" commands).</li> <li>You can also import the MSI packages with the " include-uepm-msi-files" option.</li> <li>For details, see the <u>R81.20 CLI Reference Guide</u> - Chapter Security Management Server Commands - Section migrate_server.</li> </ul> |

#### 6. Install the R81.20 SmartConsole

See "Installing SmartConsole" on page 106.

#### 7. Install the new licenses

Important - This step applies only if the target R81.20 Endpoint Server has a different IP address than the source Endpoint Server.

| Step | Instructions                                                                                   |
|------|------------------------------------------------------------------------------------------------|
| 1    | Issue licenses for the new IP address in your <u>Check Point User</u><br><u>Center</u> ccount. |

| Step | Instructions                                                                                                    |
|------|----------------------------------------------------------------------------------------------------|
| 2    | Install the new licenses on the R81.20 Endpoint Server.<br>You can do this either in the CLI with the "cplic put" command, or in<br>the Gaia Portal. |
| 3    | Wait for a couple of minutes for the Endpoint Server to detect the new licenses.<br>Alternatively, restart Check Point services:                     |
|      | cpstop<br>cpstart                                                                                                    |

#### 8. Upgrade the dedicated Endpoint Policy Servers

This step is part of the upgrade procedure of an Endpoint Security Management Server. If you upgrade a dedicated Endpoint Policy Server, then skip this step.

Important - If your Endpoint Security Management Server manages dedicated Endpoint Policy Servers, you must upgrade these dedicated servers to the same version as the Endpoint Security Management Server.

See "Upgrade of Endpoint Security Management Servers and Endpoint Policy Servers" on page 370.

- 9. Update the object version of the dedicated Endpoint Policy Servers
  - Important If your Endpoint Security Management Server manages dedicated Endpoint Policy Servers, you must update the version of the corresponding objects in SmartConsole.

| Step | Instructions                                                                                                |
|------|----------------------------------------------------------------------------------------------------|
| 1    | Connect with SmartConsole to the R81.20 Security Management Server that manages the Endpoint Policy Server. |
| 2    | From the left navigation panel, click Gateways & Servers.                                                   |
| 3    | Open the object of the Endpoint Policy Server.                                                              |
| 4    | From the left tree, click General Properties.                                                               |
| 5    | In the <b>Platform</b> section > in the <b>Version</b> field, select <b>R81.20</b> .                        |
| 6    | Click <b>OK</b> .                                                                                           |

10. Install the management database

| Step | Instructions                                                                 |
|------|------------------------------------------------------------------------------|
| 1    | Connect with SmartConsole to the R81.20 Endpoint Security Management Server. |
| 2    | In the top left corner, click <b>Menu &gt; Install database</b> .            |
| 3    | Select all objects.                                                          |
| 4    | Click Install.                                                               |
| 5    | Click <b>OK</b> .                                                            |

#### 11. Install the Event Policy

**Important** - This step applies only if the **SmartEvent Correlation Unit** Software Blade is enabled on the R81.20 Endpoint Server.

| Step | Instructions                                                                                                    |  |
|------|----------------------------------------------------------------------------------------------------|--|
| 1    | Connect with the SmartConsole to the R81.20 Endpoint Server.                                                                                                    |  |
| 2    | In the SmartConsole, from the left navigation panel, click Logs & Monitor.                                                                                       |  |
| 3    | At the top, click + to open a new tab.                                                                                                    |  |
| 4    | In the bottom left corner, in the <b>External Apps</b> section, click <b>SmartEvent</b><br><b>Settings &amp; Policy</b> .<br>The Legacy SmartEvent client opens. |  |
| 5    | In the top left corner, click <b>Menu &gt; Actions &gt; Install Event Policy</b> .                                                                               |  |
| 6    | Confirm.                                                                                                    |  |
| 7    | Wait for these messages to appear:<br>SmartEvent Policy Installer installation complete<br>SmartEvent Policy Installer installation succeeded                    |  |
| 8    | Click <b>Close</b> .                                                                                                    |  |
| 9    | Close the Legacy SmartEvent client.                                                                                                    |  |

## 12. Test the functionality on the R81.20 Endpoint Server

| Step | Instructions                                                                                                    |
|------|----------------------------------------------------------------------------------------------------|
| 1    | Connect with SmartConsole to the R81.20 Endpoint Security<br>Management Server.<br>Make sure the management database and configuration were upgraded<br>correctly. |
| 2    | Connect with SmartConsole to the R81.20 Endpoint Policy Server.<br>Make sure the everything works correctly.                                                       |

## Upgrading an Endpoint Security Management Server or Endpoint Policy Server from R80.20 and higher with Migration

In a migration and upgrade scenario, you perform the procedure on the source Check Point server and the different target Check Point server.

## Notes:

- This procedure is supported only for servers that run R80.20.M1, R80.20, R80.20.M2, R80.30, or higher versions.
- These instructions equally apply to:
  - Endpoint Security Management Server
  - Endpoint Policy Server
- For additional information related to this upgrade, see <u>sk163814</u>.

#### Important - Before you upgrade an Endpoint Security Management Server or Endpoint Policy Server:

| Step | Instructions                                                                                                    |
|------|----------------------------------------------------------------------------------------------------|
| 1    | Back up your current configuration (see <i>"Backing Up and Restoring" on page 17</i> ).                                                                               |
| 2    | See the "Upgrade Options and Prerequisites" on page 202.                                                                                                    |
| 3    | Only the latest published database revision is upgraded.<br>If there are pending changes, we recommend to <b>Publish</b> the session.                                 |
| 4    | You must close all GUI clients (SmartConsole applications) connected to the source Endpoint Security Management Server or Endpoint Policy Server.                     |
| 5    | Install the latest version of the CPUSE from <u>sk92449</u> .<br><b>Note</b> - This is to make sure the CPUSE is able to support the required Upgrade Tools package.  |
| 6    | Run the Pre-Upgrade Verifier on all source servers and fix all detected issues before you start the upgrade.                                                          |
| 7    | In Management High Availability, make sure the Primary Endpoint Security<br>Management Server is upgraded and runs, before you start the upgrade on<br>other servers. |

## Procedure:

(

- 1. Get the required Upgrade Tools on the source server
  - Important See "Upgrade Tools" on page 222 to understand if your server can download and install the latest version of the Upgrade Tools automatically.

| Step                          | Instructions                                                                                                    |  |  |
|-------------------------------|----------------------------------------------------------------------------------------------------|--|--|
| 1                             | Download the R81.20 Upgrade Tools from the <u>sk135172</u><br>Note - This is a CPUSE Offline package.                                                                                     |  |  |
| 2                             | Install the R81.20 Upgrade Tools with CPUSE.<br>See "Installing Software Packages on Gaia" on page 199 and follow the<br>applicable action plan for the Local - Offline installation.     |  |  |
| 3                             | Make sure the package is installed.<br>Run this command in the Expert mode:                                                                                                    |  |  |
|                               | cpprod_util CPPROD_GetValue CPupgrade-tools-R81.20<br>BuildNumber 1                                                                                                    |  |  |
|                               | The output must show the same build number you see in the name of the downloaded TGZ package.                                                                                             |  |  |
|                               | Example                                                                                                    |  |  |
|                               | Name of the downloaded package: <pre>ngm_upgrade_wrapper_ 993000222_1.tgz</pre>                                                                                                    |  |  |
|                               | <pre>[Expert@HostName:0]# cpprod_util CPPROD_GetValue<br/>CPupgrade-tools-R81.20 BuildNumber 1<br/>993000222</pre>                                                                        |  |  |
|                               | [Expert@HostName:0]#                                                                                                    |  |  |
| B Note<br>tries to<br>This is | - The command "migrate_server" from these Upgrade Tools always<br>o connect to Check Point Cloud over the Internet.<br>s to make sure you always have the latest version of these Upgrade |  |  |

I his is to make sure you always have the latest version of these Upg Tools installed.

If the connection to Check Point Cloud fails, this message appears:

```
Timeout. Failed to retrieve Upgrade Tools package. To download the package manually, refer to sk135172.
```

2. On the current Endpoint Security Management Server or Endpoint Policy Server, run the Pre-Upgrade Verifier and export the entire management database

| Step | Instructions                                                                                                    |  |
|------|----------------------------------------------------------------------------------------------------|--|
| 1    | Connect to the command line on the source Endpoint Server.                                                                                                    |  |
| 2    | Log in to the Expert mode.                                                                                                    |  |
| 5    | Go to the <code>\$FWDIR/scripts/ directory:</code> cd <code>\$FWDIR/scripts</code>                                                                                                    |  |
| 3    | <ul> <li>Run the Pre-Upgrade Verifier.</li> <li>If this Endpoint Server <i>is</i> connected to the Internet, run: <ul> <li>./migrate_server verify -v R81.20</li> </ul> </li> <li>If this Endpoint Server is not connected to the Internet, run: <ul> <li>./migrate_server verify -v R81.20 -skip_upgrade_tools_check</li> </ul> </li> <li>For details, see the <u>R81.20 CLI Reference Guide</u> - Chapter Security Management Server Commands - Section migrate_server.</li> </ul>                                                                                                    |  |
| 4    | Read the Pre-Upgrade Verifier output.<br>If it is necessary to fix errors:<br>a. Follow the instructions in the report.<br>b. Run the Pre-Upgrade Verifier again.                                                                                                    |  |
| 4    | <ul> <li>Export the management database:</li> <li>If this Endpoint Server is connected to the Internet, run: <ul> <li>/migrate_server export -v R81.20 [-1   -x]</li> <li>/<i>Full Path</i>&gt;/<i>Name of Exported File</i>&gt;</li> </ul> </li> <li>If this Endpoint Server is not connected to the Internet, run: <ul> <li>/migrate_server export -v R81.20 -skip_upgrade_tools_check [-1   -x] /<i>Full Path</i>&gt;/<i>Name of Exported File</i>&gt;</li> </ul> </li> <li>Notes: <ul> <li>You can also export the MSI packages with the "include-uepm-msi-files" option.</li> <li>For details, see the <i>R81.20 CLI Reference Guide</i> - Chapter <i>Security Management Server Commands</i> - Section <i>migrate_server</i>.</li> </ul> </li> </ul> |  |
| 7    | Calculate the MD5 for the exported database files:<br>md5sum / <full path="">/<name database="" file="" of="">.tgz</name></full>                                                                                                    |  |

| Step | Instructions                                                                                                    |
|------|----------------------------------------------------------------------------------------------------|
| 8    | Transfer the exported databases from the source Endpoint Server to an external storage:                                                                   |
|      | <ul> <li>/<full path="">/<name database="" file="" of="">.tgz</name></full></li> <li>Note - Make sure to transfer the file in the binary mode.</li> </ul> |

3. Install a new R81.20 Endpoint Security Management Server or Endpoint Policy Server

|      | Step         | Instructions                                                                                                    |
|------|--------------|----------------------------------------------------------------------------------------------------|
|      | 1            | See the R81.20 Release Notes for requirements.                                                                                                    |
|      | 2            | <ul> <li>Perform the clean install in one of these ways (do not perform initial configuration in SmartConsole):</li> <li>Follow "Installing Software Packages on Gaia" on page 199 - select the R81.20 package and perform Clean Install. See <u>sk92449</u> for detailed steps.</li> <li>Follow "Installing an Endpoint Security Management Server" on page 91.</li> <li>Follow "Installing an Endpoint Policy Server" on page 96.</li> </ul>                                                                                                    |
|      |              | rtant - These options are available:                                                                                                    |
|      | •            | The IP addresses of the source and target servers <b>can be the same</b> .<br>If in the future it is necessary to have a different IP address on the<br>R81.20 server, you can change it.<br>For applicable procedures, see <u>sk40993</u> and <u>sk65451</u> .<br>Note that you have to issue licenses for the new IP address.<br>The IP addresses of the source and target servers <b>can be different</b> .<br>you must create a special JSON configuration file mdss.json that<br>contains <b>each</b> server that migrates to a new IP address.<br>Note that you have to issue licenses for the new IP address.<br>You must install the new licenses only after you import the databases. |
| 4. G | et the requi | red Upgrade Tools on the target R81.20 server                                                                                                    |
|      | 🔒 Impoi      | rtant - See "Upgrade Tools" on page 222 to understand if your server                                                                                                    |

can download and install the latest version of the Upgrade Tools automatically.

| Step                                    | Instructions                                                                                                    |  |  |
|-----------------------------------------|----------------------------------------------------------------------------------------------------|--|--|
| 1                                       | Download the R81.20 Upgrade Tools from the <u>sk135172</u><br><b>Note -</b> This is a CPUSE Offline package.                                                                                                    |  |  |
| 2                                       | Install the R81.20 Upgrade Tools with CPUSE.<br>See "Installing Software Packages on Gaia" on page 199 and follow the<br>applicable action plan for the Local - Offline installation.                                                                                                    |  |  |
| 3                                       | Make sure the package is installed.<br>Run this command in the Expert mode:                                                                                                    |  |  |
|                                         | cpprod_util CPPROD_GetValue CPupgrade-tools-R81.20<br>BuildNumber 1                                                                                                    |  |  |
|                                         | The output must show the same build number you see in the name of the downloaded TGZ package.                                                                                                    |  |  |
|                                         | Example                                                                                                    |  |  |
|                                         | Name of the downloaded package: ngm_upgrade_wrapper_<br>993000222_1.tgz                                                                                                    |  |  |
|                                         | <pre>[Expert@HostName:0]# cpprod_util CPPROD_GetValue<br/>CPupgrade-tools-R81.20 BuildNumber 1<br/>993000222<br/>[Expert@HostName:0]#</pre>                                                                                                    |  |  |
| Note<br>tries<br>This<br>Tool<br>If the | <ul> <li>The command "migrate_server" from these Upgrade Tools always to connect to Check Point Cloud over the Internet.</li> <li>is to make sure you always have the latest version of these Upgrade s installed.</li> <li>connection to Check Point Cloud fails, this message appears:</li> </ul> |  |  |

```
Timeout. Failed to retrieve Upgrade Tools package. To download the package manually, refer to sk135172.
```

5. On the target R81.20 Endpoint Security Management Server or Endpoint Policy Server, import the databases

#### **Required JSON configuration file**

If you installed the target R81.20 Endpoint Server with a different IP address than the source Endpoint Server, **you must create a special JSON configuration file before you import the management database** from the source Endpoint Server. Note that you have to issue licenses for the new IP address.

## Important:

- If none of the servers in the same Endpoint Security environment changed their original IP addresses, then you do **not** need to create the special JSON configuration file.
- Even if only one of the servers migrates to a new IP address, all the other servers (including all Log Servers and SmartEvent Servers) must get this configuration file for the import process.
   You must use the same JSON configuration file on all servers (including Log Servers and SmartEvent Servers) in the same Endpoint Security environment.

To create the required JSON configuration file:

| Step | Instructions                                                                                                    |  |  |
|------|----------------------------------------------------------------------------------------------------|--|--|
| 1    | Connect to the command line on the target R81.20 Endpoint Server.                                                                                                    |  |  |
| 2    | Log in to the Expert mode.                                                                                                    |  |  |
| 3    | Create the /var/log/mdss.json file that contains each server that migrates to a new IP address.<br>Format for migrating a single Endpoint Server to a new IP address:                 |  |  |
|      | <pre>[{"name":"<name endpoint="" in<br="" object="" of="" server="">SmartConsole&gt;","newIpAddress4":"<new address<br="" ipv4="">of R81.20 Endpoint Server&gt;"}]</new></name></pre> |  |  |

| Step | Instructions                                                                                                    |
|------|----------------------------------------------------------------------------------------------------|
| Step | Instructions Example There are 2 servers in the R80.30 Endpoint Security environment - the Endpoint Security Management Server and the Log Server. The Endpoint Security Management Server migrates to a new IP address. The Log Server remains with the original IP address. a. The current IPv4 address of the source R80.30 Endpoint Security Management Server is: 192.168.10.21 b. The name of the source R80.30 Endpoint Security Management Server object in SmartConsole is: MyEndpointMgmtServer c. The new IPv4 address of the target R81.20 Endpoint Security Management Server is: 172.30.40.51 d. The required syntax for the JSON configuration file you must use on the Endpoint Security Management Server and on the Log Server: [{"name": "MyEndpointMgmtServer", "newIpAddress4" |
|      | Important - All servers in this environment must get the same configuration file.                                                                                                    |

#### Importing the databases

**Important** - Make sure you followed the instructions in the above section "Required JSON configuration file".

| Step | Instructions                                                                                                    |
|------|----------------------------------------------------------------------------------------------------|
| 1    | Connect to the command line on the R81.20 Endpoint Server.                                                                                                    |
| 2    | Log in to the Expert mode.                                                                                                    |
| 3    | Make sure a valid license is installed:cplic printIf it is not already installed, then install a valid license now.                                                                                |
| 4    | <ul> <li>Transfer the exported databases from an external storage to the R81.20 Endpoint Server, to some directory.</li> <li>Note - Make sure to transfer the files in the binary mode.</li> </ul> |

| Step | Instructions                                                                                                    |
|------|----------------------------------------------------------------------------------------------------|
| 5    | Make sure the transferred files are not corrupted.<br>Calculate the MD5 for the transferred files and compare them to the<br>MD5 that you calculated on the original Endpoint Server:                                                                                                    |
| 6    | Go to the \$FWDIR/scripts/ directory:                                                                                                    |
| 7    | <pre>Import the management database:     If this Endpoint Server is connected to the Internet, run:         ./migrate_server import -v R81.20 [-1   -x]         /<full path="">/<name exported="" file="" of="">.tgz</name></full></pre>                                                                                                    |
|      | If this Endpoint Server is not connected to the Internet, run:                                                                                                    |
|      | <pre>./migrate_server import -v R81.20 -skip_ upgrade_tools_check [-1   -x] /<full path="">/<name exported="" file="" of="">.tgz</name></full></pre>                                                                                                    |
|      | <ul> <li>Notes:</li> <li>The "migrate_server import" command automatically restarts Check Point services (runs the "cpstop" and "cpstart" commands).</li> <li>You can also import the MSI packages with the " include-uepm-msi-files" option.</li> <li>For details, see the <u>R81.20 CLI Reference Guide</u> - Chapter Security Management Server Commands - Section migrate_server.</li> </ul> |

#### 6. Install the R81.20 SmartConsole

See "Installing SmartConsole" on page 106.

#### 7. Install the new licenses

Important - This step applies only if the target R81.20 Endpoint Server has a different IP address than the source Endpoint Server.

| Step | Instructions                                                                                   |
|------|------------------------------------------------------------------------------------------------|
| 1    | Issue licenses for the new IP address in your <u>Check Point User</u><br><u>Center</u> ccount. |

| Step | Instructions                                                                                                    |
|------|----------------------------------------------------------------------------------------------------|
| 2    | Install the new licenses on the R81.20 Endpoint Server.<br>You can do this either in the CLI with the "cplic put" command, or in<br>the Gaia Portal. |
| 3    | Wait for a couple of minutes for the Endpoint Server to detect the new licenses.<br>Alternatively, restart Check Point services:                     |
|      | cpstop<br>cpstart                                                                                                    |

#### 8. Upgrade the dedicated Endpoint Policy Servers

This step is part of the upgrade procedure of an Endpoint Security Management Server. If you upgrade a dedicated Endpoint Policy Server, then skip this step.

Important - If your Endpoint Security Management Server manages dedicated Endpoint Policy Servers, you must upgrade these dedicated servers to the same version as the Endpoint Security Management Server.

See "Upgrade of Endpoint Security Management Servers and Endpoint Policy Servers" on page 370.

- 9. Update the object version of the dedicated Endpoint Policy Servers
  - Important If your Endpoint Security Management Server manages dedicated Endpoint Policy Servers, you must update the version of the corresponding objects in SmartConsole.

| Step | Instructions                                                                                                |
|------|----------------------------------------------------------------------------------------------------|
| 1    | Connect with SmartConsole to the R81.20 Security Management Server that manages the Endpoint Policy Server. |
| 2    | From the left navigation panel, click Gateways & Servers.                                                   |
| 3    | Open the object of the Endpoint Policy Server.                                                              |
| 4    | From the left tree, click General Properties.                                                               |
| 5    | In the <b>Platform</b> section > in the <b>Version</b> field, select <b>R81.20</b> .                        |
| 6    | Click <b>OK</b> .                                                                                           |

10. Install the management database
Upgrading an Endpoint Security Management Server or Endpoint Policy Server from R80.20

| Step | Instructions                                                                 |
|------|------------------------------------------------------------------------------|
| 1    | Connect with SmartConsole to the R81.20 Endpoint Security Management Server. |
| 2    | In the top left corner, click <b>Menu &gt; Install database</b> .            |
| 3    | Select all objects.                                                          |
| 4    | Click Install.                                                               |
| 5    | Click <b>OK</b> .                                                            |

#### 11. Install the Event Policy

**Important** - This step applies only if the **SmartEvent Correlation Unit** Software Blade is enabled on the R81.20 Endpoint Server.

| Step | Instructions                                                                                                    |
|------|----------------------------------------------------------------------------------------------------|
| 1    | Connect with the SmartConsole to the R81.20 Endpoint Server.                                                                                                    |
| 2    | In the SmartConsole, from the left navigation panel, click Logs & Monitor.                                                                                       |
| 3    | At the top, click + to open a new tab.                                                                                                    |
| 4    | In the bottom left corner, in the <b>External Apps</b> section, click <b>SmartEvent</b><br><b>Settings &amp; Policy</b> .<br>The Legacy SmartEvent client opens. |
| 5    | In the top left corner, click <b>Menu &gt; Actions &gt; Install Event Policy</b> .                                                                               |
| 6    | Confirm.                                                                                                    |
| 7    | Wait for these messages to appear:<br>SmartEvent Policy Installer installation complete<br>SmartEvent Policy Installer installation succeeded                    |
| 8    | Click <b>Close</b> .                                                                                                    |
| 9    | Close the Legacy SmartEvent client.                                                                                                    |

Upgrading an Endpoint Security Management Server or Endpoint Policy Server from R80.20

#### 12. Test the functionality on the R81.20 Endpoint Server

| Step | Instructions                                                                                                    |
|------|----------------------------------------------------------------------------------------------------|
| 1    | Connect with SmartConsole to the R81.20 Endpoint Security<br>Management Server.<br>Make sure the management database and configuration were upgraded<br>correctly. |
| 2    | Connect with SmartConsole to the R81.20 Endpoint Policy Server.<br>Make sure the everything works correctly.                                                       |

#### 13. Disconnect the old Endpoint Server from the network

Disconnect the cables from the old Endpoint Server.

#### 14. Connect the new Endpoint Server to the network

Connect the cables to the new Endpoint Server.

# Upgrading Endpoint Security Management Servers in Management High Availability from R80.20 and higher

### Notes:

- This procedure is supported only for servers that run R80.20.M1, R80.20, R80.20.M2, R80.30, or higher versions.
- For additional information related to this upgrade, see <u>sk163814</u>.
- **Important -** Before you upgrade an Endpoint Security Management Server:

| Step | Instructions                                                                                                    |
|------|----------------------------------------------------------------------------------------------------|
| 1    | Back up your current configuration (see <i>"Backing Up and Restoring" on page 17</i> ).                                                                               |
| 2    | See the "Upgrade Options and Prerequisites" on page 202.                                                                                                    |
| 3    | Only the latest published database revision is upgraded.<br>If there are pending changes, we recommend to <b>Publish</b> the session.                                 |
| 4    | You must close all GUI clients (SmartConsole applications) connected to the source Endpoint Security Management Server or Endpoint Policy Server.                     |
| 5    | Install the latest version of the CPUSE from <u>sk92449</u> .<br><b>Note</b> - This is to make sure the CPUSE is able to support the required Upgrade Tools package.  |
| 6    | Run the Pre-Upgrade Verifier on all source servers and fix all detected issues before you start the upgrade.                                                          |
| 7    | In Management High Availability, make sure the Primary Endpoint Security<br>Management Server is upgraded and runs, before you start the upgrade on<br>other servers. |
|      | Defere you can install Hatfiyas an earyore that work in Management Lligh                                                                                              |

Important - Before you can install Hotfixes on servers that work in Management High Availability, you must upgrade all these servers.

Upgrading Endpoint Security Management Servers in Management High Availability from

#### Procedure:

| Step | Instructions                                                                                                    |
|------|----------------------------------------------------------------------------------------------------|
| 1    | Upgrade the <b>Primary</b> Endpoint Security Management Server with one of the supported methods.                                                                                                    |
|      | <ul> <li>CPUSE         See "Upgrading an Endpoint Security Management Server or Endpoint         Policy Server from R80.20 and higher with CPUSE" on page 371</li> <li>Advanced Upgrade         See "Upgrading an Endpoint Security Management Server or Endpoint         Policy Server from R80.20 and higher with Advanced Upgrade" on         page 377</li> <li>Migration         See "Upgrading an Endpoint Security Management Server or Endpoint         Policy Server from R80.20 and higher with Advanced Upgrade" on         page 377</li> </ul> |
| 2    | <ul> <li>Upgrade the Secondary Endpoint Security Management Server with one of the supported methods.</li> <li>Important - Make sure the Endpoint Security Management Servers can communicate with each other and SIC works between these servers. For details, see <u>sk179794</u>.</li> </ul>                                                                                                    |
|      | <ul> <li>CPUSE<br/>See "Upgrading an Endpoint Security Management Server or Endpoint<br/>Policy Server from R80.20 and higher with CPUSE" on page 371</li> <li>Advanced Upgrade<br/>See "Upgrading an Endpoint Security Management Server or Endpoint<br/>Policy Server from R80.20 and higher with Advanced Upgrade" on<br/>page 377</li> <li>Migration<br/>See "Upgrading an Endpoint Security Management Server or Endpoint<br/>Policy Server from R80.20 and higher with Migration" on page 388</li> </ul>                                            |
| 3    | Get the R81.20 SmartConsole.<br>See "Installing SmartConsole" on page 106.                                                                                                    |
| 4    | Connect with SmartConsole to the R81.20 Primary Endpoint Security Management Server.                                                                                                    |

Upgrading Endpoint Security Management Servers in Management High Availability from

| Instructions                                                                                                    |
|----------------------------------------------------------------------------------------------------|
| Update the object version of the Secondary Endpoint Security Management Server:                                                                                                    |
| <ul> <li>a. From the left navigation panel, click Gateways &amp; Servers.</li> <li>b. Open the Secondary Endpoint Security Management Server object.</li> <li>c. From the left tree, click General Properties.</li> <li>d. In the Platform section &gt; in the Version field, select R81.20.</li> <li>e. Click OK.</li> </ul>                                                                                                    |
| Make sure Secure Internal Communication (SIC) works correctly with the Secondary Security Management Server:                                                                                                    |
| <ul> <li>a. From the left navigation panel, click Gateways &amp; Servers.</li> <li>b. Open the Secondary Security Management Server object.</li> <li>c. On the General Properties page, click Communication.</li> <li>d. Click Test SIC Status.<br/>The SIC Status must show Communicating.</li> <li>e. Click Close.</li> <li>f. Click OK.</li> </ul>                                                                                                    |
| Install the management database:                                                                                                    |
| <ul> <li>a. In the top left corner, click Menu &gt; Install database.</li> <li>b. Select all objects.</li> <li>c. Click Install.</li> <li>d. Click OK.</li> </ul>                                                                                                    |
| <ul> <li>Install the Event Policy.</li> <li>Important - This step applies only if the SmartEvent Correlation Unit<br/>Software Blade is enabled on the R81.20 Endpoint Security Management<br/>Server.</li> </ul>                                                                                                    |
| <ul> <li>a. In the SmartConsole, from the left navigation panel, click Logs &amp; Monitor.</li> <li>b. At the top, click + to open a new tab.</li> <li>c. In the bottom left corner, in the External Apps section, click SmartEvent Settings &amp; Policy.<br/>The Legacy SmartEvent client opens.</li> <li>d. In the top left corner, click Menu &gt; Actions &gt; Install Event Policy.</li> <li>e. Confirm.</li> <li>f. Wait for these messages to appear:<br/>SmartEvent Policy Installer installation complete<br/>SmartEvent Policy Installer installation succeeded</li> <li>g. Click Close.</li> <li>b. Close the Legacy SmartEvent client</li> </ul> |
|                                                                                                    |

Upgrading Endpoint Security Management Servers in Management High Availability from

| Step | Instructions                                                                                                    |
|------|----------------------------------------------------------------------------------------------------|
| 9    | Synchronize the Endpoint Security Management Servers:                                                                                                    |
|      | <ul> <li>a. In the top left corner, click Menu &gt; Management High Availability.</li> <li>b. In the Peers section, click Actions &gt; Sync Peer.</li> <li>c. The status must show Successfully synced for all peers.</li> </ul> |

# Upgrade of Security Gateways and Clusters

This section provides instructions to upgrade Security Gateways and Clusters:

- "Upgrading a Security Gateway or VSX Gateway" on page 404
- "Upgrading ClusterXL, VSX Cluster, or VRRP Cluster" on page 417
- "Full High Availability Cluster on Check Point Appliances" on page 180

# Upgrading a Security Gateway or VSX Gateway

This section provides instructions to upgrade a Security Gateway or VSX Gateway:

- "Upgrading a Security Gateway with CPUSE" on page 405
- "Upgrading a VSX Gateway with CPUSE" on page 409

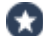

Best Practice - Use the Central Deployment in SmartConsole. For more information, see the R81.20 Security Management Administration Guide > Chapter Managing Gateways > Section Central Deployment of Hotfixes and Version Upgrades.

# Upgrading a Security Gateway with CPUSE

Best Practice - Use the Central Deployment in SmartConsole. For more information, see the R81.20 Security Management Administration Guide > Chapter Managing Gateways > Section Central Deployment of Hotfixes and Version Upgrades.

#### Notes:

- In a CPUSE upgrade scenario, you perform the upgrade procedure on the same Security Gateway.
- This upgrade method is supported only for Security Gateways that already run Gaia Operating System.

#### **Important -** Before you upgrade a Security Gateway:

| Step | Instructions                                                                                                    |
|------|----------------------------------------------------------------------------------------------------|
| 1    | Back up your current configuration (see <i>"Backing Up and Restoring" on page 17</i> ).                                                                                                    |
| 2    | See the "Upgrade Options and Prerequisites" on page 202.                                                                                                    |
| 3    | Upgrade the Management Server and Log Servers.                                                                                                    |
| 4    | Upgrade the licenses on the Security Gateway, if needed.<br>See "Working with Licenses" on page 680.                                                                                                    |
| 4    | Schedule a full maintenance window to make sure you can make all the custom configurations again after the upgrade.<br>The upgrade process replaces all existing files with default files.<br>If you have custom configurations on the Security Gateway, they are lost during the upgrade.<br>As a result, different issues can occur in the upgraded Security Gateway. |

Procedure:

1. On the Security Gateway, upgrade to R81.20 with CPUSE, or perform a Clean Install of R81.20

| 1 | Important - You must reboot the Security Gateway after the upgrade or clean |
|---|-----------------------------------------------------------------------------|
|   | install.                                                                    |

| Installation<br>Method                     | Instructions                                                                                                    |
|--------------------------------------------|----------------------------------------------------------------------------------------------------|
| Upgrade to R81.20<br>with CPUSE            | See <i>"Installing Software Packages on Gaia" on page 199.</i><br>Follow the applicable action plan for the local or central installation.<br>In local installation, select the R81.20 package and perform <b>Upgrade</b> . See <u>sk92449</u> for detailed steps.                                                                       |
| Clean Install of<br>R81.20 with<br>CPUSE   | See <i>"Installing Software Packages on Gaia" on page 199.</i><br>Follow the applicable action plan for the local or central installation.<br>In local installation, select the R81.20 package and perform <b>Clean Install</b> . See <u>sk92449</u> for detailed steps.                                                                 |
| Clean Install of<br>R81.20 from<br>scratch | <ul> <li>Follow "Installing a Security Gateway" on page 110 - only the step "Install the Security Gateway".</li> <li>Important - In the Gaia First Time Configuration Wizard, for the Management Connection IP address, you must use the same IP address as was used by the previous Security Gateway (prior to the upgrade).</li> </ul> |

2. In SmartConsole, establish SIC with the Security Gateway

Important - This step is required only if you performed a Clean Install of R81.20 on this Security Gateway.

| Step | Instructions                                                                                                    |
|------|----------------------------------------------------------------------------------------------------|
| 1    | Connect with SmartConsole to the R81.20 Security Management Server or <i>Main</i> Domain Management Server that manages this Security Gateway. |
| 2    | From the left navigation panel, click Gateways & Servers.                                                                                      |
| 3    | Open the Security Gateway object.                                                                                                    |
| 4    | From the left tree, click General Properties.                                                                                                  |

| Step | Instructions                                                                                                    |
|------|----------------------------------------------------------------------------------------------------|
| 5    | Click the <b>Communication</b> button.                                                                                                    |
| 6    | Click <b>Reset</b> .                                                                                                    |
| 7    | In the <b>One-time password</b> field, enter the same Activation Key you entered during the First Time Configuration Wizard of the Security Gateway. |
| 8    | In the <b>Confirm one-time password</b> field, enter the same Activation Key again.                                                                  |
| 9    | Click Initialize.                                                                                                    |
| 10   | The Trust state field must show Trust established.                                                                                                   |
| 11   | Click <b>Close</b> to close the <b>Communication</b> window.                                                                                         |
| 12   | Click OK to close the Security Gateway Properties window.                                                                                            |
| 13   | Publish the SmartConsole session.                                                                                                    |

#### 3. In SmartConsole, change the version of the Security Gateway object

| Step | Instructions                                                                                                    |  |
|------|----------------------------------------------------------------------------------------------------|--|
| 1    | Connect with SmartConsole to the R81.20 Security Management Server or Domain Management Server that manages this Security Gateway. |  |
| 2    | From the left navigation panel, click Gateways & Servers.                                                                          |  |
| 3    | Open the Security Gateway object.                                                                                                  |  |
| 4    | From the left tree, click the General Properties page.                                                                             |  |
| 5    | In the <b>Platform</b> section > <b>Version</b> field, select <b>R81.20</b> .                                                      |  |
| 6    | Click OK.                                                                                                    |  |

### 4. In SmartConsole, install the Policy

| Step | Instructions                                                                                                    |
|------|----------------------------------------------------------------------------------------------------|
| 1    | Connect with SmartConsole to the R81.20 Security Management Server or Domain Management Server that manages this Security Gateway. |

| Step | Instructions                                                                                                    |
|------|----------------------------------------------------------------------------------------------------|
| 2    | From the left navigation panel, click Gateways & Servers.                                                                                                    |
| 3    | <ul> <li>Install the Access Control Policy:</li> <li>a. Click Install Policy.</li> <li>b. In the Policy field, select the applicable Access Control Policy.</li> <li>c. Click Install.</li> <li>d. The Access Control Policy must install successfully.</li> </ul>          |
| 4    | <ul> <li>Install the Threat Prevention Policy:</li> <li>a. Click Install Policy.</li> <li>b. In the Policy field, select the applicable Threat Prevention Policy.</li> <li>c. Click Install.</li> <li>d. The Threat Prevention Policy must install successfully.</li> </ul> |

# 5. Test the functionality

| Step | Instructions                                                                                                    |
|------|----------------------------------------------------------------------------------------------------|
| 1    | Connect with SmartConsole to the R81.20 Security Management Server or Domain Management Server that manages this Security Gateway. |
| 2    | From the left navigation panel, click Logs & Monitor > Logs.                                                                       |
| 3    | Examine the logs from this Security Gateway to make sure it inspects the traffic as expected.                                      |

# Upgrading a VSX Gateway with CPUSE

Best Practice - Use the Central Deployment in SmartConsole. For more information, see the R81.20 Security Management Administration Guide > Chapter Managing Gateways > Section Central Deployment of Hotfixes and Version Upgrades.

#### Notes:

- In a CPUSE upgrade scenario, you perform the upgrade procedure on the same VSX Gateway.
- This upgrade method is supported only for VSX Gateways that already run Gaia Operating System.

#### **Important** - Before you upgrade a VSX Gateway:

| Step | Instructions                                                                                                    |  |
|------|----------------------------------------------------------------------------------------------------|--|
| 1    | <ul> <li>Back up your current configuration (see "Backing Up and Restoring" on page 17).</li> <li>Important - Back up both the Management Server and the VSX Gateway. Follow <u>sk100395</u>.</li> </ul>                                                                                                    |  |
| 2    | See the "Upgrade Options and Prerequisites" on page 202.                                                                                                    |  |
| 3    | Upgrade the Management Server and Log Servers.                                                                                                    |  |
| 4    | Upgrade the licenses on the VSX Gateway, if needed.<br>See "Working with Licenses" on page 680.                                                                                                    |  |
| 4    | Schedule a full maintenance window to make sure you can make all the custom configurations again after the upgrade.<br>The upgrade process replaces all existing files with default files.<br>If you have custom configurations on the VSX Gateway, they are lost during the upgrade.<br>As a result, different issues can occur in the upgraded VSX Gateway. |  |

These upgrade scenarios are available:

- Upgrading the VSX Gateway with CPUSE to R81.20
- Clean Install of the R81.20 VSX Gateway

#### Upgrading the VSX Gateway with CPUSE to R81.20

1. On the Management Server, upgrade the configuration of the VSX Gateway object to R81.20

| Step | Instructions                                                                                                    |  |
|------|----------------------------------------------------------------------------------------------------|--|
| 1    | Connect to the command line on the Security Management Server or Multi-Domain Server that manages this VSX Gateway.                                                                                                    |  |
| 2    | Log in to the Expert mode.                                                                                                    |  |
| 3    | On a Multi-Domain Server, go to the context of the <i>Main</i> Domain<br>Management Server that manages this VSX Gateway object:<br>mdsenv <ip address="" domain<br="" main="" name="" of="" or="">Management Server&gt;</ip>                                                                                     |  |
| 4    | Upgrade the configuration of the VSX Gateway object to R81.20:                                                                                                    |  |
|      | vsx_util upgrade                                                                                                    |  |
|      | This command is interactive.                                                                                                    |  |
|      | <ul> <li>Enter these details to log in to the management database:</li> <li>IP address of the Security Management Server or <i>Main</i> Domain Management Server that manages this VSX Gateway</li> <li>Management Server administrator's username</li> <li>Management Server administrator's password</li> </ul> |  |
|      | Select your VSX Gateway.                                                                                                    |  |
|      | Select <b>R81.20</b> .                                                                                                    |  |
|      | <ul> <li>For auditing purposes, save the vsx_util log file:</li> <li>On a Security Management Server:</li> </ul>                                                                                                    |  |
|      | /opt/CPsuite-R81.20/fw1/log/vsx_util_<br>YYYYMMDD_HH_MM.log                                                                                                    |  |
|      | On a Multi-Domain Server:                                                                                                    |  |
|      | <pre>/opt/CPmds-R81.20/customers/<name_of_<br>Domain&gt;/CPsuite-R81.20/fw1/log/vsx_util_<br/>YYYYMMDD_HH_MM.log</name_of_<br></pre>                                                                                                    |  |
| 5    | Connect with SmartConsole to the R81.20 Security Management Server or <i>Main</i> Domain Management Server that manages this VSX Gateway.                                                                                                    |  |

| Step | Instructions                                                                                                    |
|------|----------------------------------------------------------------------------------------------------|
| 6    | From the left navigation panel, click Gateways & Servers.                                                                                                    |
| 7    | Open the VSX Gateway object.                                                                                                    |
| 8    | From the left tree, click the General Properties page.                                                                                                    |
| 9    | Make sure in the <b>Platform</b> section, the <b>Version</b> field shows <b>R81.20</b> .                                                                                                    |
| 10   | <ul> <li>Click Cancel (do not click OK).</li> <li>Note - If you click OK, the Management Server pushes the VSX configuration to the VSX Gateway. Because the VSX Gateway is not upgraded yet, this operation would fail.</li> </ul> |

#### 2. Upgrade the VSX Gateway with CPUSE

See "Installing Software Packages on Gaia" on page 199 and follow the applicable action plan.

#### 3. In SmartConsole, install the policy

| Step | Instructions                                                                                                    |  |
|------|----------------------------------------------------------------------------------------------------|--|
| 1    | Connect with SmartConsole to the R81.20 Security Management<br>Server or <i>Main</i> Domain Management Server that manages this VSX<br>Gateway.                                                                                                    |  |
| 2    | From the left navigation panel, click Gateways & Servers.                                                                                                    |  |
| 3    | <ul> <li>Install the default policy on the VSX Gateway object:</li> <li>a. Click Install Policy.</li> <li>b. In the Policy field, select the default policy for this VSX Gateway object.</li> <li>This policy is called:</li> <li><a href="mailto:&lt;/a&gt;&lt;/li&gt; &lt;li&gt;&lt;a href=" mailto:name"=""></a> of VSX Gateway object&gt;_VSX</li> <li>c. Click Install.</li> </ul> |  |
| 4    | <ul> <li>Install the Threat Prevention Policy on the VSX Gateway object:</li> <li>a. Click Install Policy.</li> <li>b. In the Policy field, select the applicable Threat Prevention Policy for this VSX Gateway object.</li> <li>c. Click Install.</li> </ul>                                                                                                    |  |

#### 4. Test the functionality

| Step | Instructions                                                                                                    |  |
|------|----------------------------------------------------------------------------------------------------|--|
| 1    | Examine the VSX configuration:<br>a. Connect to the command line on the VSX Gateway.<br>b. Log in to the Expert mode.<br>c. Run:<br>vsx stat -v                               |  |
| 2    | Connect with SmartConsole to the R81.20 Security Management<br>Server or each <i>Target</i> Domain Management Server that manages the<br>Virtual Systems on this VSX Gateway. |  |
| 3    | From the left navigation panel, click Logs & Monitor > Logs.                                                                                                    |  |
| 4    | Examine the logs from the Virtual Systems on this VSX Gateway to make sure they inspect the traffic as expected.                                                              |  |

### Clean Install of the R81.20 VSX Gateway

1. On the Management Server, upgrade the configuration of the VSX Gateway object to R81.20

| Step | Instructions                                                                                                    |  |
|------|----------------------------------------------------------------------------------------------------|--|
| 1    | Connect to the command line on the Security Management Server or Multi-Domain Server that manages this VSX Gateway.                                                                                                    |  |
| 2    | Log in to the Expert mode.                                                                                                    |  |
| 3    | On a Multi-Domain Server, go to the context of the <i>Main</i> Domain<br>Management Server that manages this VSX Gateway object:<br>mdsenv <ip address="" domain<br="" main="" name="" of="" or="">Management Server&gt;</ip>                                                                                     |  |
| 4    | Upgrade the configuration of the VSX Gateway object to R81.20:                                                                                                    |  |
|      | vsx_util upgrade                                                                                                    |  |
|      | This command is interactive.                                                                                                    |  |
|      | <ul> <li>Enter these details to log in to the management database:</li> <li>IP address of the Security Management Server or <i>Main</i> Domain Management Server that manages this VSX Gateway</li> <li>Management Server administrator's username</li> <li>Management Server administrator's password</li> </ul> |  |
|      | Select your VSX Gateway.                                                                                                    |  |
|      | Select <b>R81.20</b> .                                                                                                    |  |
|      | <ul> <li>For auditing purposes, save the vsx_util log file:</li> <li>On a Security Management Server:</li> </ul>                                                                                                    |  |
|      | /opt/CPsuite-R81.20/fw1/log/vsx_util_<br>YYYYMMDD_HH_MM.log                                                                                                    |  |
|      | On a Multi-Domain Server:                                                                                                    |  |
|      | <pre>/opt/CPmds-R81.20/customers/<name_of_<br>Domain&gt;/CPsuite-R81.20/fw1/log/vsx_util_<br/>YYYYMMDD_HH_MM.log</name_of_<br></pre>                                                                                                    |  |
| 5    | Connect with SmartConsole to the R81.20 Security Management<br>Server or <i>Main</i> Domain Management Server that manages this VSX<br>Gateway.                                                                                                    |  |

| Step | Instructions                                                                                                    |
|------|----------------------------------------------------------------------------------------------------|
| 6    | From the left navigation panel, click Gateways & Servers.                                                                                                    |
| 7    | Open the VSX Gateway object.                                                                                                    |
| 8    | From the left tree, click the General Properties page.                                                                                                    |
| 9    | Make sure in the <b>Platform</b> section, the <b>Version</b> field shows <b>R81.20</b> .                                                                                                    |
| 10   | <ul> <li>Click Cancel (do not click OK).</li> <li>Note - If you click OK, the Management Server pushes the VSX configuration to the VSX Gateway. Because the VSX Gateway is not upgraded yet, this operation would fail.</li> </ul> |

#### 2. On the VSX Gateway, perform a Clean Install of R81.20

Important - You must reboot the VSX Gateway after the upgrade or clean install.

| Installation<br>Method                     | Instructions                                                                                                    |
|--------------------------------------------|----------------------------------------------------------------------------------------------------|
| Clean Install of<br>R81.20 with<br>CPUSE   | See <i>"Installing Software Packages on Gaia" on page 199.</i><br>Follow the applicable action plan for the local or central<br>installation.<br>In local installation, select the R81.20 package and<br>perform <b>Clean Install</b> . See <u>sk92449</u> for detailed steps.                                            |
| Clean Install of<br>R81.20 from<br>scratch | <ul> <li>Follow "Installing a VSX Gateway" on page 117 - only the step "Install the VSX Gateway".</li> <li>Important - In the Gaia First Time Configuration Wizard, for the Management Connection IP address, you must use the same IP address as was used by the previous VSX Gateway (prior to the upgrade).</li> </ul> |

#### 3. Reconfigure the VSX Gateway

| Step | Instructions                                                                                                    |
|------|----------------------------------------------------------------------------------------------------|
| 1    | Configure the required settings on the VSX Gateway.<br>For more information, see the <u>R81.20 CLI Reference Guide</u> - Chapter<br>VSX Commands > Section vsx_util > Section vsx_util reconfigure. |

| Step | Instructions                                                                                                    |  |  |
|------|----------------------------------------------------------------------------------------------------|--|--|
| 2    | Connect to the command line on the R81.20 Security Management Server or Multi-Domain Server that manages this VSX Gateway.                                                                                                    |  |  |
| 3    | Log in to the Expert mode.                                                                                                    |  |  |
| 4    | On Multi-Domain Server, go to the context of the <i>Main</i> Domain Management Server that manages this VSX Gateway:                                                                                                    |  |  |
|      | mdsenv <ip address="" domain<br="" main="" name="" of="" or="">Management Server&gt;</ip>                                                                                                    |  |  |
| 5    | Restore the VSX configuration:                                                                                                    |  |  |
|      | vsx_util reconfigure                                                                                                    |  |  |
|      | Follow the instructions on the screen.                                                                                                    |  |  |
|      | Important - Enter the same Activation Key you entered during the<br>First Time Configuration Wizard of the VSX Gateway.                                                                                                    |  |  |
| 6    | <ul> <li>Configure the required settings on the VSX Gateway:</li> <li>OS configuration (for example, DNS, NTP, DHCP, Dynamic Routing, DHCP Relay, and so on).</li> <li>Settings manually defined in various configuration files.</li> <li>Applicable Check Point configuration files.</li> </ul> |  |  |

# 4. Test the functionality

| Step | Instructions                                                                                                    |
|------|----------------------------------------------------------------------------------------------------|
| 1    | Examine the VSX configuration:<br>a. Connect to the command line on the VSX Gateway.<br>b. Log in to the Expert mode.<br>c. Run:<br>vsx stat -v                               |
| 2    | Connect with SmartConsole to the R81.20 Security Management<br>Server or each <i>Target</i> Domain Management Server that manages the<br>Virtual Systems on this VSX Gateway. |
| 3    | From the left navigation panel, click Logs & Monitor > Logs.                                                                                                    |
| 4    | Examine the logs from the Virtual Systems on this VSX Gateway to make sure they inspect the traffic as expected.                                                              |

#### For more information, see the:

- <u>R81.20 VSX Administration Guide</u>.
- <u>R81.20 CLI Reference Guide</u>.

# Upgrading ClusterXL, VSX Cluster, or VRRP Cluster

This section provides instructions to upgrade a cluster:

- "Planning a Cluster Upgrade" on page 418
- "Multi-Version Cluster (MVC) Upgrade" on page 424
- "Minimum Effort Upgrade" on page 472
- "Minimum Downtime Upgrade" on page 487

These instructions equally apply to these clusters:

- ClusterXL
- VSX Cluster
- VRRP Cluster

These instructions equally apply to these software packages:

- Upgrade
- Clean Install
- Hotfixes (does not require the change of the version in the cluster object)
- Best Practice Use the Central Deployment in SmartConsole. For more information, see the <u>R81.20 Security Management Administration Guide</u> > Chapter Managing Gateways > Section Central Deployment of Hotfixes and Version Upgrades.

# Planning a Cluster Upgrade

Best Practice - Use the Central Deployment in SmartConsole. For more information, see the <u>R81.20 Security Management Administration Guide</u> > Chapter Managing

*Gateways* > Section *Central Deployment of Hotfixes and Version Upgrades*.

**Important** - Before you upgrade Cluster Members:

| Step | Instructions                                                                                                    |
|------|----------------------------------------------------------------------------------------------------|
| 1    | Back up your current configuration (see <i>"Backing Up and Restoring" on page 17</i> ).                                                                                                    |
| 2    | See "Upgrade Options and Prerequisites" on page 202.                                                                                                    |
| 3    | Upgrade the Management Server and Log Servers.                                                                                                    |
| 4    | Upgrade the licenses on the Cluster Members, if needed.<br>See <i>"Working with Licenses" on page 680</i> .                                                                                                    |
| 5    | If you upgrade a VSX Cluster, then on the Management Server you must upgrade the configuration of the VSX Cluster object to R81.20.                                                                                                    |
| 6    | <ul> <li>Schedule a full maintenance window to make sure you can make all the custom configurations again after the upgrade.</li> <li>The upgrade process replaces all existing files with default files.</li> <li>If you have custom configurations on the Cluster Members, they are lost during the upgrade.</li> <li>As a result, different issues can occur in the upgraded cluster.</li> <li>Cluster Members can stop detecting each other, Cluster Members can move to undesired state, and traffic can be dropped.</li> </ul> |
| 7    | <ul> <li>Make sure the configuration and the values of the required kernel parameters are the same on all Cluster Members.</li> <li>Log in to the Expert mode on <i>each</i> Cluster Member and run the applicable commands (see below).</li> <li>Note - For more information, see <u>sk25977</u>.</li> </ul>                                                                                                    |

# Applicable commands and required kernel parameters

| Mode                   | Applicable Command and Parameters                                                                                                    |
|------------------------|----------------------------------------------------------------------------------------------------|
| Cluster Members        | cphaprob mmagic<br>Examine the value in the "MAC magic" field.<br>Examine the value in the "MAC forward magic" field.                                                                    |
| VSX Cluster<br>Members | <pre>fw ctl get int fwha_add_vsid_to_ccp_mac grep fwha_add_vsid_to_ccp_mac \$FWDIR/boot/modules/fwkern.conf Examine the value of the kernel parameter "fwha_add_vsid_to_ ccp_mac".</pre> |

#### Available upgrade methods:

Because the upgrade process on Cluster Members stops all Check Point services, it disrupts the cluster's ability to inspect and synchronize the connections that pass through the cluster.

The table below describes the available upgrade methods.

| Upgrade<br>Method                                                 | Instructions                                                                                                    | Maintenance<br>Window<br>(downtime)                                                                             | Limitations                                                                                                    |
|-------------------------------------------------------------------|----------------------------------------------------------------------------------------------------|----------------------------------------------------------------------------------------------------|----------------------------------------------------------------------------------------------------|
| "Multi-<br>Version<br>Cluster<br>(MVC)<br>Upgrade" on<br>page 424 | Select this method, if connectivity<br>is of utmost concern.<br>Connection failover is guaranteed<br>- no connections are dropped.<br>Connections that were initiated<br>before the upgrade are<br>synchronized with the upgraded<br>Security Gateways and cluster<br>members, so that no connections<br>are dropped.<br>You can select this method, if you<br>upgrade a ClusterXL or a VSX<br>Cluster.<br>You can select this method, if you<br>upgrade a 3rd party cluster (VRRP<br>on Gaia). | This upgrade<br>method does<br>not require a<br>downtime<br>window.<br>Duration of this<br>upgrade is<br>short. | This upgrade<br>method supports<br>only specific<br>upgrade paths.<br>Many types of<br>connections do <b>not</b><br>survive after<br>failover to upgraded<br>Cluster Member.<br>See:<br><i>"Supported</i><br><i>Versions in</i><br><i>Multi-Version</i><br><i>Cluster" on</i><br><i>page 425</i><br><i>"Multi-Version</i><br><i>Cluster</i><br><i>Limitations"</i><br><i>on page 427.</i> |

| Upgrade<br>Method                                                    | Instructions                                                                                                    | Maintenance<br>Window<br>(downtime)                                                                                                    | Limitations |
|----------------------------------------------------------------------|----------------------------------------------------------------------------------------------------|----------------------------------------------------------------------------------------------------|-------------|
| "Minimum<br>Effort<br>Upgrade" on<br>page 472<br>(Simple<br>Upgrade) | Select this method, if you have a<br>period of time, during which<br>network downtime is allowed.<br>This method is the simplest,<br>because it lets you upgrade each<br>Cluster Member as an<br>independent Security Gateway.<br><b>All connections that were</b><br><b>initiated before the upgrade, are</b><br><b>dropped during the upgrade.</b><br>You can select this method, if you<br>upgrade a ClusterXL or a VSX<br>Cluster.<br>You can select this method, if you<br>upgrade a 3rd party cluster (VRRP<br>on Gaia). | This upgrade<br>method<br>requires a<br>substantial<br>downtime<br>window.<br>Duration of this<br>upgrade is as<br>long as it takes<br>to upgrade all<br>Cluster<br>Members. | None        |

| Upgrade<br>Method                               | Instructions                                                                                                    | Maintenance<br>Window<br>(downtime)                                                                                                    | Limitations                                                                   |  |
|-------------------------------------------------|----------------------------------------------------------------------------------------------------|----------------------------------------------------------------------------------------------------|-------------------------------------------------------------------------------|--|
| "Minimum<br>Downtime<br>Upgrade" on<br>page 487 | Select this method, if you cannot<br>have any network downtime and<br>need to complete the upgrade<br>quickly, with a minimum number of<br>dropped connections.<br>During this type of upgrade, there<br>is always at least one Active<br>Cluster Member in cluster that<br>handles traffic.<br>All connections that were<br>initiated through a Cluster<br>Member that runs the old<br>version, are dropped when you<br>upgrade that Cluster Member to<br>a new version, because Cluster<br>Members that run different Check<br>Point software versions, cannot<br>synchronize connections.<br>Network connectivity, however,<br>remains available during the<br>upgrade, and connections initiated<br>through an upgraded cluster<br>member are not dropped.<br>You can select this method, if you<br>upgrade a 3rd party cluster (VRRP<br>on Gaia). | This upgrade<br>method<br>requires a<br>relatively short<br>downtime<br>window to drop<br>old<br>connections.<br>Duration of this<br>upgrade is<br>relatively short. | This upgrade<br>method does not<br>support Dynamic<br>Routing<br>connections. |  |

#### Cluster state "Ready" during a cluster upgrade

Note - This applies only when the Multi-Version Cluster (MVC) Mechanism is disabled (see "Multi-Version Cluster (MVC) Upgrade" on page 424).

When Cluster Members of different versions are on the same network, Cluster Members of the new (upgraded) version remain in the state **Ready**, and Cluster Members of the previous version remain in state **Active Attention**.

Cluster Members in the state **Ready** do not process traffic and do not synchronize with other Cluster Members.

 Option
 Instructions

 1
 Perform these steps:

 a. Connect over the console to the Cluster Member.

 b. Physically disconnect the Cluster Member from the network (disconnect all cables).

 2
 Perform these steps:

 a. Connect over the console to the Cluster Member.

 b. Log in to Gaia Clish..

 c. Shut down all interfaces:

 set interface <Name of Interface> state off

To prevent Cluster Members from being in the state "Ready":

For more information, see sk42096.

# Multi-Version Cluster (MVC) Upgrade

The Multi-Version Cluster (MVC) mechanism synchronizes connections between Cluster Members that run different versions.

You can upgrade to a newer version without a loss in connectivity (Zero Downtime Upgrade) and test the new version on some of the Cluster Members before you decide to upgrade the rest of the Cluster Members.

# **Multi-Version Cluster Upgrade Prerequisites**

Important - Before you upgrade a cluster, follow the steps below.

| Step | Instructions                                                                                                    |
|------|----------------------------------------------------------------------------------------------------|
| 1    | On each Cluster Member, run:                                                                                                    |
|      | cphaprob state                                                                                                    |
|      | <ul> <li>a. All Cluster Members must be operational: <ul> <li>In the High Availability mode:</li> <li>One Cluster Member must be in the Active state</li> <li>All other Cluster Members must be in the Standby state</li> <li>In the Load Sharing mode:</li> <li>All Cluster Members must be in the Active state</li> </ul> </li> <li>b. All Cluster Members must agree upon the states of all Cluster Members.</li> </ul> |
| 2    | <ul> <li>Back up your current configuration (see "Backing Up and Restoring" on page 17).</li> <li>Important - If you upgrade a VSX Cluster, then back up both the<br/>Management Server and the VSX Cluster Members. Follow <u>sk100395: How</u><br/>to backup and restore VSX Gateway.</li> </ul>                                                                                                    |
| 3    | See "Upgrade Options and Prerequisites" on page 202.                                                                                                    |
| 4    | See "Supported Versions in Multi-Version Cluster" on the next page to know if you must install a Jumbo Hotfix Accumulator.                                                                                                    |
| 5    | See "Planning a Cluster Upgrade" on page 418.                                                                                                    |
| 6    | You must upgrade the Management Server and Log Servers.                                                                                                    |
|      | See "Upgrade of Security Management Servers and Log Servers" on<br>page 224                                                                                                    |
|      | <ul> <li>See "Upgrade of Multi-Domain Servers and Multi-Domain Log Servers" on<br/>page 260.</li> </ul>                                                                                                    |
| 7    | Schedule a full maintenance window to make sure you can make all the custom configurations again after the upgrade.                                                                                                    |

## Supported Versions in Multi-Version Cluster

The Multi-Version Cluster (MVC) in an R81.20 Cluster Member supports synchronization with peer Cluster Members that run one of these versions:

- R80.10 (or higher)\*
- R77.30

In a Multi-Version Cluster, the Cluster Members can run only these versions:

- R81.20 and R80.10 (or higher)\*
- R81.20 and R77.30

\*For supported upgrade paths, see the <u>*R81.20 Release Notes*</u>.

These scenarios are supported in Multi-Version Cluster:

There are only two Cluster Members in the Multi-Version Cluster

The supported combination is:

| Member 1 | Member 2  |
|----------|-----------|
| R81.20   | Version X |

"Version X" is allowed to be only one of these: R77.30, R80.10, R80.20, and so on.

For supported upgrade paths, see the <u>*R81.20 Release Notes*</u>.

• There are three, four, or five Cluster Members in the Multi-Version Cluster

**Important -** In this scenario, Jumbo Hotfix Accumulator is required:

- On Cluster Members R80.20, you must install R80.20 Jumbo Hotfix Accumulator Take 75 or higher (see <u>Jumbo Hotfix Accumulator for</u> <u>R80.20</u>).
- On Cluster Members R80.10, you must install R80.10 Jumbo Hotfix Accumulator Take 215 or higher (see <u>Jumbo Hotfix Accumulator for</u> <u>R80.10</u>).

The table shows the allowed combinations of Cluster Member versions:

| Member 1 | Member 2  | Member 3  | Member 4  | Member 5  |
|----------|-----------|-----------|-----------|-----------|
| R81.20   | Version X | Version X | Version X | Version X |
| R81.20   | R81.20    | Version X | Version X | Version X |
| R81.20   | R81.20    | R81.20    | Version X | Version X |

| Member 1 | Member 2 | Member 3 | Member 4 | Member 5  |
|----------|----------|----------|----------|-----------|
| R81.20   | R81.20   | R81.20   | R81.20   | Version X |

"*Version X*" is allowed to be only **one of these**: R77.30, R80.10, R80.20, and so on.

For supported upgrade paths, see the <u>*R81.20 Release Notes*</u>.

## Multi-Version Cluster Limitations

Specific limitations apply to Multi-Version Cluster.

#### General limitations in Multi-Version Cluster configuration

The Multi-Version Cluster (MVC) upgrade does not support the replacement of the hardware (replacing the entire cluster member).

The MVC upgrade supports only multi-version software.

- While the cluster contains Cluster Members that run different software versions (Multi-Version Cluster), it is **not** supported to change specific settings of the cluster object in SmartConsole.
  - You cannot change the cluster mode.

For example, from High Availability to Load Sharing.

• In the High Availability mode, you cannot change the recovery mode.

For example, from Maintain current active Cluster Member to Switch to higher priority Cluster Member.

• You cannot change the cluster topology.

Do **not** add, remove, or edit settings of cluster interfaces (IP addresses, Network Objectives, and so on).

In a VSX Cluster object, do **not** add, remove, or edit static routes.

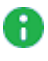

**Note** - You can change these settings either before or after you upgrade all the Cluster Members.

While the cluster contains Cluster Members that run different software versions (Multi-Version Cluster), you must install the policy two times.

 Multi-Version Cluster (MVC) does not support Cluster Members with Dynamically Assigned IP Addresses (DAIP).

#### Procedure

- Important In a VSX Cluster, it is possible to install policy only on the upgradedVSX Cluster Members that run R81.20. After you change the version of the VSX Cluster object to R81.20, the Management Server does not let you change it to the previous version.
  - 1. Make the required changes in the Access Control or Threat Prevention policy.
  - 2. In SmartConsole, change the version of the cluster object to R81.20:

On the **General Properties** page > in the **Platform** section > in the **Version** field, select **R81.20** > click **OK**.

- 3. Install policy on the upgradedCluster Members that run R81.20:
  - a. In the **Policy** field, select the applicable policy.
  - b. In the Install Mode section, select these two options:
    - Select Install on each selected gateway independently.
    - Clear For gateway clusters, if installation on a cluster member fails, do not install on that cluster.
  - c. Click Install.

The Policy installation:

- Succeeds on the *upgraded*R81.20Cluster Members.
- Fails on the *old*Cluster Members with a warning. **Ignore this** warning.
- 4. In SmartConsole, change the version of the cluster object to the previous version:

On the **General Properties** page > in the **Platform** section > in the **Version** field, select the previous version > click **OK**.

- 5. Install policy on the *old*Cluster Members that run the previous version:
  - a. In the **Policy** field, select the applicable policy.
  - b. In the Install Mode section, select these two options:
    - Select Install on each selected gateway independently.
    - Clear For gateway clusters, if installation on a cluster member fails, do not install on that cluster.
  - c. Click Install.

The Policy installation:

- Succeeds on the *old*Cluster Members.
- Fails on the *upgraded*R81.20Cluster Members with a warning. **Ignore this warning.**

#### Limitations during failover in Multi-Version Cluster

These connections do not survive failover between Cluster Members with different versions:

- VPN:
  - During a cluster failover from an R81.20 Cluster Member to an R77.30 Cluster Member, all VPN connections on an R81.20 Cluster Member that are inspected on CoreXL Firewall instances #1 and higher, are lost.
  - Mobile Access VPN connections.
  - Remote Access VPN connections.
  - VPN Traditional Mode connections.
- Static NAT connections are cut off during a cluster failover from an R81.20 Cluster Member to an R80.10 or R77.30 Cluster Member, if VMAC mode is enabled in this cluster.
- Identity Awareness connections.
- Data Loss Prevention (DLP) connections.
- IPv6 connections.
- Threat Emulation connections.
- PSL connections that are open during fail-over and then fail-back.

In addition, see the <u>R81.20 ClusterXL Administration Guide</u> > Chapter High Availability and Load Sharing Modes in ClusterXL > Section Cluster Failover.

## Multi-Version Cluster Upgrade Procedure - Gateway Mode

- Note The procedure below is for ClusterXL and VRRP Cluster. For VSX Cluster, see
   "Multi-Version Cluster Upgrade Procedure VSX Mode" on page 446.
- **Important** Before you upgrade a Cluster:

| Step | Instructions                                                                                                    |  |
|------|----------------------------------------------------------------------------------------------------|--|
| 1    | Back up your current configuration (see <i>"Backing Up and Restoring" on page 17</i> ).                             |  |
| 2    | See "Upgrade Options and Prerequisites" on page 202.                                                                |  |
| 3    | Upgrade the Management Server and Log Servers.                                                                      |  |
| 4    | See "Planning a Cluster Upgrade" on page 418.                                                                       |  |
| 5    | Schedule a full maintenance window to make sure you can make all the custom configurations again after the upgrade. |  |

Note - MVC supports Cluster Members with different Gaia kernel editions (R81.20 64bit and R77.30 / R80.10 32-bit). The procedure described below is based on an example cluster with three Cluster Members M1, M2 and M3.

However, you can use it for clusters that consist of two or more.

#### Action plan:

- 1. In SmartConsole, change the cluster object version to R81.20.
- 2. On the Cluster Member M3:
  - a. Upgrade to R81.20

**Note** - If you perform a Clean Install of R81.20, then you must establish SIC in SmartConsole with this Cluster Member and install Access Control Policy on it

- b. Enable the MVC
- 3. In SmartConsole, install the Access Control Policy on the Cluster Member M3.
- 4. On the next Cluster Member M2:
  - a. Upgrade to R81.20

**Note** - If you perform a Clean Install of R81.20, then you must establish SIC in SmartConsole with this Cluster Member and install Access Control Policy on it

- b. Enable the MVC
- 5. In SmartConsole, install the Access Control Policy on the Cluster Member M3 and M2.
- 6. On the remaining Cluster Member M1:
  - Upgrade to R81.20

**Note** - If you perform a Clean Install of R81.20, then you must establish SIC in SmartConsole with this Cluster Member

7. In SmartConsole, install the Access Control Policy and the Threat Prevention Policy on the Cluster object.

#### Procedure:

| Step | Instructions                                                                                                    |  |
|------|----------------------------------------------------------------------------------------------------|--|
| 1    | Connect with SmartConsole to the R81.20 Security Management Server or Domain Management Server that manages this cluster. |  |
| 2    | From the left navigation panel, click Gateways & Servers.                                                                 |  |
| 3    | Open the Cluster object.                                                                                                  |  |
| 4    | From the left tree, click the General Properties page.                                                                    |  |
| 5    | In the <b>Platform</b> section > <b>Version</b> field, select <b>R81.20</b> .                                             |  |
| 6    | Click OK to close the Gateway Cluster Properties window.                                                                  |  |

1. In SmartConsole, change the version of the cluster object

- 2. On the Cluster Member M3, upgrade to R81.20 with CPUSE, or perform a Clean Install of R81.20
  - Important You must reboot the Cluster Member after the upgrade or clean install.

| Installation<br>Method                   | Instructions                                                                                                    |
|------------------------------------------|----------------------------------------------------------------------------------------------------|
| Upgrade to R81.20 with CPUSE             | See "Installing Software Packages on Gaia" on page 199.<br>Follow the applicable action plan for the local or central<br>installation.<br>In local installation, select the R81.20 package and perform<br>Upgrade. See <u>sk92449</u> for detailed steps.                                                                                                    |
| Clean Install of<br>R81.20 with<br>CPUSE | <ul> <li>See "Installing Software Packages on Gaia" on page 199.</li> <li>Follow the applicable action plan for the local or central installation.</li> <li>In local installation, select the R81.20 package and perform Clean Install. See <u>sk92449</u> for detailed steps.</li> <li>Important - In the Gaia First Time Configuration Wizard, for the Management Connection IP address, you must use the same IP address as was used by the previous Cluster Member (prior to the upgrade).</li> </ul> |
| Installation<br>Method                     | Instructions                                                                                                    |
|--------------------------------------------|----------------------------------------------------------------------------------------------------|
| Clean Install of<br>R81.20 from<br>scratch | <ul> <li>Installing a Cluster Member</li> <li>Follow "Installing a ClusterXL Cluster" on page 124 - only the step "Install the Cluster Members".</li> <li>Important - In the Gaia First Time Configuration Wizard, for the Management Connection IP address, you must use the same IP address as was used by the previous Cluster Member (prior to the upgrade).</li> <li>Installing a VRRP Cluster Member</li> <li>Follow "Installing a VRRP Cluster" on page 160 - only the step "Install the VRRP Cluster Members".</li> <li>Important - In the Gaia First Time Configuration Wizard, for the Management Connection IP address, you must use the same IP address as was used by the previous Cluster Member (prior to the upgrade).</li> </ul> |

## 3. In SmartConsole, establish SIC with the Cluster Member M3

**Important** - This step is required only if you performed a Clean Install of R81.20 on this Cluster Member.

| Step | Instructions                                                                                                    |
|------|----------------------------------------------------------------------------------------------------|
| 1    | Connect with SmartConsole to the R81.20 Security Management Server or <i>Main</i> Domain Management Server that manages this Cluster.              |
| 2    | From the left navigation panel, click Gateways & Servers.                                                                                          |
| 3    | Open the cluster object.                                                                                                    |
| 4    | From the left tree, click Cluster Members.                                                                                                    |
| 5    | Select the object of this Cluster Member.                                                                                                    |
| 6    | Click Edit.                                                                                                    |
| 7    | On the General tab, click the Communication button.                                                                                                |
| 8    | Click Reset.                                                                                                    |
| 9    | In the <b>One-time password</b> field, enter the same Activation Key you entered during the First Time Configuration Wizard of the Cluster Member. |
| 10   | In the <b>Confirm one-time password</b> field, enter the same Activation Key again.                                                                |
| 11   | Click Initialize.                                                                                                    |
| 12   | The Trust state field must show Trust established.                                                                                                 |
| 13   | Click Close to close the Communication window.                                                                                                    |
| 14   | Click OK to close the Cluster Member Properties window.                                                                                            |
| 15   | Click OK to close the Gateway Cluster Properties window.                                                                                           |
| 16   | Publish the SmartConsole session.                                                                                                    |

4. In SmartConsole, install the Access Control Policy on the R81.20 Cluster Member M3

Important - This step is required only if you performed a Clean Install of R81.20 on the Cluster Member M3.

| Step | Instructions                                                                                                    |
|------|----------------------------------------------------------------------------------------------------|
| 1    | Click Install Policy.                                                                                                    |
| 2    | <ul> <li>In the Install Policy window: <ul> <li>a. In the Policy field, select the applicable Access Control Policy.</li> <li>b. In the Install Mode section, select these two options: <ul> <li>Select Install on each selected gateway independently.</li> <li>Clear For gateway clusters, if installation on a cluster member fails, do not install on that cluster.</li> <li>c. Click Install.</li> </ul> </li> </ul></li></ul> |
| 3    | <ul> <li>The Access Control Policy installation:</li> <li>Succeeds on the <i>upgraded</i> Cluster Member M3.</li> <li>Fails on the <i>old</i> Cluster Members M1 and M2 with a warning.<br/>Ignore this warning.</li> </ul>                                                                                                    |

#### 5. On the R81.20 Cluster Member M3, enable the MVC mechanism

| Step | Instructions                                              |
|------|-----------------------------------------------------------|
| 1    | Connect to the command line on the Cluster Member.        |
| 2    | Enable the MVC Mechanism:<br>In Gaia Clish:               |
|      | set cluster member mvc on                                 |
|      | In the Expert mode:                                       |
|      | cphaconf mvc on                                           |
| 3    | Examine the state of the MVC Mechanism:<br>In Gaia Clish: |
|      | show cluster members mvc                                  |
|      | In the Expert mode:                                       |
|      | cphaprob mvc                                              |

## 6. In SmartConsole, install the Access Control Policy on the R81.20 Cluster Member M3

| Step | Instructions                                                                                                    |
|------|----------------------------------------------------------------------------------------------------|
| 1    | Click Install Policy.                                                                                                    |
| 2    | <ul> <li>In the Install Policy window: <ul> <li>a. In the Policy field, select the applicable Access Control Policy.</li> <li>b. In the Install Mode section, select these two options: <ul> <li>Select Install on each selected gateway independently.</li> <li>Clear For gateway clusters, if installation on a cluster member fails, do not install on that cluster.</li> <li>c. Click Install.</li> </ul> </li> </ul></li></ul> |
| 3    | <ul> <li>The Access Control Policy installation:</li> <li>Succeeds on the <i>upgraded</i> Cluster Member M3.</li> <li>Fails on the <i>old</i> Cluster Members M1 and M2 with a warning.<br/>Ignore this warning.</li> </ul>                                                                                                    |

# 7. On each Cluster Member, examine the cluster state

| Step | Instructions                                                                                                    |
|------|----------------------------------------------------------------------------------------------------|
| 1    | Connect to the command line on each Cluster Member.                                                                                                    |
| 2    | Examine the cluster state in one of these ways:<br>In Gaia Clish, run:                                                                                                    |
|      | show cluster state                                                                                                    |
|      | In the Expert mode, run:                                                                                                    |
|      | cphaprob state                                                                                                    |
|      | <ul> <li>Important:         <ul> <li>In the High Availability mode, one of the upgraded Cluster Members (M2 or M3) changes its cluster state to Active.<br/>The other upgraded Cluster Member (M2 or M3) changes its cluster state to Standby.</li> </ul> </li> <li>In the Load Sharing modes, all Cluster Members must be in the Active state.</li> </ul> |

8. On the Cluster Member M2, upgrade to R81.20 with CPUSE, or perform a Clean Install of R81.20

| 8        | Important - You must reboot the Cluster Member after the upgrade or clean |
|----------|---------------------------------------------------------------------------|
| <u> </u> | install.                                                                  |

| Installation<br>Method                     | Instructions                                                                                                    |
|--------------------------------------------|----------------------------------------------------------------------------------------------------|
| Upgrade to R81.20<br>with CPUSE            | See <i>"Installing Software Packages on Gaia" on page 199.</i><br>Follow the applicable action plan for the local or central<br>installation.<br>In local installation, select the R81.20 package and perform<br><b>Upgrade</b> . See <u>sk92449</u> for detailed steps.                                                                                                    |
| Clean Install of<br>R81.20 with<br>CPUSE   | <ul> <li>See "Installing Software Packages on Gaia" on page 199.</li> <li>Follow the applicable action plan for the local or central installation.</li> <li>In local installation, select the R81.20 package and perform Clean Install. See <u>sk92449</u> for detailed steps.</li> <li>Important - In the Gaia First Time Configuration Wizard, for the Management Connection IP address, you must use the same IP address as was used by the previous Cluster Member (prior to the upgrade).</li> </ul>                                                                                                    |
| Clean Install of<br>R81.20 from<br>scratch | <ul> <li>Installing a Cluster Member</li> <li>Follow "Installing a ClusterXL Cluster" on page 124 - only the step "Install the Cluster Members".</li> <li>Important - In the Gaia First Time Configuration Wizard, for the Management Connection IP address, you must use the same IP address as was used by the previous Cluster Member (prior to the upgrade).</li> <li>Installing a VRRP Cluster Member</li> <li>Follow "Installing a VRRP Cluster" on page 160 - only the step "Install the VRRP Cluster Members".</li> <li>Important - In the Gaia First Time Configuration Wizard, for the Management Connection IP address, you must use the same IP address as was used by the previous Cluster Member (prior to the upgrade).</li> </ul> |

## 9. In SmartConsole, establish SIC with the Cluster Member M2

Important - This step is required only if you performed a Clean Install of R81.20 on this Cluster Member.

| Step | Instructions                                                                                                    |
|------|----------------------------------------------------------------------------------------------------|
| 1    | Connect with SmartConsole to the R81.20 Security Management Server or <i>Main</i> Domain Management Server that manages this Cluster.              |
| 2    | From the left navigation panel, click Gateways & Servers.                                                                                          |
| 3    | Open the cluster object.                                                                                                    |
| 4    | From the left tree, click Cluster Members.                                                                                                    |
| 5    | Select the object of this Cluster Member.                                                                                                    |
| 6    | Click Edit.                                                                                                    |
| 7    | On the General tab, click the Communication button.                                                                                                |
| 8    | Click Reset.                                                                                                    |
| 9    | In the <b>One-time password</b> field, enter the same Activation Key you entered during the First Time Configuration Wizard of the Cluster Member. |
| 10   | In the <b>Confirm one-time password</b> field, enter the same Activation Key again.                                                                |
| 11   | Click Initialize.                                                                                                    |
| 12   | The Trust state field must show Trust established.                                                                                                 |
| 13   | Click Close to close the Communication window.                                                                                                    |
| 14   | Click OK to close the Cluster Member Properties window.                                                                                            |
| 15   | Click OK to close the Gateway Cluster Properties window.                                                                                           |
| 16   | Publish the SmartConsole session.                                                                                                    |

- 10. In SmartConsole, install the Access Control Policy on the R81.20 Cluster Member M3 and M2
  - Important This step is required only if you performed a Clean Install of R81.20 on the Cluster Member M2.

| Step | Instructions                                                                                                    |
|------|----------------------------------------------------------------------------------------------------|
| 1    | Click Install Policy.                                                                                                    |
| 2    | <ul> <li>In the Install Policy window: <ul> <li>a. In the Policy field, select the applicable Access Control Policy.</li> <li>b. In the Install Mode section, select these two options: <ul> <li>Select Install on each selected gateway independently.</li> <li>Clear For gateway clusters, if installation on a cluster member fails, do not install on that cluster.</li> <li>c. Click Install.</li> </ul> </li> </ul></li></ul> |
| 3    | <ul> <li>The Access Control Policy installation:</li> <li>Succeeds on the <i>upgraded</i> Cluster Members M3 and M2.</li> <li>Fails on the <i>old</i> Cluster Member M1 with a warning. Ignore this warning.</li> </ul>                                                                                                    |

#### 11. On the R81.20 Cluster Member M2, enable the MVC mechanism

| Step | Instructions                                              |
|------|-----------------------------------------------------------|
| 1    | Connect to the command line on the Cluster Member.        |
| 2    | Enable the MVC Mechanism:<br>In Gaia Clish:               |
|      | set cluster member mvc on                                 |
|      | In the Expert mode:                                       |
|      | cphaconf mvc on                                           |
| 3    | Examine the state of the MVC Mechanism:<br>In Gaia Clish: |
|      | show cluster members mvc                                  |
|      | In the Expert mode:                                       |
|      | cphaprob mvc                                              |

12. In SmartConsole, install the Access Control Policy on the R81.20 Cluster Members M3 and M2

| Step | Instructions                                                                                                    |
|------|----------------------------------------------------------------------------------------------------|
| 1    | Click Install Policy.                                                                                                    |
| 2    | <ul> <li>In the Install Policy window: <ul> <li>a. In the Policy field, select the applicable Access Control Policy.</li> <li>b. In the Install Mode section, select these two options: <ul> <li>Select Install on each selected gateway independently.</li> <li>Clear For gateway clusters, if installation on a cluster member fails, do not install on that cluster.</li> <li>c. Click Install.</li> </ul> </li> </ul></li></ul> |
| 3    | <ul> <li>The Access Control Policy installation:</li> <li>Succeeds on the <i>upgraded</i> Cluster Members M3 and M2.</li> <li>Fails on the <i>old</i> Cluster Member M1 with a warning. Ignore this warning.</li> </ul>                                                                                                    |

#### 13. On each Cluster Member, examine the cluster state

| Step | Instructions                                                                                                    |
|------|----------------------------------------------------------------------------------------------------|
| 1    | Connect to the command line on <i>each</i> Cluster Member.                                                                                                    |
| 2    | Examine the cluster state in one of these ways:<br>In Gaia Clish, run:                                                                                                    |
|      | show cluster state                                                                                                    |
|      | In the Expert mode, run:                                                                                                    |
|      | cphaprob state                                                                                                    |
|      | <ul> <li>Important:         <ul> <li>In the High Availability mode, one of the upgraded Cluster Members (M2 or M3) changes its cluster state to Active. The other upgraded Cluster Member (M2 or M3) changes its cluster state to Standby.</li> <li>In the Load Sharing modes, all Cluster Members must be in the Active state.</li> </ul> </li> </ul> |

14. On the old Cluster Member M1, upgrade to R81.20 with CPUSE, or perform a Clean Install of R81.20

| 8 | Important - You must reboot the Cluster Member after the upgrade or clean |
|---|---------------------------------------------------------------------------|
|   | install.                                                                  |

| Installation<br>Method                     | Instructions                                                                                                    |
|--------------------------------------------|----------------------------------------------------------------------------------------------------|
| Upgrade to R81.20<br>with CPUSE            | See <i>"Installing Software Packages on Gaia" on page 199.</i><br>Follow the applicable action plan for the local or central<br>installation.<br>In local installation, select the R81.20 package and perform<br><b>Upgrade</b> . See <u>sk92449</u> for detailed steps.                                                                                                    |
| Clean Install of<br>R81.20 with<br>CPUSE   | <ul> <li>See "Installing Software Packages on Gaia" on page 199.</li> <li>Follow the applicable action plan for the local or central installation.</li> <li>In local installation, select the R81.20 package and perform Clean Install. See <u>sk92449</u> for detailed steps.</li> <li>Important - In the Gaia First Time Configuration Wizard, for the Management Connection IP address, you must use the same IP address as was used by the previous Cluster Member (prior to the upgrade).</li> </ul>                                                                                                    |
| Clean Install of<br>R81.20 from<br>scratch | <ul> <li>Installing a Cluster Member</li> <li>Follow "Installing a ClusterXL Cluster" on page 124 - only the step "Install the Cluster Members".</li> <li>Important - In the Gaia First Time Configuration Wizard, for the Management Connection IP address, you must use the same IP address as was used by the previous Cluster Member (prior to the upgrade).</li> <li>Installing a VRRP Cluster Member</li> <li>Follow "Installing a VRRP Cluster" on page 160 - only the step "Install the VRRP Cluster Members".</li> <li>Important - In the Gaia First Time Configuration Wizard, for the Management Connection IP address, you must use the same IP address as was used by the previous Cluster Member (prior to the upgrade).</li> </ul> |

## 15. In SmartConsole, establish SIC with the Cluster Member M1

**Important** - This step is required only if you performed a Clean Install of R81.20 on this Cluster Member.

| Step | Instructions                                                                                                    |
|------|----------------------------------------------------------------------------------------------------|
| 1    | Connect with SmartConsole to the R81.20 Security Management Server or <i>Main</i> Domain Management Server that manages this Cluster.              |
| 2    | From the left navigation panel, click Gateways & Servers.                                                                                          |
| 3    | Open the cluster object.                                                                                                    |
| 4    | From the left tree, click Cluster Members.                                                                                                    |
| 5    | Select the object of this Cluster Member.                                                                                                    |
| 6    | Click Edit.                                                                                                    |
| 7    | On the General tab, click the Communication button.                                                                                                |
| 8    | Click Reset.                                                                                                    |
| 9    | In the <b>One-time password</b> field, enter the same Activation Key you entered during the First Time Configuration Wizard of the Cluster Member. |
| 10   | In the <b>Confirm one-time password</b> field, enter the same Activation Key again.                                                                |
| 11   | Click Initialize.                                                                                                    |
| 12   | The Trust state field must show Trust established.                                                                                                 |
| 13   | Click Close to close the Communication window.                                                                                                    |
| 14   | Click OK to close the Cluster Member Properties window.                                                                                            |
| 15   | Click OK to close the Gateway Cluster Properties window.                                                                                           |
| 16   | Publish the SmartConsole session.                                                                                                    |

## 16. In SmartConsole, install the Access Control Policy and Threat Prevention Policy on the Cluster object

| Step | Instructions                                                                                                    |
|------|----------------------------------------------------------------------------------------------------|
| 1    | Connect with SmartConsole to the R81.20 Security Management Server or Domain Management Server that manages this cluster.                                                                                                    |
| 2    | From the left navigation panel, click Gateways & Servers.                                                                                                    |
| 3    | <ul> <li>Install the Access Control Policy: <ul> <li>a. Click Install Policy.</li> <li>b. In the Policy field, select the applicable Access Control Policy.</li> <li>c. In the Install Mode section, select these two options: <ul> <li>Install on each selected gateway independently</li> <li>For gateway clusters, if installation on a cluster member fails, do not install on that cluster</li> </ul> </li> <li>d. Click Install.</li> <li>e. The Access Control Policy must install successfully on all the Cluster Members.</li> </ul></li></ul> |
| 4    | <ul> <li>Install the Threat Prevention Policy:</li> <li>a. Click Install Policy.</li> <li>b. In the Policy field, select the applicable Threat Prevention Policy.</li> <li>c. Click Install.</li> <li>d. The Threat Prevention Policy must install successfully on all the Cluster Members.</li> </ul>                                                                                                    |

#### 17. On each Cluster Member, examine the cluster state

| Step | Instructions                                                                                                    |
|------|----------------------------------------------------------------------------------------------------|
| 1    | Connect to the command line on <i>each</i> Cluster Member.                                                                                                    |
| 2    | Examine the cluster state in one of these ways:<br>In Gaia Clish, run:                                                                                                    |
|      | show cluster state                                                                                                    |
|      | In the Expert mode, run:                                                                                                    |
|      | cphaprob state                                                                                                    |
|      | <ul> <li>Important:         <ul> <li>All Cluster Members must show the same information about the states of all Cluster Members.</li> <li>In the High Availability mode, one Cluster Member must be in the Active state, and all other Cluster Members must be in Standby state.</li> <li>In the Load Sharing modes, all Cluster Members must be in the Active state.</li> </ul> </li> </ul> |

# 18. On each Cluster Member, disable the MVC mechanism

| Step | Instructions                                              |  |
|------|-----------------------------------------------------------|--|
| 1    | Connect to the command line on each Cluster Member.       |  |
| 2    | Disable the MVC Mechanism:<br>In Gaia Clish:              |  |
|      | set cluster member mvc off                                |  |
|      | In the Expert mode:                                       |  |
|      | cphaconf mvc off                                          |  |
| 3    | Examine the state of the MVC Mechanism:<br>In Gaia Clish: |  |
|      | show cluster members mvc                                  |  |
|      | In the Expert mode:                                       |  |
|      | cphaprob mvc                                              |  |

## 19. Test the functionality

| Step | Instructions                                                                                                    |
|------|----------------------------------------------------------------------------------------------------|
| 1    | Connect with SmartConsole to the R81.20 Security Management Server or Domain Management Server that manages this cluster. |
| 2    | From the left navigation panel, click Logs & Monitor > Logs.                                                              |
| 3    | Examine the logs from this Cluster to make sure it inspects the traffic as expected.                                      |

## For more information, see the:

- <u>R81.20 ClusterXL Administration Guide</u>.
- <u>R81.20 VSX Administration Guide</u>.

# Multi-Version Cluster Upgrade Procedure - VSX Mode

Note - The procedure below is for VSX Cluster. For ClusterXL and VRRP Cluster, see
 "Multi-Version Cluster Upgrade Procedure - Gateway Mode" on page 430.

**Important** - Before you upgrade a VSX Cluster:

| Step | Instructions                                                                                                    |
|------|----------------------------------------------------------------------------------------------------|
| 1    | Back up your current configuration (see <i>"Backing Up and Restoring" on page 17</i> ).                             |
| 2    | See "Upgrade Options and Prerequisites" on page 202.                                                                |
| 3    | Upgrade the Management Server and Log Servers.                                                                      |
| 4    | See "Planning a Cluster Upgrade" on page 418.                                                                       |
| 5    | Schedule a full maintenance window to make sure you can make all the custom configurations again after the upgrade. |

Note - MVC supports VSX Cluster Members with different Gaia kernel editions (R81.20 64-bit and R77.30 / R80.10 32-bit). The procedure described below is based on an example cluster with three VSX Cluster Members M1, M2 and M3.

However, you can use it for clusters that consist of two or more.

#### Action plan:

- 1. On the Management Server, upgrade the VSX Cluster object to R81.20.
- 2. On the VSX Cluster Member M3:
  - a. Upgrade to R81.20

**Note** - If you perform a Clean Install of R81.20, then push the VSX configuration from the Management Server to this VSX Cluster Member

- b. Enable the MVC
- In SmartConsole, install the Access Control Policy on the R81.20 VSX Cluster Member M3
- 4. On the next VSX Cluster Member M2:
  - a. Upgrade to R81.20

**Note** - If you perform a Clean Install of R81.20, then push the VSX configuration from the Management Server to this VSX Cluster Member

- b. Enable the MVC
- 5. In SmartConsole, install the Access Control Policy on the R81.20 VSX Cluster Members M3 and M2.
- 6. On the remaining VSX Cluster Member M1:
  - Upgrade to R81.20

**Note** - If you perform a Clean Install of R81.20, then push the VSX configuration from the Management Server to this VSX Cluster Member

- 7. In SmartConsole, install the Access Control Policy and the Threat Prevention Policy on the VSX Cluster object.
- 8. In SmartConsole, install the Access Control Policy and the Threat Prevention Policy on each Virtual System object.

Procedure:

1. On the Management Server, upgrade the VSX Cluster object to R81.20

Follow the <u>*R81.20 VSX Administration Guide*</u> > Chapter Command Line Reference > Section vsx\_util > Section vsx\_util upgrade.

2. On the VSX Cluster Member M3, upgrade to R81.20 with CPUSE, or perform a Clean Install of R81.20

Important - You must reboot the VSX Cluster Member after the upgrade or clean install.

| Installation<br>Method             | Instructions                                                                                                    |
|------------------------------------|----------------------------------------------------------------------------------------------------|
| Upgrade to<br>R81.20 with<br>CPUSE | See <i>"Installing Software Packages on Gaia" on page 199.</i><br>Follow the applicable action plan for the local or central<br>installation.<br>In local installation, select the R81.20 package and perform<br><b>Upgrade</b> . See <u>sk92449</u> for detailed steps. |

| Installation<br>Method                   | Instructions                                                                                                    |
|------------------------------------------|----------------------------------------------------------------------------------------------------|
| Clean Install of<br>R81.20 with<br>CPUSE | <ul> <li>Follow these steps:</li> <li>a. See "Installing Software Packages on Gaia" on page 199.<br/>Follow the applicable action plan for the local or central installation.<br/>In local installation, select the R81.20 package and perform Clean Install. See <u>sk92449</u> for detailed steps.</li> <li>important - In the Gaia First Time Configuration Wizard, for the Management Connection IP address, you must use the same IP address as was used by the previous VSX Cluster Member (prior to the upgrade).</li> <li>b. Run the "vsx_util reconfigure" command on the Management Server to push the VSX configuration to this</li> </ul>                         |
|                                          | <ul> <li>VSX Cluster Member.</li> <li>See the <u>R81.20 VSX Administration Guide</u> &gt; Chapter<br/>Command Line Reference &gt; Section vsx_util &gt; Section<br/>vsx_util reconfigure.</li> <li>Important - You must enter the same Activation Key<br/>you entered during the Gaia First Time Configuration<br/>Wizard of this VSX Cluster Member.</li> <li>c. Configure the required settings on this VSX Cluster<br/>Member:</li> <li>OS configuration (for example, DNS, NTP, DHCP,<br/>Dynamic Routing, DHCP Relay, and so on).</li> <li>Settings manually defined in various configuration<br/>files.</li> <li>Applicable Check Point configuration files.</li> </ul> |

| Installation<br>Method                     | Instructions                                                                                                    |
|--------------------------------------------|----------------------------------------------------------------------------------------------------|
| Clean Install of<br>R81.20 from<br>scratch | <ul> <li>Follow these steps: <ul> <li>a. Follow "Installing a VSX Cluster" on page 151 - only the step "Install the VSX Cluster Members".</li> <li>important - In the Gaia First Time Configuration Wizard, for the Management Connection IP address, you must use the same IP address as was used by the previous VSX Cluster Member (prior to the upgrade).</li> <li>b. Run the "vsx_util reconfigure" command on the Management Server to push the VSX configuration to this VSX Cluster Member.</li> <li>See the <u>R81.20 VSX Administration Guide</u> &gt; Chapter Command Line Reference &gt; Section vsx_util &gt; Section vsx_util reconfigure.</li> <li>important - You must enter the same Activation Key you entered during the Gaia First Time Configuration Wizard of this VSX Cluster Member.</li> <li>c. Configure the required settings on this VSX Cluster Member:</li> <li>OS configuration (for example, DNS, NTP, DHCP, Dynamic Routing, DHCP Relay, and so on).</li> <li>Settings manually defined in various configuration files.</li> </ul> </li> </ul> |
|                                            | Applicable Check Point configuration files.                                                                                                    |

#### 3. On each VSX Cluster Member, examine the VSX configuration and cluster state

| Step | Instructions                                                                                                    |
|------|----------------------------------------------------------------------------------------------------|
| 1    | Connect to the command line on <i>each</i> VSX Cluster Member.                                                    |
| 2    | Log in to the Expert mode.                                                                                        |
| 3    | Examine the VSX configuration:<br>vsx stat -v<br>Important:<br>Make sure all the configured Virtual Devices are   |
|      | <ul> <li>loaded.</li> <li>Make sure all Virtual Systems and Virtual Routers have SIC Trust and policy.</li> </ul> |
| 4    | Examine the cluster state in one of these ways:<br>In Gaia Clish, run:                                            |
|      | set virtual-system 0<br>show cluster state                                                                        |
|      | In the Expert mode, run:                                                                                          |
|      | vsenv 0<br>cphaprob state                                                                                         |
| 5    | Examine the cluster interfaces in one of these ways:<br>In Gaia Clish, run:                                       |
|      | set virtual-system 0<br>show cluster members interfaces all                                                       |
|      | In the Expert mode, run:                                                                                          |
|      | vsenv 0<br>cphaprob -a if                                                                                         |

## Important:

- The upgraded VSX Cluster Member M3 shows its cluster state as Ready.
- Other VSX Cluster Members M2 and M1 show the cluster state of the upgraded VSX Cluster Member M3 as Lost, or do not detect it.
- All Virtual Systems must show the same information about the states of all Virtual Systems.

#### 4. On the R81.20 VSX Cluster Member M3, enable the MVC mechanism

| Step | Instructions                                              |
|------|-----------------------------------------------------------|
| 1    | Connect to the command line on the VSX Cluster Member.    |
| 2    | Go to the context of Virtual System 0:<br>In Gaia Clish:  |
|      | set virtual-system 0                                      |
|      | In the Expert mode:                                       |
|      | vsenv O                                                   |
| 3    | Enable the MVC Mechanism:<br>In Gaia Clish:               |
|      | set cluster member mvc on                                 |
|      | In the Expert mode:                                       |
|      | cphaconf mvc on                                           |
| 4    | Examine the state of the MVC Mechanism:<br>In Gaia Clish: |
|      | show cluster members mvc                                  |
|      | In the Expert mode:                                       |
|      | cphaprob mvc                                              |

# 5. In SmartConsole, install the Access Control Policy on the R81.20 VSX Cluster Member M3

| Step | Instructions                                                                                                    |
|------|----------------------------------------------------------------------------------------------------|
| 1    | Click Install Policy.                                                                                                    |
| 2    | <ul> <li>In the Install Policy window: <ul> <li>a. In the Policy field, select the applicable Access Control Policy.</li> <li>b. In the Install Mode section, select these two options: <ul> <li>Select Install on each selected gateway independently.</li> <li>Clear For gateway clusters, if installation on a cluster member fails, do not install on that cluster.</li> <li>c. Click Install.</li> </ul> </li> </ul></li></ul> |
| 3    | <ul> <li>The Access Control Policy installation:</li> <li>Succeeds on the <i>upgraded</i> VSX Cluster Member M3.</li> <li>Fails on the <i>old</i> VSX Cluster Members M1 and M2 with a warning.<br/>Ignore this warning.</li> </ul>                                                                                                    |

# 6. On each VSX Cluster Member, examine the VSX configuration and cluster state

| Step | Instructions                                                                                                    |
|------|----------------------------------------------------------------------------------------------------|
| 1    | Connect to the command line on <i>each</i> VSX Cluster Member.                                                                                                    |
| 2    | Log in to the Expert mode.                                                                                                    |
| 3    | Examine the VSX configuration:                                                                                                    |
|      | <ul> <li>Make sure all the configured Virtual Devices are loaded.</li> <li>Make sure all Virtual Systems and Virtual Routers have SIC Trust and policy.</li> </ul> |
| 4    | Examine the cluster state in one of these ways: <ul> <li>In Gaia Clish, run:</li> </ul>                                                                            |
|      | set virtual-system 0<br>show cluster state                                                                                                    |
|      | In the Expert mode, run:                                                                                                    |
|      | vsenv 0<br>cphaprob state                                                                                                    |
| 5    | Examine the cluster interfaces in one of these ways:<br>In Gaia Clish, run:                                                                                        |
|      | set virtual-system 0<br>show cluster members interfaces all                                                                                                    |
|      | In the Expert mode, run:                                                                                                    |
|      | vsenv 0<br>cphaprob -a if                                                                                                    |

# Important:

- In High Availability mode:
  - The upgraded VSX Cluster Member M3 changes its cluster state to Active.
  - Other VSX Cluster Members change their state to **Standby**.
- In the Virtual System Load Sharing mode:
  - The upgraded VSX Cluster Member M3 changes its cluster state to Active.
  - Other VSX Cluster Members change their state to **Standby** and **Backup**.
- All Virtual Systems must show the same information about the states of all Virtual Systems.

7. On the VSX Cluster Member M2, upgrade to R81.20 with CPUSE, or perform a Clean Install of R81.20

| 8 | Important - You must reboot the VSX Cluster Member after the upgrade or |
|---|-------------------------------------------------------------------------|
|   | clean install.                                                          |

| Installation<br>Method                   | Instructions                                                                                                    |
|------------------------------------------|----------------------------------------------------------------------------------------------------|
| Upgrade to<br>R81.20 with<br>CPUSE       | See "Installing Software Packages on Gaia" on page 199.<br>Follow the applicable action plan for the local or central<br>installation.<br>In local installation, select the R81.20 package and perform<br>Upgrade. See <u>sk92449</u> for detailed steps.                                                                                                    |
| Clean Install of<br>R81.20 with<br>CPUSE | <ul> <li>Follow these steps: <ul> <li>a. See "Installing Software Packages on Gaia" on page 199.</li> <li>Follow the applicable action plan for the local or central installation.</li> <li>In local installation, select the R81.20 package and perform Clean Install. See sk92449 for detailed steps.</li> <li>important - In the Gaia First Time Configuration Wizard, for the Management Connection IP address, you must use the same IP address as was used by the previous VSX Cluster Member (prior to the upgrade).</li> <li>b. Run the "vsx_util reconfigure" command on the Management Server to push the VSX configuration to this VSX Cluster Member.</li> <li>See the R81.20 VSX Administration Guide &gt; Chapter Command Line Reference &gt; Section vsx_util &gt; Section vsx_util reconfigure.</li> <li>important - You must enter the same Activation Key you entered during the Gaia First Time Configuration Wizard of this VSX Cluster Member.</li> </ul> </li> <li>Configure the required settings on this VSX Cluster Member: <ul> <li>OS configuration (for example, DNS, NTP, DHCP, Dynamic Routing, DHCP Relay, and so on).</li> <li>Settings manually defined in various configuration files.</li> <li>Applicable Check Point configuration files.</li> </ul> </li> </ul> |

| Installation<br>Method                     | Instructions                                                                                                    |
|--------------------------------------------|----------------------------------------------------------------------------------------------------|
| Clean Install of<br>R81.20 from<br>scratch | <ul> <li>Follow these steps:</li> <li>a. Follow "Installing a VSX Cluster" on page 151 - only the step "Install the VSX Cluster Members".</li> <li>important - In the Gaia First Time Configuration Wizard, for the Management Connection IP address, you must use the same IP address as was used by the previous VSX Cluster Member (prior to the upgrade).</li> <li>b. Run the "vsx_util reconfigure" command on the Management Server to push the VSX configuration to this</li> </ul> |
|                                            | <ul> <li>VSX Cluster Member.</li> <li>See the <u>R81.20 VSX Administration Guide</u> &gt; Chapter<br/>Command Line Reference &gt; Section vsx_util &gt; Section<br/>vsx_util reconfigure.</li> <li>Important - You must enter the same Activation Key<br/>you entered during the Gaia First Time Configuration<br/>Wizard of this VSX Cluster Member</li> </ul>                                                                                                    |
|                                            | <ul> <li>c. Configure the required settings on this VSX Cluster<br/>Member:</li> <li>OS configuration (for example, DNS, NTP, DHCP,<br/>Dynamic Routing, DHCP Relay, and so on).</li> <li>Settings manually defined in various configuration<br/>files.</li> <li>Applicable Check Point configuration files.</li> </ul>                                                                                                    |

# 8. On each VSX Cluster Member, examine the VSX configuration and cluster state

| Step | Instructions                                                                                                    |
|------|----------------------------------------------------------------------------------------------------|
| 1    | Connect to the command line on <i>each</i> VSX Cluster Member.                                                                                                    |
| 2    | Log in to the Expert mode.                                                                                                    |
| 3    | Examine the VSX configuration:                                                                                                    |
|      | <ul> <li>Important:         <ul> <li>Make sure all the configured Virtual Devices are loaded.</li> <li>Make sure all Virtual Systems and Virtual Routers have SIC Trust and policy.</li> </ul> </li> </ul> |
| 4    | <pre>Examine the cluster state in one of these ways:    In Gaia Clish, run:         set virtual-system 0         show cluster state</pre>                                                                  |
|      | In the Expert mode, run:                                                                                                    |
|      | vsenv O<br>cphaprob state                                                                                                    |
| 5    | Examine the cluster interfaces in one of these ways: <ul> <li>In Gaia Clish, run:</li> </ul>                                                                                                    |
|      | set virtual-system 0<br>show cluster members interfaces all                                                                                                    |
|      | In the Expert mode, run:                                                                                                    |
|      | vsenv O<br>cphaprob -a if                                                                                                    |

## Important:

- In the High Availability mode:
  - One of the upgraded VSX Cluster Members has the cluster state **Active**.
  - Other VSX Cluster Members have the cluster state **Standby**.
- In the Virtual System Load Sharing mode:
  - One of the upgraded VSX Cluster Members has the cluster state **Active**.
  - Other VSX Cluster Members have the cluster states **Standby** and **Backup**.
- All Virtual Systems must show the same information about the states of all Virtual Systems.

#### 9. On the R81.20 VSX Cluster Member M2, enable the MVC mechanism

| Step | Instructions                                              |
|------|-----------------------------------------------------------|
| 1    | Connect to the command line on the VSX Cluster Member.    |
| 2    | Go to the context of Virtual System 0:<br>In Gaia Clish:  |
|      | set virtual-system O                                      |
|      | In the Expert mode:                                       |
|      | vsenv O                                                   |
| 3    | Enable the MVC Mechanism:<br>In Gaia Clish:               |
|      | set cluster member mvc on                                 |
|      | In the Expert mode:                                       |
|      | cphaconf mvc on                                           |
| 4    | Examine the state of the MVC Mechanism:<br>In Gaia Clish: |
|      | show cluster members mvc                                  |
|      | In the Expert mode:                                       |
|      | cphaprob mvc                                              |

10. In SmartConsole, install the Access Control Policy on the R81.20 VSX Cluster Members M3 and M2

| Step | Instructions                                                                                                    |
|------|----------------------------------------------------------------------------------------------------|
| 1    | Click Install Policy.                                                                                                    |
| 2    | <ul> <li>In the Install Policy window: <ul> <li>a. In the Policy field, select the applicable Access Control Policy.</li> <li>b. In the Install Mode section, select these two options: <ul> <li>Select Install on each selected gateway independently.</li> <li>Clear For gateway clusters, if installation on a cluster member fails, do not install on that cluster.</li> <li>c. Click Install.</li> </ul> </li> </ul></li></ul> |
| 3    | <ul> <li>The Access Control Policy installation:</li> <li>Succeeds on the <i>upgraded</i> VSX Cluster Members M3 and M2.</li> <li>Fails on the <i>old</i> VSX Cluster Member M1 with a warning. Ignore this warning.</li> </ul>                                                                                                    |

# 11. On each VSX Cluster Member, examine the VSX configuration and cluster state

| Instructions                                                                                                    |
|----------------------------------------------------------------------------------------------------|
| Connect to the command line on each VSX Cluster Member.                                                                                                    |
| Log in to the Expert mode.                                                                                                    |
| Examine the VSX configuration:                                                                                                    |
| vsx stat -v                                                                                                    |
| <ul> <li>Important:</li> <li>Make sure all the configured Virtual Devices are loaded.</li> <li>Make sure all Virtual Systems and Virtual Routers have SIC Trust and policy.</li> </ul> |
| Examine the cluster state in one of these ways:<br>In Gaia Clish, run:                                                                                                    |
| set virtual-system 0<br>show cluster state                                                                                                    |
| <ul> <li>In the Expert mode, run:</li> </ul>                                                                                                    |
| vsenv 0                                                                                                    |
| cphaprob state                                                                                                    |
| Examine the cluster interfaces in one of these ways: <ul> <li>In Gaia Clish, run:</li> </ul>                                                                                           |
| set virtual-system 0                                                                                                    |
| show cluster members interfaces all                                                                                                    |
| In the Expert mode, run:                                                                                                    |
| vsenv O<br>cphaprob -a if                                                                                                    |
|                                                                                                    |

## Important:

- In the High Availability mode:
  - One of the upgraded VSX Cluster Members has the cluster state **Active**.
  - Other VSX Cluster Members have the cluster state **Standby**.
- In the Virtual System Load Sharing mode:
  - One of the upgraded VSX Cluster Members has the cluster state **Active**.
  - Other VSX Cluster Members have the cluster states **Standby** and **Backup**.
- All Virtual Systems must show the same information about the states of all Virtual Systems.

12. On the VSX Cluster Member M1, upgrade to R81.20 with CPUSE, or perform a Clean Install of R81.20

| Important - You must reboot the VSX Cluster Member after the upg |                |
|------------------------------------------------------------------|----------------|
| <u> </u>                                                         | clean install. |

| Installation<br>Method                   | Instructions                                                                                                    |
|------------------------------------------|----------------------------------------------------------------------------------------------------|
| Upgrade to<br>R81.20 with<br>CPUSE       | See "Installing Software Packages on Gaia" on page 199.<br>Follow the applicable action plan for the local or central<br>installation.<br>In local installation, select the R81.20 package and perform<br>Upgrade. See <u>sk92449</u> for detailed steps.                                                                                                    |
| Clean Install of<br>R81.20 with<br>CPUSE | <ul> <li>Follow these steps: <ul> <li>a. See "Installing Software Packages on Gaia" on page 199.</li> <li>Follow the applicable action plan for the local or central installation.</li> <li>In local installation, select the R81.20 package and perform Clean Install. See sk92449 for detailed steps.</li> <li>important - In the Gaia First Time Configuration Wizard, for the Management Connection IP address, you must use the same IP address as was used by the previous VSX Cluster Member (prior to the upgrade).</li> <li>b. Run the "vsx_util reconfigure" command on the Management Server to push the VSX configuration to this VSX Cluster Member.</li> <li>See the R81.20 VSX Administration Guide &gt; Chapter Command Line Reference &gt; Section vsx_util &gt; Section vsx_util reconfigure.</li> <li>important - You must enter the same Activation Key you entered during the Gaia First Time Configuration Wizard of this VSX Cluster Member.</li> <li>c. Configure the required settings on this VSX Cluster Member: <ul> <li>OS configuration (for example, DNS, NTP, DHCP, Dynamic Routing, DHCP Relay, and so on).</li> <li>Settings manually defined in various configuration files.</li> <li>Applicable Check Point configuration files.</li> </ul> </li> </ul></li></ul> |

| Installation<br>Method                     | Instructions                                                                                                    |
|--------------------------------------------|----------------------------------------------------------------------------------------------------|
| Clean Install of<br>R81.20 from<br>scratch | <ul> <li>Follow these steps:</li> <li>a. Follow "Installing a VSX Cluster" on page 151 - only the step "Install the VSX Cluster Members".</li> <li>important - In the Gaia First Time Configuration Wizard, for the Management Connection IP address, you must use the same IP address as was used by the previous VSX Cluster Member (prior to the upgrade).</li> <li>b. Run the "vsx_util reconfigure" command on the Management Server to push the VSX configuration to this VSX Cluster Member. See the <u>R81.20 VSX Administration Guide</u> &gt; Chapter Command Ling Paference &gt; Section very util &gt; Section</li> </ul> |
|                                            | <ul> <li>Command Line Reference &gt; Section vsx_util &gt; Section vsx_util reconfigure.</li> <li>Important - You must enter the same Activation Key you entered during the Gaia First Time Configuration Wizard of this VSX Cluster Member.</li> <li>Configure the required settings on this VSX Cluster Member:         <ul> <li>OS configuration (for example, DNS, NTP, DHCP, Dynamic Routing, DHCP Relay, and so on).</li> <li>Settings manually defined in various configuration files.</li> <li>Applicable Check Point configuration files.</li> </ul> </li> </ul>                                                             |

#### 13. On each VSX Cluster Member, examine the VSX configuration and cluster state

| Step | Instructions                                                                                                    |
|------|----------------------------------------------------------------------------------------------------|
| 1    | Connect to the command line on <i>each</i> VSX Cluster Member.                                                                                                    |
| 2    | Log in to the Expert mode.                                                                                                    |
| 3    | Examine the VSX configuration:                                                                                                    |
|      | vsx stat -v                                                                                                    |
|      | <ul> <li>Important:         <ul> <li>Make sure all the configured Virtual Devices are loaded.</li> <li>Make sure all Virtual Systems and Virtual Routers have SIC Trust and policy.</li> </ul> </li> </ul> |
| 4    | Examine the cluster state in one of these ways:<br>In Gaia Clish, run:                                                                                                    |
|      | set virtual-system 0<br>show cluster state                                                                                                    |
|      | In the Expert mode, run:                                                                                                    |
|      | vsenv 0<br>cphaprob state                                                                                                    |
| 5    | Examine the cluster interfaces in one of these ways:<br>In Gaia Clish, run:                                                                                                    |
|      | set virtual-system 0<br>show cluster members interfaces all                                                                                                    |
|      | In the Expert mode, run:                                                                                                    |
|      | vsenv 0                                                                                                    |
|      | cphaprob -a if                                                                                                    |
|      | <u>.</u>                                                                                                    |

#### Important:

- In the High Availability mode:
  - One of the VSX Cluster Members has the cluster state Active.
  - Other VSX Cluster Members have the cluster state **Standby**.
- In the Virtual System Load Sharing mode:
  - One of the VSX Cluster Members has the cluster state Active.
  - Other VSX Cluster Members have the cluster states **Standby** and **Backup**.
- All Virtual Systems must show the same information about the states of all Virtual Systems.

## 14. In SmartConsole, install the Access Control Policy and Threat Prevention Policy on the Cluster object

| Step | Instructions                                                                                                    |
|------|----------------------------------------------------------------------------------------------------|
| 1    | Connect with SmartConsole to the R81.20 Security Management Server or Domain Management Server that manages this cluster.                                                                                                    |
| 2    | From the left navigation panel, click Gateways & Servers.                                                                                                    |
| 3    | <ul> <li>Install the Access Control Policy: <ul> <li>a. Click Install Policy.</li> <li>b. In the Policy field, select the applicable Access Control Policy.</li> <li>c. In the Install Mode section, select these two options: <ul> <li>Install on each selected gateway independently</li> <li>For gateway clusters, if installation on a cluster member fails, do not install on that cluster</li> </ul> </li> <li>d. Click Install.</li> <li>e. The Access Control Policy must install successfully on all the Cluster Members.</li> </ul></li></ul> |
| 4    | <ul> <li>Install the Threat Prevention Policy:</li> <li>a. Click Install Policy.</li> <li>b. In the Policy field, select the applicable Threat Prevention Policy.</li> <li>c. Click Install.</li> <li>d. The Threat Prevention Policy must install successfully on all the Cluster Members.</li> </ul>                                                                                                    |

# 15. On each VSX Cluster Member, examine the VSX configuration and cluster state

| Step | Instructions                                                                                                    |
|------|----------------------------------------------------------------------------------------------------|
| 1    | Connect to the command line on each VSX Cluster Member.                                                                                                    |
| 2    | Log in to the Expert mode.                                                                                                    |
| 3    | Examine the VSX configuration:                                                                                                    |
|      | vsx stat -v                                                                                                    |
|      | <ul> <li>Make sure all the configured Virtual Devices are loaded.</li> </ul>                                                                                                    |
|      | <ul> <li>Make sure all Virtual Systems and Virtual Routers<br/>have SIC Trust and policy.</li> </ul>                                                                                |
| 4    | Examine the cluster state in one of these ways:<br>In Gaia Clish, run:                                                                                                    |
|      | set virtual-system 0                                                                                                    |
|      | show cluster state                                                                                                    |
|      | In the Expert mode, run:                                                                                                    |
|      | vsenv O                                                                                                    |
|      | cphaprob state                                                                                                    |
|      | Important:                                                                                                    |
|      | <ul> <li>All VSX Cluster Members must show the same<br/>information about the states of all VSX Cluster<br/>Members</li> </ul>                                                      |
|      | <ul> <li>In the High Availability mode, one VSX Cluster</li> <li>Member must be in the Active state, and all other</li> <li>VSX Cluster Members must be in Standby state</li> </ul> |
|      | <ul> <li>In the Virtual System Load Sharing mode, all VSX<br/>Cluster Members must be in the Active state.</li> </ul>                                                               |
|      | <ul> <li>All Virtual Systems must show the same<br/>information about the states of all Virtual<br/>Systems.</li> </ul>                                                             |

| Step | Instructions                                                                |
|------|-----------------------------------------------------------------------------|
| 5    | Examine the cluster interfaces in one of these ways:<br>In Gaia Clish, run: |
|      | set virtual-system 0<br>show cluster members interfaces all                 |
|      | In the Expert mode, run:                                                    |
|      | vsenv O<br>cphaprob -a if                                                   |

# Important:

- In the High Availability mode:
  - One of the VSX Cluster Members has the cluster state Active.
  - Other VSX Cluster Members have the cluster state **Standby**.
- In the Virtual System Load Sharing mode:
  - One of the VSX Cluster Members has the cluster state Active.
  - Other VSX Cluster Members have the cluster states **Standby** and **Backup**.
- All Virtual Systems must show the same information about the states of all Virtual Systems.
### 16. On each VSX Cluster Member, disable the MVC mechanism

| Step | Instructions                                              |
|------|-----------------------------------------------------------|
| 1    | Connect to the command line on each VSX Cluster Member.   |
| 2    | Go to the context of Virtual System 0:<br>In Gaia Clish:  |
|      | set virtual-system 0                                      |
|      | In the Expert mode:                                       |
|      | vsenv O                                                   |
| 3    | Disable the MVC Mechanism:<br>In Gaia Clish:              |
|      | set cluster member mvc off                                |
|      | In the Expert mode:                                       |
|      | cphaconf mvc off                                          |
| 4    | Examine the state of the MVC Mechanism:<br>In Gaia Clish: |
|      | show cluster members mvc                                  |
|      | In the Expert mode:                                       |
|      | cphaprob mvc                                              |

17. In SmartConsole, install the Access Control Policy and the Threat Prevention Policy on each Virtual System object

| Step | Instructions                                                                                                    |
|------|----------------------------------------------------------------------------------------------------|
| 1    | Connect with SmartConsole to the R81.20 Security Management Server or each <i>Target</i> Domain Management Server that manages the Virtual System on this VSX Cluster. |
| 2    | Install the Access Control Policy on the Virtual System object.                                                                                                    |
| 3    | Install the Threat Prevention Policy on the Virtual System object.                                                                                                    |

### 18. Test the functionality

| Step | Instructions                                                                                                    |
|------|----------------------------------------------------------------------------------------------------|
| 1    | Connect with SmartConsole to the R81.20 Security Management Server<br>or each <i>Target</i> Domain Management Server that manages the Virtual<br>Systems on this VSX Cluster. |
| 2    | From the left navigation panel, click Logs & Monitor > Logs.                                                                                                    |
| 3    | Examine the logs from the Virtual Systems on this VSX Cluster to make sure they inspect the traffic as expected.                                                              |

### For more information, see the:

- <u>R81.20 ClusterXL Administration Guide</u>.
- <u>R81.20 VSX Administration Guide</u>.

# **Troubleshooting the Multi-Version Cluster**

Making sure the Cluster Members synchronize their connections

| Step | Instructions                                                                                                    |  |
|------|----------------------------------------------------------------------------------------------------|--|
| 1    | Connect to the command line on each Cluster Member.                                                                                                    |  |
| 2    | Examine the Delta Synchronization statistics in one of these ways:                                                                                                    |  |
|      | In Gaia Clish, run:                                                                                                    |  |
|      | show cluster statistics sync                                                                                                    |  |
|      | In the Expert mode, run:                                                                                                    |  |
|      | cphaprob syncstat                                                                                                    |  |
|      | For more information, see the <u>R81.20 ClusterXL Administration Guide</u> > Chapter Monitoring and Troubleshooting Clusters - Section ClusterXL Monitoring Commands > Section Viewing Delta Synchronization. |  |
| 3    | Examine the number of concurrent connections in the <b>Connections</b> kernel table (ID 8158).<br>In the Expert mode, run:                                                                                    |  |
|      | fw tab -t connections -s                                                                                                    |  |
|      | <b>Important</b> - These numbers must be as close as possible on all Cluster Members.                                                                                                    |  |
|      | For more information, see the <u>R81.20 CLI Reference Guide</u> .                                                                                                    |  |

#### Collecting the cluster kernel debug

In case more detailed information is required, collect the kernel debug.

In the debug module "cluster", enable the debug flags "ccp" and "cu".

For complete debug procedure, see the <u>*R81.20 Quantum Security Gateway Guide*</u> > Chapter *Kernel Debug on Security Gateway*.

# **Minimum Effort Upgrade**

Best Practice - Use the Central Deployment in SmartConsole. For more information, see the <u>R81.20 Security Management Administration Guide</u> > Chapter Managing Gateways > Section Central Deployment of Hotfixes and Version Upgrades.

This section provides instructions for Minimum Effort Upgrade (Simple Upgrade):

- "Minimum Effort Upgrade of a Security Gateway Cluster" on page 473
- "Minimum Effort Upgrade of a VSX Cluster" on page 479
- Important You can use this upgrade method for all supported versions as described in the <u>R81.20 Release Notes</u>.

# Minimum Effort Upgrade of a Security Gateway Cluster

A

Best Practice - Use the Central Deployment in SmartConsole. For more information, see the R81.20 Security Management Administration Guide > Chapter Managing Gateways > Section Central Deployment of Hotfixes and Version Upgrades.

Important - Before you upgrade a Cluster:

| Step | Instructions                                                                                                    |
|------|----------------------------------------------------------------------------------------------------|
| 1    | Back up your current configuration (see <i>"Backing Up and Restoring" on page 17</i> ).                             |
| 2    | See "Upgrade Options and Prerequisites" on page 202.                                                                |
| 3    | Upgrade the Management Server and Log Servers.                                                                      |
| 4    | See "Planning a Cluster Upgrade" on page 418.                                                                       |
| 5    | Schedule a full maintenance window to make sure you can make all the custom configurations again after the upgrade. |

### **Procedure:**

- 1. On each Cluster Member, Upgrade to R81.20 with CPUSE, or perform a Clean Install of R81.20
  - Important You must reboot the Cluster Member after the upgrade or clean install.

| Installation<br>Method          | Instructions                                                                                                    |
|---------------------------------|----------------------------------------------------------------------------------------------------|
| Upgrade to R81.20<br>with CPUSE | See <i>"Installing Software Packages on Gaia" on page 199.</i><br>Follow the applicable action plan for the local or central<br>installation.<br>In local installation, select the R81.20 package and perform<br><b>Upgrade</b> . See <u>sk92449</u> for detailed steps. |

| Installation<br>Method                     | Instructions                                                                                                    |
|--------------------------------------------|----------------------------------------------------------------------------------------------------|
| Clean Install of<br>R81.20 with<br>CPUSE   | <ul> <li>See "Installing Software Packages on Gaia" on page 199.</li> <li>Follow the applicable action plan for the local or central installation.</li> <li>In local installation, select the R81.20 package and perform Clean Install. See <u>sk92449</u> for detailed steps.</li> <li>Important - In the Gaia First Time Configuration Wizard, for the Management Connection IP address, you must use the same IP address as was used by the previous Cluster Member (prior to the upgrade).</li> </ul> |
| Clean Install of<br>R81.20 from<br>scratch | <ul> <li>Installing a Cluster Member</li> <li>Follow "Installing a ClusterXL Cluster" on page 124 - only the step "Install the Cluster Members".</li> <li>Important - In the Gaia First Time Configuration Wizard, for the Management Connection IP address, you must use the same IP address as was used by the previous Cluster Member (prior to the upgrade).</li> </ul>                                                                                                    |
|                                            | Installing a VRRP Cluster Member                                                                                                    |
|                                            | Follow "Installing a VRRP Cluster" on page 160 - only the step "Install the VRRP Cluster Members".                                                                                                    |
|                                            | Important - In the Gaia First Time Configuration<br>Wizard, for the Management Connection IP address,<br>you must use the same IP address as was used by the<br>previous VRRP Cluster Member (prior to the upgrade).                                                                                                    |
|                                            | Installing a VSX Cluster Member                                                                                                    |
|                                            | Follow "Installing a VSX Cluster" on page 151 - only the step "Install the VSX Cluster Members"                                                                                                    |
|                                            | <ul> <li>Important - In the Gaia First Time Configuration</li> <li>Wizard, for the Management Connection IP address, you must use the same IP address as was used by the previous VSX Cluster Member (prior to the upgrade).</li> </ul>                                                                                                    |

## 2. In SmartConsole, change the version of the cluster object

| Step | Instructions                                                                                                    |
|------|----------------------------------------------------------------------------------------------------|
| 1    | Connect with SmartConsole to the R81.20 Security Management Server or Domain Management Server that manages this cluster. |

| Step | Instructions                                                                  |
|------|-------------------------------------------------------------------------------|
| 2    | From the left navigation panel, click Gateways & Servers.                     |
| 3    | Open the Cluster object.                                                      |
| 4    | From the left tree, click the General Properties page.                        |
| 5    | In the <b>Platform</b> section > <b>Version</b> field, select <b>R81.20</b> . |
| 6    | Click OK to close the Gateway Cluster Properties window.                      |

### 3. In SmartConsole, establish SIC with the each Cluster Member

Important - This step is required only if you performed a Clean Install of R81.20 on this Cluster Member.

| Step | Instructions                                                                                                    |
|------|----------------------------------------------------------------------------------------------------|
| 1    | Connect with SmartConsole to the R81.20 Security Management Server or <i>Main</i> Domain Management Server that manages this Cluster.              |
| 2    | From the left navigation panel, click Gateways & Servers.                                                                                          |
| 3    | Open the cluster object.                                                                                                    |
| 4    | From the left tree, click Cluster Members.                                                                                                    |
| 5    | Select the object of this Cluster Member.                                                                                                    |
| 6    | Click Edit.                                                                                                    |
| 7    | On the General tab, click the Communication button.                                                                                                |
| 8    | Click Reset.                                                                                                    |
| 9    | In the <b>One-time password</b> field, enter the same Activation Key you entered during the First Time Configuration Wizard of the Cluster Member. |
| 10   | In the <b>Confirm one-time password</b> field, enter the same Activation Key again.                                                                |
| 11   | Click Initialize.                                                                                                    |
| 12   | The Trust state field must show Trust established.                                                                                                 |
| 13   | Click Close to close the Communication window.                                                                                                    |
| 14   | Click OK to close the Cluster Member Properties window.                                                                                            |
| 15   | Click OK to close the Gateway Cluster Properties window.                                                                                           |
| 16   | Publish the SmartConsole session.                                                                                                    |

4. In SmartConsole, install the Access Control Policy and Threat Prevention Policy on the Cluster object

| Step | Instructions                                                                                                    |
|------|----------------------------------------------------------------------------------------------------|
| 1    | Connect with SmartConsole to the R81.20 Security Management Server or Domain Management Server that manages this cluster.                                                                                                    |
| 2    | From the left navigation panel, click Gateways & Servers.                                                                                                    |
| 3    | <ul> <li>Install the Access Control Policy: <ul> <li>a. Click Install Policy.</li> <li>b. In the Policy field, select the applicable Access Control Policy.</li> <li>c. In the Install Mode section, select these two options: <ul> <li>Install on each selected gateway independently</li> <li>For gateway clusters, if installation on a cluster member fails, do not install on that cluster</li> </ul> </li> <li>d. Click Install.</li> <li>e. The Access Control Policy must install successfully on all the Cluster Members.</li> </ul></li></ul> |
| 4    | <ul> <li>Install the Threat Prevention Policy:</li> <li>a. Click Install Policy.</li> <li>b. In the Policy field, select the applicable Threat Prevention Policy.</li> <li>c. Click Install.</li> <li>d. The Threat Prevention Policy must install successfully on all the Cluster Members.</li> </ul>                                                                                                    |

## 5. On each Cluster Member, examine the cluster state

| Step | Instructions                                               |
|------|------------------------------------------------------------|
| 1    | Connect to the command line on <i>each</i> Cluster Member. |

| Step | Instructions                                                                                                    |
|------|----------------------------------------------------------------------------------------------------|
| 2    | <ul> <li>Examine the cluster state in one of these ways:</li> <li>In Gaia Clish, run:</li> <li>show cluster state</li> </ul>                                                                                                    |
|      | In the Expert mode, run: cphaprob state                                                                                                    |
|      | <ul> <li>important:         <ul> <li>All Cluster Members must show the same information about the states of all Cluster Members.</li> <li>In the High Availability mode, one Cluster Member must be in the Active state, and all other Cluster Members must be in Standby state.</li> <li>In the Load Sharing modes, all Cluster Members must be in the Active state.</li> </ul> </li> </ul> |

## 6. Test the functionality

| Step | Instructions                                                                                                    |
|------|----------------------------------------------------------------------------------------------------|
| 1    | Connect with SmartConsole to the R81.20 Security Management Server or Domain Management Server that manages this cluster. |
| 2    | From the left navigation panel, click Logs & Monitor > Logs.                                                              |
| 3    | Examine the logs from this Cluster to make sure it inspects the traffic as expected.                                      |

## For more information:

See the <u>R81.20 ClusterXL Administration Guide</u>.

# Minimum Effort Upgrade of a VSX Cluster

Best Practice - Use the Central Deployment in SmartConsole. For more information, see the R81.20 Security Management Administration Guide > Chapter Managing Gateways > Section Central Deployment of Hotfixes and Version Upgrades.

Important - Before you upgrade a VSX Cluster:

| Step | Instructions                                                                                                    |
|------|----------------------------------------------------------------------------------------------------|
| 1    | <ul> <li>Back up your current configuration (see "Backing Up and Restoring" on page 17).</li> <li>Important - Back up both the Management Server and the VSX Cluster Members. Follow <u>sk100395</u>.</li> </ul> |
| 2    | See the "Upgrade Options and Prerequisites" on page 202.                                                                                                    |
| 3    | Upgrade the Management Server and Log Servers.                                                                                                    |
| 4    | See "Planning a Cluster Upgrade" on page 418.                                                                                                    |
| 5    | Schedule a full maintenance window to make sure you can make all the custom configurations again after the upgrade.                                                                                              |

#### **Procedure:**

1. On the Management Server, upgrade the configuration of the VSX Cluster object to R81.20

| Step | Instructions                                                                                                    |
|------|----------------------------------------------------------------------------------------------------|
| 1    | Connect to the command line on the Security Management Server or Multi-Domain Server that manages this VSX Cluster.                                                                                                    |
| 2    | Log in to the Expert mode.                                                                                                    |
| 3    | On a Multi-Domain Server, go to the context of the <i>Main</i> Domain<br>Management Server that manages this VSX Cluster object:<br>mdsenv <ip address="" domain<br="" main="" name="" of="" or="">Management Server&gt;</ip> |
| 4    | Upgrade the configuration of the VSX Cluster object to R81.20:          vsx_util upgrade         This command is interactive.                                                                                                 |

| Step | Instructions                                                                                                    |
|------|----------------------------------------------------------------------------------------------------|
|      | <ul> <li>Enter these details to log in to the management database:</li> <li>IP address of the Security Management Server or <i>Main</i> Domain Management Server that manages this VSX Cluster</li> <li>Management Server administrator's username</li> <li>Management Server administrator's password</li> </ul> |
|      | Select your VSX Cluster.                                                                                                    |
|      | Select <b>R81.20</b> .                                                                                                    |
|      | <ul> <li>For auditing purposes, save the vsx_util log file:</li> <li>On a Security Management Server:</li> </ul>                                                                                                    |
|      | /opt/CPsuite-R81.20/fw1/log/vsx_util_YYYYMMDD_<br>HH_MM.log                                                                                                    |
|      | On a Multi-Domain Server:                                                                                                    |
|      | <pre>/opt/CPmds-R81.20/customers/<name_of_<br>Domain&gt;/CPsuite-R81.20/fw1/log/vsx_util_<br/>YYYYMMDD_HH_MM.log</name_of_<br></pre>                                                                                                    |
| 5    | Connect with SmartConsole to the R81.20 Security Management Server or <i>Main</i> Domain Management Server that manages this VSX Cluster.                                                                                                    |
| 6    | From the left navigation panel, click Gateways & Servers.                                                                                                    |
| 7    | Open the VSX Cluster object.                                                                                                    |
| 8    | From the left tree, click the General Properties page.                                                                                                    |
| 9    | Make sure in the <b>Platform</b> section, the <b>Version</b> field shows <b>R81.20</b> .                                                                                                    |
| 10   | <ul> <li>Click Cancel (do not click OK).</li> <li>Note - If you click OK, the Management Server pushes the VSX configuration to the VSX Cluster. Because the VSX Cluster is not upgraded yet, this operation would fail.</li> </ul>                                                                               |

- 2. On each VSX Cluster Member, Upgrade to R81.20 with CPUSE, or perform a Clean Install of R81.20
  - Important You must reboot the VSX Cluster Member after the upgrade or clean install.

| Installation<br>Method                   | Instructions                                                                                                    |
|------------------------------------------|----------------------------------------------------------------------------------------------------|
| Upgrade to<br>R81.20 with<br>CPUSE       | See <i>"Installing Software Packages on Gaia" on page 199.</i><br>Follow the applicable action plan for the local or central<br>installation.<br>In local installation, select the R81.20 package and perform<br><b>Upgrade</b> . See <u>sk92449</u> for detailed steps.                                                                                                    |
| Clean Install of<br>R81.20 with<br>CPUSE | <ul> <li>Follow these steps: <ul> <li>a. See "Installing Software Packages on Gaia" on page 199.</li> <li>Follow the applicable action plan for the local or central installation.</li> <li>In local installation, select the R81.20 package and perform Clean Install. See sk92449 for detailed steps.</li> <li>important - In the Gaia First Time Configuration Wizard, for the Management Connection IP address, you must use the same IP address as was used by the previous VSX Cluster Member (prior to the upgrade).</li> <li>b. Run the "vsx_util reconfigure" command on the Management Server to push the VSX configuration to this VSX Cluster Member.</li> <li>See the <u>R81.20 VSX Administration Guide</u> &gt; Chapter Command Line Reference &gt; Section vsx_util &gt; Section vsx_util reconfigure.</li> <li>important - You must enter the same Activation Key you entered during the Gaia First Time Configuration Wizard of this VSX Cluster Member.</li> </ul> </li> <li>c. Configure the required settings on this VSX Cluster Member: <ul> <li>OS configuration (for example, DNS, NTP, DHCP, Dynamic Routing, DHCP Relay, and so on).</li> <li>Settings manually defined in various configuration files.</li> <li>Applicable Check Point configuration files.</li> </ul> </li> </ul> |

| Installation<br>Method                     | Instructions                                                                                                    |
|--------------------------------------------|----------------------------------------------------------------------------------------------------|
| Clean Install of<br>R81.20 from<br>scratch | <ul> <li>Follow these steps: <ul> <li>a. Follow "Installing a VSX Cluster" on page 151 - only the step "Install the VSX Cluster Members".</li> <li>important - In the Gaia First Time Configuration Wizard, for the Management Connection IP address, you must use the same IP address as was used by the previous VSX Cluster Member (prior to the upgrade).</li> <li>b. Run the "vsx_util reconfigure" command on the Management Server to push the VSX configuration to this VSX Cluster Member.</li> <li>See the R81.20 VSX Administration Guide &gt; Chapter Command Line Reference &gt; Section vsx_util &gt; Section vsx_util reconfigure.</li> <li>important - You must enter the same Activation Key you entered during the Gaia First Time Configuration Wizard of this VSX Cluster Member.</li> <li>c. Configure the required settings on this VSX Cluster Member: <ul> <li>OS configuration (for example, DNS, NTP, DHCP, Dynamic Routing, DHCP Relay, and so on).</li> <li>Settings manually defined in various configuration files.</li> </ul> </li> </ul></li></ul> |
|                                            | <ul> <li>Applicable Check Point configuration files.</li> </ul>                                                                                                    |

### 3. In SmartConsole, establish SIC with each VSX Cluster Member

Important - This step is required only if you performed a Clean Install of R81.20 on this VSX Cluster Member.

| Step | Instructions                                                                                                    |
|------|----------------------------------------------------------------------------------------------------|
| 1    | Connect with SmartConsole to the R81.20 Security Management Server or <i>Main</i> Domain Management Server that manages this VSX Cluster.          |
| 2    | From the left navigation panel, click Gateways & Servers.                                                                                          |
| 3    | Open the cluster object.                                                                                                    |
| 4    | From the left tree, click Cluster Members.                                                                                                    |
| 5    | Select the object of this VSX Cluster Member.                                                                                                    |
| 6    | Click Edit.                                                                                                    |
| 7    | On the General tab, click the Communication button.                                                                                                |
| 8    | Click Reset.                                                                                                    |
| 9    | In the <b>One-time password</b> field, enter the same Activation Key you entered during the First Time Configuration Wizard of the Cluster Member. |
| 10   | In the <b>Confirm one-time password</b> field, enter the same Activation Key again.                                                                |
| 11   | Click Initialize.                                                                                                    |
| 12   | The Trust state field must show Trust established.                                                                                                 |
| 13   | Click Close to close the Communication window.                                                                                                    |
| 14   | Click OK to close the Cluster Member Properties window.                                                                                            |
| 15   | Click OK to close the Gateway Cluster Properties window.                                                                                           |
| 16   | Publish the SmartConsole session.                                                                                                    |

### 4. In SmartConsole, install the policy

| Step | Instructions                                                                                                    |
|------|----------------------------------------------------------------------------------------------------|
| 1    | Connect with SmartConsole to the R81.20 Security Management Server or <i>Main</i> Domain Management Server that manages this VSX Cluster.                                                                                                    |
| 2    | From the left navigation panel, click Gateways & Servers.                                                                                                    |
| 3    | <ul> <li>Install the default policy on the VSX Cluster object:</li> <li>a. Click Install Policy.</li> <li>b. In the Policy field, select the default policy for this VSX Cluster object.</li> <li>This policy is called:</li> </ul>                                                                                                    |
|      | <name cluster="" object="" of="" vsx="">_VSX</name>                                                                                                    |
|      | <ul> <li>c. In the Install Mode section, select these two options: <ul> <li>Install on each selected gateway independently</li> <li>For gateway clusters, if installation on a cluster member fails, do not install on that cluster</li> </ul> </li> <li>d. Click Install. <ul> <li>The default policy install successfully on all the VSX Cluster Members</li> </ul> </li> </ul> |
|      |                                                                                                    |
| 4    | <ul> <li>a. Click Install Policy.</li> <li>b. In the Policy field, select the applicable Threat Prevention Policy for this VSX Cluster object.</li> <li>c. Click Install.</li> <li>d. The Threat Prevention Policy must install successfully on all the VSX Cluster Members.</li> </ul>                                                                                           |

### 5. On each VSX Cluster Member, examine the VSX configuration and cluster state

| Step | Instructions                                                   |
|------|----------------------------------------------------------------|
| 1    | Connect to the command line on <i>each</i> VSX Cluster Member. |
| 2    | Log in to the Expert mode.                                     |

| Step | Instructions                                                                                                    |
|------|----------------------------------------------------------------------------------------------------|
| 3    | <ul> <li>Examine the VSX configuration:</li> <li>vsx stat -v</li> <li>Important: <ul> <li>Make sure all the configured Virtual Devices are loaded.</li> <li>Make sure all Virtual Systems and Virtual Routers have SIC Trust and policy.</li> </ul> </li> </ul>                                                                                                    |
| 4    | <pre>Examine the cluster state in one of these ways:    In Gaia Clish, run:         set virtual-system 0         show cluster state</pre>                                                                                                    |
|      | <ul> <li>In the Expert mode, run:         <ul> <li>vsenv 0</li> <li>cphaprob state</li> </ul> </li> <li>Important:         <ul> <li>All VSX Cluster Members must show the same information about the states of all VSX Cluster Members.</li> <li>In the High Availability mode, one VSX Cluster Member must be in the Active state, and all other VSX Cluster Members must be in Standby state.</li> <li>In the Virtual System Load Sharing mode, all VSX Cluster Members must be in the Active state.</li> <li>All Virtual Systems must show the same information about the states of all Virtual Systems.</li> </ul> </li> </ul> |
| 5    | <ul> <li>Examine the cluster interfaces in one of these ways:</li> <li>In Gaia Clish, run:         <ul> <li>set virtual-system 0</li> <li>show cluster members interfaces all</li> </ul> </li> <li>In the Expert mode, run:         <ul> <li>vsenv 0</li> <li>cphaprob -a if</li> </ul> </li> </ul>                                                                                                    |

6. Test the functionality

| Step | Instructions                                                                                                    |
|------|----------------------------------------------------------------------------------------------------|
| 1    | Connect with SmartConsole to the R81.20 Security Management Server<br>or each <i>Target</i> Domain Management Server that manages the Virtual<br>Systems on this VSX Cluster. |
| 2    | From the left navigation panel, click Logs & Monitor > Logs.                                                                                                    |
| 3    | Examine the logs from the Virtual Systems on this VSX Cluster to make sure they inspect the traffic as expected.                                                              |

### For more information, see the:

- <u>R81.20 VSX Administration Guide</u>.
- <u>R81.20 ClusterXL Administration Guide</u>.

# **Minimum Downtime Upgrade**

This section provides instructions for Minimum Downtime (formerly, Zero Downtime) Upgrade:

Best Practice - Use the Central Deployment in SmartConsole. For more information, see the <u>R81.20 Security Management Administration Guide</u> > Chapter Managing Gateways > Section Central Deployment of Hotfixes and Version Upgrades.

This section provides instructions for Zero Downtime Upgrade:

- "Minimum Downtime Upgrade of a Security Gateway Cluster" on page 488
- "Minimum Downtime Upgrade of a VSX Cluster" on page 501
- Important You can use this upgrade method for all supported versions as described in the <u>R81.20 Release Notes</u>.

## Minimum Downtime Upgrade of a Security Gateway Cluster

Best Practice - Use the Central Deployment in SmartConsole. For more information, see the R81.20 Security Management Administration Guide > Chapter Managing Gateways > Section Central Deployment of Hotfixes and Version Upgrades.

Important - Before you upgrade a Cluster: A

| Step | Instructions                                                                                                    |
|------|----------------------------------------------------------------------------------------------------|
| 1    | Back up your current configuration (see <i>"Backing Up and Restoring" on page 17</i> ).                             |
| 2    | See "Upgrade Options and Prerequisites" on page 202.                                                                |
| 3    | Upgrade the Management Server and Log Servers.                                                                      |
| 4    | See "Planning a Cluster Upgrade" on page 418.                                                                       |
| 5    | Schedule a full maintenance window to make sure you can make all the custom configurations again after the upgrade. |

The procedure below is based on an example cluster with three Cluster Members M1, M2, and M3.

However, you can use it for clusters that consist of two or more Cluster Members.

### Procedure:

- 1. On each Cluster Member, change the CCP mode to Broadcast
  - Important This step applies only to R80.30 and lower with the Linux kernel
     2.6 (run the "uname -r" command).
  - Best Practice To avoid possible problems with switches around the cluster during the upgrade, we recommend to change the Cluster Control Protocol (CCP) mode to Broadcast.
  - Note In R80.40 and above, the Cluster Control Protocol (CCP) runs only in the Unicast mode. Therefore, after the upgrade, it is not necessary to change the CCP mode.

| Step | Instructions                                                                                                    |
|------|----------------------------------------------------------------------------------------------------|
| 1    | Connect to the command line on <i>each</i> Cluster Member.                                                                                                    |
| 2    | Log in to the Expert mode.                                                                                                    |
| 3    | Change the CCP mode to Broadcast:<br><pre>cphaconf set_ccp broadcast</pre> Notes:     This change does not require a reboot.     This change applies immediately and survives reboot. |
| 4    | Make sure the CCP mode is set to Broadcast:                                                                                                    |

- 2. On the Cluster Member M3, upgrade to R81.20 with CPUSE, or perform a Clean Install of R81.20
  - Important You must reboot the Cluster Member after the upgrade or clean install.

| Installation<br>Method          | Instructions                                                                                                    |
|---------------------------------|----------------------------------------------------------------------------------------------------|
| Upgrade to R81.20<br>with CPUSE | See <i>"Installing Software Packages on Gaia" on page 199.</i><br>Follow the applicable action plan for the local or central<br>installation.<br>In local installation, select the R81.20 package and perform<br><b>Upgrade</b> . See <u>sk92449</u> for detailed steps. |

| Installation<br>Method                     | Instructions                                                                                                    |
|--------------------------------------------|----------------------------------------------------------------------------------------------------|
| Clean Install of<br>R81.20 with<br>CPUSE   | <ul> <li>See "Installing Software Packages on Gaia" on page 199.</li> <li>Follow the applicable action plan for the local or central installation.</li> <li>In local installation, select the R81.20 package and perform Clean Install. See sk92449 for detailed steps.</li> <li>Important - In the Gaia First Time Configuration Wizard, for the Management Connection IP address, you must use the same IP address as was used by the previous Cluster Member (prior to the upgrade).</li> </ul> |
| Clean Install of<br>R81.20 from<br>scratch | <ul> <li>Installing a Cluster Member</li> <li>Follow "Installing a ClusterXL Cluster" on page 124 - only the step "Install the Cluster Members".</li> <li>Important - In the Gaia First Time Configuration Wizard, for the Management Connection IP address, you must use the same IP address as was used by the previous Cluster Member (prior to the upgrade).</li> </ul>                                                                                                    |
|                                            | <ul> <li>Installing a VRRP Cluster Member</li> <li>Follow "Installing a VRRP Cluster" on page 160 - only the step "Install the VRRP Cluster Members".</li> <li>Important - In the Gaia First Time Configuration Wizard, for the Management Connection IP address, you must use the same IP address as was used by the previous VRRP Cluster Member (prior to the upgrade).</li> </ul>                                                                                                    |
|                                            | <ul> <li>Installing a VSX Cluster Member</li> <li>Follow "Installing a VSX Cluster" on page 151 - only the step "Install the VSX Cluster Members".</li> <li>Important - In the Gaia First Time Configuration Wizard, for the Management Connection IP address, you must use the same IP address as was used by the previous VSX Cluster Member (prior to the upgrade).</li> </ul>                                                                                                    |

3. On the Cluster Member M2, upgrade to R81.20 with CPUSE, or perform a Clean Install of R81.20

Important - You must reboot the Cluster Member after the upgrade or clean install.

| Installation<br>Method                     | Instructions                                                                                                    |
|--------------------------------------------|----------------------------------------------------------------------------------------------------|
| Upgrade to R81.20 with CPUSE               | See <i>"Installing Software Packages on Gaia" on page 199.</i><br>Follow the applicable action plan for the local or central installation.<br>In local installation, select the R81.20 package and perform                                                                                                    |
|                                            | Upgrade. See <u>sk92449</u> for detailed steps.                                                                                                    |
| Clean Install of<br>R81.20 with<br>CPUSE   | <ul> <li>See "Installing Software Packages on Gaia" on page 199.</li> <li>Follow the applicable action plan for the local or central installation.</li> <li>In local installation, select the R81.20 package and perform Clean Install. See <u>sk92449</u> for detailed steps.</li> <li>Important - In the Gaia First Time Configuration Wizard, for the Management Connection IP address, you must use the same IP address as was used by the previous Cluster Member (prior to the upgrade).</li> </ul> |
| Clean Install of<br>R81.20 from<br>scratch | <ul> <li>Installing a Cluster Member</li> <li>Follow "Installing a ClusterXL Cluster" on page 124 - only the step "Install the Cluster Members".</li> <li>Important - In the Gaia First Time Configuration Wizard, for the Management Connection IP address, you must use the same IP address as was used by the previous Cluster Member (prior to the upgrade).</li> </ul>                                                                                                    |
|                                            | <ul> <li>Installing a VRRP Cluster Member</li> <li>Follow "Installing a VRRP Cluster" on page 160 - only the step "Install the VRRP Cluster Members".</li> <li>Important - In the Gaia First Time Configuration Wizard, for the Management Connection IP address, you must use the same IP address as was used by the previous VRRP Cluster Member (prior to the upgrade).</li> </ul>                                                                                                    |
|                                            | <ul> <li>Installing a VSX Cluster Member</li> <li>Follow "Installing a VSX Cluster" on page 151 - only the step<br/>"Install the VSX Cluster Members".</li> <li>Important - In the Gaia First Time Configuration Wizard,<br/>for the Management Connection IP address, you must<br/>use the same IP address as was used by the previous<br/>VSX Cluster Member (prior to the upgrade).</li> </ul>                                                                                                    |

4. In SmartConsole, change the version of the cluster object

| Step | Instructions                                                                                                    |
|------|----------------------------------------------------------------------------------------------------|
| 1    | Connect with SmartConsole to the R81.20 Security Management Server or Domain Management Server that manages this cluster. |
| 2    | From the left navigation panel, click Gateways & Servers.                                                                 |
| 3    | Open the Cluster object.                                                                                                  |
| 4    | From the left tree, click the General Properties page.                                                                    |
| 5    | In the <b>Platform</b> section > <b>Version</b> field, select <b>R81.20</b> .                                             |
| 6    | Click OK to close the Gateway Cluster Properties window.                                                                  |

### 5. In SmartConsole, establish SIC with the Cluster Member M3

**Important** - This step is required only if you performed a Clean Install of R81.20 on this Cluster Member.

| Step | Instructions                                                                                                    |
|------|----------------------------------------------------------------------------------------------------|
| 1    | Connect with SmartConsole to the R81.20 Security Management Server or <i>Main</i> Domain Management Server that manages this Cluster.              |
| 2    | From the left navigation panel, click Gateways & Servers.                                                                                          |
| 3    | Open the cluster object.                                                                                                    |
| 4    | From the left tree, click Cluster Members.                                                                                                    |
| 5    | Select the object of this Cluster Member.                                                                                                    |
| 6    | Click Edit.                                                                                                    |
| 7    | On the General tab, click the Communication button.                                                                                                |
| 8    | Click Reset.                                                                                                    |
| 9    | In the <b>One-time password</b> field, enter the same Activation Key you entered during the First Time Configuration Wizard of the Cluster Member. |
| 10   | In the <b>Confirm one-time password</b> field, enter the same Activation Key again.                                                                |
| 11   | Click Initialize.                                                                                                    |
| 12   | The Trust state field must show Trust established.                                                                                                 |
| 13   | Click Close to close the Communication window.                                                                                                    |
| 14   | Click OK to close the Cluster Member Properties window.                                                                                            |
| 15   | Click OK to close the Gateway Cluster Properties window.                                                                                           |
| 16   | Publish the SmartConsole session.                                                                                                    |

### 6. In SmartConsole, establish SIC with the Cluster Member M2

Important - This step is required only if you performed a Clean Install of R81.20 on this Cluster Member.

| Step | Instructions                                                                                                    |
|------|----------------------------------------------------------------------------------------------------|
| 1    | Connect with SmartConsole to the R81.20 Security Management Server or <i>Main</i> Domain Management Server that manages this Cluster.              |
| 2    | From the left navigation panel, click Gateways & Servers.                                                                                          |
| 3    | Open the cluster object.                                                                                                    |
| 4    | From the left tree, click Cluster Members.                                                                                                    |
| 5    | Select the object of this Cluster Member.                                                                                                    |
| 6    | Click Edit.                                                                                                    |
| 7    | On the General tab, click the Communication button.                                                                                                |
| 8    | Click Reset.                                                                                                    |
| 9    | In the <b>One-time password</b> field, enter the same Activation Key you entered during the First Time Configuration Wizard of the Cluster Member. |
| 10   | In the <b>Confirm one-time password</b> field, enter the same Activation Key again.                                                                |
| 11   | Click Initialize.                                                                                                    |
| 12   | The Trust state field must show Trust established.                                                                                                 |
| 13   | Click Close to close the Communication window.                                                                                                    |
| 14   | Click OK to close the Cluster Member Properties window.                                                                                            |
| 15   | Click OK to close the Gateway Cluster Properties window.                                                                                           |
| 16   | Publish the SmartConsole session.                                                                                                    |

### 7. In SmartConsole, install the Access Control Policy

| Step | Instructions          |
|------|-----------------------|
| 1    | Click Install Policy. |

| Step | Instructions                                                                                                    |
|------|----------------------------------------------------------------------------------------------------|
| 2    | <ul> <li>In the Install Policy window: <ul> <li>a. In the Policy field, select the applicable Access Control Policy.</li> <li>b. In the Install Mode section, configure these two options: <ul> <li>Select Install on each selected gateway independently.</li> <li>Clear For gateway clusters, if installation on a cluster member fails, do not install on that cluster.</li> <li>c. Click Install.</li> </ul> </li> </ul></li></ul> |
| 3    | <ul> <li>The Access Control Policy installation:</li> <li>Succeeds on the <i>upgraded</i> Cluster Members M2 and M3.</li> <li>Fails on the <i>old</i> Cluster Member M1 with a warning. Ignore this warning.</li> </ul>                                                                                                    |

### 8. On each Cluster Member, examine the cluster state

| Step | Instructions                                                                                                    |
|------|----------------------------------------------------------------------------------------------------|
| 1    | Connect to the command line on <i>each</i> Cluster Member.                                                                                                    |
| 2    | Examine the cluster state in one of these ways:<br>In Gaia Clish (R80.20 and higher), run:                                                                                                    |
|      | show cluster state                                                                                                    |
|      | In the Expert mode, run:                                                                                                    |
|      | cphaprob state                                                                                                    |
|      | <ul> <li>Important:</li> <li>The cluster states of the upgraded Cluster<br/>Members M2 and M3 are Ready.</li> <li>The cluster state of the old Cluster Member<br/>M1 is:         <ul> <li>In R80.20 and higher - Active(!).</li> <li>In R80.10 and lower - Active Attention.</li> </ul> </li> </ul> |

### 9. On the old Cluster Member M1, stop all Check Point services

| Step | Instructions                                          |
|------|-------------------------------------------------------|
| 1    | Connect to the command line on the Cluster Member M1. |

| Step | Instructions                                                                                                    |
|------|----------------------------------------------------------------------------------------------------|
| 2    | <ul> <li>Stop all Check Point services:</li> <li>cpstop</li> <li>Notes: <ul> <li>This forces a controlled cluster failover from the old Cluster Member M1 to one of the upgraded Cluster Members.</li> <li>At this moment, all connections that were initiated through the old Cluster Members M1 are dropped (because Cluster Members with different software versions cannot synchronize).</li> </ul> </li> </ul> |

### 10. On each Cluster Member, examine the cluster state

| Step | Instructions                                                                                                    |
|------|----------------------------------------------------------------------------------------------------|
| 1    | Connect to the command line on <i>each</i> Cluster Member.                                                                                                    |
| 2    | Examine the cluster state in one of these ways:<br>In Gaia Clish, run:                                                                                                    |
|      | show cluster state                                                                                                    |
|      | In the Expert mode, run:                                                                                                    |
|      | cphaprob state                                                                                                    |
|      | <ul> <li>Important:         <ul> <li>In the High Availability mode, one of the upgraded Cluster Members (M2 or M3) changes its cluster state to Active. The other upgraded Cluster Member (M2 or M3) changes its cluster state to Standby.</li> </ul> </li> <li>In the Load Sharing modes, all Cluster Members must be in the Active state.</li> </ul> |

11. On the old Cluster Member M1, upgrade to R81.20 with CPUSE, or perform a Clean Install of R81.20

Important - You must reboot the Cluster Member after the upgrade or clean install.

| Installation<br>Method                     | Instructions                                                                                                    |
|--------------------------------------------|----------------------------------------------------------------------------------------------------|
| Upgrade to R81.20 with CPUSE               | See "Installing Software Packages on Gaia" on page 199.<br>Follow the applicable action plan for the local or central<br>installation.                                                                                                    |
|                                            | In local installation, select the R81.20 package and perform <b>Upgrade</b> . See <u>sk92449</u> for detailed steps.                                                                                                    |
| Clean Install of<br>R81.20 with<br>CPUSE   | <ul> <li>See "Installing Software Packages on Gaia" on page 199.</li> <li>Follow the applicable action plan for the local or central installation.</li> <li>In local installation, select the R81.20 package and perform Clean Install. See <u>sk92449</u> for detailed steps.</li> <li>Important - In the Gaia First Time Configuration Wizard, for the Management Connection IP address, you must use the same IP address as was used by the previous Cluster Member (prior to the upgrade).</li> </ul> |
| Clean Install of<br>R81.20 from<br>scratch | <ul> <li>Installing a Cluster Member</li> <li>Follow "Installing a ClusterXL Cluster" on page 124 - only the step "Install the Cluster Members".</li> <li>Important - In the Gaia First Time Configuration Wizard, for the Management Connection IP address, you must use the same IP address as was used by the previous Cluster Member (prior to the upgrade).</li> </ul>                                                                                                    |
|                                            | <ul> <li>Installing a VRRP Cluster Member</li> <li>Follow "Installing a VRRP Cluster" on page 160 - only the step "Install the VRRP Cluster Members".</li> <li>Important - In the Gaia First Time Configuration Wizard, for the Management Connection IP address, you must use the same IP address as was used by the previous VRRP Cluster Member (prior to the upgrade).</li> </ul>                                                                                                    |
|                                            | <ul> <li>Installing a VSX Cluster Member</li> <li>Follow "Installing a VSX Cluster" on page 151 - only the step<br/>"Install the VSX Cluster Members".</li> <li>Important - In the Gaia First Time Configuration Wizard,<br/>for the Management Connection IP address, you must<br/>use the same IP address as was used by the previous<br/>VSX Cluster Member (prior to the upgrade).</li> </ul>                                                                                                    |

12. In SmartConsole, establish SIC with the Cluster Member M1

Important - This step is required only if you performed a Clean Install of R81.20 on this Cluster Member M1.

| Step | Instructions                                                                                                    |
|------|----------------------------------------------------------------------------------------------------|
| 1    | Connect with SmartConsole to the R81.20 Security Management Server or <i>Main</i> Domain Management Server that manages this Cluster.              |
| 2    | From the left navigation panel, click Gateways & Servers.                                                                                          |
| 3    | Open the cluster object.                                                                                                    |
| 4    | From the left tree, click Cluster Members.                                                                                                    |
| 5    | Select the object of the Cluster Member M1.                                                                                                    |
| 6    | Click Edit.                                                                                                    |
| 7    | On the General tab, click the Communication button.                                                                                                |
| 8    | Click <b>Reset</b> .                                                                                                    |
| 9    | In the <b>One-time password</b> field, enter the same Activation Key you entered during the First Time Configuration Wizard of the Cluster Member. |
| 10   | In the <b>Confirm one-time password</b> field, enter the same Activation Key again.                                                                |
| 11   | Click Initialize.                                                                                                    |
| 12   | The Trust state field must show Trust established.                                                                                                 |
| 13   | Click Close to close the Communication window.                                                                                                    |
| 14   | Click OK to close the Cluster Member Properties window.                                                                                            |

### 13. In SmartConsole, install the Access Control Policy and Threat Prevention Policy on the Cluster object

| Step | Instructions                                                                                                    |
|------|----------------------------------------------------------------------------------------------------|
| 1    | Connect with SmartConsole to the R81.20 Security Management Server or Domain Management Server that manages this cluster. |
| 2    | From the left navigation panel, click Gateways & Servers.                                                                 |

| Step | Instructions                                                                                                    |
|------|----------------------------------------------------------------------------------------------------|
| 3    | <ul> <li>Install the Access Control Policy: <ul> <li>a. Click Install Policy.</li> <li>b. In the Policy field, select the applicable Access Control Policy.</li> <li>c. In the Install Mode section, select these two options: <ul> <li>Install on each selected gateway independently</li> <li>For gateway clusters, if installation on a cluster member fails, do not install on that cluster</li> </ul> </li> <li>d. Click Install.</li> <li>e. The Access Control Policy must install successfully on all the Cluster Members.</li> </ul></li></ul> |
| 4    | <ul> <li>Install the Threat Prevention Policy:</li> <li>a. Click Install Policy.</li> <li>b. In the Policy field, select the applicable Threat Prevention Policy.</li> <li>c. Click Install.</li> <li>d. The Threat Prevention Policy must install successfully on all the Cluster Members.</li> </ul>                                                                                                    |

### 14. On each Cluster Member, examine the cluster state

| Step | Instructions                                                                                                    |
|------|----------------------------------------------------------------------------------------------------|
| 1    | Connect to the command line on <i>each</i> Cluster Member.                                                                                                    |
| 2    | Examine the cluster state in one of these ways:<br>In Gaia Clish, run:                                                                                                    |
|      | show cluster state                                                                                                    |
|      | In the Expert mode, run:                                                                                                    |
|      | cphaprob state                                                                                                    |
|      | <ul> <li>Important:         <ul> <li>All Cluster Members must show the same information about the states of all Cluster Members.</li> <li>In the High Availability mode, one Cluster Member must be in the Active state, and all other Cluster Members must be in Standby state.</li> <li>In the Load Sharing modes, all Cluster Members must be in the Active state.</li> </ul> </li> </ul> |

### 15. Test the functionality

| Step | Instructions                                                                                                    |
|------|----------------------------------------------------------------------------------------------------|
| 1    | Connect with SmartConsole to the R81.20 Security Management Server or Domain Management Server that manages this cluster. |
| 2    | From the left navigation panel, click Logs & Monitor > Logs.                                                              |
| 3    | Examine the logs from this Cluster to make sure it inspects the traffic as expected.                                      |

### For more information:

See the <u>R81.20 ClusterXL Administration Guide</u>.

# Minimum Downtime Upgrade of a VSX Cluster

Best Practice - Use the Central Deployment in SmartConsole. For more information, see the R81.20 Security Management Administration Guide > Chapter Managing Gateways > Section Central Deployment of Hotfixes and Version Upgrades.

Important - Before you upgrade a VSX Cluster:

| Step | Instructions                                                                                                    |
|------|----------------------------------------------------------------------------------------------------|
| 1    | <ul> <li>Back up your current configuration (see "Backing Up and Restoring" on page 17).</li> <li>Important - Back up both the Management Server and the VSX Cluster Members. Follow <u>sk100395</u>.</li> </ul> |
| 2    | See the "Upgrade Options and Prerequisites" on page 202.                                                                                                    |
| 3    | Upgrade the Management Server and Log Servers.                                                                                                    |
| 4    | See "Planning a Cluster Upgrade" on page 418.                                                                                                    |
| 5    | Schedule a full maintenance window to make sure you can make all the custom configurations again after the upgrade.                                                                                              |

The procedure below describes an example VSX Cluster with three VSX Cluster Members M1, M2, and M3.

However, you can use it for clusters that consist of two or more Cluster Members.

### Procedure:

1. On the Management Server, upgrade the configuration of the VSX Cluster object to R81.20

| Step | Instructions                                                                                                    |
|------|----------------------------------------------------------------------------------------------------|
| 1    | Connect to the command line on the Security Management Server or Multi-Domain Server that manages this VSX Cluster.              |
| 2    | Log in to the Expert mode.                                                                                                    |
| 3    | On a Multi-Domain Server, go to the context of the <i>Main</i> Domain<br>Management Server that manages this VSX Cluster object: |
|      | mdsenv <ip address="" domain<br="" main="" name="" of="" or="">Management Server&gt;</ip>                                        |

| Step | Instructions                                                                                                    |
|------|----------------------------------------------------------------------------------------------------|
| 4    | Upgrade the configuration of the VSX Cluster object to R81.20:                                                                                                    |
|      | vsx_util upgrade                                                                                                    |
|      | This command is interactive.                                                                                                    |
|      | <ul> <li>Enter these details to log in to the management database:</li> <li>IP address of the Security Management Server or <i>Main</i> Domain Management Server that manages this VSX Cluster</li> <li>Management Server administrator's username</li> <li>Management Server administrator's password</li> </ul> |
|      | Select your VSX Cluster.                                                                                                    |
|      | Select <b>R81.20</b> .                                                                                                    |
|      | <ul> <li>For auditing purposes, save the vsx_util log file:</li> <li>On a Security Management Server:</li> </ul>                                                                                                    |
|      | /opt/CPsuite-R81.20/fw1/log/vsx_util_YYYYMMDD_<br>HH_MM.log                                                                                                    |
|      | <ul> <li>On a Multi-Domain Server:</li> </ul>                                                                                                    |
|      | <pre>/opt/CPmds-R81.20/customers/<name_of_<br>Domain&gt;/CPsuite-R81.20/fw1/log/vsx_util_<br/>YYYYMMDD_HH_MM.log</name_of_<br></pre>                                                                                                    |
| 5    | Connect with SmartConsole to the R81.20 Security Management Server or <i>Main</i> Domain Management Server that manages this VSX Cluster.                                                                                                    |
| 6    | From the left navigation panel, click Gateways & Servers.                                                                                                    |
| 7    | Open the VSX Cluster object.                                                                                                    |
| 8    | From the left tree, click the General Properties page.                                                                                                    |
| 9    | Make sure in the <b>Platform</b> section, the <b>Version</b> field shows <b>R81.20</b> .                                                                                                    |
| 10   | <ul> <li>Click Cancel (do not click OK).</li> <li>Note - If you click OK, the Management Server pushes the VSX configuration to the VSX Cluster. Because the VSX Cluster is not upgraded yet, this operation would fail.</li> </ul>                                                                               |

## $2. \ \ \, \text{On each VSX Cluster Member, change the CCP mode to Broadcast}$

**Important** - This step does not apply to R80.30 with Linux kernel 3.10 (run the "uname -r" command).

Best Practice - To avoid possible problems with switches around the cluster during the upgrade, we recommend to change the Cluster Control Protocol (CCP) mode to Broadcast.

| Step | Instructions                                                                                                    |
|------|----------------------------------------------------------------------------------------------------|
| 1    | Connect to the command line on <i>each</i> VSX Cluster Member.                                                                           |
| 2    | Log in to the Expert mode.                                                                                                    |
| 3    | Change the CCP mode to Broadcast:                                                                                                    |
|      | <ul> <li>Notes:</li> <li>This change does not require a reboot.</li> <li>This change applies immediately and survives reboot.</li> </ul> |
| 4    | Make sure the CCP mode is set to Broadcast:                                                                                              |

- 3. On the VSX Cluster Member M3, upgrade to R81.20 with CPUSE, or perform a Clean Install of R81.20
  - Important You must reboot the VSX Cluster Member after the upgrade or clean install.

| Installation<br>Method             | Instructions                                                                                                    |
|------------------------------------|----------------------------------------------------------------------------------------------------|
| Upgrade to<br>R81.20 with<br>CPUSE | See <i>"Installing Software Packages on Gaia" on page 199.</i><br>Follow the applicable action plan for the local or central<br>installation.<br>In local installation, select the R81.20 package and perform<br><b>Upgrade</b> . See <u>sk92449</u> for detailed steps. |

| Installation<br>Method                   | Instructions                                                                                                    |
|------------------------------------------|----------------------------------------------------------------------------------------------------|
| Clean Install of<br>R81.20 with<br>CPUSE | <ul> <li>Follow these steps:</li> <li>a. See "Installing Software Packages on Gaia" on page 199.<br/>Follow the applicable action plan for the local or central installation.<br/>In local installation, select the R81.20 package and perform Clean Install. See <u>sk92449</u> for detailed steps.</li> <li>important - In the Gaia First Time Configuration Wizard, for the Management Connection IP address, you must use the same IP address as was used by the previous VSX Cluster Member (prior to the upgrade).</li> <li>b. Run the "vsx_util reconfigure" command on the</li> </ul> |
|                                          | <ul> <li>Management Server to push the VSX configuration to this VSX Cluster Member.</li> <li>See the <u>R81.20 VSX Administration Guide</u> &gt; Chapter Command Line Reference &gt; Section vsx_util &gt; Section vsx_util reconfigure.</li> <li>Important - You must enter the same Activation Key you entered during the Gaia First Time Configuration Wizard of this VSX Cluster Member.</li> <li>Configure the required settings on this VSX Cluster Member:</li> </ul>                                                                                                    |
|                                          | <ul> <li>OS configuration (for example, DNS, NTP, DHCP, Dynamic Routing, DHCP Relay, and so on).</li> <li>Settings manually defined in various configuration files.</li> <li>Applicable Check Point configuration files.</li> </ul>                                                                                                    |
| Installation<br>Method                     | Instructions                                                                                                    |
|--------------------------------------------|----------------------------------------------------------------------------------------------------|
| Clean Install of<br>R81.20 from<br>scratch | <ul> <li>Follow these steps:</li> <li>a. Follow "Installing a VSX Cluster" on page 151 - only the step "Install the VSX Cluster Members".</li> <li>i Important - In the Gaia First Time Configuration Wizard, for the Management Connection IP address, you must use the same IP address as was used by the previous VSX Cluster Member (prior to the upgrade).</li> <li>b. Run the "vsx_util reconfigure" command on the Management Server to push the VSX configuration to this VSX Cluster Member. See the <u>R81.20 VSX Administration Guide</u> &gt; Chapter Command Line Reference &gt; Section vsx_util &gt; Section vsx_util reconfigure.</li> <li>i Important - You must enter the same Activation Key you entered during the Gaia First Time Configuration Wizard of this VSX Cluster Member.</li> <li>c. Configure the required settings on this VSX Cluster Member: <ul> <li>OS configuration (for example, DNS, NTP, DHCP, Dynamic Routing, DHCP Relay, and so on).</li> <li>Settings manually defined in various configuration files.</li> <li>Applicable Check Point configuration files.</li> </ul> </li> </ul> |

4. On the VSX Cluster Member M2, upgrade to R81.20 with CPUSE, or perform a Clean Install of R81.20

Important - You must reboot the VSX Cluster Member after the upgrade or clean install.

| Installation<br>Method             | Instructions                                                                                                    |
|------------------------------------|----------------------------------------------------------------------------------------------------|
| Upgrade to<br>R81.20 with<br>CPUSE | See <i>"Installing Software Packages on Gaia" on page 199.</i><br>Follow the applicable action plan for the local or central<br>installation.<br>In local installation, select the R81.20 package and perform<br><b>Upgrade</b> . See <u>sk92449</u> for detailed steps. |

| Installation<br>Method                   | Instructions                                                                                                    |
|------------------------------------------|----------------------------------------------------------------------------------------------------|
| Clean Install of<br>R81.20 with<br>CPUSE | <ul> <li>Follow these steps:</li> <li>a. See "Installing Software Packages on Gaia" on page 199.<br/>Follow the applicable action plan for the local or central installation.<br/>In local installation, select the R81.20 package and perform Clean Install. See <u>sk92449</u> for detailed steps.</li> <li>important - In the Gaia First Time Configuration Wizard, for the Management Connection IP address, you must use the same IP address as was used by the previous VSX Cluster Member (prior to the upgrade).</li> <li>b. Run the "vsx_util reconfigure" command on the</li> </ul> |
|                                          | <ul> <li>Management Server to push the VSX configuration to this VSX Cluster Member.</li> <li>See the <u>R81.20 VSX Administration Guide</u> &gt; Chapter Command Line Reference &gt; Section vsx_util &gt; Section vsx_util reconfigure.</li> <li>Important - You must enter the same Activation Key you entered during the Gaia First Time Configuration Wizard of this VSX Cluster Member.</li> <li>Configure the required settings on this VSX Cluster Member:</li> </ul>                                                                                                    |
|                                          | <ul> <li>OS configuration (for example, DNS, NTP, DHCP,<br/>Dynamic Routing, DHCP Relay, and so on).</li> <li>Settings manually defined in various configuration<br/>files.</li> <li>Applicable Check Point configuration files.</li> </ul>                                                                                                    |

| Installation<br>Method                     | Instructions                                                                                                    |
|--------------------------------------------|----------------------------------------------------------------------------------------------------|
| Clean Install of<br>R81.20 from<br>scratch | <ul> <li>Follow these steps:</li> <li>a. Follow "Installing a VSX Cluster" on page 151 - only the step "Install the VSX Cluster Members".</li> <li>Important - In the Gaia First Time Configuration Wizard, for the Management Connection IP address, you must use the same IP address as was used by the previous VSX Cluster Member (prior to the upgrade).</li> <li>b. Run the "vsx_util reconfigure" command on the Management Server to push the VSX configuration to this VSX Cluster Member. See the R81.20 VSX Administration Guide &gt; Chapter Command Line Reference &gt; Section vsx_util &gt; Section vsx_util reconfigure.</li> <li>Important - You must enter the same Activation Key you entered during the Gaia First Time Configuration Wizard of this VSX Cluster Member.</li> </ul> |
|                                            | <ul> <li>c. Configure the required settings on this VSX Cluster<br/>Member:</li> <li>OS configuration (for example, DNS, NTP, DHCP,<br/>Dynamic Routing, DHCP Relay, and so on).</li> <li>Settings manually defined in various configuration<br/>files.</li> <li>Applicable Check Point configuration files.</li> </ul>                                                                                                    |

# 5. In SmartConsole, establish SIC with the VSX Cluster Member M3

Important - This step is required only if you performed a Clean Install of R81.20 on this VSX Cluster Member.

| Step | Instructions                                                                                                    |
|------|----------------------------------------------------------------------------------------------------|
| 1    | Connect with SmartConsole to the R81.20 Security Management Server or <i>Main</i> Domain Management Server that manages this VSX Cluster.          |
| 2    | From the left navigation panel, click Gateways & Servers.                                                                                          |
| 3    | Open the cluster object.                                                                                                    |
| 4    | From the left tree, click Cluster Members.                                                                                                    |
| 5    | Select the object of this VSX Cluster Member.                                                                                                    |
| 6    | Click Edit.                                                                                                    |
| 7    | On the General tab, click the Communication button.                                                                                                |
| 8    | Click Reset.                                                                                                    |
| 9    | In the <b>One-time password</b> field, enter the same Activation Key you entered during the First Time Configuration Wizard of the Cluster Member. |
| 10   | In the <b>Confirm one-time password</b> field, enter the same Activation Key again.                                                                |
| 11   | Click Initialize.                                                                                                    |
| 12   | The Trust state field must show Trust established.                                                                                                 |
| 13   | Click Close to close the Communication window.                                                                                                    |
| 14   | Click OK to close the Cluster Member Properties window.                                                                                            |
| 15   | Click OK to close the Gateway Cluster Properties window.                                                                                           |
| 16   | Publish the SmartConsole session.                                                                                                    |

#### 6. In SmartConsole, establish SIC with the VSX Cluster Member M2

Important - This step is required only if you performed a Clean Install of R81.20 on this VSX Cluster Member.

| Step | Instructions                                                                                                    |
|------|----------------------------------------------------------------------------------------------------|
| 1    | Connect with SmartConsole to the R81.20 Security Management Server or <i>Main</i> Domain Management Server that manages this VSX Cluster.          |
| 2    | From the left navigation panel, click Gateways & Servers.                                                                                          |
| 3    | Open the cluster object.                                                                                                    |
| 4    | From the left tree, click Cluster Members.                                                                                                    |
| 5    | Select the object of this VSX Cluster Member.                                                                                                    |
| 6    | Click Edit.                                                                                                    |
| 7    | On the General tab, click the Communication button.                                                                                                |
| 8    | Click Reset.                                                                                                    |
| 9    | In the <b>One-time password</b> field, enter the same Activation Key you entered during the First Time Configuration Wizard of the Cluster Member. |
| 10   | In the <b>Confirm one-time password</b> field, enter the same Activation Key again.                                                                |
| 11   | Click Initialize.                                                                                                    |
| 12   | The Trust state field must show Trust established.                                                                                                 |
| 13   | Click Close to close the Communication window.                                                                                                    |
| 14   | Click OK to close the Cluster Member Properties window.                                                                                            |
| 15   | Click OK to close the Gateway Cluster Properties window.                                                                                           |
| 16   | Publish the SmartConsole session.                                                                                                    |

# 7. In SmartConsole, install the Access Control Policy

| Step | Instructions                                                                                                    |
|------|----------------------------------------------------------------------------------------------------|
| 1    | Connect with SmartConsole to the R81.20 Security Management Server or <i>Main</i> Domain Management Server that manages this VSX Cluster.                                                                                                    |
| 2    | From the left navigation panel, click Gateways & Servers.                                                                                                    |
| 3    | Click Install Policy.                                                                                                    |
| 4    | <ul> <li>In the Install Policy window: <ul> <li>a. In the Policy field, select the default policy for this VSX Cluster object.</li> <li>This policy is called:</li> <li></li> <li></li> <li></li> <li>Name of VSX Cluster object&gt;_VSX</li> </ul> </li> <li>b. In the Install Mode section, configure these two options: <ul> <li>Select Install on each selected gateway independently.</li> <li>Clear For gateway clusters, if installation on a cluster member fails, do not install on that cluster.</li> <li>c. Click Install.</li> </ul> </li> </ul> |
| 5    | <ul> <li>The policy installation:</li> <li>Succeeds on the <i>upgraded</i> VSX Cluster Members M2 and M3.</li> <li>Fails on the <i>old</i> VSX Cluster Member M1 with a warning. Ignore this warning.</li> </ul>                                                                                                    |

8. On each VSX Cluster Member, examine the VSX configuration and cluster state

| Step | Instructions                                                                                                    |
|------|----------------------------------------------------------------------------------------------------|
| 1    | Connect to the command line on <i>each</i> VSX Cluster Member.                                                                                                    |
| 2    | Log in to the Expert mode.                                                                                                    |
| 3    | Examine the VSX configuration:                                                                                                    |
|      | <ul> <li>Important:         <ul> <li>Make sure all the configured Virtual Devices are loaded.</li> <li>Make sure all Virtual Systems and Virtual Routers have SIC Trust and policy.</li> </ul> </li> </ul> |

| Step | Instructions                                                                                                    |
|------|----------------------------------------------------------------------------------------------------|
| 4    | Examine the cluster state in one of these ways:<br>In Gaia Clish (R80.20 and higher), run:                                                                                                    |
|      | set virtual-system 0<br>show cluster state                                                                                                    |
|      | In the Expert mode, run:                                                                                                    |
|      | vsenv 0                                                                                                    |
|      | cphaprob state                                                                                                    |
|      | <ul> <li>Important:         <ul> <li>The cluster states of the upgraded VSX Cluster Members M2 and M3 are Ready.</li> <li>The cluster state of the old VSX Cluster Member M1 is:                 <ul> <li>In R80.20 and higher - Active(!).</li> <li>In R80.10 and lower - Active Attention.</li> </ul> </li> </ul> </li> </ul> |

9. On the old VSX Cluster Member M1, stop all Check Point services

| Step | Instructions                                                                                                    |
|------|----------------------------------------------------------------------------------------------------|
| 1    | Connect to the command line on the VSX Cluster Member M1.                                                                                                    |
| 2    | Stop all Check Point services:                                                                                                    |
|      | <ul> <li>Notes:</li> <li>This forces a controlled cluster failover from the old VSX Cluster Member M1 to one of the upgraded VSX Cluster Members.</li> <li>At this moment, all connections that were initiated through the old VSX Cluster Member M1 are dropped (because VSX Cluster Members with different software versions cannot synchronize).</li> </ul> |

# 10. On the upgraded VSX Cluster Members M2 and M3, examine the cluster state

| Step | Instructions                                                                        |
|------|-------------------------------------------------------------------------------------|
| 1    | Connect to the command line on <i>each</i> Cluster Member <b>M2</b> and <b>M3</b> . |

| Step | Instructions                                                                                                    |
|------|----------------------------------------------------------------------------------------------------|
| 2    | Examine the cluster state in one of these ways:<br>In Gaia Clish, run:                                                                                                    |
|      | show cluster state                                                                                                    |
|      | In the Expert mode, run:                                                                                                    |
|      | cphaprob state                                                                                                    |
|      | <ul> <li>Important:         <ul> <li>One of the VSX Cluster Members (M2 or M3) changes its cluster state to Active.</li> <li>The other VSX Cluster Member (M2 or M3) changes its cluster state to Standby.</li> </ul> </li> </ul> |

11. On the old VSX Cluster Member M1, upgrade to R81.20 with CPUSE, or perform a Clean Install of R81.20

Important - You must reboot the VSX Cluster Member after the upgrade or clean install.

| Installation<br>Method             | Instructions                                                                                                    |
|------------------------------------|----------------------------------------------------------------------------------------------------|
| Upgrade to<br>R81.20 with<br>CPUSE | See <i>"Installing Software Packages on Gaia" on page 199.</i><br>Follow the applicable action plan for the local or central<br>installation.<br>In local installation, select the R81.20 package and perform<br><b>Upgrade</b> . See <u>sk92449</u> for detailed steps. |

| Installation<br>Method                   | Instructions                                                                                                    |
|------------------------------------------|----------------------------------------------------------------------------------------------------|
| Clean Install of<br>R81.20 with<br>CPUSE | <ul> <li>Follow these steps:</li> <li>a. See "Installing Software Packages on Gaia" on page 199.<br/>Follow the applicable action plan for the local or central installation.<br/>In local installation, select the R81.20 package and perform Clean Install. See sk92449 for detailed steps.</li> <li>important - In the Gaia First Time Configuration Wizard, for the Management Connection IP address, you must use the same IP address as was used by the previous VSX Cluster Member (prior to the upgrade).</li> <li>b. Run the "vsx_util reconfigure" command on the Management Server to push the VSX configuration to this</li> </ul>                                            |
|                                          | <ul> <li>VSX Cluster Member.</li> <li>See the <u>R81.20 VSX Administration Guide</u> &gt; Chapter<br/>Command Line Reference &gt; Section vsx_util &gt; Section<br/>vsx_util reconfigure.</li> <li>Important - You must enter the same Activation Key<br/>you entered during the Gaia First Time Configuration<br/>Wizard of this VSX Cluster Member.</li> <li>c. Configure the required settings on this VSX Cluster<br/>Member: <ul> <li>OS configuration (for example, DNS, NTP, DHCP,<br/>Dynamic Routing, DHCP Relay, and so on).</li> <li>Settings manually defined in various configuration<br/>files.</li> <li>Applicable Check Point configuration files.</li> </ul> </li> </ul> |

| Installation<br>Method                     | Instructions                                                                                                    |
|--------------------------------------------|----------------------------------------------------------------------------------------------------|
| Clean Install of<br>R81.20 from<br>scratch | <ul> <li>Follow these steps: <ul> <li>a. Follow "Installing a VSX Cluster" on page 151 - only the step "Install the VSX Cluster Members".</li> <li>important - In the Gaia First Time Configuration Wizard, for the Management Connection IP address, you must use the same IP address as was used by the previous VSX Cluster Member (prior to the upgrade).</li> <li>b. Run the "vsx_util reconfigure" command on the Management Server to push the VSX configuration to this VSX Cluster Member.</li> <li>See the R81.20 VSX Administration Guide &gt; Chapter Command Line Reference &gt; Section vsx_util &gt; Section vsx_util reconfigure.</li> <li>important - You must enter the same Activation Key you entered during the Gaia First Time Configuration Wizard of this VSX Cluster Member.</li> <li>c. Configure the required settings on this VSX Cluster Member: <ul> <li>OS configuration (for example, DNS, NTP, DHCP, Dynamic Routing, DHCP Relay, and so on).</li> <li>Settings manually defined in various configuration files.</li> </ul> </li> </ul></li></ul> |
|                                            | <ul> <li>Applicable Check Point configuration files.</li> </ul>                                                                                                    |

#### 12. In SmartConsole, establish SIC with the VSX Cluster Member M1

Important - This step is required only if you performed a Clean Install of R81.20 on this VSX Cluster Member.

| Step | Instructions                                                                                                    |
|------|----------------------------------------------------------------------------------------------------|
| 1    | Connect with SmartConsole to the R81.20 Security Management Server or <i>Main</i> Domain Management Server that manages this VSX Cluster.          |
| 2    | From the left navigation panel, click Gateways & Servers.                                                                                          |
| 3    | Open the cluster object.                                                                                                    |
| 4    | From the left tree, click Cluster Members.                                                                                                    |
| 5    | Select the object of this VSX Cluster Member.                                                                                                    |
| 6    | Click Edit.                                                                                                    |
| 7    | On the General tab, click the Communication button.                                                                                                |
| 8    | Click Reset.                                                                                                    |
| 9    | In the <b>One-time password</b> field, enter the same Activation Key you entered during the First Time Configuration Wizard of the Cluster Member. |
| 10   | In the <b>Confirm one-time password</b> field, enter the same Activation Key again.                                                                |
| 11   | Click Initialize.                                                                                                    |
| 12   | The Trust state field must show Trust established.                                                                                                 |
| 13   | Click Close to close the Communication window.                                                                                                    |
| 14   | Click OK to close the Cluster Member Properties window.                                                                                            |
| 15   | Click OK to close the Gateway Cluster Properties window.                                                                                           |
| 16   | Publish the SmartConsole session.                                                                                                    |

# 13. In SmartConsole, install the policy

| Step | Instructions                                                                                                    |
|------|----------------------------------------------------------------------------------------------------|
| 1    | Connect with SmartConsole to the R81.20 Security Management Server or <i>Main</i> Domain Management Server that manages this VSX Cluster.                                                                                                    |
| 2    | From the left navigation panel, click Gateways & Servers.                                                                                                    |
| 3    | <ul> <li>Install the default policy on the VSX Cluster object:</li> <li>a. Click Install Policy.</li> <li>b. In the Policy field, select the default policy for this VSX Cluster object.</li> <li>This policy is called:</li> </ul>                                                                                                    |
|      | <name cluster="" object="" of="" vsx="">_VSX</name>                                                                                                    |
|      | <ul> <li>c. In the Install Mode section, select these two options: <ul> <li>Install on each selected gateway independently</li> <li>For gateway clusters, if installation on a cluster member fails, do not install on that cluster</li> </ul> </li> <li>d. Click Install.</li> <li>e. The default policy install successfully on all the VSX Cluster Members.</li> </ul>    |
| 4    | <ul> <li>Install the Threat Prevention Policy on the VSX Cluster object: <ul> <li>a. Click Install Policy.</li> <li>b. In the Policy field, select the applicable Threat Prevention Policy for this VSX Cluster object.</li> <li>c. Click Install.</li> <li>d. The Threat Prevention Policy must install successfully on all the VSX Cluster Members.</li> </ul> </li> </ul> |

# 14. On each VSX Cluster Member, examine the VSX configuration and cluster state

| Step | Instructions                                                   |
|------|----------------------------------------------------------------|
| 1    | Connect to the command line on <i>each</i> VSX Cluster Member. |
| 2    | Log in to the Expert mode.                                     |

| Step | Instructions                                                                                                    |
|------|----------------------------------------------------------------------------------------------------|
| 3    | <ul> <li>Examine the VSX configuration:</li> <li>vsx stat -v</li> <li>Important: <ul> <li>Make sure all the configured Virtual Devices are loaded.</li> <li>Make sure all Virtual Systems and Virtual Routers have SIC Trust and policy.</li> </ul> </li> </ul>                                                                                                    |
| 4    | <ul> <li>Examine the cluster state in one of these ways:</li> <li>In Gaia Clish, run: <ul> <li>set virtual-system 0</li> <li>show cluster state</li> </ul> </li> <li>In the Expert mode, run: <ul> <li>vsenv 0</li> </ul> </li> </ul>                                                                                                    |
|      | <ul> <li>cphaprob_state</li> <li>Important:         <ul> <li>All VSX Cluster Members must show the same information about the states of all VSX Cluster Members.</li> <li>In the High Availability mode, one VSX Cluster Member must be in the Active state, and all other VSX Cluster Members must be in Standby state.</li> <li>In the Virtual System Load Sharing mode, all VSX Cluster Members must be in the Active state.</li> <li>All Virtual Systems must show the same information about the states of all Virtual Systems.</li> </ul> </li> </ul> |
| 5    | <ul> <li>Examine the cluster interfaces in one of these ways:</li> <li>In Gaia Clish, run:         <ul> <li>set virtual-system 0</li> <li>show cluster members interfaces all</li> </ul> </li> <li>In the Expert mode, run:         <ul> <li>vsenv 0</li> <li>cphaprob -a if</li> </ul> </li> </ul>                                                                                                    |

15. Test the functionality

| Step | Instructions                                                                                                    |
|------|----------------------------------------------------------------------------------------------------|
| 1    | Connect with SmartConsole to the R81.20 Security Management Server<br>or each <i>Target</i> Domain Management Server that manages the Virtual<br>Systems on this VSX Cluster. |
| 2    | From the left navigation panel, click Logs & Monitor > Logs.                                                                                                    |
| 3    | Examine the logs from the Virtual Systems on this VSX Cluster to make sure they inspect the traffic as expected.                                                              |

# For more information, see the:

- <u>R81.20 VSX Administration Guide</u>.
- R81.20 CLI Reference Guide.

# Upgrading a Full High Availability Cluster

For more information, see "Full High Availability Cluster on Check Point Appliances" on page 180.

To upgrade, follow the procedure "Upgrading Security Management Servers in Management High Availability from R80.20 and higher" on page 254.

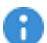

**Important** - After you upgrade a Full High Availability Cluster to R81.20, you must establish the Secure Internal Communication (SIC) **again** between the Full High Availability Cluster Member that runs the Primary Security Management Server and the Full High Availability Cluster Member that runs the Secondary Security Management Server.

# Special Scenarios for Management Servers

This section describes various migration and configuration scenarios for Management Servers, such as migrating the database, backing up and restoring, and others.

# **Backing Up and Restoring a Domain**

You can back up a Domain and later restore it on the same Multi-Domain Server.

### Important:

- You can restore a Domain *only* on the same Multi-Domain Server, on which you backed it up.
- You can restore a Domain, to which a Global Policy is assigned, only if during the Domain backup you did **not** purge the assigned Global Domain Revision.

### **Backing Up a Domain**

Run this API:

backup-domain

For API documentation, see the <u>Check Point Management API Reference</u> - search for backup-domain.

#### **Restoring a Domain**

1. Make sure it is possible to restore the Domain

Before you can restore a Domain, you must delete the current Domain.

Before you delete the current Domain, make sure it is possible to restore it.

Run this API with the "verify-only" flag:

restore-domain

For API documentation, see the <u>Check Point Management API Reference</u> - search for *restore-domain*.

#### 2. Delete the current Domain

Before you can restore a Domain, you must delete the current Domain.

You can perform this step in one of these ways:

- In SmartConsole connected to the MDS context
- With the API delete domain (see the <u>Check Point Management API</u> <u>Reference</u>)

#### 3. Restore the Active Domain Management Server

Run this API:

```
restore-domain
```

For API documentation, see the <u>Check Point Management API Reference</u> - search for *restore-domain*.

#### 4. Restore the Standby Domain Management Servers and Domain Log Servers

When you restore the Standby Domain Management Servers and Domain Log Servers, they must have the same IP addresses that were used when you collected the Domain backup.

For API documentation, see the <u>Check Point Management API Reference</u> - search for set domain

For each Standby Domain Management Server, run this API:

```
set-domain name <Name or UID of Domain> servers.add.ip-
address <IP Address of Domain Management Server>
servers.add.name <Name of Domain Management Server>
servers.add.multi-domain-server <Name of Multi-Domain
Server> servers.add.backup-file-path <Full Path to Domain
Backup File>.tgz --format json
```

For each Domain Log Server, run this API:

```
set-domain name <Name or UID of Domain> servers.add.ip-
address <IP Address of Domain Log Server> servers.add.name
<Name of Domain Log Server> servers.add.multi-domain-
server <Name of Multi-Domain Server> servers.add.backup-
file-path <Full Path to Domain Backup File>.tgz --format
json servers.add.type "log server"
```

#### 5. Configure and assign the Administrators and GUI clients

You must again configure the Multi-Domain Server Administrators and GUI clients and assign them to the Domains.

- a. Configure the Multi-Domain Server Administrators and GUI clients:
  - i. Run the mdsconfig command
  - ii. Configure the Administrators
  - iii. Configure the GUI clients

b. Assign the Administrators and GUI clients to the Domains:

See the <u>*R81.20 Multi-Domain Security Management Administration Guide*</u> - Chapter Managing Domains - Section Creating a New Domain and Section Assigning Trusted Clients to Domains.

#### 6. Install policy on all managed Security Gateways and Clusters

- a. Connect with SmartConsole to the restored Active Domain.
- b. Install the applicable policies on all managed Security Gateways and Clusters.

# Migrating a Domain Management Server between R81.20 Multi-Domain Servers

This procedure lets you export the entire management database from a Domain Management Server on one R81.20 Multi-Domain Server and import it on another R81.20 Multi-Domain Server.

For the list of known limitations, see sk156072.

#### Procedure:

- 1. On the source Multi-Domain Server, export the Domain Management Server
  - a. Run this API:

migrate-export-domain

For API documentation, see the Check Point Management API Reference search for *migrate-export-domain*.

b. Calculate the MD5 of the export file:

md5sum <Full Path to Export File>

- 2. Transfer the export file to the target Multi-Domain Server
  - a. Transfer the export file from the source Multi-Domain Server to the target Multi-Domain Server, to some directory.

- Note Make sure to transfer the file in the binary mode.
- b. Make sure the transferred file is not corrupted.

Calculate the MD5 for the transferred file and compare it to the MD5 that you calculated on the source Multi-Domain Server:

```
md5sum <Full Path to Export File>
```

3. On the target Multi-Domain Server, import the Domain Management Server

Migrating a Domain Management Server between R81.20 Multi-Domain Servers

a. Run this API:

```
migrate-import-domain
```

For API documentation, see the <u>Check Point Management API Reference</u> - search for *migrate-import-domain*.

b. Make sure that all the required daemons (FWM, FWD, CPD, and CPCA) are in the state "up" and show their PID (the "pnd" state is also acceptable):

mdsstat

If some of the required daemons on a Domain Management Server are in the state "down", then wait for 5-10 minutes, restart that Domain Management Server and check again. Run these three commands:

```
mdsstop_customer <IP Address or Name of Domain
Management Server>
mdsstart_customer <IP Address or Name of Domain
Management Server>
mdsstat
```

4. Configure and assign the Administrators and GUI clients

You must again configure the Multi-Domain Server Administrators and GUI clients and assign them to the Domains.

- a. Configure the Multi-Domain Server Administrators and GUI clients:
  - i. Run the mdsconfig command
  - ii. Configure the Administrators
  - iii. Configure the GUI clients
  - iv. Exit the mdsconfig menu
- b. Assign the Administrators and GUI clients to the Domains:

See the <u>*R81.20 Multi-Domain Security Management Administration Guide*</u> -Chapter **Managing Domains** - Section **Creating a New Domain** and Section **Assigning Trusted Clients to Domains**.

#### 5. Install policy on all managed Security Gateways and Clusters

- a. Connect with SmartConsole to the Active Domain (to which this Domain Management Server belongs).
- b. Install the applicable policies on all managed Security Gateways and Clusters.

# Migrating Database Between R81.20 Security Management Servers

This procedure lets you export the entire management database from one R81.20 Security Management Server and import it on another R81.20 Security Management Server.

8

Important - Before you migrate the database:

| 1 Back up your current configuration (see "Backing Up and Restoring" on                                                                                                    |     |
|----------------------------------------------------------------------------------------------------|-----|
| page 17).                                                                                                    |     |
| 2 Examine the SmartConsole sessions:                                                                                                    |     |
| <ol> <li>Connect with the SmartConsole to the Security Management Server</li> <li>From the left navigation panel, click Manage &amp; Settings &gt; Sessions<br/>View Sessions.</li> <li>You must publish or discard all sessions, for which the Changes<br/>column shows a number greater than zero.<br/>Bight-click on such session and select Publish or Discard</li> </ol> | ;>  |
| 3 You must close all GUI clients (SmartConsole applications) connected to t                                                                                                    | the |

# Procedure:

1. On the source R81.20 Security Management Server, export the entire management database

| Step | Instructions                                                                  |
|------|-------------------------------------------------------------------------------|
| 1    | Connect to the command line on the current R81.20 Security Management Server. |
| 2    | Log in to the Expert mode.                                                    |
| 3    | Go to the <code>\$FWDIR/scripts/ directory:</code>                            |

| Step | Instructions                                                                                                    |
|------|----------------------------------------------------------------------------------------------------|
| 4    | Export the management database:                                                                                                    |
|      | If the "Endpoint Policy Management" blade is <i>disabled</i> on this Security Management Server                                                                            |
|      | <ul> <li>And this Security Management Server is connected to the<br/>Internet, run:</li> </ul>                                                                             |
|      | <pre>./migrate_server export -v R81.20 [-1   -x] /<full path="">/<name exported="" file="" of=""></name></full></pre>                                                      |
|      | <ul> <li>And this Security Management Server is not connected to the<br/>Internet, run:</li> </ul>                                                                         |
|      | <pre>./migrate_server export -v R81.20 -skip_ upgrade_tools_check [-1   -x] /<full path="">/<name exported="" file="" of=""></name></full></pre>                           |
|      | If the "Endpoint Policy Management" blade is <i>enabled</i> on this Security<br>Management Server                                                                          |
|      | This Security Management Server is connected to the Internet,<br>run:                                                                                                    |
|      | <pre>./migrate_server export -v R81.20 [-1   -x] [include-uepm-msi-files] /<full path="">/<name exported="" file="" of=""></name></full></pre>                             |
|      | This Security Management Server is not connected to the<br>Internet, run:                                                                                                  |
|      | <pre>./migrate_server export -v R81.20 -skip_ upgrade_tools_check [-1   -x] [include- uepm-msi-files] /<full path="">/<name exported="" file="" of=""></name></full></pre> |
|      | For details, see the <u>R81.20 CLI Reference Guide</u> - Chapter Security Management Server Commands - Section migrate_server.                                             |
| 5    | Calculate the MD5 for the exported database files:                                                                                                    |
|      | md5sum / <full path="">/<name database="" file="" of="">.tgz</name></full>                                                                                                 |
| 6    | Transfer the exported databases from the source Security Management Server to an external storage:                                                                         |
|      | / <full path="">/<name database="" file="" of="">.tgz</name></full>                                                                                                    |
|      | <b>ONOTE</b> - Make sure to transfer the file in the binary mode.                                                                                                    |

# 2. Install a new R81.20 Security Management Server

| Step | Instructions                                                                                                    |
|------|----------------------------------------------------------------------------------------------------|
| 1    | See the R81.20 Release Notes for requirements.                                                                                                    |
| 2    | Perform a clean install of the R81.20 Security Management Server on another computer.<br>See "Installing a Security Management Server" on page 65. |

3. On the R81.20 Security Management Server, import the databases

| Step | Instructions                                                                                                    |
|------|----------------------------------------------------------------------------------------------------|
| 1    | Connect to the command line on the R81.20 Security Management Server.                                                                                                    |
| 2    | Log in to the Expert mode.                                                                                                    |
| 3    | Make sure a valid license is installed:cplic printIf it is not already installed, then install a valid license now.                                                                                                    |
| 4    | <ul> <li>Transfer the exported database from an external storage to the R81.20</li> <li>Security Management Server, to some directory.</li> <li>Note - Make sure to transfer the file in the binary mode.</li> </ul>                                                      |
| 5    | Make sure the transferred files are not corrupted.<br>Calculate the MD5 for the transferred files and compare them to the MD5 that you calculated on the source Security Management Server:<br>md5sum / <full path="">/<name database="" file="" of="">.tgz</name></full> |
| 6    | Go to the \$FWDIR/scripts/ directory:                                                                                                    |

| Step | Instructions                                                                                                    |  |  |  |  |  |
|------|----------------------------------------------------------------------------------------------------|--|--|--|--|--|
| 7    | <ul> <li>Import the management database:</li> <li>If this Security Management Server <i>is</i> connected to the Internet, run:</li> </ul>                                                                                                    |  |  |  |  |  |
|      | <pre>./migrate_server import -v R81.20 [-1   -x] /<full path="">/<name exported="" file="" of="">.tgz</name></full></pre>                                                                                                    |  |  |  |  |  |
|      | If this Security Management Server is not connected to the Internet,<br>run:                                                                                                    |  |  |  |  |  |
|      | <pre>./migrate_server import -v R81.20 -skip_ upgrade_tools_check [-1   -x] /<full path="">/<name exported="" file="" of="">.tgz</name></full></pre>                                                                                                    |  |  |  |  |  |
|      | <ul> <li>Important - The "migrate_server import" command<br/>automatically restarts Check Point services (runs the "cpstop" and<br/>"cpstart" commands).</li> <li>For details, see the <u>R81.20 CLI Reference Guide</u> - Chapter Security<br/>Management Server Commands - Section migrate_server.</li> </ul> |  |  |  |  |  |

#### 4. Test the functionality on the R81.20 Security Management Server

| Step | Instructions                                                                 |
|------|------------------------------------------------------------------------------|
| 1    | Connect with SmartConsole to the R81.20 Security Management Server.          |
| 2    | Make sure the management database and configuration were upgraded correctly. |

### 5. Disconnect the old Security Management Server from the network

Disconnect cables from the old Security Management Server.

### 6. Connect the new Security Management Server to the network

Connect cables to the new Security Management Server.

# Migrating Database from an R81.20 Security Management Server to an R81.20 Domain Management Server

This procedure lets you export the entire management database from an R81.20 Security Management Server and import it on an R81.20 Multi-Domain Server into a Domain Management Server.

For the list of known limitations, see sk156072.

# Prerequisites on the source Security Management Server:

- Make sure to publish all changes you wish to migrate.
- Make sure all required processes are up and running:

cpwd\_admin list

The "STAT" column must show "E" (executing) for all processes.

Close the active Security log (\$FWDIR/log/fw.log) and Audit log (\$FWDIR/log/fw.adtlog) files:

```
fw logswitch
fw logswitch -audit
```

If the target Domain Management Server must have a different IP address than the source Security Management Server, then you must prepare the source database before the export.

#### Instructions in SmartConsole

1. Create a new **Host** object with the new IP address of the target Domain Management Server.

2. In each Security Policy, add a new Access Control rule to allow specific traffic from the **Host** object with new IP address to all managed Security Gateways and Clusters.

| No | Name                                                                                | Sour<br>ce                                   | Destinat<br>ion                                                             | VP<br>N | Services<br>&<br>Applicati<br>ons | Actio<br>n | Trac<br>k | Insta<br>II On        |
|----|-------------------------------------------------------------------------------------|----------------------------------------------|-----------------------------------------------------------------------------|---------|-----------------------------------|------------|-----------|-----------------------|
| 1  | Traffic<br>from new<br>Domain<br>Managem<br>ent Server<br>to<br>managed<br>Gateways | Host<br>object<br>with new<br>IP addre<br>ss | Applicable<br>objects of<br>managed<br>Security<br>Gateways and<br>Clusters | Any     | FW1<br>FW1_CPRID<br>CPD           | Accept     | None      | Policy<br>Target<br>s |

# Notes:

- You must use the pre-defined Check Point services.
- If the source Security Management Server manages VSX Gateways or VSX Clusters, you must also add this Access Control rule to their default VSX policies.

These default policies are called:

<Name of VSX Gateway or VSX Cluster Object>\_VSX

3. Install all updated Access Control Policies.

# Prerequisites on the target Multi-Domain Server:

- The free disk space must be at least 5 times the size of the database file you export from the source Security Management Server.
- Back up the current Multi-Domain Server. See "Backing Up and Restoring" on page 17.
- Do not create a new Domain Management Server on the target Multi-Domain Server. This procedure creates it automatically.
- Make sure you install the required license.

# Procedure:

- 1. On the source R81.20 Security Management Server, export the database
  - a. Run this API:

migrate-export-domain

For API documentation, see the <u>Check Point Management API Reference</u>-search for *migrate-export-domain*.

Example:

```
mgmt_cli -d "System Data" migrate-export-domain file-
path "/var/log/SecMgmtServer_Export.tgz" include-logs
"false"
```

Important - The option -d "System Data" is mandatory.

b. Calculate the MD5 of the export file:

md5sum <Full Path to Export File>.tgz

- 2. Transfer the export file to the target R81.20 Multi-Domain Server
  - a. Transfer the export file from the source Security Management Server to the target Multi-Domain Server, to some directory.

• Note - Make sure to transfer the file in the binary mode.

b. Make sure the transferred file is not corrupted.

Calculate the MD5 for the transferred file and compare it to the MD5 that you calculated on the source Security Management Server:

md5sum <Full Path to Export File>.tgz

3. On the target Multi-Domain Server, import the Security Management Server database into a Domain Management Server

- a. Make sure you have the sufficient license.
- b. Run this API:

```
migrate-import-domain
```

For API documentation, see the <u>Check Point Management API Reference</u> - search for *migrate-import-domain*.

Make sure the name of the Domain you create does not conflict with the name of an existing Domain.

Example:

```
mgmt_cli -d "System Data" migrate-import-domain domain-
name "MyDomain3" domain-server-name "MyDomainServer3"
domain-ip-address "192.168.20.30" file-path
"/var/log/SecMgmtServer_Export.tgz" include-logs "false"
```

Important - The option -d "System Data" is mandatory.

c. Make sure that all the required daemons (FWM, FWD, CPD, and CPCA) are in the state "up" and show their PID (the "pnd" state is also acceptable):

mdsstat

If some of the required daemons on a Domain Management Server are in the state "down", then wait for 5-10 minutes, restart that Domain Management Server and check again. Run these three commands:

```
mdsstop_customer <IP Address or Name of Domain
Management Server>
mdsstart_customer <IP Address or Name of Domain
Management Server>
mdsstat
```

4. Configure and assign the Administrators and GUI clients

You must again configure the Multi-Domain Server Administrators and GUI clients and assign them to the new Domain.

- a. Configure the Multi-Domain Server Administrators and GUI clients:
  - i. Run the mdsconfig command.
  - ii. Configure the Administrators.
  - iii. Configure the GUI clients.
  - iv. Exit the mdsconfig menu.
- b. Assign the Administrators and GUI clients to the new Domain.

See the <u>*R81.20 Multi-Domain Security Management Administration Guide*</u> -Chapter Managing Domains - Section Creating a New Domain and Section Assigning Trusted Clients to Domains.

- 5. Stop the source R81.20 Security Management Server
  - a. Connect to the command line on the source Security Management Server.
  - b. Stop the source Security Management Server you migrated:

cpstop

- 6. Test the functionality on the R81.20 Domain Management Server
  - a. Connect with SmartConsole to the Domain Management Server.
  - b. Make sure the management database and configuration were imported correctly.
- 7. Install policy on all managed Security Gateways and Clusters

In SmartConsole, install the applicable policies on all managed Security Gateways and Clusters.

#### 8. Disconnect the source R81.20 Security Management Server

Disconnect the source Security Management Server from the network.

9. Delete the special Access Control rule you added before migration

**Important** - This step applies only if the target Domain Management Server has a different IP address than the source Security Management Server.

- a. Connect with SmartConsole to the target Domain Management Server.
- b. In each Security Policy, delete the Access Control rule with the new **Host** object you added on the source Security Management Server before migration.

- c. Delete the **Host** object you added on the source Security Management Server before migration.
- d. Install the applicable policies on all managed Security Gateways and Clusters.

# Migrating Database from an R81.20 Domain Management Server to an R81.20 Security Management Server

This procedure lets you export the entire management database from a Domain Management Server on an R81.20 Multi-Domain Server and import it on an R81.20 Security Management Server.

For the list of known limitations, see <u>sk156072</u>.

# Prerequisites on the source Domain Management Server:

- Back up the current Multi-Domain Server. See "Backing Up and Restoring" on page 17.
- Make sure to publish all changes you wish to migrate.
- Close the active Security log (\$FWDIR/log/fw.log) and Audit log (\$FWDIR/log/fw.adtlog) files:

```
mdsenv <Name or IP Address of Domain Management Server>
fw logswitch
fw logswitch -audit
```

If the target Security Management Server must have a different IP address than the source Domain Management Server, then you must prepare the source database before the export.

# Instructions in SmartConsole

1. Create a new **Host** object with the new IP address of the target Security Management Server.

Migrating Database from an R81.20 Domain Management Server to an R81.20 Security

2. In each Security Policy, add a new Access Control rule to allow specific traffic from the **Host** object with new IP address to all managed Security Gateways and Clusters.

| No | Name                                                                                  | Sour<br>ce                                   | Destinat<br>ion                                                             | VP<br>N | Services<br>&<br>Applicati<br>ons | Actio<br>n | Trac<br>k | Insta<br>II On        |
|----|---------------------------------------------------------------------------------------|----------------------------------------------|-----------------------------------------------------------------------------|---------|-----------------------------------|------------|-----------|-----------------------|
| 1  | Traffic<br>from new<br>Security<br>Managem<br>ent Server<br>to<br>managed<br>Gateways | Host<br>object<br>with new<br>IP addre<br>ss | Applicable<br>objects of<br>managed<br>Security<br>Gateways and<br>Clusters | Any     | FW1<br>FW1_CPRID<br>CPD           | Accept     | None      | Policy<br>Target<br>s |

# Notes:

- You must use the pre-defined Check Point services.
- If the source Domain Management Server manages VSX Gateways or VSX Clusters, you must also add this Access Control rule to their default VSX policies.

These default policies are called:

<Name of VSX Gateway or VSX Cluster Object>\_VSX

3. Install all updated Access Control Policies.

# Prerequisites on the target Security Management Server:

Perform a clean install of an R81.20 Security Management Server.

See "Installing One Security Management Server only, or Primary Security Management Server in Management High Availability" on page 66.

• Make sure you install the required license.

# Procedure:

- 1. On the source R81.20 Multi-Domain Server, export the Domain Management Server
  - a. Run this API:

migrate-export-domain

For API documentation, see the <u>Check Point Management API Reference</u> - search for *migrate-export-domain*.

Example:

```
mgmt_cli -d "System Data" migrate-export-domain domain
"MyDomain3" file-path "/var/log/MyDomain3_Export.tgz"
include-logs "false"
```

**Important** - The option -d "System Data" is mandatory.

b. Calculate the MD5 of the export file:

md5sum /<Full Path to Export File>.tgz

- 2. Transfer the export file to the target R81.20 Security Management Server
  - a. Transfer the export file from the source Multi-Domain Server to the target Security Management Server, to some directory.

**O** Note - Make sure to transfer the file in the binary mode.

b. Make sure the transferred file is not corrupted.

Calculate the MD5 for the transferred file and compare it to the MD5 that you calculated on the source Multi-Domain Server:

md5sum /<Full Path>/<Name of Exported File>.tgz

3. On the target R81.20 Security Management Server, import the Domain Management Server database

| Step | Instructions                                                       |
|------|--------------------------------------------------------------------|
| 1    | Connect to the command line the target Security Management Server. |
| 2    | Log in to the Expert mode.                                         |

Migrating Database from an R81.20 Domain Management Server to an R81.20 Security

| Step | Instructions                                                                                                    |  |  |  |  |
|------|----------------------------------------------------------------------------------------------------|--|--|--|--|
| 3    | Go to the <code>\$MDS_FWDIR/scripts/ directory: cd \$MDS_FWDIR/scripts/</code>                                                                                                    |  |  |  |  |
| 4    | <pre>Import the management database: If this Security Management Server is connected to the Internet:</pre>                                                                                                    |  |  |  |  |
|      | If this Security Management Server is not connected to the Internet:                                                                                                    |  |  |  |  |
|      | For details, see the <u>R81.20 CLI Reference Guide</u> - Chapter Security<br>Management Server Commands - Section migrate_server.                                                                                              |  |  |  |  |
| 5    | Make sure that all the required daemons (FWM, FWD, CPD, and CPM) are in the state "E" and show their PID:                                                                                                    |  |  |  |  |
|      | If some of the required daemons on the Security Management Server are<br>in the state "T", then wait for 5-10 minutes, restart the Security<br>Management Server and check again. Run these two commands:<br>cpstop<br>cpstart |  |  |  |  |
|      |                                                                                                    |  |  |  |  |

4. Configure and assign the Administrators and GUI clients

You must again configure the Security Management Server Administrators and GUI clients.

- a. Run the cpconfig command.
- b. Configure the Administrators.
- c. Configure the GUI clients.
- d. Exit the cpconfig menu.

# 5. Stop the source R81.20 Domain Management Server

Migrating Database from an R81.20 Domain Management Server to an R81.20 Security

- a. Connect to the command line on the source Multi-Domain Server.
- b. Stop the source Domain Management Server you migrated:

```
mdsstop_customer <IP address or Name of Domain
Management Server>
```

#### 6. Test the functionality on the target R81.20 Security Management Server

- a. Connect with SmartConsole to the target Security Management Server.
- b. Make sure the management database and configuration were imported correctly.

#### 7. Install policy on all managed Security Gateways and Clusters

In SmartConsole, install the applicable policies on all managed Security Gateways and Clusters.

#### 8. Delete the source R81.20 Domain Management Server

Make sure you backed up the Multi-Domain Server. See "Backing Up and Restoring" on page 17.

- a. Connect with SmartConsole to the source Multi-Domain Server to the **MDS** context.
- b. From the left navigation panel, click **Multi Domain > Domains**.
- c. Right-click the Domain Management Server object you migrated and select **Delete**.

#### 9. Delete the special Access Control rule you added before migration

- **Important** This step applies only if the target Security Management Server has a different IP address than the source Domain Management Server.
  - a. Connect with SmartConsole to the target Security Management Server.
  - b. In each Security Policy, delete the Access Control rule with the new **Host** object you added on the source Domain Management Server before migration.
  - c. Delete the **Host** object you added on the source Domain Management Server before migration.
  - d. Install the applicable policies on all managed Security Gateways and Clusters.
This procedure lets you change the current IP Address of a Multi-Domain Server or Multi-Domain Log Server.

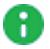

**Note** - In environments with multiple Multi-Domain Servers or Multi-Domain Log Servers, perform the procedure for each applicable Multi-Domain Server or Multi-Domain Log Server.

#### Procedure:

1. Back up the current R81.20 Multi-Domain Server or Multi-Domain Log Server

See "Backing Up and Restoring" on page 17.

- 2. Change the IP address on the applicable interface
  - Note This step applies only if it is necessary to use the same physical interface, but with a different IP address.

See the <u>*R81.20 Gaia Administration Guide*</u> > Chapter Network Management > Section Network Interfaces > Section Physical Interfaces.

#### 3. Install the new license for the new IP address

| Step | Instructions                                                                                                    |
|------|----------------------------------------------------------------------------------------------------|
| 1    | Connect to your Check Point User Center account.                                                                                                    |
| 2    | Issue a new license for the new IP address of your Multi-Domain Server or Multi-Domain Log Server.                                                                  |
| 3    | Get the new license and Support Contract.                                                                                                    |
| 4    | Install the new license and Support Contract in the MDS context on your Multi-Domain Server or Multi-Domain Log Server.<br>See "Working with Licenses" on page 680. |

4. Connect to the command line on the Multi-Domain Server or Multi-Domain Log Server

| Step | Instructions                         |
|------|--------------------------------------|
| 1    | Connect over SSH, or serial console. |

| Step | Instructions                           |
|------|----------------------------------------|
| 2    | Log in with the superuser credentials. |
| 3    | Log in to the Expert mode.             |
| 4    | Go to the MDS context:                 |
|      | lidsenv                                |

#### 5. Stop all processes in the MDS context

| Step | Instructions                                                                     |
|------|----------------------------------------------------------------------------------|
| 1    | Stop all processes in the MDS context:<br>mdsstop -m                             |
|      | <b>important -</b> While these process are stopped, SmartConsole cannot connect. |
| 2    | Make sure all processes stopped in the MDS context:                              |
|      | All the daemons (FWM, FWD, CPD, and CPCA) must be in the state "down".           |

#### 6. Change the IP address in the MDS database

Important - This step applies only if the MDS object already exists in the database.

For example, this step does **not** apply to a new Secondary Multi-Domain Server or Multi-Domain Log Server in a clean installation.

| Step | Instructions                                                                                                    |
|------|----------------------------------------------------------------------------------------------------|
| 1    | Change the IP address:                                                                                                 |
|      | <pre>\$MDSDIR/bin/mdscmd change-mds-ip <current address="" ip=""> <new address="" ip=""> ipv4 -x</new></current></pre> |
|      | Example:                                                                                                    |
|      | \$MDSDIR/bin/mdscmd change-mds-ip 192.168.20.30<br>172.30.40.50 ipv4 -x                                                |

| Step | Instructions                                                                                                    |
|------|----------------------------------------------------------------------------------------------------|
| 2    | <pre>Make sure the IP address is updated in the dleobjectderef_data database: a. Save the applicable data from this database to a file:     psql_client -c "select fwset from     dleobjectderef_data where cpmitable='mdss' and     not deleted and dlesession=0" -o     /tmp/dleobject.txt cpm postgres b. Examine the IP address:</pre> |
|      | <pre>cat /tmp/dleobject.txt   egrep -w    'name ipaddr' Example output:    :name (My_MDS_Server)</pre>                                                                                                    |
|      | :ipaddr (172.30.40.50)                                                                                                    |
| 3    | Make sure the IP address is updated in the <b>cpnetworkobject_data</b><br>database:<br>a. Save the applicable data from this database to a file:                                                                                                    |
|      | <pre>psql_client -c "select name, ipaddress4 from<br/>cpnetworkobject_data where not deleted and<br/>dlesession=0" -o /tmp/cpnetworkobject.txt cpm<br/>postgres</pre>                                                                                                    |
|      | b. Examine the IP address:                                                                                                    |
|      | cat /tmp/cpnetworkobject.txt                                                                                                    |
|      | Example output:                                                                                                    |
|      | name   ipaddress4                                                                                                    |
|      | My_MDS_Server   172.30.40.50                                                                                                    |

7. Modify the \$MDSDIR/conf/external.if file

#### Important:

- This step applies if you change the Leading Interface to another physical interface.
- This step applies if you migrated the entire management database from a source Multi-Domain Server or Multi-Domain Log Server to a target Multi-Domain Server or Multi-Domain Log Server, and the target server uses a different external interface (for example, eth0 on the source server and eth1 on the target server).

| Step | Instructions                                                                                                    |
|------|----------------------------------------------------------------------------------------------------|
| 1    | Back up the current \$MDSDIR/conf/external.if file:<br>cp -v \$MDSDIR/conf/external.if{,_BKP}                                                                                                    |
| 2    | Edit the current \$MDSDIR/conf/external.if file:<br>vi \$MDSDIR/conf/external.if                                                                                                    |
| 3    | Change the current interface name to the name of the applicable main interface.<br>This is the interface, on which you configured the main IPv4 address of your Multi-Domain Server or Multi-Domain Log Server. |
| 4    | Save the changes and exit the Vi editor.                                                                                                    |
| 5    | Go to the context of each existing Domain Management Server:<br>mdsenv <ip address="" domain="" management<br="" name="" of="" or="">Server&gt;</ip>                                                            |
| 6    | Back up the current \$FWDIR/conf/vip_index.conf file:<br>cp -v \$FWDIR/conf/vip_index.conf{,_BKP}                                                                                                    |
| 7    | Edit the current \$FWDIR/conf/vip_index.conf file:<br>vi \$FWDIR/conf/vip_index.conf                                                                                                    |
| 8    | Change the current interface name to the name of the applicable main interface.<br>This is the interface, on which you configured the main IPv4 address of your Multi-Domain Server or Multi-Domain Log Server. |
| 9    | Save the changes and exit the Vi editor.                                                                                                    |

#### 8. Modify the \$MDSDIR/conf/LeadingIP file

| Step | Instructions                                                                              |
|------|-------------------------------------------------------------------------------------------|
| 1    | Back up the current \$MDSDIR/conf/LeadingIP file:<br>cp -v \$MDSDIR/conf/LeadingIP{,_BKP} |
| 2    | Edit the current file:<br>vi \$MDSDIR/conf/LeadingIP                                      |

| Step | Instructions                                         |
|------|------------------------------------------------------|
| 3    | Change the current IP address to the new IP address. |
| 4    | Save the changes in the file and exit the editor.    |

#### 9. Modify the \$MDSDIR/conf/mdsdb/mdss.C file

| Step | Instructions                                                                                            |
|------|----------------------------------------------------------------------------------------------------|
| 1    | Back up the current \$MDSDIR/conf/mdsdb/mdss.C file:                                                    |
|      | cp -v \$MDSDIR/conf/mdsdb/mdss.C{,_BKP}                                                                 |
| 2    | Edit the current \$MDSDIR/conf/mdsdb/mdss.C file:                                                       |
|      | vi \$MDSDIR/conf/mdsdb/mdss.C                                                                           |
| 3    | Find the object of your Multi-Domain Server or Multi-Domain Log Server that has the current IP address. |
| 4    | Change the object's IP address to the new IP address.                                                   |
| 5    | Do <b>not</b> change the object's name.                                                                 |
| 6    | Save the changes in the file and exit the editor.                                                       |

#### 10. Modify the \$SMARTLOGDIR/smartlog\_settings.txt file

| Step | Instructions                                                                                                    |
|------|----------------------------------------------------------------------------------------------------|
| 1    | <pre>Back up the current \$SMARTLOGDIR/smartlog_settings.txt file:     cp -v \$SMARTLOGDIR/smartlog_settings.txt{,_BKP}</pre>                                                                                                    |
| 2    | Edit the current file:<br>vi \$SMARTLOGDIR/smartlog_settings.txt                                                                                                    |
| 3    | <pre>Change the current IP address to the new IP address in these parameters:     Parameter : server_port ()     Section : connections &gt; Section : domain &gt; Section     :management &gt; Parameter : name ()     Section : connections &gt; Section : domain &gt; Section : log_     servers &gt; Parameter : name ()</pre> |

| Step | Instructions                                      |
|------|---------------------------------------------------|
| 4    | Save the changes in the file and exit the editor. |

#### 11. Modify the \$INDEXERDIR/log\_indexer\_custom\_settings.conf file

| Step | Instructions                                                                                                    |
|------|----------------------------------------------------------------------------------------------------|
| 1    | Back up the current \$INDEXERDIR/log_indexer_custom_<br>settings.conf file:<br>cp -v \$INDEXERDIR/log_indexer_custom_settings.conf                                                                                                    |
|      | {,_BKP}                                                                                                    |
| 2    | Edit the current file:<br>vi \$INDEXERDIR/log_indexer_custom_settings.conf                                                                                                    |
| 3    | <pre>Change the current IP address to the new IP address in these parameters:     Parameter : server_port ()     Section : connections &gt; Section : domain &gt; Section     :management &gt; Parameter : name ()     Section : connections &gt; Section : domain &gt; Section : log_     servers &gt; Parameter : name ()</pre> |
| 4    | Save the changes in the file and exit the editor.                                                                                                    |

#### 12. Start all processes in the MDS context

| Step | Instructions                                                                                                    |
|------|----------------------------------------------------------------------------------------------------|
| 1    | Start all processes in the MDS context:<br>mdsstart -m                                                                                                    |
| 2    | Make sure all processes started in the MDS context:<br>mdsstat -m<br>All the daemons (FWM, FWD, CPD, and CPCA) must be in the state "up"<br>and show their PID. |

#### 13. Change the IP addresses of all existing Domain Management Servers and Domain Log Servers

Follow "Changing the IP Address of a Domain Management Server or Domain Log Server" on page 548.

#### **Important Notes**

- If you just installed the Secondary Multi-Domain Server or Multi-Domain Log Server, and it is necessary to change the server's IP address, you only need to change the \$MDSDIR/conf/LeadingIP file.
- After you change the IP address of the Multi-Domain Server or Multi-Domain Log Server, you have to synchronize the local log database again on these servers (see <u>sk116335</u>):
  - Important Perform this synchronization only after you change the IP addresses of all existing Domain Management Servers and Domain Log Servers.
    - Multi-Domain Server
    - Secondary Multi-Domain Server (if it is installed in the environment)
    - Multi-Domain Log Server
    - Secondary Multi-Domain Log Server (if it is installed in the environment)
    - Global SmartEvent Server (if it is installed in the environment)

# Changing the IP Address of a Domain Management Server or Domain Log Server

This procedure lets you change the current IP Address of:

- A Domain Management Server on a Multi-Domain Server
- A Domain Log Server on a Multi-Domain Log Server

#### Important:

- See "Changing the IP Address of a Multi-Domain Server or Multi-Domain Log Server" on page 541.
- On Multi-Domain Servers in a Management High Availability environment, you must perform the procedure below in this order:
  - 1. Change the IP address on the *Active* Domain Management Server on the *Primary* Multi-Domain Server
  - 2. On the *Primary* Multi-Domain Server, change the state of the *Active* Domain Management Server to *Standby*
  - 3. On the *Secondary* Multi-Domain Server, change the state of the applicable Domain Management Server to *Active*
  - 4. Change the IP address on the *Active* Domain Management Server on the *Secondary* Multi-Domain Server
- On Multi-Domain Log Servers in a Management High Availability environment, you must perform the procedure below in this order:
  - 1. Change the IP address on the *Active* Domain Log Server on the *Primary* Multi-Domain Log Server
  - 2. On the *Primary* Multi-Domain Log Server, change the state of the *Active* Domain Log Server to *Standby*
  - 3. On the *Secondary* Multi-Domain Log Server, change the state of the applicable Domain Log Server to *Active*
  - 4. Change the IP address on the *Active* Domain Log Server on the *Secondary* Multi-Domain Log Server

#### Procedure:

1. Back up the current R81.20 Multi-Domain Server or Multi-Domain Log Server

See "Backing Up and Restoring" on page 17.

#### 2. Close all SmartConsole applications

You must close all GUI clients (SmartConsole applications) connected to the Multi-Domain Server or Multi-Domain Log Server. Changing the IP Address of a Domain Management Server or Domain Log Server

3. Connect to the command line on the Multi-Domain Server or Multi-Domain Log Server

| Step | Instructions                           |
|------|----------------------------------------|
| 1    | Connect over SSH, or serial console.   |
| 2    | Log in with the superuser credentials. |
| 3    | Log in to the Expert mode.             |
| 4    | Go to the MDS context:                 |

4. Stop the applicable Domain Management Server or Domain Log Server

| Step | Instructions                                                                                                    |
|------|----------------------------------------------------------------------------------------------------|
| 1    | Stop the services:<br>mdsstop_customer <name domain="" ip="" management<br="" of="" or="">Server or Domain Log Server&gt;</name>                  |
| 2    | Make sure the services stopped in the applicable context:<br>mdsstat<br>All the daemons (FWM, FWD, CPD, and CPCA) must be in the state<br>"down". |

#### 5. Change the IP address in the MDS database

| Step | Instructions                                                                                                    |
|------|----------------------------------------------------------------------------------------------------|
| 1    | Change the IP address:                                                                                                    |
|      | <pre>\$MDS_TEMPLATE/scripts/change_cma_ip.sh -n <name of<br="">Domain Management Server or Domain Log Server<br/>object&gt; -i <new address="" ip=""></new></name></pre> |
|      | Example:                                                                                                    |
|      | \$MDS_TEMPLATE/scripts/change_cma_ip.sh -n My_<br>Domain_Server -i 172.30.40.55                                                                                          |

| Step | Instructions                                                                                                    |
|------|----------------------------------------------------------------------------------------------------|
|      | <ul> <li>You can change the IP addresses of several Domain Management</li> <li>Servers or Domain Log Servers in one command: <ul> <li>a. Make sure the services stopped in all applicable contexts.</li> <li>b. Create a plain text file that contains pairs of server names and their new IPv4 addresses (separated with comma).</li> <li>Example of a file:</li> </ul> </li> </ul> |
|      | MyDomainManagementServer_1, 172.30.40.51<br>MyDomainManagementServer_2, 172.30.40.52<br>MyDomainManagementServer_3, 172.30.40.53                                                                                                    |
|      | c. Run this command:                                                                                                    |
|      | <pre>\$MDS_TEMPLATE/scripts/change_cma_ip.sh -f /<path to="">/<file></file></path></pre>                                                                                                    |

#### 6. Modify the \$SMARTLOGDIR/smartlog\_settings.txt file

| Step | Instructions                                                                                                    |
|------|----------------------------------------------------------------------------------------------------|
| 1    | Go to the context of the Domain Management Server or Domain Log<br>Server:                                              |
|      | mdsenv <name domain="" ip="" management="" of="" or="" or<br="" server="">Domain Log Server&gt;</name>                  |
| 2    | Back up the current \$SMARTLOGDIR/smartlog_settings.txt file:                                                           |
|      | <pre>cp -v \$SMARTLOGDIR/smartlog_settings.txt{,_BKP}</pre>                                                             |
| 3    | Edit the current file:                                                                                                  |
|      | vi \$SMARTLOGDIR/smartlog_settings.txt                                                                                  |
| 4    | Change the current IP address to the new IP address in these parameters: <ul> <li>Parameter : server_port ()</li> </ul> |
|      | Section : connections > Section : domain > Section<br>:management > Parameter : name ()                                 |
|      | Section : connections > Section : domain > Section : log_<br>servers > Parameter : name ()                              |
| 5    | Save the changes in the file and exit the editor.                                                                       |

7. Modify the \$INDEXERDIR/log\_indexer\_custom\_settings.conf file

#### Changing the IP Address of a Domain Management Server or Domain Log Server

| Step | Instructions                                                                                                    |
|------|----------------------------------------------------------------------------------------------------|
| 1    | Go to the context of the Domain Management Server or Domain Log<br>Server:                                                                                                    |
|      | mdsenv <name domain="" ip="" management="" of="" or="" or<br="" server="">Domain Log Server&gt;</name>                                                                                                    |
| 2    | Back up the current <pre>\$INDEXERDIR/log_indexer_custom_</pre> settings.conf file:                                                                                                    |
|      | <pre>cp -v \$INDEXERDIR/log_indexer_custom_settings.conf {,_BKP}</pre>                                                                                                    |
| 3    | Edit the current file:                                                                                                    |
|      | vi \$INDEXERDIR/log_indexer_custom_settings.conf                                                                                                    |
| 4    | <pre>Change the current IP address to the new IP address in these parameters:     Parameter : server_port ()     Section : connections &gt; Section : domain &gt; Section     :management &gt; Parameter :name ()     Section : connections &gt; Section : domain &gt; Section : log_     servers &gt; Parameter :name ()</pre> |
| 5    | Save the changes in the file and exit the editor.                                                                                                    |

#### 8. Start the applicable Domain Management Server or Domain Log Server

| Step | Instructions                                                                                                |
|------|----------------------------------------------------------------------------------------------------|
| 1    | Start the services:                                                                                         |
|      | mdsstart_customer <name domain="" ip="" management<br="" of="" or="">Server or Domain Log Server&gt;</name> |

Changing the IP Address of a Domain Management Server or Domain Log Server

| Step | Instructions                                                                                                    |
|------|----------------------------------------------------------------------------------------------------|
| 2    | Make sure that all the required daemons (FWM, FWD, CPD, and CPCA) are in the state "up" and show their PID (the "pnd" state is also acceptable):                                                                                                    |
|      | mdsstat                                                                                                    |
|      | If some of the required daemons on a Domain Management Server<br>(Domain Log Server) are in the state "down", then wait for 5-10 minutes,<br>restart that Domain Management Server (Domain Log Server), and check<br>again. Run these three commands:               |
|      | <pre>mdsstop_customer <ip address="" ip="" name="" of<br="" or="">Domain Management Server or Domain Log Server&gt;<br/>mdsstart_customer <ip address="" ip="" name="" of<br="" or="">Domain Management Server or Domain Log Server&gt;<br/>mdsstat</ip></ip></pre> |

#### Important Note

If SmartLog does not work for a Domain Management Server with the modified IP address:

- 1. Connect with SmartConsole to that Domain Management Server.
- 2. From the left navigation panel, click Gateways & Servers.
- 3. Open the Domain Management Server object.
- 4. Make any change in the Domain Management Server object (for example, in the **Comment** field).
- 5. Click OK.
- 6. Publish the SmartConsole session.

# **IPS in Multi-Domain Server Environment**

When you upgrade a Multi-Domain Server from to R7x to R81.20, the previous Domain IPS configuration is overridden when you first assign a Global Policy.

#### Notes:

- If you manage IPS globally, you must reassign the Global Policies before installing the policy on the managed Security Gateways.
- Starting in R80, the IPS subscription has changed. All Domains subscribed to IPS, are automatically assigned to an "Exclusive" subscription. "Override" and "Merge" subscriptions are no longer supported.
- For more on IPS in Multi-Domain Server environment, see the <u>R81.20 Multi-Domain Security Management Administration Guide</u>.

# Special Scenarios for Security Gateways

This section describes special scenarios for Security Gateways:

- "Deploying a Security Gateway in Monitor Mode" on page 555
- "Deploying a Security Gateway or a ClusterXL in Bridge Mode" on page 591
- "Security Before Firewall Activation" on page 670

# Deploying a Security Gateway in Monitor Mode

### **Introduction to Monitor Mode**

You can configure Monitor Mode on a single Check Point Security Gateway's interface.

The Check Point Security Gateway listens to traffic from a Mirror Port or Span Port on a connected switch.

Use the Monitor Mode to analyze network traffic without changing the production environment.

The mirror port on a switch duplicates the network traffic and sends it to the Security Gateway with an interface configured in Monitor Mode to record the activity logs.

#### You can use the Monitor Mode:

- To monitor the use of applications as a permanent part of your deployment
- To evaluate the capabilities of the Software Blades:
  - The Security Gateway neither enforces any security policy, nor performs any active operations (prevent / drop / reject) on the interface in the Monitor Mode.
  - The Security Gateway terminates and does not forward all packets that arrive at the interface in the Monitor Mode.
  - The Security Gateway does not send any traffic through the interface in the Monitor Mode.

#### Benefits of the Monitor Mode include:

- There is no risk to your production environment.
- It requires minimal set-up configuration.
- It does not require TAP equipment, which is expensive.

### **Example Topology for Monitor Mode**

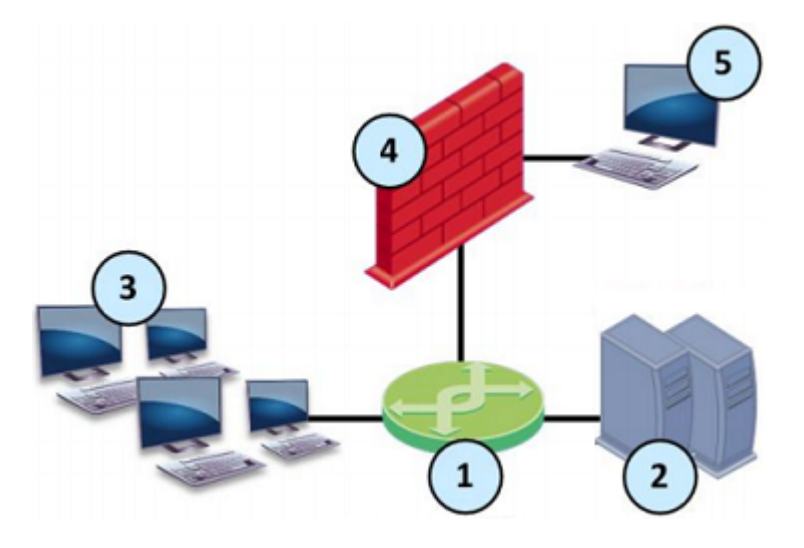

| Item | Description                                                                                                    |
|------|----------------------------------------------------------------------------------------------------|
| 1    | Switch with a mirror or SPAN port that duplicates all incoming and outgoing packets.<br>The Security Gateway connects to a mirror or SPAN port on the switch. |
| 2    | Servers.                                                                                                    |
| 3    | Clients.                                                                                                    |
| 4    | Security Gateway with an interface in Monitor Mode.                                                                                                    |
| 5    | Security Management Server that manages the Security Gateway.                                                                                                 |

### Supported Software Blades in Monitor Mode

6

This table lists Software Blades and their support for the Monitor Mode in a single Security Gateway deployment.

Important - Check Point Cluster does not support the Monitor Mode.

| Software Blade | Support for the Monitor Mode     |
|----------------|----------------------------------|
| Firewall       | Fully supports the Monitor Mode. |

| Software Blade                | Support for the Monitor Mode                                                                                                    |
|-------------------------------|----------------------------------------------------------------------------------------------------|
| IPS                           | <ul> <li>These protections and features do not work:</li> <li>The SYN Attack protection (SYNDefender).</li> <li>The Initial Sequence Number (ISN) Spoofing protection.</li> <li>The Send error page action in Web Intelligence protections.</li> <li>Client and Server notifications about connection termination.</li> </ul> |
| Application<br>Control        | Does <b>not</b> support UserCheck.                                                                                                    |
| URL Filtering                 | Does <b>not</b> support UserCheck.                                                                                                    |
| Data Loss<br>Prevention       | <ul> <li>Does not support these:</li> <li>UserCheck.</li> <li>The "Prevent" and "Ask User" actions - these are automatically demoted to the "Inform User" action.</li> <li>FTP inspection.</li> </ul>                                                                                                    |
| Identity<br>Awareness         | Does <b>not</b> support these: <ul> <li>Captive Portal.</li> <li>Identity Agent.</li> </ul>                                                                                                    |
| Threat Emulation              | <ul> <li>Does not support these:</li> <li>The Emulation Connection Prevent Handling Modes<br/>"Background" and "Hold". See <u>sk106119</u>.</li> <li>FTP inspection.</li> </ul>                                                                                                    |
| Content<br>Awareness          | Does <b>not</b> support the FTP inspection.                                                                                                    |
| Anti-Bot                      | Fully supports the Monitor Mode.                                                                                                    |
| Anti-Virus                    | Does <b>not</b> support the FTP inspection.                                                                                                    |
| IPsec VPN                     | Does <b>not</b> support the Monitor Mode.                                                                                                    |
| Mobile Access                 | Does <b>not</b> support the Monitor Mode.                                                                                                    |
| Anti-Spam &<br>Email Security | Does <b>not</b> support the Monitor Mode.                                                                                                    |
| QoS                           | Does <b>not</b> support the Monitor Mode.                                                                                                    |

### **Limitations in Monitor Mode**

These features and deployments are **not** supported in Monitor Mode:

- Passing production traffic through a Security Gateway, on which you configured Monitor Mode interface(s).
- If you configure more than one Monitor Mode interface on a Security Gateway, you must make sure the Security Gateway does not receive the same traffic on the different Monitor Mode interfaces.
- HTTPS Inspection
- NAT rules.
- HTTP / HTTPS proxy.
- Anti-Virus in Traditional Mode.
- User Authentication.
- Client Authentication.
- Check Point Active Streaming (CPAS).
- Cluster deployment.
- CloudGuard Gateways.
- CoreXL Dynamic Dispatcher (<u>sk105261</u>).
- Setting the value of the kernel parameters "psl\_tap\_enable" and "fw\_tap\_enable" to 1 (one) on-the-fly with the "fw ctl set int" command (Issue ID 02386641).

For more information, see <u>sk101670: Monitor Mode on Gaia OS and SecurePlatform OS</u>.

# Configuring a Single Security Gateway in Monitor Mode

Important:

- For Cloud-based services (for example, Social Network widgets and URL Filtering), you must connect the Security Gateway in Monitor Mode to the Internet.
- You must install valid license and contracts file on the Security Gateway in Monitor Mode.

**1** Note - This procedure applies to both Check Point Appliances and Open Servers.

#### Procedure:

1. Install the Security Gateway

|  | Step | Instructions                                                                                                    |
|--|------|----------------------------------------------------------------------------------------------------|
|  | 1    | <ul> <li>Install the Gaia Operating System:</li> <li>"Installing the Gaia Operating System on Check Point Appliances"<br/>on page 21</li> <li>"Installing the Gaia Operating System on Open Servers" on<br/>page 23</li> </ul>                                                                                                    |
|  | 2    | Follow "Configuring Gaia for the First Time" on page 28.                                                                                                    |
|  | 3    | <ul> <li>During the First Time Configuration Wizard, you must configure these settings:</li> <li>In the Management Connection window, select the interface, through which you connect to Gaia operating system.</li> <li>In the Internet Connection window, do not configure IP addresses.</li> <li>In the Installation Type window, select Security Gateway and/or Security Management.</li> <li>In the Products window: <ul> <li>a. In the Products section, select Security Gateway only.</li> <li>b. In the Clustering section, clear Unit is a part of a cluster, type.</li> </ul> </li> <li>In the Dynamically Assigned IP window, select No.</li> <li>In the Secure Internal Communication window, enter the applicable Activation Key (between 4 and 127 characters long).</li> </ul> |

2. Configure the Monitor Mode on the applicable interface

You can configure the Monitor Mode on an interface either in Gaia Portal, or Gaia Clish.

| Step | Instructions                                                                                                    |
|------|----------------------------------------------------------------------------------------------------|
| 1    | With a web browser, connect to Gaia Portal at:                                                                                                    |
|      | https:// <ip address="" gaia="" interface="" management="" of=""></ip>                                                                                                    |
|      | If you changed the default port of Gaia Portal from 443, then you must also enter it (https:// <ip address="">:<port>).</port></ip>                                                                                                    |
| 2    | In the left navigation tree, click <b>Network Management &gt; Network</b><br>Interfaces.                                                                                                    |
| 3    | Select the applicable physical interface from the list and click Edit.                                                                                                    |
| 4    | Select the <b>Enable</b> option to set the interface status to UP.                                                                                                    |
| 5    | In the <b>Comment</b> field, enter the applicable comment text (up to 100 characters).                                                                                                    |
| 6    | On the <b>IPv4</b> tab, select <b>Use the following IPv4 address</b> , but do <b>not</b> enter an IPv4 address.                                                                                                    |
| 7    | <ul> <li>On the IPv6 tab, select Use the following IPv6 address, but do not enter an IPv6 address.</li> <li>Important - This setting is available only after you enable the IPv6 Support in Gaia and reboot.</li> </ul>                                                                                                    |
| 8    | <ul> <li>On the Ethernet tab:</li> <li>Select Auto Negotiation, or select a link speed and duplex setting from the list.</li> <li>In the Hardware Address field, enter the Hardware MAC address (if not automatically received from the NIC).</li> <li>Caution - Do not manually change the MAC address unless you are sure that it is incorrect or has changed. An incorrect MAC address can lead to a communication failure.</li> <li>In the MTU field, enter the applicable Maximum Transmission Unit (MTU) value (minimal value is 68, maximal value is 16000, and default value is 1500).</li> <li>Select Monitor Mode.</li> </ul> |
| 9    | Click OK.                                                                                                    |

#### Configuring the Monitor Mode in Gaia Portal

#### Configuring the Monitor Mode in Gaia Clish

| Step | Instructions                                                                                                    |
|------|----------------------------------------------------------------------------------------------------|
| 1    | Connect to the command line on the Security Gateway.                                                                                          |
| 2    | Log in to Gaia Clish.                                                                                                    |
| 3    | Examine the configuration and state of the applicable physical interface:                                                                     |
|      | show interface <name interface="" of="" physical=""></name>                                                                                   |
| 4    | If the applicable physical interface has an IP address assigned to it, remove that IP address. <ul> <li>To remove an IPv4 address:</li> </ul> |
|      | delete interface <i><name i="" of="" physical<=""><br/><i>Interface&gt;</i> ipv4-address</name></i>                                           |
|      | To remove an IPv6 address:                                                                                                    |
|      | delete interface <i><name i="" of="" physical<=""><br/><i>Interface&gt;</i> ipv6-address</name></i>                                           |
| 5    | Enable the Monitor Mode on the physical interface:                                                                                            |
|      | <pre>set interface <name interface="" of="" physical=""> monitor-mode on</name></pre>                                                         |
| 6    | Configure other applicable settings on the interface in the Monitor Mode:                                                                     |
|      | set interface <name interface="" of="" physical=""></name>                                                                                    |
| 7    | Examine the configuration and state of the Monitor Mode interface:                                                                            |
|      | show interface <name interface="" of="" physical=""></name>                                                                                   |
| 8    | Save the configuration:                                                                                                    |
|      | save config                                                                                                    |

#### 3. Configure the Security Gateway object in SmartConsole

You can configure the Security Gateway object in SmartConsole either in Wizard Mode, or in Classic Mode.

#### Configuring the Security Gateway object in Wizard Mode

| Step | Instructions                                                                                                    |
|------|----------------------------------------------------------------------------------------------------|
| 1    | Connect with SmartConsole to the Security Management Server or<br>Domain Management Server that should manage this Security<br>Gateway.                                                                                                    |
| 2    | From the left navigation panel, click Gateways & Servers.                                                                                                    |
| 3    | <ul> <li>Create a new Security Gateway object in one of these ways:</li> <li>From the top toolbar, click the New (*) &gt; Gateway.</li> <li>In the top left corner, click Objects menu &gt; More object types &gt; Network Object &gt; Gateways and Servers &gt; New Gateway.</li> <li>In the top right corner, click Objects Pane &gt; New &gt; More &gt; Network Object &gt; Gateways and Servers &gt; Gateway.</li> </ul>                                                                                                    |
| 4    | In the Check Point Security Gateway Creation window, click Wizard Mode.                                                                                                    |
| 5    | <ul> <li>On the General Properties page:</li> <li>a. In the Gateway name field, enter the applicable name for this Security Gateway object.</li> <li>b. In the Gateway platform field, select the correct hardware type.</li> <li>c. In the Gateway IP address section, select Static IP address and configure the same IPv4 and IPv6 addresses that you configured on the Management Connection page of the Security Gateway's First Time Configuration Wizard.<br/>Make sure the Security Management Server or Multi-Domain Server can connect to these IP addresses.</li> <li>d. Click Next.</li> </ul> |
| 6    | <ul> <li>On the Trusted Communication page: <ul> <li>a. Select the applicable option:</li> <li>If you selected Initiate trusted communication now, enter the same Activation Key you entered during the Security Gateway's First Time Configuration Wizard.</li> <li>If you selected Skip and initiate trusted communication later, make sure to follow Step 7.</li> </ul> </li> <li>b. Click Next.</li> </ul>                                                                                                    |

| Step | Instructions                                                                                                    |
|------|----------------------------------------------------------------------------------------------------|
| 7    | <ul> <li>On the End page:</li> <li>a. Examine the Configuration Summary.</li> <li>b. Select Edit Gateway properties for further configuration.</li> <li>c. Click Finish.</li> <li>Check Point Gateway properties window opens on the General Properties page.</li> </ul>                                                                                                    |
| 8    | <ul> <li>If during the Wizard Mode, you selected Skip and initiate trusted communication later: <ul> <li>a. The Secure Internal Communication field shows Uninitialized.</li> <li>b. Click Communication.</li> <li>c. In the Platform field: <ul> <li>Select Open server / Appliance for all Check Point models 3000 and higher.</li> <li>Select Open server / Appliance for an Open Server.</li> </ul> </li> <li>d. Enter the same Activation Key you entered during the Security Gateway's First Time Configuration Wizard.</li> <li>e. Click Initialize.<br/>Make sure the Certificate state field shows Established.</li> <li>f. Click OK.</li> </ul> </li> </ul> |
| 9    | On the <b>Network Security</b> tab, make sure to enable only the Firewall Software Blade.                                                                                                    |
| 10   | On the <b>Network Management</b> page:<br>a. Click <b>Get Interfaces &gt; Get Interfaces With Topology</b> .<br>b. Confirm the interfaces information.                                                                                                    |

| Step | Instructions                                                                                                    |
|------|----------------------------------------------------------------------------------------------------|
| 11   | <ul> <li>Select the interface in the Monitor Mode and click Edit.</li> <li>Configure these settings: <ul> <li>a. Click the General page.</li> <li>b. In the General section, enter a <i>random</i> IPv4 address.</li> <li>important - This random IPv4 address must not conflict with existing IPv4 addresses on your network.</li> </ul> </li> <li>c. In the Topology section:<br/>Click Modify.<br/>In the Leads To section, select Not defined (Internal).<br/>In the Security Zone section, select According to topology:<br/>Internal Zone.<br/>Click OK to close the Topology Settings window.</li> <li>d. Click OK to close the Interface window.</li> </ul> |
| 12   | Click <b>OK</b> .                                                                                                    |
| 13   | Publish the SmartConsole session.                                                                                                    |
| 14   | This Security Gateway object is now ready to receive the Security Policy.                                                                                                    |

#### Configuring the Security Gateway in Classic Mode

| Step | Instructions                                                                                                    |
|------|----------------------------------------------------------------------------------------------------|
| 1    | Connect with SmartConsole to the Security Management Server or<br>Domain Management Server that should manage this Security<br>Gateway.                                                                                                    |
| 2    | From the left navigation panel, click Gateways & Servers.                                                                                                    |
| 3    | <ul> <li>Create a new Security Gateway object in one of these ways:</li> <li>From the top toolbar, click the New (*) &gt; Gateway.</li> <li>In the top left corner, click Objects menu &gt; More object types &gt; Network Object &gt; Gateways and Servers &gt; New Gateway.</li> <li>In the top right corner, click Objects Pane &gt; New &gt; More &gt; Network Object &gt; Gateways and Servers &gt; Gateway.</li> </ul> |
| 4    | In the Check Point Security Gateway Creation window, click Classic<br>Mode.<br>Check Point Gateway properties window opens on the General<br>Properties page.                                                                                                    |

| Step | Instructions                                                                                                    |
|------|----------------------------------------------------------------------------------------------------|
| 5    | In the <b>Name</b> field, enter the applicable name for this Security Gateway object.                                                                                                    |
| 6    | In the <b>IPv4 address</b> and <b>IPv6 address</b> fields, configure the same IPv4<br>and IPv6 addresses that you configured on the <b>Management</b><br><b>Connection</b> page of the Security Gateway's First Time Configuration<br>Wizard.<br>Make sure the Security Management Server or Multi-Domain Server<br>can connect to these IP addresses.                                                                                                    |
| 7    | <ul> <li>Establish the Secure Internal Communication (SIC) between the Management Server and this Security Gateway: <ul> <li>a. Near the Secure Internal Communication field, click Communication.</li> <li>b. In the Platform field: <ul> <li>Select Open server / Appliance for all Check Point models 3000 and higher.</li> <li>Select Open server / Appliance for an Open Server.</li> </ul> </li> <li>c. Enter the same Activation Key you entered during the Security Gateway's First Time Configuration Wizard.</li> <li>d. Click Initialize.</li> <li>e. Click OK.</li> </ul> </li> </ul> |
|      | <ul> <li>If the Certificate state field does not show Established, perform these steps:</li> <li>a. Connect to the command line on the Security Gateway.</li> <li>b. Make sure there is a physical connectivity between the Security Gateway and the Management Server (for example, pings can pass).</li> <li>c. Run:</li> </ul>                                                                                                    |
|      | cpconfig                                                                                                    |
|      | d. Enter the number of this option:                                                                                                    |
|      | Secure Internal Communication                                                                                                    |
|      | e. Follow the instructions on the screen to change the Activation Key.                                                                                                    |
|      | f. In SmartConsole, click <b>Reset</b> .                                                                                                    |
|      | menu.                                                                                                    |
|      | h. In SmartConsole, click Initialize.                                                                                                    |

| Step | Instructions                                                                                                    |
|------|----------------------------------------------------------------------------------------------------|
| 8    | <ul> <li>In the Platform section, select the correct options: <ul> <li>a. In the Hardware field:</li> <li>If you install the Security Gateway on a Check Point Appliance, select the correct appliances series.</li> <li>If you install the Security Gateway on an Open Server, select Open server.</li> <li>b. In the Version field, select R81.20.</li> <li>c. In the OS field, select Gaia.</li> </ul> </li> </ul>                                                                                                    |
| 9    | On the <b>Network Security</b> tab, make sure to enable only the Firewall Software Blade.  Important - Do not select anything on the Management tab.                                                                                                    |
| 10   | On the <b>Network Management</b> page:<br>a. Click <b>Get Interfaces &gt; Get Interfaces With Topology</b> .<br>b. Confirm the interfaces information.                                                                                                    |
| 11   | <ul> <li>Select the interface in the Monitor Mode and click Edit.</li> <li>Configure these settings: <ul> <li>a. Click the General page.</li> <li>b. In the General section, enter a <i>random</i> IPv4 address.</li> <li>important - This random IPv4 address must not conflict with existing IPv4 addresses on your network.</li> </ul> </li> <li>c. In the Topology section:<br/>Click Modify.<br/>In the Leads To section, select Not defined (Internal).<br/>In the Security Zone section, select According to topology:<br/>Internal Zone.<br/>Click OK to close the Topology Settings window.</li> <li>d. Click OK to close the Interface window.</li> </ul> |
| 12   | Click OK.                                                                                                    |
| 13   | Publish the SmartConsole session.                                                                                                    |
| 14   | This Security Gateway object is now ready to receive the Security Policy.                                                                                                    |

#### 4. Configure the Security Gateway to process packets that arrive in the wrong order

| Step | Instructions                                                                                                    |
|------|----------------------------------------------------------------------------------------------------|
| 1    | Connect to the command line on the Security Gateway.                                                                               |
| 2    | Log in to the Expert mode.                                                                                                    |
| 3    | <pre>Modify the \$FWDIR/boot/modules/fwkern.conf file:<br/>a. Back up the current \$FWDIR/boot/modules/fwkern.conf<br/>file:</pre> |
|      | <pre>cp -v \$FWDIR/boot/modules/fwkern.conf{,_<br/>BKP}</pre>                                                                      |
|      | If this file does not exist, create it:                                                                                            |
|      | touch \$FWDIR/boot/modules/fwkern.conf                                                                                             |
|      | b. Edit the current \$FWDIR/boot/modules/fwkern.conf file:                                                                         |
|      | vi \$FWDIR/boot/modules/fwkern.conf                                                                                                |
|      | Important - This configuration file does not support spaces or comments.                                                           |
|      | c. Add this line to enable the Passive Streaming Layer (PSL) Tap Mode:                                                             |
|      | psl_tap_enable=1                                                                                                    |
|      | d. Add this line to enable the Firewall Tap Mode:                                                                                  |
|      | fw_tap_enable=1                                                                                                    |
|      | e. Save the changes in the file and exit the Vi editor.                                                                            |
| 4    | Modify the <pre>\$PPKDIR/conf/simkern.conf file:     a. Back up the current <pre>\$PPKDIR/conf/simkern.conf file:</pre></pre>      |
|      | cp -v \$PPKDIR/conf/simkern.conf{,_BKP}                                                                                            |
|      | If this file does not exist, create it:                                                                                            |
|      | touch \$PPKDIR/conf/simkern.conf                                                                                                   |
|      | b. Edit the current \$PPKDIR/conf/simkern.conf file:                                                                               |
|      | vi \$PPKDIR/conf/simkern.conf                                                                                                    |
|      | Important - This configuration file does not support spaces<br>or comments.                                                        |
|      | c. Add this line to enable the Firewall Tap Mode:                                                                                  |
|      | fw_tap_enable=1                                                                                                    |
|      | d. Save the changes in the file and exit the Vi editor.                                                                            |

| Step                                             | Instructions                                                                                               |
|--------------------------------------------------|----------------------------------------------------------------------------------------------------|
| 5                                                | Reboot the Security Gateway.                                                                               |
| 6                                                | Make sure the Security Gateway loaded the new configuration:<br>a. Examine the status of the PSL Tap Mode: |
|                                                  | fw ctl get int psl_tap_enable                                                                              |
| Output must spsl_tap_enb. Examine the sfw ctl ge | Output must show:<br>psl_tap_enable = 1<br>b. Examine the status of the Firewall Tap Mode:                 |
|                                                  | fw ctl get int fw_tap_enable                                                                               |
|                                                  | Output must show:<br>fw_tap_enable = 1                                                                     |

#### Notes:

- This configuration helps the Security Gateway process packets that arrive in the wrong or abnormal order (for example, TCP [SYN-ACK] arrives before TCP [SYN]).
- This configuration helps the Security Gateway work better for the first 10-30 minutes when it processes connections, in which the TCP [SYN] packets did not arrive.
- This configuration is also required when you use a TAP device or Mirror / Span ports with separated TX/RX queues.
- This configuration will make the Mirror Port on Security Gateway work better for the first 10-30 minutes when processing connections, in which the TCP-SYN packet did not arrive.
- It is not possible to set the value of the kernel parameters "psl\_tap\_ enable" and "fw\_tap\_enable" on-the-fly with the "fw ctl set int <parameter>" command (Known Limitation 02386641).

#### 5. Configure the required Global Properties for the Security Gateway in SmartConsole

| Step | Instructions                                                                                                    |
|------|----------------------------------------------------------------------------------------------------|
| 1    | Connect with SmartConsole to the Security Management Server or <i>Target</i> Domain Management Server that manages this Security Gateway. |
| 2    | In the top left corner, click <b>Menu &gt; Global properties</b> .                                                                        |

| Step | Instructions                                                                                                    |
|------|----------------------------------------------------------------------------------------------------|
| 3    | <ul> <li>From the left tree, click the Stateful Inspection pane and configure: <ul> <li>a. In the Default Session Timeouts section:</li> <li>i. Change the value of the TCP session timeout from the default 3600 to 60 seconds.</li> <li>ii. Change the value of the TCP end timeout from the default 20 to 5 seconds.</li> </ul> </li> <li>b. In the Out of state packets section, you must clear all the boxes. Otherwise, the Security Gateway drops the traffic as out of state (because the traffic does not pass through the Security Gateway, it does not record the state information for the traffic).</li> </ul> |
| 4    | From the left tree, click the Advanced page > click the Configure button,<br>and configure: <ul> <li>a. Click FireWall-1 &gt; Stateful Inspection.</li> <li>b. Clear reject_x11_in_any.</li> <li>c. Click OK to close the Advanced Configuration window.</li> </ul>                                                                                                    |
| 5    | Click OK to close the Global Properties window.                                                                                                    |
| 6    | Publish the SmartConsole session.                                                                                                    |

#### 6. Configure the required Access Control Policy for the Security Gateway in SmartConsole

| Ste<br>p | Instructions                                                                                                    |
|----------|----------------------------------------------------------------------------------------------------|
| 1        | Connect with SmartConsole to the Security Management Server or Domain Management Server that manages this Security Gateway.                                                                                                    |
| 2        | From the left navigation panel, click Security Policies.                                                                                                    |
| 3        | <ul> <li>Create a new policy and configure the applicable layers:</li> <li>a. At the top, click the + tab (or press the CTRL T keys).</li> <li>b. On the Manage Policies tab, click Manage policies and layers.</li> <li>c. In the Manage policies and layers window, create a new policy and configure the applicable layers.</li> <li>d. Click Close.</li> <li>e. On the Manage Policies tab, click the new policy you created.</li> </ul> |

#### Configuring a Single Security Gateway in Monitor Mode

| Ste<br>p | Instructions                                                            |                                                                                                    |                                                                                                    |                                                                                                    |                                                                                                  |                                                                                       |                                              |                              |                                                                      |
|----------|-------------------------------------------------------------------------|----------------------------------------------------------------------------------------------------|----------------------------------------------------------------------------------------------------|----------------------------------------------------------------------------------------------------|--------------------------------------------------------------------------------------------------|---------------------------------------------------------------------------------------|----------------------------------------------|------------------------------|----------------------------------------------------------------------|
| 4        | Creat                                                                   | e the Ac                                                                                                    | ccess Co                                                                                                    | ontrol rule th                                                                                                    | at acce                                                                                          | epts all traffic                                                                      | :                                            |                              |                                                                      |
|          | N<br>o                                                                  | Nam<br>e                                                                                                    | Sour<br>ce                                                                                                    | Destinat<br>ion                                                                                                    | VP<br>N                                                                                          | Services<br>&<br>Applicati<br>ons                                                     | Acti<br>on                                   | Trac<br>k                    | Inst<br>all<br>On                                                    |
|          | 1                                                                       | Accept<br>All                                                                                                    | *Any                                                                                                    | *Any                                                                                                    | Any                                                                                              | *Any                                                                                  | Accept                                       | Log                          | Object<br>of<br>Securit<br>y<br>Gatewa<br>y<br>in<br>Monitor<br>Mode |
| 5        | We reconnected a.<br>b.<br>c.<br>d.<br>e.<br>f.<br>g.<br>h.<br>i.<br>j. | Best Pra<br>ecomme<br>ections:<br>In the S<br>Open S<br>Search<br>Double<br>From th<br>At the to<br>On Don<br>Settings<br>Select I<br>Select S<br>Click O<br>Close th | ctice<br>and these<br>martCon<br>ervices a<br>for the m<br>click the<br>le left tree<br>op, select<br>nain Man<br>s.<br>Match for<br>ggressiv<br>Enable a<br>Specific a<br>K.<br>ne Objec | Aggressive<br>sole, click C<br>and select T<br>ost common<br>applicable<br>e, click Adva<br>t Override d<br>agement Se<br>r 'Any'.<br>re aging sec<br>ggressive a<br>and enter 60<br>t Explorer. | e Aging<br>Objects<br>CP.<br>n TCP se<br>anced.<br>lefault<br>erver, s<br>ction:<br>nging.<br>). | g settings for<br>menu > Obj<br>connections<br>ervice.<br>settings.<br>select Overrie | the mos<br>ect Exp<br>in this ne<br>de globa | et comm<br>lorer.<br>etwork. | on TCP                                                               |
| 6        | Publis                                                                  | sh the S                                                                                                    | martCon                                                                                                    | sole sessio                                                                                                    | n.                                                                                               |                                                                                       |                                              |                              |                                                                      |
| 7        | Instal                                                                  | I the Aco                                                                                                    | cess Con                                                                                                    | ntrol Policy c                                                                                                    | on the S                                                                                         | Security Gate                                                                         | eway obj                                     | ect.                         |                                                                      |

#### 7. Make sure the Security Gateway enabled the Monitor Mode for Software Blades

| Step | Instructions                                         |
|------|------------------------------------------------------|
| 1    | Connect to the command line on the Security Gateway. |

| Step | Instructions                                                                                                    |
|------|----------------------------------------------------------------------------------------------------|
| 2    | Log in to the Expert mode.                                                                                                    |
| 3    | Install the default policy on the VSX Gateway object:<br>Make sure the parameter <b>fw_span_port_mode</b> is part of the installed<br>policy: |
|      | grep -A 3 -r fw_span_port_mode<br>\$FWDIR/state/local/*                                                                                       |
|      | The returned output must show:                                                                                                    |
|      | :val (true)                                                                                                    |

8. Connect the Security Gateway to the switch

On the Security Gateway, connect the interface in the Monitor Mode to the mirror or SPAN port on the switch.

#### For more information, see the:

- <u>R81.20 Gaia Administration Guide</u>.
- *R81.20 Security Management Administration Guide.*

## Configuring a Single VSX Gateway in Monitor Mode

#### Important:

- For Cloud-based services (for example, Social Network widgets and URL Filtering), you must connect the VSX Gateway in Monitor Mode to the Internet (also, see <u>sk79700</u> and <u>sk106496</u>).
- You must install valid license and contracts file on the VSX Gateway in Monitor Mode.

**1** Note - This procedure applies to both Check Point Appliances and Open Servers.

#### Procedure:

1. Install the VSX Gateway

Important - Make sure the VSX Gateway has enough physical interfaces.

| Step | Instructions                                                                                                    |
|------|----------------------------------------------------------------------------------------------------|
| 1    | <ul> <li>Install the Gaia Operating System:</li> <li>"Installing the Gaia Operating System on Check Point Appliances"<br/>on page 21</li> <li>"Installing the Gaia Operating System on Open Servers" on<br/>page 23</li> </ul>                                                                                                    |
| 2    | Follow "Configuring Gaia for the First Time" on page 28.                                                                                                    |
| 3    | <ul> <li>During the First Time Configuration Wizard, you must configure these settings:</li> <li>In the Management Connection window, select the interface, through which you connect to Gaia operating system.</li> <li>In the Internet Connection window, do not configure IP addresses.</li> <li>In the Installation Type window, select Security Gateway and/or Security Management.</li> <li>In the Products window: <ul> <li>a. In the Products section, select Security Gateway only.</li> <li>b. In the Clustering section, clear Unit is a part of a cluster, type.</li> </ul> </li> <li>In the Dynamically Assigned IP window, select No.</li> <li>In the Secure Internal Communication window, enter the applicable Activation Key (between 4 and 127 characters long).</li> </ul> |

2. Configure the Monitor Mode on the applicable interface

You can configure the Monitor Mode on an interface either in Gaia Portal, or Gaia Clish.

| Step | Instructions                                                                                                    |
|------|----------------------------------------------------------------------------------------------------|
| 1    | With a web browser, connect to Gaia Portal at:                                                                                                    |
|      | https:// <ip address="" gaia="" interface="" management="" of=""></ip>                                                                                                    |
|      | If you changed the default port of Gaia Portal from 443, then you must also enter it (https:// <ip address="">:<port>).</port></ip>                                                                                                    |
| 2    | In the left navigation tree, click <b>Network Management &gt; Network</b><br>Interfaces.                                                                                                    |
| 3    | Select the applicable physical interface from the list and click Edit.                                                                                                    |
| 4    | Select the <b>Enable</b> option to set the interface status to UP.                                                                                                    |
| 5    | In the <b>Comment</b> field, enter the applicable comment text (up to 100 characters).                                                                                                    |
| 6    | On the IPv4 tab, select Use the following IPv4 address, but do not enter an IPv4 address.                                                                                                    |
| 7    | <ul> <li>On the IPv6 tab, select Use the following IPv6 address, but do not enter an IPv6 address.</li> <li>Important - This setting is available only after you enable the IPv6 Support in Gaia and reboot.</li> </ul>                                                                                                    |
| 8    | <ul> <li>On the Ethernet tab:</li> <li>Select Auto Negotiation, or select a link speed and duplex setting from the list.</li> <li>In the Hardware Address field, enter the Hardware MAC address (if not automatically received from the NIC).</li> <li>Caution - Do not manually change the MAC address unless you are sure that it is incorrect or has changed. An incorrect MAC address can lead to a communication failure.</li> <li>In the MTU field, enter the applicable Maximum Transmission Unit (MTU) value (minimal value is 68, maximal value is 16000, and default value is 1500).</li> <li>Select Monitor Mode.</li> </ul> |
| 9    | Click OK.                                                                                                    |

#### Configuring the Monitor Mode in Gaia Portal

#### Configuring the Monitor Mode in Gaia Clish

| Step | Instructions                                                                                                    |
|------|----------------------------------------------------------------------------------------------------|
| 1    | Connect to the command line on the Security Gateway.                                                                            |
| 2    | Log in to Gaia Clish.                                                                                                    |
| 3    | Examine the configuration and state of the applicable physical interface:                                                       |
|      | show interface <name interface="" of="" physical=""></name>                                                                     |
| 4    | If the applicable physical interface has an IP address assigned to it,<br>remove that IP address.<br>To remove an IPv4 address: |
|      | delete interface <i><name i="" of="" physical<=""><br/><i>Interface&gt;</i> ipv4-address</name></i>                             |
|      | To remove an IPv6 address:                                                                                                    |
|      | delete interface <i><name i="" of="" physical<=""><br/><i>Interface&gt;</i> ipv6-address</name></i>                             |
| 5    | Enable the Monitor Mode on the physical interface:                                                                              |
|      | <pre>set interface <name interface="" of="" physical=""> monitor-mode on</name></pre>                                           |
| 6    | Configure other applicable settings on the interface in the Monitor Mode:                                                       |
|      | set interface <name interface="" of="" physical=""></name>                                                                      |
| 7    | Examine the configuration and state of the Monitor Mode interface:                                                              |
|      | show interface <name interface="" of="" physical=""></name>                                                                     |
| 8    | Save the configuration:                                                                                                    |
|      | save config                                                                                                    |

#### 

| Step | Instructions                                    |
|------|-------------------------------------------------|
| 1    | Connect to the command line on the VSX Gateway. |

| Step | Instructions                                                                                                    |
|------|----------------------------------------------------------------------------------------------------|
| 2    | Log in to the Expert mode.                                                                                                    |
| 3    | <pre>Modify the \$FWDIR/boot/modules/fwkern.conf file:<br/>a. Back up the current \$FWDIR/boot/modules/fwkern.conf<br/>file:</pre> |
|      | <pre>cp -v \$FWDIR/boot/modules/fwkern.conf{,_<br/>BKP}</pre>                                                                      |
|      | If this file does not exist, create it:                                                                                            |
|      | touch \$FWDIR/boot/modules/fwkern.conf                                                                                             |
|      | b. Edit the current \$FWDIR/boot/modules/fwkern.conf file:                                                                         |
|      | vi \$FWDIR/boot/modules/fwkern.conf                                                                                                |
|      | Important - This configuration file does not support spaces<br>or comments.                                                        |
|      | <ul> <li>Add this line to enable the Passive Streaming Layer (PSL) Tap<br/>Mode:</li> </ul>                                        |
|      | psl_tap_enable=1                                                                                                    |
|      | d. Add this line to enable the Firewall Tap Mode:                                                                                  |
|      | fw_tap_enable=1                                                                                                    |
|      | e. Save the changes in the file and exit the Vi editor.                                                                            |
| 4    | <pre>Modify the \$PPKDIR/conf/simkern.conf file:<br/>a. Back up the current \$PPKDIR/conf/simkern.conf file:</pre>                 |
|      | cp -v \$PPKDIR/conf/simkern.conf{,_BKP}                                                                                            |
|      | If this file does not exist, create it:                                                                                            |
|      | touch \$PPKDIR/conf/simkern.conf                                                                                                   |
|      | <b>b</b> . <b>Edit the current</b> \$PPKDIR/conf/simkern.conf file:                                                                |
|      | vi \$PPKDIR/conf/simkern.conf                                                                                                    |
|      | Important - This configuration file does not support spaces<br>or comments.                                                        |
|      | c. Add this line to enable the Firewall Tap Mode:                                                                                  |
|      | fw_tap_enable=1                                                                                                    |
|      | d. Save the changes in the file and exit the Vi editor.                                                                            |
| 5    | Reboot the VSX Gateway.                                                                                                    |

| Step | Instructions                                                                                          |
|------|----------------------------------------------------------------------------------------------------|
| 6    | Make sure the VSX Gateway loaded the new configuration:<br>a. Examine the status of the PSL Tap Mode: |
|      | fw ctl get int psl_tap_enable                                                                         |
|      | Output must show:                                                                                     |
|      | psl_tap_enable = 1                                                                                    |
|      | b. Examine the status of the Firewall Tap Mode:                                                       |
|      | <pre>fw ctl get int fw_tap_enable</pre>                                                               |
|      | Output must show:                                                                                     |
|      | <pre>fw_tap_enable = 1</pre>                                                                          |

#### Notes:

- This configuration helps the VSX Gateway process packets that arrive in the wrong or abnormal order (for example, TCP [SYN-ACK] arrives before TCP [SYN]).
- This configuration helps the VSX Gateway work better for the first 10-30 minutes when it processes connections, in which the TCP [SYN] packets did not arrive.
- This configuration is also required when you use a TAP device or Mirror / Span ports with separated TX/RX queues.
- This configuration will make the Mirror Port on VSX Gateway work better for the first 10-30 minutes when processing connections, in which the TCP-SYN packet did not arrive.
- It is not possible to set the value of the kernel parameters "psl\_tap\_ enable" and "fw\_tap\_enable" on-the-fly with the "fw ctl set int <parameter>" command (Known Limitation 02386641).

#### 4. Configure the VSX Gateway object in SmartConsole

| Step | Instructions                                                                                                    |
|------|----------------------------------------------------------------------------------------------------|
| 1    | Connect with SmartConsole to the Security Management Server or <i>Main</i> Domain Management Server that should manage this VSX Gateway.                                                                                                    |
| 2    | From the left navigation panel, click Gateways & Servers.                                                                                                    |
| 3    | <ul> <li>Create a new VSX Gateway object in one of these ways:</li> <li>From the top toolbar, click the New (*) &gt; VSX &gt; Gateway.</li> <li>In the top left corner, click Objects menu &gt; More object types &gt; Network Object &gt; Gateways and Servers &gt; VSX &gt; New Gateway.</li> <li>In the top right corner, click Objects Pane &gt; New &gt; More &gt; Network Object &gt; Gateways and Servers &gt; VSX &gt; Gateway.</li> <li>The VSX Gateway Wizard opens.</li> </ul> |
| Step | Instructions                                                                                                    |
|------|----------------------------------------------------------------------------------------------------|
| 4    | <ul> <li>On the VSX Gateway General Properties (Specify the object's basic settings) page:</li> <li>a. In the Enter the VSX Gateway Name field, enter the applicable name for this VSX Gateway object.</li> <li>b. In the Enter the VSX Gateway IPv4 field, enter the same IPv4 address that you configured on the Management Connection page of the VSX Gateway's First Time Configuration Wizard.</li> <li>c. In the Enter the VSX Gateway IPv6 field, enter the same IPv6 address that you configured on the Management Connection page of the VSX Gateway's First Time Configuration Wizard.</li> <li>d. In the Select the VSX Gateway Version field, select R81.20.</li> <li>e. Click Next.</li> </ul>                                            |
| 5    | <ul> <li>On the VSX Gateway General Properties (Secure Internal Communication) page:</li> <li>a. In the Activation Key field, enter the same Activation Key you entered during the VSX Gateway's First Time Configuration Wizard.</li> <li>b. In the Confirm Activation Key field, enter the same Activation Key again.</li> <li>c. Click Initialize.</li> <li>d. Click Next.</li> </ul>                                                                                                    |
|      | <ul> <li>If the Trust State field does not show Trust established, perform these steps:</li> <li>a. Connect to the command line on the VSX Gateway.</li> <li>b. Make sure there is a physical connectivity between the VSX Gateway and the Management Server (for example, pings can pass).</li> <li>c. Run: <ul> <li>cpconfig</li> </ul> </li> <li>d. Enter the number of this option: <ul> <li>Secure Internal Communication</li> </ul> </li> <li>e. Follow the instructions on the screen to change the Activation Key.</li> <li>f. In SmartConsole, on the VSX Gateway General Properties page, click Reset.</li> <li>g. Enter the same Activation Key you entered in the cpconfig menu.</li> <li>h. In SmartConsole, click Initialize.</li> </ul> |

| Step | Instructions                                                                                                    |
|------|----------------------------------------------------------------------------------------------------|
| 6    | <ul> <li>On the VSX Gateway Interfaces (Physical Interfaces Usage) page:</li> <li>a. Examine the list of the interfaces - it must show all the physical interfaces on the VSX Gateway.</li> <li>b. If you plan to connect more than one Virtual System directly to the same physical interface, you must select VLAN Trunk for that physical interface.</li> <li>c. Click Next.</li> </ul>                                                              |
| 7    | <ul> <li>On the Virtual Network Device Configuration (Specify the object's basic settings) page:</li> <li>a. You can select Create a Virtual Network Device and configure the first applicable Virtual Network Device at this time (we recommend to do this later) - Virtual Switch or Virtual Router.</li> <li>b. Click Next.</li> </ul>                                                                                                    |
| 8    | <ul> <li>On the VSX Gateway Management (Specify the management access rules) page: <ul> <li>a. Examine the default access rules.</li> <li>b. Select the applicable default access rules.</li> <li>c. Configure the applicable source objects, if needed.</li> <li>d. Click Next.</li> </ul> </li> <li>Important - These access rules apply only to the VSX Gateway (context of VS0), which is not intended to pass any "production" traffic.</li> </ul> |
| 9    | <ul> <li>On the VSX Gateway Creation Finalization page:</li> <li>a. Click Finish and wait for the operation to finish.</li> <li>b. Click View Report for more information.</li> <li>c. Click Close.</li> </ul>                                                                                                    |
| 10   | Examine the VSX configuration:<br>a. Connect to the command line on the VSX Gateway.<br>b. Log in to the Expert mode.<br>c. Run:<br>vsx stat -v                                                                                                    |

| Step | Instructions                                                                                                    |
|------|----------------------------------------------------------------------------------------------------|
| 11   | Install the default policy on the VSX Gateway object: <ul> <li>a. Click Install Policy.</li> <li>b. In the Policy field, select the default policy for this VSX Gateway object.</li> <li>This policy is called: <ul> <li></li> <li></li> <li></li> <li></li> </ul> </li> </ul> |
|      | C. CIICK INSTAIL.                                                                                                    |
| 12   | Examine the VSX configuration:<br>a. Connect to the command line on the VSX Gateway.<br>b. Log in to the Expert mode.<br>c. Run:<br>vsx stat -v                                                                                                    |

5. Configure the Virtual System object (and other Virtual Devices) in SmartConsole

| Step | Instructions                                                                                                    |
|------|----------------------------------------------------------------------------------------------------|
| 1    | Connect with SmartConsole to the Security Management Server, or each <i>Target</i> Domain Management Server that should manage each Virtual Device.                                                                                                    |
| 2    | <ul> <li>Configure the applicable Virtual System (and other Virtual Devices) on this VSX Gateway.</li> <li>When you configure this Virtual System, for the Monitor Mode interface, add a regular interface. In the IPv4 Configuration section, enter a <i>random</i> IPv4 address.</li> <li>Important - This random IPv4 address must not conflict with existing IPv4 addresses on your network.</li> </ul> |
| 3    | Examine the VSX configuration:<br>a. Connect to the command line on the VSX Gateway.<br>b. Log in to the Expert mode.<br>c. Run:<br>vsx stat -v                                                                                                    |

| Step | Instructions                                                                                                    |
|------|----------------------------------------------------------------------------------------------------|
| 4    | <ul> <li>Disable the Anti-Spoofing on the interface that is configured in the Monitor Mode: <ul> <li>a. In the SmartConsole, open the Virtual System object.</li> <li>b. Click the Topology page.</li> <li>c. Select the Monitor Mode interface and click Edit.<br/>The Interface Properties window opens.</li> <li>d. Click the General tab.</li> <li>e. In the Security Zone field, select None.</li> <li>f. Click the Topology tab.</li> <li>g. In the Topology section, make sure the settings are Internal (leads to the local network) and Not Defined.</li> <li>h. In the Anti-Spoofing section, clear Perform Anti-Spoofing based on interface topology.</li> <li>i. Click OK to close the Interface Properties window.</li> <li>j. Click OK to close the Virtual System Properties window.</li> <li>k. The Management Server pushes the VSX Configuration.</li> </ul> </li> </ul> |

#### 6. Configure the required Global Properties for the Virtual System in SmartConsole

| Step | Instructions                                                                                                    |
|------|----------------------------------------------------------------------------------------------------|
| 1    | Connect with SmartConsole to the Security Management Server or <i>Target</i> Domain Management Server that manages this Virtual System.                                                                                                    |
| 2    | In the top left corner, click <b>Menu &gt; Global properties</b> .                                                                                                    |
| 3    | <ul> <li>From the left tree, click the Stateful Inspection pane and configure: <ul> <li>a. In the Default Session Timeouts section:</li> <li>i. Change the value of the TCP session timeout from the default 3600 to 60 seconds.</li> <li>ii. Change the value of the TCP end timeout from the default 20 to 5 seconds.</li> </ul> </li> <li>b. In the Out of state packets section, you must clear all the boxes. Otherwise, the Virtual System drops the traffic as out of state (because the traffic does not pass through the Virtual System, it does not record the state information for the traffic).</li> </ul> |
| 4    | <pre>From the left tree, click the Advanced page &gt; click the Configure button,<br/>and configure:<br/>a. Click FireWall-1 &gt; Stateful Inspection.<br/>b. Clear reject_x11_in_any.<br/>c. Click OK to close the Advanced Configuration window.</pre>                                                                                                    |

| Step | Instructions                                    |
|------|-------------------------------------------------|
| 5    | Click OK to close the Global Properties window. |
| 6    | Publish the SmartConsole session.               |

7. Configure the required Access Control policy for the Virtual System in SmartConsole

| Ste<br>p | Instructions                                                                                                    |               |            |                 |                 |                                   |            |           |                                   |
|----------|----------------------------------------------------------------------------------------------------|---------------|------------|-----------------|-----------------|-----------------------------------|------------|-----------|-----------------------------------|
| 1        | Connect with SmartConsole to the Security Management Server or <i>Target</i> Domain Management Server that manages this Virtual System.                                                                                                    |               |            |                 |                 |                                   |            |           |                                   |
| 2        | From                                                                                                    | the left      | navigatio  | on panel, clic  | ck <b>Sec</b> i | urity Policies                    | <b>5</b> . |           |                                   |
| 3        | <ul> <li>Create a new policy and configure the applicable layers:</li> <li>a. At the top, click the + tab (or press the CTRL T keys).</li> <li>b. On the Manage Policies tab, click Manage policies and layers.</li> <li>c. In the Manage policies and layers window, create a new policy and configure the applicable layers.</li> <li>d. Click Close.</li> <li>e. On the Manage Policies tab, click the new policy you created.</li> </ul> |               |            |                 |                 |                                   |            |           |                                   |
| 4        | Creat                                                                                                    | te the Ac     | cess Co    | ntrol rule th   | at acce         | epts all traffic                  | :          |           |                                   |
|          | N<br>o                                                                                                    | Nam<br>e      | Sour<br>ce | Destinat<br>ion | VP<br>N         | Services<br>&<br>Applicati<br>ons | Acti<br>on | Trac<br>k | Inst<br>all<br>On                 |
|          | 1                                                                                                    | Accept<br>All | *Any       | *Any            | Any             | *Any                              | Accept     | Log       | Object<br>of<br>Virtual<br>System |

| Ste<br>p | Instructions                                                                                                    |
|----------|----------------------------------------------------------------------------------------------------|
| 5        | <ul> <li>Best Practice</li> <li>We recommend these Aggressive Aging settings for the most common TCP connections:         <ul> <li>a. In the SmartConsole, click Objects menu &gt; Object Explorer.</li> <li>b. Open Services and select TCP.</li> <li>c. Search for the most common TCP connections in this network.</li> <li>d. Double-click the applicable TCP service.</li> <li>e. From the left tree, click Advanced.</li> <li>f. At the top, select Override default settings.<br/>On Domain Management Server, select Override global domain</li> </ul> </li> </ul> |
|          | <ul> <li>settings.</li> <li>g. Select Match for 'Any'.</li> <li>h. In the Aggressive aging section: <ul> <li>Select Enable aggressive aging.</li> <li>Select Specific and enter 60.</li> </ul> </li> <li>i. Click OK. <ul> <li>j. Close the Object Explorer.</li> </ul> </li> </ul>                                                                                                    |
| 6        | Publish the SmartConsole session.                                                                                                    |
| 7        | <ul> <li>Install the Access Control Policy on the Virtual System object.</li> <li>a. Click Install Policy.</li> <li>b. In the Policy field, select the applicable policy for this Virtual System object.</li> <li>c. Click Install.</li> </ul>                                                                                                    |
| 8        | Examine the VSX configuration:<br>a. Connect to the command line on the VSX Gateway.<br>b. Log in to the Expert mode.<br>c. Run:<br>vsx stat -v                                                                                                    |

#### 8. Make sure the VSX Gateway enabled the Monitor Mode for Software Blades

| Step | Instructions                                    |
|------|-------------------------------------------------|
| 1    | Connect to the command line on the VSX Gateway. |
| 2    | Log in to the Expert mode.                      |

| Step | Instructions                                                                                                    |  |  |  |  |
|------|----------------------------------------------------------------------------------------------------|--|--|--|--|
| 3    | Install the default policy on the VSX Gateway object:<br>Make sure the parameter <b>fw_span_port_mode</b> is part of the installed<br>policy: |  |  |  |  |
|      | grep -A 3 -r fw_span_port_mode<br>\$FWDIR/state/local/*                                                                                       |  |  |  |  |
|      | The returned output must show:                                                                                                    |  |  |  |  |
|      | :val (true)                                                                                                    |  |  |  |  |

#### 9. Connect the VSX Gateway to the switch

On the VSX Gateway, connect the interface in the Monitor Mode to the mirror or SPAN port on the switch.

#### For more information, see the:

- <u>R81.20 Gaia Administration Guide.</u>
- <u>R81.20 VSX Administration Guide</u>.
- <u>R81.20 Security Management Administration Guide</u>.

### **Configuring Specific Software Blades for Monitor Mode**

This section shows how to configure specific Software Blades for Monitor Mode.

- Note For VSX, see:
  - sk79700: VSX supported features on R75.40VS and above
  - sk106496: Software Blades updates on VSX R75.40VS and above - FAQ

#### Configuring the Threat Prevention Software Blades for Monitor Mode

Configure the settings below, if you enabled one of the Threat Prevention Software Blades (IPS, Anti-Bot, Anti-Virus, Threat Emulation or Threat Extraction) on the Security Gateway in Monitor Mode:

| Step | Instructions                                                                                                    |                                    |                                               |                          |  |  |  |
|------|----------------------------------------------------------------------------------------------------|------------------------------------|-----------------------------------------------|--------------------------|--|--|--|
| 1    | Connect with SmartConsole to the Security Management Server or Domain Management Server that manages this Security Gateway.                                                                                                    |                                    |                                               |                          |  |  |  |
| 2    | From the left na                                                                                                    | avigation panel, click Security Po | olicies > Threat Pre                          | vention.                 |  |  |  |
| 3    | Create the Thre                                                                                                    | eat Prevention rule that accepts   | all traffic:                                  |                          |  |  |  |
|      | Protected<br>Scope                                                                                                    | Protection/Site/File/Blade         | Action                                        | Track                    |  |  |  |
|      | *Any                                                                                                    | N/A                                | Applicable<br>Threat<br>Prevention<br>Profile | Log<br>Packet<br>Capture |  |  |  |
|      | <ul> <li>Notes:</li> <li>We recommend the Optimized profile.</li> <li>The Track setting Packet Capture is optional.</li> </ul>                                                                                                    |                                    |                                               |                          |  |  |  |
| 4    | Right-click the selected Threat Prevention profile and click Edit.                                                                                                    |                                    |                                               |                          |  |  |  |
| 5    | <ul> <li>From the left tree, click the General Policy page and configure:</li> <li>a. In the Blades Activation section, select the applicable Software Blades.</li> <li>b. In the Activation Mode section: <ul> <li>In the High Confidence field, select Detect.</li> <li>In the Medium Confidence field, select Detect.</li> <li>In the Low Confidence field, select Detect.</li> </ul> </li> </ul> |                                    |                                               |                          |  |  |  |
| 6    | From the left tree, click the Anti-Virus page and configure:                                                                                                    |                                    |                                               |                          |  |  |  |
|      | <ul> <li>a. In the Protected Scope section, select Inspect incoming and outgoing files.</li> <li>b. In the File Types section: <ul> <li>Select Process all file types.</li> <li>Optional: Select Enable deep inspection scanning (impacts performance).</li> </ul> </li> <li>c. Optional: In the Archives section, select Enable Archive scanning (impacts performance).</li> </ul>                  |                                    |                                               |                          |  |  |  |

| Step | Instructions                                                                                                    |
|------|----------------------------------------------------------------------------------------------------|
| 7    | From the left tree, click the <b>Threat Emulation</b> page > click <b>General</b> and configure:                           |
|      | In the Protected Scope section, select Inspect incoming files from the following interfaces and from the menu, select All. |
| 8    | Configure other applicable settings for the Software Blades.                                                               |
| 9    | Click OK.                                                                                                    |
| 10   | Install the Threat Prevention Policy on the Security Gateway object.                                                       |

#### For more information:

See the <u>R81.20 Threat Prevention Administration Guide</u>.

## Configuring the Application Control and URL Filtering Software Blades for Monitor Mode

Configure the settings below, if you enabled Application Control or URL Filtering Software Blade on the Security Gateway in Monitor Mode:

| Step | Instructions                                                                                                    |
|------|----------------------------------------------------------------------------------------------------|
| 1    | Connect with SmartConsole to the Security Management Server or Domain Management Server that manages this Security Gateway.                                   |
| 2    | From the left navigation panel, click Manage & Settings > Blades.                                                                                             |
| 3    | In the Application Control & URL Filtering section, click Advanced Settings.<br>The Application Control & URL Filtering Settings window opens.                |
| 4    | On the <b>General</b> page:                                                                                                    |
|      | <ul> <li>In the Fail mode section, select Allow all requests (fail-open).</li> <li>In the URL Filtering section, select Categorize HTTPS websites.</li> </ul> |
| 5    | On the Check Point online web service page:                                                                                                    |
|      | <ul> <li>In the Website categorization mode section, select Background.</li> <li>Select Categorize social networking widgets.</li> </ul>                      |
| 6    | Click OK to close the Application Control & URL Filtering Settings window.                                                                                    |
| 7    | Install the Access Control Policy on the Security Gateway object.                                                                                             |

#### For more information, see the:

- <u>R81.20 Security Management Administration Guide.</u>
- R81.20 Quantum Security Gateway Guide.

#### Configuring the Data Loss Prevention Software Blade for Monitor Mode

Configure the settings below, if you enabled the Data Loss Prevention Software Blade on the Security Gateway in Monitor Mode:

| Step | Instructions                                                                                                    |
|------|----------------------------------------------------------------------------------------------------|
| 1    | Connect with SmartConsole to the Security Management Server or Domain Management Server that manages this Security Gateway.                                                                                                    |
| 2    | From the left navigation panel, click Manage & Settings > Blades.                                                                                                    |
| 3    | In the <b>Data Loss Prevention</b> section, click <b>Configure in SmartDashboard</b> .<br>The SmartDashboard window opens.                                                                                                    |
| 4    | <ul> <li>In SmartDashboard:</li> <li>a. Click the My Organization page.</li> <li>b. In the Email Addresses or Domains section, configure with full list of company's domains.<br/>There is no need to include subdomains (for example, mydomain.com, mydomain.uk).</li> <li>c. In the Networks section, select Anything behind the internal interfaces of my DLP gateways.</li> <li>d. In the Users section, select All users.</li> </ul>                                                                                                    |
| 5    | <ul> <li>Click the Policy page.</li> <li>Configure the applicable rules:</li> <li>In the Data column, right-click the pre-defined data types and select Edit. <ul> <li>On the General Properties page, in the Flag field, select Improve Accuracy.</li> <li>In the Customer Names data type, we recommend to add the company's real customer names.</li> </ul> </li> <li>In the Action column, you must select Detect.</li> <li>In the Severity column, select Critical or High in all applicable rules.</li> <li>You may choose to disable or delete rules that are not applicable to the company or reduce the Severity of these rules.</li> </ul> <li>Note - Before you can configure the DLP rules, you must configure the applicable objects in SmartConsole.</li> |

| Step | Instructions                                                                                                    |  |
|------|----------------------------------------------------------------------------------------------------|--|
| 6    | Click the <b>Additional Settings &gt; Protocols</b> page.<br>Configure these settings:                                                                                                    |  |
|      | <ul> <li>In the Email section, select SMTP (Outgoing Emails).</li> <li>In the Web section, select HTTP. Do not configure the HTTPS.</li> <li>In the File Transfer section, do not select FTP.</li> </ul> |  |
| 7    | Click Launch Menu > File > Update (or press the CTRL S keys).                                                                                                    |  |
| 8    | Close the SmartDashboard.                                                                                                    |  |
| 9    | Install the Access Control Policy on the Security Gateway object.                                                                                                    |  |
| 10   | Make sure the Security Gateway enabled the SMTP Mirror Port Mode:                                                                                                    |  |
|      | <ul> <li>a. Connect to the command line on the Security Gateway.</li> <li>b. Log in to the Expert mode.</li> <li>c. Run this command:</li> </ul>                                                         |  |
|      | dlp_smtp_mirror_port status                                                                                                    |  |
|      | <ul> <li>d. Make sure the value of the kernel parameter dlp_force_smtp_kernel_<br/>inspection is set to 1 (one).</li> <li>Run these two commands:</li> </ul>                                             |  |
|      | <pre>fw ctl get int dlp_force_smtp_kernel_inspection grep dlp_force_smtp_kernel_inspection \$FWDIR/boot/modules/fwkern.conf</pre>                                                                        |  |

#### For more information:

See the <u>R81.20 Data Loss Prevention Administration Guide</u>.

# Configuring the Security Gateway in Monitor Mode Behind a Proxy Server

If you connect a Proxy Server between the Security Gateway in Monitor Mode and the switch, then configure these settings to see Source IP addresses and Source Users in the Security Gateway logs:

| Step | Instructions                                                                                                    |
|------|----------------------------------------------------------------------------------------------------|
| 1    | On the Proxy Server, configure the <b>"X Forward-For header"</b> .<br>See the applicable documentation for your Proxy Server.                                                             |
| 2    | On the Security Gateway in Monitor Mode, enable the stripping of the X-Forward-<br>For (XFF) field.<br>Follow the <u>sk100223: How to enable stripping of X-Forward-For (XFF) field</u> . |

## Deploying a Security Gateway or a ClusterXL in Bridge Mode

## **Introduction to Bridge Mode**

If you cannot divide the existing network into several networks with different IP addresses, you can install a Check Point Security Gateway (or a ClusterXL) in the Bridge Mode.

A Security Gateway (or ClusterXL) in Bridge Mode is invisible to Layer 3 traffic.

When traffic arrives at one of the bridge subordinate interfaces, the Security Gateway (or Cluster Members) inspects it and passes it to the second bridge subordinate interface.

## Supported Software Blades in Bridge Mode

This table lists Software Blades, features, and their support for the Bridge Mode.

This table applies to single Security Gateway deployment, ClusterXL (with one switch) in Active/Active and Active/Standby deployment, and ClusterXL with four switches.

| Software Blade      | Support of<br>a<br>Security<br>Gateway<br>in Bridge<br>Mode | Support of a<br>ClusterXL<br>in Bridge<br>Mode | Support of VSX<br>Virtual Systems<br>in Bridge Mode |
|---------------------|-------------------------------------------------------------|------------------------------------------------|-----------------------------------------------------|
| Firewall            | ~                                                           | $\checkmark$                                   | $\checkmark$                                        |
| IPS                 | ~                                                           | $\checkmark$                                   | $\checkmark$                                        |
| URL Filtering       | ~                                                           | $\checkmark$                                   | $\checkmark$                                        |
| DLP                 | ~                                                           | $\checkmark$                                   | -                                                   |
| Anti-Bot            | ~                                                           | $\checkmark$                                   | $\checkmark$                                        |
| Anti-Virus          | 🗸 (1)                                                       | 🗸 (1)                                          | ✓ (1)                                               |
| Application Control | ~                                                           | ~                                              | $\checkmark$                                        |
| HTTPS Inspection    | ✓ (2)                                                       | ✓ (2)                                          | -                                                   |
| Identity Awareness  | ✓ (3)                                                       | ✓ (3)                                          | _                                                   |

Deploying a Security Gateway or a ClusterXL in Bridge Mode

| Software Blade                              | Support of<br>a<br>Security<br>Gateway<br>in Bridge<br>Mode | Support of a<br>ClusterXL<br>in Bridge<br>Mode | Support of VSX<br>Virtual Systems<br>in Bridge Mode                                     |
|---------------------------------------------|-------------------------------------------------------------|------------------------------------------------|-----------------------------------------------------------------------------------------|
| Threat Emulation - ThreatCloud<br>emulation | ~                                                           | ~                                              | Yes in<br>Active/Active<br>Bridge Mode<br><i>No</i> in<br>Active/Standby<br>Bridge Mode |
| Threat Emulation - Local emulation          | ~                                                           | ~                                              | <i>No</i> in all Bridge<br>Modes                                                        |
| Threat Emulation - Remote emulation         | ~                                                           | ~                                              | Yes in<br>Active/Active<br>Bridge Mode<br><i>No</i> in<br>Active/Standby<br>Bridge Mode |
| Threat Extraction                           | ~                                                           | ~                                              | Yes in<br>Active/Active<br>Bridge Mode<br><i>No</i> in<br>Active/Standby<br>Bridge Mode |
| Zero Phishing                               | _                                                           | —                                              | -                                                                                       |
| UserCheck                                   | ~                                                           | ~                                              | -                                                                                       |
| QoS                                         | ✓<br>(see<br><u>sk89581</u> )                               | _<br>(see<br><u>sk89581</u> )                  | _<br>(see <u>sk79700</u> )                                                              |
| HTTP / HTTPS proxy                          | ~                                                           | ~                                              | _                                                                                       |
| Security Servers - SMTP, HTTP, FTP, POP3    | ~                                                           | ~                                              | -                                                                                       |
| Client Authentication                       | ~                                                           | ~                                              | _                                                                                       |
| User Authentication                         | ~                                                           | ~                                              | -                                                                                       |

| Software Blade                                                                                                    | Support of<br>a<br>Security<br>Gateway<br>in Bridge<br>Mode | Support of a<br>ClusterXL<br>in Bridge<br>Mode | Support of VSX<br>Virtual Systems<br>in Bridge Mode |
|----------------------------------------------------------------------------------------------------|-------------------------------------------------------------|------------------------------------------------|-----------------------------------------------------|
| Multi-Portal (Mobile Access Portal,<br>Identity Awareness Captive Portal, Data<br>Loss Prevention Portal, and so on) | ~                                                           | -                                              | _                                                   |
| IPsec VPN                                                                                                    | -                                                           | _                                              | -                                                   |
| Mobile Access                                                                                                    | _                                                           | _                                              | _                                                   |

#### Notes:

- 1. Does not support the Anti-Virus in Traditional Mode.
- 2. HTTPS Inspection in Layer 2 works as Man-in-the-Middle, based on MAC addresses:
  - Client sends a TCP [SYN] packet to the MAC address X.
  - Security Gateway creates a TCP [SYN-ACK] packet and sends it to the MAC address X.
  - Security Gateway in Bridge Mode does not need IP addresses, because CPAS takes the routing and the MAC address from the original packet.

**Note** - To be able to perform certificate validation (CRL/OCSP download), Security Gateway needs at least one interface to be assigned with an IP address. Probe bypass can have issues with Bridge Mode. Therefore, we do not recommend Probe bypass in Bridge Mode configuration.

3. Identity Awareness in Bridge Mode supports only the AD Query authentication.

### **Limitations in Bridge Mode**

You can configure only **two** subordinate interfaces in a single Bridge interface. You can think of this Bridge interface as a two-port Layer 2 switch. Each port can be a Physical interface, a VLAN interface, or a Bond interface.

These features and deployments are **not** supported in Bridge Mode:

- Assigning an IP address to a Bridge interface in ClusterXL.
- NAT rules (specifically, Firewall kernel in logs shows the traffic as accepted, but Security Gateway does not actually forward it). For more information, see <u>sk106146</u>.
- Access to Multi-Portal (Mobile Access Portal, Identity Awareness Captive Portal, Data Loss Prevention Portal, and so on) from bridged networks, if the bridge does not have an assigned IP address.
- Clusters with more than two Cluster Members..
- Full High Availability Cluster.
- Asymmetric traffic inspection in ClusterXL in Active/Active Bridge Mode.

(Asymmetric traffic inspection is any situation, where the Client-to-Server packet is inspected by one Cluster Member, while the Server-to-Client packet is inspected by the other Cluster Member. In such scenarios, several security features do not work.)

For more information, see <u>sk101371: Bridge Mode on Gaia OS and SecurePlatform OS</u>.

## Configuring a Single Security Gateway in Bridge Mode

0

Note - This procedure applies to both Check Point Appliances and Open Servers.

#### Example Topology for a single Security Gateway

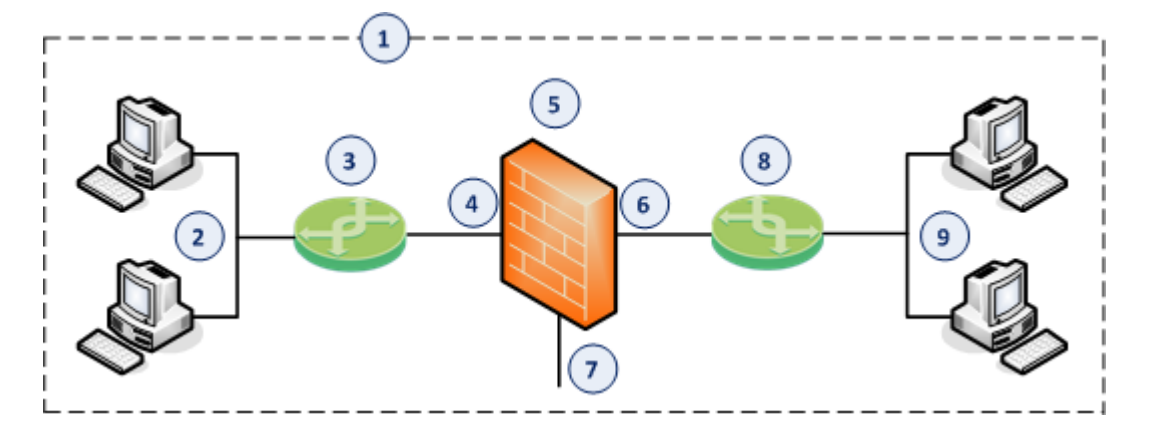

| ltem | Description                                                                                                    |
|------|----------------------------------------------------------------------------------------------------|
| 1    | Network, which an administrator needs to divide into two Layer 2 segments.<br>The Security Gateway in Bridge Mode connects between these segments. |
| 2    | First network segment.                                                                                                    |
| 3    | Switch that connects the first network segment to one bridged subordinate interface (4) on the Security Gateway in Bridge Mode.                    |
| 4    | One bridged subordinate interface (for example, eth1) on the Security Gateway in Bridge Mode.                                                      |
| 5    | Security Gateway in Bridge Mode.                                                                                                    |
| 6    | Another bridged subordinate interface (for example, eth2) on the Security Gateway in Bridge Mode.                                                  |
| 7    | Dedicated Gaia Management Interface (for example, eth0) on the Security Gateway.                                                                   |
| 8    | Switch that connects the second network segment to the other bridged subordinate interface (6) on the Security Gateway in Bridge Mode.             |
| 9    | Second network segment.                                                                                                    |

#### Procedure:

#### 1. Install the Security Gateway

| Step | Instructions                                                                                                    |
|------|----------------------------------------------------------------------------------------------------|
| 1    | <ul> <li>Install the Gaia Operating System:</li> <li>"Installing the Gaia Operating System on Check Point Appliances"<br/>on page 21</li> <li>"Installing the Gaia Operating System on Open Servers" on<br/>page 23</li> </ul>                                                                                                    |
| 2    | Follow "Configuring Gaia for the First Time" on page 28.                                                                                                    |
| 3    | <ul> <li>During the First Time Configuration Wizard, you must configure these settings:</li> <li>In the Management Connection window, select the interface, through which you connect to Gaia operating system.</li> <li>In the Internet Connection window, do not configure IP addresses.</li> <li>In the Installation Type window, select Security Gateway and/or Security Management.</li> <li>In the Products window: <ul> <li>a. In the Products section, select Security Gateway only.</li> <li>b. In the Clustering section, clear Unit is a part of a cluster, type.</li> </ul> </li> <li>In the Dynamically Assigned IP window, select No.</li> <li>In the Secure Internal Communication window, enter the applicable Activation Key (between 4 and 127 characters long).</li> </ul> |

#### 2. Configure the Bridge interface on the Security Gateway

You configure the Bridge interface in either Gaia Portal, or Gaia Clish.

#### Configuring the Bridge interface in Gaia Portal

Important - On Scalable Platforms (Maestro and Chassis), you must connect to the Gaia Portal of the applicable Security Group.

| Step | Instructions                                                                                                    |
|------|----------------------------------------------------------------------------------------------------|
| 1    | In the left navigation tree, click <b>Network Management &gt; Network</b><br>Interfaces.                                     |
| 2    | Make sure that the subordinate interfaces, which you wish to add to the Bridge interface, do not have IP addresses assigned. |

| Step  | Instructions                                                                                                    |
|-------|----------------------------------------------------------------------------------------------------|
| 3     | Click <b>Add</b> > <b>Bridge</b> .<br>To configure an existing Bridge interface, select the Bridge interface<br>and click <b>Edit</b> .                                                                                                    |
| 4     | On the <b>Bridge</b> tab, enter or select a <b>Bridge Group</b> ID (unique integer between 1 and 1024).                                                                                                    |
| 5     | <ul> <li>Select the interfaces from the Available Interfaces list and then click Add.</li> <li>Notes: <ul> <li>Make sure that the subordinate interfaces do not have any IP addresses or aliases configured.</li> <li>Do not select the interface that you configured as Gaia Management Interface.</li> <li>A Bridge interface in Gaia can contain only two subordinate interfaces.</li> </ul> </li> </ul> |
| 6     | On the <b>IPv4</b> tab, enter the IPv4 address and subnet mask.<br>You can optionally select the <b>Obtain IPv4 Address automatically</b><br>option.                                                                                                    |
| 7     | On the <b>IPv6</b> tab (optional), enter the IPv6 address and mask length.<br>You can optionally select the <b>Obtain IPv6 Address automatically</b><br>option.<br><b>Important</b> - First, you must enable the IPv6 Support and reboot.                                                                                                    |
| 8     | Click <b>OK</b> .                                                                                                    |
| notes | The name of a Bridge interface in Gaia is "br< <i>Bridge Group</i><br><i>ID</i> >".<br>For example, the name of a bridge interface with a Bridge Group ID<br>of 5 is " <i>br5</i> ".                                                                                                    |

 To configure MTU on a Bridge subordinate interface, you must configure MTU on the Bridge interface.

This MTU applies to all subordinate interfaces assigned to this Bridge interface.

#### Configuring the Bridge interface in Gaia Clish

| Step | Instructions                                                                                                    |
|------|----------------------------------------------------------------------------------------------------|
| 1    | Connect to the command line on the Security Gateway.                                                                                                    |
| 2    | Log in to Gaia Clish.                                                                                                    |
| 3    | Make sure that the subordinate interfaces, which you wish to add to the Bridge interface, do not have IP addresses assigned:                                                                               |
|      | <pre>show interface <name interface="" of=""> ipv4-address show interface <name interface="" of=""> ipv6-address</name></name></pre>                                                                       |
| 4    | Add a new bridging group:                                                                                                    |
|      | add bridging group < <i>Bridge Group ID 0 - 1024</i> >                                                                                                    |
| 5    | Add subordinate interfaces to the new bridging group:                                                                                                    |
|      | add bridging group < Bridge Group ID> interface                                                                                                    |
|      | add bridging group <bridge group="" id=""> interface<br/><name interface="" of="" second="" subordinate=""></name></bridge>                                                                                |
|      | <ul> <li>Notes:</li> <li>Do not select the interface that you configured as Gaia<br/>Management Interface.</li> <li>A Bridge interface in Gaia can contain only two subordinate<br/>interfaces.</li> </ul> |

| Step            | Instructions                                                                                                    |
|-----------------|----------------------------------------------------------------------------------------------------|
| 6               | Assign an IP address to the bridging group.<br>To assign an IPv4 address, run:                                                                                                    |
|                 | <pre>set interface <name bridge="" interface="" of=""> ipv4-address <ipv4 address=""> {subnet-mask <mask>   mask-length <mask length="">}</mask></mask></ipv4></name></pre>                    |
|                 | <ul> <li>You can optionally configure the bridging group to obtain an IPv4</li> <li>Address automatically.</li> <li>To assign an IPv6 address, run:</li> </ul>                                 |
|                 | <pre>set interface <name bridge="" interface="" of=""> ipv6-address <ipv6 address=""> mask-length <mask length=""></mask></ipv6></name></pre>                                                  |
|                 | <ul> <li>You can optionally configure the bridging group to obtain an IPv6</li> <li>Address automatically.</li> <li>Important - First, you must enable the IPv6 Support and reboot.</li> </ul> |
| 7               | Save the configuration:                                                                                                    |
| • Note<br>ID>". | - The name of a Bridge interface in Gaia is "br <bridge group<br="">For example, the name of a bridge interface with a Bridge Group ID</bridge>                                                |

of 5 is "*br5*".

#### 3. Configure the Security Gateway object in SmartConsole

You can configure the ClusterXL object in either Wizard Mode, or Classic Mode.

Configuring the Security Gateway object in Wizard Mode

| Step | Instructions                                                                                                    |
|------|----------------------------------------------------------------------------------------------------|
| 1    | Connect with SmartConsole to the Security Management Server or<br>Domain Management Server that should manage this Security<br>Gateway. |
| 2    | From the left navigation panel, click Gateways & Servers.                                                                               |

| Step | Instructions                                                                                                    |
|------|----------------------------------------------------------------------------------------------------|
| 3    | <ul> <li>Create a new Security Gateway object in one of these ways:</li> <li>From the top toolbar, click the New (*) &gt; Gateway.</li> <li>In the top left corner, click Objects menu &gt; More object types &gt; Network Object &gt; Gateways and Servers &gt; New Gateway.</li> <li>In the top right corner, click Objects Pane &gt; New &gt; More &gt; Network Object &gt; Gateways and Servers &gt; Gateway.</li> </ul>                                                                                                    |
| 4    | In the <b>Check Point Security Gateway Creation</b> window, click <b>Wizard Mode</b> .                                                                                                    |
| 5    | <ul> <li>On the General Properties page:</li> <li>a. In the Gateway name field, enter the applicable name for this Security Gateway object.</li> <li>b. In the Gateway platform field, select the correct hardware type.</li> <li>c. In the Gateway IP address section, select Static IP address and configure the same IPv4 and IPv6 addresses that you configured on the Management Connection page of the Security Gateway's First Time Configuration Wizard.<br/>Make sure the Security Management Server or Multi-Domain Server can connect to these IP addresses.</li> <li>d. Click Next.</li> </ul> |
| 6    | <ul> <li>On the Trusted Communication page: <ul> <li>a. Select the applicable option:</li> <li>If you selected Initiate trusted communication now, enter the same Activation Key you entered during the Security Gateway's First Time Configuration Wizard.</li> <li>If you selected Skip and initiate trusted communication later, make sure to follow Step 7.</li> <li>b. Click Next.</li> </ul> </li> </ul>                                                                                                    |
| 7    | <ul> <li>On the End page:</li> <li>a. Examine the Configuration Summary.</li> <li>b. Select Edit Gateway properties for further configuration.</li> <li>c. Click Finish.</li> <li>Check Point Gateway properties window opens on the General Properties page.</li> </ul>                                                                                                    |

| Step | Instructions                                                                                                    |
|------|----------------------------------------------------------------------------------------------------|
| 8    | <ul> <li>If during the Wizard Mode, you selected Skip and initiate trusted communication later: <ul> <li>a. The Secure Internal Communication field shows Uninitialized.</li> <li>b. Click Communication.</li> <li>c. In the Platform field: <ul> <li>Select Open server / Appliance for all Check Point models 3000 and higher.</li> <li>Select Open server / Appliance for an Open Server.</li> </ul> </li> <li>d. Enter the same Activation Key you entered during the Security Gateway's First Time Configuration Wizard.</li> <li>e. Click Initialize.<br/>Make sure the Certificate state field shows Established.</li> <li>f. Click OK.</li> </ul> </li> </ul> |
| 9    | <ul> <li>On the General Properties page:</li> <li>On the Network Security tab, enable the applicable Software Blades.</li> <li>On the Threat Prevention tab, enable the applicable Software Blades.</li> <li>Important - See the Supported Software Blades in Bridge Mode and Limitations in Bridge Mode sections in "Deploying a Security Gateway or a ClusterXL in Bridge Mode" on page 591.</li> </ul>                                                                                                    |
| 10   | <ul> <li>On the Network Management page, configure the Topology of the Bridge interface.</li> <li>Notes: <ul> <li>If a Bridge interface connects to the Internet, then set the Topology to External.</li> <li>If you use this Bridge Security Gateway object in Access Control Policy rules with Internet objects, then set the Topology to External.</li> </ul> </li> </ul>                                                                                                    |
| 11   | Click <b>OK</b> .                                                                                                    |
| 12   | Publish the SmartConsole session.                                                                                                    |
| 13   | This Security Gateway object is now ready to receive the Security Policy.                                                                                                    |

#### Configuring the Security Gateway object in Classic Mode

| Step | Instructions                                                                                                    |
|------|----------------------------------------------------------------------------------------------------|
| 1    | Connect with SmartConsole to the Security Management Server or<br>Domain Management Server that should manage this Security<br>Gateway.                                                                                                    |
| 2    | From the left navigation panel, click Gateways & Servers.                                                                                                    |
| 3    | <ul> <li>Create a new Security Gateway object in one of these ways:</li> <li>From the top toolbar, click the New (*) &gt; Gateway.</li> <li>In the top left corner, click Objects menu &gt; More object types &gt; Network Object &gt; Gateways and Servers &gt; New Gateway.</li> <li>In the top right corner, click Objects Pane &gt; New &gt; More &gt; Network Object &gt; Gateways and Servers &gt; Gateway.</li> </ul>                                                                                                    |
| 4    | In the Check Point Security Gateway Creation window, click Classic<br>Mode.<br>Check Point Gateway properties window opens on the General<br>Properties page.                                                                                                    |
| 5    | In the <b>Name</b> field, enter the applicable name for this Security Gateway object.                                                                                                    |
| 6    | In the <b>IPv4 address</b> and <b>IPv6 address</b> fields, configure the same IPv4<br>and IPv6 addresses that you configured on the <b>Management</b><br><b>Connection</b> page of the Security Gateway's First Time Configuration<br>Wizard.<br>Make sure the Security Management Server or Multi-Domain Server<br>can connect to these IP addresses.                                                                                                    |
| 7    | <ul> <li>Establish the Secure Internal Communication (SIC) between the<br/>Management Server and this Security Gateway: <ul> <li>a. Near the Secure Internal Communication field, click</li> <li>Communication.</li> </ul> </li> <li>b. In the Platform field: <ul> <li>Select Open server / Appliance for all Check Point models 3000 and higher.</li> <li>Select Open server / Appliance for an Open Server.</li> </ul> </li> <li>c. Enter the same Activation Key you entered during the Security Gateway's First Time Configuration Wizard.</li> <li>d. Click Initialize.</li> <li>e. Click OK.</li> </ul> |

| Step | Instructions                                                                                                    |
|------|----------------------------------------------------------------------------------------------------|
|      | <ul> <li>If the Certificate state field does not show Established, perform these steps:</li> <li>a. Connect to the command line on the Security Gateway.</li> <li>b. Make sure there is a physical connectivity between the Security Gateway and the Management Server (for example, pings can pass).</li> <li>c. Run:</li> </ul>                                                                                     |
|      | cpconfig                                                                                                    |
|      | Secure Internal Communication                                                                                                    |
|      | <ul> <li>e. Follow the instructions on the screen to change the Activation Key.</li> <li>f. In SmartConsole, click Reset.</li> <li>g. Enter the same Activation Key you entered in the cpconfig menu.</li> <li>h. In SmartConsole, click Initialize.</li> </ul>                                                                                                    |
| 8    | <ul> <li>In the Platform section, select the correct options: <ul> <li>a. In the Hardware field:</li> <li>If you install the Security Gateway on a Check Point Appliance, select the correct appliances series.</li> <li>If you install the Security Gateway on an Open Server, select Open server.</li> <li>b. In the Version field, select R81.20.</li> <li>c. In the OS field, select Gaia.</li> </ul> </li> </ul> |
| 9    | <ul> <li>Enable the applicable Software Blades:</li> <li>On the Network Security tab.</li> <li>On the Threat Prevention tab.</li> <li>Important - See the Supported Software Blades in Bridge Mode and Limitations in Bridge Mode sections in "Deploying a Security Gateway or a ClusterXL in Bridge Mode" on page 591.</li> </ul>                                                                                    |

| Step | Instructions                                                                                                    |
|------|----------------------------------------------------------------------------------------------------|
| 10   | <ul> <li>On the Network Management page, configure the Topology of the Bridge interface.</li> <li>Notes: <ul> <li>If a Bridge interface connects to the Internet, then set the Topology to External.</li> <li>If you use this Bridge Security Gateway object in Access Control Policy rules with Internet objects, then set the Topology to External.</li> </ul> </li> </ul> |
| 11   | Click <b>OK</b> .                                                                                                    |
| 12   | Publish the SmartConsole session.                                                                                                    |
| 13   | This Security Gateway object is now ready to receive the Security Policy.                                                                                                    |

#### 4. Configure the applicable Security Policies for the Security Gateway in SmartConsole

| Step | Instructions                                                                                                    |
|------|----------------------------------------------------------------------------------------------------|
| 1    | Connect with SmartConsole to the Security Management Server or Domain Management Server that manages this Security Gateway.                                                                                                    |
| 2    | From the left navigation panel, click Security Policies.                                                                                                    |
| 3    | <ul> <li>Create a new policy and configure the applicable layers:</li> <li>a. At the top, click the + tab (or press CTRL T).</li> <li>b. On the Manage Policies tab, click Manage policies and layers.</li> <li>c. In the Manage policies and layers window, create a new policy and configure the applicable layers.</li> <li>d. Click Close.</li> <li>e. On the Manage Policies tab, click the new policy you created.</li> </ul> |
| 4    | <ul> <li>Create the applicable rules in the Access Control and Threat Prevention policies.</li> <li>Important - See the Supported Software Blades in Bridge Mode and Limitations in Bridge Mode sections in "Deploying a Security Gateway or a ClusterXL in Bridge Mode" on page 591.</li> </ul>                                                                                                    |
| 5    | Install the Access Control Policy on the Security Gateway object.                                                                                                    |
| 5    | Install the Threat Prevention Policy on the Security Gateway object.                                                                                                    |

#### For more information, see the:

- <u>R81.20 Gaia Administration Guide</u>.
- <u>R81.20 Security Management Administration Guide</u>.
- Applicable Administration Guides on the <u>R81.20 Home Page</u>.

## Configuring a ClusterXL in Bridge Mode

You can configure ClusterXL in Bridge Mode in different cluster deployments:

| Bridge Mode                | Number of Supported Switches |
|----------------------------|------------------------------|
| Active/Standby Bridge Mode | Two only                     |
| Active/Active Bridge Mode  | Two, or Four                 |

For instructions, see:

- "Configuring ClusterXL in Bridge Mode Active / Standby with Two Switches" on page 607
- "Configuring ClusterXL in Bridge Mode Active / Active with Two or Four Switches" on page 624

#### Configuring ClusterXL in Bridge Mode - Active / Standby with Two Switches

Notes:

- This procedure applies to both Check Point Appliances and Open Servers.
- ClusterXL deployed in Active/Standby Bridge Mode, supports only two switches.

The Active/Standby Bridge Mode is the preferred mode in topologies that support it.

In the Active/Standby Bridge Mode, Cluster Members work in High Availability mode.

For more information, see the <u>R81.20 ClusterXL Administration Guide</u>.

#### Example Topology with Two Switches

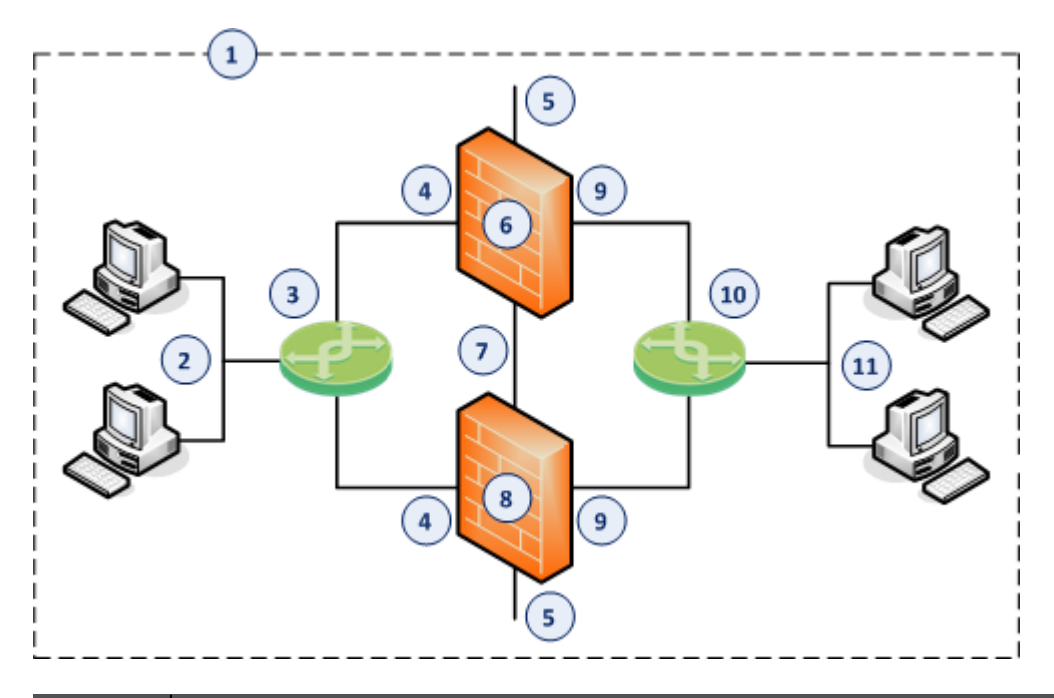

| Item | Instructions                                                                                                    |
|------|----------------------------------------------------------------------------------------------------|
| 1    | Network, which an administrator needs to divide into two Layer 2 segments.<br>The ClusterXL in Bridge Mode connects between these segments. |
| 2    | First network segment.                                                                                                    |
| 3    | Switch that connects the first network segment to one bridged subordinate interface (4) on the ClusterXL in Bridge Mode.                    |
| 4    | One bridged subordinate interface (for example, $eth1$ ) on the Cluster Members in Bridge Mode.                                             |

| ltem | Instructions                                                                                                    |
|------|----------------------------------------------------------------------------------------------------|
| 5    | Dedicated Gaia Management Interface (for example, eth0) on the Cluster Members.                                                 |
| 6    | First Cluster Member in Bridge Mode (for example, in the Active cluster state).                                                 |
| 7    | Network that connects dedicated synchronization interfaces (for example, eth3) on the ClusterXL in Bridge Mode.                 |
| 8    | Second Cluster Member in Bridge Mode (for example, in the Standby cluster state).                                               |
| 9    | Another bridged subordinate interface (for example, eth2) on the Cluster Members in Bridge Mode.                                |
| 10   | Switch that connects the second network segment to the other bridged subordinate interface (9) on the ClusterXL in Bridge Mode. |
| 11   | Second network segment.                                                                                                    |

#### Procedure:

Best Practice - If you configure Bridge Mode Active / Standby, then disable STP, RSTP, and MSTP on the adjacent switches. See the applicable documentation for your switches.

#### 1. Install the two Cluster Members

| Step | Instructions                                                                                                    |
|------|----------------------------------------------------------------------------------------------------|
| 1    | <ul> <li>Install the Gaia Operating System:</li> <li>"Installing the Gaia Operating System on Check Point Appliances"<br/>on page 21</li> <li>"Installing the Gaia Operating System on Open Servers" on<br/>page 23</li> </ul>                                                                                                    |
| 2    | Follow "Configuring Gaia for the First Time" on page 28.                                                                                                    |
| 3    | <ul> <li>During the First Time Configuration Wizard, you must configure these settings:</li> <li>In the Installation Type window, select Security Gateway and/or Security Management.</li> <li>In the Products window: <ul> <li>a. In the Products section, select Security Gateway only.</li> <li>b. In the Clustering section, select these two options: <ul> <li>Unit is a part of a cluster</li> <li>ClusterXL</li> </ul> </li> <li>In the Secure Internal Communication window, enter the applicable Activation Key (between 4 and 127 characters long).</li> </ul></li></ul> |

2. Configure the ClusterXL object in High Availability mode in SmartConsole

You can configure the ClusterXL object in either Wizard Mode, or Classic Mode.

Configuring the ClusterXL object in Wizard Mode

| Step | Instructions                                                                                                    |
|------|----------------------------------------------------------------------------------------------------|
| 1    | Connect with SmartConsole to the Security Management Server or Domain Management Server that should manage this ClusterXL.                                                                                                    |
| 2    | From the left navigation panel, click Gateways & Servers.                                                                                                    |
| 3    | <ul> <li>Create a new Cluster object in one of these ways:</li> <li>From the top toolbar, click New (*) &gt; Cluster &gt; Cluster.</li> <li>In the top left corner, click Objects menu &gt; More object types &gt; Network Object &gt; Gateways and Servers &gt; Cluster &gt; New Cluster.</li> <li>In the top right corner, click Objects Pane &gt; New &gt; More &gt; Network Object &gt; Gateways and Servers &gt; Cluster &gt; Cluster.</li> </ul> |

| Step | Instructions                                                                                                    |
|------|----------------------------------------------------------------------------------------------------|
| 4    | In the Check Point Security Gateway Cluster Creation window, click Wizard Mode.                                                                                                    |
| 5    | <ul> <li>On the Cluster General Properties page: <ul> <li>a. In the Cluster Name field, enter the applicable name for this ClusterXL object.</li> <li>b. Configure the main Virtual IP address(es) for this ClusterXL object.</li> <li>In the Cluster IPv4 Address section, enter the main Virtual IPv4 address for this ClusterXL object.</li> <li>In the Cluster IPv6 Address section, enter the main Virtual IPv6 address for this ClusterXL object.</li> <li>c. In the Choose the Cluster's Solution field, select Check Point ClusterXL and High Availability.</li> <li>d. Click Next.</li> </ul> </li> </ul>                                                                                                    |
| 6    | <ul> <li>On the Cluster members' properties page, add the objects for the Cluster Members.</li> <li>a. Click Add &gt; New Cluster Member.<br/>The Cluster Member Properties window opens.</li> <li>b. In the Name field, enter the applicable name for this Cluster Member object.</li> <li>c. Configure the main physical IP address(es) for this Cluster Member object.<br/>In the IPv4 Address and IPv6 Address fields, configure the same IPv4 and IPv6 addresses that you configured on the Management Connection page of the Cluster Member's First Time Configuration Wizard.<br/>Make sure the Security Management Server or Multi-Domain Server can connect to these IP addresses.</li> <li>Note - You can configure the Cluster Virtual IP address to be on a different network than the physical IP addresses of the Cluster Members.</li> <li>d. In the Activation Key and Confirm Activation Key fields, enter the same Activation Key you entered during the Cluster Member's First Time Configuration Wizard.</li> <li>e. Click Initialize.</li> <li>f. Click OK.</li> <li>g. Repeat Steps a-f to add the second Cluster Member, and so on.</li> </ul> |

| Step | Instructions                                                                                                    |
|------|----------------------------------------------------------------------------------------------------|
|      | <ul> <li>If the Trust State field does not show Trust established, follow these steps:</li> <li>a. Connect to the command line on the Cluster Member.</li> <li>b. Make sure there is a physical connectivity between the Cluster Member and the Management Server (for example, pings can pass).</li> <li>c. Run:</li> </ul>                                                                                                    |
|      | cpconfig                                                                                                    |
|      | d. Enter the number of this option:                                                                                                    |
|      | Secure Internal Communication                                                                                                    |
|      | <ul> <li>Follow the instructions on the screen to change the Activation<br/>Key.</li> </ul>                                                                                                    |
|      | <ul> <li>f. In SmartConsole, click Reset.</li> <li>g. Enter the same Activation Key you entered in the cpconfig menu.</li> <li>h. In SmartConsole, click Initialize.</li> </ul>                                                                                                    |
| 7    | <ul> <li>On the Cluster Topology page, configure the roles of the cluster interfaces: <ul> <li>a. Examine the IPv4 Network Address at the top of the page.</li> <li>b. Select the applicable role: <ul> <li>For cluster traffic interfaces, select Representing a cluster interface and configure the Cluster Virtual IPv4 address and its Net Mask.</li> <li>Note - You can configure the Cluster Virtual IP address to be on a different network than the physical IP addresses of the Cluster Members. In this case, you must configure the required static routes on the Cluster Members.</li> </ul> </li> <li>For cluster synchronization interfaces, select Cluster Synchronization and select Primary only. Check Point cluster supports only one synchronization network.</li> <li>For interfaces that do not pass the traffic between the connected networks, select Private use of each member (don't monitor members interfaces).</li> </ul> </li> </ul> |

#### Configuring ClusterXL in Bridge Mode - Active / Standby with Two Switches

| Step | Instructions                                                                                                    |
|------|----------------------------------------------------------------------------------------------------|
| 8    | On the Cluster Definition Wizard Complete page:<br>a. Examine the Configuration Summary.<br>b. Select Edit Cluster's Properties.<br>c. Click Finish<br>The Gateway Cluster Properties window opens.                                                                                                    |
| 9    | <ul> <li>On the General Properties page &gt; Machine section:</li> <li>a. In the Name field, make sure you see the configured applicable name for this ClusterXL object.</li> <li>b. In the IPv4 Address and IPv6 Address fields, configure the same IPv4 and IPv6 addresses that you configured on the Management Connection page of the Cluster Member's First Time Configuration Wizard.</li> <li>Make sure the Security Management Server or Multi-Domain Server can connect to these IP addresses.</li> </ul> |
| 10   | <ul> <li>On the General Properties page &gt; Platform section, select the correct options: <ul> <li>a. In the Hardware field:</li> <li>If you install the Cluster Members on Check Point Appliances, select the correct series of appliances.</li> <li>If you install the Cluster Members on Open Servers, select Open server.</li> <li>b. In the Version field, select R81.20.</li> <li>c. In the OS field, select Gaia.</li> </ul> </li> </ul>                                                                   |
| 11   | <ul> <li>On the General Properties page: <ul> <li>a. On the Network Security tab, make sure the ClusterXL Software Blade is selected.</li> <li>b. Enable the additional applicable Software Blades on the Network Security tab and on the Threat Prevention tab.</li> <li>important - See the Supported Software Blades in Bridge Mode and Limitations in Bridge Mode sections in "Deploying a Security Gateway or a ClusterXL in Bridge Mode" on page 591.</li> </ul></li></ul>                                   |
| Step | Instr       | uctions                                                                                                    |
|------|-------------|----------------------------------------------------------------------------------------------------|
| 12   | On tł<br>a. | ne <b>Cluster Members</b> page:<br>Click <b>Add &gt; New Cluster Member</b> .                                                                                                    |
|      |             | The Cluster Member Properties window opens.                                                                                                    |
|      | b.          | In the <b>Name</b> field, enter the applicable name for this Cluster Member object.                                                                                                    |
|      | C.          | Configure the main physical IP address(es) for this Cluster<br>Member object.                                                                                                    |
|      |             | In the IPv4 Address and IPv6 Address fields, configure the                                                                                                    |
|      |             | same IPv4 and IPv6 addresses that you configured on the                                                                                                    |
|      |             | Management Connection page of the Cluster Member's First Time Configuration Wizard.                                                                                                    |
|      |             | Make sure the Security Management Server or Multi-Domain Server can connect to these IP addresses.                                                                                                    |
|      |             | Note - You can configure the Cluster Virtual IP address to be<br>on a different network than the physical IP addresses of the<br>Cluster Members. In this case, you must configure the<br>required static routes on the Cluster Members. |
|      | d.          | Click Communication.                                                                                                    |
|      | е.          | In the One-time password and Confirm one-time password                                                                                                    |
|      |             | fields, enter the same Activation Key you entered during the                                                                                                    |
|      |             | Cluster Member's First Time Configuration Wizard.                                                                                                    |
|      | f.          | Click Initialize.                                                                                                    |
|      | g.          | Click <b>Close</b> .                                                                                                    |
|      | h.<br>  .   | Click OK.                                                                                                    |
|      | İ.          | Repeat Steps <b>a-h</b> to add the next Cluster Member.                                                                                                    |

| Step | Instructions                                                                                                    |  |
|------|----------------------------------------------------------------------------------------------------|--|
|      | <ul> <li>If the Trust State field does not show Trust established, follow these steps:</li> <li>a. Connect to the command line on the Cluster Member.</li> <li>b. Make sure there is a physical connectivity between the Cluster Member and the Management Server (for example, pings can pass).</li> <li>c. Run:</li> </ul>                                                                                        |  |
|      | cpconfig                                                                                                    |  |
|      | d. Enter the number of this option:                                                                                                    |  |
|      | Secure Internal Communication                                                                                                    |  |
|      | <ul> <li>e. Follow the instructions on the screen to change the Activation Key.</li> <li>f. In SmartConsole, click Reset.</li> <li>g. Enter the same Activation Key you entered in the cpconfig menu.</li> <li>h. In SmartConsole, click Initialize.</li> </ul>                                                                                                    |  |
| 13   | <ul> <li>On the ClusterXL and VRRP page:</li> <li>a. In the Select the cluster mode and configuration section, select High Availability and ClusterXL.</li> <li>b. In the Tracking section, select the applicable option.</li> <li>c. In the Advanced Settings section: <ul> <li>i. Optional: Select Use State Synchronization.</li> </ul> </li> <li>Best Practice - We recommend to select this option.</li> </ul> |  |
|      | <ul> <li>For more information, click the (?) button in the top right corner.</li> <li>ii. Optional: Select Use Virtual MAC.<br/>For more information, see <u>sk50840</u>.</li> <li>iii. Select the Cluster Member recovery method.<br/>For more information, click the (?) button in the top right corner.</li> </ul>                                                                                               |  |

| Step | Instructions                                                                                                    |
|------|----------------------------------------------------------------------------------------------------|
|      | <ul> <li>e. In the Topology section:</li> <li>Make sure the settings are correct in the Leads To and Security Zone fields.<br/>Only these options are supported on cluster interfaces (Known Limitation PMTR-70260):</li> <li>Override &gt; Network defined by routes (this is the default).</li> <li>Override &gt; Specific &gt; select the applicable Network object or Network Group object.</li> <li>To increase the security, enable the Anti-Spoofing.</li> <li>Important:</li> <li>Make sure the Bridge interface and Bridge subordinate interfaces are not in the Topology of the Bridge interface. It is External by default.</li> </ul> |
| 15   | Click <b>OK</b> .                                                                                                    |
| 16   | Publish the SmartConsole session.                                                                                                    |

# Configuring the ClusterXL object in Classic Mode

| Step | Instructions                                                                                                    |
|------|----------------------------------------------------------------------------------------------------|
| 1    | Connect with SmartConsole to the Security Management Server or<br>Domain Management Server that should manage this ClusterXL.                                                                                                    |
| 2    | From the left navigation panel, click Gateways & Servers.                                                                                                    |
| 3    | <ul> <li>Create a new Cluster object in one of these ways:</li> <li>From the top toolbar, click New (*) &gt; Cluster &gt; Cluster.</li> <li>In the top left corner, click Objects menu &gt; More object types &gt; Network Object &gt; Gateways and Servers &gt; Cluster &gt; New Cluster.</li> <li>In the top right corner, click Objects Pane &gt; New &gt; More &gt; Network Object &gt; Gateways and Servers &gt; Cluster &gt; Cluster.</li> </ul> |
| 4    | In the Check Point Security Gateway Creation window, click Classic<br>Mode.<br>The Gateway Cluster Properties window opens.                                                                                                    |

# Configuring ClusterXL in Bridge Mode - Active / Standby with Two Switches

| Step | Instructions                                                                                                    |
|------|----------------------------------------------------------------------------------------------------|
| 5    | <ul> <li>On the General Properties page &gt; Machine section:</li> <li>a. In the Name field, make sure you see the configured applicable name for this ClusterXL object.</li> <li>b. In the IPv4 Address and IPv6 Address fields, configure the same IPv4 and IPv6 addresses that you configured on the Management Connection page of the Cluster Member's First Time Configuration Wizard.</li> <li>Make sure the Security Management Server or Multi-Domain Server can connect to these IP addresses.</li> </ul> |
| 6    | <ul> <li>On the General Properties page &gt; Platform section, select the correct options:</li> <li>a. In the Hardware field: <ul> <li>If you install the Cluster Members on Check Point Appliances, select the correct series of appliances.</li> <li>If you install the Cluster Members on Open Servers, select Open server.</li> </ul> </li> <li>b. In the Version field, select R81.20.</li> <li>c. In the OS field, select Gaia.</li> </ul>                                                                   |
| 7    | <ul> <li>On the General Properties page: <ul> <li>a. On the Network Security tab, make sure the ClusterXL Software Blade is selected.</li> <li>b. Enable the additional applicable Software Blades on the Network Security tab and on the Threat Prevention tab.</li> <li>important - See the Supported Software Blades in Bridge Mode and Limitations in Bridge Mode sections in "Deploying a Security Gateway or a ClusterXL in Bridge Mode" on page 591.</li> </ul></li></ul>                                   |

| Step | Instructions                                                                                                    |
|------|----------------------------------------------------------------------------------------------------|
| 8    | <ul> <li>On the Cluster Members page:</li> <li>a. Click Add &gt; New Cluster Member.<br/>The Cluster Member Properties window opens.</li> <li>b. In the Name field, enter the applicable name for this Cluster<br/>Member object.</li> <li>c. Configure the main physical IP address(es) for this Cluster<br/>Member object.<br/>In the IPv4 Address and IPv6 Address fields, configure the<br/>same IPv4 and IPv6 addresses that you configured on the<br/>Management Connection page of the Cluster Member's First<br/>Time Configuration Wizard.<br/>Make sure the Security Management Server or Multi-Domain<br/>Server can connect to these IP addresses.</li> <li>i) Note - You can configure the Cluster Virtual IP address to be<br/>on a different network than the physical IP addresses of the<br/>Cluster Members. In this case, you must configure the</li> </ul> |
|      | <ul> <li>d. Click Communication.</li> <li>e. In the One-time password and Confirm one-time password fields, enter the same Activation Key you entered during the Cluster Member's First Time Configuration Wizard.</li> <li>f. Click Initialize.</li> <li>g. Click Close.</li> <li>h. Click OK.</li> <li>i. Repeat Steps a-h to add the next Cluster Member.</li> </ul>                                                                                                    |

| Step | Instructions                                                                                                    |  |
|------|----------------------------------------------------------------------------------------------------|--|
|      | If the Trust State field does not show Trust established, follow these<br>steps:<br>a. Connect to the command line on the Cluster Member.<br>b. Make sure there is a physical connectivity between the Cluster<br>Member and the Management Server (for example, pings can<br>pass).<br>c. Run:<br>cpconfig<br>d. Enter the number of this option:<br>Secure Internal Communication<br>e. Follow the instructions on the screen to change the Activation<br>Key.<br>f. In SmartConsole, click Reset.<br>g. Enter the same Activation Key you entered in the cpconfig<br>menu.<br>h. In SmartConsole, click Initialize                                                                                                    |  |
| 9    | <ul> <li>On the ClusterXL and VRRP page: <ul> <li>a. In the Select the cluster mode and configuration section, select High Availability and ClusterXL.</li> <li>b. In the Tracking section, select the applicable option.</li> <li>c. In the Advanced Settings section: <ul> <li>i. Optional: Select Use State Synchronization.</li> <li>i. Optional: Select Use Te commend to select this option.</li> <li>For more information, click the (?) button in the top right corner.</li> <li>ii. Optional: Select Use Virtual MAC.</li> <li>For more information, see <u>sk50840</u>.</li> <li>iii. Select the Cluster Member recovery method.</li> <li>For more information, click the (?) button in the top right corner.</li> </ul> </li> </ul></li></ul> |  |

| Step | Instructions                                                                                                    |
|------|----------------------------------------------------------------------------------------------------|
| 10   | <ul> <li>On the Network Management page: <ul> <li>a. Select each interface and click Edit. The Network: <name interface="" of=""> window opens.</name></li> <li>b. From the left tree, click the General page.</li> <li>c. In the General section, in the Network Type field, select the applicable type: <ul> <li>For cluster traffic interfaces, select Cluster.</li> <li>Make sure the Cluster Virtual IPv4 address and its Net Mask are correct.</li> <li>For cluster synchronization interfaces, select Sync or Cluster+Sync.</li> <li>Notes: <ul> <li>We do not recommend the configuration Cluster+Sync.</li> <li>One Sync interface.</li> <li>One Cluster+Sync interface.</li> <li>One Sync interface.</li> <li>One Cluster+Sync interface.</li> <li>One Sync interface.</li> <li>One Sync interface.</li> <li>For Check Point Appliances or Open Servers: The Synchronization Network is supported only on the lowest VLAN tag of a VLAN interface.</li> </ul> </li> <li>For interfaces that do not pass the traffic between the connected networks, select Private.</li> <li>In the Member IPs section, make sure the IPv4 address and its Net Mask are correct on each Cluster Member.</li> <li>Notes: <ul> <li>For a ClusterXL in High Availability mode that is deployed in a Cloud environment (Geo Cluster): You can configure IP addresses that belong to different networks on cluster synchronization interfaces.</li> <li>For cluster traffic interfaces, you can configure the Cluster Virtual IP address to be on a different network than the physical IP addresses of the Cluster Members. In this case, you must configure the required static routes on the Cluster Members. See the R81.20 ClusterXL Administration Guide.</li> </ul> </li> </ul></li></ul></li></ul> |

| Step | Instructions                                                                                                    |
|------|----------------------------------------------------------------------------------------------------|
|      | <ul> <li>e. In the Topology section:</li> <li>Make sure the settings are correct in the Leads To and Security Zone fields.<br/>Only these options are supported on cluster interfaces (Known Limitation PMTR-70260):</li> <li>Override &gt; Network defined by routes (this is the default).</li> <li>Override &gt; Specific &gt; select the applicable Network object or Network Group object.</li> <li>To increase the security, enable the Anti-Spoofing.</li> <li>Important:</li> <li>Make sure the Bridge interface and Bridge subordinate interfaces are not in the Topology.</li> <li>You cannot define the Topology of the Bridge interface. It is External by default.</li> </ul> |
| 11   | Click OK.                                                                                                    |
| 12   | Publish the SmartConsole session.                                                                                                    |

## 3. Configure the applicable Security Policies for the ClusterXL in SmartConsole

| Step | Instructions                                                                                                    |
|------|----------------------------------------------------------------------------------------------------|
| 1    | Connect with SmartConsole to the Security Management Server or<br>Domain Management Server that manages this ClusterXL Cluster.                                                                                                    |
| 2    | From the left navigation panel, click Security Policies.                                                                                                    |
| 3    | <ul> <li>Create a new policy and configure the applicable layers:</li> <li>a. At the top, click the + tab (or press CTRL T).</li> <li>b. On the Manage Policies tab, click Manage policies and layers.</li> <li>c. In the Manage policies and layers window, create a new policy and configure the applicable layers.</li> <li>d. Click Close.</li> <li>e. On the Manage Policies tab, click the new policy you created.</li> </ul> |
| 4    | <ul> <li>Create the applicable rules in the Access Control and Threat Prevention policies.</li> <li>Important - See the Supported Software Blades in Bridge Mode and Limitations in Bridge Mode sections in "Deploying a Security Gateway or a ClusterXL in Bridge Mode" on page 591.</li> </ul>                                                                                                    |

Configuring ClusterXL in Bridge Mode - Active / Standby with Two Switches

| Step | Instructions                                                  |
|------|---------------------------------------------------------------|
| 5    | Install the Access Control Policy on the ClusterXL object.    |
| 6    | Install the Threat Prevention Policy on the ClusterXL object. |

#### 4. Examine the cluster configuration

| Step | Instructions                                                                                                    |
|------|----------------------------------------------------------------------------------------------------|
| 1    | Connect to the command line on each Cluster Member.                                                                                  |
| 2    | Examine the cluster state in one of these ways: <ul> <li>In Gaia Clish, run:</li> </ul>                                              |
|      | show cluster state                                                                                                    |
|      | In the Expert mode, run:                                                                                                    |
|      | cphaprob state                                                                                                    |
|      | Example output:                                                                                                    |
|      | Member1> show cluster state                                                                                                    |
|      | Cluster Mode: High Availability (Active Up) with IGMP Membership                                                                     |
|      | ID Unique Address Assigned Load State Name                                                                                           |
|      | 1 (local)       11.22.33.245       100%       ACTIVE       Member1         2       11.22.33.246       0%       STANDBY       Member2 |
| 3    | <ul><li>Examine the cluster interfaces in one of these ways:</li><li>In Gaia Clish, run:</li></ul>                                   |
|      | show cluster members interfaces all                                                                                                  |
|      | In the Expert mode, run:                                                                                                    |
|      | cphaprob -a if                                                                                                    |

# 5. Enable the Active/Standby Bridge Mode on both Cluster Members

| ltem | Instructions                                                   |
|------|----------------------------------------------------------------|
| 1    | Connect to the command line on each Cluster Member.            |
| 2    | Run: cpconfig                                                  |
| 3    | Select Enable Check Point ClusterXL for Bridge Active/Standby. |

# Configuring ClusterXL in Bridge Mode - Active / Standby with Two Switches

| Item | Instructions                                                                                                    |
|------|----------------------------------------------------------------------------------------------------|
| 4    | Enter <b>y</b> to confirm.                                                                                              |
| 5    | Reboot <i>each</i> Cluster Member.                                                                                      |
| 6    | Connect with SmartConsole to the Security Management Server or<br>Domain Management Server that manages this ClusterXL. |
| 7    | Install the Access Control Policy on this cluster object.                                                               |

### 6. Examine the cluster configuration

| Step | Instructions                                                                                                    |
|------|----------------------------------------------------------------------------------------------------|
| 1    | Connect to the command line on each Cluster Member.                                                                                                    |
| 2    | <ul><li>Examine the cluster state in one of these ways:</li><li>In Gaia Clish, run:</li></ul>                                                          |
|      | show cluster state                                                                                                    |
|      | In the Expert mode, run:                                                                                                    |
|      | cphaprob state                                                                                                    |
|      | Example output:                                                                                                    |
|      | Member1> show cluster state                                                                                                    |
|      | Cluster Mode: High Availability (Active Up, <b>Bridge Mode</b> ) with IGMP<br>Membership                                                               |
|      | ID Unique Address Assigned Load State Name                                                                                                    |
|      | 1 (local)         11.22.33.245         100%         ACTIVE         Member1           2         11.22.33.246         0%         STANDBY         Member2 |
| 3    | Examine the cluster interfaces in one of these ways:<br>In Gaia Clish, run:                                                                            |
|      | show cluster members interfaces all                                                                                                    |
|      | In the Expert mode, run:                                                                                                    |
|      | cphaprob -a if                                                                                                    |

When you define a Bridge interface on a Cluster Member, the Active/Active Bridge Mode is enabled by default.

## Notes:

- This procedure applies to both Check Point Appliances and Open Servers.
- This procedure describes ClusterXL in Active/Active Bridge Mode deployed with two or four switches.

#### Example Topology with Two Switches

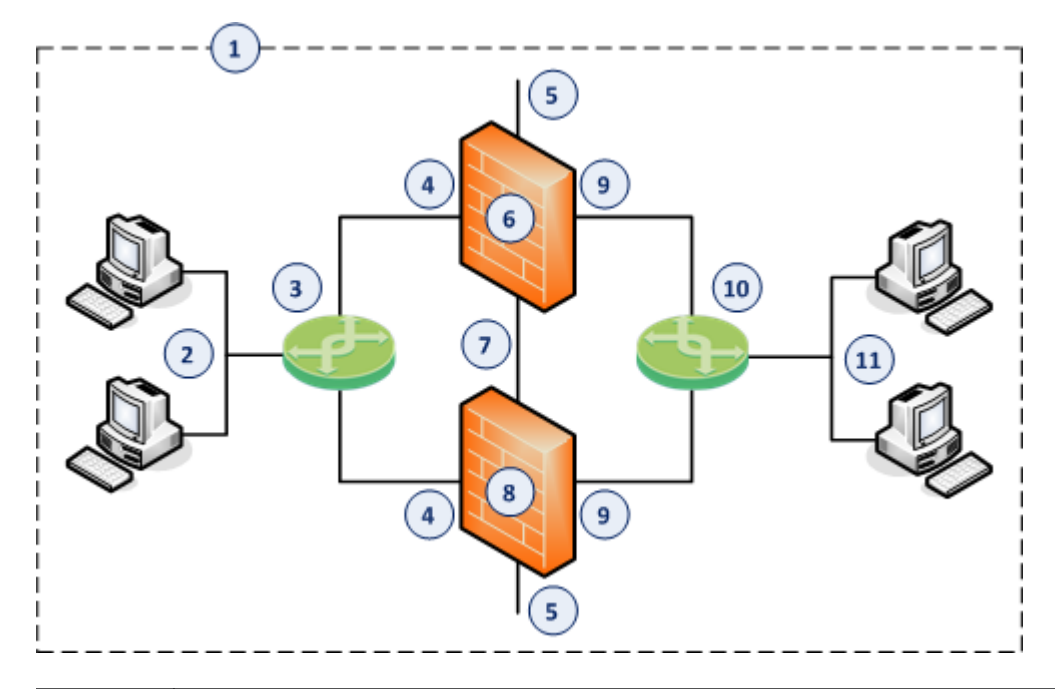

| ltem | Instructions                                                                                                    |
|------|----------------------------------------------------------------------------------------------------|
| 1    | Network, which an administrator needs to divide into two Layer 2 segments.<br>The ClusterXL in Bridge Mode connects between these segments. |
| 2    | First network segment.                                                                                                    |
| 3    | Switch that connects the first network segment to one bridged subordinate interface (4) on the ClusterXL in Bridge Mode.                    |
| 4    | One bridged subordinate interface (for example, eth1) on the Cluster Members in Bridge Mode.                                                |
| 5    | Dedicated Gaia Management Interface (for example, eth0) on the Cluster Members.                                                             |

| Item | Instructions                                                                                                    |
|------|----------------------------------------------------------------------------------------------------|
| 6    | First Cluster Member in Bridge Mode (in the Active cluster state).                                                              |
| 7    | Network that connects dedicated synchronization interfaces (for example, eth3) on the ClusterXL in Bridge Mode.                 |
| 8    | Second Cluster Member in Bridge Mode (in the Active cluster state).                                                             |
| 9    | Another bridged subordinate interface (for example, eth2) on the Cluster Members in Bridge Mode.                                |
| 10   | Switch that connects the second network segment to the other bridged subordinate interface (9) on the ClusterXL in Bridge Mode. |
| 11   | Second network segment.                                                                                                    |

# Example Topology with Four Switches

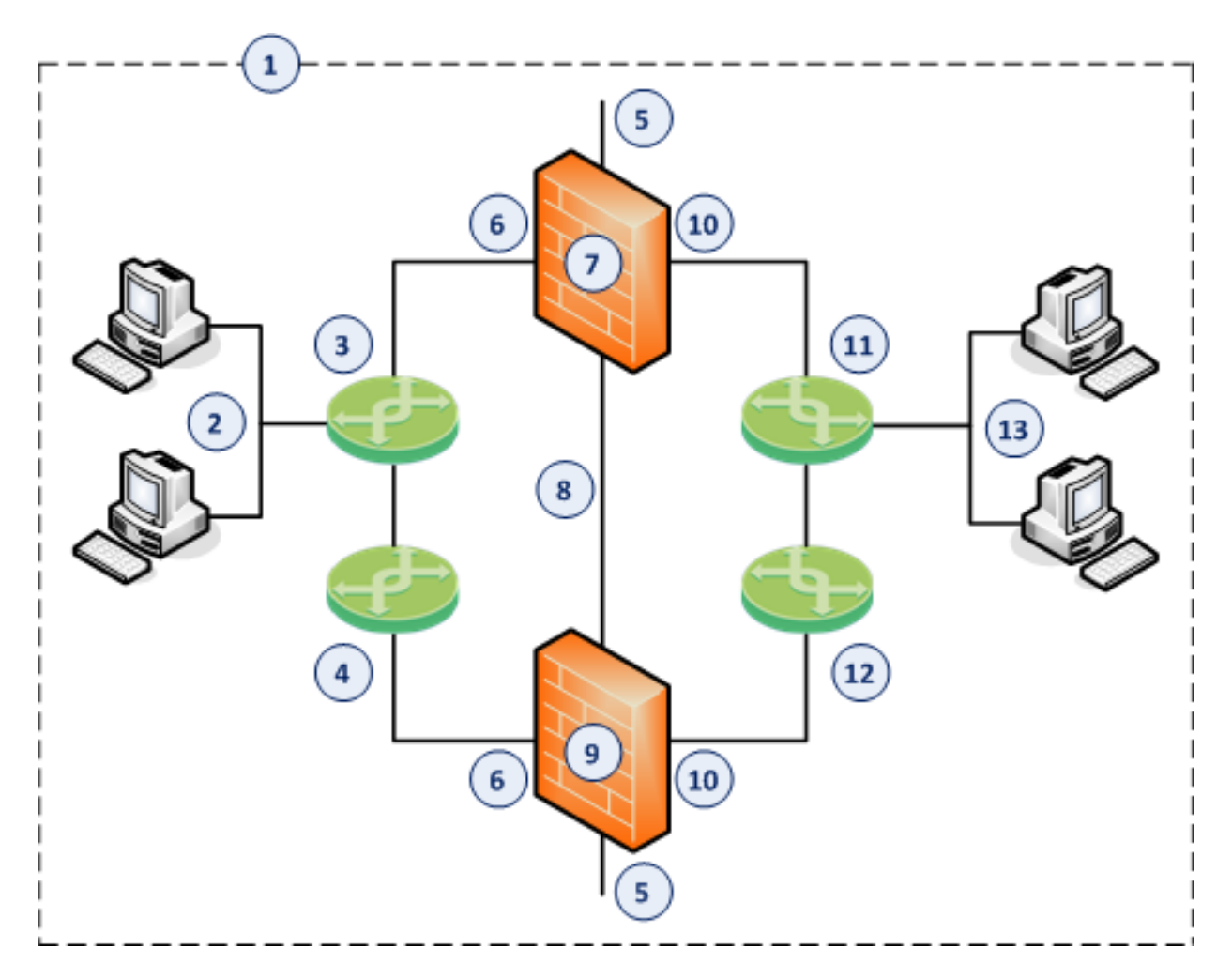

| Item | Instructions                                                                                                    |
|------|----------------------------------------------------------------------------------------------------|
| 1    | Network, which an administrator needs to divide into two Layer 2 segments.<br>The ClusterXL in Bridge Mode connects between these segments.                                      |
| 2    | First network segment.                                                                                                    |
| 3    | Switch that connects the first network segment to one bridged subordinate interface (6) on the ClusterXL in Bridge Mode.                                                         |
| 4    | Switch that connects between one switch (that directly connects to the first network segment) and one bridged subordinate interface (6) on the ClusterXL in Bridge Mode.         |
| 5    | Dedicated Gaia Management Interface (for example, $eth0$ ) on the Cluster Members.                                                                                               |
| 6    | One bridged subordinate interface (for example, eth1) on the Cluster Members in Bridge Mode.                                                                                     |
| 7    | First Cluster Member in Bridge Mode (in the Active cluster state).                                                                                                    |
| 8    | Network that connects dedicated synchronization interfaces (for example, eth3) on the ClusterXL in Bridge Mode.                                                                  |
| 9    | Second Cluster Member in Bridge Mode (in the Active cluster state).                                                                                                    |
| 10   | Another bridged subordinate interface (for example, eth2) on the Cluster Members in Bridge Mode.                                                                                 |
| 11   | Switch that connects the second network segment to the other bridged subordinate interface (10) on the ClusterXL in Bridge Mode.                                                 |
| 12   | Switch that connects between one switch (that directly connects to the second network segment) and the other bridged subordinate interface (10) on the ClusterXL in Bridge Mode. |
| 13   | Second network segment.                                                                                                    |

## Procedure:

1. Install the two Cluster Members

| Step | Instructions                                                                                                    |
|------|----------------------------------------------------------------------------------------------------|
| 1    | <ul> <li>Install the Gaia Operating System:</li> <li>"Installing the Gaia Operating System on Check Point Appliances"<br/>on page 21</li> <li>"Installing the Gaia Operating System on Open Servers" on<br/>page 23</li> </ul>                                                                                                    |
| 2    | Follow "Configuring Gaia for the First Time" on page 28.                                                                                                    |
| 3    | <ul> <li>During the First Time Configuration Wizard, you must configure these settings:</li> <li>In the Installation Type window, select Security Gateway and/or Security Management.</li> <li>In the Products window: <ul> <li>a. In the Products section, select Security Gateway only.</li> <li>b. In the Clustering section, select these two options: <ul> <li>Unit is a part of a cluster</li> <li>ClusterXL</li> </ul> </li> <li>In the Secure Internal Communication window, enter the applicable Activation Key (between 4 and 127 characters long).</li> </ul></li></ul> |

#### 2. Configure the Bridge interface on both Cluster Members

You configure the Bridge interface in either Gaia Portal, or Gaia Clish.

#### Configuring the Bridge interface in Gaia Portal

() Important - On Scalable Platforms (Maestro and Chassis), you must connect to the Gaia Portal of the applicable Security Group.

| Step | Instructions                                                                                                    |
|------|----------------------------------------------------------------------------------------------------|
| 1    | In the left navigation tree, click <b>Network Management &gt; Network</b><br>Interfaces.                                            |
| 2    | Make sure that the subordinate interfaces, which you wish to add to the Bridge interface, do not have IP addresses assigned.        |
| 3    | Click <b>Add &gt; Bridge</b> .<br>To configure an existing Bridge interface, select the Bridge interface<br>and click <b>Edit</b> . |

| Step                      | Instructions                                                                                                    |
|---------------------------|----------------------------------------------------------------------------------------------------|
| 4                         | On the <b>Bridge</b> tab, enter or select a <b>Bridge Group</b> ID (unique integer between 1 and 1024).                                                                                                    |
| 5                         | <ul> <li>Select the interfaces from the Available Interfaces list and then click Add.</li> <li>Notes: <ul> <li>Make sure that the subordinate interfaces do not have any IP addresses or aliases configured.</li> <li>Do not select the interface that you configured as Gaia Management Interface.</li> <li>A Bridge interface in Gaia can contain only two subordinate interfaces.</li> </ul> </li> </ul> |
| 6                         | On the <b>IPv4</b> tab, enter the IPv4 address and subnet mask.<br>You can optionally select the <b>Obtain IPv4 Address automatically</b><br>option.                                                                                                    |
| 7                         | On the <b>IPv6</b> tab (optional), enter the IPv6 address and mask length.<br>You can optionally select the <b>Obtain IPv6 Address automatically</b><br>option.<br><b>Important -</b> First, you must enable the IPv6 Support and reboot.                                                                                                    |
| 8                         | Click <b>OK</b> .                                                                                                    |
| <ul> <li>Notes</li> </ul> | <b>s:</b><br>The name of a Bridge interface in Gaia is "br< <i>Bridge Group</i><br><i>ID</i> >".<br>For example, the name of a bridge interface with a Bridge Group ID<br>of 5 is " <i>br5</i> ".<br>To configure MTU on a Bridge subordinate interface, you must<br>configure MTU on the Bridge interface.<br>This MTU applies to all subordinate interfaces assigned to this<br>Bridge interface.         |
| Configuring t             | he Bridge interface in Gaia Clish                                                                                                    |

| Step | Instructions                                        |
|------|-----------------------------------------------------|
| 1    | Connect to the command line on each Cluster Member. |
| 2    | Log in to Gaia Clish.                               |

| Step | Instructions                                                                                                    |
|------|----------------------------------------------------------------------------------------------------|
| 3    | Make sure that the subordinate interfaces, which you wish to add to the Bridge interface, do not have IP addresses assigned:                                                                                                    |
|      | <pre>show interface <name interface="" of=""> ipv4-address show interface <name interface="" of=""> ipv6-address</name></name></pre>                                                                                                    |
| 4    | Add a new bridging group:                                                                                                    |
|      | add bridging group <bridge -="" 0="" 1024="" group="" id=""></bridge>                                                                                                    |
| 5    | Add subordinate interfaces to the new bridging group:                                                                                                    |
|      | add bridging group <bridge group="" id=""> interface<br/><name first="" interface="" of="" subordinate=""><br/>add bridging group <bridge group="" id=""> interface<br/><name interface="" of="" second="" subordinate=""></name></bridge></name></bridge> |
|      | <ul> <li>Notes:         <ul> <li>A Bridge interface in Gaia can contain only two subordinate interfaces.</li> <li>Do not select the interface that you configured as Gaia Management Interface.</li> </ul> </li> </ul>                                     |
| 6    | Do <b>not</b> assign an IP address to the bridging group.                                                                                                    |
| 7    | Save the configuration:                                                                                                    |
|      | save config                                                                                                    |
|      | The name of a Pridge interface in Cais is "here Card days Guard                                                                                                    |

Note - The name of a Bridge interface in Gaia is "br<Bridge Group ID>". For example, the name of a bridge interface with a Bridge Group ID of 5 is "br5".

#### 3. Configure the ClusterXL object in SmartConsole

You can configure the ClusterXL object in either Wizard Mode, or Classic Mode.

Configuring the ClusterXL object in Wizard Mode

| Step | Instructions                                                                                                    |
|------|----------------------------------------------------------------------------------------------------|
| 1    | Connect with SmartConsole to the Security Management Server or Domain Management Server that should manage this ClusterXL. |
| 2    | From the left navigation panel, click Gateways & Servers.                                                                  |

| Step | Instructions                                                                                                    |  |  |
|------|----------------------------------------------------------------------------------------------------|--|--|
| 3    | <ul> <li>Create a new Cluster object in one of these ways:</li> <li>From the top toolbar, click New (*) &gt; Cluster &gt; Cluster.</li> <li>In the top left corner, click Objects menu &gt; More object types &gt; Network Object &gt; Gateways and Servers &gt; Cluster &gt; New Cluster.</li> <li>In the top right corner, click Objects Pane &gt; New &gt; More &gt; Network Object &gt; Gateways and Servers &gt; Cluster &gt; Cluster.</li> </ul>                                                                                                    |  |  |
| 4    | In the <b>Check Point Security Gateway Cluster Creation</b> window, click <b>Wizard Mode</b> .                                                                                                    |  |  |
| 5    | <ul> <li>Wizard Mode.</li> <li>On the Cluster General Properties page: <ul> <li>a. In the Cluster Name field, enter the applicable name for this ClusterXL object.</li> <li>b. Configure the main Virtual IP address(es) for this ClusterXL object.</li> <li>In the Cluster IPv4 Address section, enter the main Virtual IPv4 address for this ClusterXL object.</li> <li>In the Cluster IPv6 Address section, enter the main Virtual IPv6 address for this ClusterXL object.</li> <li>Note - You can configure the Cluster Virtual IP address to be on a different network than the physical IP addresses of the Cluster Members. In this case, you must configure the required static routes on the Cluster Members.</li> <li>c. In the Choose the Cluster's Solution field, select Check Point ClusterXL and select the cluster mode - either High Availability, or Load Sharing.</li> </ul> </li> </ul> |  |  |

| Step | Instructions                                                                                                    |  |  |
|------|----------------------------------------------------------------------------------------------------|--|--|
| 6    | <ul> <li>On the Cluster members' properties page, add the objects for the Cluster Members.</li> <li>a. Click Add &gt; New Cluster Member.<br/>The Cluster Member Properties window opens.</li> <li>b. In the Name field, enter the applicable name for this Cluster Member object.</li> <li>c. Configure the main physical IP address(es) for this Cluster Member object.<br/>In the IPv4 Address and IPv6 Address fields, configure the same IPv4 and IPv6 addresses that you configured on the Management Connection page of the Cluster Member's First Time Configuration Wizard.<br/>Make sure the Security Management Server or Multi-Domain Server can connect to these IP addresses.</li> <li>f Note - You can configure the Cluster Virtual IP address to be on a different network than the physical IP addresses of the Cluster Members.</li> <li>d. In the Activation Key and Confirm Activation Key fields, enter the same Activation Key you entered during the Cluster Member's First Time Configuration Wizard.</li> </ul> |  |  |
|      | e. Click Initialize.                                                                                                    |  |  |
|      | f. Click OK.                                                                                                    |  |  |
|      | g. Repeat Steps <b>a-f</b> to add the second Cluster Member, and so on.                                                                                                    |  |  |

| Step | Instructions                                                                                                    |  |  |
|------|----------------------------------------------------------------------------------------------------|--|--|
|      | <ul> <li>If the Trust State field does not show Trust established, follow these steps:</li> <li>a. Connect to the command line on the Cluster Member.</li> <li>b. Make sure there is a physical connectivity between the Cluster Member and the Management Server (for example, pings can pass).</li> <li>c. Run:</li> </ul>                                                                                                    |  |  |
|      | cpconfig                                                                                                    |  |  |
|      | d. Enter the number of this option:                                                                                                    |  |  |
|      | Secure Internal Communication                                                                                                    |  |  |
|      | e. Follow the instructions on the screen to change the Activation Key.                                                                                                    |  |  |
|      | <ul> <li>f. In SmartConsole, click Reset.</li> <li>g. Enter the same Activation Key you entered in the cpconfig menu.</li> <li>h. In SmartConsole, click Initialize.</li> </ul>                                                                                                    |  |  |
| 7    | <ul> <li>On the Cluster Topology page, configure the roles of the cluster interfaces: <ul> <li>a. Examine the IPv4 Network Address at the top of the page.</li> <li>b. Select the applicable role:</li> <li>For cluster traffic interfaces, select Representing a cluster interface and configure the Cluster Virtual IPv4 address and its Net Mask.</li> <li>Note - You can configure the Cluster Virtual IP address to be on a different network than the physical IP addresses of the Cluster Members. In this case, you must configure the required static routes on the Cluster Members.</li> <li>For cluster synchronization interfaces, select Cluster Synchronization and select Primary only. Check Point cluster supports only one synchronization network.</li> <li>For interfaces that do not pass the traffic between the connected networks, select Private use of each member (don't monitor members interfaces).</li> </ul> </li> <li>c. Click Next</li> </ul> |  |  |

| Step | Instructions                                                                                                    |  |  |
|------|----------------------------------------------------------------------------------------------------|--|--|
| 8    | On the Cluster Definition Wizard Complete page:<br>a. Examine the Configuration Summary.<br>b. Select Edit Cluster's Properties.<br>c. Click Finish<br>The Gateway Cluster Properties window opens.                                                                                                    |  |  |
| 9    | <ul> <li>On the General Properties page &gt; Machine section:</li> <li>a. In the Name field, make sure you see the configured applicable name for this ClusterXL object.</li> <li>b. In the IPv4 Address and IPv6 Address fields, configure the same IPv4 and IPv6 addresses that you configured on the Management Connection page of the Cluster Member's First Time Configuration Wizard.</li> <li>Make sure the Security Management Server or Multi-Domain Server can connect to these IP addresses.</li> </ul> |  |  |
| 10   | <ul> <li>On the General Properties page &gt; Platform section, select the correct options:</li> <li>a. In the Hardware field: <ul> <li>If you install the Cluster Members on Check Point Appliances, select the correct series of appliances.</li> <li>If you install the Cluster Members on Open Servers, select Open server.</li> </ul> </li> <li>b. In the Version field, select R81.20.</li> <li>c. In the OS field, select Gaia.</li> </ul>                                                                   |  |  |
| 11   | <ul> <li>On the General Properties page:</li> <li>a. On the Network Security tab, make sure the ClusterXL Software Blade is selected.</li> <li>b. Enable the additional applicable Software Blades on the Network Security tab and on the Threat Prevention tab.</li> <li>important - See the Supported Software Blades in Bridge Mode and Limitations in Bridge Mode sections in "Deploying a Security Gateway or a ClusterXL in Bridge Mode" on page 591.</li> </ul>                                             |  |  |

| Step | Instructions                                                                                                    |  |  |
|------|----------------------------------------------------------------------------------------------------|--|--|
| 12   | <ul> <li>On the Cluster Members page:</li> <li>a. Click Add &gt; New Cluster Member.<br/>The Cluster Member Properties window opens.</li> <li>b. In the Name field, enter the applicable name for this Cluster Member object.</li> <li>c. Configure the main physical IP address(es) for this Cluster Member object.<br/>In the IPv4 Address and IPv6 Address fields, configure the same IPv4 and IPv6 addresses that you configured on the Management Connection page of the Cluster Member's First Time Configuration Wizard.<br/>Make sure the Security Management Server or Multi-Domain Server can connect to these IP addresses.</li> <li>Note - You can configure the Cluster Virtual IP address to be on a different network than the physical IP addresses of the Cluster Members. In this case, you must configure the</li> </ul> |  |  |
|      | <ul> <li>d. Click Communication.</li> <li>e. In the One-time password and Confirm one-time password fields, enter the same Activation Key you entered during the Cluster Member's First Time Configuration Wizard.</li> <li>f. Click Initialize.</li> <li>g. Click Close.</li> <li>h. Click OK.</li> <li>i. Repeat Steps a-h to add the next Cluster Member.</li> </ul>                                                                                                    |  |  |

| Step | Instructions                                                                                                    |  |  |
|------|----------------------------------------------------------------------------------------------------|--|--|
|      | <ul> <li>If the Trust State field does not show Trust established, follow these steps:</li> <li>a. Connect to the command line on the Cluster Member.</li> <li>b. Make sure there is a physical connectivity between the Cluster Member and the Management Server (for example, pings can pass).</li> <li>c. Run:</li> </ul>                                                                      |  |  |
|      | cpconfig                                                                                                    |  |  |
|      | <ul> <li>d. Enter the number of this option:</li> <li>Secure Internal Communication</li> <li>e. Follow the instructions on the screen to change the Activation Key.</li> <li>f. In SmartConsole, click Reset.</li> <li>g. Enter the same Activation Key you entered in the cpconfig menu.</li> <li>h. In SmartConsole, click Initialize.</li> </ul>                                               |  |  |
| 13   | <ul> <li>On the ClusterXL and VRRP page:</li> <li>a. In the Select the cluster mode and configuration section, select the applicable mode: <ul> <li>High Availability and ClusterXL</li> <li>Load Sharing and Multicast or Unicast</li> <li>Active-Active</li> </ul> </li> <li>b. In the Tracking section, select the applicable option.</li> <li>c. In the Advanced Settings section:</li> </ul> |  |  |

| Step | Instructions                                                                                                    |  |  |
|------|----------------------------------------------------------------------------------------------------|--|--|
|      | <ul> <li>If you selected the High Availability mode, then:         <ol> <li>Optional: Select Use State Synchronization.<br/>This configures the Cluster Members to synchronize the<br/>information about the connections they inspect.</li> <li>Best Practice - Enable this setting to prevent<br/>connection drops after a cluster failover.</li> <li>Optional: Select Start synchronizing [] seconds after<br/>connection initiation and enter the applicable value.<br/>This option is available only for clusters R80.20 and higher.<br/>To prevent the synchronization of short-lived connections<br/>(which decreases the cluster performance), you can<br/>configure the Cluster Members to start the synchronization<br/>of all connections a number of seconds after they start.<br/>Range: 2 - 60 seconds<br/>Default: 3 seconds<br/>Notes:<br/>This setting in the cluster object applies to all<br/>connections that pass through the cluster.<br/>You can override this global cluster<br/>synchronization delay in the properties of<br/>applicable services - see the <u>R81.20 ClusterXL</u><br/>Administration Guide.<br/>The greater this value, the fewer short-lived<br/>connections that Cluster Members have to<br/>synchronize.<br/>The connections that the Cluster Members did<br/>not synchronize, do not survive a cluster failover.</li> </ol></li></ul> <li>Best Practice - Enable and configure this setting to<br/>increase the cluster performance.</li> <li>Optional: Select Use Virtual MAC.<br/>This configures all Cluster Members to associate the same<br/>virtual MAC address with the Virtual IP address on the<br/>applicable interfaces (each Virtual IP address has its<br/>unique Virtual MAC address).<br/>Formation and solutadress on the</li> |  |  |
|      |                                                                                                    |  |  |

| Step | Instructions                                                                                                    |  |  |
|------|----------------------------------------------------------------------------------------------------|--|--|
|      | <ul> <li>iv. Select the Cluster Member recovery method - which<br/>Cluster Member to select as Active during a fallback (return<br/>to normal operation after a cluster failover): <ul> <li>Maintain current active Cluster Member</li> <li>The Cluster Member that is currently in the<br/>Active state, remains in this state.</li> <li>ii. Other Cluster Members that return to normal<br/>operation, remain in the Standby state.</li> </ul> </li> <li>Switch to higher priority Cluster Member <ul> <li>The Cluster Member that has the highest<br/>priority (appears at the top of the list on the<br/>Cluster Members page of the cluster object)<br/>becomes the new Active.</li> <li>The state of the previously Active Cluster<br/>Member changes to Standby.</li> <li>Other Cluster Members that return to normal<br/>operation remain in the Standby state.</li> </ul> </li> </ul> |  |  |

| Step | Instructions                                                                                                    |
|------|----------------------------------------------------------------------------------------------------|
|      | <ul> <li>If you selected the Load Sharing &gt; Multicast mode, then:         <ol> <li>Optional: Select Use Sticky Decision Function.<br/>This option is available only for clusters R80.10 and lower.<br/>For more information, click the (?) button in the top right<br/>corner.</li> <li>Optional: Select Start synchronizing [] seconds after<br/>connection initiation and enter the applicable value.<br/>This option is available only for clusters R80.20 and higher.<br/>To prevent the synchronization of short-lived connections<br/>(which decreases the cluster performance), you can<br/>configure the Cluster Members to start the synchronization<br/>of all connections a number of seconds after they start.<br/>Range: 2 - 60 seconds<br/>Default: 3 seconds         </li> <li>Notes:         <ul> <li>This setting in the cluster object applies to all<br/>connections that pass through the cluster.<br/>You can override this global cluster<br/>synchronization delay in the properties of<br/>applicable services - see the <u>R81.20 ClusterXL</u><br/>Administration Guide.</li>             The greater this value, the fewer short-lived<br/>connections that the Cluster Members have to<br/>synchronize.</ul></li>             The connections that the Cluster Members did<br/>not synchronize, do not survive a cluster failover.</ol></li> <li>Best Practice - Enable and configure this setting to<br/>increase the cluster performance.</li> <li>Select the connection sharing method between the Cluster<br/>Members:</li> </ul> |

| Step | Instructions |                                                                                                    |
|------|--------------|----------------------------------------------------------------------------------------------------|
|      |              | <ul> <li>IPs, Ports, SPIs Configures each Cluster Member to inspect all connections with the same Source and Destination IP address, the same Source and Destination ports, and the same IPsec SPI numbers. This is the least "sticky" sharing configuration that provides the best sharing distribution between Cluster Members. This method decreases the probability that a certain connection passes through the same Cluster Member in both inbound and outbound directions We recommend this method. IPs, Ports Configures each Cluster Member to inspect all connections with the same Source and Destination ports, regardless of the IPsec SPI numbers. Use this method only if there are problems when distributing IPsec packets between Cluster Members. IPs Configures each Cluster Member to inspect all connections with the same Source and Destination ports, regardless of the IPsec SPI numbers. Use this method only if there are problems when distributing IPsec packets between Cluster Members. IPs Configures each Cluster Member to inspect all connections with the same Source and Destination IP address, regardless of the Source and Destination ports and IPsec SPI numbers. This is the most "sticky" sharing configuration that provides the worst sharing distribution between Cluster Members. This method increases the probability that a certain connection passes through the same Cluster Member in both inbound and outbound directions Use this method only if there are problems when distributing packets with different port numbers or distributing IPsec packets between Cluster Members.</li></ul> |

| Step | Instructions                                                                                                    |  |
|------|----------------------------------------------------------------------------------------------------|--|
|      | <ul> <li>If you selected the Load Sharing &gt; Unicast mode, then:         <ol> <li>Optional: Select Use Sticky Decision Function.<br/>This option is available only for clusters R80.10 and lower.<br/>For more information, click the (?) button in the top right corner.</li> <li>Optional: Select Start synchronizing [] seconds after connection initiation and enter the applicable value.<br/>This option is available only for clusters R80.20 and higher.<br/>To prevent the synchronization of short-lived connections (which decreases the cluster performance), you can configure the Cluster Members to start the synchronization of all connections a number of seconds after they start.<br/>Range: 2 - 60 seconds</li> <li>Notes:                 <ol> <li>This setting in the cluster object applies to all connections that pass through the cluster.<br/>You can override this global cluster synchronization delay in the properties of applicable services - see the <u>R81.20 ClusterXL</u><u>Administration Guide</u>.</li></ol></li></ol></li></ul> |  |
|      |                                                                                                    |  |

| Step | Instructions                                                                                                    |
|------|----------------------------------------------------------------------------------------------------|
|      | <ul> <li>iv. Select the connection sharing method between the Cluster Members:</li> <li>IPs, Ports, SPIs Configures each Cluster Member to inspect all connections with the same Source and Destination IP address, the same Source and Destination ports, and the same IPsec SPI numbers. This is the least "sticky" sharing configuration that provides the best sharing distribution between Cluster Members. This method decreases the probability that a certain connection passes through the same Cluster Member in both inbound and outbound directions We recommend this method.</li> <li>IPs, Ports Configures each Cluster Member to inspect all connections with the same Source and Destination IP address and the same Source and Destination ports, regardless of the IPsec SPI numbers. Use this method only if there are problems when distributing IPsec packets between Cluster Members.</li> <li>IPs</li> <li>Configures each Cluster Member to inspect all connections with the same Source and Destination IP address, regardless of the Source and Destination IP address, regardless of the source and Destination that provides the worst sharing distribution b</li></ul> |
|      |                                                                                                    |

| Step | Instructions                                                                                                    |
|------|----------------------------------------------------------------------------------------------------|
| 14   | <ul> <li>On the Network Management page: <ul> <li>a. Select each interface and click Edit. The Network: <name interface="" of=""> window opens.</name></li> <li>b. From the left tree, click the General page.</li> <li>c. In the General section, in the Network Type field, select the applicable type: <ul> <li>For cluster traffic interfaces, select Cluster.</li> <li>Make sure the Cluster Virtual IPv4 address and its Net Mask are correct.</li> </ul> </li> <li>For cluster synchronization interfaces, select Sync or Cluster+Sync. <ul> <li>Notes:</li> <li>Ve do not recommend the configuration Cluster+Sync.</li> <li>Check Point cluster supports only these settings: <ul> <li>One Sync interface.</li> <li>One Sync interface.</li> <li>One Sync interface.</li> <li>One Sync interface.</li> <li>One Sync interface.</li> <li>For check Point Appliances or Open Servers: The Synchronization Network is supported only on the lowest VLAN tag of a VLAN interface.</li> </ul> </li> <li>For interfaces that do not pass the traffic between the connected networks, select Private.</li> <li>In the Member IPs section, make sure the IPv4 address and its Net Mask are correct on each Cluster Member.</li> <li>Notes: <ul> <li>For a ClusterXL in High Availability mode that is deployed in a Cloud environment (Geo Cluster): You can configure IP addresses that belong to different networks on cluster synchronization interfaces.</li> <li>For cluster traffic interfaces, you can configure the Cluster Virtual IP addresses of the Cluster Members. In this case, you must configure the required static routes on the Cluster Members. See the R81.20 ClusterXL Administration Guide.</li> </ul> </li> </ul></li></ul></li></ul> |

| Step | Instructions                                                                                                    |
|------|----------------------------------------------------------------------------------------------------|
|      | <ul> <li>e. In the Topology section:</li> <li>Make sure the settings are correct in the Leads To and Security Zone fields.<br/>Only these options are supported on cluster interfaces (Known Limitation PMTR-70260):</li> <li>Override &gt; Network defined by routes (this is the default).</li> <li>Override &gt; Specific &gt; select the applicable Network object or Network Group object.</li> <li>To increase the security, enable the Anti-Spoofing.</li> <li>Important:</li> <li>Make sure the Bridge interface and Bridge subordinate interfaces are not in the Topology of the Bridge interface. It is External by default.</li> </ul> |
| 15   | Click OK.                                                                                                    |
| 16   | Publish the SmartConsole session.                                                                                                    |

# Configuring the ClusterXL object in Classic Mode

| Step | Instructions                                                                                                    |
|------|----------------------------------------------------------------------------------------------------|
| 1    | Connect with SmartConsole to the Security Management Server or<br>Domain Management Server that should manage this ClusterXL.                                                                                                    |
| 2    | From the left navigation panel, click Gateways & Servers.                                                                                                    |
| 3    | <ul> <li>Create a new Cluster object in one of these ways:</li> <li>From the top toolbar, click New (*) &gt; Cluster &gt; Cluster.</li> <li>In the top left corner, click Objects menu &gt; More object types &gt; Network Object &gt; Gateways and Servers &gt; Cluster &gt; New Cluster.</li> <li>In the top right corner, click Objects Pane &gt; New &gt; More &gt; Network Object &gt; Gateways and Servers &gt; Cluster &gt; Cluster.</li> </ul> |
| 4    | In the Check Point Security Gateway Creation window, click Classic<br>Mode.<br>The Gateway Cluster Properties window opens.                                                                                                    |

| Step | Instructions                                                                                                    |
|------|----------------------------------------------------------------------------------------------------|
| 5    | <ul> <li>On the General Properties page &gt; Machine section:</li> <li>a. In the Name field, make sure you see the configured applicable name for this ClusterXL object.</li> <li>b. In the IPv4 Address and IPv6 Address fields, configure the same IPv4 and IPv6 addresses that you configured on the Management Connection page of the Cluster Member's First Time Configuration Wizard.</li> <li>Make sure the Security Management Server or Multi-Domain Server can connect to these IP addresses.</li> </ul> |
| 6    | <ul> <li>On the General Properties page &gt; Platform section, select the correct options: <ul> <li>a. In the Hardware field:</li> <li>If you install the Cluster Members on Check Point Appliances, select the correct series of appliances.</li> <li>If you install the Cluster Members on Open Servers, select Open server.</li> <li>b. In the Version field, select R81.20.</li> <li>c. In the OS field, select Gaia.</li> </ul> </li> </ul>                                                                   |
| 7    | <ul> <li>On the General Properties page: <ul> <li>a. On the Network Security tab, make sure the ClusterXL Software Blade is selected.</li> <li>b. Enable the additional applicable Software Blades on the Network Security tab and on the Threat Prevention tab.</li> </ul> </li> <li>important - See the Supported Software Blades in Bridge Mode and Limitations in Bridge Mode sections in "Deploying a Security Gateway or a ClusterXL in Bridge Mode" on page 591.</li> </ul>                                 |

| Step | Instructions                                                                                                    |
|------|----------------------------------------------------------------------------------------------------|
| 8    | <ul> <li>On the Cluster Members page:</li> <li>a. Click Add &gt; New Cluster Member.<br/>The Cluster Member Properties window opens.</li> <li>b. In the Name field, enter the applicable name for this Cluster<br/>Member object.</li> <li>c. Configure the main physical IP address(es) for this Cluster<br/>Member object.<br/>In the IPv4 Address and IPv6 Address fields, configure the<br/>same IPv4 and IPv6 addresses that you configured on the<br/>Management Connection page of the Cluster Member's First<br/>Time Configuration Wizard.<br/>Make sure the Security Management Server or Multi-Domain<br/>Server can connect to these IP addresses.</li> <li>Note - You can configure the Cluster Virtual IP address to be<br/>on a different network than the physical IP addresses of the<br/>Cluster Members. In this case, you must configure the</li> </ul> |
|      | <ul> <li>d. Click Communication.</li> <li>e. In the One-time password and Confirm one-time password fields, enter the same Activation Key you entered during the Cluster Member's First Time Configuration Wizard.</li> <li>f. Click Initialize.</li> <li>g. Click Close.</li> <li>h. Click OK.</li> <li>i. Repeat Steps a-h to add the next Cluster Member.</li> </ul>                                                                                                    |

| Step | Instructions                                                                                                    |
|------|----------------------------------------------------------------------------------------------------|
|      | <ul> <li>If the Trust State field does not show Trust established, follow these steps:</li> <li>a. Connect to the command line on the Cluster Member.</li> <li>b. Make sure there is a physical connectivity between the Cluster Member and the Management Server (for example, pings can pass).</li> <li>c. Run:</li> </ul>                                                                      |
|      | cpconfig                                                                                                    |
|      | d. Enter the number of this option:           Secure Internal Communication                                                                                                    |
|      | <ul> <li>e. Follow the instructions on the screen to change the Activation Key.</li> <li>f. In SmartConsole, click Reset.</li> <li>g. Enter the same Activation Key you entered in the cpconfig menu.</li> <li>h. In SmartConsole, click Initialize.</li> </ul>                                                                                                    |
| 9    | <ul> <li>On the ClusterXL and VRRP page: <ul> <li>a. In the Select the cluster mode and configuration section, select the applicable mode:</li> <li>High Availability and ClusterXL</li> <li>Load Sharing and Multicast or Unicast</li> <li>Active-Active</li> </ul> </li> <li>b. In the Tracking section, select the applicable option.</li> <li>c. In the Advanced Settings section:</li> </ul> |

| Step | Instructions                                                                                                    |
|------|----------------------------------------------------------------------------------------------------|
|      | <ul> <li>If you selected the High Availability mode, then:         <ol> <li>Optional: Select Use State Synchronization.<br/>This configures the Cluster Members to synchronize the<br/>information about the connections they inspect.             <li>Best Practice - Enable this setting to prevent<br/>connection drops after a cluster failover.             </li> <li>Optional: Select Start synchronizing [] seconds after<br/>connection initiation and enter the applicable value.<br/>This option is available only for clusters R80.20 and higher.<br/>To prevent the synchronization of short-lived connections<br/>(which decreases the cluster performance), you can<br/>configure the Cluster Members to start the synchronization<br/>of all connections a number of seconds after they start.<br/>Range: 2 - 60 seconds<br/>Default: 3 seconds         </li> <li>Notes:                 <ul> <li>This setting in the cluster object applies to all</li></ul></li></li></ol></li></ul> |
|      | For more information, see $\frac{sk50840}{sk50840}$ .                                                                                                    |

| Step | Instructions                                                                                                    |
|------|----------------------------------------------------------------------------------------------------|
|      | <ul> <li>iv. Select the Cluster Member recovery method - which<br/>Cluster Member to select as Active during a fallback (return<br/>to normal operation after a cluster failover): <ul> <li>Maintain current active Cluster Member</li> <li>The Cluster Member that is currently in the<br/>Active state, remains in this state.</li> <li>ii. Other Cluster Members that return to normal<br/>operation, remain in the Standby state.</li> </ul> </li> <li>Switch to higher priority Cluster Member <ul> <li>The Cluster Member that has the highest<br/>priority (appears at the top of the list on the<br/>Cluster Members page of the cluster object)<br/>becomes the new Active.</li> <li>The state of the previously Active Cluster<br/>Member changes to Standby.</li> <li>Other Cluster Members that return to normal<br/>operation remain in the Standby state.</li> </ul> </li> </ul> |
| Step | Instructions                                                                                                    |
|------|----------------------------------------------------------------------------------------------------|
|      | <ul> <li>If you selected the Load Sharing &gt; Multicast mode, then:         <ol> <li>Optional: Select Use Sticky Decision Function.<br/>This option is available only for clusters R80.10 and lower.<br/>For more information, click the (?) button in the top right<br/>corner.</li> <li>Optional: Select Start synchronizing [] seconds after<br/>connection initiation and enter the applicable value.<br/>This option is available only for clusters R80.20 and higher.<br/>To prevent the synchronization of short-lived connections<br/>(which decreases the cluster performance), you can<br/>configure the Cluster Members to start the synchronization<br/>of all connections a number of seconds after they start.<br/>Range: 2 - 60 seconds<br/>Default: 3 seconds             </li> <li>Notes:                 <ul> <li>This setting in the cluster object applies to all<br/>connections that pass through the cluster.<br/>You can override this global cluster<br/>synchronization delay in the properties of<br/>applicable services - see the <u>R81.20 ClusterXL</u><br/>Administration Guide.</li> <li>The greater this value, the fewer short-lived<br/>connections that the Cluster Members have to<br/>synchronize.</li> <li>The connections that the Cluster Members did<br/>not synchronize, do not survive a cluster failover.</li></ul></li></ol></li></ul> |

| Step | Instructions |                                                                                                    |
|------|--------------|----------------------------------------------------------------------------------------------------|
|      |              | <ul> <li>IPs, Ports, SPIs Configures each Cluster Member to inspect all connections with the same Source and Destination IP address, the same Source and Destination ports, and the same IPsec SPI numbers. This is the least "sticky" sharing configuration that provides the best sharing distribution between Cluster Members. This method decreases the probability that a certain connection passes through the same Cluster Member in both inbound and outbound directions We recommend this method.</li> <li>IPs, Ports Configures each Cluster Member to inspect all connections with the same Source and Destination ports, regardless of the IPsec SPI numbers. Use this method only if there are problems when distributing IPsec packets between Cluster Members.</li> <li>IPs Configures each Cluster Member to inspect all connections with the same Source and Destination ports, regardless of the IPsec SPI numbers. Use this method only if there are problems when distributing IPsec packets between Cluster Members.</li> <li>IPs Configures each Cluster Member to inspect all connections with the same Source and Destination IP address, regardless of the Source and Destination ports, regardless of the Source and Destination IP address, regardless of the Source and Destination ports and IPsec SPI numbers. This is the most "sticky" sharing configuration that provides the worst sharing distribution between Cluster Members. This method increases the probability that a certain connection passes through the same Cluster Member in both inbound and outbound directions Use this method only if there are problems when distributing packets with different port numbers or distributing IPsec packets between Cluster Members.</li> </ul> |

| Step | Instructions                                                                                                    |
|------|----------------------------------------------------------------------------------------------------|
|      | <ul> <li>If you selected the Load Sharing &gt; Unicast mode, then:         <ol> <li>Optional: Select Use Sticky Decision Function.<br/>This option is available only for clusters R80.10 and lower.<br/>For more information, click the (?) button in the top right<br/>corner.</li> <li>Optional: Select Start synchronizing [] seconds after<br/>connection initiation and enter the applicable value.<br/>This option is available only for clusters R80.20 and higher.<br/>To prevent the synchronization of short-lived connections<br/>(which decreases the cluster performance), you can<br/>configure the Cluster Members to start the synchronization<br/>of all connections a number of seconds after they start.<br/>Range: 2 - 60 seconds<br/>Default: 3 seconds         </li> <li>Notes:         <ul> <li>This setting in the cluster object applies to all<br/>connections that pass through the cluster.<br/>You can override this global cluster<br/>synchronization Gelay in the properties of<br/>applicable services - see the <u>R81.20 ClusterXL</u><br/>Administration Guide.</li> <li>The greater this value, the fewer short-lived<br/>connections that the Cluster Members have to<br/>synchronize.</li> <li>The connections that the Cluster Members did<br/>not synchronize, do not survive a cluster failover.</li> <li>Best Practice - Enable and configure this setting to<br/>increase the cluster performance.</li> <li>Optional: Select Use Virtual MAC.<br/>This configures all Cluster Members to associate the same<br/>virtual MAC address).<br/>For more information, see sk50840.</li> </ul> </li> </ol></li></ul> |

| Step | Instructions                                                                                                    |
|------|----------------------------------------------------------------------------------------------------|
|      | <ul> <li>iv. Select the connection sharing method between the Cluster Members:</li> <li>IPs, Ports, SPIs Configures each Cluster Member to inspect all connections with the same Source and Destination IP address, the same Source and Destination ports, and the same IPsec SPI numbers. This is the least "sticky" sharing configuration that provides the best sharing distribution between Cluster Members. This method decreases the probability that a certain connection passes through the same Cluster Member in both inbound and outbound directions We recommend this method.</li> <li>IPs, Ports Configures each Cluster Member to inspect all connections with the same Source and Destination IP address and the same Source and Destination ports, regardless of the IPsec SPI numbers. Use this method only if there are problems when distributing IPsec packets between Cluster Members. This is the most "sticky" sharing configuration that provides the worst sharing distribution between Cluster Members. This is the most "sticky" sharing configuration ports, not increases the probability that a certain connections with the same Source and Destination IP address, regardless of the Source and Destination ports and IPsec SPI numbers. This is the most "sticky" sharing configuration that provides the worst sharing distribution between Cluster Members. This is the most "sticky" sharing configuration that provides the worst sharing distribution between Cluster Members.</li> </ul> |
|      |                                                                                                    |

| Step | Instructions                                                                                                    |
|------|----------------------------------------------------------------------------------------------------|
| 10   | <ul> <li>On the Network Management page: <ul> <li>a. Select each interface and click Edit. The Network: <name interface="" of=""> window opens.</name></li> <li>b. From the left tree, click the General page.</li> <li>c. In the General section, in the Network Type field, select the applicable type: <ul> <li>For cluster traffic interfaces, select Cluster.</li> <li>Make sure the Cluster Virtual IPv4 address and its Net Mask are correct.</li> <li>For cluster synchronization interfaces, select Sync or Cluster+Sync.</li> <li>Notes: <ul> <li>We do not recommend the configuration Cluster+Sync.</li> <li>Check Point cluster supports only these settings: <ul> <li>One Sync interface.</li> <li>One Sync interface.</li> <li>One Sync interface.</li> <li>One Sync interface.</li> <li>For check Point Appliances or Open Servers: The Synchronization Network is supported only on the lowest VLAN tag of a VLAN interface.</li> </ul> </li> <li>For interfaces that do not pass the traffic between the connected networks, select Private.</li> <li>In the Member IPs section, make sure the IPv4 address and its Net Mask are correct on each Cluster Member.</li> <li>Notes: <ul> <li>For a ClusterXL in High Availability mode that is deployed in a Cloud environment (Geo Cluster): You can configure IP addresses that belong to different networks on cluster synchronization interfaces.</li> <li>For cluster traffic interfaces, you can configure the Cluster Virtual IP addresses of the Cluster Members. In this case, you must configure the required static routes on the Cluster Members. See the <i>R81.20 ClusterXL Administration Guide</i>.</li> </ul> </li> </ul></li></ul></li></ul></li></ul> |

| Step | Instructions                                                                                                    |
|------|----------------------------------------------------------------------------------------------------|
|      | <ul> <li>e. In the Topology section:</li> <li>Make sure the settings are correct in the Leads To and Security Zone fields.<br/>Only these options are supported on cluster interfaces (Known Limitation PMTR-70260):</li> <li>Override &gt; Network defined by routes (this is the default).</li> <li>Override &gt; Specific &gt; select the applicable Network object or Network Group object.</li> <li>To increase the security, enable the Anti-Spoofing.</li> <li>Important:</li> <li>Make sure the Bridge interface and Bridge subordinate interfaces are not in the Topology.</li> <li>You cannot define the Topology of the Bridge interface. It is External by default.</li> </ul> |
| 11   | Click OK.                                                                                                    |
| 12   | Publish the SmartConsole session.                                                                                                    |

#### 4. Configure the applicable Security Policies for the ClusterXL in SmartConsole

| Step | Instructions                                                                                                    |
|------|----------------------------------------------------------------------------------------------------|
| 1    | Connect with SmartConsole to the Security Management Server or<br>Domain Management Server that manages this ClusterXL Cluster.                                                                                                    |
| 2    | From the left navigation panel, click Security Policies.                                                                                                    |
| 3    | <ul> <li>Create a new policy and configure the applicable layers:</li> <li>a. At the top, click the + tab (or press CTRL T).</li> <li>b. On the Manage Policies tab, click Manage policies and layers.</li> <li>c. In the Manage policies and layers window, create a new policy and configure the applicable layers.</li> <li>d. Click Close.</li> <li>e. On the Manage Policies tab, click the new policy you created.</li> </ul> |
| 4    | <ul> <li>Create the applicable rules in the Access Control and Threat Prevention policies.</li> <li>Important - See the Supported Software Blades in Bridge Mode and Limitations in Bridge Mode sections in "Deploying a Security Gateway or a ClusterXL in Bridge Mode" on page 591.</li> </ul>                                                                                                    |

| Step | Instructions                                                  |
|------|---------------------------------------------------------------|
| 5    | Install the Access Control Policy on the ClusterXL object.    |
| 6    | Install the Threat Prevention Policy on the ClusterXL object. |

#### 5. Examine the cluster configuration

| Step | Instructions                                                                                                    |
|------|----------------------------------------------------------------------------------------------------|
| 1    | Connect to the command line on each Cluster Member.                                                                                   |
| 2    | Examine the cluster state in one of these ways: <ul> <li>In Gaia Clish, run:</li> </ul>                                               |
|      | show cluster state                                                                                                    |
|      | In the Expert mode, run:                                                                                                    |
|      | cphaprob state                                                                                                    |
|      | Example output:                                                                                                    |
|      | Member1> show cluster state<br>Cluster Mode: High Availability (Active Up, <b>Bridge Mode</b> ) with IGMP<br>Membership               |
|      | ID Unique Address Assigned Load State Name                                                                                            |
|      | 1 (local)       11.22.33.245       100%       ACTIVE       Member1         2       11.22.33.246       100%       ACTIVE       Member2 |
| 3    | <ul><li>Examine the cluster interfaces in one of these ways:</li><li>In Gaia Clish, run:</li></ul>                                    |
|      | show cluster members interfaces all                                                                                                   |
|      | In the Expert mode, run:                                                                                                    |
|      | cphaprob -a if                                                                                                    |

| Step | Instructions                                                                                                    |
|------|----------------------------------------------------------------------------------------------------|
| 4    | Make sure the value of the kernel parameter fwha_monitor_if_link_state<br>is 1 (this is the default).<br>This kernel parameter enables the "Monitoring of the Interface Link State"<br>(MILS) feature.<br>a. Examine the current loaded value:<br>fw ctl get int fwha_monitor_if_link_state |
|      | If the current value is not 1, run this command and examine the value:                                                                                                    |
|      | <pre>fw ctl set int fwha_monitor_if_link_state 1</pre>                                                                                                    |
|      | b. Examine if this the kernel parameter is configured permanently:                                                                                                    |
|      | <pre>grep fwha_monitor_if_link_state \$FWDIR/boot/modules/fwkern.conf</pre>                                                                                                    |
|      | If this the kernel parameter appears in the configuration file, remove its entire line:                                                                                                    |
|      | vi \$FWDIR/boot/modules/fwkern.conf                                                                                                    |

## Accept, or Drop Ethernet Frames with Specific Protocols

Important:

- In a Cluster, you must configure all the Cluster Members in the same way.
- On Scalable Platforms (Maestro and Chassis), you must run the applicable commands in the Expert mode on the applicable Security Group.

By default, a Security Gateway, a Cluster, or a Scalable Platform Security Group in Bridge mode *allows* Ethernet frames that carry protocols other than IPv4 (0x0800), IPv6 (0x86DD), or ARP (0x0806) protocols.

Administrator can configure a Security Gateway, a Cluster, or a Scalable Platform Security Group in Bridge Mode to either accept, or drop Ethernet frames that carry specific protocols.

When Access Mode VLAN (VLAN translation) is configured, BPDU frames can arrive with the wrong VLAN number to the switch ports through the Bridge interface. This mismatch can cause the switch ports to enter blocking mode.

In Active/Standby Bridge Mode only, you can disable BPDU forwarding to avoid such blocking mode:

| Step | Instructions                                                                                                    |
|------|----------------------------------------------------------------------------------------------------|
| 1    | Connect to the command line on the Security Gateway, each Cluster Member, or Scalable Platform Security Group.                                                                                                    |
| 2    | Log in to the Expert mode.                                                                                                    |
| 3    | <pre>Backup the current /etc/rc.d/init.d/network file:     On the Security Gateway / each Cluster Member:         cp -v /etc/rc.d/init.d/network{,_BKP}     On the Scalable Platform Security Group:         g_cp -v /etc/rc.d/init.d/network{,_BKP}</pre> |
| 4    | Edit the current /etc/rc.d/init.d/network file:                                                                                                    |
| 5    | After the line:<br><pre>./etc/init.d/functions Add this line: /sbin/sysctl -w net.bridge.bpdu_forwarding=0</pre>                                                                                                    |
| 6    | Save the changes in the file and exit the Vi editor.                                                                                                    |

| Step | Instructions                                                                                        |
|------|----------------------------------------------------------------------------------------------------|
| 7    | On the Scalable Platform Security Group:<br>Copy the modified file to other Security Group Members: |
|      | <pre>asg_cp2blades -b all /etc/rc.d/init.d/network</pre>                                            |
| 8    | Reboot.                                                                                             |
|      | On the Security Gateway / each Cluster Member:                                                      |
|      | reboot                                                                                              |
|      | On the Scalable Platform Security Group:                                                            |
|      | g_reboot -a                                                                                         |
| 9    | Make sure the new configuration is loaded:                                                          |
|      | On the Security Gateway / each Cluster Member:                                                      |
|      | sysctl net.bridge.bpdu_forwarding                                                                   |
|      | <ul> <li>On the Scalable Platform Security Group:</li> </ul>                                        |
|      | g_all sysctl net.bridge.bpdu_forwarding                                                             |
|      | The output must show:                                                                               |
|      | <pre>net.bridge.bpdu_forwarding = 0</pre>                                                           |

## **Routing and Bridge Interfaces**

Security Gateways with a Bridge interface can support Layer 3 routing over non-bridged interfaces.

If you configure a Bridge interface with an IP address on a Security Gateway (not on Cluster Members), the Bridge interface functions as a regular Layer 3 interface.

The Bridge interface participates in IP routing decisions on the Security Gateway and supports Layer 3 routing.

- Cluster deployments do not support this configuration.
- You cannot configure the Bridge interface to be the nexthop gateway for a route.
- A Security Gateway can support multiple Bridge interfaces, but only one Bridge interface can have an IP address.
- A Security Gateway cannot filter or transmit packets that it inspected before on a Bridge interface (to avoid double-inspection).

## Managing a Security Gateway through the Bridge Interface

Example Topology

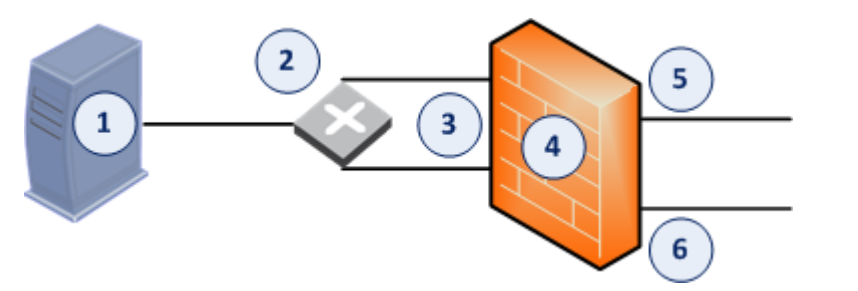

| Item | Description                                       |
|------|---------------------------------------------------|
| 1    | Security Management Server                        |
| 2    | Router                                            |
| 3    | Bridge interface on the Security Gateway          |
| 4    | Security Gateway                                  |
| 5    | Regular traffic interface on the Security Gateway |
| 6    | Regular traffic interface on the Security Gateway |

#### Packet flow

1. The Security Management Server sends a management packet to the Management Interface on the Security Gateway.

This Management Interface is configured as Bridge interface.

- 2. The Security Gateway inspects the first management packet it receives on the first subordinate interface of the Bridge interface.
- 3. The Security Gateway forwards the inspected management packet to the router through the second subordinate interface of the Bridge interface.
- 4. The router sends the packet to the first subordinate interface of the Bridge interface.
- 5. The Security Gateway concludes that this packet is a retransmission and drops it.

#### Procedure

Configure the Security Gateway to reroute packets on the Bridge interface.

Set the value of the kernel parameter "fwx\_bridge\_reroute\_enabled" to 1.

The Security Gateway makes sure that the MD5 hash of the packet that leaves the Management Interface and enters the Bridge interface is the same.

Other packets in this connection are handled by the Bridge interface without using the router.

- Notes:
  - To make the change permanent (to survive reboot), you configure the value of the required kernel parameter in the configuration file.
     This change applies only after a reboot.
  - To apply the change on-the-fly (does not survive reboot), you configure the value of the required kernel parameter with the applicable command.

| Step | Instructions                                                             |  |  |
|------|--------------------------------------------------------------------------|--|--|
| 1    | Connect to the command line on the Security Gateway.                     |  |  |
| 2    | Log in to the Expert mode.                                               |  |  |
| 3    | Modify the <pre>\$FWDIR/boot/modules/fwkern.conf file:</pre>             |  |  |
|      | a. Back up the current <pre>\$FWDIR/boot/modules/fwkern.conf file:</pre> |  |  |
|      | <pre>cp -v \$FWDIR/boot/modules/fwkern.conf{,_BKP}</pre>                 |  |  |
|      | If this file does not exit, create it:                                   |  |  |
|      | <pre>touch \$FWDIR/boot/modules/fwkern.conf</pre>                        |  |  |
|      | b. Edit the current \$FWDIR/boot/modules/fwkern.conf file:               |  |  |
|      | vi \$FWDIR/boot/modules/fwkern.conf                                      |  |  |
|      | c. Add this line in the file:                                            |  |  |
|      | <pre>fwx_bridge_reroute_enabled=1</pre>                                  |  |  |
|      | Important - This configuration file does not support spaces or comments  |  |  |
|      | d. Save the changes in the file.                                         |  |  |
|      | e. Exit the Vi editor.                                                   |  |  |
| 4    | Set the value of the required kernel parameter on-the-fly:               |  |  |
|      | fw ctl set int fwx_bridge_reroute_enabled 1                              |  |  |
| 5    | Make sure the Security Gateway loaded the new configuration:             |  |  |
|      | fw ctl get int fwx_bridge_reroute_enabled                                |  |  |
|      | The output must return                                                   |  |  |
|      | <pre>fwx_bridge_reroute_enabled = 1</pre>                                |  |  |
|      |                                                                          |  |  |

| Step | Instructions                                                                   |  |
|------|--------------------------------------------------------------------------------|--|
| 6    | Reboot the Security Gateway when possible.                                     |  |
| 7    | After the reboot, make sure the Security Gateway loaded the new configuration: |  |
|      | <pre>fw ctl get int fwx_bridge_reroute_enabled</pre>                           |  |
|      | The output must return                                                         |  |
|      | <pre>fwx_bridge_reroute_enabled = 1</pre>                                      |  |

## **IPv6 Neighbor Discovery**

Neighbor discovery works over the ICMPv6 Neighbor Discovery protocol, which is the functional equivalent of the IPv4 ARP protocol.

ICMPv6 Neighbor Discovery Protocol must be explicitly permitted in the Access Control Rule Base for all bridged networks.

This is different from ARP. ARP traffic is Layer 2 only, therefore it permitted regardless of the Rule Base.

This is an example of an explicit Rule Base that permits ICMPv6 Neighbor Discovery protocol:

| Name                          | Source                                                            | Destination                                                 | VPN | Services & Applications                                                                                                    | Action | Track | Install<br>On     |
|-------------------------------|-------------------------------------------------------------------|-------------------------------------------------------------|-----|----------------------------------------------------------------------------------------------------|--------|-------|-------------------|
| IPv6<br>Neighbor<br>Discovery | Network<br>object<br>that<br>represents<br>the Bridged<br>Network | Network object<br>that represents<br>the Bridged<br>Network | Any | neighbor-<br>advertisement<br>neighbor-<br>solicitation<br>router-<br>advertisement<br>router-<br>solicitation<br>redirect6 | Accept | Log   | Policy<br>Targets |

## **Managing Ethernet Protocols**

It is possible to configure a Security Gateway with bridge interface to allow or drop protocols that are not based on IP that pass through the bridge interface. For example, protocols that are not IPv4, IPv6, or ARP.

By default, these protocols are allowed by the Security Gateway.

Frames for protocols that are not IPv4, IPv6, or ARP are allowed if:

- On the Security Gateway, the value of the kernel parameter fwaccept\_unknown\_ protocol is 1 (all frames are accepted)
- OR in the applicable user.def file on the Management Server, the protocol IS defined in the allowed\_ethernet\_protocols table.
- AND in the applicable user.def file on the Management Server, the protocol is NOT defined in the dropped\_ethernet\_protocols table.

To configure the Security Gateway to accept only specific protocols that are not IPv4, IPv6, or ARP:

| Step                                                                                                    | Instructions                                                                                                    |  |  |
|----------------------------------------------------------------------------------------------------|----------------------------------------------------------------------------------------------------|--|--|
| 1                                                                                                    | On the Security Gateway, configure the value of the kernel parameter fwaccept_unknown_protocol to 0.         Important - In a Cluster, you must configure all the Cluster Members in the same way.                                  |  |  |
|                                                                                                    | <ul> <li>a. Connect to the command line on the Security Gateway.</li> <li>b. Log in to the Expert mode.</li> <li>c. Back up the current \$FWDIR/boot/modules/fwkern.conf file:</li> </ul>                                           |  |  |
| <pre>cp -v \$FWDIR/boot/modules/fwkern.conf{,_BKP} d. Edit the current \$FWDIR/boot/modules/fwkern.conf file:     vi \$FWDIR/boot/modules/fwkern.conf e. Add this line (spaces or comments are not allowed):     fwaccept unknown protocol=0</pre> | <pre>cp -v \$FWDIR/boot/modules/fwkern.conf{,_BKP} d. Edit the current \$FWDIR/boot/modules/fwkern.conf file: </pre>                                                                                                    |  |  |
|                                                                                                    | e. Add this line (spaces or comments are not allowed):<br>fwaccept_unknown_protocol=0                                                                                                    |  |  |
|                                                                                                    | <ul> <li>f. Save the changes in the file and exit the editor.</li> <li>g. Reboot the Security Gateway.</li> <li>If the reboot is not possible at this time, then:</li> <li>Run this command to make the required change:</li> </ul> |  |  |
|                                                                                                    | <pre>fw ctl set int fwaccept_unknown_protocol 0  Run this command to make sure the required change was accepted:     fw ctl get int fwaccept_unknown_protocol</pre>                                                                 |  |  |

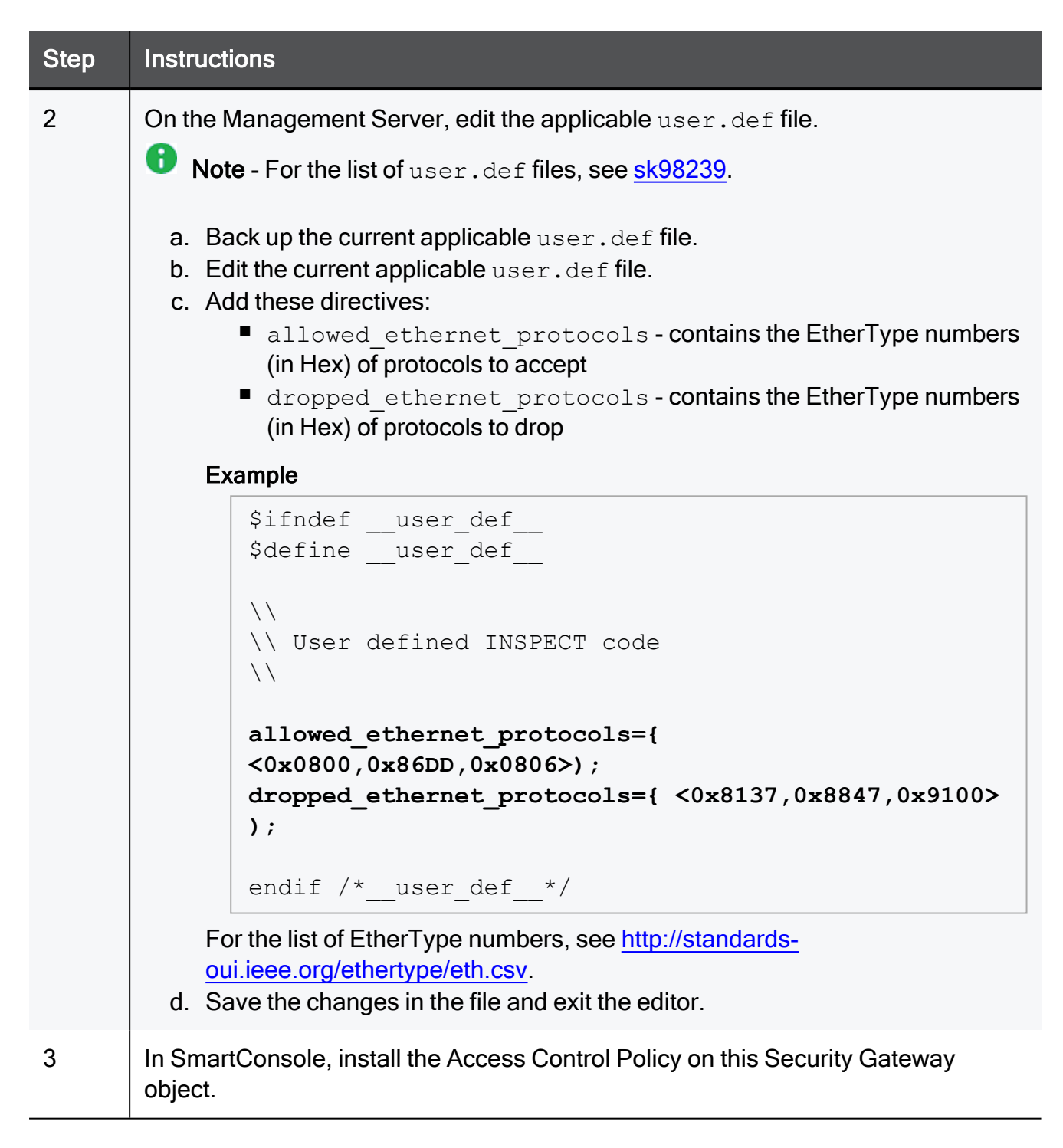

## Configuring Link State Propagation (LSP)

On Check Point Appliances that run as a Security Gateway or ClusterXL Cluster Members, you can bind together in Bridge Mode two physical ports on a Check Point Expansion Line Card.

When the link state for one bridged subordinate port goes down, the other bridged subordinate port also goes down.

Switch detects and reacts faster to a link failure on the other side of a bridge or another part of the network.

Link State Propagation is supported on Check Point Appliances with these Expansion Line Cards:

| Line Card SKU | Description                                              | Driver |
|---------------|----------------------------------------------------------|--------|
| CPAC-4-1C     | 4 Port 10/100/1000 Base-T Ethernet (RJ45) interface card | IGB    |
| CPAC-8-1C     | 8 Port 10/100/1000 Base-T Ethernet (RJ45) interface card | IGB    |
| CPAC-4-1F     | 4 Port 1000 Base-F Fiber (SFP) interface card            | IGB    |
| CPAC-4-10F    | 4 Port 10G Base-F Fiber (SFP+) interface card            | IXGBE  |

You can configure the Link State Propagation in one of these modes:

| LSP Mode                                        | Description                                                                                                    |
|-------------------------------------------------|----------------------------------------------------------------------------------------------------|
| Automatic port detection and port pair creation | Security Gateways and Cluster Members automatically assign all bridged ports to port pairs.                           |
| Manual port pair creation                       | You manually configure the assignment of bridged ports to port pairs. Note - You can configure up to four port pairs. |

#### Important:

- In a Cluster, you must configure all the Cluster Members in the same way.
- Link State Propagation does **not** support Bond interfaces.

| Step | Instructions                                                                       |  |
|------|------------------------------------------------------------------------------------|--|
| 1    | Connect to the command line on the Security Gateway or <i>each</i> Cluster Member. |  |
| 2    | Log in to the Expert mode.                                                         |  |
| 3    | Back up the current <pre>\$FWDIR/boot/modules/fwkern.conf file:</pre>              |  |
|      | cp -v \$FWDIR/boot/modules/fwkern.conf{,_BKP}                                      |  |
|      | If this file does not exist, create it:                                            |  |
|      | touch \$FWDIR/boot/modules/fwkern.conf                                             |  |
| 4    | Edit the current <pre>\$FWDIR/boot/modules/fwkern.conf file:</pre>                 |  |
|      | vi \$FWDIR/boot/modules/fwkern.conf                                                |  |
| 5    | Add this line:                                                                     |  |
|      | fw_link_state_propagation_enabled=1                                                |  |
| 6    | Save the changes in the file and exit the Vi editor.                               |  |
| 7    | Reboot the Security Gateway or each Cluster Member.                                |  |
| 8    | Make sure the Security Gateway or Cluster Members loaded the new configuration:    |  |
|      | <pre>fw ctl get int fw_link_state_propagation_enabled</pre>                        |  |
|      | The returned output must show:                                                     |  |
|      | <pre>fw_link_state_propagation_enabled = 1</pre>                                   |  |

#### Configuring Link State Propagation for automatic port detection

#### Configuring Link State Propagation for manual port detection

| Step | Instructions                                                                       |
|------|------------------------------------------------------------------------------------|
| 1    | Connect to the command line on the Security Gateway or <i>each</i> Cluster Member. |
| 2    | Log in to the Expert mode.                                                         |

| Step | Instructions                                                                                      |
|------|---------------------------------------------------------------------------------------------------|
| 3    | Back up the current <pre>\$FWDIR/boot/modules/fwkern.conf file:</pre>                             |
|      | <pre>cp -v \$FWDIR/boot/modules/fwkern.conf{,_BKP}</pre>                                          |
|      | If this file does not exist, create it:                                                           |
|      | touch \$FWDIR/boot/modules/fwkern.conf                                                            |
| 4    | Edit the current \$FWDIR/boot/modules/fwkern.conf file:                                           |
|      | vi \$FWDIR/boot/modules/fwkern.conf                                                               |
| 5    | Add these lines (you can configure up to four LSP pairs):                                         |
|      | fw_link_state_propagation_enabled=1                                                               |
|      | fw_manual_link_state_propagation_enabled=1                                                        |
|      | <pre>fw_lsp_pair1="<interface_name_1,interface_name_2>"</interface_name_1,interface_name_2></pre> |
|      | <pre>fw_lsp_pair2="<interface_name_3, interface_name_4="">"</interface_name_3,></pre>             |
|      | fw_lsp_pair3=" <interface_name_5, interface_name_6="">"</interface_name_5,>                       |
|      | Isp_pair4=" <interface_name_ ,interface_name_8="">"</interface_name_>                             |
|      | Example:                                                                                          |
|      | fw_lsp_pair1="eth1,eth2"                                                                          |
|      | fw_lsp_pair2="eth3,eth4"                                                                          |
| 6    | Save the changes in the file and exit the Vi editor.                                              |
| 7    | Reboot the Security Gateway or each Cluster Member.                                               |

| Step                                                                         | Instructions                                                  |                                                                                 |  |  |
|------------------------------------------------------------------------------|---------------------------------------------------------------|---------------------------------------------------------------------------------|--|--|
| 8                                                                            | Make<br>confi                                                 | Make sure the Security Gateway or Cluster Members loaded the new configuration: |  |  |
|                                                                              | a. Output of this command                                     |                                                                                 |  |  |
|                                                                              |                                                               | <pre>fw ctl get int fw_link_state_propagation_enabled</pre>                     |  |  |
|                                                                              |                                                               | must return                                                                     |  |  |
|                                                                              |                                                               | <pre>fw_link_state_propagation_enabled = 1</pre>                                |  |  |
|                                                                              | b.                                                            | Output of this command                                                          |  |  |
|                                                                              |                                                               | <pre>fw ctl get int fw_manual_link_state_propagation_ enabled</pre>             |  |  |
|                                                                              |                                                               | must return                                                                     |  |  |
|                                                                              |                                                               | <pre>fw_manual_link_state_propagation_enabled = 1</pre>                         |  |  |
|                                                                              | C.                                                            | Output of this command                                                          |  |  |
|                                                                              |                                                               | fw ctl get str fw_lsp_pair1                                                     |  |  |
|                                                                              |                                                               | must return the names of the interfaces configured in this pair                 |  |  |
|                                                                              |                                                               | <interface_name_1,interface_name_2></interface_name_1,interface_name_2>         |  |  |
|                                                                              | d. Output of this command                                     |                                                                                 |  |  |
|                                                                              |                                                               | fw ctl get str fw_lsp_pair2                                                     |  |  |
|                                                                              | must return the names of the interfaces configured in this pa |                                                                                 |  |  |
| <pre><interface_name_3, interface_name<="" pre=""></interface_name_3,></pre> |                                                               | <interface_name_3,interface_name_4></interface_name_3,interface_name_4>         |  |  |
|                                                                              | e.                                                            | Output of this command                                                          |  |  |
|                                                                              |                                                               | fw ctl get str fw_lsp_pair3                                                     |  |  |
|                                                                              |                                                               | must return the names of the interfaces configured in this pair                 |  |  |
|                                                                              |                                                               | <interface_name_5,interface_name_6></interface_name_5,interface_name_6>         |  |  |
|                                                                              | f.                                                            | Output of this command                                                          |  |  |
|                                                                              |                                                               | fw ctl get str fw_lsp_pair4                                                     |  |  |
|                                                                              |                                                               | must return the names of the interfaces configured in this pair                 |  |  |
|                                                                              |                                                               | <pre><interface_name_7, interface_name_8=""></interface_name_7,></pre>          |  |  |

#### For more information:

See <u>sk108121</u>: How to configure Link State Propagation (LSP) in a Bridge interface on Gaia OS and SecurePlatform OS.

## **Security Before Firewall Activation**

To protect the Security Gateway and network, Check Point Security Gateway has baseline security:

| Baseline<br>Security | Name of Policy | Description                                                                                                   |
|----------------------|----------------|----------------------------------------------------------------------------------------------------|
| Boot<br>Security     | defaultfilter  | Security during boot process.                                                                                 |
| Initial<br>Policy    | InitialPolicy  | Security before a policy is installed for the first time, or when Security Gateway failed to load the policy. |

**Important** - If you disable the boot security or unload the currently installed policy, you leave your Security Gateway, or a Cluster Member without protection.

Best Practice - Before you disable the boot security, we recommend to disconnect your Security Gateway, or a Cluster Member from the network completely.

For additional information, see these commands in the <u>R81.20 CLI Reference Guide</u>:

| Command                                           | Description                            |
|---------------------------------------------------|----------------------------------------|
| \$CPDIR/bin/cpstat -f policy fw                   | Shows the currently installed policy   |
| <pre>\$FWDIR/bin/control_bootsec {-r   -R}</pre>  | Disables the boot security             |
| <pre>\$FWDIR/bin/control_bootsec [-g   -G]</pre>  | Enables the boot security              |
| <pre>\$FWDIR/bin/comp_init_policy [-u   -U]</pre> | Deletes the local state policy         |
| <pre>\$FWDIR/bin/comp_init_policy [-g   -G]</pre> | Creates the local state Initial Policy |
| \$FWDIR/bin/fw unloadlocal                        | Unloads the currently installed policy |

## **Boot Security**

The Boot Security protects the Security Gateway and its networks, during the boot:

- Disables the IP Forwarding in Linux OS kernel
- Loads the Default Filter Policy

**Important** - In a Cluster, you must configure all the Cluster Members in the same way.

#### The Default Filter Policy

The Default Filter Policy (defaultfilter) protects the Security Gateway from the time it boots up until it installs the user-defined Security Policy.

Boot Security disables IP Forwarding and loads the Default Filter Policy.

There are three Default Filters templates on the Security Gateway:

| Default Filter<br>Mode | Default Filter Policy File     | Description                                                                                                    |
|------------------------|--------------------------------|----------------------------------------------------------------------------------------------------|
| Boot Filter            | \$FWDIR/lib/defaultfilter.boot | <ul> <li>This filter:</li> <li>Drops all incoming packets that have the same source IP addresses as the IP addresses assigned to the Security Gateway interfaces</li> <li>Allows all outbound packets from the Security Gateway</li> </ul>     |
| Drop Filter            | \$FWDIR/lib/defaultfilter.drop | <ul> <li>This filter drops all inbound and outbound packets on the Security Gateway.</li> <li>     Best Practice - If the boot process requires that the Security Gateway communicate with other hosts, do not use the Drop Filter.</li> </ul> |

#### **Boot Security**

| Default Filter<br>Mode                                     | Default Filter Policy File               | Description                                                                                                    |
|------------------------------------------------------------|------------------------------------------|----------------------------------------------------------------------------------------------------|
| Filter for<br>Dynamically<br>Assigned<br>Gateways<br>(DAG) | <pre>\$FWDIR/lib/defaultfilter.dag</pre> | This filter for Security<br>Gateways with<br>Dynamically Assigned IP<br>address:<br>Allows all DHCP<br>Requests<br>Allows all DHCP<br>Replies<br>Uses Boot Filter:<br>a. Drops all<br>incoming<br>packets that<br>have the<br>same source<br>IP addresses<br>as the IP<br>addresses<br>as the IP<br>addresses<br>as signed to<br>the Security<br>Gateway<br>interfaces<br>b. Allows all<br>outbound<br>packets from<br>the Security<br>Gateway |

#### Selecting the Default Filter Policy

| Step | Instructions                                                                                  |
|------|-----------------------------------------------------------------------------------------------|
| 1    | Make sure to configure and install a Security Policy on the Security Gateway.                 |
| 2    | Connect to the command line on the Security Gateway.                                          |
| 3    | Log in to the Expert mode.                                                                    |
| 4    | Back up the current Default Filter Policy file:<br>cp -v \$FWDIR/conf/defaultfilter.pf{,_BKP} |

| Step | Instructions                                                                                                    |  |
|------|----------------------------------------------------------------------------------------------------|--|
| 5    | Create a new Default Filter Policy file.                                                                           |  |
|      | To create a new Boot Filter, run:                                                                                  |  |
|      | cp -v \$FWDIR/lib/defaultfilter.boot<br>\$FWDIR/conf/defaultfilter.pf                                              |  |
|      | To create a new Drop Filter, run:                                                                                  |  |
|      | cp -v \$FWDIR/lib/defaultfilter.drop<br>\$FWDIR/conf/defaultfilter.pf                                              |  |
|      | To create a new DAG Filter, run:                                                                                   |  |
|      | cp -v \$FWDIR/lib/defaultfilter.dag<br>\$FWDIR/conf/defaultfilter.pf                                               |  |
| 6    | Compile the new Default Filter file:                                                                               |  |
|      | fw defaultgen                                                                                                    |  |
|      | The new complied Default Filter file for IPv4 traffic is:                                                          |  |
|      | <pre>\$FWDIR/state/default.bin</pre>                                                                               |  |
|      | The new complied Default Filter file for IPv6 traffic is:                                                          |  |
|      | <pre>\$FWDIR/state/default.bin6</pre>                                                                              |  |
| 7    | Get the path of the Default Filter Policy file:                                                                    |  |
|      | \$FWDIR/boot/fwboot bootconf get_def                                                                               |  |
|      | Example:                                                                                                    |  |
|      | <pre>[Expert@MyGW:0]# \$FWDIR/boot/fwboot bootconf get_def<br/>/etc/fw.boot/default.bin<br/>[Expert@MyGW:0]#</pre> |  |
| 8    | Copy new complied Default Filter file to the path of the Default Filter Policy file.                               |  |
|      | For IPv4 traffic, run:                                                                                             |  |
|      | cp -v \$FWDIR/state/default.bin<br>/etc/fw.boot/default.bin                                                        |  |
|      | For IPv6 traffic, run:                                                                                             |  |
|      | cp -v \$FWDIR/state/default.bin6<br>/etc/fw.boot/default.bin6                                                      |  |

| Step | Instructions                                                                                                    |
|------|----------------------------------------------------------------------------------------------------|
| 9    | <ul> <li>Make sure to connect to the Security Gateway over a serial console.</li> <li>Important - If the new Default Filter Policy fails and blocks all access through the network interfaces, you can unload that Default Filter Policy and install the working policy.</li> </ul> |
| 10   | Reboot the Security Gateway.                                                                                                    |

#### Defining a Custom Default Filter

Administrators with Check Point INSPECT language knowledge can define customized Default Filters.

Important - Make sure your customized Default Filter policy does not interfere with the Security Gateway boot process.

| Step | Instructions                                                                  |
|------|-------------------------------------------------------------------------------|
| 1    | Make sure to configure and install a Security Policy on the Security Gateway. |
| 2    | Connect to the command line on the Security Gateway.                          |
| 3    | Log in to the Expert mode.                                                    |
| 4    | Back up the current Default Filter Policy file:                               |
|      | <pre>cp -v \$FWDIR/conf/defaultfilter.pf{,_BKP}</pre>                         |
| 5    | Create a new Default Filter Policy file.                                      |
|      | To use the Boot Filter as a template, run:                                    |
|      | cp -v \$FWDIR/lib/defaultfilter.boot                                          |
|      | \$FWDIR/conf/defaultfilter.pf                                                 |
|      | To use the Drop Filter as a template, run:                                    |
|      | cp -v \$FWDIR/lib/defaultfilter.drop                                          |
|      | \$FWDIR/conf/defaultfilter.pf                                                 |
|      | To use the DAG Filter as a template, run:                                     |
|      | cp -v \$FWDIR/lib/defaultfilter.dag                                           |
|      | <pre>\$FWDIR/conf/defaultfilter.pf</pre>                                      |
|      |                                                                               |

| Step | Instructions                                                                                                    |
|------|----------------------------------------------------------------------------------------------------|
| 6    | <ul> <li>Edit the new Default Filter Policy file to include the applicable INSPECT code.</li> <li>Important - Your customized Default Filter must not use these functions:</li> <li>Logging</li> <li>Authentication</li> <li>Encryption</li> <li>Content Security</li> </ul>        |
| 7    | Compile the new Default Filter file:                                                                                                    |
|      | fw defaultgen                                                                                                    |
|      | The new complied Default Filter file for IPv4 traffic is:                                                                                                    |
|      | <pre>\$FWDIR/state/default.bin</pre>                                                                                                    |
|      | The new complied Default Filter file for IPv6 traffic is:                                                                                                    |
|      | <pre>\$FWDIR/state/default.bin6</pre>                                                                                                    |
| 8    | Get the path of the Default Filter Policy file:                                                                                                    |
|      | <pre>\$FWDIR/boot/fwboot bootconf get_def</pre>                                                                                                    |
|      | Example:                                                                                                    |
|      | <pre>[Expert@MyGW:0]# \$FWDIR/boot/fwboot bootconf get_def /etc/fw.boot/default.bin [Expert@MyGW:0]#</pre>                                                                                                    |
| 0    | Conv now complied Default Filter file to the path of the Default Filter Policy file                                                                                                    |
| 5    | <ul> <li>For IPv4 traffic run:</li> </ul>                                                                                                    |
|      | cp -v \$FWDIR/state/default.bin                                                                                                    |
|      | /etc/fw.boot/default.bin                                                                                                    |
|      | For IPv6 traffic, run:                                                                                                    |
|      | cp -v \$FWDIR/state/default.bin6<br>/etc/fw.boot/default.bin6                                                                                                    |
| 10   | <ul> <li>Make sure to connect to the Security Gateway over a serial console.</li> <li>Important - If the new Default Filter Policy fails and blocks all access through the network interfaces, you can unload that Default Filter Policy and install the working policy.</li> </ul> |
| 11   | Reboot the Security Gateway.                                                                                                    |

#### Using the Default Filter Policy for Maintenance

It is sometimes necessary to stop the Security Gateway for maintenance. It is not always practical to disconnect the Security Gateway from the network (for example, if the Security Gateway is on a remote site).

To stop the Security Gateway for maintenance and maintain security, you can run:

| Command                         | Description                                                                                                    |
|---------------------------------|----------------------------------------------------------------------------------------------------|
| cpstop -<br>fwflag -<br>default | <ul> <li>Shuts down Check Point processes</li> <li>Loads the Default Filter policy (defaultfilter)</li> </ul>                                                                                                    |
| cpstop -<br>fwflag -<br>proc    | <ul> <li>Shuts down Check Point processes</li> <li>Keeps the currently loaded kernel policy</li> <li>Maintains the Connections table, so that after you run the cpstart command, you do not experience dropped packets because they are "out of state"</li> </ul> |
|                                 | Note - Only security rules that do not use user space processes continue to work.                                                                                                    |

## **The Initial Policy**

Until the Security Gateway administrator installs the Security Policy on the Security Gateway for the first time, security is enforced by an Initial Policy.

The Initial Policy operates by adding the predefined implied rules to the Default Filter policy.

These implied rules forbid most communication, yet allow the communication needed for the installation of the Security Policy.

The Initial Policy also protects the Security Gateway during Check Point product upgrades, when a SIC certificate is reset on the Security Gateway, or in the case of a Check Point product license expiration.

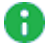

R Note - During a Check Point upgrade, a SIC certificate reset, or license expiration, the Initial Policy overwrites the user-defined policy.

The sequence of actions during boot of the Security Gateway until a Security Policy is loaded for the first time:

| Step | Instructions                                                                        |
|------|-------------------------------------------------------------------------------------|
| 1    | The Security Gateway boots up.                                                      |
| 2    | The Security Gateway disables IP Forwarding and loads the Default Filter policy.    |
| 3    | The Security Gateway configures the interfaces.                                     |
| 4    | The Security Gateway services start.                                                |
| 5    | The Security Gateway fetches the Initial Policy from the local directory.           |
| 6    | Administrator installs the user-defined Security Policy from the Management Server. |

The Security Gateway enforces the Initial Policy until administrator installs a user-defined policy.

In subsequent boots, the Security Gateway loads the user-defined policy immediately after the Default Filter policy.

There are different Initial Policies for Standalone and distributed setups:

In a Standalone configuration, where the Security Management Server and the Security Gateway are on the same computer, the Initial Policy allows CPMI management communication only.

This permits SmartConsole clients to connect to the Security Management Server.

- In a distributed configuration, where the Security Management Server is on one computer and the Security Gateway is on a different computer, the Initial Policy:
  - Allows the **cpd** and **fwd** daemons to communicate for SIC (to establish trust) and for Policy installation.
  - Does not allow CPMI connections through the Security Gateway.

The SmartConsole is not be able to connect to the Security Management Server, if the SmartConsole must access the Security Management Server through a Security Gateway with the Initial Policy.

## **Troubleshooting: Cannot Complete Reboot**

In some configurations, the Default Filter policy prevents the Security Gateway from completing the reboot after installation.

Firstly, look at the Default Filter. Does the Default Filter allow traffic required by the boot procedures?

Secondly, if the boot process cannot finish successfully, remove the Default Filter:

| Step | Instructions                                                                                         |
|------|----------------------------------------------------------------------------------------------------|
| 1    | Connect to the Security Gateway over serial console.                                                 |
| 2    | Reboot the Security Gateway.                                                                         |
| 3    | During boot, press any key to enter the Boot Menu.                                                   |
| 4    | Select the Start in maintenance mode.                                                                |
| 5    | Enter the Expert mode password.                                                                      |
| 6    | Set the Default Filter to not load again:                                                            |
|      | a. Go to the <code>\$FWDIR</code> directory:                                                         |
|      | cd /opt/CPsuite-< <i>VERSION</i> >/fw1/                                                              |
|      | b. Set the Default Filter to not load again:                                                         |
|      | ./fwboot bootconf set_def                                                                            |
| 7    | In the <code>\$FWDIR/boot/boot.conf</code> file, examine the value of the "DEFAULT_<br>FILTER_PATH": |
|      | a. Go to the <b>\$FWDIR</b> directory:                                                               |
|      | cd /opt/CPsuite-< <i>VERSION</i> >/fw1/                                                              |
|      | b. examine the value of the "DEFAULT_FILTER_PATH":                                                   |
|      | grep DEFAULT_FILTER_PATH boot/boot.conf                                                              |
| 8    | Reboot the Security Gateway.                                                                         |

# **Working with Licenses**

You can manage licenses on your Security Gateways in these ways:

- In SmartConsole you can activate, add, or delete your licenses. See "Viewing Licenses in SmartConsole" on page 681 and "Managing Licenses in SmartConsole" on page 688.
- In Gaia Portal, you can activate, add, or delete your licenses. See "Managing Licenses in the Gaia Portal" on page 692.
- In Gaia Clish or the Expert mode, you can add or delete your licenses with the "cplic" command.

See the <u>*R81.20 CLI Reference Guide*</u> > Chapter Security Gateway Commands > Section cplic.

When Security Gateways are not connected to the Internet, you can add, delete, attach, and detach your licenses in SmartUpdate. See "Using Legacy SmartUpdate" on page 696.

When Security Gateways *are* connected to the Internet, they are able to get and update their licenses and contracts without SmartUpdate.

# Viewing Licenses in SmartConsole

#### To view license information

| Step | Instructions                                              |
|------|-----------------------------------------------------------|
| 1    | From the left navigation panel, click Gateways & Servers. |
| 2    | From the <b>Columns</b> drop-down list, select Licenses.  |

You can see these columns:

| Column                | Description                                                                                                    |
|-----------------------|----------------------------------------------------------------------------------------------------|
| License<br>Status     | <ul> <li>The general state of the Software Blade licenses:</li> <li>OK - All the blade licenses are valid.</li> <li>Not Activated - Blade licenses are not installed. This is only possible in the first 15 days after the establishment of the SIC with the Security Management Server. After the initial 15 days, the absence of licenses will result in the blade error message.</li> <li>Error with <number> blade(s) - The specified number of blade licenses are not installed or not valid.</number></li> <li>Warning with <number> blade(s) - The specified number of blade licenses have warnings.</number></li> <li>N/A - No available information.</li> </ul> |
| СК                    | Unique Certificate Key of the license instance.                                                                                                    |
| SKU                   | Catalog ID from the Check Point User Center.                                                                                                    |
| Account ID            | User's account ID.                                                                                                    |
| Support<br>Level      | Check Point level of support.                                                                                                    |
| Support<br>Expiration | Date when the Check Point support contract expires.                                                                                                    |

#### To view license information for each Software Blade

| Step | Instructions                                               |
|------|------------------------------------------------------------|
| 1    | Select a Security Gateway or a Security Management Server. |

| Step | Instructions                                                                                                    |
|------|----------------------------------------------------------------------------------------------------|
| 2    | In the <b>Summary</b> tab below, click the object's <b>License Status</b> (for example: <b>OK</b> ).<br>The <b>Device &amp; License Information</b> window opens. It shows basic object<br>information and <b>License Status</b> , license <b>Expiration Date</b> , and important quota<br>information (in the <b>Additional Info</b> column) for each Software Blade.<br><b>Notes:</b> |
|      | <ul> <li>Quota information, quota-dependent license statuses, and blade information messages are only supported for R80 and higher.</li> <li>The tooltip of the SKU is the product name.</li> </ul>                                                                                                    |

The possible values for the Software Blade License Status are:

| Status             | Description                                                                                                    |
|--------------------|----------------------------------------------------------------------------------------------------|
| Active             | The Software Blade is active and the license is valid.                                                                                                    |
| Available          | The Software Blade is not active, but the license is valid.                                                                                                    |
| No License         | The Software Blade is active but the license is not valid.                                                                                                    |
| Expired            | The Software Blade is active, but the license expired.                                                                                                    |
| About to<br>Expire | The Software Blade is active, but the license will expire in thirty days (default) or less (7 days or less for an evaluation license).                                               |
| Quota<br>Exceeded  | The Software Blade is active, and the license is valid, but the quota of related objects (Security Gateways, files, virtual systems, and so on, depending on the blade) is exceeded. |
| Quota<br>Warning   | The Software Blade is active, and the license is valid, but the number of objects of this blade is 90% (default) or more of the licensed quota.                                      |
| N/A                | The license information is not available.                                                                                                    |

### Viewing license information for VSX

SmartConsole reports an error when viewing licenses of Virtual System or Virtual Router objects.

#### To see the VSX license information:

Select the VSX Gateway or VSX Cluster object (and not objects of Virtual Systems or Virtual Routers).

# **Monitoring Licenses in SmartConsole**

To keep track of license issues, you can use these options in SmartConsole:

| Option                         | Instructions                                                                                                    |
|--------------------------------|----------------------------------------------------------------------------------------------------|
| License<br>Status view         | To see and export license information for Software Blades on each specific Security Management Server, Security Gateway, or Log Server object.                |
| License<br>Status<br>report    | To see filter and export license status information for all configured Security Management Server, Security Gateway, or Log Server objects.                   |
| License<br>Inventory<br>report | To see filter and export license information for Software Blades on all<br>configured Security Management Server, Security Gateway, or Log Server<br>objects. |

The **SmartEvent** Software Blade lets you customize the **License Status** and **License Inventory** information from the **Logs & Monitor** view of SmartConsole.

It is also possible to view license information from the **Gateways & Servers** view of SmartConsole without enabling the **SmartEvent** Software Blade on Security Management Server.

The **Gateways & Servers** view in SmartConsole lets you view, filter, and export different license reports:

#### The "License Inventory" report

The Gateways & Servers view in SmartConsole lets you view and export the License Inventory report.

#### Viewing the License Inventory report

| Step | Instructions                                                               |
|------|----------------------------------------------------------------------------|
| 1    | In SmartConsole, from the left navigation panel, click Gateways & Servers. |
| 2    | From the top toolbar, click Actions > License Report.                      |

| Step | Instructions                                                                                                    |
|------|----------------------------------------------------------------------------------------------------|
| 3    | Wait for the <b>SmartView</b> to load and show this report.<br>By default, this report contains:<br><i>Inventory</i> page:<br>Blade Names<br>Devices Names<br>License Statuses                 |
|      | <ul> <li>License by Device page:</li> <li>Devices Names</li> <li>License statuses</li> <li>CK</li> <li>SKU</li> <li>Account ID</li> <li>Support Level</li> <li>Next Expiration Date</li> </ul> |

#### Exporting the License Inventory report

| Step | Instructions                                                             |
|------|--------------------------------------------------------------------------|
| 1    | In the top right corner, click the <b>Options</b> button.                |
| 2    | Select the applicable export option - Export to Excel, or Export to PDF. |

#### The "License Status" report

The Logs & Monitor view in SmartConsole lets you view, filter, and export the License Status report.

#### Viewing the License Status report

| Step | Instructions                                                          |
|------|-----------------------------------------------------------------------|
| 1    | In SmartConsole, from the left navigation panel, click Logs & Monitor |
| 2    | At the top, open a new tab by clicking <b>New Tab</b> , or [+].       |
| 3    | In the left section, click Views.                                     |
| 4    | In the list of reports, double-click License Status.                  |
| Step | Instructions                                                                                                    |
|------|----------------------------------------------------------------------------------------------------|
| 5    | Wait for the <b>SmartView</b> to load and show this report.<br>By default, this report contains:                                                                                              |
|      | <ul> <li>Names of the configured objects</li> <li>License status for each object</li> <li>CK</li> <li>SKU</li> <li>Account ID</li> <li>Support Level</li> <li>Next Expiration Date</li> </ul> |

#### Filtering the License Status report

| Step | Instructions                                                                                                    |
|------|----------------------------------------------------------------------------------------------------|
| 1    | In the top right corner, click the <b>Options</b> button > click <b>View Filter</b> .<br>The <b>Edit View Filter</b> window opens. |
| 2    | Select a <b>Field</b> to filter results.<br>For example, <b>Device Name</b> , <b>License Status</b> , <b>Account ID</b> .          |
| 3    | Select the logical operator - Equals, Not Equals, or Contains.                                                                     |
| 4    | Select or enter a filter value.<br><b>Note</b> - Click the X icon to delete a filter.                                              |
| 5    | Optional: Click the + icon to configure additional filters.                                                                        |
| 6    | Click <b>OK</b> to apply the configured filters.<br>The report is filtered based on the configured filters.                        |

#### Exporting the License Status report

| Step | Instructions                                                             |
|------|--------------------------------------------------------------------------|
| 1    | In the top right corner, click the <b>Options</b> button.                |
| 2    | Select the applicable export option - Export to Excel, or Export to PDF. |

#### The "License Inventory" report

The Logs & Monitor view in SmartConsole lets you view, filter, and export the License Inventory report.

#### Viewing the License Inventory report

| Step                                                                                                    | Instructions                                                          |
|----------------------------------------------------------------------------------------------------|-----------------------------------------------------------------------|
| 1                                                                                                    | In SmartConsole, from the left navigation panel, click Logs & Monitor |
| 2 At the top, open a new tab by clicking <b>New Tab</b> , or <b>[+]</b> .                                                           |                                                                       |
| <ul> <li>3 In the left section, click <b>Reports</b>.</li> <li>4 In the list of reports, double-click License Inventory.</li> </ul> |                                                                       |
|                                                                                                    |                                                                       |

#### Filtering the License Inventory report

| Step | Instructions                                                                                                    |
|------|----------------------------------------------------------------------------------------------------|
| 1    | In the top right corner, click the <b>Options</b> button > click <b>Report Filter</b> .<br>The <b>Edit Report Filter</b> window opens.                   |
| 2    | Select a <b>Field</b> to filter results.<br>For example, <b>Blade Name</b> , <b>Device Name</b> , <b>License Overall Status</b> ,<br><b>Account ID</b> . |
| 3    | Select the logical operator - Equals, Not Equals, or Contains.                                                                                           |

| Step | Instructions                                                                                                |
|------|----------------------------------------------------------------------------------------------------|
| 4    | Select or enter a filter value.<br><b>Note</b> - Click the X icon to delete a filter.                       |
| 5    | Optional: Click the + icon to configure additional filters.                                                 |
| 6    | Click <b>OK</b> to apply the configured filters.<br>The report is filtered based on the configured filters. |

#### Exporting the License Inventory report

| Step | Instructions                                                             |
|------|--------------------------------------------------------------------------|
| 1    | In the top right corner, click the <b>Options</b> button.                |
| 2    | Select the applicable export option - Export to Excel, or Export to PDF. |

### Managing Licenses in SmartConsole

Starting from R81, you can add or remove licenses manually in SmartConsole.

#### Adding and removing a license

| Step | Instructions                                                                                                    |
|------|----------------------------------------------------------------------------------------------------|
| 1    | In SmartConsole, from the left navigation panel, click Gateways & Servers.                                                                                                    |
| 2    | In the top pane, select the object of the applicable Management Server or Security Gateway.                                                                                                    |
| 3    | In the bottom pane, click the Licenses tab.                                                                                                    |
| 4    | <ul> <li>Add or remove a license:</li> <li>To add a license from a license file: <ul> <li>a. Click Add and select License File.</li> <li>b. Browse for the license file.</li> <li>c. Select the license file.</li> <li>d. Click Open.</li> </ul> </li> <li>To add a license from a license string: <ul> <li>a. Click Add and select License String.</li> <li>b. Paste the license string.</li> <li>c. Click OK.</li> </ul> </li> <li>To remove a license: <ul> <li>a. Select the license in the leftmost column.</li> <li>b. Click Remove.</li> </ul> </li> </ul> |

Note - To add or remove licenses on the Licenses tab, an administrator must have the Run One Time Script permission selected in their profile. To assign this permission, in SmartConsole, go to Manage & Settings > Permissions & Administrators > Permission Profiles. Open the relevant permission profile, go to Gateways > Scripts, and select Run One-Time Scripts.

You can see these columns with license information:

| Column          | Description                                           |
|-----------------|-------------------------------------------------------|
| IP Address      | The IP address, for which this license was generated. |
| Expiration Date | Date when the Check Point support contract expires.   |
| СК              | Unique Certificate Key of the license instance.       |
| SKU             | Catalog ID from the Check Point User Center.          |

 Note - SmartConsole R81 and higher does not support viewing a license of Quantum Spark appliances with Gaia Embedded OS (in the "Gateways & Servers" view, select the Security Gateway object > in the bottom pane, click the "Licenses" tab).

Workaround: Use SmartUpdate to view the licenses.

**Important** - To distribute licenses to CloudGuard IaaS Security Gateways, see the *R81.20 CloudGuard Controller Administration Guide*.

#### Viewing Software Blade license information

| Step | Instructions                                                                                |
|------|---------------------------------------------------------------------------------------------|
| 1    | From the left navigation panel, click Gateways & Servers.                                   |
| 2    | In the top pane, select the object of the applicable Management Server or Security Gateway. |
| 3    | In the bottom pane, click the <b>Summary</b> tab.                                           |

| Step | Instructions                                                                                                    |  |
|------|----------------------------------------------------------------------------------------------------|--|
| 4    | Examine the field License Status:<br>The general state of the Software Blade licenses:                                                                                                    |  |
|      | <ul> <li>OK - All the blade licenses are valid.</li> <li>Not Activated - Blade licenses are not installed. This is only possible in the first 15 days after the establishment of the SIC with the Security Management Server. After the initial 15 days, the absence of licenses results in the blade error message.</li> <li>Error with <number> blade(s) - The specified number of blade licenses are not installed or not valid.</number></li> <li>Warning with <number> blade(s) - The specified number of blade licenses have warnings.</number></li> <li>N/A - The license information is not available.</li> </ul>                                                                                                    |  |
| 5    | To see the license information for each Software Blade this license covers,<br>click the license status in the License Status field.<br>(Alternatively, click the Device & License Information link at the bottom and<br>then click the License Status page from the left.)<br>The Device & License Information window opens and shows the License<br>Status page.<br>This page shows:                                                                                                    |  |
|      | <ul> <li>Object name.</li> <li>General license state.</li> <li>IP - Object main IP address.</li> <li>Account ID - User's account ID.</li> <li>CK - Unique Certificate Key of the license instance.</li> <li>Support Level - Check Point level of support for this license.</li> <li>SKU - Catalog ID from the Check PointUser Center.</li> <li>Support Expiration - Date when the Check Point support contract expires.</li> <li>Blade Name - Software Blades this license covers.</li> <li>License Status - See the summary table below.</li> <li>Expiration Date - Date when the Check Point support contract expires for this Software Blade.</li> <li>Additional Info - Additional information about this Software Blade configuration.</li> </ul> |  |

The possible values for the Software Blade License Status are:

| Status             | Instructions                                                                                                    |
|--------------------|----------------------------------------------------------------------------------------------------|
| Active             | The Software Blade is active and the license is valid.                                                                                                    |
| Available          | The Software Blade is not active, but the license is valid.                                                                                                    |
| No License         | The Software Blade is active, but the license is not valid.                                                                                                    |
| Expired            | The Software Blade is active, but the license expired.                                                                                                    |
| About to<br>Expire | The Software Blade is active, but the license will expire in 30 days (default) or less (7 days or less for an evaluation license).                                                   |
| Quota<br>Exceeded  | The Software Blade is active, and the license is valid, but the quota of related objects (Security Gateways, files, Virtual Systems, and so on, depending on the blade) is exceeded. |
| Quota<br>Warning   | The Software Blade is active, and the license is valid, but the number of objects of this blade is 90% (default) or more of the licensed quota.                                      |
| N/A                | The license information is not available.                                                                                                    |

Notes:

- Quota information, quota-dependent license statuses, and blade information messages are only supported for R80 and above.
- The tooltip of the **SKU** field is the product name.

### Managing Licenses in the Gaia Portal

• Note - If it is necessary to get a license, visit the <u>Check Point User Center</u>.

#### Adding a license

| Step | Instructions                                                                                                    |
|------|----------------------------------------------------------------------------------------------------|
| 1    | In the navigation tree, click <b>Maintenance &gt; Licenses</b> .                                                                                                    |
| 2    | Click <b>New</b> .<br>The <b>Add License</b> window opens.                                                                                                    |
| 3    | <ul> <li>Enter the license data manually, or click Paste License to enter the data automatically.</li> <li>Note - The Paste License button only shows in Internet Explorer. For other web browsers, paste the license strings into the empty text field.</li> </ul> |
| 4    | Click <b>OK</b> .                                                                                                    |

#### **Deleting a license**

| Step | Instructions                                                     |
|------|------------------------------------------------------------------|
| 1    | In the navigation tree, click <b>Maintenance &gt; Licenses</b> . |
| 2    | Select a license in the table.                                   |
| 3    | Click <b>Delete</b> .                                            |

### Migrating a License to a New IP Address

Check Point licenses are issued for the main IP address of Check Point servers.

If you changed the IP address of your existing Check Point server, or if you migrated the management database between the servers with different IP addresses, you must update the applicable configuration.

#### Procedure for a Security Management Server

| Step | Instructions                                                                                                    |
|------|----------------------------------------------------------------------------------------------------|
| 1    | Connect to your <u>Check Point User Center</u> account.                                                                                                    |
| 2    | Issue a new license for the new IP address.                                                                                                    |
| 3    | Install the new license (issued for the new IP address) on your Security Management Server.                                                                                                    |
| 4    | Remove the old license (issued for the old IP address) from your Security Management Server.                                                                                                    |
| 5    | Restart Check Point Services with these commands:                                                                                                    |
|      | cpstart                                                                                                    |
| 6    | <ul> <li>In SmartConsole:</li> <li>1. Connect with SmartConsole to the (Primary) Security Management Server.</li> <li>2. Open the Security Management Server object.</li> <li>3. In the left tree, click Network Management.</li> <li>4. Make sure to update the IP Address and topology.</li> <li>5. Click OK.</li> <li>6. Publish the SmartConsole session.</li> <li>7. Install the database: <ul> <li>a. In the top left corner, click Menu &gt; Install database.</li> <li>b. Select all objects.</li> <li>c. Click Install.</li> <li>d. Click OK.</li> </ul> </li> </ul> |
| 7    | On your DNS Server, map the host name of your Security Management Server to the new IP address.                                                                                                    |

#### Procedure for a Multi-Domain Server or Multi-Domain Log Server

| Step | Instructions                                                                                                    |
|------|----------------------------------------------------------------------------------------------------|
| 1    | Connect to your <u>Check Point User Center</u> account.                                                                            |
| 2    | Issue a new license for the new IP address.                                                                                        |
| 3    | Install the new license (issued for the new IP address) on your Multi-Domain Server or Multi-Domain Log Server.                    |
| 4    | Remove the old license (issued for the old IP address) from your Multi-Domain Server or Multi-Domain Log Server.                   |
| 5    | Change the Leading Interface.<br>See "Changing the IP Address of a Multi-Domain Server or Multi-Domain Log<br>Server" on page 541. |
| 6    | On your DNS Server, map the host name of your Multi-Domain Server or Multi-<br>Domain Log Server to the new IP address.            |

#### Procedure for dedicated Log Servers and dedicated SmartEvent Servers

| Step | Instructions                                                                                      |
|------|---------------------------------------------------------------------------------------------------|
| 1    | Connect to your <u>Check Point User Center</u> account.                                           |
| 2    | Issue a new license for the new IP address.                                                       |
| 3    | Install the new license (issued for the new IP address) on your Log Server or SmartEvent Server.  |
| 4    | Remove the old license (issued for the old IP address) from your Log Server or SmartEvent Server. |
| 5    | Restart Check Point Services:                                                                     |

| Step | Instructions                                                                                                    |
|------|----------------------------------------------------------------------------------------------------|
| 6    | <ul> <li>In SmartConsole:</li> <li>1. Connect with SmartConsole to the applicable Management Server that manages your dedicated Log Server or SmartEvent Server.</li> <li>2. Open the object of your dedicated Log Server or SmartEvent Server.</li> <li>3. In the left tree, click Network Management.</li> <li>4. Make sure to update the IP Address and topology.</li> <li>5. Click OK.</li> <li>6. Publish the SmartConsole session.</li> <li>7. Install the database: <ul> <li>a. In the top left corner, click Menu &gt; Install database.</li> <li>b. Select all objects.</li> <li>c. Click Install.</li> <li>d. Click OK.</li> </ul> </li> <li>8. Install the Access Control Policy on all managed Security Gateways that send their logs to your dedicated Log Server or SmartEvent Server.</li> </ul> |
| 7    | On your DNS Server, map the host name of your dedicated Log Server or SmartEvent Server to the new IP address.                                                                                                    |

# Using Legacy SmartUpdate

When Security Gateways *can* connect to <u>*Check Point User Center*</u>, they can get and update their licenses and contracts automatically (for more information, see <u>sk94064</u>).

When Security Gateways cannot connect to Check Point User Center.

- Manage your licenses in one of these ways:
  - In SmartConsole. See "Managing Licenses in SmartConsole" on page 688.
  - With the "cplic" command. See the <u>R81.20 CLI Reference Guide</u> > Chapter Security Gateway Commands > Section cplic.
- Manage your contracts in one of these ways:
  - In the legacy SmartUpdate.
  - With the "cplic" command.

The legacy SmartUpdate can also:

- Distribute licenses and software packages for managed Check Point and OPSEC Certified products.
- Provide a centralized way to guarantee that Internet security throughout the enterprise network is always up to date.

These features and tools are available in SmartUpdate:

- Maintaining licenses
- Upgrading packages for R77.30 and below
- Adding packages to Package Repository for R77.30 and below
- Important:
  - The SmartUpdate GUI shows two tabs Package Management and Licenses & Contracts.
  - For versions R80.10 and above, the tools in the Package Management tab are no longer supported.
  - To install packages on Gaia OS, use CPUSE (see <u>sk92449</u>), or Central Deployment Tool (see <u>sk111158</u>).
     For more information, see "Installing Software Packages on Gaia" on page 199.

### Accessing SmartUpdate

| Step | Instructions                                                                                                    |
|------|----------------------------------------------------------------------------------------------------|
| 1    | Open the SmartUpdate in one of these ways:                                                                                                    |
|      | <ul> <li>In SmartConsole, in the top left corner, click Menu &gt; Manage licenses &amp; packages.</li> <li>On the SmartConsole client, run this executable file directly:         <ul> <li>On Windows OS 32-bit:</li> </ul> </li> </ul> |
|      | C:\Program<br>Files\CheckPoint\<br>SmartConsole\< <b>Rxx</b> >\PROGRAM\SmartDistributor.exe                                                                                                    |
|      | On Windows OS 64-bit:                                                                                                    |
|      | C:\Program Files<br>(x86)\CheckPoint\<br>SmartConsole\< <b>Rxx</b> >\PROGRAM\SmartDistributor.exe                                                                                                    |
| 2    | In the top left corner, click <b>Menu &gt; View &gt; Menu Bar</b> .<br>The menu names appear at the top of the GUI.                                                                                                    |

### Licenses Stored in the Licenses & Contracts Repository

When you add a license with SmartUpdate, it is stored in the **Licenses & Contracts Repository**.

The SmartUpdate provides a global view of all licenses available and all of the assigned licenses.

To activate the license once it is in the Repository, it has to be attached to a Security Gateway and registered with the Management Server.

There are two license types available:

| License<br>Type | Instructions                                                                                                    |
|-----------------|----------------------------------------------------------------------------------------------------|
| Central         | The Central license is the preferred method of licensing.                                                                                                    |
|                 | <ul> <li>A Central license is tied to the IP address of the Management Server.</li> <li>There is one IP address for all licenses.</li> <li>The license remains valid if you change the IP address of the Security Gateway.</li> <li>A license can be moved from one Check Point Security Gateway to another easily.</li> <li>Maximum flexibility.</li> </ul> |
| Local           | <ul> <li>The Local license is an older method of licensing that is still supported.</li> <li>A Local license is tied to the IP address of the specific Security Gateway.</li> <li>Cannot be transferred to a Security Gateway with a different IP address.</li> </ul>                                                                                        |

### Licensing Terms for SmartUpdate

| Term   | Instructions                                                                                                    |
|--------|----------------------------------------------------------------------------------------------------|
| Add    | You can add any license that you receive from the <u>Check Point User Center</u> to the Licenses & Contracts Repository.                                                                                                    |
|        | <ul> <li>You can add the licenses directly from a User Center account.</li> <li>You can add the licenses from a file that you receive from the User Center.</li> <li>You can add the licenses manually by pasting or typing the license details.</li> </ul>                                                                                                    |
|        | When you add the Local license to the <b>Licenses &amp; Contracts Repository</b> , it also attaches it to the Security Gateway with the IP address, for which the license was issued.<br>See "Adding New Licenses to the Licenses & Contracts Repository" on page 702.                                                                                                    |
| Attach | You can attach a license from the Licenses & Contracts Repository to a managed Security Gateway.<br>See "Attaching a License to a Security Gateway" on page 706.                                                                                                    |
| Detach | <ul> <li>When you detach a license from a managed Security Gateway, you have to uninstall the license from that Security Gateway.</li> <li>If this is a Central license, this operation makes that license in the Licenses</li> <li>&amp; Contracts Repository available to other managed Security Gateways.</li> <li>See "Detaching a License from a Security Gateway" on page 707.</li> </ul>                                                                                       |
| Get    | You can add information from your managed Security Gateways about the licenses you installed locally.<br>This updates the Licenses & Contracts Repository with all local licenses across the installation.<br>The Get operation is a two-way process that places all locally installed licenses in the License & Contract Repository and removes all locally deleted licenses from the Licenses & Contracts Repository.<br>See "Getting Licenses from Security Gateways" on page 708. |
| Delete | You can delete a license from the Licenses & Contracts Repository.<br>See "Deleting a License from the Licenses & Contracts Repository" on<br>page 705.                                                                                                    |
| Export | You can export a license from the Licenses & Contracts Repository to a file.<br>See "Exporting a License to a File" on page 709.                                                                                                    |

| Term                   | Instructions                                                                                                    |
|------------------------|----------------------------------------------------------------------------------------------------|
| License<br>Expiration  | Licenses expire on a particular date, or never.<br>If a license expires, the applicable products and features stop working on<br>the Check Point computer, to which the license is attached.<br>See "Checking for Expired Licenses" on page 711.                                                                                                    |
| State                  | The license state depends on whether the license is associated with a managed Security Gateway in the Licenses & Contracts Repository, and whether the license is installed on that Security Gateway.<br>The license state definitions are:                                                                                                    |
|                        | <ul> <li>Attached - Indicates that the license is associated with a managed<br/>Security Gateway in the Licenses &amp; Contracts Repository, and is<br/>installed on that Security Gateway.</li> <li>Unattached - Indicates that the license is not associated with<br/>managed Security Gateways in the Licenses &amp; Contracts<br/>Repository, and is not installed on managed Security Gateways.</li> <li>Assigned Indicates that the license that is associated with a managed<br/>Security Gateway in the Licenses &amp; Contracts Repository, but has<br/>not yet been installed on a Security Gateway.</li> </ul> |
| Upgrade<br>Status      | This is a field in the Licenses & Contracts Repository that contains an error message from the User Center when the License Upgrade process fails.                                                                                                    |
| Central<br>License     | Attach a <b>Central License</b> to the IP address of your Management Server.                                                                                                    |
| Local<br>License       | A Local License is tied to the IP address of the specific Security Gateway.<br>You can only use a local license with a Security Gateway or a Security<br>Management Server with the same address.                                                                                                    |
| Multi-<br>License File | This is a license file that contains more than one license.<br>The "cplic put" and "cplic add" commands support these files.                                                                                                    |
| Certificate<br>Key     | This is a string of 12 alphanumeric characters.<br>This number is unique to each package.                                                                                                    |
| Features               | This is a character string that identifies the features of a package.                                                                                                    |
| cplic                  | A CLI utility to manage local licenses on Check Point computers.<br>For details, see the <u>R81.20 CLI Reference Guide</u> - Chapter Security<br>Management Server Commands - Section cplic.                                                                                                    |

### Viewing the Licenses & Contracts Repository

| Step | Instructions                                                              |
|------|---------------------------------------------------------------------------|
| 1    | Open the <b>SmartUpdate</b> .<br>See "Accessing SmartUpdate" on page 697. |
| 2    | Click the Licenses & Contracts tab.                                       |

# Adding New Licenses to the Licenses & Contracts Repository

To install a license, you must first add it to the Licenses & Contracts Repository.

You can add any license that you receive from the <u>Check Point User Center</u> to the Licenses & Contracts Repository.

- You can add the licenses directly from a User Center account.
- You can add the licenses from a file that you receive from the User Center.
- You can add the licenses manually by pasting or typing the license details.

#### Notes:

- Unattached Central licenses appear in the Licenses & Contracts Repository.
- When you add the Local license to the Licenses & Contracts Repository, the Management Server attaches it to the Security Gateway with the IP address, for which the license was issued.
- All licenses are assigned a default name in the format <SKU>@<Time Date>, which you can modify later.

#### Adding a license directly from a User Center account

| Step | Instructions                                                                                                    |
|------|----------------------------------------------------------------------------------------------------|
| 1    | Open the <b>SmartUpdate</b> .<br>See "Accessing SmartUpdate" on page 697.                                                                                                    |
| 2    | Click Licenses & Contracts tab.                                                                                                    |
| 3    | Click Licenses & Contracts menu at the top > Add License > From User Center.                                                                                                    |
| 4    | Enter your User Center credentials.                                                                                                    |
| 5    | Click Assets / Info > Product Center.                                                                                                    |
| 6    | Perform one of the following:                                                                                                    |
|      | <ul> <li>Generate a new license, if there are no identical licenses. This adds the license to the Licenses &amp; Contracts Repository.</li> <li>Change the IP address of an existing license with Move IP.</li> <li>Change the license from Local to Central.</li> </ul> |

#### Adding a license from a file

| Step | Instructions                                                                                                    |
|------|----------------------------------------------------------------------------------------------------|
| 1    | In the applicable Check Point User Center account:                                                                                                    |
|      | <ul> <li>a. Generate a license.</li> <li>b. Click the License Information tab.</li> <li>c. Click the Get Last License.</li> <li>d. Click the Get License File.</li> <li>e. Save the CPLicenseFile.lic file.</li> </ul> |
| 2    | Open the <b>SmartUpdate</b> .<br>See "Accessing SmartUpdate" on page 697.                                                                                                    |
| 3    | Click the Licenses & Contracts tab.                                                                                                    |
| 4    | Click the Licenses & Contracts menu at the top > Add License > From File.                                                                                                    |
| 5    | Locate and select the downloaded CPLicenseFile.lic file.                                                                                                    |
| 6    | Click <b>Open</b> .                                                                                                    |
| 7    | Follow the instructions in the SmartUpdate.                                                                                                    |
| Note | - A License File can contain multiple licenses.                                                                                                    |

#### Adding a license manually

| Step | Instructions                                                                                                    |
|------|----------------------------------------------------------------------------------------------------|
| 1    | Generate a license in the <u>Check Point User Center</u> .  Notes:                                                                                                    |
|      | <ul> <li>User Center sends you an e-mail with the license information.</li> <li>You can also click the License Information tab to see and copy this information.</li> </ul> |
| 2    | Open the <b>SmartUpdate</b> .<br>See "Accessing SmartUpdate" on page 697.                                                                                                   |
| 3    | Click the Licenses & Contracts tab.                                                                                                    |
| 4    | Click the Licenses & Contracts menu at the top > Add License > Manually.                                                                                                    |

| Step | Instructions                                                                                                    |
|------|----------------------------------------------------------------------------------------------------|
| 5    | In the Add License window you can:                                                                                                    |
|      | <ul> <li>Copy the applicable string from the User Center e-mail and click Paste<br/>License.</li> <li>Paste the applicable information you copied from the User Center.</li> </ul> |
|      | Note - If you leave the Name field empty, the license is assigned a name in the format <sku>@<time date="">.</time></sku>                                                          |
| 6    | Click <b>OK</b> .                                                                                                    |

# Deleting a License from the Licenses & Contracts Repository

You can delete an unattached license that is no longer needed:

| Step | Instructions                                                                                                    |
|------|----------------------------------------------------------------------------------------------------|
| 1    | Open the SmartUpdate. See "Accessing SmartUpdate" on page 697.                                                                                                    |
| 2    | Click the Licenses & Contracts tab.                                                                                                    |
| 3    | If you do <b>not</b> see the window <b>License And Contract Repository</b> , then click the <b>Licenses &amp; Contracts</b> menu at the top > click <b>View Repository</b> . |
| 4    | Right-click anywhere in the Licenses And Contracts Repository window and select View Unattached Licenses.                                                                    |
| 5    | Right-click the <b>Unattached</b> license that you want to delete, and select <b>Delete License / Contract</b> .                                                             |
| 6    | Click <b>Yes</b> to confirm.                                                                                                    |

### Attaching a License to a Security Gateway

A

Note - Before you can attach a license to a Security Gateway or Cluster Member, you must add the license to the Licenses & Contracts Repository.

| Step | Instructions                                                                                    |
|------|-------------------------------------------------------------------------------------------------|
| 1    | Open the SmartUpdate. See "Accessing SmartUpdate" on page 697.                                  |
| 2    | Click the Licenses & Contracts tab.                                                             |
| 3    | Click the Licenses & Contracts menu at the top > click Attach.                                  |
| 4    | In the <b>Attach Licenses</b> window, select the applicable Security Gateway or Cluster Member. |
| 5    | Click Next.                                                                                     |
| 6    | Select the applicable license.                                                                  |
| 7    | Click <b>Finish</b> .                                                                           |
| 8    | Check the Operation Status window.                                                              |
| 9    | Connect to the command line on the applicable Security Gateway or Cluster Member.               |
| 10   | Run the "cplic print" command to make sure the license is attached.                             |

### **Detaching a License from a Security Gateway**

| Step | Instructions                                                                                    |
|------|-------------------------------------------------------------------------------------------------|
| 1    | Open the SmartUpdate. See "Accessing SmartUpdate" on page 697.                                  |
| 2    | Click the Licenses & Contracts tab.                                                             |
| 3    | Click the Licenses & Contracts menu at the top > click Detach.                                  |
| 4    | In the <b>Detach Licenses</b> window, select the applicable Security Gateway or Cluster Member. |
| 5    | Click Next.                                                                                     |
| 6    | Select the applicable license.                                                                  |
| 7    | Click Finish.                                                                                   |
| 8    | Check the Operation Status window.                                                              |
| 9    | Connect to the command line on the applicable Security Gateway or Cluster Member.               |
| 10   | Run the "cplic print" command to make sure the license is detached.                             |

### **Getting Licenses from Security Gateways**

You can add information from your managed Security Gateways about the licenses you installed locally.

This updates the **Licenses & Contracts Repository** with all local licenses across the installation.

| Step | Instructions                                                             |
|------|--------------------------------------------------------------------------|
| 1    | Open the SmartUpdate. See "Accessing SmartUpdate" on page 697.           |
| 2    | Click the Licenses & Contracts tab.                                      |
| 3    | Click the Licenses & Contracts menu at the top > click Get all Licenses. |
| 4    | Check the <b>Operation Status</b> window.                                |

### Exporting a License to a File

You can export a license to a file and import it later to the **Licenses & Contracts Repository**. This can be useful for administrative or support purposes.

#### Exporting licenses one by one

| Step                                                                                                    | Instructions                                                                                                    |
|----------------------------------------------------------------------------------------------------|----------------------------------------------------------------------------------------------------|
| 1                                                                                                    | Open the SmartUpdate. See "Accessing SmartUpdate" on page 697.                                                                                                    |
| 2                                                                                                    | Click Licenses & Contracts tab.                                                                                                    |
| 3                                                                                                    | If you do <b>not</b> see the window <b>License And Contract Repository</b> , then click the <b>Licenses &amp; Contracts</b> menu at the top > click <b>View Repository</b> . |
| 4                                                                                                    | Right-click anywhere in the Licenses And Contracts Repository window and select View all Licenses & Contracts.                                                               |
| 5                                                                                                    | Right-click the license that you want to export, and select <b>Export License to File</b> .                                                                                  |
| 6                                                                                                    | Select the location, enter the applicable file name and click <b>Save</b> .                                                                                                  |
| Note - If the license file with such name already exists, the new licenses are added to the existing file. |                                                                                                    |

#### Exporting multiple licenses at once

| Step | Instructions                                                                                                    |
|------|----------------------------------------------------------------------------------------------------|
| 1    | Open the SmartUpdate. See "Accessing SmartUpdate" on page 697.                                                                                                    |
| 2    | Click the Licenses & Contracts tab.                                                                                                    |
| 3    | If you do <b>not</b> see the window <b>License And Contract Repository</b> , then click the <b>Licenses &amp; Contracts</b> menu at the top> <b>View Repository</b> . |
| 4    | Right-click anywhere in the Licenses And Contracts Repository window and select View all Licenses & Contracts.                                                        |
| 5    | Press and hold the CTRL key.                                                                                                    |
| 6    | Left-click each license that you want to export.                                                                                                    |
| 7    | Release the CTRL key.                                                                                                    |
| 8    | Right-click on one of the selected licenses and select Export License to File.                                                                                        |

| Ste | р | Instructions                                                                |
|-----|---|-----------------------------------------------------------------------------|
| 9   |   | Select the location, enter the applicable file name and click <b>Save</b> . |
|     |   |                                                                             |

• Note - If the license file with such name already exists, the new licenses are added to the existing file.

### **Checking for Expired Licenses**

If a license expires, the applicable products and features stop working on the Check Point computer, to which the license is attached.

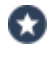

Best Practice - We recommend to be aware of the pending expiration dates of all licenses.

#### Checking for expired licenses

| Step | Instructions                                                                                                    |
|------|----------------------------------------------------------------------------------------------------|
| 1    | Open the SmartUpdate. See "Accessing SmartUpdate" on page 697.                                                       |
| 2    | Click the Licenses & Contracts tab.                                                                                  |
| 3    | Click the Licenses & Contracts menu at the top > click Show Expired.                                                 |
| 4    | In the License/Contract Expiration window, the expired licenses appear in the Expired License and Contracts section. |
| 5    | To delete an expired license, select it and click <b>Delete</b> .                                                    |

#### Checking for licenses nearing their dates of expiration

| Step | Instructions                                                                                                    |
|------|----------------------------------------------------------------------------------------------------|
| 1    | Open the SmartUpdate. See "Accessing SmartUpdate" on page 697.                                                                                           |
| 2    | Click the Licenses & Contracts tab.                                                                                                    |
| 3    | Click the Licenses & Contracts menu at the top > click Show Expired.                                                                                     |
| 4    | In the License/Contract Expiration window, set the applicable number of days in the field Search for licenses/contracts expiring within the next X days. |
| 5    | Click Apply to run the search.                                                                                                    |

## **Check Point Cloud Services**

### **Automatic Downloads**

Check Point products connect to Check Point cloud services to download and upload information.

You can enable or disable **Automatic Downloads** in the Gaia First Time Configuration Wizard, on the **Products** page.

We recommend that you enable Automatic Downloads, so that you can use these features:

- Blade Contracts are annual licenses for Software Blades and product features. If there is no valid Blade contract, the applicable blades and related features will work, but with some limitations.
- *CPUSE* lets you manage upgrades and installations on Gaia OS. See <u>sk92449</u>.
- Data updates and Cloud Services are necessary for the full functionality of these Software Blades and features:
  - Application Control
  - URL Filtering
  - Threat Prevention (Anti-Bot, Anti-Virus, Anti-Spam, IPS, Threat Emulation)
  - HTTPS Inspection
  - Compliance
  - SmartEndpoint
  - AppWiki
  - ThreatWiki

The Automatic Downloads feature is applicable to the Security Management Servers, Multi-Domain Servers, Log Servers, and Security Gateways.

If you disabled Automatic Downloads in the Gaia First Time Configuration Wizard, you can enable it again in SmartConsole **Global properties**:

| Step | Instructions                                                                                         |
|------|----------------------------------------------------------------------------------------------------|
| 1    | In the top left corner, click <b>Menu &gt; Global properties &gt; Security Management</b><br>Access. |
| 2    | Select Automatically download Contracts and other important data.                                    |
| 3    | Click OK.                                                                                            |
| 4    | Close the SmartConsole.                                                                              |
| 5    | Connect with SmartConsole to your Management Server.                                                 |
| 6    | Install the Access Control Policy.                                                                   |

To learn more, see sk94508.

### Sending Data to Check Point

In the Gaia First Time Configuration Wizard, on the **Summary** page, you can enable or disable data uploads to Check Point. This feature is enabled by default. The CPUSE statistics require this feature.

This setting activates the Check Point User Center Synchronization Tool. It updates your <u>Check Point User Center</u> account with information from your Security Gateways, mapping your SKUs to your actual deployment.

This setting of a Security Management Server applies to all its managed Security Gateways (running R77 and above).

You can always change this setting in SmartConsole:

| Step | Instructions                                                                                         |
|------|----------------------------------------------------------------------------------------------------|
| 1    | In the top left corner, click <b>Menu &gt; Global properties &gt; Security Management</b><br>Access. |
| 2    | Select or clear Improve product experience by sending data to Check Point.                           |
| 3    | Click OK.                                                                                            |
| 4    | Close the SmartConsole.                                                                              |
| 5    | Connect with SmartConsole to your Management Server.                                                 |
| 6    | Install the Access Control Policy.                                                                   |

To learn more, see sk94509.

Note - In some cases, the download process sends a minimal amount of required data about your Check Point installation to the Check Point User Center.

## Glossary

#### Α

#### Anti-Bot

Check Point Software Blade on a Security Gateway that blocks botnet behavior and communication to Command and Control (C&C) centers. Acronyms: AB, ABOT.

#### Anti-Spam

Check Point Software Blade on a Security Gateway that provides comprehensive protection for email inspection. Synonym: Anti-Spam & Email Security. Acronyms: AS, ASPAM.

#### Anti-Virus

Check Point Software Blade on a Security Gateway that uses real-time virus signatures and anomaly-based protections from ThreatCloud to detect and block malware at the Security Gateway before users are affected. Acronym: AV.

#### **Application Control**

Check Point Software Blade on a Security Gateway that allows granular control over specific web-enabled applications by using deep packet inspection. Acronym: APPI.

#### Audit Log

Log that contains administrator actions on a Management Server (login and logout, creation or modification of an object, installation of a policy, and so on).

#### В

#### **Bridge Mode**

Security Gateway or Virtual System that works as a Layer 2 bridge device for easy deployment in an existing topology.

#### С

#### **Clean Install**

Installation of a Check Point Operating System from scratch on a computer.

#### Cluster

Two or more Security Gateways that work together in a redundant configuration - High Availability, or Load Sharing.

#### **Cluster Member**

Security Gateway that is part of a cluster.

#### Compliance

Check Point Software Blade on a Management Server to view and apply the Security Best Practices to the managed Security Gateways. This Software Blade includes a library of Check Point-defined Security Best Practices to use as a baseline for good Security Gateway and Policy configuration.

#### **Content Awareness**

Check Point Software Blade on a Security Gateway that provides data visibility and enforcement. Acronym: CTNT.

#### CoreXL

Performance-enhancing technology for Security Gateways on multi-core processing platforms. Multiple Check Point Firewall instances are running in parallel on multiple CPU cores.

#### **CoreXL Firewall Instance**

On a Security Gateway with CoreXL enabled, the Firewall kernel is copied multiple times. Each replicated copy, or firewall instance, runs on one processing CPU core. These firewall instances handle traffic at the same time, and each firewall instance is a complete and independent firewall inspection kernel. Synonym: CoreXL FW Instance.

#### CoreXL SND

Secure Network Distributer. Part of CoreXL that is responsible for: Processing incoming traffic from the network interfaces; Securely accelerating authorized packets (if SecureXL is enabled); Distributing non-accelerated packets between Firewall kernel instances (SND maintains global dispatching table, which maps connections that were assigned to CoreXL Firewall instances). Traffic distribution between CoreXL Firewall instances is statically based on Source IP addresses, Destination IP addresses, and the IP 'Protocol' type. The CoreXL SND does not really "touch" packets. The decision to stick to a particular FWK daemon is done at the first packet of connection on a very high level, before anything else. Depending on the SecureXL settings, and in most of the cases, the SecureXL can be offloading decryption calculations. However, in some other cases, such as with Route-Based VPN, it is done by FWK daemon.

#### CPUSE

Check Point Upgrade Service Engine for Gaia Operating System. With CPUSE, you can automatically update Check Point products for the Gaia OS, and the Gaia OS itself.

#### D

#### **DAIP Gateway**

Dynamically Assigned IP (DAIP) Security Gateway is a Security Gateway, on which the IP address of the external interface is assigned dynamically by the ISP.

#### **Data Loss Prevention**

Check Point Software Blade on a Security Gateway that detects and prevents the unauthorized transmission of confidential information outside the organization. Acronym: DLP.

#### Data Type

Classification of data in a Check Point Security Policy for the Content Awareness Software Blade.

#### **Database Migration**

Process of: (1) Installing the latest Security Management Server or Multi-Domain Server version from the distribution media on a separate computer from the existing Security Management Server or Multi-Domain Server (2) Exporting the management database from the existing Security Management Server or Multi-Domain Server (3) Importing the management database to the new Security Management Server or Multi-Domain Server This upgrade method minimizes upgrade risks for an existing deployment.

#### **Distributed Deployment**

Configuration in which the Check Point Security Gateway and the Security Management Server products are installed on different computers.

#### **Dynamic Object**

Special object type, whose IP address is not known in advance. The Security Gateway resolves the IP address of this object in real time.

#### **Endpoint Policy Management**

Check Point Software Blade on a Management Server to manage an on-premises Harmony Endpoint Security environment.

#### Expert Mode

The name of the elevated command line shell that gives full system root permissions in the Check Point Gaia operating system.

#### G

Ε

#### Gaia

Check Point security operating system that combines the strengths of both SecurePlatform and IPSO operating systems.

#### Gaia Clish

The name of the default command line shell in Check Point Gaia operating system. This is a restricted shell (role-based administration controls the number of commands available in the shell).

#### Gaia Portal

Web interface for the Check Point Gaia operating system.

#### Н

#### Hotfix

Software package installed on top of the current software version to fix a wrong or undesired behavior, and to add a new behavior.

#### **HTTPS Inspection**

Feature on a Security Gateway that inspects traffic encrypted by the Secure Sockets Layer (SSL) protocol for malware or suspicious patterns. Synonym: SSL Inspection. Acronyms: HTTPSI, HTTPSI.

#### ICA

L

Internal Certificate Authority. A component on Check Point Management Server that issues certificates for authentication.

#### **Identity Awareness**

Check Point Software Blade on a Security Gateway that enforces network access and audits data based on network location, the identity of the user, and the identity of the computer. Acronym: IDA.

#### **Identity Logging**

Check Point Software Blade on a Management Server to view Identity Logs from the managed Security Gateways with enabled Identity Awareness Software Blade.

#### **Internal Network**

Computers and resources protected by the Firewall and accessed by authenticated users.

#### IPS

Check Point Software Blade on a Security Gateway that inspects and analyzes packets and data for numerous types of risks (Intrusion Prevention System).

#### **IPsec VPN**

Check Point Software Blade on a Security Gateway that provides a Site to Site VPN and Remote Access VPN access.

#### J

#### Jumbo Hotfix Accumulator

Collection of hotfixes combined into a single package. Acronyms: JHA, JHF, JHFA.

#### Κ

#### Kerberos

An authentication server for Microsoft Windows Active Directory Federation Services (ADFS).

#### Log Server

L

Dedicated Check Point server that runs Check Point software to store and process logs.

#### Logging & Status

Check Point Software Blade on a Management Server to view Security Logs from the managed Security Gateways.

#### Μ

#### Management Interface

(1) Interface on a Gaia Security Gateway or Cluster member, through which Management Server connects to the Security Gateway or Cluster member. (2) Interface on Gaia computer, through which users connect to Gaia Portal or CLI.

#### Management Server

Check Point Single-Domain Security Management Server or a Multi-Domain Security Management Server.

#### **Manual NAT Rules**

Manual configuration of NAT rules by the administrator of the Check Point Management Server.

#### Migration

Exporting the Check Point configuration database from one Check Point computer and importing it on another Check Point computer.

#### Mobile Access

Check Point Software Blade on a Security Gateway that provides a Remote Access VPN access for managed and unmanaged clients. Acronym: MAB.

#### Multi-Domain Log Server

Dedicated Check Point server that runs Check Point software to store and process logs in a Multi-Domain Security Management environment. The Multi-Domain Log Server consists of Domain Log Servers that store and process logs from Security Gateways that are managed by the corresponding Domain Management Servers. Acronym: MDLS.
#### **Multi-Domain Server**

Dedicated Check Point server that runs Check Point software to host virtual Security Management Servers called Domain Management Servers. Synonym: Multi-Domain Security Management Server. Acronym: MDS.

## Ν

## Network Object

Logical object that represents different parts of corporate topology - computers, IP addresses, traffic protocols, and so on. Administrators use these objects in Security Policies.

## Network Policy Management

Check Point Software Blade on a Management Server to manage an on-premises environment with an Access Control and Threat Prevention policies.

# 0

#### **Open Server**

Physical computer manufactured and distributed by a company, other than Check Point.

#### Ρ

#### Provisioning

Check Point Software Blade on a Management Server that manages large-scale deployments of Check Point Security Gateways using configuration profiles. Synonyms: SmartProvisioning, SmartLSM, Large-Scale Management, LSM.

## Q

#### QoS

Check Point Software Blade on a Security Gateway that provides policy-based traffic bandwidth management to prioritize business-critical traffic and guarantee bandwidth and control latency.

# R

#### Rule

Set of traffic parameters and other conditions in a Rule Base (Security Policy) that cause specified actions to be taken for a communication session.

#### **Rule Base**

All rules configured in a given Security Policy. Synonym: Rulebase.

# S

## SecureXL

Check Point product on a Security Gateway that accelerates IPv4 and IPv6 traffic that passes through a Security Gateway.

## Security Gateway

Dedicated Check Point server that runs Check Point software to inspect traffic and enforce Security Policies for connected network resources.

## Security Management Server

Dedicated Check Point server that runs Check Point software to manage the objects and policies in a Check Point environment within a single management Domain. Synonym: Single-Domain Security Management Server.

## **Security Policy**

Collection of rules that control network traffic and enforce organization guidelines for data protection and access to resources with packet inspection.

## SIC

Secure Internal Communication. The Check Point proprietary mechanism with which Check Point computers that run Check Point software authenticate each other over SSL, for secure communication. This authentication is based on the certificates issued by the ICA on a Check Point Management Server.

## SmartConsole

Check Point GUI application used to manage a Check Point environment - configure Security Policies, configure devices, monitor products and events, install updates, and so on.

#### SmartDashboard

Legacy Check Point GUI client used to create and manage the security settings in versions R77.30 and lower. In versions R80.X and higher is still used to configure specific legacy settings.

#### **SmartProvisioning**

Check Point Software Blade on a Management Server (the actual name is "Provisioning") that manages large-scale deployments of Check Point Security Gateways using configuration profiles. Synonyms: Large-Scale Management, SmartLSM, LSM.

#### SmartUpdate

Legacy Check Point GUI client used to manage licenses and contracts in a Check Point environment.

#### Software Blade

Specific security solution (module): (1) On a Security Gateway, each Software Blade inspects specific characteristics of the traffic (2) On a Management Server, each Software Blade enables different management capabilities.

#### Standalone

Configuration in which the Security Gateway and the Security Management Server products are installed and configured on the same server.

#### Т

## **Threat Emulation**

Check Point Software Blade on a Security Gateway that monitors the behavior of files in a sandbox to determine whether or not they are malicious. Acronym: TE.

## **Threat Extraction**

Check Point Software Blade on a Security Gateway that removes malicious content from files. Acronym: TEX.

#### U

## Updatable Object

Network object that represents an external service, such as Microsoft 365, AWS, Geo locations, and more.

## **URL Filtering**

Check Point Software Blade on a Security Gateway that allows granular control over which web sites can be accessed by a given group of users, computers or networks. Acronym: URLF.

# User Directory

Check Point Software Blade on a Management Server that integrates LDAP and other external user management servers with Check Point products and security solutions.

V

# VSX

Virtual System Extension. Check Point virtual networking solution, hosted on a computer or cluster with virtual abstractions of Check Point Security Gateways and other network devices. These Virtual Devices provide the same functionality as their physical counterparts.

# VSX Gateway

Physical server that hosts VSX virtual networks, including all Virtual Devices that provide the functionality of physical network devices. It holds at least one Virtual System, which is called VS0.

# Ζ

# Zero Phishing

Check Point Software Blade on a Security Gateway (R81.20 and higher) that provides real-time phishing prevention based on URLs. Acronym: ZPH.